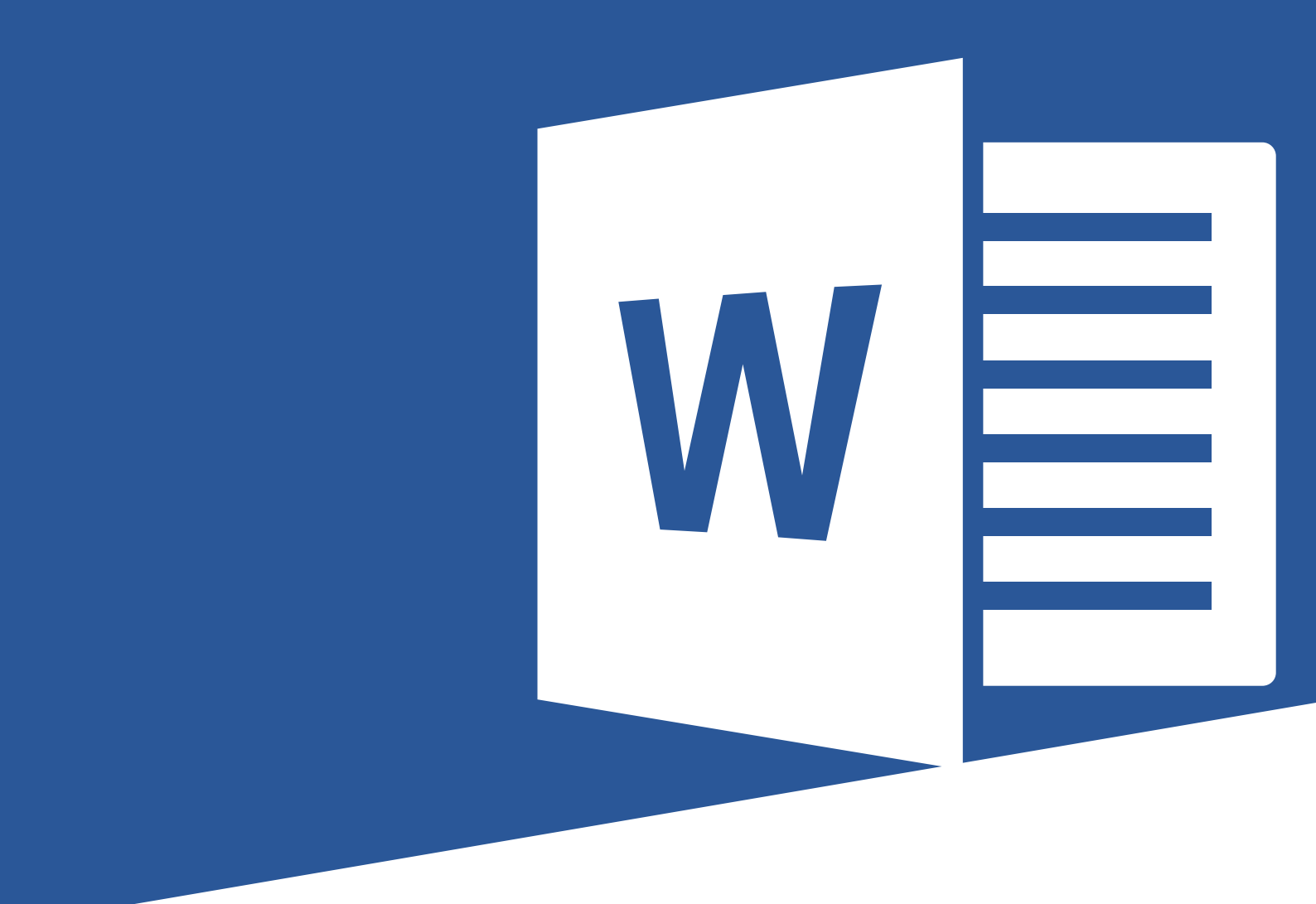

# Microsoft Office 2016 Word 2016: Part 1

Learner's Manual

Courseware Release Version 4.0 © 2015 by Velsoft Training Materials, Inc. © Used and provided under licence by TEIA Ltd

#### **Trademark Notice**

Terms such as PowerPoint, Windows, Word, Microsoft, etc. are trademarks of Microsoft, Inc. Throughout this courseware title, trademark names are used. Rather than just put a trademark symbol in each occurrence of a trademarked name, we state we are using the names only in an editorial fashion and to the benefit of the trademark owner with no intention of infringement of the trademark.

#### Notice of Liability

The information in this courseware title is distributed on an 'as is' basis, without warranty. While every precaution has been taken in the preparation of this course, neither the authors nor licensees. shall have any liability to any person or entity with respect to any loss or damage caused or alleged to be caused directly or indirectly by the instructions contained in this book or by the computer software and hardware products described in it.

#### Disclaimer

We make a sincere effort to ensure the accuracy of the material described herein; however, no warranty is expressed or implied, with respect to the quality, correctness, reliability, accuracy, or freedom from error of this document or the products it describes. Data used in examples and sample data files are intended to be fictional. Any resemblance to real persons or companies is entirely coincidental.

All information in this manual was correct at the time of writing. We are not affiliated with nor have any control over changes made to the product described in this manual. These include, but are not limited to, changes in the application's color scheme, icon appearance and locations, addition or removal of program features, online templates, and help content. We reserve the right to make corrections to the courseware at any time and without notification.

# Microsoft<sup>®</sup> Office Word<sup>®</sup> 2016: Part 1

# Contents

| About This Course                                      | 1  |
|--------------------------------------------------------|----|
| Course Prerequisites                                   | 1  |
| Course Overview                                        |    |
| Course Objectives                                      | 1  |
| How To Use This Book                                   | 1  |
| Lesson 1: Getting Started with Word                    | 3  |
| TOPIC A: Identify the Components of the Word Interface | 4  |
| Microsoft Office Word 2016                             | 4  |
| Word Documents                                         | 5  |
| The Word Application Window                            | 6  |
| The Ribbon                                             | 8  |
| The Backstage View                                     |    |
| Task Panes                                             |    |
| Galleries                                              |    |
| Document Views                                         |    |
| Window Views                                           |    |
| Zoom Options                                           |    |
| Activity 1-1                                           |    |
| TOPIC B: Create a Word Document                        | 22 |
| Creating a Blank Document                              |    |
| Default Typing Options                                 | 23 |
| Formatting Marks                                       | 24 |
| Save Options                                           | 25 |
| Sharing a Document                                     | 27 |
| Preview and Print Options                              |    |
| Activity 1-2                                           |    |
| TOPIC C: Help                                          |    |
| Using Tell Me                                          |    |
| Accessing Advanced Help Options                        |    |
| Activity 1-3                                           |    |
| Summary                                                | 45 |
| Review Questions                                       | 45 |
| Lesson 2: Editing a Document                           | 47 |
| TOPIC A: Navigate and Select Text                      | 48 |
| Scroll Bars                                            |    |
| Keyboard Navigation                                    |    |
| Text Selection                                         |    |
| Activity 2-1                                           | 51 |
| TOPIC B: Modify Text                                   | 54 |

| Text Editing Options                   | 54        |
|----------------------------------------|-----------|
| The Clipboard Task Pane                |           |
| Paste Options                          |           |
| Live Preview                           |           |
| The Undo Command                       |           |
| The Redo Command                       |           |
| Activity 2-2                           |           |
| TOPIC C: Find and Replace Text         | 6         |
| The Navigation Pane                    | 6         |
| The Find and Replace Dialog Box        | ری<br>ایک |
| Find Ontions                           | 71        |
| Find and Replace with Wildcards        | 7/        |
| Activity 2-3                           |           |
| Activity 2-5                           |           |
| Summary                                |           |
| Review Questions                       |           |
| sson 3: Formatting Text and Paragraphs |           |
| TOPIC A: Apply Character Formatting    |           |
| Fonts                                  |           |
| The Mini Toolbar                       | 81        |
| Font Options                           |           |
| Text Highlighting Options              |           |
| The Format Painter                     |           |
| Activity 3-1                           |           |
| TOPIC B: Align Text Using Tabs         |           |
| Tabs                                   |           |
| Rulers                                 |           |
| Tab Stops on a Ruler                   |           |
| The Tabs Dialog Box                    |           |
| Activity 3-2                           |           |
| TOPIC C: Display Text as List Items    |           |
| Lists                                  |           |
| Bulleted Lists                         |           |
| Numbered Lists                         |           |
| Activity 3-3                           | 106       |
| TOPIC D: Control Paragraph Lavout      | 109       |
| Marains                                |           |
| Paraaraph Alianment Ontions            | 11:       |
| Indents                                |           |
| Indent Markers                         |           |
| Indentation Ontions                    |           |
| Spacing Options                        |           |
| Spacing Options                        |           |
| Δrtivity 3-Δ                           |           |
| TOPIC F: Apply Borders and Shading     | 12(       |
| Borders                                | 12        |
| Types of Borders.                      |           |
| Shadina                                |           |
| The Borders and Shadina Dialoa Box     |           |
| Activity 3-5                           |           |
| TODIC E: Annly Styles                  | 124       |
| Word Styles                            |           |
| vvui u siyies                          |           |
| Siyle Sets                             |           |
| ITTE SLYTES TUSK FUTTE                 |           |
| Applying Styles                        |           |

| Activity 3-6                             |            |
|------------------------------------------|------------|
| TOPIC G: Manage Formatting               |            |
| The Reveal Formatting Task Pane          |            |
| Clear Formatting Options                 |            |
| Find and Replace Text Formatting Options |            |
| Activity 3-7                             |            |
| Summary                                  | 159        |
| Review Questions                         | 159        |
| Lesson 4: Adding Tables                  |            |
| TOPIC A: Insert a Table                  |            |
| Tables                                   |            |
| Using Tables to Control Page Layout      |            |
| Table Creation Options                   |            |
| Quick Tables                             |            |
| Inserting Excel Data                     |            |
| Table Navigation Methods                 |            |
| Activity 4-1                             |            |
| TOPIC B: Modify a Table                  |            |
| Table Selection Methods                  |            |
| The Table Tools – Layout Contextual Tab  |            |
| The Table Properties Dialog Box          |            |
| Inserting and Deleting Rows and Columns  |            |
| Moving and Resizing Rows and Columns     |            |
| Customizing Cell Margins                 |            |
| Setting Table Titles                     |            |
| TOPIC C: Format a Table                  |            |
| Table Styles                             | 180<br>126 |
| Table Styles<br>Table Fonts              |            |
| The Table Tools – Desian Contextual Tab  | 100        |
| Activity 4-3                             |            |
| TOPIC D: Convert Text to a Table         |            |
| The Convert Text to Table Dialoa Box     |            |
| The Convert Table to Text Dialog Box     |            |
| Activity 4-4                             |            |
| Summary                                  |            |
| Review Questions                         | 200        |
| Lesson 5: Managing Lists                 |            |
| TOPIC A: Sort a List                     | 202        |
| Sort Types                               |            |
| Sort Fields                              |            |
| Sorting Text                             |            |
| Activity 5-1                             |            |
| TOPIC B: Renumber a List                 | 207        |
| Renumbering Options                      |            |
| Activity 5-2                             |            |
| TOPIC C: Customize a List                |            |
| Multilevel Lists                         |            |
| Increasing and Decreasing List Levels    |            |
| List Styles                              |            |
| The Multilevel List Gallery              |            |
| List Appearance Customization Options    |            |

| List Appearance Formatting Options             |     |
|------------------------------------------------|-----|
| Activity 5-3                                   |     |
| Summary                                        | 228 |
| Review Questions                               |     |
| Lesson 6: Inserting Graphic Objects            |     |
| TOPIC A: Insert Symbols and Special Characters |     |
| Symbols                                        |     |
| Special Characters                             |     |
| Activity 6-1                                   |     |
| TOPIC B: Add Images to a Document              |     |
| Illustrations                                  |     |
| Local Pictures                                 |     |
| Online Pictures                                |     |
| The Picture Tools – Format Contextual Tab      |     |
| ACTIVITY 6-2                                   |     |
| Summary                                        |     |
| Review Questions                               |     |
| Lesson 7: Controlling Page Appearance          |     |
| TOPIC A: Apply a Page Border and Color         |     |
| Page Borders                                   |     |
| Border Options                                 |     |
| Page Color Options                             |     |
| Activity 7-1                                   |     |
| TOPIC B: Add a Watermark                       |     |
| Watermarks                                     |     |
| The Printed Watermark Dialog Box               |     |
| Activity 7-2                                   |     |
| TOPIC C: Add Headers and Footers               |     |
| Inserting Page Numbers                         |     |
| Headers and Footers                            |     |
| Ine Header & Footer Tools – Design Tab         |     |
| ACTIVITY 7-3                                   |     |
| Margin Ontions                                 |     |
| Page Orientation                               |     |
| Vertical Alianment Ontions                     |     |
| The Paper Size Ontion                          | 272 |
| Page Breaks                                    |     |
| The Page Setup Dialog Box                      |     |
| Activity 7-4                                   |     |
| Summary                                        |     |
| Review Questions                               |     |
|                                                | 207 |
| Lesson 8: Proofing a Document                  |     |
| TOPIC A: Check Spelling and Grammar            |     |
| Spelling and Grammar Check Options             |     |
| I ne Dictionary                                |     |
| The Insights Pane                              |     |
| i rie Keaaability Statistics Dialog Box        |     |
| rne wora Count Dialog Box                      |     |
| TOPIC B: Other Proofing Tools                  |     |
|                                                |     |

| The Thesaurus                              |  |
|--------------------------------------------|--|
| The Thesaurus Task Pane                    |  |
| The Translation Feature                    |  |
| The Research Options Dialog Box            |  |
| Activity 8-2                               |  |
| TOPIC C: Check Accessibility               |  |
| Accessibility                              |  |
| Section 508                                |  |
| Accessibility Checker                      |  |
| Adding Alternative Text to Objects         |  |
| Activity 8-3                               |  |
| Summary                                    |  |
| Review Questions                           |  |
| Lesson 9: Customizing the Word Environment |  |
| TOPIC A: Customize the Word Interface      |  |
| The Word Options Dialog Box                |  |
| Customizing the Ribbon                     |  |
| Customizing the Quick Access Toolbar       |  |
| The AutoCorrect Dialog Box                 |  |
| The AutoCorrect Tab                        |  |
| Activity 9-1                               |  |
| TOPIC B: Additional Save Options           |  |
| Word 2016 File Formats                     |  |
| Compatibility Checker                      |  |
| AutoSave                                   |  |
| AutoRecover                                |  |
| Recovering an Unsaved Document             |  |
| Activity 9-2                               |  |
| TOPIC C: Manage Additional File Types      |  |
| Opening Non-Native Files in Microsoft Word |  |
| Importing Files                            |  |
| Opening and Editing PDF Documents          |  |
| Appending Text to a Document               |  |
| Linking to Other Documents                 |  |
| Activity 9-3                               |  |
| Summary                                    |  |
| Review Questions                           |  |
| Answer Keys                                |  |
| Lesson 1 Review Questions                  |  |
| Lesson 2 Review Questions                  |  |
| Lesson 3 Review Questions                  |  |
| Lesson 4 Review Questions                  |  |
| Lesson 5 Review Questions                  |  |
| Lesson & Review Questions                  |  |
| Lesson / Keview Questions                  |  |
| Lesson & Keview Questions                  |  |
| Lesson 9 Review Questions                  |  |
| Appendices                                 |  |
| Keyboard Shortcut Quick Reference Sheet    |  |
| Glossary                                   |  |
| Index                                      |  |

# **ABOUT THIS COURSE**

# **COURSE PREREQUISITES**

This manual assumes that the user understands the basics of using a Windows-based computer. Students should be comfortable using the keyboard, mouse, and Start menu. Understanding and experience with printing and using a web browser is an asset, but not required. No previous experience with other versions of Microsoft Word is necessary.

# **COURSE OVERVIEW**

Microsoft Word is the Office suite's word processing productivity software. This version of Word incorporates many new features and connectivity options in order to make collaboration and production as easy as possible. We will cover different features of the interface, show users how to create a basic document, and introduce users to Word's most important tools.

# **COURSE OBJECTIVES**

By the end of this course, students should be comfortable with creating a new document, making it look professional and presentable, and saving their document. Students will also become familiar with using and customizing the Microsoft Word interface.

# How To Use This Book

This course is broken up into nine lessons. Each lesson focuses on several key topics, each of which are broken down into easy-to-follow concepts. At the end of each topic, you will be given an activity to complete. At the end of each lesson, we will summarize what has been covered and provide a few review questions for you to answer. Supplemental learning for selected topics is provided in the form of Lesson Labs at the end of this book.

Before you begin, download the course's Exercise Files to a convenient location (such as the desktop). They will be referenced throughout this course and are a key part of your learning experience.

# LESSON 1: GETTING STARTED WITH WORD

# **Lesson Objectives**

In this lesson you will learn how to:

- Identify the components of the Microsoft Word interface
- Create a Word document
- Get help in Microsoft Word

# TOPIC A: Identify the Components of the Word Interface

Microsoft Word is a powerful, easy-to-use word processor. It can be used to create reports, letters, memos, and all sorts of different documents. If you have used earlier versions of Microsoft Word, or programs like Corel WordPerfect or Lotus Notes, then you may already be familiar with some features of word processors.

# **Topic Objectives**

In this topic, you will learn:

- What Microsoft Office Word 2016 is
- What Word documents look like
- About the parts of the Microsoft Word application window, including the ribbon interface, Backstage view, task panes, and galleries
- Different ways to view documents and arrange Word windows
- How to use the zoom tools

# MICROSOFT OFFICE WORD 2016

Microsoft Office Word 2016 is the 16<sup>th</sup> version of Microsoft's powerful word processing program. Using Word, you can create professional documents of nearly any type. You can also add tables, charts, shapes, photos, and much more. Best of all, Word's interface is intuitive and customizable, so the things you need will be easily accessible.

|                                                                                                    |                                                                                                    |                                              |                                     | ? – 🗆                                                                                                    | ĸ |
|----------------------------------------------------------------------------------------------------|----------------------------------------------------------------------------------------------------|----------------------------------------------|-------------------------------------|----------------------------------------------------------------------------------------------------|---|
| Word                                                                                                    | Search for online templates                                                                                                    |                                              | ٩                                   | Sign in to get the most out of Offic                                                                                                    | e |
|                                                                                                    | Suggested searches: Business Person                                                                                                    | al Industry Print Design Sets                | Event Education                     |                                                                                                    |   |
| Recent                                                                                                    |                                                                                                    |                                              |                                     | Aa                                                                                                    | Ê |
| You haven't opened any documents recently. To browse for a document,<br>start by clicking on Open Other Documents. |                                                                                                    | •                                            |                                     |                                                                                                    |   |
|                                                                                                    |                                                                                                    | <b>T</b> 1                                   | [Report Title]                      |                                                                                                    |   |
|                                                                                                    |                                                                                                    | lake a                                       |                                     |                                                                                                    |   |
|                                                                                                    |                                                                                                    | tour                                         | - First                             |                                                                                                    |   |
|                                                                                                    | Blank document                                                                                                    | Welcome to Word T                            | Student report                      | Single spaced (blank)                                                                                                    |   |
|                                                                                                    | Title                                                                                                    | Title                                        | Title                               | Titlo                                                                                                    |   |
|                                                                                                    |                                                                                                    | Heading                                      | Heading                             | 1 MEADING                                                                                                    |   |
|                                                                                                    |                                                                                                    |                                              |                                     |                                                                                                    |   |
|                                                                                                    |                                                                                                    |                                              |                                     |                                                                                                    |   |
|                                                                                                    |                                                                                                    |                                              |                                     |                                                                                                    |   |
|                                                                                                    | Blog post                                                                                                    | lon design (blank)                           | Facet design (blank)                | Report design (blank)                                                                                                    |   |
|                                                                                                    | [NOUR NAME]                                                                                                    | IONUS AT OUR                                 |                                     |                                                                                                    |   |
|                                                                                                    | -                                                                                                    | ANNUAL EVENT                                 | fathet (carbon fills wantik (cfuid) |                                                                                                    |   |
|                                                                                                    | The second second secon | - 100 cm mm mm mm mm mm mm mm mm mm mm mm mm |                                     | I WANT TO VOLUNTEER                                                                                                    |   |
|                                                                                                    |                                                                                                    |                                              | Martin Taylord and                  |                                                                                                    |   |
|                                                                                                    |                                                                                                    | Line Lines Long, Andreas PAL, Miles          |                                     |                                                                                                    |   |
|                                                                                                    | Resume                                                                                                    | Business flyer                               | Event planner                       | Volunteer sign-up sheet                                                                                                    |   |
|                                                                                                    |                                                                                                    |                                              |                                     |                                                                                                    |   |
|                                                                                                    |                                                                                                    | Menu manan                                   |                                     | BUSHESS TRIP CHECKLIST                                                                                                    |   |
|                                                                                                    |                                                                                                    |                                              |                                     | Contraction of the second second | * |

Once you launch Microsoft Word 2016, you will see the Start screen:

Double-click the type of document that you would like to create. If you choose a blank document, the Word window will open right away and you'll be ready to go:

| H    | <del>ر</del> ه ا                                                                                        | - J                     | ٠        |                               |          |       |                          |          |                                    |      |                | ſ                    | ocument1 - V          | Vord                |                      |                         |                     |                       |                      |                      | 1                 | ۵           | - 0               | s ×     | : |
|------|----------------------------------------------------------------------------------------------------|-------------------------|----------|-------------------------------|----------|-------|--------------------------|----------|------------------------------------|------|----------------|----------------------|-----------------------|---------------------|----------------------|-------------------------|---------------------|-----------------------|----------------------|----------------------|-------------------|-------------|-------------------|---------|---|
| File | 2                                                                                                    | Home                    | Insert   | Design                        | Layout   | Refer | rences                   | Mailings | Review                             | View | 🛛 🖓 Tell       | me what you          | want to do            |                     |                      |                         |                     |                       |                      |                      |                   |             | Sign in           | A Share |   |
| Past | ∦ G<br>  ]] G<br>  ]] G<br>  ]] G<br>  ]<br>  ]<br>  ]<br>  ]<br>  ]<br>  ]<br>  ]<br>  ]<br>  ]<br>  ] | ut<br>opy<br>ormat Pain | Cal<br>B | ibri (Body)<br>I <u>U</u> - a | * 11 * / | A A   | Aa •   4<br>≝ • <u>A</u> | * = •    | i≡ • '≣•   i<br>: = =   <b>t</b> = | • 4  | ĝ↓  ¶<br>• ⊡ • | AaBbCcDo<br>1 Normal | AaBbCcDc<br>1 No Spac | AaBbCo<br>Heading 1 | AaBbCcE<br>Heading 2 | AaB<br><sub>Title</sub> | AaBbCcD<br>Subtitle | AaBbCcDt<br>Subtle Em | AaBbCcDe<br>Emphasis | AaBbCcD<br>Intense E | AaBbCcD<br>Strong | 4<br>*<br>* | Find *<br>Replace |         |   |
|      | Clipbo                                                                                                  | ard                     | 9        |                               | Font     |       |                          | 9        | Paragrag                           | bh   | G              |                      |                       |                     |                      | St                      | yles                |                       |                      |                      |                   | 5           | Editing           |         | Â |
|      |                                                                                                    |                         |          |                               |          |       |                          | 1        |                                    |      |                |                      |                       |                     |                      |                         |                     |                       |                      |                      |                   |             |                   |         |   |
| Page | 1 of 1                                                                                                  | 0 words                 |          |                               |          |       |                          |          |                                    |      |                |                      |                       |                     |                      |                         |                     |                       |                      | 98 📼                 | 16                |             |                   | + 100%  |   |

If you choose another type of document, you may be prompted to set related options. Once you click Create, you will see the document window.

# WORD DOCUMENTS

The files that you will create with Microsoft Word are called **documents**. Each document is composed of one or more pages. Since these documents are electronic files, they can be easily saved, modified, shared, and printed.

Microsoft Word contains hundreds of different features so that you can include whatever information you need in your document:

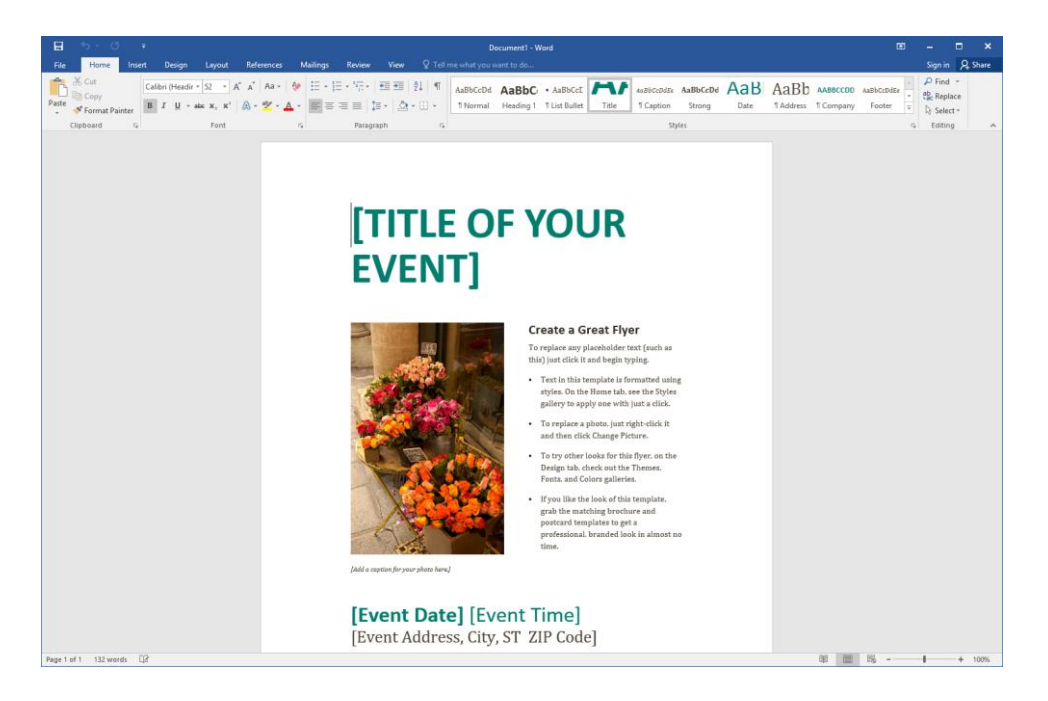

# THE WORD APPLICATION WINDOW

When you open Microsoft Word, you will see something like the following image. This is the user interface:

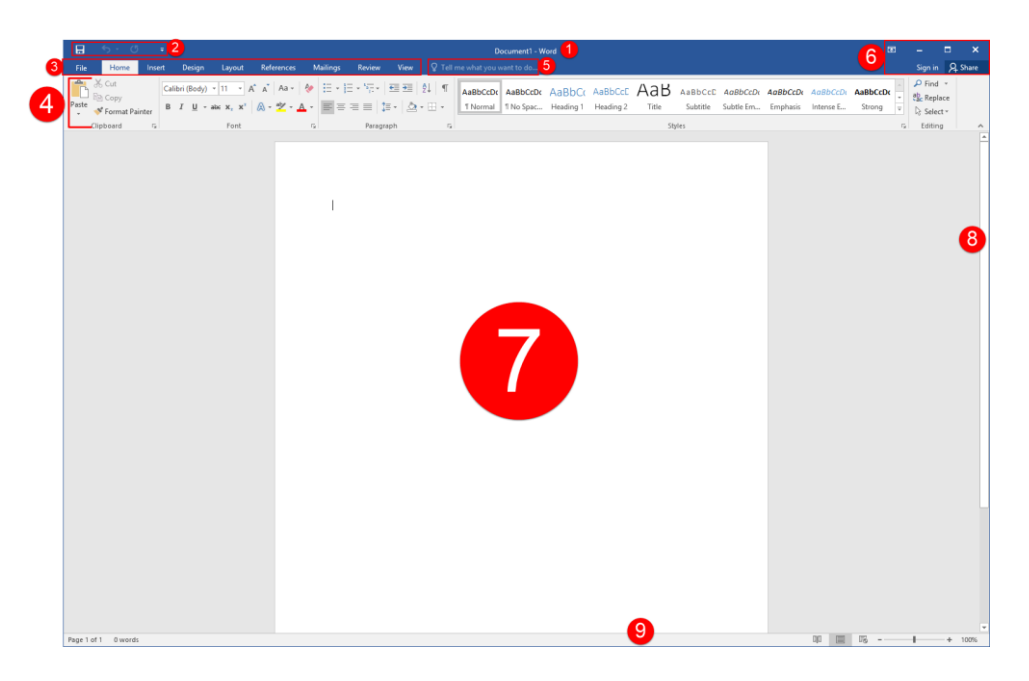

Let's go over the basics of what you will see and how to interact with the interface. This is just an introduction to each element; you will get more experience with each item as we progress through this course.

### 1: Title Bar

The name of the program and the currently open file are displayed here. You may also see more information about the file (for example, if it's open in read-only mode or has been opened from the Internet).

#### 2: Quick Access Toolbar

As the name implies, the Quick Access toolbar gives you quick access to frequently used commands. This toolbar is completely customizable and can be positioned above or below the ribbon commands.

#### 3: Tabs

Groups of like commands are organized under tab names. Click a tab to view the commands in the ribbon.

#### 4: Ribbon Interface

Displays tab commands organized into groups. If you click the different tabs, you will see the commands change. Notice that some of the commands might be grayed out. This is because those commands are only usable in certain situations.

Word 2016 also features **contextual tabs**. These are special tabs that only appear when you are working with a specific object or group of information. For example, if you were to insert and select a picture, you would see a contextual tab offering commands for that object:

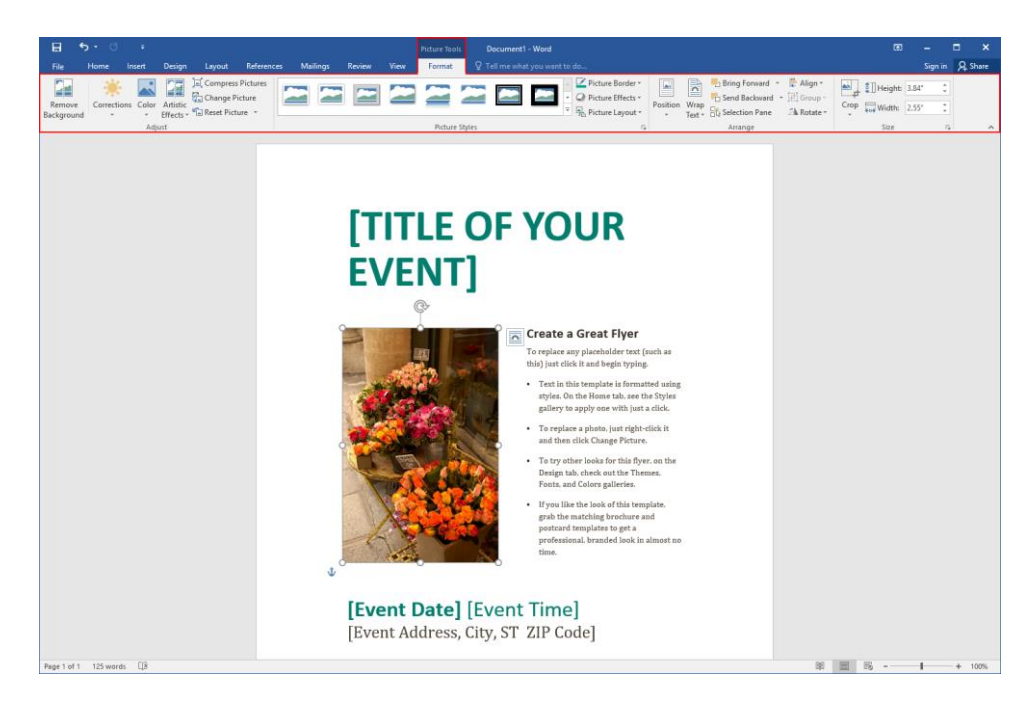

Once you switch back to working with something else, this tab would disappear.

## 5: Tell Me

Search for natural language help in Microsoft Word.

## 6: Program Management

Using the top set of icons in the top right-hand corner of the screen, you can change how the ribbon is displayed, minimize the window, maximize/restore the window, or close the current document. Below this, you will see commands to sign into your Microsoft account and share the current document.

## 7: Working Area

The data contained in the currently open file will be shown here.

#### 8: Scroll Bars

If the Word document spans more than one screen, you can use this scroll bar to move through its pages. You may also see a horizontal scroll bar depending on your view.

#### 9: Status Bar

This bar is used to display information about the document. In the sample image, you will see a page and word count on the left-hand side. (You may also see spell checking and macro commands here depending on your current task.) On the right-hand side you will see commands to change views and zoom into or out of the document.

# THE RIBBON

Microsoft Word's **commands (2)** are accessed via **ribbon tabs (1)**, and split into **groups (3)**. Each group is identified with a name, and the active tab is outlined with a border to differentiate it from the others:

|       | <b>5</b> - 0                    | ÷               |                               | 1                                             |                      |       |                                                |       |
|-------|---------------------------------|-----------------|-------------------------------|-----------------------------------------------|----------------------|-------|------------------------------------------------|-------|
| File  | Home                            | Insert          | Design                        | Layout                                        | References           | Maili | ngs Review                                     | View  |
| Paste | ് Cut<br>⊡ Copy<br>∛ Format Pai | Cali<br>inter B | bri (Headir<br>I <u>U</u> + a | ▼ 52 ▼ /<br>abe x <sub>2</sub> x <sup>2</sup> | A A Aa -<br>A - ª⊻ - |       | - + <u>+</u> + + + + + + + + + + + + + + + + + |       |
| (     | lipboard                        | 52              |                               | Font                                          |                      | ra l  | Para                                           | graph |
|       | 2                               | 0               |                               |                                               |                      |       |                                                |       |

Here is an overview of each of the tabs.

- File: Access Backstage view, where you can work with your document as a whole.
- Home: Perform basic formatting and editing tasks.
- Insert: Add other elements to your document, such as charts, pictures, videos, cover pages, headers, and footers.
- **Design:** Change the appearance of your document.
- Layout: Change the setup of your document and its elements.
- **References:** Manage document resources, such as the table of contents and index.
- Mailings: Create a mail merge document.
- Review: Perform research and review the document.
- View: View the document and/or open Word windows in different ways.

Remember that Word 2016 also features **contextual tabs**. These are special tabs that only appear when you are working with a specific object or group of information.

#### **Hide the Ribbon**

You can quickly and easily change the ribbon display by clicking the arrow icon (<sup>IIII</sup>) in the top right-hand corner of the Microsoft Word screen:

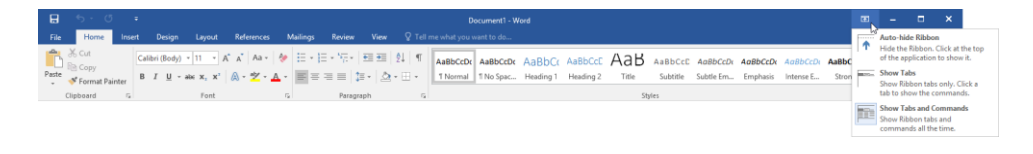

Each option provides a description of what it will do, and will remain in effect until you choose a different option.

#### **Dialog Box Launchers**

Some groups feature an option button (<sup>15</sup>) beside the group name. Click this button to open a dialog box or task pane with more specific controls relating to this group and other commands in the tab:

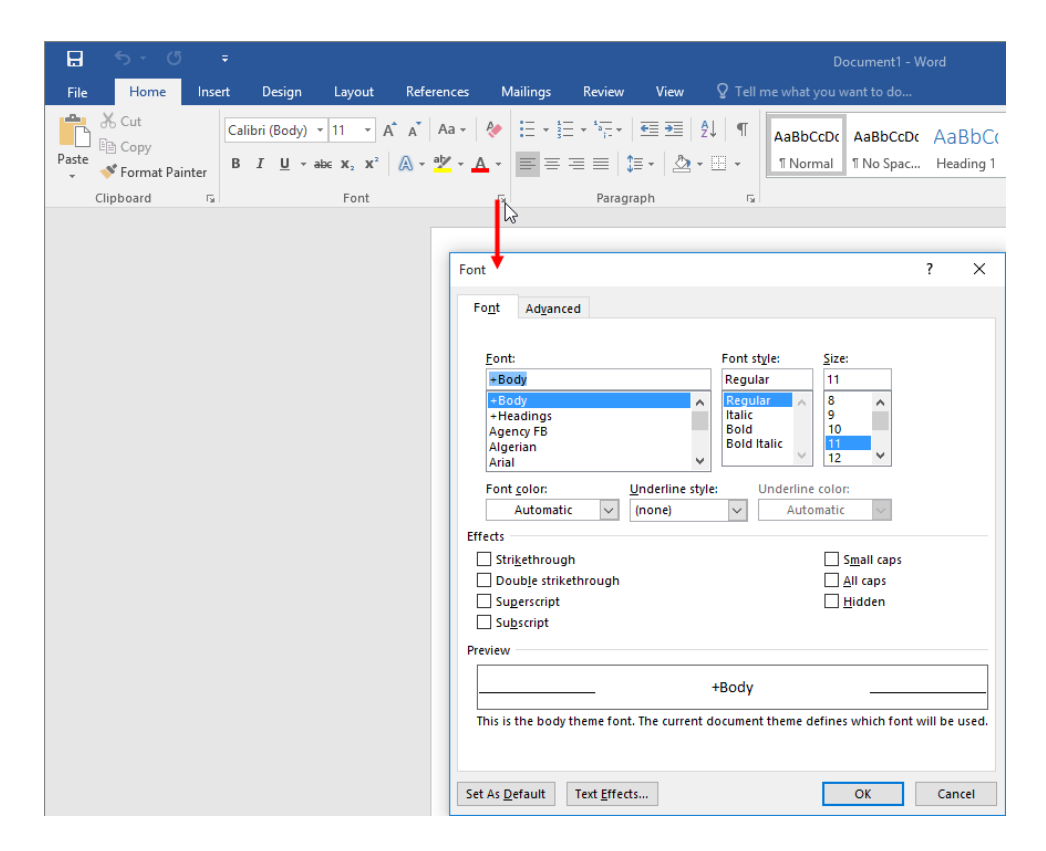

### ScreenTips

You can hover your mouse pointer over a command to see the command name. Many commands also include a short description and sometimes a keyboard shortcut. This pop-up is called a **ScreenTip**:

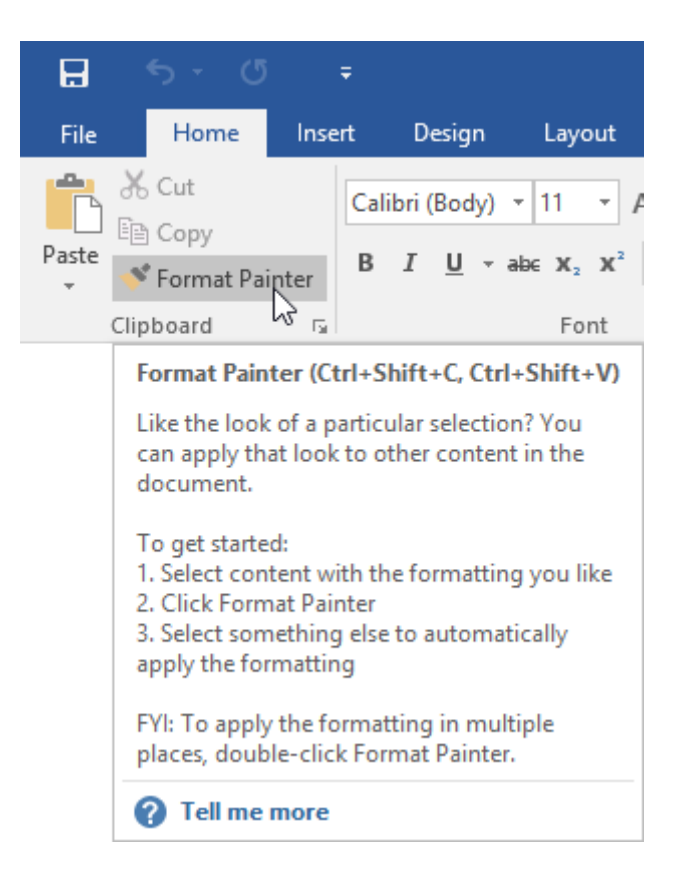

# THE BACKSTAGE VIEW

The File tab opens a special screen called **Backstage view**:

| 6        |                       | Doc                                                                                                | ument1 - Word               |                                | ? | - |    | × |
|----------|-----------------------|----------------------------------------------------------------------------------------------------|-----------------------------|--------------------------------|---|---|----|---|
|          | Info                  |                                                                                                    |                             |                                |   |   | 31 |   |
| New      | IIIIO                 |                                                                                                    |                             |                                |   |   |    |   |
| Open     |                       | Protect Document<br>Control what types of changes people can make to this document.                | Properties *<br>Size        | Not saved yet                  |   |   |    |   |
| Save     | Protect<br>Document * |                                                                                                    | Pages<br>Words              | 1 0                            |   |   |    |   |
| Save As  |                       | Inspect Document                                                                                   | Total Editing Time<br>Title | 3 Minutes<br>Add a title       |   |   |    |   |
| Print    | Check for             | Before publishing this file, be aware that it contains:<br>© Document properties and author's name | Tags<br>Comments            | Add a tag<br>Add comments      |   |   |    |   |
| Export   | issues *              |                                                                                                    | Related Dates               |                                |   |   |    |   |
| Close    |                       | Manage Document<br>Checklin, check out, and recover unsaved changes.                               | Created                     | Today, 10:22 AM                |   |   |    |   |
| Account  | Manage<br>Document •  | There are no unsaved changes.                                                                      | Related People              |                                |   |   |    |   |
| Options  |                       |                                                                                                    | Author                      | Acme Widgets                   |   |   |    |   |
| Feedback |                       |                                                                                                    | Last Modified By            | Add an author<br>Not saved yet |   |   |    |   |
|          |                       |                                                                                                    | Show All Properties         |                                |   |   |    |   |
|          |                       |                                                                                                    |                             |                                |   |   |    |   |
|          |                       |                                                                                                    |                             |                                |   |   |    |   |
|          |                       |                                                                                                    |                             |                                |   |   |    |   |
|          |                       |                                                                                                    |                             |                                |   |   |    |   |
|          |                       |                                                                                                    |                             |                                |   |   |    |   |
|          |                       |                                                                                                    |                             |                                |   |   |    |   |
|          |                       |                                                                                                    |                             |                                |   |   |    |   |
|          |                       |                                                                                                    |                             |                                |   |   |    |   |

Here is a quick overview of each item on the far left-hand side:

| Info    | Shows information about the actual document as an entity (called <b>metadata</b> ). Click the commands to show lists of sub-commands, or modify file properties without having to close the document first. |
|---------|----------------------------------------------------------------------------------------------------|
| New     | Create a new document from a template.                                                                                                    |
| Open    | Open a document from your OneDrive account, your computer, or any other location that you have access to.                                                                                                   |
| Save    | Update the current file with any changes made since it was last saved. If the file has not been saved, clicking this command will switch you to the Save As category.                                       |
| Save As | Save the document to your OneDrive account, your computer, or any other location that you have access to.                                                                                                   |
| Print   | Preview and browse your document as it would look if it were printed (called <b>print preview</b> ); select which pages to print; and change page formatting such as paper size, margins, etc.              |
| Share   | Share this document to the cloud, send this document to others via e-mail, present it online, or post it to a blog.                                                                                         |
| Export  | Save the document as a PDF or XPS file, or choose a different file type.                                                                                                    |

| Close    | Close the current document.        |
|----------|------------------------------------|
| Account  | Modify your Microsoft account.     |
| Options  | Opens the Word Options dialog box. |
| Feedback | Opens the Windows Feedback tool.   |

To close Backstage view, click the back arrow at the top of the menu:

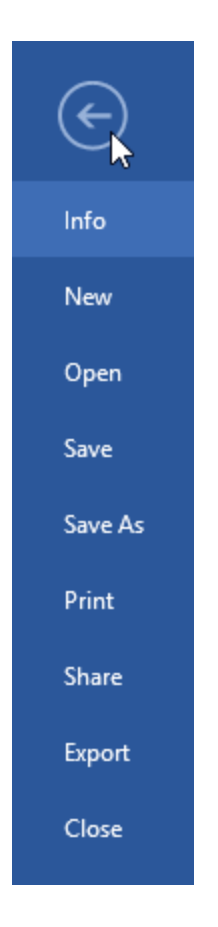

# TASK PANES

Some of Microsoft Word's commands are also displayed using **task panes**. For example, if you click the option button in the Styles group on the Home tab, you will see the appropriate task pane:

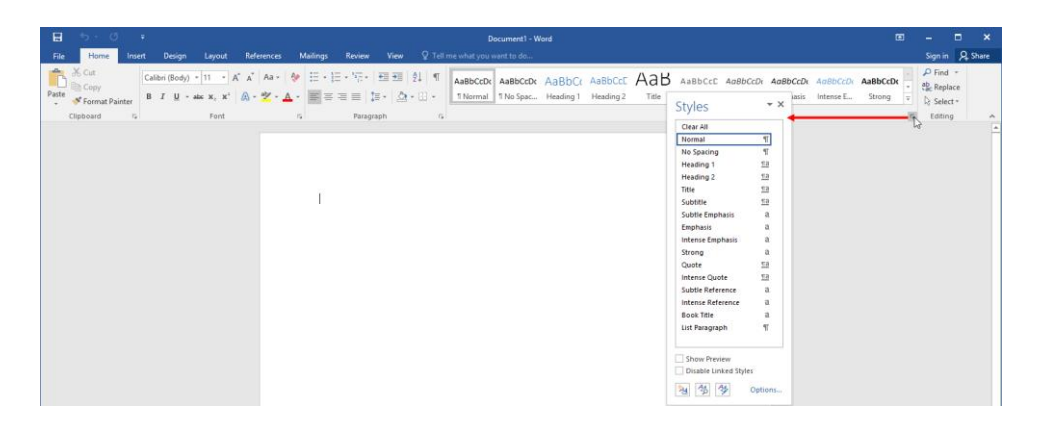

This task pane works much like a dialog box in that it contains additional commands for the option that you clicked on. You can also click and drag the task pane's title bar to move it around the window:

| 8     | ڻ . (                    | 5 +            |                               |                                   |        |                          |          |        |                  |               | ſ                    | ocument1 - V          | lord                |                      |                         |                     |                       |                      |                       | ۵                                                                                                    | -                                                              |                                                                                                    | ×    |
|-------|--------------------------|----------------|-------------------------------|-----------------------------------|--------|--------------------------|----------|--------|------------------|---------------|----------------------|-----------------------|---------------------|----------------------|-------------------------|---------------------|-----------------------|----------------------|-----------------------|----------------------------------------------------------------------------------------------------|----------------------------------------------------------------|----------------------------------------------------------------------------------------------------|------|
| File  | Home                     | Insert         | Design                        | Layout                            | Refere | ences                    | Mailings | Review | View             | ¶ Tell        | l me what you        | want to do            |                     |                      |                         |                     |                       |                      |                       |                                                                                                    | Sign                                                           | n Als                                                                                                    | hare |
| Paste | Cut<br>Copy<br>Format Pa | Ca<br>ainter B | alibri (Body)<br>I <u>U</u> - | × 11 × Л<br>авс ж, ж <sup>*</sup> | A A 4  | Aa -   1<br>2 - <u>A</u> | * E+     | :≡≡ 1  | • = =<br>≡ •   △ | 2↓ ¶<br>• ⊡ • | AaBbCcDo<br>1 Normal | AaBbCcDc<br>1 No Spac | AaBbC(<br>Heading 1 | AaBbCcE<br>Heading 2 | AaB<br><sub>Title</sub> | AaBbCcD<br>Subtitle | AaBbCcDt<br>Subtle Em | AaBbCcDr<br>Emphasis | AaBbCcDu<br>Intense E | AaBbCcDt<br>Strong                                                                                                    | P Fin                                                          | d +<br>Hace<br>ect +                                                                                                    |      |
|       | Clipboard                | 6              |                               | Font                              |        |                          | 6        | Parag  | raph             | 6             |                      |                       |                     |                      | s                       | tyles               |                       |                      |                       | 5                                                                                                    | Edit                                                           | ng                                                                                                    | ^    |
|       |                          |                |                               |                                   |        |                          | I        |        |                  |               |                      |                       |                     |                      |                         |                     |                       |                      |                       | Styles 4<br>Car All<br>Second<br>Hosting<br>Heading 1<br>Heading 2<br>Hile<br>Subtle Fault<br>Subtle Fault<br>Subtle Fault<br>Subtle Fault<br>Hotosa Earl<br>Subtle Fault<br>Bang<br>David<br>Hotosa Earl<br>David<br>Heading 2<br>Hotosa Earl<br>David<br>Hotosa Earl<br>David<br>Hotosa Earl<br>Hotosa Earl<br>David<br>Hotosa Earl<br>Hotosa Earl<br>Hotosa | asis<br>hasis<br>le<br>ence<br>ence<br>h<br>trov<br>ced Style: | **         **           **         *           **         *           **         *           **         *           **         *           **         * |      |
| rage  | of 1 0 word              | is i,∐ď        |                               |                                   |        |                          |          |        |                  |               |                      |                       |                     |                      |                         |                     |                       |                      | - CE                  | n9 -                                                                                                    |                                                                | + 1                                                                                                    | 00%  |

As well, you can use the commands circled in the image above to modify the task pane (using the drop-down arrow) or close it entirely (using the X).

# GALLERIES

Many of Microsoft Word's design options are presented via **galleries**. For example, on the Home tab you can see a gallery of styles. You can click one of these styles to apply it to selected text:

| E 5 · 0 · Document1 · Word                                                                               | ۵           | -       | •      | ×   |
|----------------------------------------------------------------------------------------------------|-------------|---------|--------|-----|
| File Home Insert Design Layout References Mailings Review View ${\mathbb Q}$ Tell me what you want to do |             | Sign in | Я, s   | are |
| Mathematical Source       Cather (Boo) + 11 + A' A' As + Ø E: + 12 + 12 + 12 + 12 + 12 + 12 + 12 + 1     | *<br>*<br>* | P Find  | e<br>v |     |
| Clipboard G Font G Paragraph G Styles                                                                    | 5           | Editing |        | ~   |
| Tak                                                                                                    |             |         |        |     |
| Document Title                                                                                           |             |         |        |     |

Use the arrows on the right-hand side to scroll through the gallery and see more options. Or, click the More arrow () to see the full gallery:

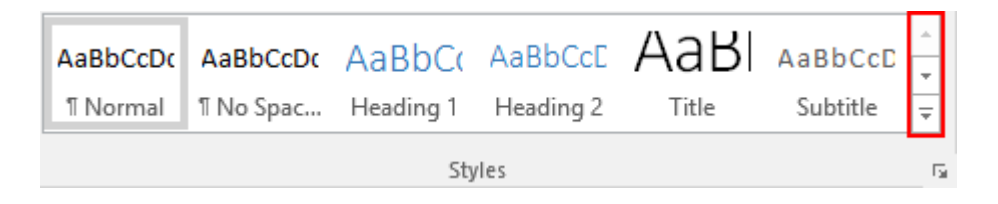

# **DOCUMENT VIEWS**

The Views group of the View tab gives you different ways to view your document:

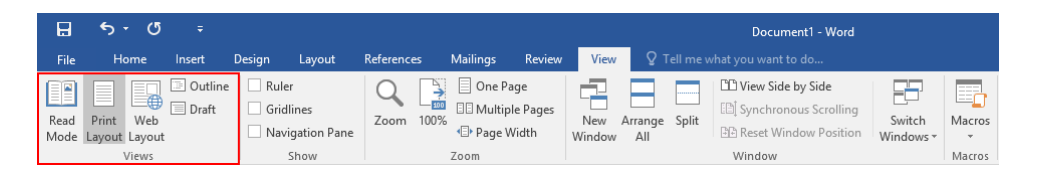

All you have to do is click the view you want. Each view is pretty self-explanatory: you can see your document in Read Mode (which shows it full screen), as it will appear on paper (Print Layout), as it will appear on the web, in an outline format, or in a draft format (which will show fewer features).

The first three view commands are also available on the status bar:

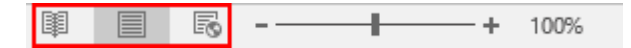

#### **Protected View**

When you open documents from potentially dangerous locations, such as the Internet, Microsoft Word will open that file in a special mode called Protected View:

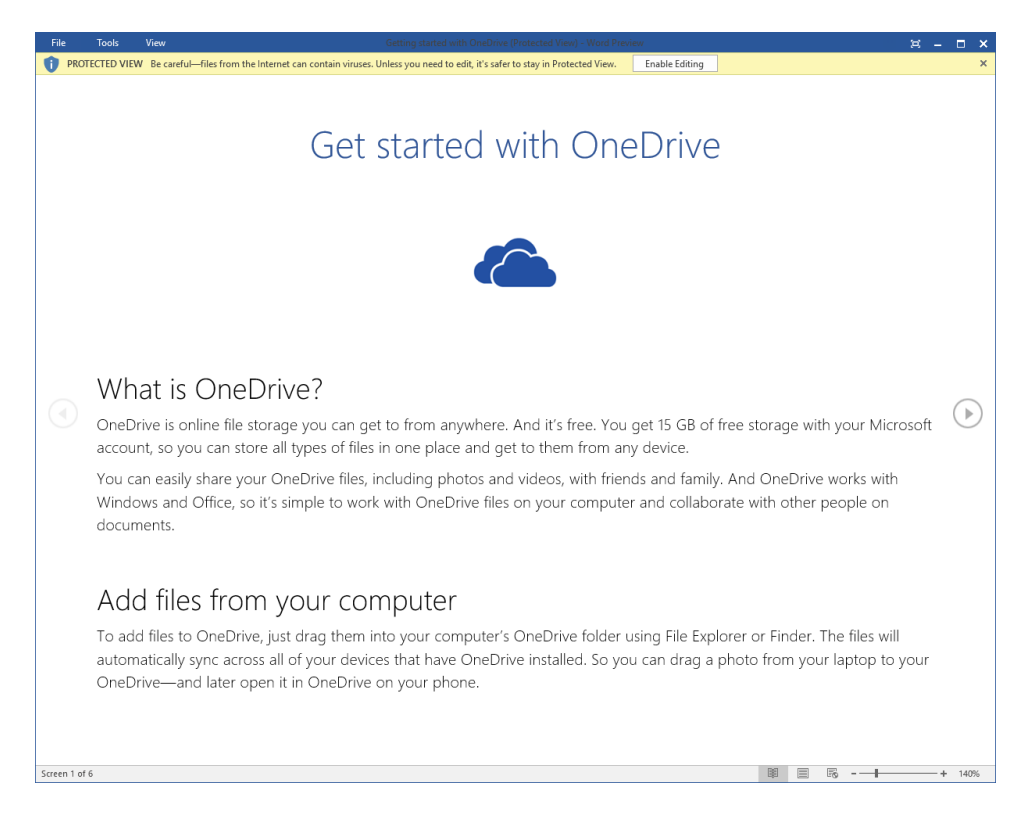

This prevents malicious content from running and protects your computer. If you trust the file, click Enable Editing on the Message Bar to begin working with it. Otherwise, click File  $\rightarrow$  Close to close the file.

# Welcome Back Bookmark

When you re-open a document, Microsoft Word will automatically offer to take you to the last location of the cursor:

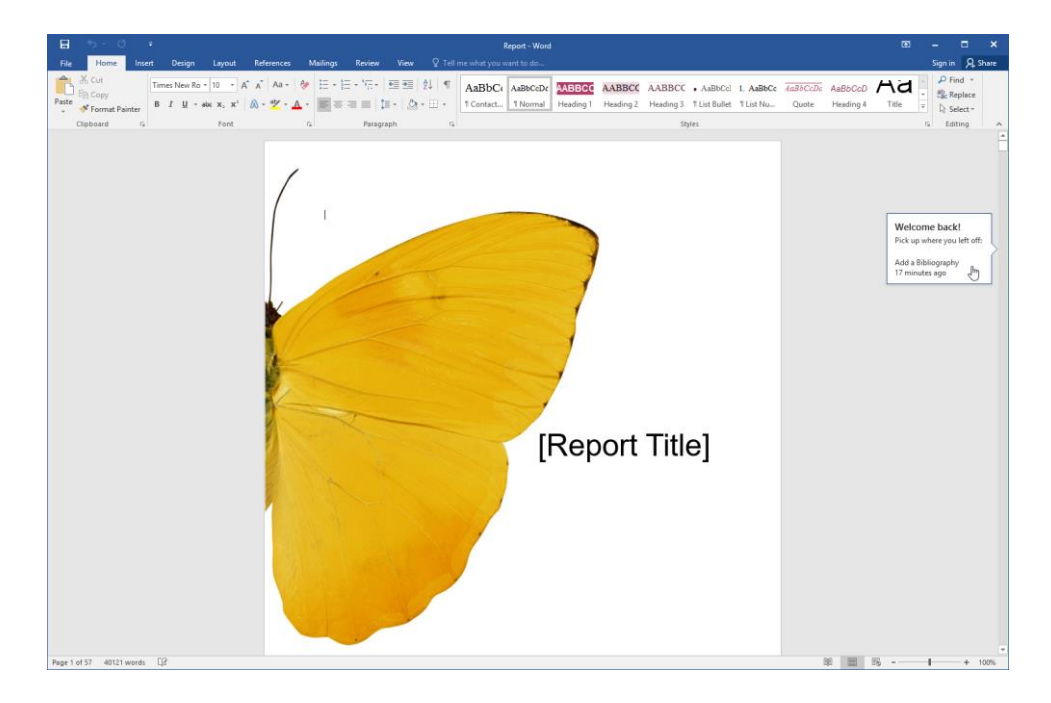

Simply click the bookmark to go to that location.

# **WINDOW VIEWS**

To change how you view multiple documents, you can use the Window group on the View tab:

| H            | 5 · O                      | ÷             |                                         |            |                              |                 |                     | Document1 - Word  |                     |             |
|--------------|----------------------------|---------------|-----------------------------------------|------------|------------------------------|-----------------|---------------------|-------------------|---------------------|-------------|
| File         | Home                       | Insert        | Design Layout                           | References | Mailings Review              | View            |                     |                   |                     |             |
| Read<br>Mode | Print Web<br>Layout Layout | Outline Draft | e Ruler<br>Gridlines<br>Navigation Pane | Zoom 100%  | One Page<br>B Multiple Pages | New A<br>Window | rrange Split<br>All | Uiew Side by Side | Switch<br>Windows + | Macros<br>• |
|              | Views                      |               | Show                                    |            | Zoom                         |                 |                     | Window            |                     | Macros      |

Here is an overview of these options.

| New Window           | Create a new window showing the current document. Each window<br>can be managed separately. Any changes made to the document will<br>be reflected in all windows. |
|----------------------|----------------------------------------------------------------------------------------------------|
| Arrange All          | Arrange all open windows in a way so that they can all be viewed at once.                                                                                         |
| Split                | View two places in the document at the same time.                                                                                                    |
| View Side by<br>Side | Compare two documents side-by-side.                                                                                                    |

| Synchronous<br>Scrolling | When comparing two documents side-by-side, this command toggles simultaneous scrolling in both documents on or off. |
|--------------------------|----------------------------------------------------------------------------------------------------|
| Reset Window<br>Position | When comparing two documents side-by-side, this command resets the original window position.                        |

# ZOOM OPTIONS

The **Zoom** group on the View tab lets you zoom in and zoom out of the page:

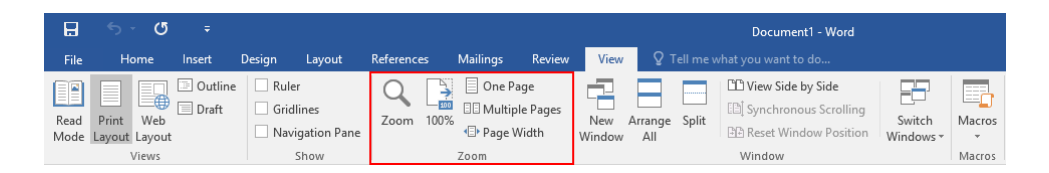

The first button will open a Zoom dialog which will let you choose specific zoom settings. The next button will automatically set your zoom level to 100%. The other three buttons will set the zoom level automatically to show one page, two pages, or the page width. All you have to do is click to zoom! You can zoom incrementally by clicking and dragging the zoom slider in the status bar, or by clicking the + and – buttons:

|  |  | + | 100% |
|--|--|---|------|
|--|--|---|------|

# ACTIVITY 1-1 Identifying the Elements of the Word Interface

In this activity, you will open Microsoft Word 2016 and examine some of its commands.

1. Type "Word 2016" into the search box on the Windows 10 taskbar:

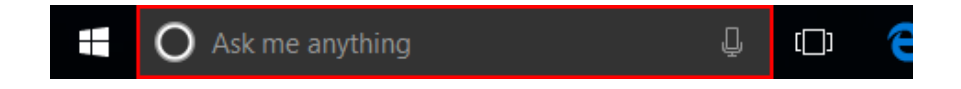

(If you are using Windows 8, start typing at the Start screen to search.)

2. Click the entry for Word 2016 to start the program:

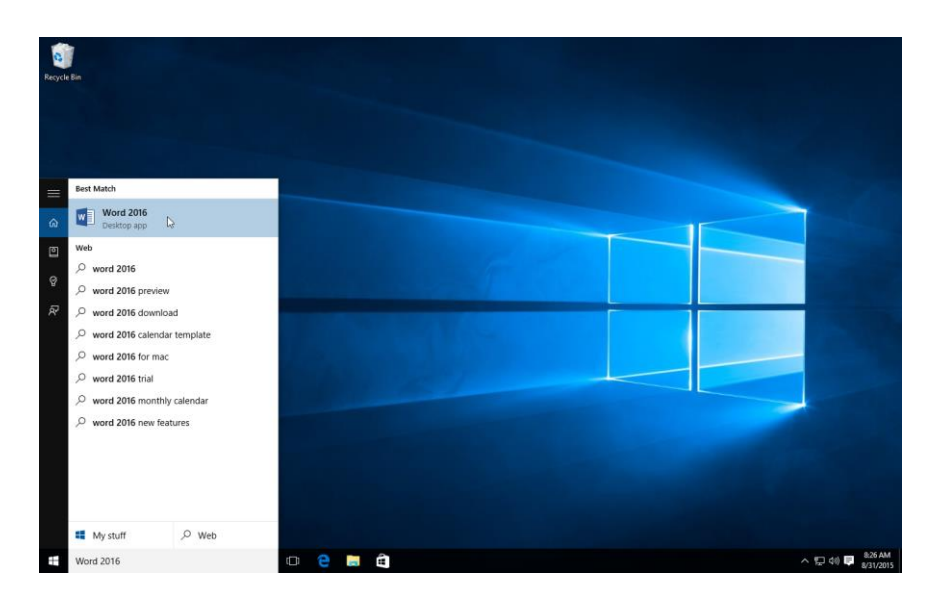

**3.** Microsoft Word will start and prompt you to create a document using the Start screen. Click the thumbnail labelled "Welcome to Word:"

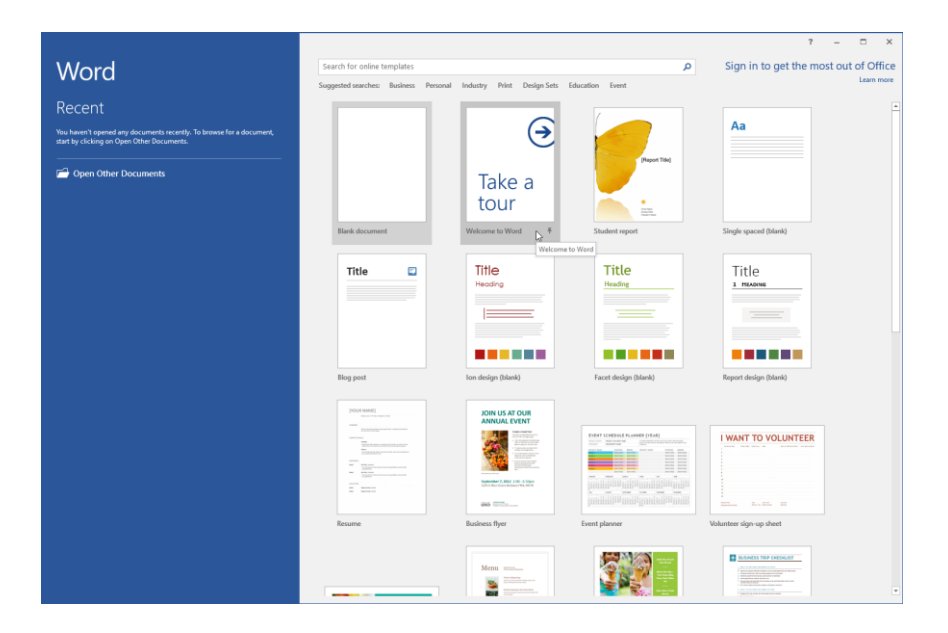

**4.** Microsoft Word will now open this document and show its full commands. Take a moment to hover your mouse over some commands on the Home tab. You may see a small box appear and describe the command – this is called a ScreenTip:

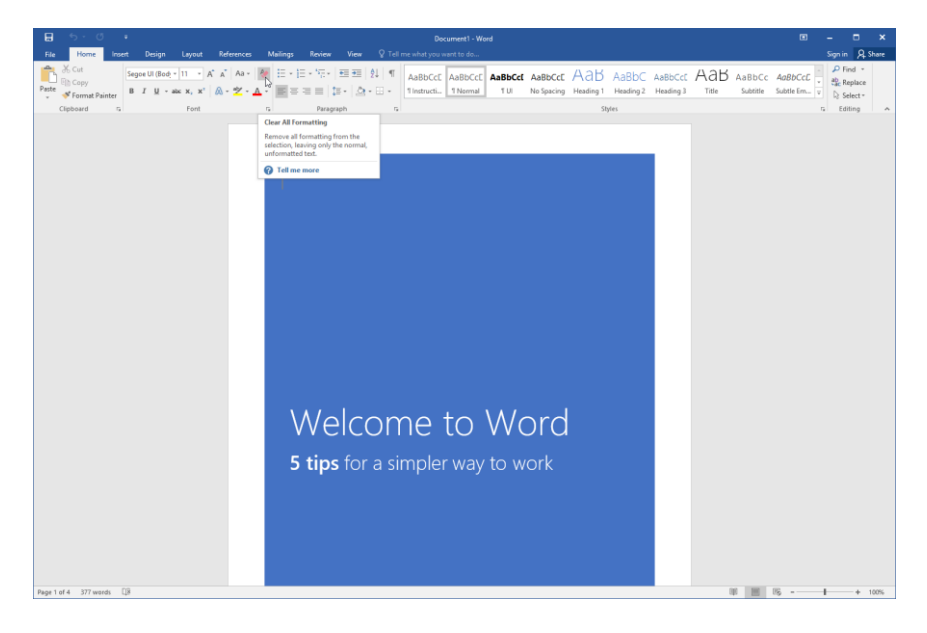

5. Click and drag over the number "5" on the title page to select it:

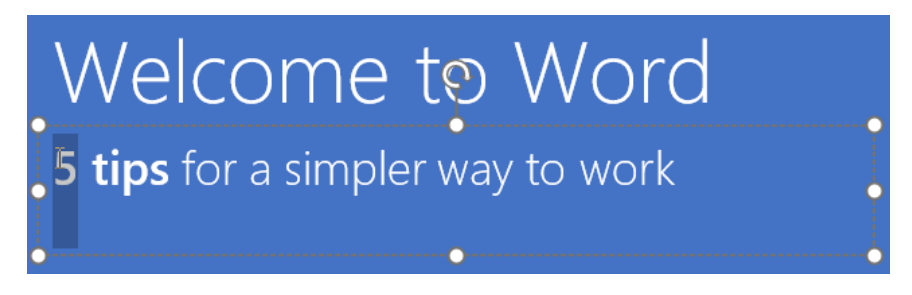

**6.** Type "10" to replace the existing text with this number:

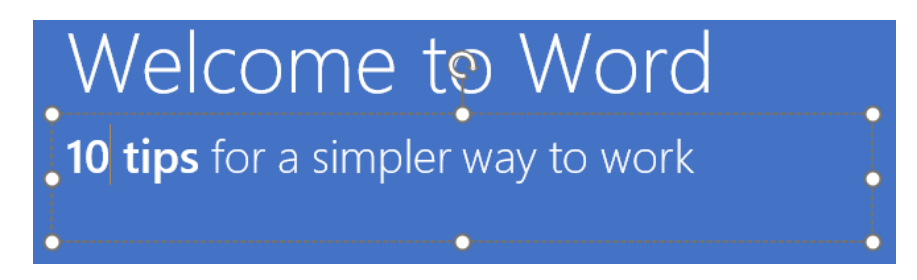

7. Click the Design tab:

|       | •চ- ত           | ÷       |                    |          |            |          |         |      |
|-------|-----------------|---------|--------------------|----------|------------|----------|---------|------|
| File  | Home            | Insert  | Design             | Layout   | References | Mailings | Review  | View |
|       | 🔏 Cut<br>🗎 Copy | Se      | لمs<br>goe UI Semi | 26 -     | A A A Aa → |          | * * - * | €≣ ₹ |
| Paste | ؇ Format Pa     | inter B | I∐ − a             | b∈ X₂ X² | 🔉 - 🏰 - 🗛  | • = =    | ==      | - 2  |
| C     | lipboard        | E.      |                    | Font     |            | E.       | Paragra | ph   |

**8.** Click the Themes command:

| H      | <del>ა.</del> დ                                                                                     | ÷                                                                                                    |                                                                                                    |                                                                                      |                                                                                                    |                                                                                                    |                                                                                                    |
|--------|----------------------------------------------------------------------------------------------------|----------------------------------------------------------------------------------------------------|----------------------------------------------------------------------------------------------------|--------------------------------------------------------------------------------------|----------------------------------------------------------------------------------------------------|----------------------------------------------------------------------------------------------------|----------------------------------------------------------------------------------------------------|
| File   | Home                                                                                                | Insert                                                                                                    | Design                                                                                                    | Layout R                                                                             | eferences                                                                                                    | Mailings                                                                                                    | Review                                                                                                    |
| Themes | Title<br>Heading 1<br>Drife hour Link, for galaxies install-<br>frees, but are defined to constants | TITLE<br>Heading 1<br>Drift wat tak the petron include<br>two that an experiment to constrain<br>with the constitution of your<br>second Version in these values | Title<br>Hooting I<br>To the band the gallows to be<br>the contribution of a control to the<br>contribution of a control to the<br>second the second to the second tables,<br>backets for the second tables, backets for the second tables to the second tables. | Title<br>Heading 1<br>Drivened bits Tegetime index<br>term free werdinged to confirm | TITLE<br>HEADING 1<br>On the two to duties include<br>them that an obligated to conclude<br>with the recentlings of year | Title<br>HEADING 1<br>Die her wert die gegelenscheide<br>wert mit ein werdingebet noordinge<br>wit mit ein werdingebet noordinge<br>with ein werdingebet noordinge<br>werdingebet noordingebet noordingebet<br>here: headers, flooder: hol, uner | Title<br>1 HLADING 1<br>Droth level tab. We galance level<br>have the area weighted to conclude<br>with the constitution of year |

**9.** Mouse over the different themes to see how they will change the document. Click the Frame theme when you are ready:

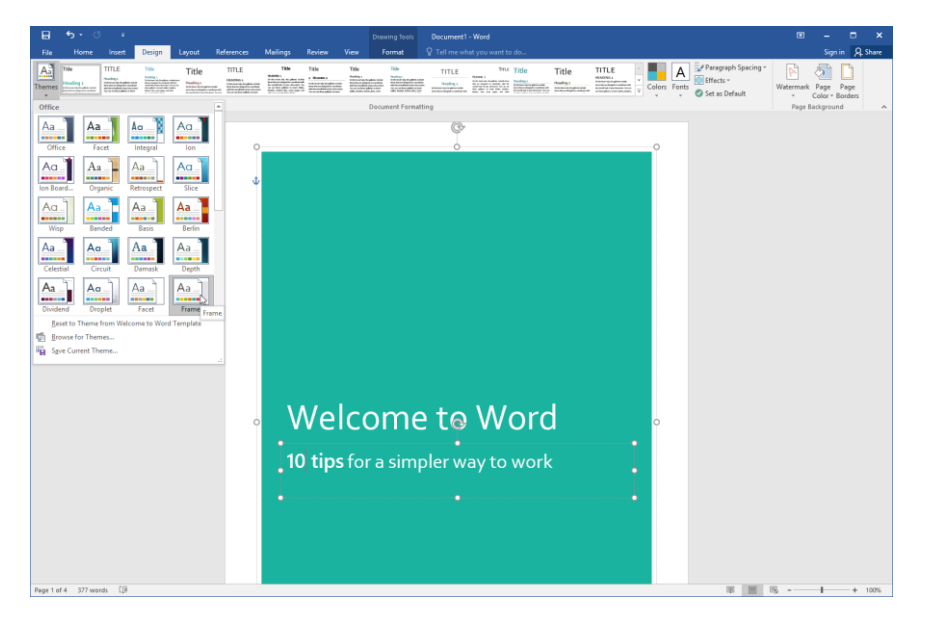

**10.** Click the View tab:

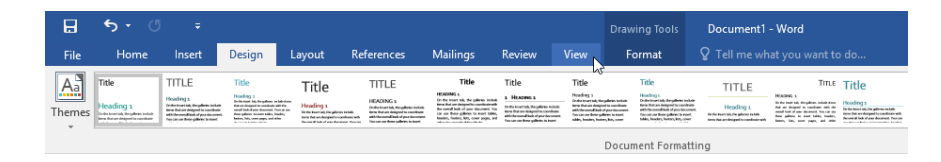

**11.** Click each of the views in the Views group, starting with Read Mode and ending with Draft. (Print Layout should already be applied.) How does each option change your document?

| ⊟            | 5 • ্ ≠                    |                                         |                                                                                                    |                                 | Document1 - Word                                                      |
|--------------|----------------------------|-----------------------------------------|----------------------------------------------------------------------------------------------------|---------------------------------|-----------------------------------------------------------------------|
| File         | Home Insert I              | Design Layout R                         | References Mailings Review                                                                                                    | View Q Tell me w                | /hat you want to do                                                   |
| Read<br>Mode | Print Web<br>Layout Layout | Ruler     Gridlines     Navigation Pane | Zoom     Image: Compare the second second seco | New Arrange Split<br>Window All | C View Side by Side<br>Synchronous Scrolling<br>Reset Window Position |
|              | Views                      | Show                                    | Zoom                                                                                                    |                                 | Window                                                                |

Return to Print Layout when you are finished.

**12.** Click the X in the top right-hand corner of the program window to close Microsoft Word 2016:

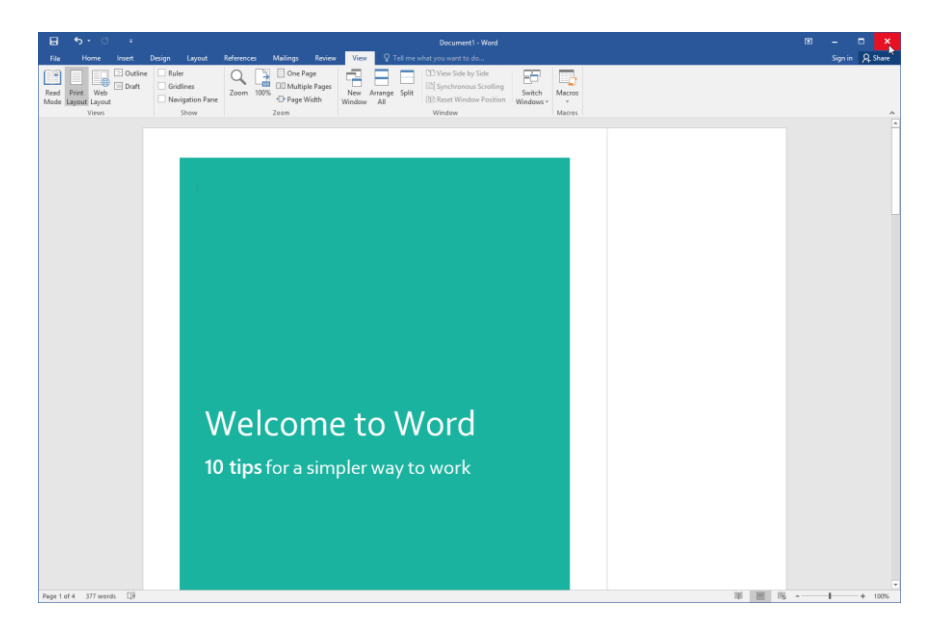

**13.** When you are prompted to save your document, click Don't Save to complete the exercise:

| Micros | oft Word                                                                                               | ×   |
|--------|----------------------------------------------------------------------------------------------------|-----|
|        | Want to save your changes to Document1?                                                                |     |
| -      | If you click "Don't Save", a recent copy of this file will be temporarily availab<br><u>Learn more</u> | le. |
|        | Save Don't Save Cancel                                                                                 |     |

# TOPIC B: Create a Word Document

In the last topic, you became familiar with the Microsoft Word interface. You even had a chance to create a simple document in the activity. In this topic, we will look at the basic steps of creating, typing, saving, and printing a Microsoft Word document.

## **Topic Objectives**

In this topic, you will learn:

- About Word's default typing options
- How to show and hide formatting marks
- About the Save and Save As commands
- How to share a document
- How to preview and print a document

# **CREATING A BLANK DOCUMENT**

To create a new document, click File  $\rightarrow$  New:

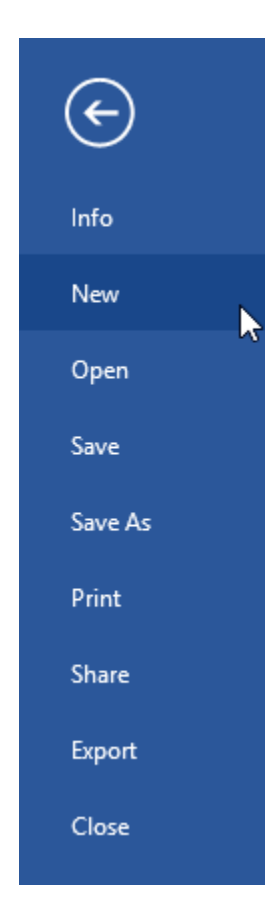

Then, double-click "Blank document:"

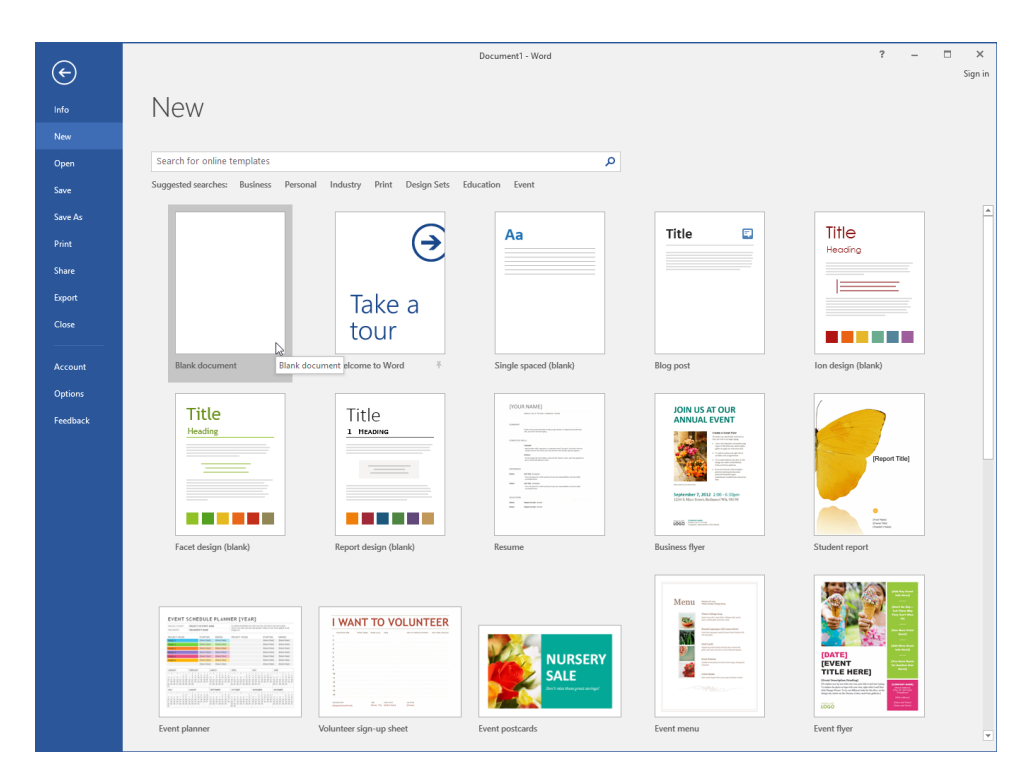

(You can also use the Ctrl + N shortcut.) A new document will open, ready for you to work with.

# **DEFAULT TYPING OPTIONS**

Microsoft Word has a number of default behaviors that are intended to make creating documents easier, including the following options.

#### **Insert Key**

By default, pressing the Insert key on your keyboard will not toggle overtype mode on or off as it did in previous versions.

## Word Wrap

When you reach the end of a line, Word will automatically move to the next line without creating a paragraph or line break.

## AutoCorrect

Word will automatically correct certain text as you type, including common typos, mathematical symbols, and capitalization.

## The AutoCorrect Options Button

When a word is automatically corrected, you will see an option button. Click this button to see options for managing the AutoCorrect feature:

Reading is easier, too, in the new Reading view. You can collapse parts of the document and focus on xt you want. If you need to stop reading before you reach the end, Word remembers where you Undo Automatic Capitalization Stop Auto-capitalizing First Letter of Sentences Control AutoCorrect Options...

#### **Check Spelling and Grammar as You Type**

Word will mark **spelling errors (2)** and **grammatical errors (3)**, including **contextual spelling errors (1)**, as you type:

I wish that their were mor formatting options in Word.

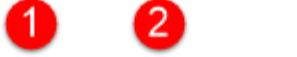

You can right-click any identified error to see options for resolving it:

| wish that their were mor formatting options in Word |              |                      |
|-----------------------------------------------------|--------------|----------------------|
| 6                                                   |              | in Word              |
|                                                     |              | Ignore Once          |
|                                                     | Þ            | <u>G</u> rammar      |
|                                                     | <del>@</del> | <u>H</u> yperlink    |
|                                                     | *7           | New Co <u>m</u> ment |

#### The On-Screen Keyboard

If you are using a device (such as a tablet) that does not have a keyboard, you can display the on-screen keyboard by tapping your finger or stylus once in the working area of the document. You can use this keyboard just like a regular keyboard.

# **FORMATTING MARKS**

When you type anything, even a space, a character appears on the screen. The symbols for these characters, called **formatting marks**, are hidden by default. If you want to show these characters, click the Show/Hide command in the Paragraph group of the Home tab:

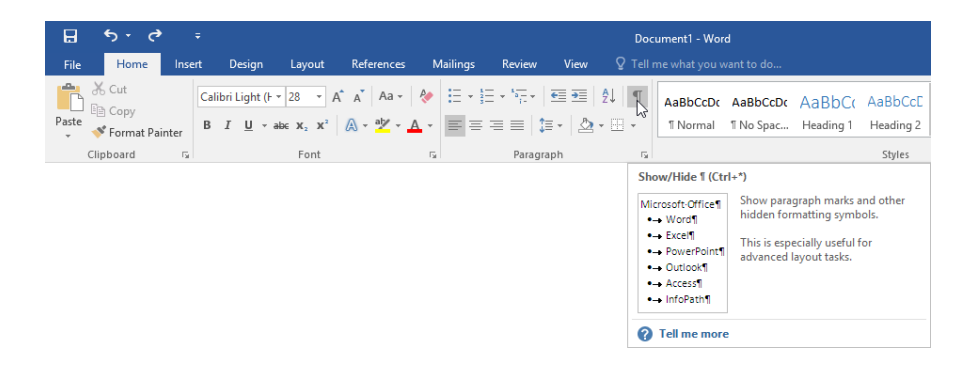

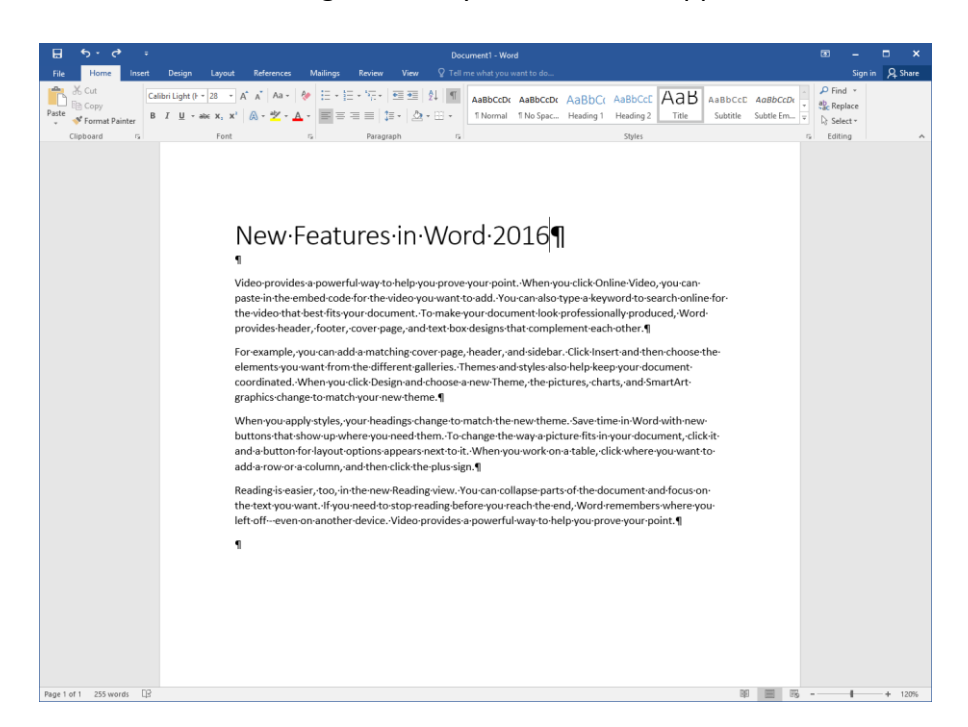

This will make all of the formatting marks in your document appear:

Notice how spaces are denoted as a dot between each word and the paragraph symbol that appears at the end of each paragraph (wherever the Enter key was pressed). To hide these characters, click the Show/Hide icon again.

#### **Line Breaks**

Line breaks are similar to a manual return on a typewriter. They allow you to create a new line while retaining the formatting from the previous line. Because of this, they are often used for titles:

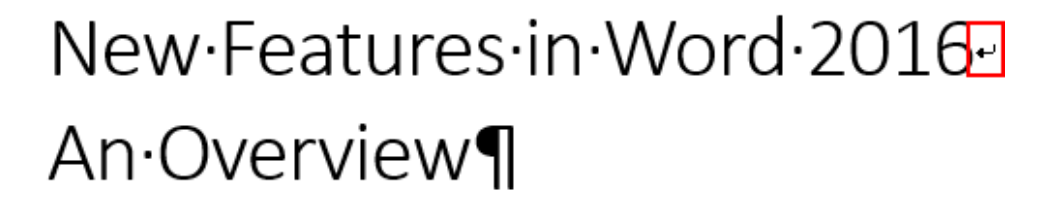

#### **Remove Blank Paragraphs**

Viewing these hidden marks can make it easier to remove blank spaces and paragraphs in your document. This improves its appearance as well as its accessibility.

# **SAVE OPTIONS**

**To save a file for the first time**, you can click the Save icon ( $\blacksquare$ ) on the Quick Access toolbar, press Ctrl + S, click File  $\rightarrow$  Save, or click File  $\rightarrow$  Save As. Any of these options will open the Save As category of Backstage view:

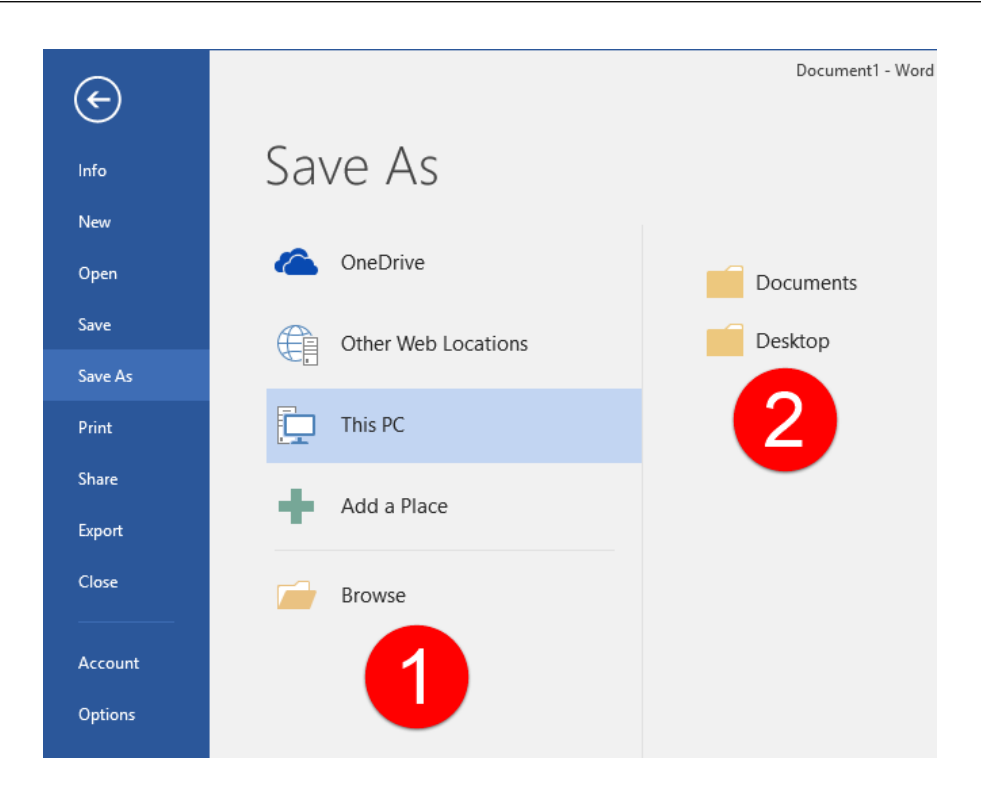

On the left-hand side, choose the **location** that you want to save to **(1)**. Then, click the **specific folder (2)** to place the document in. Or, click Browse to manually choose a location.

Once you choose a folder or click Browse, you will see the traditional Save As dialog box:

| 🕎 Save As                                                      |                       |                     |                   |                |                    | × |
|----------------------------------------------------------------|-----------------------|---------------------|-------------------|----------------|--------------------|---|
| ← → ~ ↑                                                        | → This PC → Des       | sktop →             | √ Č               | Search Desktop |                    | P |
| Organize 🔻 Ne                                                  | ew folder             |                     |                   |                | <b>■</b><br>■<br>■ | ? |
| Quick access Desktop Downloads Documents Pictures Music Videos | 1<br>*<br>*<br>*<br>* | MOS5010_Word_<br>es | 2016_1_ExerciseFi | I              |                    |   |
| _                                                              | ~                     |                     |                   |                |                    |   |
| File name:                                                     | Formatting Feature    | es <b>(2)</b>       |                   |                |                    | ~ |
| Save as type:                                                  | Word Document         | 3                   |                   |                |                    | ~ |
| Authors:                                                       | John Smith            | -                   | Tags: Add         | a tag          |                    |   |
|                                                                | Save Thumbnail        |                     |                   | 4              |                    |   |
| Hide Folders                                                   |                       |                     | Tools 🔻           | Save           | Cancel             |   |

At the **top of the window (1)**, you can choose a location to save your file. (You can also use the shortcuts on the left-hand side of the window to navigate through your computer.) At the bottom of the window, enter a **file name (2)**. Finally, choose a **file type (3)** if desired. Click **Save (4)** to complete the process.

**Once you have saved a file in this way,** you can use the commands mentioned above (Save icon on the Quick Access toolbar, Ctrl + S keys, or File  $\rightarrow$  Save) to update it. Because you are updating an existing file, you won't need to enter the file name, location, or type again.

If you want to save the file with a different name, location, or type, click File  $\rightarrow$  Save As or use the F12 shortcut. This will re-open the Save As dialog and let you change file information.

#### **Storage Locations**

In the Save As category of Backstage view, you have quick access to your OneDrive account (if you are signed in with a Microsoft account):

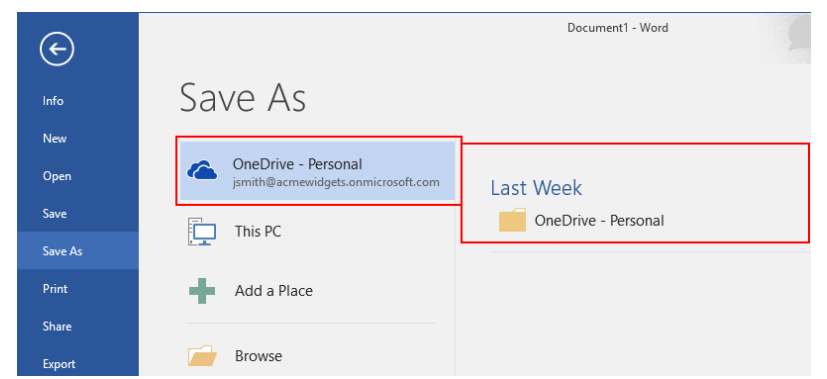

To save the current document to your OneDrive account, click the OneDrive entry on the left-hand side and choose the desired folder from the list on the right-hand side.

# **SHARING A DOCUMENT**

Once your document is saved to a cloud location like OneDrive, you can quickly share it using the Share command near the top right-hand corner of the ribbon interface:

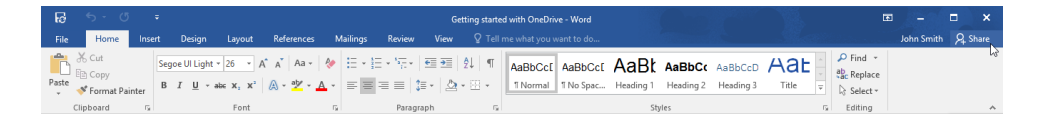

Once you click this command, you will see the Share task pane. Here, you will be prompted to enter the user's e-mail address, set permissions, and add a message. (You can also set sharing options here and view who is editing the file.) Click Share when you are ready:

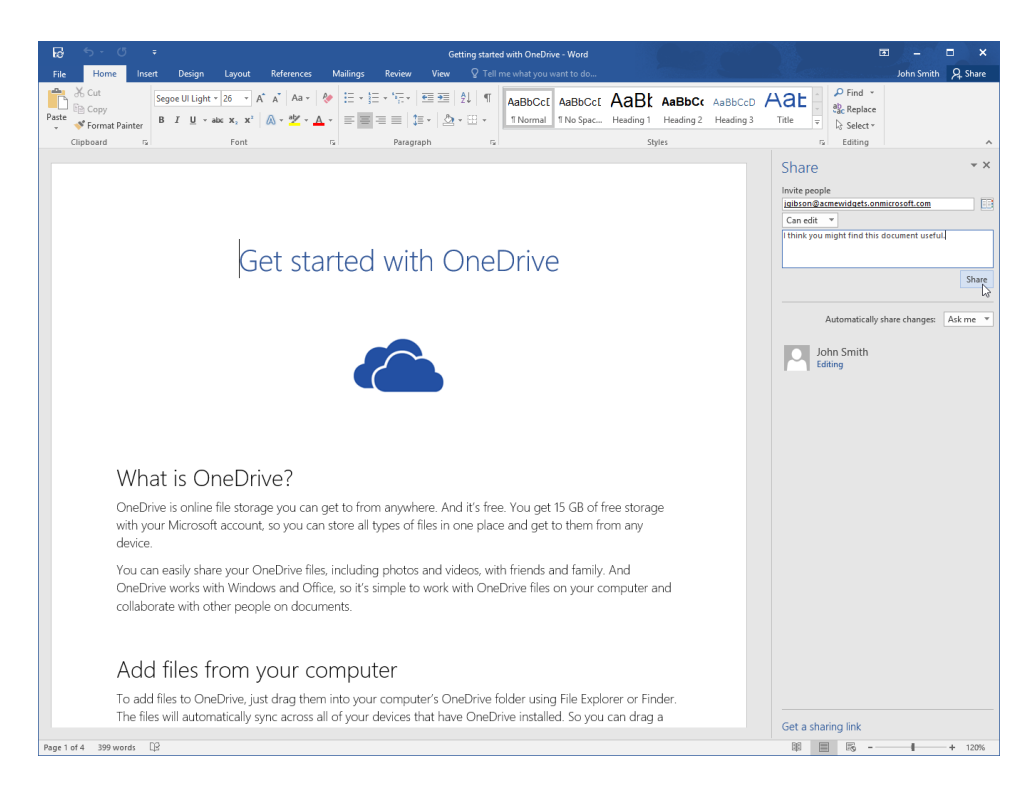

Microsoft Word will then share your document.

You can also click the "Get a sharing link" command at the bottom of the Share task pane to see commands to create editing and viewing links to this document:

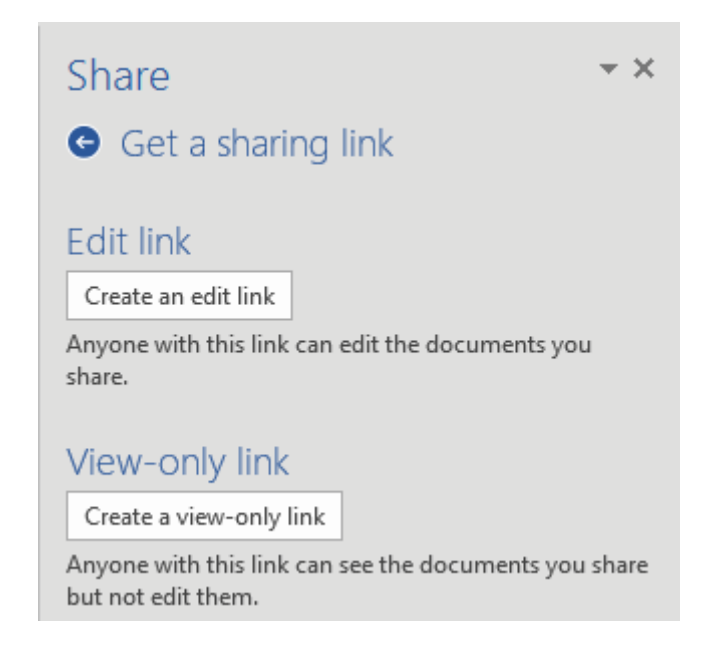

#### AutoSave

By default, Microsoft Word will save your document every 10 minutes. You can change this option by clicking File  $\rightarrow$  Options, choosing the Save category, and modifying the appropriate setting:
| Word Options         |                                                                                                    | ?      | ×    |
|----------------------|----------------------------------------------------------------------------------------------------|--------|------|
| General              | Customize how documents are saved.                                                                                                    |        |      |
| Display              |                                                                                                    |        |      |
| Proofing             | Save documents                                                                                                    |        |      |
| Save                 | Save files in this format: Word Document (*.docx)                                                                                                    |        |      |
| Language             | Save AutoRecover information every 10 🗧 minutes                                                                                                    |        |      |
| Advanced             | Keep the last autosaved version if I close without saving                                                                                                    |        |      |
| Customize Ribbon     | $\label{eq:cover} Auto\underline{R}ecover file \ location: \\ C: \ Users \ Acme \ Widgets \ AppData \ Roaming \ Microsoft \ Word \ Normalized \ Normalized \ $ | Browse |      |
| Quick Access Toolbar | Don't show the Backstage when opening or saving files                                                                                                    |        |      |
|                      | $\checkmark$ Show additional places for saving, even if sign-in may be required.                                                                                                    |        |      |
| Add-Ins              | Save to <u>C</u> omputer by default                                                                                                    |        |      |
| Trust Center         | Default local file location: C:\Users\Acme Widgets\Documents\                                                                                                    | Browse |      |
|                      | Default personal <u>t</u> emplates location:                                                                                                    |        |      |
|                      | Offline editing options for document management server files                                                                                                    |        |      |
|                      | Save checked-out files to: ①                                                                                                    |        |      |
|                      | O The server drafts location on this computer                                                                                                    |        |      |
|                      | The Office Document Cache                                                                                                    |        |      |
|                      | Server drafts location: C:\Users\Acme Widgets\Documents\SharePoint Drafts\                                                                                                    | Browse |      |
|                      | Preserve fidelity when sharing this document:                                                                                                    |        |      |
|                      | Embed fonts in the file ①                                                                                                    |        |      |
|                      | Embed only the characters used in the document (best for reducing file size)                                                                                                    |        |      |
|                      | ✓ Do <u>n</u> ot embed common system fonts                                                                                                    |        |      |
|                      |                                                                                                    |        |      |
|                      |                                                                                                    |        |      |
|                      | ОК                                                                                                    | Can    | icel |

# **PREVIEW AND PRINT OPTIONS**

Microsoft Word 2016 features an all-in-one printing location. To preview or print your document, click File  $\rightarrow$  Print or press Ctrl + P:

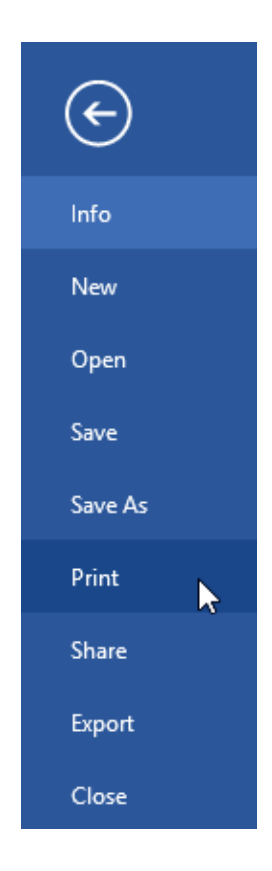

The Print category of the Backstage view will show you a preview of your document on the right-hand side and a pane of printing options on the left-hand side:

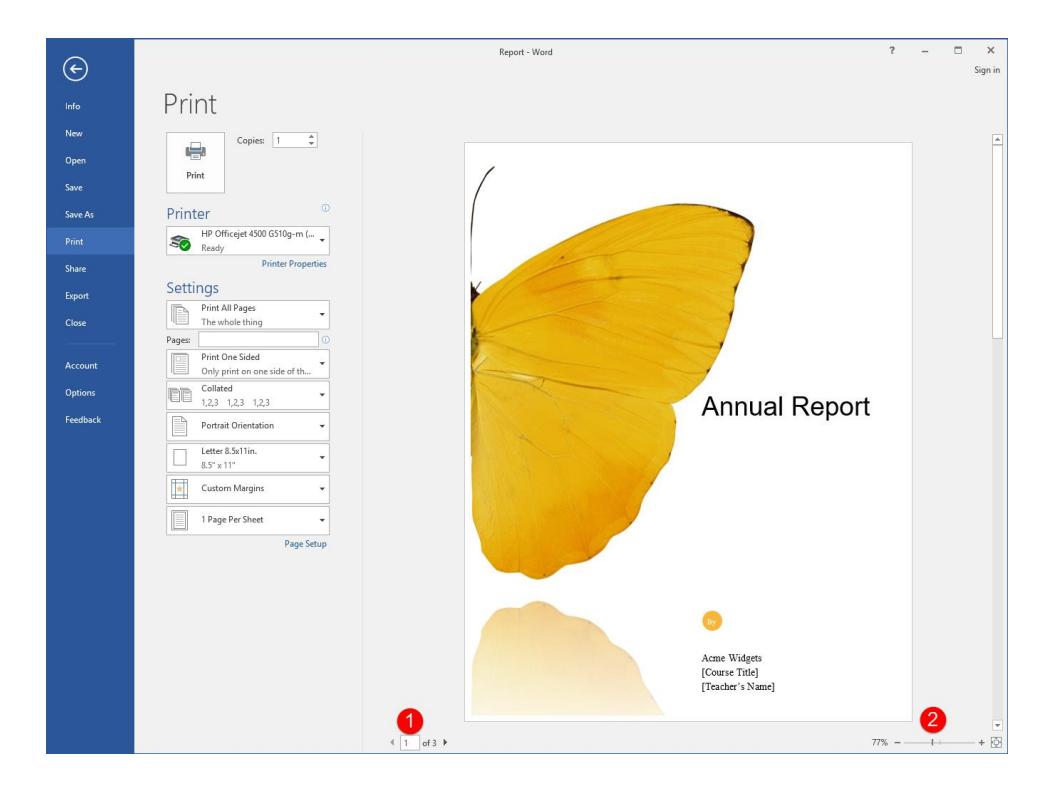

You can navigate through the pages of the preview using the **arrows (1)** or control the **zoom level** using the commands on the right-hand side of the screen (2).

In the left pane of the Print category, you will see the **Print** command **(1)**, which will tell your computer to actually print this document:

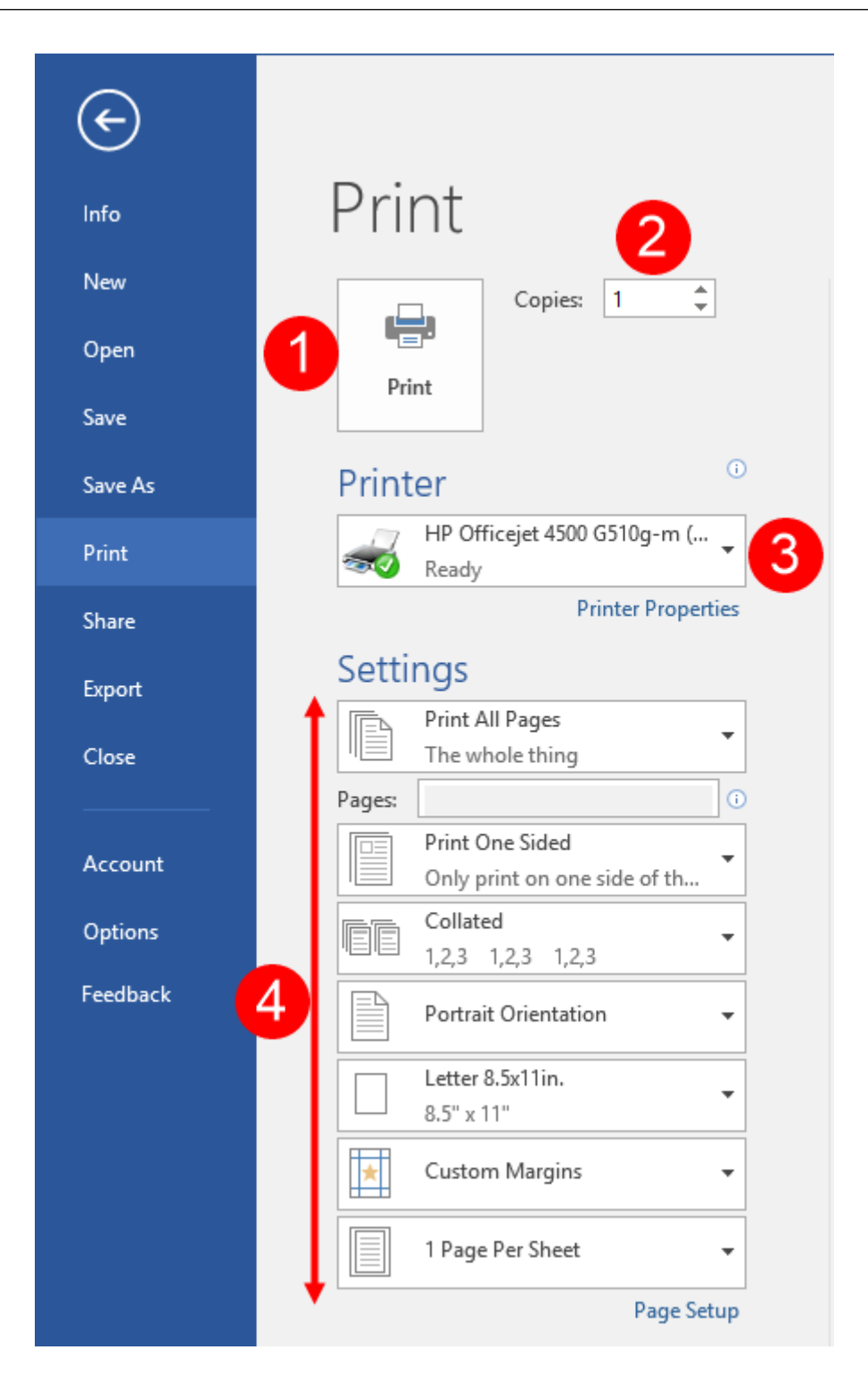

Next to it is the **Copies** increment box (2), where you can choose the number of copies that you would like to print. Below these options is the **Printer** drop-down command (3) that you can use to choose what printer you would like to print to. Finally, the **Settings** section (4) allows you to choose page ranges to print, the page orientation, paper size, margins, and more.

To scale your printout to the paper size, click the last menu in the Print pane, click "Scale to Paper Size," and choose an option:

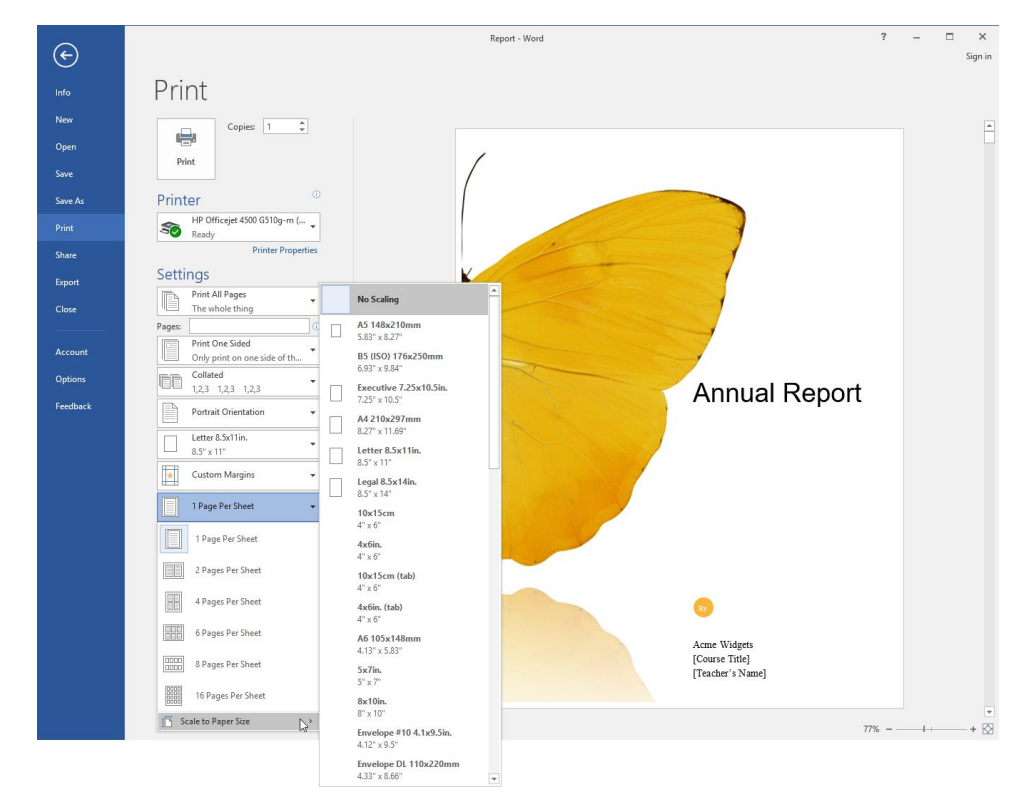

# ACTIVITY **1-2** Creating a Word Document

In this activity, you will create a basic Word document.

**1.** To begin, open Microsoft Word 2016 by searching for it from the taskbar and clicking the appropriate entry:

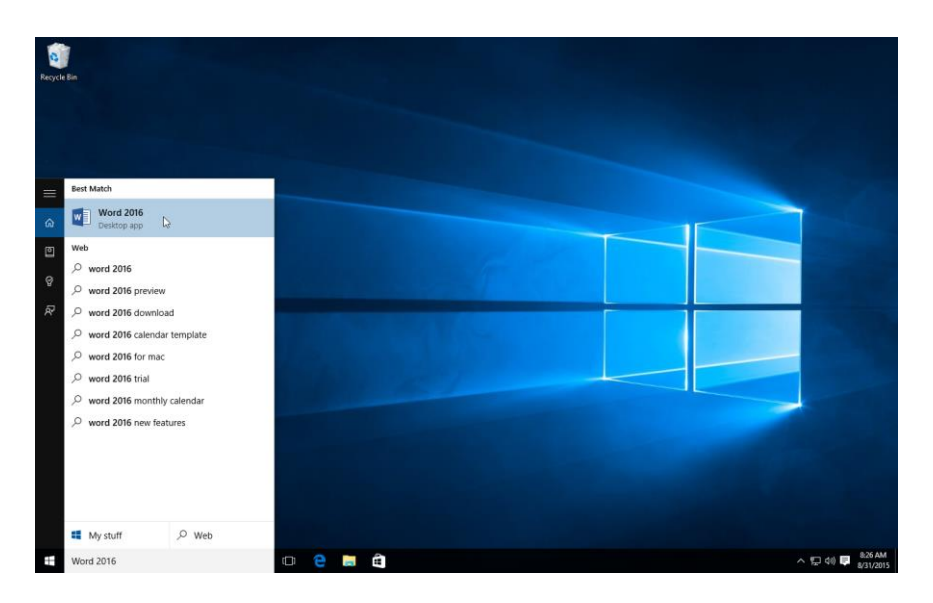

(If you are using Windows 8, simply start typing at the Start screen to search.)

2. Click "Blank document" at the Word 2016 Start screen:

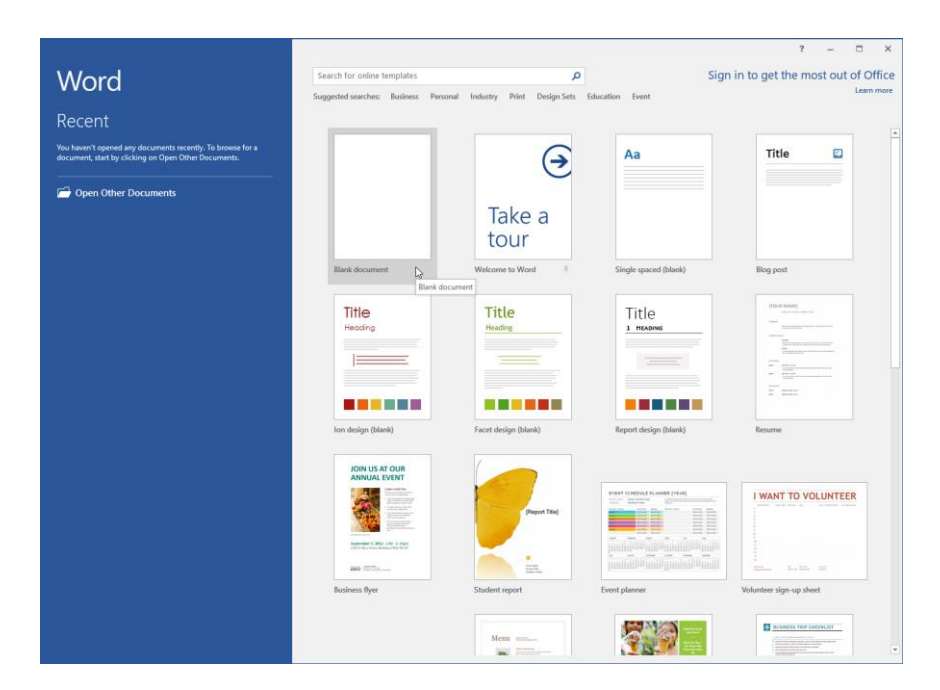

**3.** Type the following paragraph exactly as shown in the new Word document that opens:

microsoft Word 2016 has so many great featres to help me create professional-looking document. With plenty of design choices, lots of grate stock images, and a built-in spell checker, their are endless possibilities for my documents.

Notice how Word will wrap your text to the next line when necessary and automatically capitalize the first word in the sentence.

**4.** You should also notice that Microsoft Word fixed the contextual error "their" for you. Move your mouse over this word. You should see a blue line appear. Click this line and then click the AutoCorrect Options button that appears:

Microsoft Word 2016 has so many great featres to help me create professional-looking document. With plenty of design choices, lots of grate stock images, and a built-in spell checker, there are endless possibilities for my documents.

5. You will see some options for handling this feature:

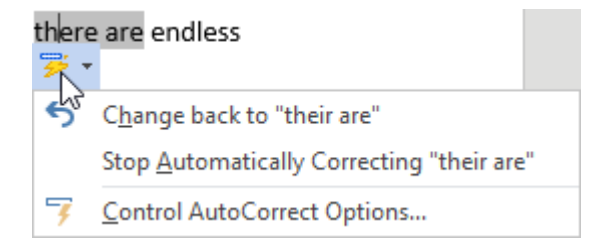

6. Click anywhere in the text to close this menu. Notice how the typo in the first line ("featres") has a red underline. Right-click it to see spelling suggestions:

| Microsoft Word 2016 has so many great feature     | s to h     | elp me create profe  | sional-looking document. With |
|---------------------------------------------------|------------|----------------------|-------------------------------|
| plenty of design choices, lots of grate stock ima | The second | features             | ecker, there are endless      |
| possibilities for my documents.                   |            | fears                |                               |
|                                                   |            | feature's            |                               |
|                                                   |            | features'            |                               |
|                                                   |            | feasters             |                               |
|                                                   |            | Ignore All           |                               |
|                                                   |            | Add to Dictionary    |                               |
|                                                   | 8          | <u>H</u> yperlink    |                               |
|                                                   | *2         | New Co <u>m</u> ment |                               |

7. Click the correct spelling to fix this word:

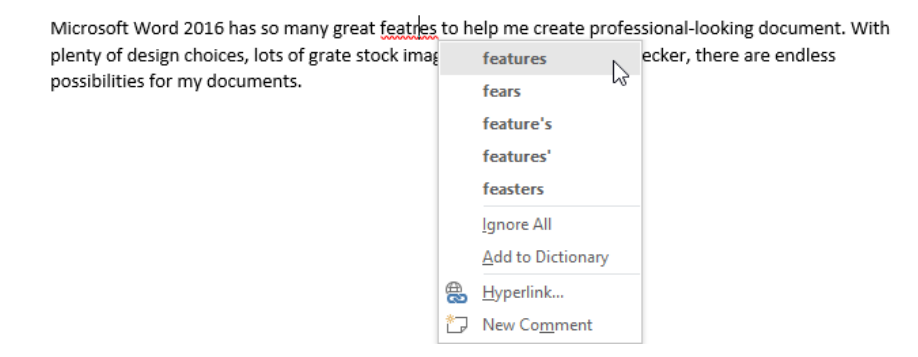

**8.** Read through what you typed. Notice that there are two typos that Word did not identify:

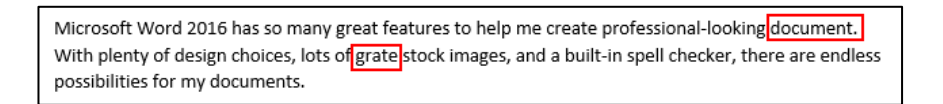

#### Always proofread your work!

9. Now, let's save your document. Click the Save icon on the Quick Access toolbar:

| ₿          | <u></u> জ- ত  | ÷      |               |                 |            |          |         |       |
|------------|---------------|--------|---------------|-----------------|------------|----------|---------|-------|
| File       | Save (Ctrl+S) | Insert | Design        | Layout          | References | Mailings | Review  | View  |
| ľ          | The Conv      | Ca     | libri (Body)  | • 11 • <i>I</i> | A A Aa →   |          |         | €≣ →≣ |
| Paste<br>* | ✓ Format Pair | nter B | Ι <u>υ</u> ≁a | eb∈ X₂ X²       | 🗛 - 🌌 - 🗚  | • = =    | ≡≡ \$   | - 🖄   |
|            | Clipboard     | Es.    |               | Font            |            | Es .     | Paragra | ph    |

**10.** The Save As category of Backstage view will open. Click the "This PC" link on the left-hand side:

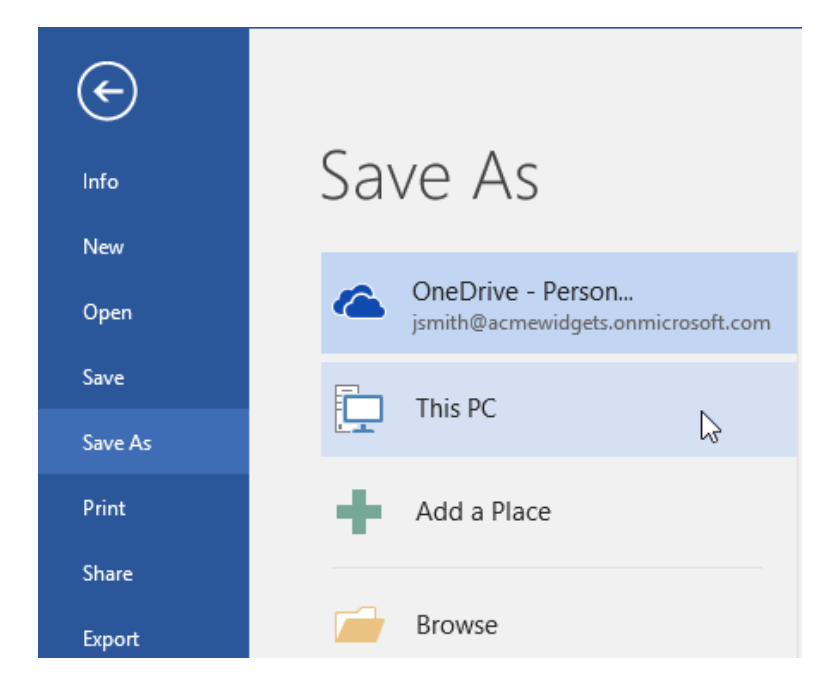

**11.** Next, click the Desktop link:

| ¢       |                                                           | Document1 - Word |
|---------|-----------------------------------------------------------|------------------|
| Info    | Save As                                                   |                  |
| New     |                                                           |                  |
| Open    | OneDrive - Personal<br>jsmith@acmewidgets.onmicrosoft.com | Documents        |
| Save    | This PC                                                   | Desktop          |
| Save As |                                                           | - Controp        |
| Print   | Add a Place                                               |                  |
| Share   |                                                           |                  |
| Export  | Browse                                                    |                  |
| Close   |                                                           |                  |

(If you do not see the Desktop link, click the Browse button.)

12. The Save As dialog box will open. Ensure that the desktop is selected from the top of the window. (If it is not, click the link on the left-hand side.) Enter "Activity 1-2 Complete" for the file name. Click Save:

| 🕎 Save As                                                                                                    | ×              |
|----------------------------------------------------------------------------------------------------|----------------|
| $\leftarrow \rightarrow \checkmark \uparrow$ $\blacktriangleright$ > This PC > Desktop > $\checkmark$ $\circlearrowright$ Search Desktop | م              |
| Organize 🔻 New folder                                                                                                    | ₩ <b>- - ?</b> |
| Quick access Desktop Downloads  Documents  Pictures  Music Wideos Microsoft Word OneDrive                                                |                |
| En Artikul 2 Constal                                                                                                    |                |
| File name: Activity I-2 Complete                                                                                                    | ~              |
| Save as type: Word Document                                                                                                    | ~              |
| Authors: John Smith Tags: Add a tag                                                                                                    |                |
| Save Thumbnail                                                                                                    |                |
| Hide Folders Tools - Save                                                                                                    | Cancel         |

**13.** If you look at your desktop, you should see an icon for your document:

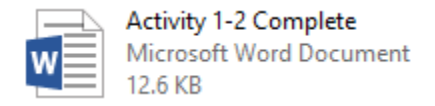

**14.** Close Microsoft Word 2016 to complete this exercise.

# TOPIC C: Help

By now, you'll have noticed that there are a lot of things that you can do with Microsoft Word, and we've only scratched the surface. No matter how many books you read or how many courses you take, it's virtually impossible to memorize everything. Luckily, Word comes with a few different help tools so that you can find answers to your questions.

### Topic Objectives

In this topic, you will learn:

- How to use the new "Tell Me" feature
- How to access advanced help options

# **USING TELL ME**

Microsoft Word 2016 features a new natural language help feature. To take advantage of it, type your question in the box by the ribbon tabs:

| H     | 5 · O         | ÷      |                |                                   |                 |          |                                                  |         |       | F         | Report - Word |           |           |
|-------|---------------|--------|----------------|-----------------------------------|-----------------|----------|--------------------------------------------------|---------|-------|-----------|---------------|-----------|-----------|
| File  | Home          | Insert | Design         | Layout                            | References      | Mailings | Review                                           | View    |       |           |               |           |           |
| Ê     | Cut           | T      | ïmes New Ro    | • 10 • A                          | A Aa -          | ا ≞ •    | 1<br>2<br>2<br>3<br>1<br>- * <sup>1</sup><br>- * | €≣ ₹≣   | 2↓ ¶  | AaBbC     | AaBbCcDć      | AABBCC    | AABBCC    |
| Paste | ✓ Format Pair | nter I | B I <u>U</u> → | abe X <sub>2</sub> X <sup>2</sup> | \Lambda - 🏰 - 📕 | A - = =  | = =   🗯                                          | = - 🖄 - | - 🛄 - | ¶ Contact | 1 Normal      | Heading 1 | Heading 2 |
|       | Clipboard     | Gi .   |                | Font                              |                 | rs.      | Paragra                                          | aph     | G.    |           |               |           |           |

As you type, you will see various links to the related topic:

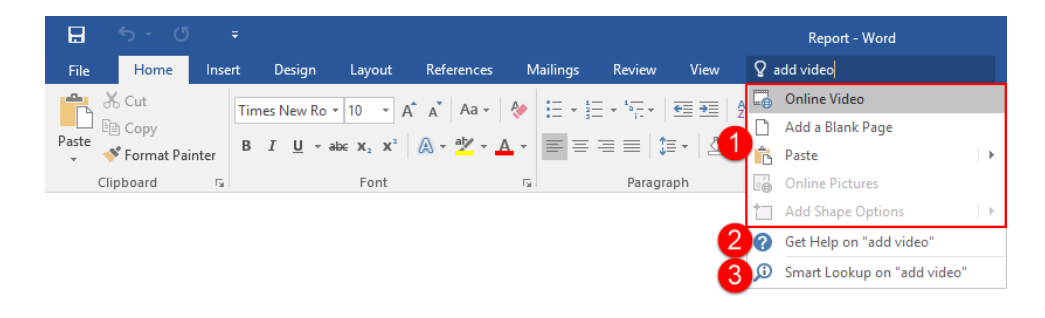

At the top, you will usually see shortcuts to **related commands (1)**. (If a command is greyed out, it means that it is not currently available.) Next, you will see an option to open the **traditional Help window (2)**. Finally, there is usually an option for **Smart Lookup (3)**, which will search for the term(s) using the Insight feature.

# **ACCESSING ADVANCED HELP OPTIONS**

When you choose a "Get Help" entry from the Tell Me results, you will see the traditional Help window:

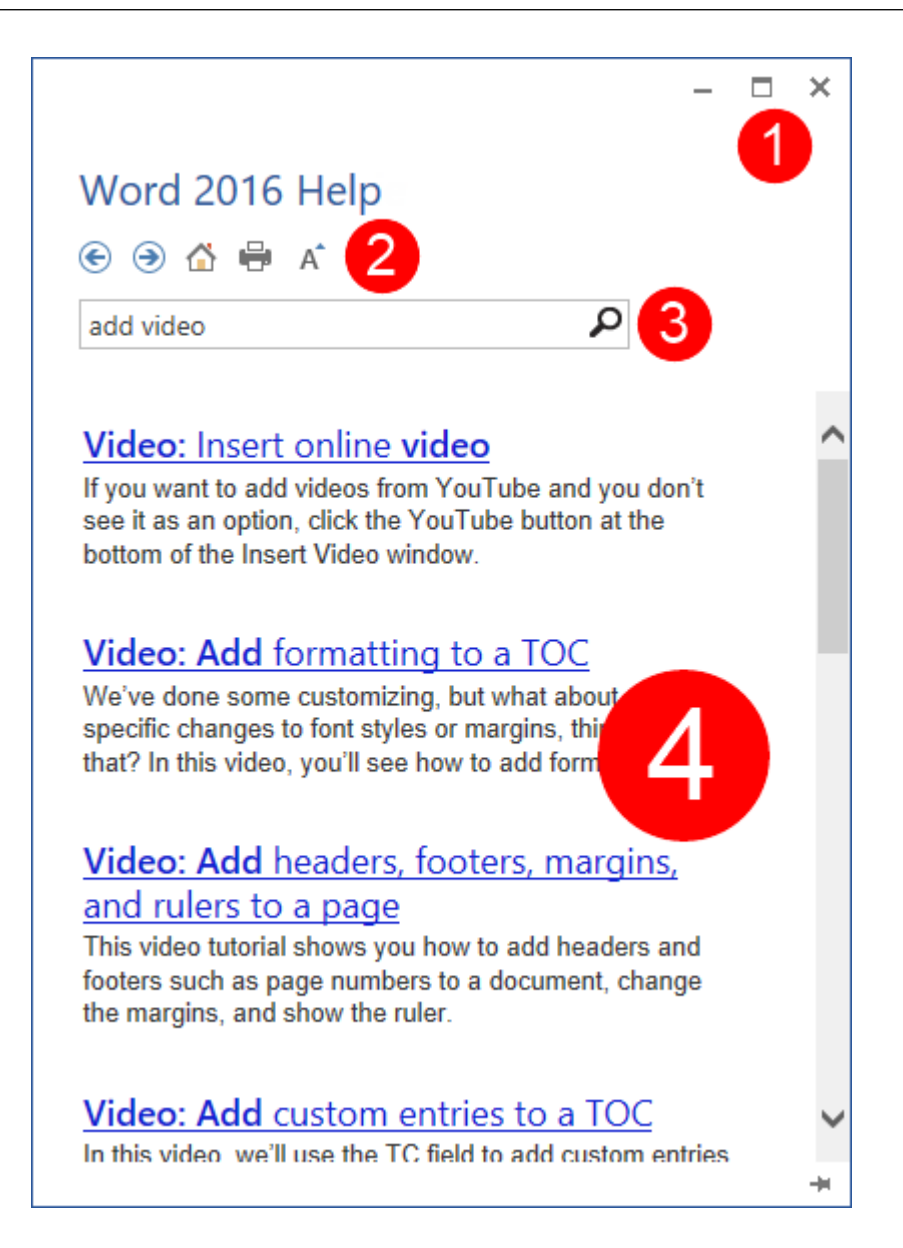

(You can also use the F1 shortcut to open the default page of the Help file.)

In the top right-hand corner, you will see the **Minimize, Maximize/Restore, and Close buttons (1)**. Also at the top is the **Help toolbar (2)** and **search bar (3)**. The main part of the window shows the **main help content (4)**. You can browse through the help content by clicking the blue text, called a **hyperlink**.

This text is linked to relevant information. For example, the "Video: Insert online video" link will show content for adding an online video to a document:

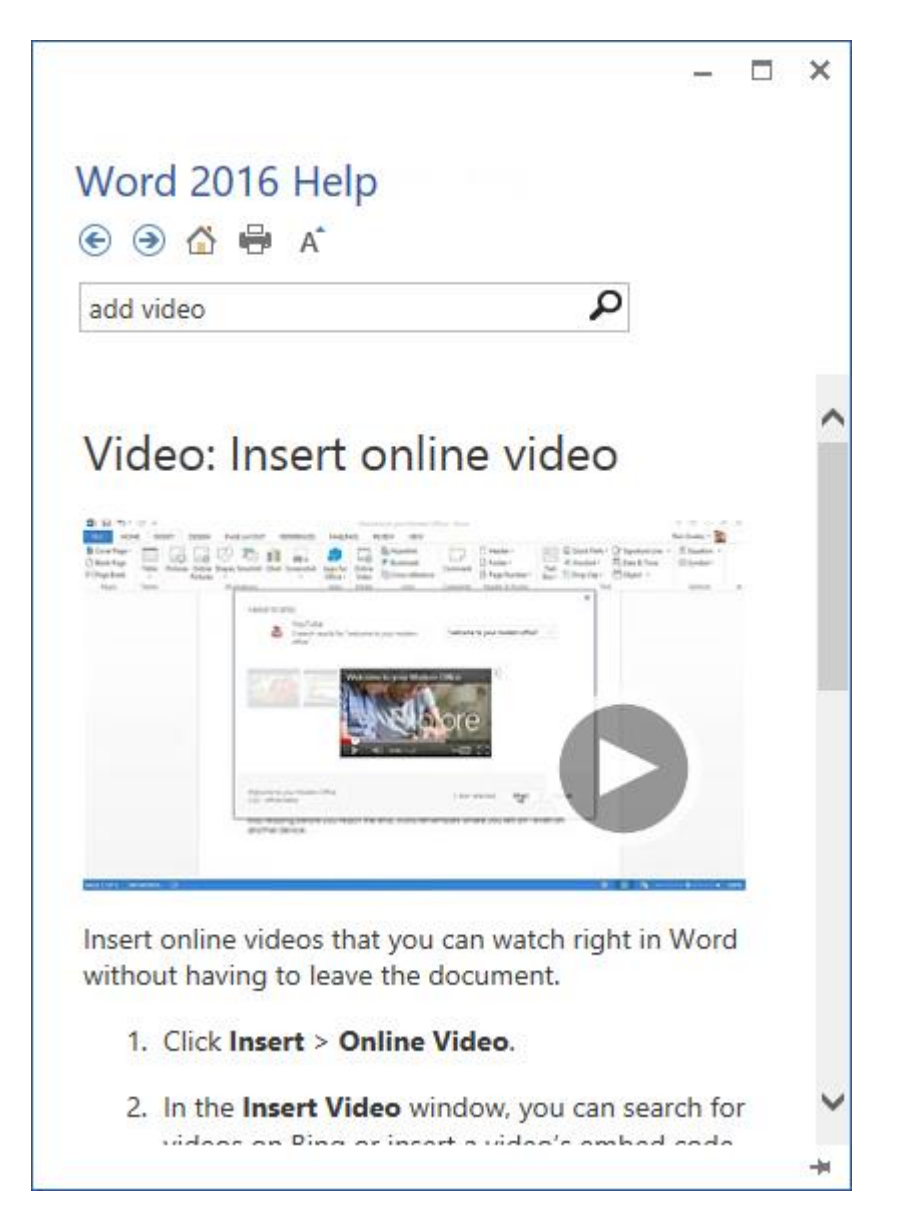

You can perform a new search for help information by typing keywords into the search bar and pressing Enter. After a moment, any results Word thinks are relevant will appear in a list. Click one of the topics in that list to view more information about it.

### The Help Toolbar

The Help toolbar contains commands similar to those you would find in a Web browser. In fact, the Help window behaves very much like a Web browser that only searches for information relevant to Word 2016.

| Back      | ۲ | Move back one step at a time through the help topics you have previously read.                                                          |
|-----------|---|----------------------------------------------------------------------------------------------------|
| Forward   | ۲ | If you click the Back button, the Forward button will become active.<br>This lets you step forward through the topics you have visited. |
| Home      |   | Click this button to return to the default Help page.                                                                                   |
| Print     | 8 | Prints the current topic.                                                                                                    |
| Text Size | A | Use this to make the text in the help file larger or smaller.                                                                           |

# **ACTIVITY 1-3**

# **Getting Help in Microsoft Word 2016**

A co-worker has provided you with some sales information. You need help improving the look of the table.

**1.** Double-click the Activity 1-3 file to open it in Microsoft Word 2016:

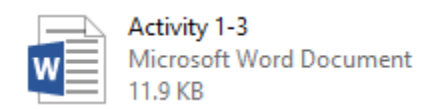

2. Click to place your cursor anywhere in the document's table:

| Name            | Rank | Price   | Sales |  |
|-----------------|------|---------|-------|--|
| Screwdriver     | 1    | \$20.00 | 800   |  |
| Hammer          | 5    | \$23.00 | 250   |  |
| Nails           | 3    | \$26.00 | 1800  |  |
| Widget          | 9    | \$29.00 | 625   |  |
| Level           | 8    | \$15.00 | 210   |  |
| Bolts           | 10   | \$20.00 | 1200  |  |
| Rope            | 7    | \$18.00 | 525   |  |
| Chisel          | 2    | \$16.00 | 450   |  |
| Staple Gun      | 6    | \$14.00 | 150   |  |
| All-in-One Tool | 4    | \$12.00 | 150   |  |

## Sales Data for Quarter 1

**3.** Now, let's learn about our options for styling tables. Click inside the "Tell Me" field at the top of the ribbon interface:

| H        | 5 - C                           | ÷      |               |                                   | Activity 1-3 | - Word   |                  |       | Tab         | le Tools |           |              |            |       |
|----------|---------------------------------|--------|---------------|-----------------------------------|--------------|----------|------------------|-------|-------------|----------|-----------|--------------|------------|-------|
| File     | Home                            | Insert | Design        | Layout                            | References   | Mailings | Review           | View  | Design      | Layout   | 🛛 Tell me | what you war | nt to do ] |       |
| <b>F</b> | Cut                             | Ca     | alibri (Body) | • 11 • A                          | A Aa -       | 🖗 🗄 + 🗄  | - 5 <u>1</u>   9 | E Đ≣  | ĝ↓   ¶      | AaBbCcDc | AaBbCcDc  | AaBbCo       | AaBbCcE    | АаВ   |
| Paste    | <ul> <li>Format Pair</li> </ul> | nter B | Ι <u>υ</u> -  | abe X <sub>2</sub> X <sup>2</sup> | A - 🏆 - A    | • = =    | ≡ ≡   \$≡        | • 🖄 • | <u>- 11</u> | 1 Normal | ¶ No Spac | Heading 1    | Heading 2  | Title |
|          | Clipboard                       | 5      |               | Font                              |              | G.       | Paragrap         | h     | 5           |          |           |              | Sty        | les   |

**4.** Type "table style:"

| ₽     | 5 · 0         | ÷      |                |                                  | 8 - Word   |                 |          | Tabl       | ie Tools |          |   |                               |   |
|-------|---------------|--------|----------------|----------------------------------|------------|-----------------|----------|------------|----------|----------|---|-------------------------------|---|
| File  | Home          | Insert | Design         | Layout                           | References | Mailings        | Review   | View       | Design   | Layout   | Ŷ | table style                   |   |
|       | 🔏 Cut         | Ca     | ibri (Body) 🔻  | 11 × A                           | ∆ Aa -     | <u>ب</u> ا := ب |          | €≣ →≣      | ¢L∣¶⊓    |          |   | Table Styles                  | • |
| Pacte | Copy          |        |                |                                  | A abe a    | · ·- · ·        |          | - B-       | 2.4      | AabbCcDc | 1 | Banded Columns                |   |
| *     | ؇ Format Pair | iter B | <u>1 U</u> ∗ai | b∈ X <sub>2</sub> X <sup>*</sup> | A • • • •  |                 | -= =   ; | = *   22 . | * *      | 1 Normal | ~ | Banded Rows                   |   |
|       | Clipboard     | Es .   |                | Font                             |            | Fa              | Paragr   | aph        | Fai      |          | 6 | Bibliography Style            | • |
|       |               |        |                |                                  |            |                 |          |            |          |          | ~ | Header Row                    |   |
|       |               |        |                |                                  |            |                 |          |            |          |          | 0 | Get Help on "table style"     |   |
|       |               |        |                |                                  |            |                 |          |            |          |          | ø | Smart Lookup on "table style" |   |

**5.** Click the "Get Help" link:

|        | 5 · 0        | ÷      |                |                     | Activity 1- | 3 - Word |                                                                                   |         | Tab            | ole Tools |   |                               |
|--------|--------------|--------|----------------|---------------------|-------------|----------|-----------------------------------------------------------------------------------|---------|----------------|-----------|---|-------------------------------|
| File   | Home         | Insert | Design         | Layout              | References  | Mailings | Review                                                                            | View    | Design         | Layout    | Ŷ | table style                   |
|        | 🔏 Cut        | 6      | Calibri (Body) | - 11 - A            | Aa -        | ሎ := .   | 1<br>1<br>1<br>1<br>1<br>1<br>1<br>1<br>1<br>1<br>1<br>1<br>1<br>1<br>1<br>1<br>1 | €≣ →≣   | AL T           |           | 1 | Table Styles                  |
| Pacto  | 🖹 Copy       |        |                |                     | O obt       | · ·      | s— i-                                                                             | P.      | 2.4            | AaBbCcDc  | 1 | Banded Columns                |
| + dste | ؇ Format Pai | nter   | B <u>I U</u> + | HE X <sub>2</sub> X | A • 🚩 • 📕   | <u> </u> | - = =   1                                                                         | = *   🗠 | * <u>101</u> * | 1 Normal  | ~ | Banded Rows                   |
|        | Clipboard    | ra l   |                | Font                |             | Fa       | Paragr                                                                            | aph     | Fai            |           | 6 | Bibliography Style 🔹 🕨        |
|        |              |        |                |                     |             |          |                                                                                   |         |                |           | ~ | Header Row                    |
|        |              |        |                |                     |             |          |                                                                                   |         |                |           | ? | Get Help on "table style"     |
|        |              |        |                |                     |             |          |                                                                                   |         |                |           | ø | Smart Lookup on "table style" |

6. The full Word 2016 Help window will open. Click the "Style basics in Word" link:

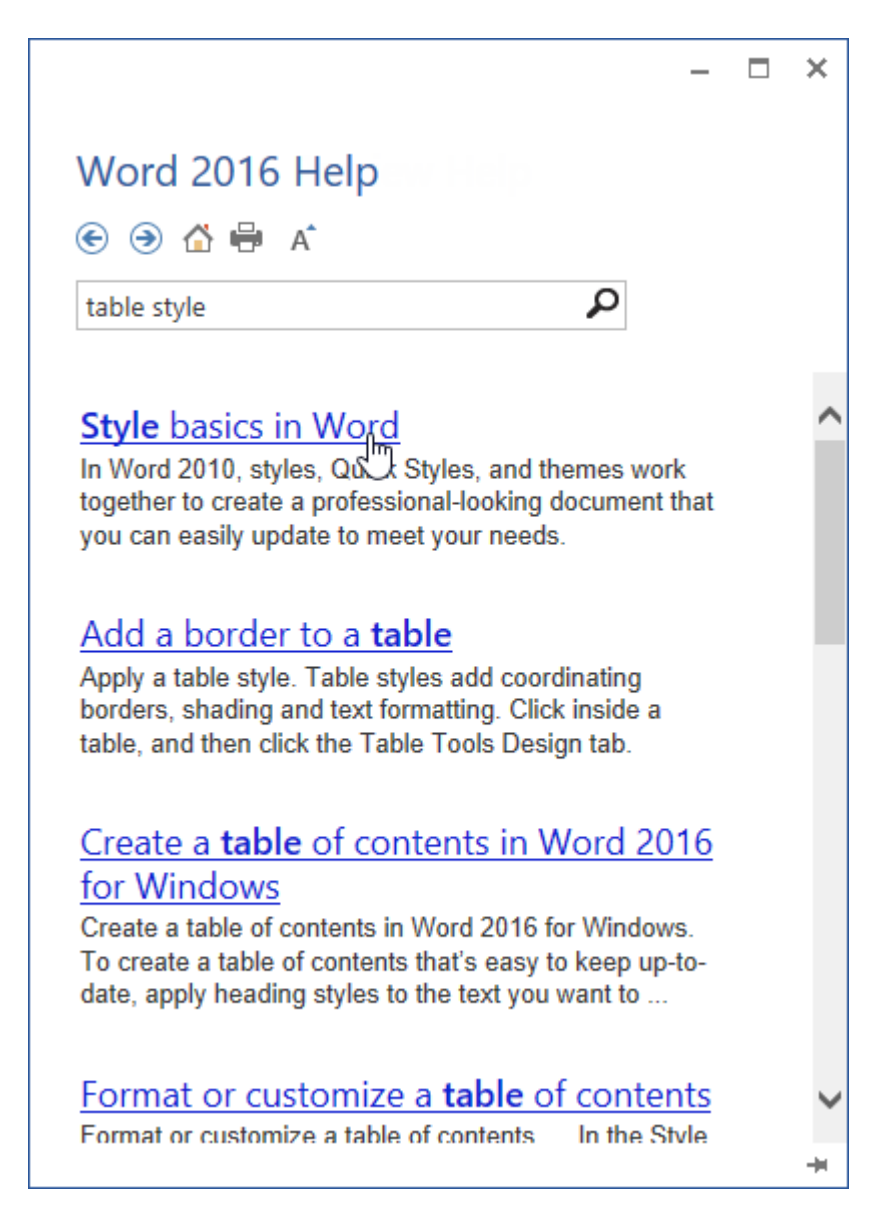

(If you do not see this link, you can choose any other article.)

7. Scan through this article. When you are finished, close the Help window:

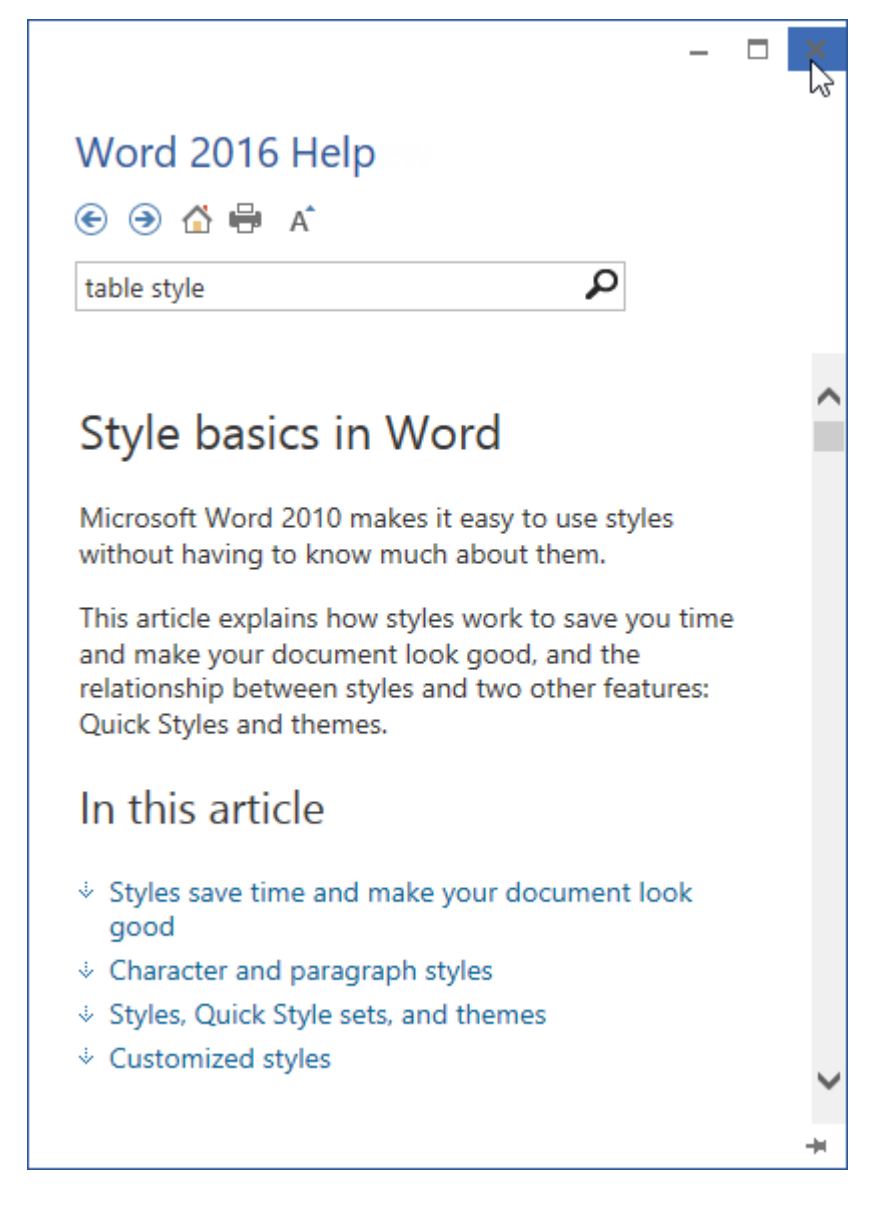

8. Type "table style" in the Tell Me field once again:

|        |              |        |                       |                                  | Activity 1 | -3 - Word             |         |                   |                |          |              |                             |    |
|--------|--------------|--------|-----------------------|----------------------------------|------------|-----------------------|---------|-------------------|----------------|----------|--------------|-----------------------------|----|
| File   | Home         | Insert | Design                | Layout                           | References | Mailings              | Review  | View              | Design         | Layout   | Ŷ            | table style                 |    |
|        | 🔏 Cut        | 0      | libri (Body)          | - 11 - A                         | Aa -       | A := . 1              | = + 1=+ | <del>€</del> ≣ →≡ | AL M           |          |              | Table Styles                | ÷  |
| Parte  | Copy         |        |                       |                                  | O abe      | · ·- ·                |         |                   | 2.4            | AaBbCcDc | 1            | Banded Columns              |    |
| + dste | ؇ Format Pai | nter   | <u>1</u> <u>U</u> • a | b∈ X <sub>2</sub> X <sup>*</sup> | A • 🚩 •    | <u>A</u> • <u>=</u> = | == ;    | = *   2 '         | · <u>101</u> • | 1 Normal | ~            | Banded Rows                 |    |
|        | Clipboard    | G      |                       | Font                             |            | G.                    | Paragr  | aph               | Gi Gi          |          | 63           | Bibliography Style          | •  |
|        |              |        |                       |                                  |            |                       |         |                   |                |          | $\checkmark$ | Header Row                  |    |
|        |              |        |                       |                                  |            |                       |         |                   |                |          | 0            | Get Help on "table style"   |    |
|        |              |        |                       |                                  |            |                       |         |                   |                |          | ø            | Smart Lookup on "table styl | e" |

- Header Row
   Get Help on "table style"
   Smart Lookup on "table style Modify Table Sty
   Clear
   New Table Style
- **9.** This time, click the Table Styles command. You will see a gallery of table styles:

**10.** Move your mouse over the different styles. You will see each style previewed on the table as you do this:

| <u> </u>                                                                                                    | -3 - Word                                                       |                                 |                                                                                                    |                            |             |               | r i |
|----------------------------------------------------------------------------------------------------|-----------------------------------------------------------------|---------------------------------|----------------------------------------------------------------------------------------------------|----------------------------|-------------|---------------|-----|
| File Home Insert Design Layout References                                                                                                    | Mailings Review View                                            | Design Layout                   | ♀ table styles                                                                                                    |                            |             | Sign in 🔉 Sha |     |
| $ \begin{array}{c c} & & & \\ & & & \\ & & $ | ♦   = +   = +   = +   = =  <br>▲ •   = = = = =   = +   <u>△</u> | ¢↓ ¶ AaBbCcDc<br>• □ • 1 Normal | Table Styles                                                                                                    | Plain Tables     Control   |             |               |     |
| Clipboard G Pont                                                                                                    | G: Paragraph                                                    | G :                             | Eig         Table Properties           M         Styles           Ø         Get Help on "table styles"           Ø         Smart Lookup on "table styles" | Grid Tables                |             |               |     |
|                                                                                                    | Name Rank                                                       | Price<br>520.00                 | Sales<br>800                                                                                                    |                            |             |               |     |
|                                                                                                    | Hammer 5<br>Nails 3                                             | \$23.00<br>\$26.00              | 250<br>1800                                                                                                    |                            |             |               |     |
|                                                                                                    | Veragen 9<br>Level 8<br>Bolts 20                                | 525.00<br>\$25.00<br>\$20.00    | 220 220 220                                                                                                    |                            |             |               |     |
|                                                                                                    | Rope 7<br>Chinal 2<br>Staple Gun 6                              | \$16.00<br>\$16.00<br>\$34.00   | 525<br>450<br>150                                                                                                    |                            |             |               |     |
|                                                                                                    | All-in-One Tool 4                                               | 512.00                          | 150                                                                                                    | List Tables                |             |               |     |
|                                                                                                    |                                                                 |                                 |                                                                                                    | 00000                      |             |               |     |
|                                                                                                    |                                                                 |                                 |                                                                                                    |                            |             |               |     |
|                                                                                                    |                                                                 |                                 |                                                                                                    | Modify<br>Clear<br>Mew Tab | Table Style | <br>          |     |
|                                                                                                    |                                                                 |                                 |                                                                                                    |                            |             |               |     |

Once you have found a style that you like, click it to apply it.

**11.** Save your document as Activity 1-3 Complete. Close Microsoft Word 2016 to complete this activity.

# Summary

In this lesson, we learned how to use the basic features of the Word interface. We also learned how to create, view, save, share, and print documents. We wrapped up the lesson with information on using Microsoft Word's help features, with a focus on the new "Tell Me" feature.

## **REVIEW QUESTIONS**

- 1. Which toolbar gives you quick access to frequently used commands?
- 2. Which Microsoft Word feature will automatically correct certain text as you type?
- 3. What options are available when performing a help search with Tell Me?
- 4. What is the command sequence to show or hide formatting marks?
- 5. What is the keyboard shortcut to open the Print category of Backstage view?

# LESSON 2: EDITING A DOCUMENT

# **Lesson Objectives**

In this lesson you will learn how to:

- Navigate through and select text
- Modify text
- Find and replace text

# TOPIC A: Navigate and Select Text

As you begin to work with longer documents, you will need tools to find and work with text. In this topic, we will introduce you to Microsoft Word's basic navigation and editing tools.

#### **Topic Objectives**

In this topic, you will learn:

- How to use the scroll bars
- Techniques for using your keyboard to navigate through a document
- How to select text using a variety of methods

## **SCROLL BARS**

Navigating using the mouse is fine if all your text is on one screen, but documents are rarely a single page. Luckily, you can also navigate through a document using the scroll bar on the right-hand side of the screen.

Place your mouse over the small rectangle in the scroll bar; this indicates your current position in the document. Then, click it and drag it up or down to where you want to go:

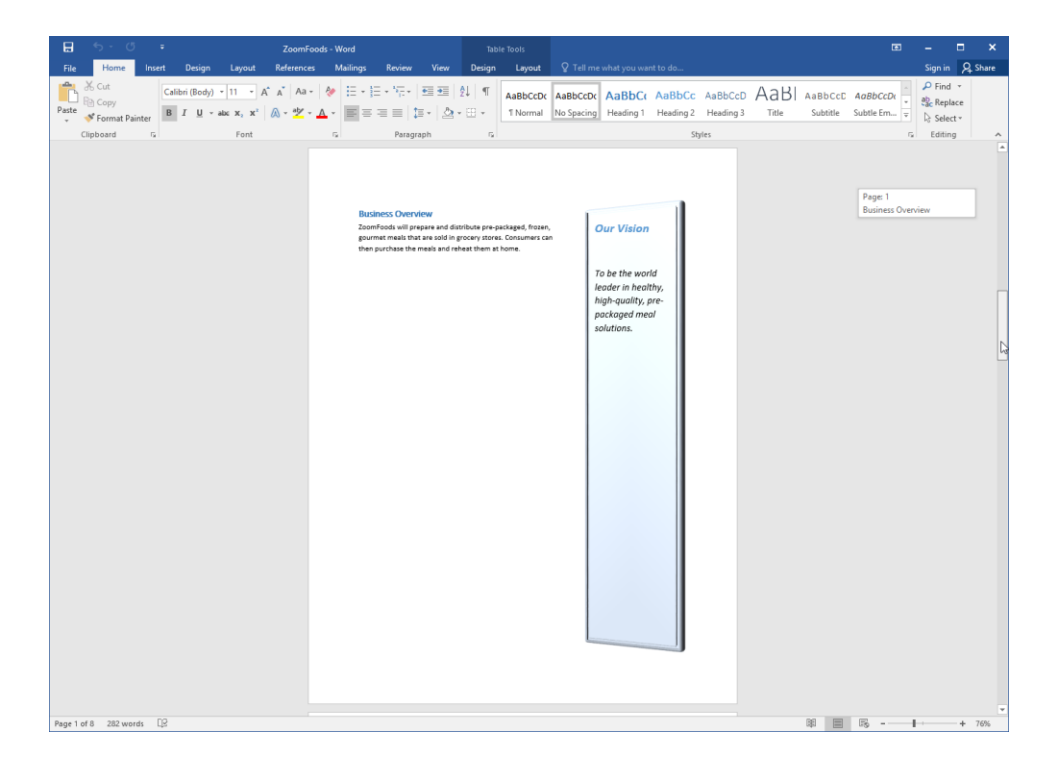

You can also click the up and down arrows at the top and bottom of the scroll bar to move through the document one line at a time. If your mouse has a scroll wheel, you can also roll the wheel up or down to scroll through the document.

## **KEYBOARD NAVIGATION**

You can also use keyboard shortcuts to navigate through a document. In the area of the keyboard which separates the letters from the number pad, you should see a section with Insert, Home, Page Up, Delete, End, and Page Down keys. Four of these keys have special functions:

| Page Up   | Goes up one page.                |
|-----------|----------------------------------|
| Page Down | Goes down one page.              |
| Home      | Goes to the beginning of a line. |
| End       | Goes to the end of the line.     |

All of these movements depend on where your cursor is when you press the button. You can also use the Ctrl key with the Home or End keys to go to the very beginning or the very end of the document, respectively.

## **TEXT SELECTION**

### Selecting Text with the Mouse

You can click and drag your mouse to select text. When text is selected, the text will appear highlighted, like this:

```
This text is unselected. This text is selected.
```

Once text has been selected, any changes you make will be applied to the entire selected portion.

#### Selecting Text with the Keyboard

Depending on the application, selecting text with the keyboard is usually faster than using the mouse. Most of these commands involve using the keys in the middle of your keyboard (Home, End, and the arrow keys).

Here's a list of how to select different items:

| Select the letter to the left of your cursor                   | Shift + Left Arrow         |
|----------------------------------------------------------------|----------------------------|
| Select the letter to the right of your cursor                  | Shift + Right Arrow        |
| Select text from your cursor to the beginning of a word        | Ctrl + Shift + Left Arrow  |
| Select text from your cursor to the end of a word              | Ctrl + Shift + Right Arrow |
| Select from your cursor to one line above                      | Shift + Up Arrow           |
| Select text from the position of your cursor to one line below | Shift + Down Arrow         |
| Select text from your cursor to one page above                 | Shift + Page Up            |
| Select text from your cursor to one page below                 | Shift + Page Down          |
| Select text from your cursor to the beginning of the line      | Shift + Home               |
| Select text from your cursor to the end of the line            | Shift + End                |
| Select text from your cursor to the beginning of the paragraph | Ctrl + Shift + Up Arrow    |
| Select text from your cursor to the end of the paragraph       | Ctrl + Shift + Down Arrow  |
| Select an entire document                                      | Ctrl + A                   |

#### Selecting Text and Objects with the Home Tab

You can also use the Editing group on the Home tab to select text and objects. Click the Select button and then click what you want to select:

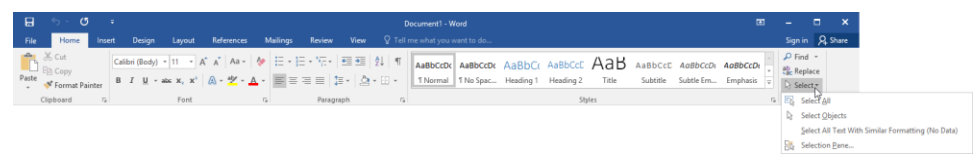

You can choose to select all the text in the document or select text with similar formatting. Use the Select Objects command to select images, charts, etc. The final command, Selection Pane, will open a task pane with a list of objects that you can select.

### **Tips and Tricks**

Once you get good at selecting text, you'll find all kinds of ways to make selecting text easier. Here are a few tips and tricks to get you started:

 If you have a block of text selected and you start typing, the selected text will be erased and your new text will replace it.

- You can select a block of text and drag and drop it into anywhere in your document. You can also use the Navigation Pane to move large amounts of text.
- You can select any level of text (letter, word, phrase, paragraph, page, document, or parts thereof) and manipulate it. This means you can bold a single letter the same way you would an entire document.
- Double-click a word to select it. Triple-click to select the whole paragraph.
- If you want to delete a portion of text, you can select it and press either the Backspace or Delete keys on your keyboard rather than cutting it.
- You can cut or copy a portion of text and then paste it in a separate document or word processing program (like Notepad or WordPad, which come with Windows).
- You can select non-adjacent text by selecting the first part, holding the Ctrl key, and selecting another part.
- You can select a large portion of text by selecting the first word, holding the Shift key, and selecting the last word.
- To deselect text, click anywhere in your document.

# **ACTIVITY 2-1**

# **Finding and Selecting Text**

In this activity, you will use various elements of the Microsoft Word interface as well as your keyboard to find and select text.

1. Open Microsoft Word 2016 and open Activity 2-1:

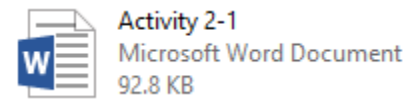

**2.** To start, click and drag the scroll bar. Scroll through the document until you see the table on the last page:

**3.** Once you reach the table, let go of your mouse button. Move your cursor to the icon in the top left-hand corner of the table. Click this icon:

**30–Second Pitch** 

| tep                    | Description                     | Our Text |
|------------------------|---------------------------------|----------|
| ntroduce yourself      | Be genuinely sincere about      |          |
|                        | meeting new people. Look        |          |
|                        | them in the eye, stand          |          |
|                        | confidently, and be engaged in  |          |
|                        | the conversation.               |          |
| itate your business    | Don't wait for a compliment.    |          |
| name                   | Just make a statement.          |          |
| f relevant, include    | This part of the pitch depends  |          |
| where you operate      | on the situation. If you are at |          |
|                        | an international meeting or     |          |
|                        | conference or work globally, it |          |
|                        | may not be relevant.            |          |
| Make it meaningful and | Talk about what you offer in    |          |
| memorable              | terms of positive outcomes.     |          |
|                        | Your problem statement can      |          |
|                        | be useful here.                 |          |

(If you don't see the icon, click a blank part of the page first and move your cursor over the table.)

### **4.** The entire table will be selected:

| Lucida Sa • 11 • A A = = =                                | ·                                               |          |  |  |  |  |  |
|-----------------------------------------------------------|-------------------------------------------------|----------|--|--|--|--|--|
| B I ≡ <sup>a</sup> <sup>b</sup> · <u>A</u> · <u>A</u> · . | B I ≡ 🖄 - A - A - A - M - III - ✓ Insert Delete |          |  |  |  |  |  |
| } <b>→</b>                                                |                                                 |          |  |  |  |  |  |
| Step                                                      | Description                                     | Our Text |  |  |  |  |  |
| Introduce yourself                                        | Be genuinely sincere about                      |          |  |  |  |  |  |
|                                                           | meeting new people. Look                        |          |  |  |  |  |  |
|                                                           | them in the eye, stand                          |          |  |  |  |  |  |
|                                                           | confidently, and be engaged in                  |          |  |  |  |  |  |
|                                                           | the conversation.                               |          |  |  |  |  |  |
|                                                           |                                                 |          |  |  |  |  |  |
| State your business                                       | Don't wait for a compliment.                    |          |  |  |  |  |  |
| name                                                      | Just make a statement.                          |          |  |  |  |  |  |
| If relevant, include                                      | This part of the pitch depends                  |          |  |  |  |  |  |
| where you operate                                         | on the situation. If you are at                 |          |  |  |  |  |  |
|                                                           | an international meeting or                     |          |  |  |  |  |  |
|                                                           | conference or work globally, it                 |          |  |  |  |  |  |
|                                                           | may not be relevant.                            |          |  |  |  |  |  |
|                                                           |                                                 |          |  |  |  |  |  |
| Make it meaningful and                                    | Talk about what you offer in                    |          |  |  |  |  |  |
| memorable                                                 | terms of positive outcomes.                     |          |  |  |  |  |  |
|                                                           | Your problem statement can                      |          |  |  |  |  |  |
|                                                           | be useful here.                                 |          |  |  |  |  |  |
|                                                           |                                                 |          |  |  |  |  |  |

- 5. Press Ctrl + Home to go back to the beginning of the document.
- 6. Close Microsoft Word 2016 to complete this exercise. Do not save any changes to this file.

# **TOPIC B: Modify Text**

One of Microsoft Word's key features is the multitude of options that it offers for editing text. In this topic, you will learn about Word's basic editing features, including the Office Clipboard, undo, and redo.

#### Topic Objectives

In this topic, you will learn:

- About text editing options
- How to use the Clipboard task pane
- About paste options
- About Live Preview
- How to use Undo and Redo

## **TEXT EDITING OPTIONS**

There are several ways to move text around in a Microsoft Word document. The easiest method is **drag and drop**. To use this method, select the text first. Then, click your left mouse button, hold it down, and drag the text to where you want it. When you've reached your location, release the mouse button:

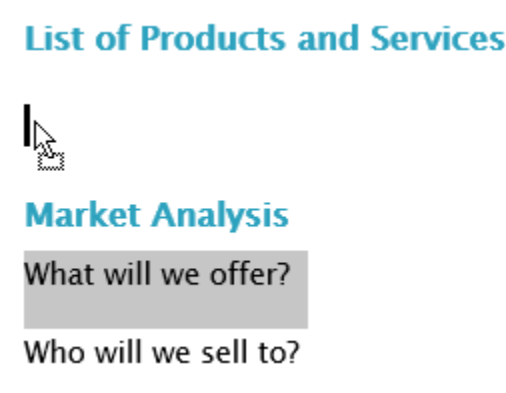

The text will look just like it's been cut and pasted – you will even have paste options!

You can also use the **cut, copy, and paste commands** to move text around. Cutting and copying place the text on the clipboard, which we will cover in a moment. Pasting text involves putting that text somewhere else.

You should **cut** text when you want to move it from one location to another, or when you want to remove text that you may need later. To cut text, select the text first. Then, click the Cut button ( $\frac{36}{5}$ ) on the Home tab. (You can also right-click the text and click Cut or use the Ctrl + X shortcut.)

Use the **copy** command when you want to copy text from one location to another. First, select the text you want to copy. Then, click the Copy button (<sup>ID</sup>) on the Home tab. (You can also right-click on the text and click Copy or use the Ctrl + C shortcut.) It won't look like anything has happened, but your text has been copied to the clipboard.

Once you've cut or copied your text, you can **paste** it anywhere you want. Just click in the spot you want the text to appear and click the Paste button on the Home tab. (You can also right-click in the target location and click one of the Paste commands on the right-click menu or use the Ctrl + V shortcut.) Paste will only insert the last item that was cut or copied.

## THE CLIPBOARD TASK PANE

The clipboard is a location where cut and copied text/objects are stored until they are pasted. Normally you can only store one object at a time on the clipboard. However, if you open the Office Clipboard, you can save up to 24 items at a time and paste them as needed.

To begin, click the option button in the Clipboard group on the Home tab. You will see the Clipboard task pane appear on one side of your screen:

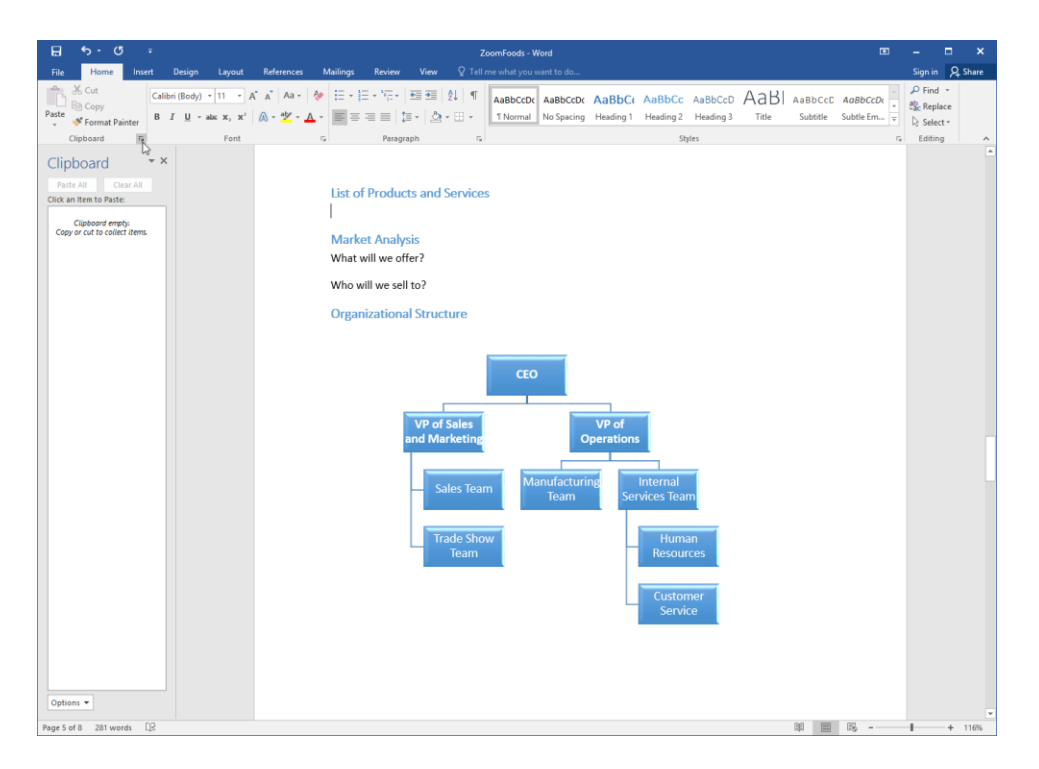

Every time you cut or copy an item, it will automatically appear in the clipboard. You will also see a notification appear in your taskbar, accompanied by the Office Clipboard icon. Right-click this icon for options:

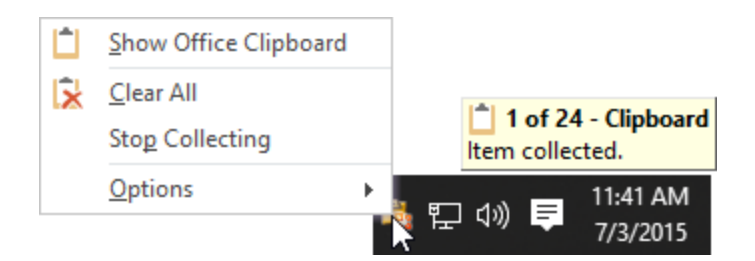

To paste an item from the clipboard, click to place your cursor in the document and then click the item you want to paste from the Clipboard task pane:

| E 5-0 =                                                | ZoomFoods - Word                                                                                     |                                            | - 🗆 ×                                            |
|--------------------------------------------------------|----------------------------------------------------------------------------------------------------|--------------------------------------------|--------------------------------------------------|
| File Home Insert Design Layout Reference               | <b>es Mailings Review View</b> 🛛 Tell me what you want to do                                         |                                            | Sign in 🔉 Share                                  |
| $\begin{array}{c c c c c c c c c c c c c c c c c c c $ |                                                                                                    | AaBbCcD AaBbCcDr =<br>Subtitle Subtle Em = | P Find ▼<br>abc Replace<br>▷ Select ▼<br>Editing |
| Clipboard * X Puts All Clear All Clie un item to Pate  | List of Products and Services<br>Market Analysis<br>Who will we sell to?<br>Organizational Structure | 筆 置 6                                      | + 110%                                           |

You can right-click items or click the pull-down arrow in the clipboard to view a **context menu** (1) that will allow you to paste or delete the object. There are also **Paste All** and **Clear All buttons (2)** at the top of the clipboard. To close the clipboard, click the X (3):

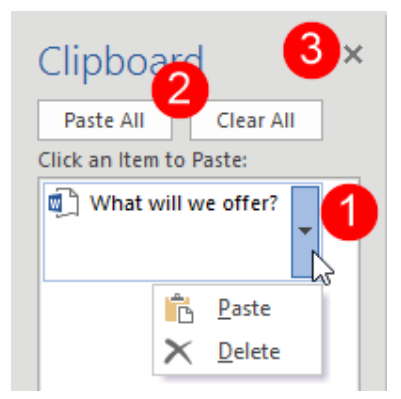

The Options button at the bottom of the Clipboard task pane controls how the clipboard operates:

|          | Show Office Clipboard <u>A</u> utor                              | matically     |  |
|----------|------------------------------------------------------------------|---------------|--|
|          | Ctrl+C Pressed Twice                                             |               |  |
|          | <u>C</u> ollect Without Showing Off                              | ice Clipboard |  |
| ~        | <ul> <li>Show Office Clipboard Icon on <u>T</u>askbar</li> </ul> |               |  |
| <b>~</b> | <ul> <li>Show <u>Status Near Taskbar When Copying</u></li> </ul> |               |  |
| Opti     | ons V                                                            |               |  |

## **PASTE OPTIONS**

You can control how the Paste operation works by clicking the drop-down arrow below the Paste command on the Home tab:

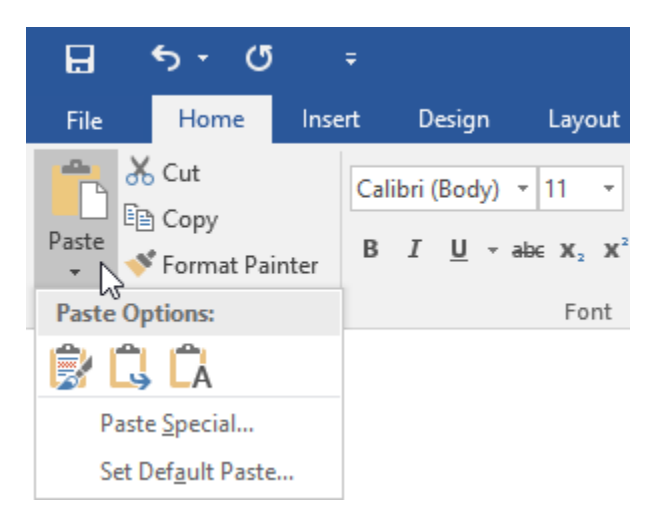

These options may vary depending on the most recently cut/copied object. In the sample image, you can see the following options:

| Keep Source Formatting | <b>)</b> | Keep the formatting from the original text.                                                     |
|------------------------|----------|-------------------------------------------------------------------------------------------------|
| Merge Formatting       | Ĺ,       | Change the pasted text's formatting to match that of the document.                              |
| Keep Text Only         | Ĉà       | Changes the formatting of the pasted text back to the default font and size with no formatting. |

| Paste Special     | Opens the Paste Special dialog box, which allows you to perform advanced pasting operations. |
|-------------------|----------------------------------------------------------------------------------------------|
| Set Default Paste | Opens the Word Options dialog box so that you can control how future paste operations work.  |

#### The Paste Options Button

Once you have pasted text or an object, you will see the Paste option button at the end of the text:

## List of Products and Services

What will we offer?

Click this icon or press Ctrl to see the same options that are available via the Paste drop-down arrow on the Home tab (minus Paste Special):

## **List of Products and Services**

What will we offer?

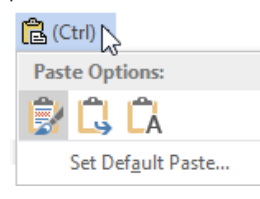

## LIVE PREVIEW

Many Microsoft Word formatting features, including the font face and size menus, feature Live Preview. This means that while you are scrolling through the options, you will see a preview of that effect applied to the currently selected or active text or paragraph (depending on the option being previewed):

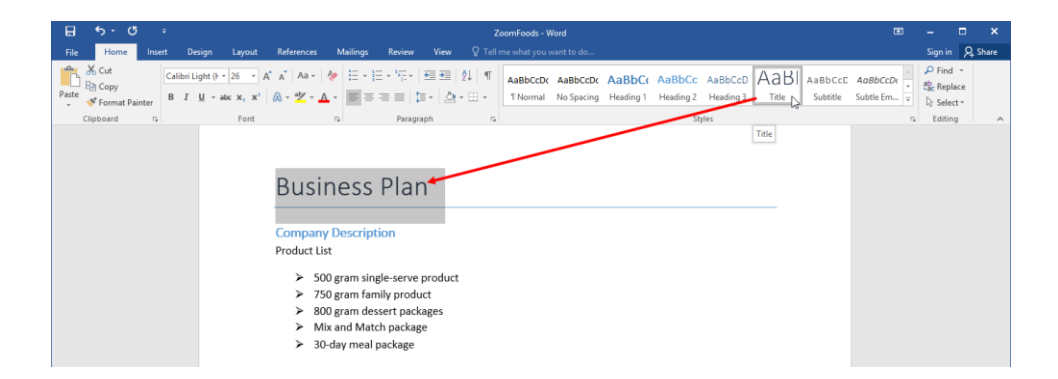

#### **Preview Paste Options**

Live Preview is also used to give you an idea of how copied objects will look when pasted. These previews are enabled by default and will be displayed automatically when you place your cursor over a paste option on the Paste drop-down command or the Paste Options menu:

| List of Products and Service                                                                          | s |
|----------------------------------------------------------------------------------------------------|---|
| What will we offer?                                                                                   |   |
| Market Analysis<br>Paste Options:<br>Who<br>Paste Options:<br>Who<br>Organizati<br>Keep Text Only (T) |   |

## THE UNDO COMMAND

You will find the Undo command on the Quick Access toolbar:

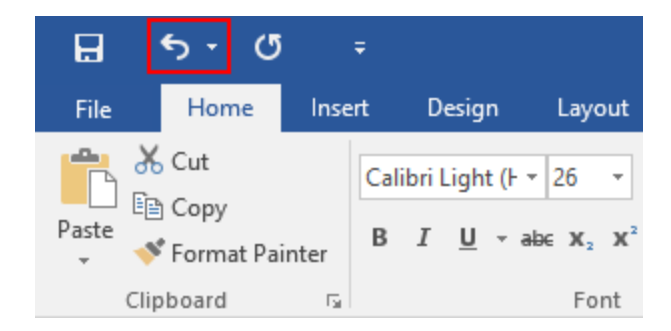

This command lets you undo your previous action(s). Alternatively, you can use the Ctrl + Z shortcut.

Clicking the drop-down arrow beside the Undo button gives you the option to undo several actions. Take a look at this text:

## Service List

This is the corresponding drop-down menu by the Undo button:

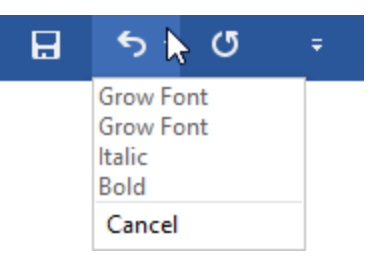

Here, you can see a list of the recent actions, from most recent to oldest. You can click any action to undo it and any actions after it.

# THE REDO COMMAND

The Redo/Repeat command is next to the Undo command on the Quick Access toolbar:

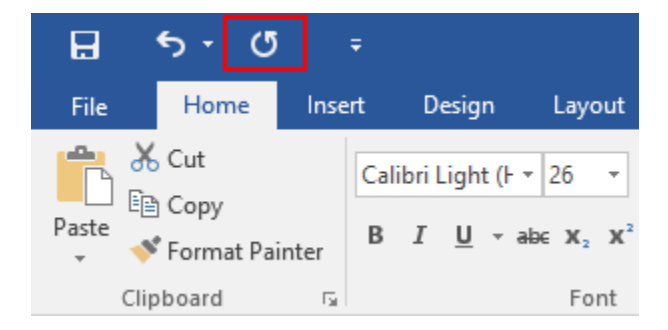

When available, this command lets you redo your previous action(s). You can also use the Ctrl + Y shortcut.

# **ACTIVITY 2-2**

# **Modifying Text**

In this activity, you will learn how to modify text using a variety of tools.

1. Open Microsoft Word 2016 and open Activity 2-2:

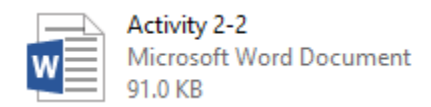

2. Scroll to the fourth page of the document (which has the heading "Business Plan" at the top). Select the text between the "Company Description" and "Executive Summary" headings:

**3.** Click the Cut command on the Home tab:

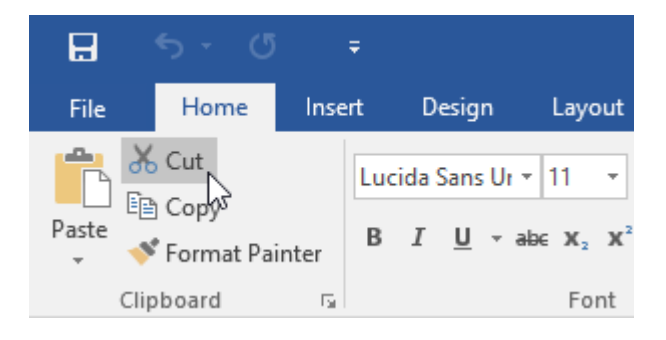

**4.** Scroll down the page. Select the text "List what we will offer." Do not select the space after the period:

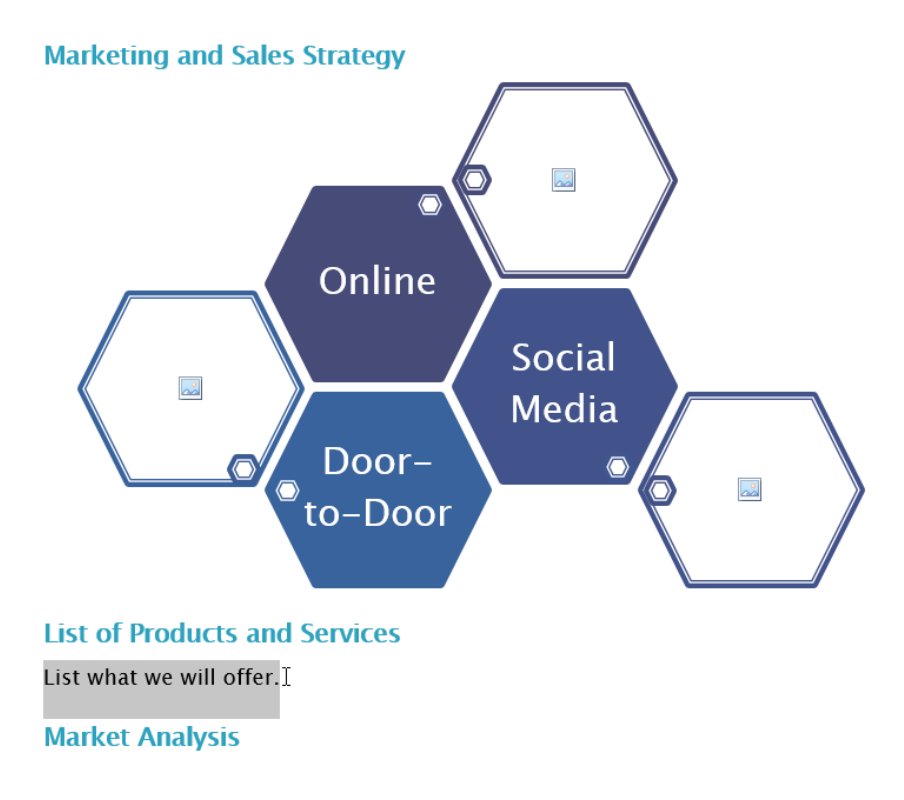

5. Right-click the text and move your mouse over the different paste options:

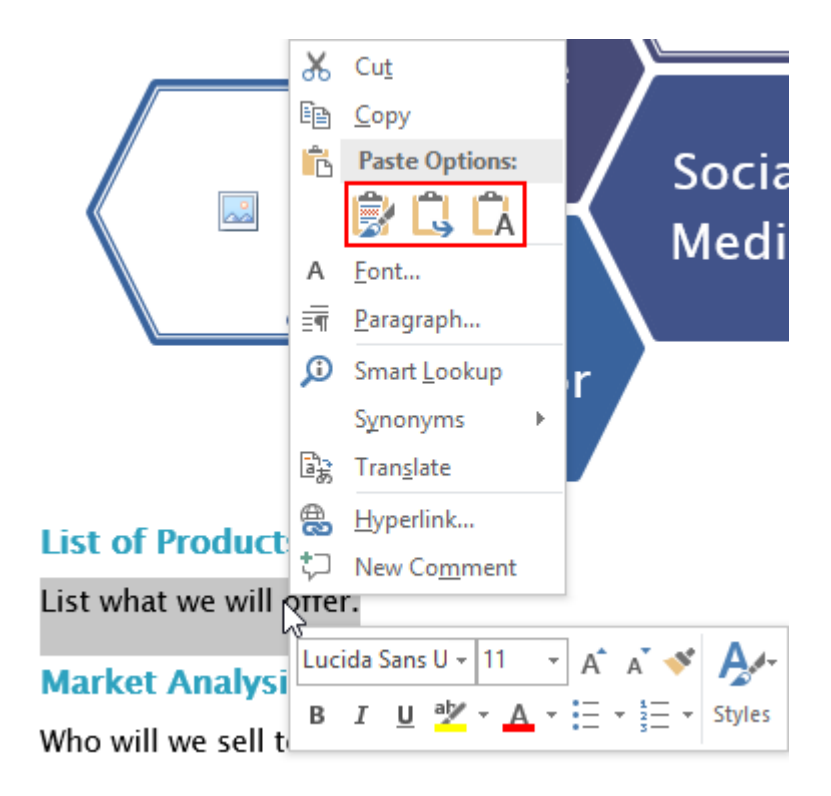

- ※Gat B Copy B / 型・ak x, x\* A・ダーン・A・画目目目目に、白・ビー・「日田」 料 で ABBCCI ABBCCI Name Hading 1 Hauding 2 Hauding 1 Tale Subtle Subtle File Online Social . Media Door-۲ to-Door 6 List of Products at B I U V · 11 · A A V A. List what we will offer 🐰 🗤 Market Analysis Who will we sell to? Organizational Str 🖻 Eurograph Smart Lool Translate Hyperlink.
- **6.** Click the Keep Source Formatting button when you are ready:

7. Click to place your cursor at the start of the "List of Products and Services" title. Click Insert → Page Break:

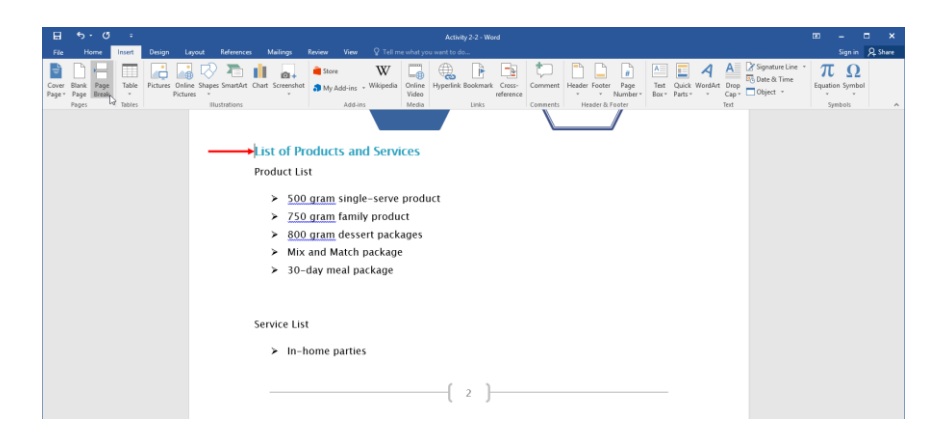

8. Scroll down so that this new page is in full view. Select the Product List. Drag and drop it to below the Service List:

# List of Products and Services

# Product List

- > 500 gram single-serve product
- > 750 gram family product
- > 800 gram dessert packages
- > Mix and Match package
- > 30-day meal package

## Service List

- > In-home parties
- > Door-to-door consultants

# K.
9. Delete the extra space at the top of the list:

#### **List of Products and Services**

### Service List

- > In-home parties
- Door-to-door consultants

#### Product List

- > 500 gram single-serve product
- > 750 gram family product
- > 800 gram dessert packages
- > Mix and Match package
- > 30-day meal package
- **10.** Select the Service List heading. Click Home  $\rightarrow$  Underline:

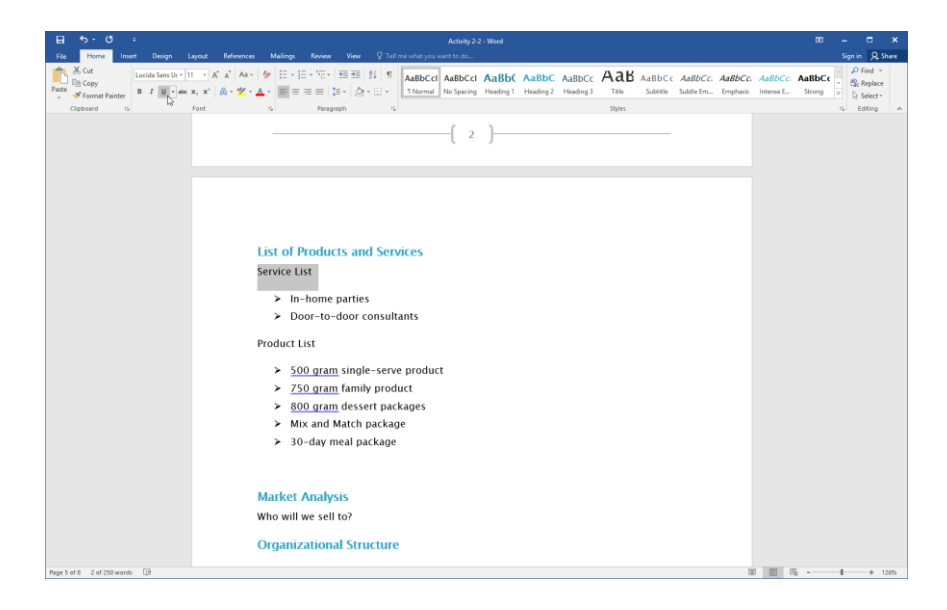

**11.** Select the Product List heading. Click the Redo/Repeat arrow on the Quick Access toolbar to repeat the underline formatting:

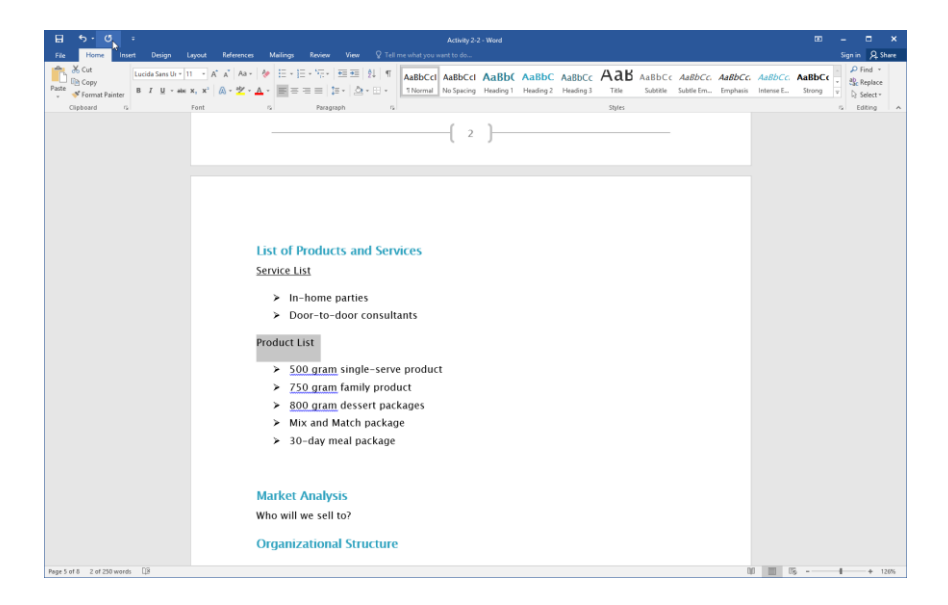

**12.** Save your document as Activity 2-2 Complete. Close Microsoft Word 2016 to complete this activity.

# **TOPIC C: Find and Replace Text**

Microsoft Word also provides a number of tools for finding text. The Find tab of the Find and Replace dialog offers many options for searching for words or phrases. For longer documents, the Navigation Pane provides an easy-to-use roadmap. As well, Word has several different features for finding and replacing text and/or formatting.

#### **Topic Objectives**

In this topic, you will learn:

- How to use the Navigation Pane
- How to use the Find and Replace tabs of the Find and Replace dialog box
- How to view additional options in the Find and Replace dialog box
- How to use wildcards when searching with the Find and Replace dialog box

#### THE NAVIGATION PANE

The Navigation Pane can be enabled by clicking View  $\rightarrow$  Navigation Pane:

| E   | ా                    | - U           | ÷       |        |                              |          |      |          |                            |               |                | Zoom  | Foods - Word                                                      |
|-----|----------------------|---------------|---------|--------|------------------------------|----------|------|----------|----------------------------|---------------|----------------|-------|-------------------------------------------------------------------|
| Fi  | le F                 | lome          | Insert  | Design | Layout                       | Referenc | es   | Mailings | Review                     | View          | Ω              |       |                                                                   |
| Rea | d Print<br>de Layour | Web<br>Layout | Outline | Grid   | er<br>Ilines<br>igation Pane | Zoom     | 100% | One P    | 'age<br>ple Pages<br>Width | New<br>Window | Arrange<br>All | Split | Image: Synchronous Scrolling         Image: Reset Window Position |
|     |                      | Views         |         | ~~~~   | Show                         |          |      | Zoom     |                            |               |                |       | Window                                                            |

The pane will appear on the left-hand side of the screen:

| <b>⊟</b> 5 · 6 ∓                                                                                                    | ZoomFoods - Word                                                                                                    | æ          | - |       | ×     |
|----------------------------------------------------------------------------------------------------|----------------------------------------------------------------------------------------------------|------------|---|-------|-------|
| File Home Insert Design Layou                                                                                                    | t References Mailings Review View 🛛 Tell me what you want to do                                                                                                    |            |   | n , R | Share |
| Read Print Web Print Layout Views Show                                                                                                    | Q         Image: Construction of Page         Image: Construction of Page Works         Image: Construction of Page Works         Image: Construction o |            |   |       | ^     |
| Navigation * *<br>Search document D P -<br>Headings Page Ruch 2<br>• Rainess Denvine<br>Georgian Deciption<br>Baccold Search and Search<br>Market navyin<br>Organizational Decictor<br>Francial Projections<br>30 - Second Rich | Contents         Business Overview         Business Plan         Company Description         Executive Summary         Marketing and Sales Strategy         List of Products and Services         Market Analysis         Organizational Structure         Financial Projections         30-Second Pitch                                                                                                    | 1<br>2<br> |   |       |       |

At the top of the pane is the **search bar (1)**, where you can type the keywords that you are looking for. (You can click the drop-down arrow to access advanced find options, or to find particular objects like graphics and tables.)

Underneath this bar, you will see three tabs: **Headings, Pages,** and **Results (2)**. You can use these tabs to view your document's roadmap in different ways, as well as a list of search results. The **main part of the pane (3)** will show you the contents of the document using the specified view.

#### THE FIND AND REPLACE DIALOG BOX

Another way of searching your document is using the Find and Replace dialog box:

| Find and Replace                              | ?      | × |
|-----------------------------------------------|--------|---|
| Find Replace Go To                            |        |   |
| Find what:                                    |        | ~ |
|                                               |        |   |
|                                               |        |   |
|                                               |        |   |
| More >> Reading Highlight  Find In  Find Next | Cancel |   |

Here is an overview of how to open the various tabs of this dialog.

| Command<br>Location  | Find Tab                                               | Replace Tab                               | Go To Tab                                   |
|----------------------|--------------------------------------------------------|-------------------------------------------|---------------------------------------------|
| Home tab             | Home $\rightarrow$ Find $\rightarrow$<br>Advanced Find | Home → Replace                            | Home $\rightarrow$ Find $\rightarrow$ Go To |
| Keyboard<br>Shortcut | N/A                                                    | Ctrl + H                                  | Ctrl + G                                    |
| Navigation<br>Pane   | Click the options arrow<br>and click Advanced Find     | Click the options arrow and click Replace | Click the options arrow and click Go To     |

To use the **Find tab** of this dialog box, type what you are looking for and click Find Next. The next instance of the word will be highlighted:

| 금 5 - ඊ =<br>File Home Insert Design L    | .ayout References Mailings Review View 🖇                                                                                                    | ZoomFoods - Word<br>⊋ Tell me what you want to do…                                                                                                    | æ                             | – □ ×<br>Sign in 👂 Share                        |
|-------------------------------------------|----------------------------------------------------------------------------------------------------|----------------------------------------------------------------------------------------------------|-------------------------------|-------------------------------------------------|
| Paste<br>→ Format Painter<br>Clipboard rs | • A A A A A A A A A A A A A A A A A A A                                                                                                    | Image: split approximately approximately approxim | CcDx<br>Em <del>-</del><br>Gr | P Find ▼<br>Sc Replace<br>Select ▼<br>Editing ▲ |
|                                           | Business Plan                                                                                                    | Find and Replace     ? X       Find     Replace       Find     weighter       Find     weighter                                                                                                    |                               |                                                 |
|                                           | <ul> <li>S00 gram single-serve product</li> <li>750 gram family product</li> <li>800 gram dessert packages</li> <li>Mix and Match package</li> <li>30-day meal package</li> </ul> | Bore >> Beading Highlight* Find In* End Here Concel                                                                                                    |                               |                                                 |
|                                           | Service List  In-home parties  Door-door consultants  Executive Summary  Hare we will summarize the having set along                                                              |                                                                                                    |                               |                                                 |
|                                           | Marketing and Sales Strategy Online                                                                                                    |                                                                                                    |                               |                                                 |
| Page 4 of 8 1 of 281 words                |                                                                                                    |                                                                                                    | -                             | + 126%                                          |

To use the **Replace tab**, type what you are looking for and what you would like it to be replaced with. Then, click Replace Next to replace the word one instance at a time, or click Replace All to replace all instances of the word. Note that you can also perform a basic find with this tab:

| Find and Replac        | e                                                     | ? >    | × |
|------------------------|-------------------------------------------------------|--------|---|
| Fin <u>d</u> Repl      | ace <u>G</u> o To                                     |        |   |
| Fi <u>n</u> d what:    | dessert                                               | ~      | ~ |
| Replace w <u>i</u> th: | appetizers                                            | ×      | ~ |
| <u>M</u> ore >>        | <u>R</u> eplace Replace <u>A</u> II <u>F</u> ind Next | Cancel |   |

To use the Go To tab, choose what you are looking for from the left-hand side and enter the appropriate reference in the right-hand side. Then, click Go To:

| Find and Replace                                           |               |                                                                                                    | ?       | ×  |
|------------------------------------------------------------|---------------|----------------------------------------------------------------------------------------------------|---------|----|
| Fin <u>d</u> Replace                                       | <u>G</u> o To |                                                                                                    |         |    |
| G <u>o</u> to what:<br>Page<br>Section<br>Line<br>Bookmark | ^             | Enter page number:<br>5<br>Enter + and – to move relative to the current location. Exa<br>will move forward four items. | mple: + | •4 |
| Comment<br>Footnote                                        | ¥             | Previous Go <u>I</u> o                                                                                                  | Close   |    |

### **FIND OPTIONS**

On both the Find and Replace tabs, you will see a More command (which displays "Less" after it is clicked). Clicking this command will show options for refining the search:

| Find and Replace                            |                     |                    |                       | ?          | ×             |
|---------------------------------------------|---------------------|--------------------|-----------------------|------------|---------------|
| Fin <u>d</u> Re <u>p</u> lace <u>G</u> o To |                     |                    |                       |            |               |
| Find what: dessert                          |                     |                    |                       |            | $\sim$        |
|                                             |                     |                    |                       |            |               |
|                                             |                     |                    |                       |            |               |
|                                             |                     |                    |                       |            |               |
| << Less                                     | Reading Highlight • | F <u>i</u> nd In ▼ | <u>F</u> ind Next     | Canc       | el            |
| Search Options                              |                     |                    |                       |            |               |
| Search <u>:</u> All 🗸                       |                     |                    |                       |            |               |
| Match case                                  |                     |                    | Match prefi <u>x</u>  |            |               |
| Find whole words only                       |                     |                    | Ma <u>t</u> ch suffix |            |               |
| Use wildcards                               |                     |                    |                       |            |               |
| Sounds li <u>k</u> e (English)              |                     |                    | Ignore punctua        | tion chara | cter <u>s</u> |
| Find all <u>w</u> ord forms (Englis         | h)                  |                    | Ignore white-sp       | ace chara  | cters         |
|                                             |                     |                    |                       |            |               |
|                                             |                     |                    |                       |            |               |
| Find                                        |                     |                    |                       |            |               |
| Format . Consider                           | No Formatting       |                    |                       |            |               |
| romat · special ·                           | noronatting         |                    |                       |            |               |

Note that the options are the same on both tabs. To hide these options, click Less.

#### FIND AND REPLACE WITH WILDCARDS

To allow searching with wildcards, ensure that the "More" option has been clicked in the Find and Replace dialog box. Then, check the "Use wildcards" option:

| Find and Replace                            |                     |           |                      | ?          | ×             |
|---------------------------------------------|---------------------|-----------|----------------------|------------|---------------|
| Fin <u>d</u> Re <u>p</u> lace <u>G</u> o To |                     |           |                      |            |               |
| Fi <u>n</u> d what: dessert                 |                     |           |                      |            | $\sim$        |
|                                             |                     |           |                      |            |               |
|                                             |                     |           |                      |            |               |
|                                             |                     |           |                      |            |               |
| << <u>L</u> ess                             | Reading Highlight - | Find In • | <u>F</u> ind Next    | Cance      | el            |
| Search Options                              |                     |           |                      |            |               |
| Search <u>:</u> All 🗸                       |                     |           |                      |            |               |
| Matc <u>h</u> case                          |                     |           | Match prefi <u>x</u> |            |               |
| Find whole words only                       |                     |           | Match suffix         |            |               |
| Use wildcards                               |                     | _         | <b>-</b>             |            |               |
| Sounds like (English)                       | ,                   |           | ] Ignore punctua     | tion chara | cter <u>s</u> |
|                                             | )                   | L         | _ ignore white-sp    | ace chara  | cters         |
|                                             |                     |           |                      |            |               |
|                                             |                     |           |                      |            |               |
| Fina                                        |                     |           |                      |            |               |
| F <u>o</u> rmat ▼ Sp <u>e</u> cial ▼        | No Formatting       |           |                      |            |               |
|                                             |                     |           |                      |            |               |

Once checked, the "Match case," "Find whole words only," "Match prefix," and "Match suffix options" will be disabled.

Here is an overview of the wildcard characters that you can use when searching in Word 2016.

| Wildcard | Description                                                                                                    | Example                                                                             |
|----------|----------------------------------------------------------------------------------------------------|-------------------------------------------------------------------------------------|
| *        | Can be used to return any number of<br>characters after its placement. This<br>type of character can appear<br>anywhere in a string. | Th* would return That, This, and Thing.                                             |
| ?        | Can be used with any single<br>alphabetical character. Can appear<br>anywhere in a string.                                           | A?d would return And or Add.                                                        |
| []       | Returns any single character from those within the square brackets.                                                                  | B[ae]11 would return Ball or Bell.                                                  |
| [!]      | Returns any character other than<br>those within the square brackets,<br>after the exclamation mark.                                 | B[!ae]11 would return Bill or Bull, but<br>not something like Ball or Bell.         |
| [-]      | Used to match characters that appear between one placed on the left of the                                                           | B[a-f]11 would return Ball or Bell, but<br>it would <b>not</b> return Bill or Bull. |

|   | minus sign and another placed on the right.                                              |                                                                         |
|---|------------------------------------------------------------------------------------------|-------------------------------------------------------------------------|
| @ | Returns one or more occurrences of<br>the character placed to the left of the<br>@ sign. | Fe@d would return Fed or Feed.                                          |
| < | Returns the string when found at the beginning of the word.                              | <mate but="" find="" inmate.<="" mated="" not="" td="" would=""></mate> |
| > | Returns the string when found at the end of the word.                                    | Mate> would find Inmate but not Mated.                                  |

#### **Combining Wildcards**

You can also combine wildcards to narrow down search results even further. For example, you could search for Fe@d\* to return Fed, Feed, Feeding, Feeds, etc.

#### **Changing Word Position**

To change the position of words using Find and Replace, use the following syntax in the "Find what" field: (<search term 1>) (<search term 2>). Then, enter the following syntax in the "Replace with" field: \2 \1. (Wildcards must be enabled in order to use this feature.)

Let's look at an example. In our sample document, the name of our company's CEO has been transposed: it should read Hammond Smithers, but it says Smithers Hammond instead. We can use the Find and Replace dialog box to easily make this fix:

| Find and Replace                         |                                                                                                    |                 |                     |                        | ?         | ×      |
|------------------------------------------|----------------------------------------------------------------------------------------------------|-----------------|---------------------|------------------------|-----------|--------|
| Fin <u>d</u> Replace <u>G</u>            | о То                                                                                                  |                 |                     |                        |           |        |
| Find what: (< Smithe                     | ers>)( <hammond< td=""><td>&gt;)</td><td></td><td></td><td></td><td><math>\sim</math></td></hammond<> | >)              |                     |                        |           | $\sim$ |
| Options: Use Wild                        | cards                                                                                                 |                 |                     |                        |           |        |
| Replace w <u>i</u> th: 12/1              |                                                                                                    |                 |                     |                        |           | $\sim$ |
| << Less                                  |                                                                                                    | <u>R</u> eplace | Replace <u>A</u> ll | <u>F</u> ind Next      | Cance     | el     |
| Search: All                              |                                                                                                    |                 |                     |                        |           |        |
| Match case                               |                                                                                                    |                 |                     | Match prefix           |           |        |
| Find whole words                         | only                                                                                                  |                 |                     | Match suffix           |           |        |
| Use wildcards                            | h)                                                                                                    |                 |                     | anore punctuat         | ion chara | ctars  |
| Find all word forms                      | ; (English)                                                                                           |                 |                     | gnore <u>w</u> hite-sp | ace chara | cters  |
| Replace<br>F <u>o</u> rmat ▼ Sp <u>e</u> | cial • No F                                                                                           | ormatting       |                     |                        |           |        |

Once we click Replace All, the replacement will be completed as normal:

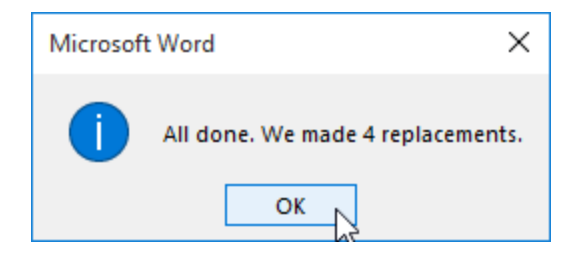

## **ACTIVITY 2-3**

## Finding and Replacing Text

In this activity, you will use the Navigation Pane and the Find and Replace dialog.

1. Open Microsoft Word 2016 and open Activity 2-3:

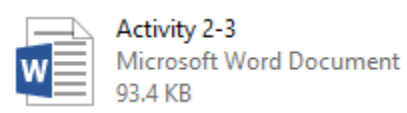

**2.** Click View  $\rightarrow$  Navigation Pane:

| ₽            | 5 · 0                      | ÷       |                                 | Activity 2-3 | - Word   |                        |               |                | Table To | ols                            |                                                          |                     |        |
|--------------|----------------------------|---------|---------------------------------|--------------|----------|------------------------|---------------|----------------|----------|--------------------------------|----------------------------------------------------------|---------------------|--------|
|              | Home                       | Insert  | Design Layout                   | References   | Mailings | Review                 | View          | Desi           | gn       | Layout                         |                                                          |                     | D      |
| Read<br>Mode | Print Web<br>Layout Layout | Outline | Ruler Gridlines Navigation Pane | Zoom 100     | One Pa   | ge<br>e Pages<br>/idth | New<br>Window | Arrange<br>All | Split    | CC View<br>[C] Syno<br>IC Rese | r Side by Side<br>hronous Scrolling<br>t Window Position | Switch<br>Windows * | Macros |
|              | Views                      |         | Show                            |              | Zoom     |                        |               |                |          | Wind                           | DW                                                       |                     | Macros |

(If this command is already checked, skip to the next step.)

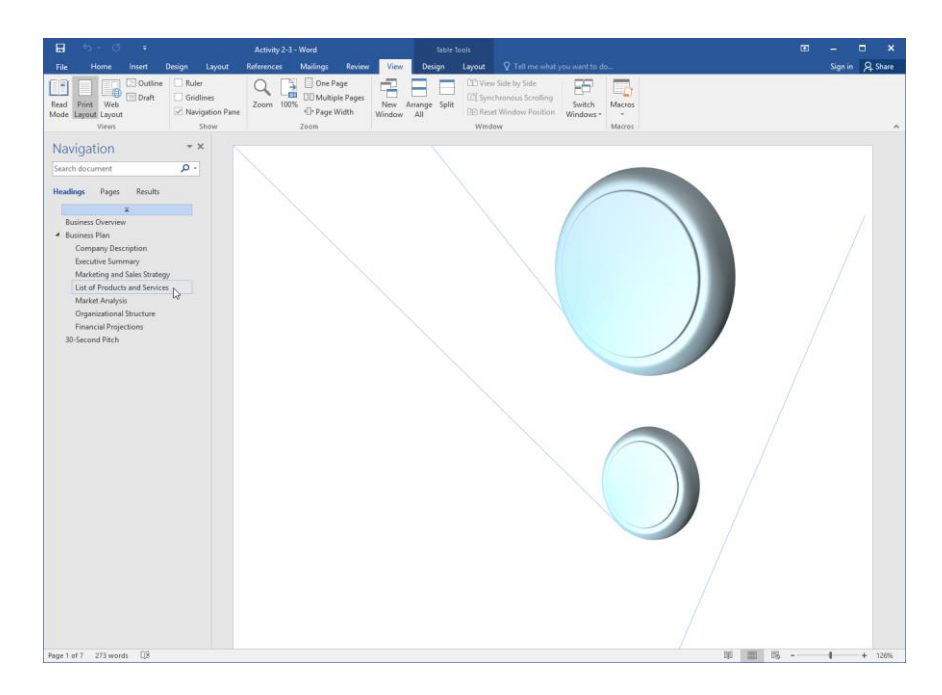

**3.** Click "List of Products and Services" to see that heading:

**4.** The marketing team would like the term "desserts" replaced with "sweets." However, you can see that this word has been spelled correctly and incorrectly:

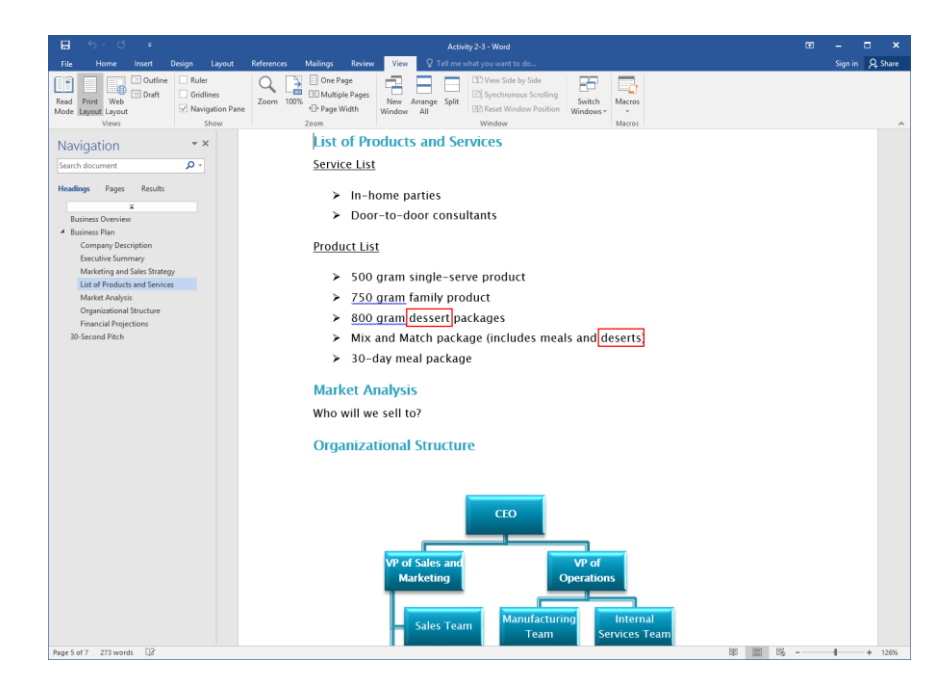

5. To ensure that we fix all instances in the document, let's use the Find and Replace dialog box. Click Home  $\rightarrow$  Replace to begin:

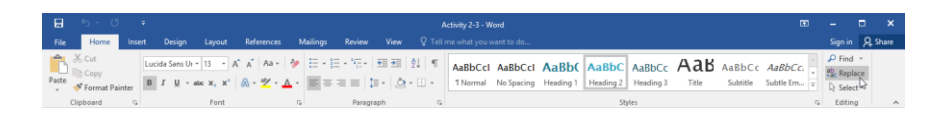

**6.** The Find and Replace dialog box will open to the Replace tab. Click the More button:

| ?      | × |
|--------|---|
|        |   |
|        | ~ |
|        |   |
|        | ~ |
|        |   |
| Cancel |   |
|        | ? |

**7.** Check the "Use wildcards" option:

| Find and Replace                   | ?        | ×             |
|------------------------------------|----------|---------------|
| Fin <u>d</u> Replace Go To         |          |               |
| Find what:                         |          | $\sim$        |
|                                    |          |               |
| Replace with:                      |          | $\sim$        |
|                                    |          |               |
| << Less Replace All Find Next      | Cance    | el            |
| Search Options                     |          |               |
| Search: All 🗸                      |          |               |
| Match prefix                       |          |               |
| Find whole words only Match suffix |          |               |
| Use wildcards                      |          |               |
| Sounds like (English)              | on chara | cter <u>s</u> |
|                                    | ce chara | cters         |
|                                    |          |               |
|                                    |          |               |
| Replace                            |          |               |
| Format • Special • No Formatting   |          |               |
|                                    |          |               |

8. Now we can enter our search terms. In the "Find what" field, type "des@ert\*" without the quotation marks. (This will search for desert, deserts, dessert, and desserts.) In the "Replace with" field, type "sweet." Click Replace All:

| ind and Replace           |                 |                 |                     |                         | ?          | ×      |
|---------------------------|-----------------|-----------------|---------------------|-------------------------|------------|--------|
| Fin <u>d</u> Replace      | <u>G</u> o To   |                 |                     |                         |            |        |
| Fi <u>n</u> d what: de    | s@ert           |                 |                     |                         |            | $\sim$ |
| Options: Use              | Wildcards       |                 |                     |                         |            |        |
| Replace w <u>i</u> th: sw | eet             |                 |                     |                         |            | $\sim$ |
| << <u>L</u> ess           |                 | <u>R</u> eplace | Replace <u>A</u> ll | <u>F</u> ind Next       | Cance      | el     |
| Search Options            |                 |                 | 3                   |                         |            |        |
| Search <u>:</u> All       | $\sim$          |                 |                     |                         |            |        |
| Match case                |                 |                 |                     | Match prefix            |            |        |
| Find whole w              | ords only       |                 |                     | Match suffix            |            |        |
| ✓ <u>U</u> se wildcard    | 5               |                 |                     |                         |            |        |
| 🗌 Sounds li <u>k</u> e (l | English)        |                 |                     | Ignore punctua          | tion chara | cter   |
| Find all <u>w</u> ord     | forms (English) |                 |                     | Ignore <u>w</u> hite-sp | ace chara  | cters  |
|                           |                 |                 |                     |                         |            |        |
| Replace                   |                 |                 |                     |                         |            |        |

9. Microsoft Word should inform you that it made four replacements. Click OK:

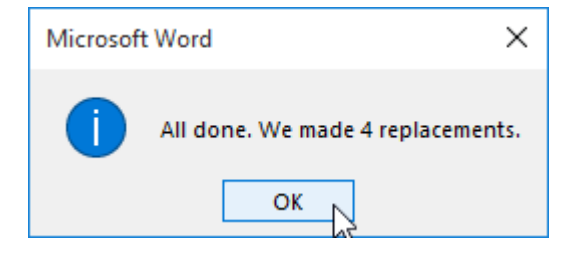

**10.** Close the Find and Replace dialog box:

| Find and Replace                            | ? ×                                       |
|---------------------------------------------|-------------------------------------------|
| Fin <u>d</u> Re <u>p</u> lace <u>G</u> o To |                                           |
| Find what: des@ert                          | ~                                         |
| Options: Use Wildcards                      |                                           |
| Replace with: sweet                         | ×                                         |
| << Less Replace                             | Replace <u>All</u> <u>Find Next</u> Close |
| Search Options                              |                                           |
| Search: All                                 |                                           |
| Match case                                  | Match prefix                              |
| Use wildcards                               |                                           |
| Sounds like (English)                       | Ignore punctuation characters             |
| Find all word forms (English)               | Ignore white-space characters             |
|                                             |                                           |
| Find                                        |                                           |
| Format ▼ Special ▼ No Formatting            |                                           |

**11.** You should see the changes reflected in your document:

#### Product List

- > 500 gram single-serve product
- > 750 gram family product
- > 800 gram sweet packages
- > Mix and Match package (includes meals and sweets)
- > 30-day meal package
- **12.** Save your document as Activity 2-3 Complete. Close Microsoft Word 2016 to complete this activity.

# **Summary**

In this lesson, you learned all about editing a document. We covered navigation techniques; text modification tools; undo, redo, cut, copy, and paste; the Office Clipboard; and the Find and Replace dialog. You should now be comfortable with moving through a document and making any necessary edits. You should also feel comfortable with advanced find and replace operations involving wildcards.

#### **REVIEW QUESTIONS**

- 1. When searching in the Find and Replace dialog, what does the "?" wildcard represent?
- 2. List two ways to open the Find and Replace dialog.
- 3. What is the keyboard shortcut for the Cut command?
- 4. What is the opposite of the Undo command?
- 5. What is the command sequence to show or hide the Navigation pane?

# LESSON 3: FORMATTING TEXT AND PARAGRAPHS

## **Lesson Objectives**

In this lesson you will learn how to:

- Apply character formatting
- Align text using tabs
- Display text as list items
- Control paragraph layout
- Apply borders and shading to text
- Apply styles to text
- Manage formatting

# TOPIC A: Apply Character Formatting

Microsoft Word offers a wide variety of formatting options that you can apply to text. Whether you want to create a straightforward, simple design or a vibrant, modern look, Microsoft Word has all the tools that you need.

#### **Topic Objectives**

In this topic, you will learn:

- About fonts
- How to use the mini toolbar
- About the commands on the Font group of the Home tab
- How to highlight text
- How to use the Format Painter

#### **FONTS**

A **font** is a complete set of characters (with typeface and style) that is used to create text in your document. Some fonts are all capitals; other fonts are all symbols. Fonts are very customizable: you can change their size, type, color, spacing, and effects, amongst other options. The fonts that are available in Word depend on what other applications are installed and if you have installed any extra font packages. However, Word and Windows come with quite a few fonts, so you will have plenty of choices.

Here is a sample of some different fonts:

#### The quick brown fox jumped over the lazy dog.

THE QUICK BROWN FOX JUMPED OVER THE LAZY DOG.

The quick brown fox jumped over the lazy dog.

#### The quick brown fox jumped over the lazy dog.

### THE MINI TOOLBAR

You may have noticed the mini toolbar pop up if you move your mouse near selected text or right-click it:

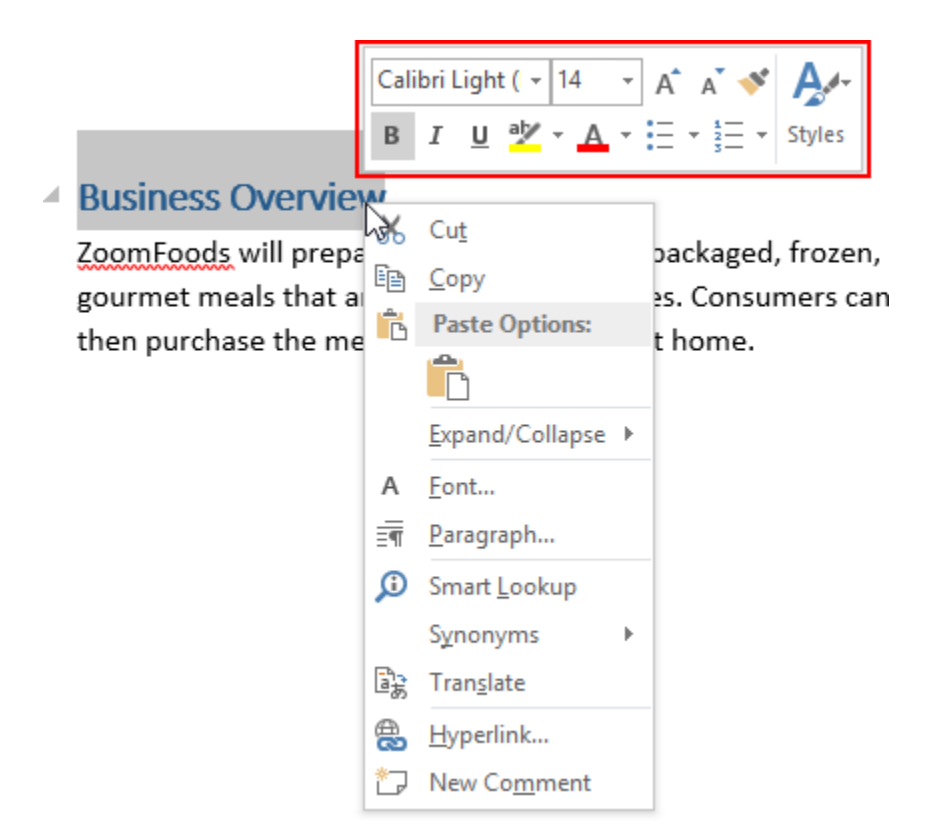

This toolbar contains the most frequently used formatting commands. Here is an overview of each option:

| Calibri Light ( 👻 14 🔹 | Change the font face and size.                                                                                                    |
|------------------------|----------------------------------------------------------------------------------------------------|
| A A                    | Use these buttons to nudge font size up or down.                                                                                  |
| **                     | Click to toggle the Format Painter. This lets you copy the text formatting from the selected text and "paint" it onto other text. |
| в <i>I</i> <u>U</u>    | Apply bold, italic, and/or underlining effects to the text.                                                                       |
| aby -                  | Highlight text. Click the drop-down arrow for additional highlighting colors.                                                     |
| <u>A</u> -             | Change font color. Click the drop-down arrow for additional font colors.                                                          |

|        | Apply bullets or numbers to the selected text. Click the drop-down arrow to choose a style. |
|--------|---------------------------------------------------------------------------------------------|
| Styles | Apply a style to the selected text.                                                         |

### FONT OPTIONS

You will find more formatting commands on the Font group of the Home tab:

| ⊟ <u>କ</u> ୍ଷ ∓        |                                                  |             |                         |
|------------------------|--------------------------------------------------|-------------|-------------------------|
| File Home Inser        |                                                  | 3 fer 4 5   | lailings Review         |
| Cut                    | Calibri (Body) 🔻 11 🔹                            | A a A       | := - ≟= - *≂-           |
| Paste 💉 Format Painter | B I <u>U</u> → ab∈ X <sub>2</sub> X <sup>3</sup> | * 🗛 - 🌌 - A | • <b>E</b> = = <b>E</b> |
| Clipboard 🕞            | 6 Font                                           | 7 8 9       | Parag                   |

The two drop-down menus on the top row of this group allow you to change the **font face (1)** and **size (2)**. Next to those menus, you will find commands to **nudge the font size up or down (3)**, **change the case** of the selected text **(4)**, and **clear formatting** from text **(5)**.

On the second row of this group, the first six buttons allow you to apply **bold**, **italic**, **underline**, **strikethrough**, **superscript**, **and subscript formatting (6)**. (Each button shows you an example of what that formatting looks like. As well, the Underline command has a drop-down arrow that allows you to customize the line's appearance.)

Next, you will see commands to apply **text effects (7)**, **highlight text (8)**, and **change the font color (9)**. (Note that these final two commands work in the same way: click the button to change the color of the text to the one displayed on the button, or click the drop-down arrow to choose a new color.)

Finally, the **option button (10)** opens the Font dialog, which gives you control over all of these settings as well as some advanced options.

#### **Keyboard Shortcuts for Font Styles**

Almost every command in the Font group has a keyboard shortcut. Here is a list of the available shortcuts:

| Command                          | Shortcut                             | Diagram # |
|----------------------------------|--------------------------------------|-----------|
| Change font face                 | Ctrl + Shift + F                     | 1         |
| Change font size                 | Ctrl + Shift + P                     | 2         |
| Nudge font size up               | Ctrl + Shift + .                     | 3         |
| Nudge font size down             | Ctrl + Shift + ,                     | 3         |
| Change case                      | Shift + F3<br>(cycles through cases) | 4         |
| Clear formatting                 | Ctrl + Spacebar                      | 5         |
| Apply bold effect                | Ctrl + B                             | 6         |
| Apply italic effect              | Ctrl + I                             | 6         |
| Apply last used underline effect | Ctrl + U                             | 6         |
| Make text subscript              | Ctrl + =                             | 6         |
| Make text superscript            | Ctrl + Shift + =                     | 6         |
| Open Font dialog                 | Ctrl + D                             | 10        |

### **TEXT HIGHLIGHTING OPTIONS**

In addition to the main font color, you can also apply highlighting to text. To do this, first select the text you want to highlight. Then, click the Text Highlight Color command on the Home tab to apply the color shown on the button. You can also click the drop-down arrow and click a different color:

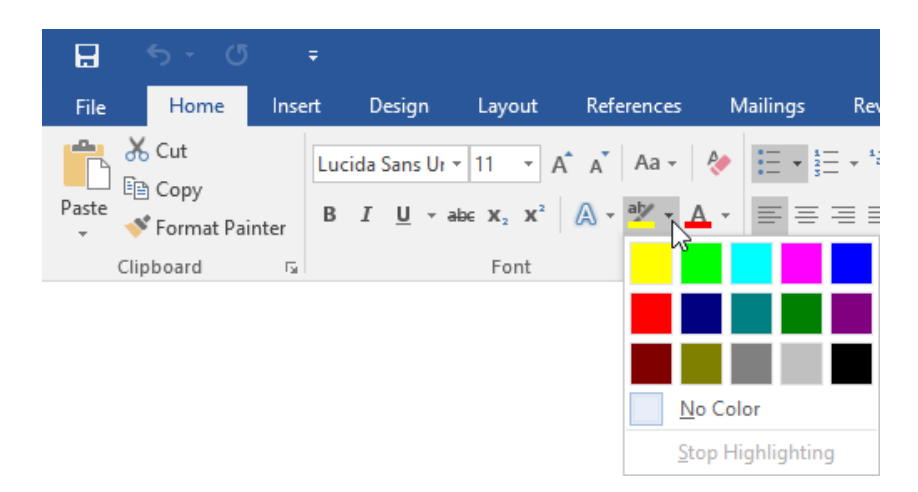

You can apply highlighting without selecting text as well. Just click the Text Highlight Color command first and then use your cursor to click and drag over the text that you want to highlight:

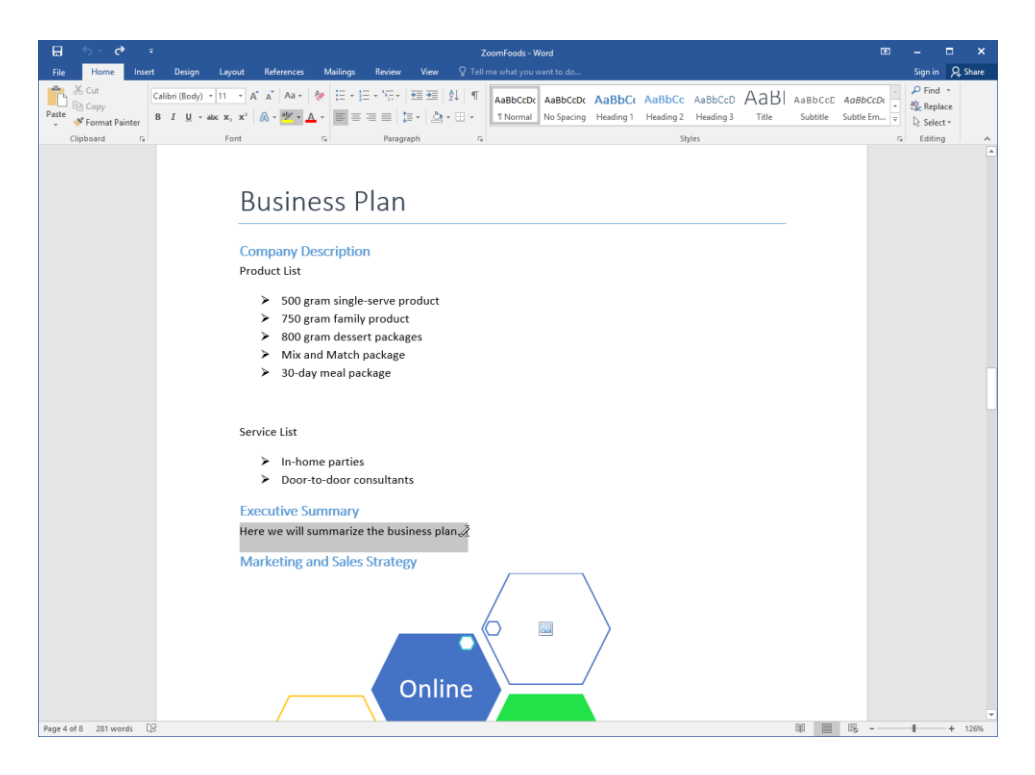

Click the Text Highlight Color command again to turn off this feature. You can remove highlighting by selecting the text and clicking No Color on the Text Highlight Color menu.

The Text Highlight Color command can also be found on the mini toolbar:

|                                          | Cal        | ibri (      | Bod            | y) -         | 11   | *     | A     | A 💉                | A.     |
|------------------------------------------|------------|-------------|----------------|--------------|------|-------|-------|--------------------|--------|
| Executive Summary                        | в          | I           | U              | aly          | × A  | •     | Ξ     | • 1<br>5<br>5<br>• | Styles |
| Here we will summarize the business plan | v          | 0.0         |                |              | Text | t Hig | ghlig | ht Color           | ]      |
|                                          | 00         | Cu          | Ľ              |              |      |       |       |                    |        |
|                                          | Ē          | Co          | ру             |              |      |       |       |                    |        |
|                                          | Ĝ          | Pa          | ste            | Opti         | ons: |       |       |                    |        |
|                                          |            | Ĉ           | )              |              |      |       |       |                    |        |
|                                          | Α          | <u>F</u> or | nt             |              |      |       |       |                    |        |
|                                          | Ē          | <u>P</u> ar | agr            | aph          |      |       |       |                    |        |
|                                          | ø          | Sm          | art            | <u>L</u> ook | up   |       |       |                    |        |
|                                          |            | Syr         | nony           | /ms          |      | Þ     |       |                    |        |
|                                          | B,         | Tra         | in <u>s</u> la | te           |      |       |       |                    |        |
|                                          | ₿          | <u>H</u> y  | perl           | ink          |      |       |       |                    |        |
|                                          | <b>t</b> D | Ne          | w C            | o <u>m</u> n | nent |       |       |                    |        |

#### Printing a Document with Highlighted Text

To show or hide highlighting for printing or display, check or uncheck the "Show highlighter marks" option in the Display category of the Word Options dialog:

| Word Options         |                                        |                                                          | ? | × |
|----------------------|----------------------------------------|----------------------------------------------------------|---|---|
| General              | Change how docum                       | ent content is displayed on the screen and when printed. |   |   |
| Display              |                                        |                                                          |   |   |
| Proofing             | Page display options                   |                                                          |   |   |
| Save                 | Show white space betwe                 | en pages in Print Layout view 🛈                          |   |   |
| Language             | Show <u>h</u> ighlighter marks         | 0                                                        |   |   |
| Advanced             | ⊡right show document too <u>l</u> tips | s on hover                                               |   |   |
| Customize Ribbon     | Always show these formattin            | ng marks on the screen                                   |   |   |
| Quick Access Toolbar |                                        | $\rightarrow$                                            |   |   |
| Add-Ins              | Spaces                                 |                                                          |   |   |
| Truct Center         | Paragraph <u>marks</u>                 | ۹                                                        |   |   |
| Hust Center          | Hidden text                            | abc                                                      |   |   |
|                      | Optional hyphens                       | 7                                                        |   |   |
|                      | Object anchors                         | ů                                                        |   |   |
|                      | Show <u>all formatting mar</u>         | ks                                                       |   |   |

\_

### THE FORMAT PAINTER

You know that Word can copy and paste text, with or without formatting. But did you know that Word can also copy just the formatting from text?

First, select the text that has the formatting that you want to duplicate. Next, click the Format Painter icon on the Home tab or the mini toolbar. (You can also use the Ctrl + Shift + C or Ctrl + Shift + V shortcuts.) Your cursor will turn into a paintbrush:

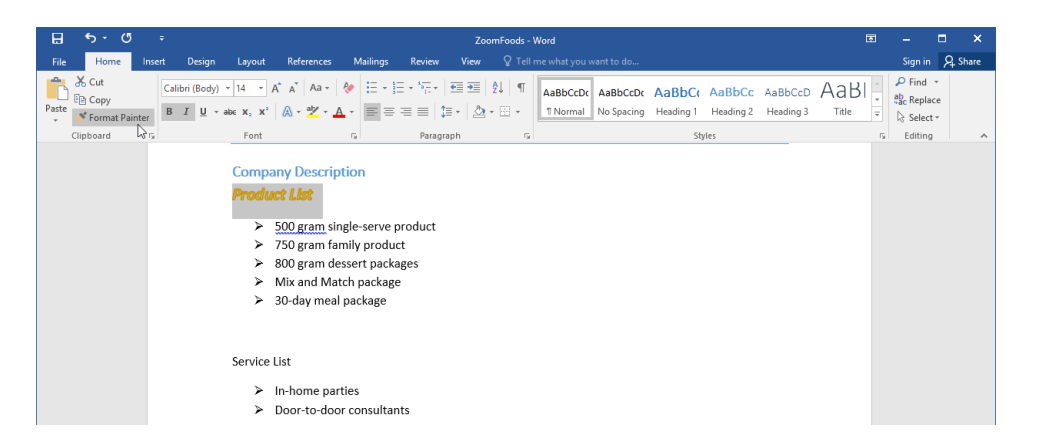

Now, select the text that you want to format:

# Company Description Product List

- > 500 gram single-serve product
- > 750 gram family product
- 800 gram dessert packages
- Mix and Match package
- 30-day meal package

#### Service Lis

- In-home parties
- Door-to-door consultants

The new text will take the format of the old text:

Company Description
Product List

- > 500 gram single-serve product
- > 750 gram family product
- 800 gram dessert packages
- Mix and Match package
- 30-day meal package

## Service List

- > In-home parties
- Door-to-door consultants

The Format Painter command will also become deselected. To apply the same formatting to multiple items, double-click the Format Painter and then select as many items as you want. When you are done formatting, click the Format Painter icon again to turn it off.

Remember that formats are not stored on the clipboard, and you can only copy formatting for one set of text at a time.

The Format Painter captures all kinds of formats, including:

- Paragraph formatting (such as spacing, alignment, and indents)
- Font formatting (including effects, spacing, font type, font size, color, and highlighting)
- Borders, fills, and shading
- Bullets and numbering
- Columns

## ACTIVITY 3-1 Applying Character Formatting

In this activity, you will start formatting a product information sheet.

1. Open Microsoft Word 2016 and open Activity 3-1:

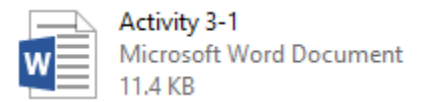

**2.** First, let's set up the formatting for the document titles. Select the word "Features" on the first page:

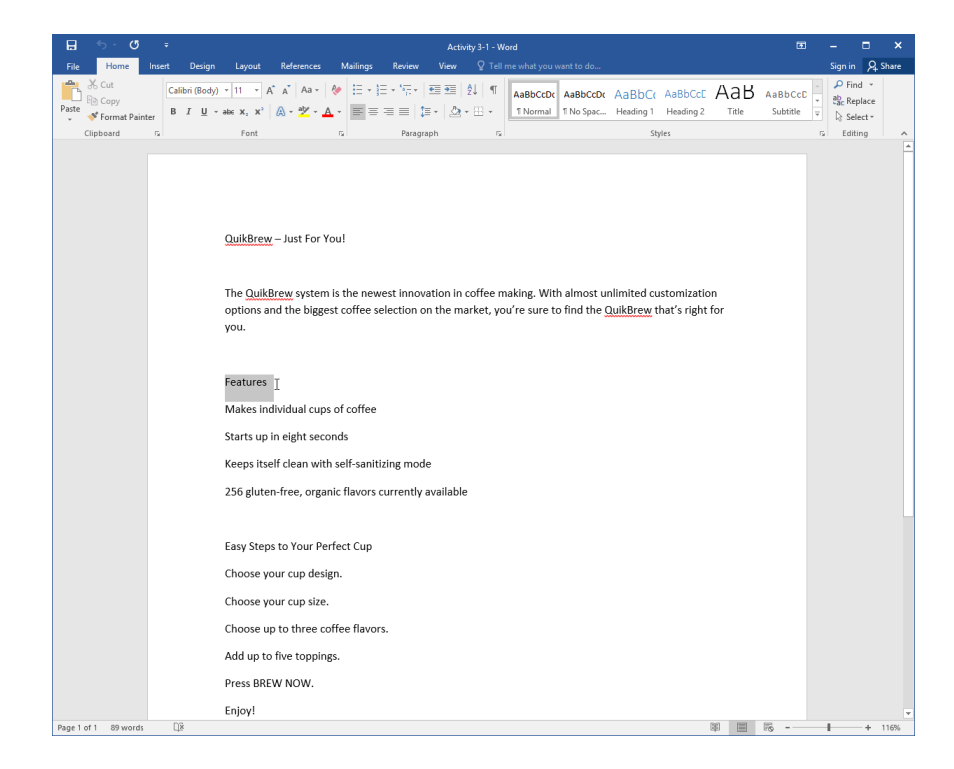

3. Click the Font menu on the Home tab. Scroll down in the list and click Britannic Bold:

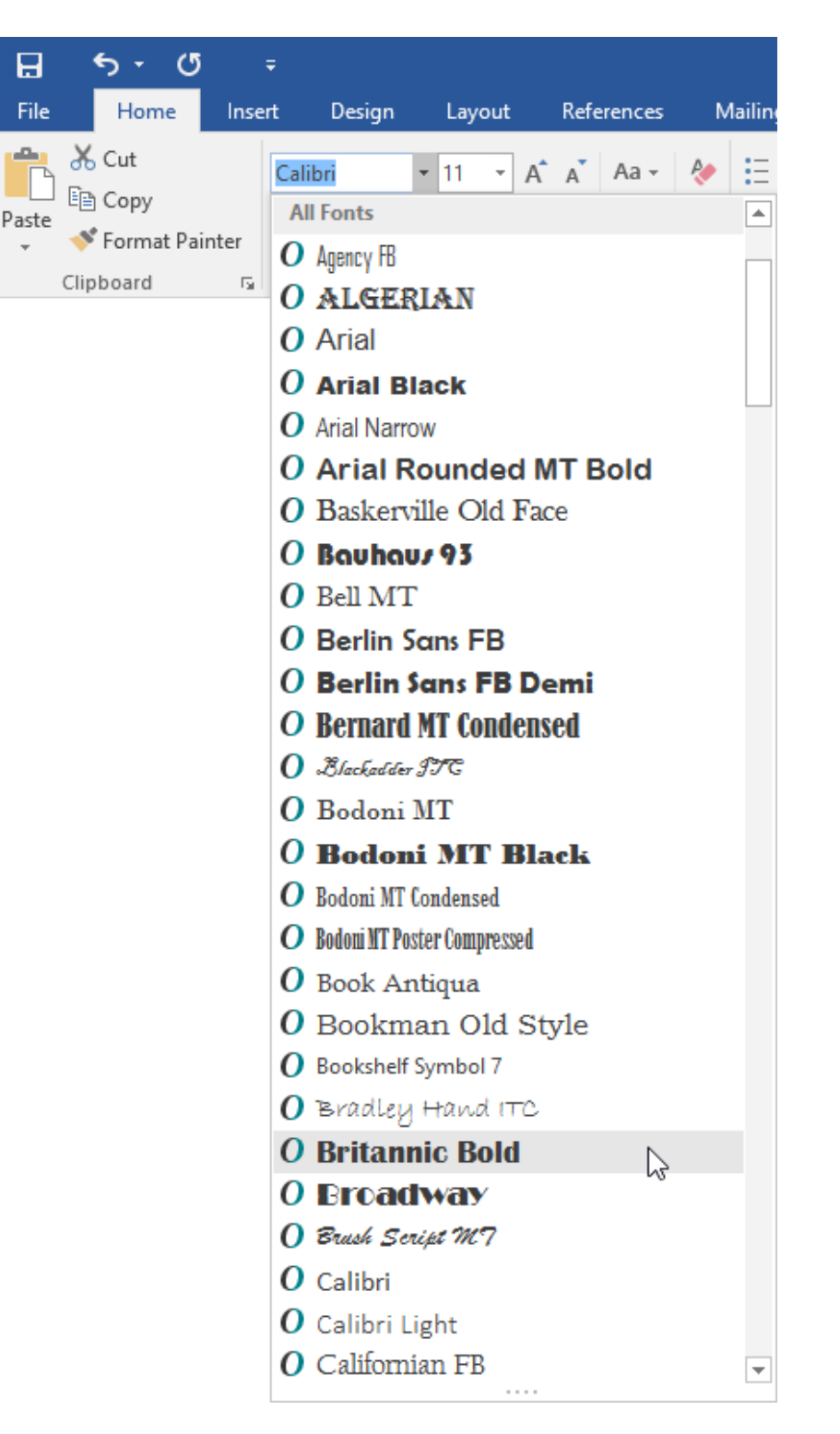

4. Press Ctrl + Shift + . five times to increase the font size:

## Features

Makes individual cups of coffee

Starts up in eight seconds

Keeps itself clean with self-sanitizing mode

256 gluten-free, organic flavors currently available

5. With the text still selected, right-click it. Click the Font Color drop-down arrow on the mini toolbar. Click "Blue, Accent 5:"

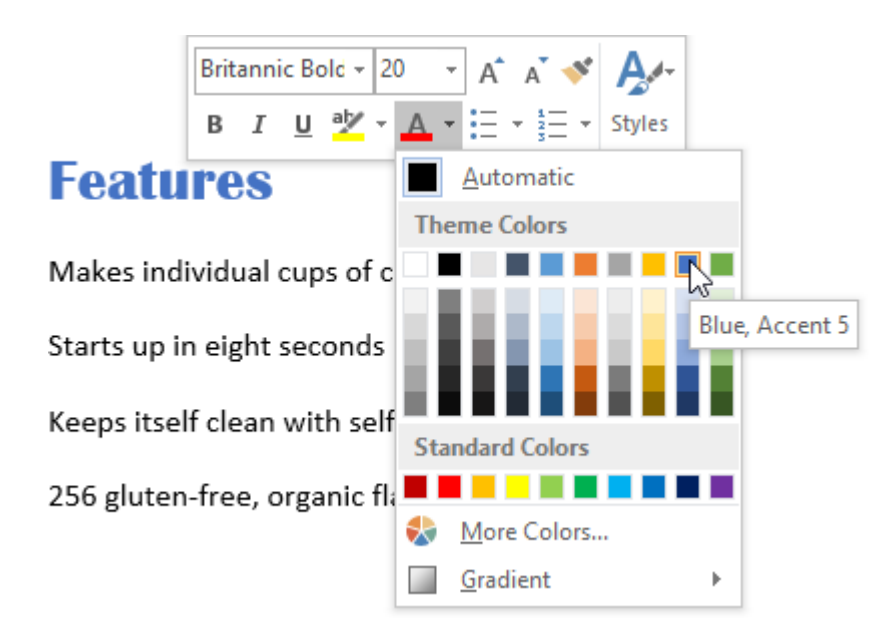

**6.** Click Home  $\rightarrow$  Format Painter:

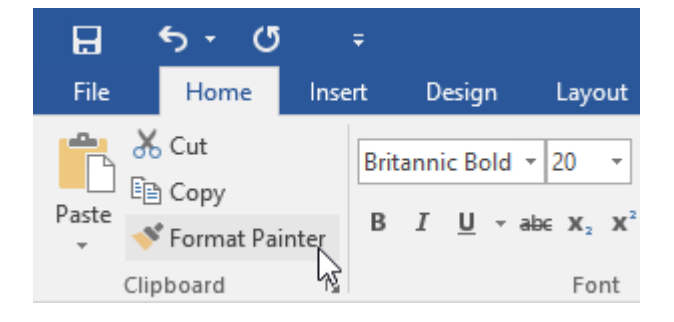

7. Select the text "Easy Steps to Your Perfect Cup:"

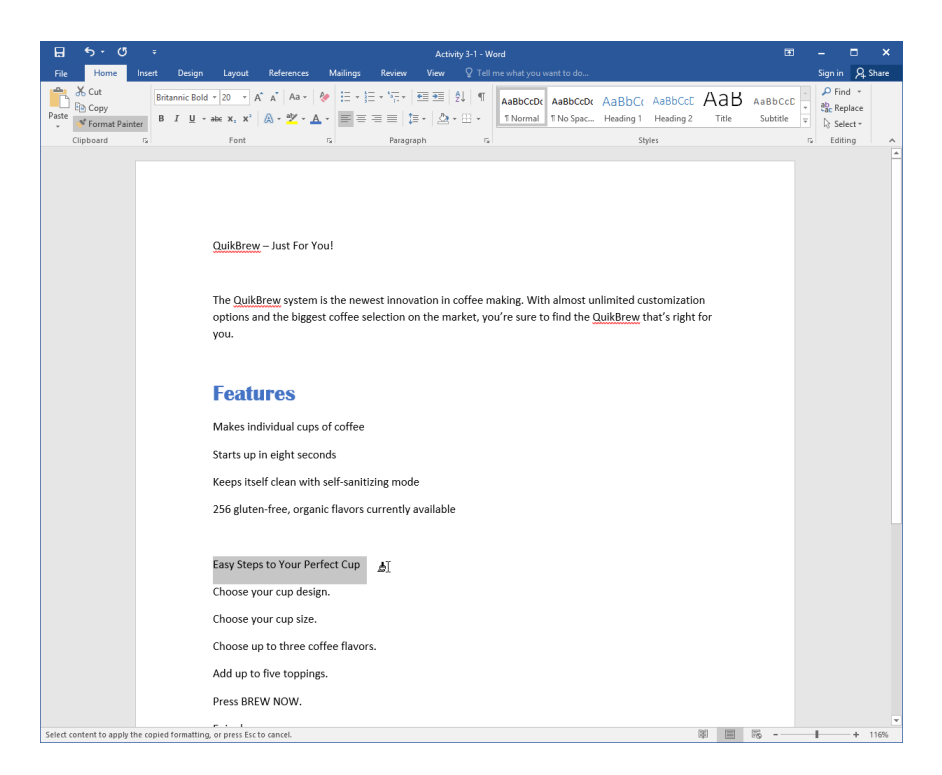

(You may need to scroll down in the document to see this text.)

**8.** Both titles will now have the same formatting:

## **Features**

Makes individual cups of coffee

Starts up in eight seconds

Keeps itself clean with self-sanitizing mode

256 gluten-free, organic flavors currently available

## **Easy Steps to Your Perfect Cup**

Choose your cup design.

Choose your cup size.

**9.** Click anywhere in the document to de-select the title text. Click Home  $\rightarrow$  Text Highlight Color:

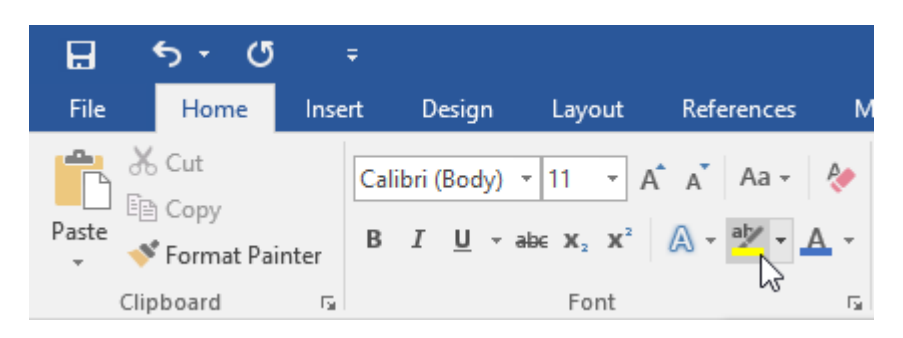

**10.** Highlight what you think are the two most important product features:

## **Features**

Makes individual cups of coffee

Starts up in eight seconds

Keeps itself clean with self-sanitizing mod  $\tilde{\lambda}$ 

256 gluten-free, organic flavors currently available

**11.** When you are finished, press Esc to turn the highlighter off. Save your document as Activity 3-1 Complete and close Microsoft Word 2016.

# **TOPIC B: Align Text Using Tabs**

Microsoft Word also offers a variety of text alignment tools. This topic will introduce you to tabs and rulers, which will allow you to customize where your text appears on the page.

#### **Topic Objectives**

In this topic, you will learn:

- About tabs
- About the ruler
- How to create tab stops on the ruler
- How to use the Tabs dialog box

#### TABS

**Tabs** and **tab stops** control where your text is horizontally aligned. By default, Microsoft Word sets a left tab stop every half-inch, but these can be customized however you like. When you press the Tab key, the cursor will move to the preset tab location. This is much more efficient and consistent than pressing Space multiple times.

#### RULERS

The **ruler** in Microsoft Word is one way to customize and create tab stops. It can also help you line up objects and perform many other tasks.

By default, the ruler is hidden. However, you can show it by clicking View  $\rightarrow$  Ruler:

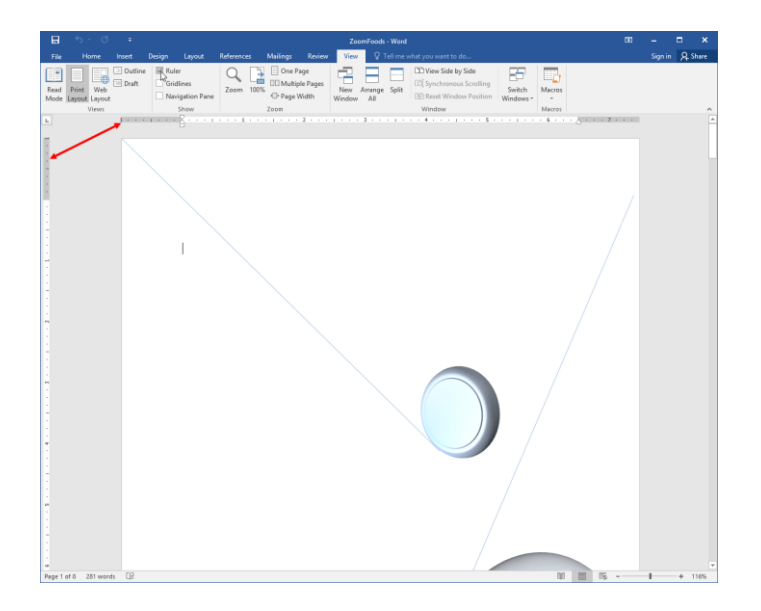

## TAB STOPS ON A RULER

There are five main types of tabs.

| Tab Type    | lcon | Description                                                                                                  |
|-------------|------|----------------------------------------------------------------------------------------------------|
| Left Tab    | L    | Text will start at this point and flow to the right.                                                         |
| Right Tab   |      | Text will start at this point and flow to the left.                                                          |
| Center Tab  | L    | Text is centered on this point.                                                                              |
| Decimal Tab | 1    | Use this tab to align numbers around a decimal point.                                                        |
| Bar Tabs    | 1    | These tabs are the only type that do not affect text. It just places a vertical bar at the point of the tab. |

To set a tab stop on the ruler, make sure that the ruler is displayed and that the text that you want the tab to apply to is selected (or that the paragraph is active). Now, click the tab selector on the ruler to choose the type of tab you want to apply:

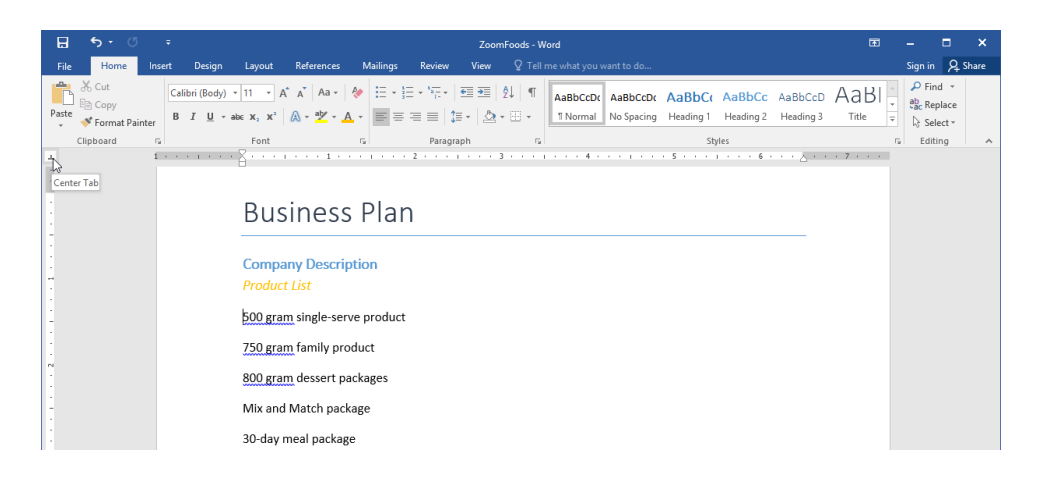

Click on the ruler to place the tab:

| ⊟     | <b>5</b> - () | ÷             | ZoomFoods - Word                |                      |                    |                                                                                                    |                     |            |                 |                                          |                           | -                                   |           | ×                              |                       |      |
|-------|---------------|---------------|---------------------------------|----------------------|--------------------|----------------------------------------------------------------------------------------------------|---------------------|------------|-----------------|------------------------------------------|---------------------------|-------------------------------------|-----------|--------------------------------|-----------------------|------|
| File  | Home          | Insert        | Design                          | Layout               | References         | Mailings                                                                                                    | Review              | View       | ♀ Tell          | me what you want to do                   |                           |                                     |           | Sign in                        | Яs                    | hare |
| Paste | Cut<br>Copy   | Ca<br>inter B | alibri (Body)<br>I <u>U</u> - a | × 11 × A<br>be x, x² | A Aa - Aa - Aa - A | <ul><li></li><li></li><li></li><li></li><!--</td--><td>≣ • 'ह •<br/>= =   1</td><td>•= •=<br/>•</td><td>⊉↓   ¶<br/>• ⊞ •</td><td>AaBbCcDc AaBbCcDc<br/>1 Normal No Spacing</td><td>AaBbC( Aa<br/>Heading 1 He</td><td>aBbCc AaBbCcD<br/>eading 2 Heading 3</td><td>AaBI -</td><td>P Fin<br/>abc Rep<br/>Rep<br/>Sel</td><td>d *<br/>place<br/>ect *</td><td></td></ul> | ≣ • 'ह •<br>= =   1 | •= •=<br>• | ⊉↓   ¶<br>• ⊞ • | AaBbCcDc AaBbCcDc<br>1 Normal No Spacing | AaBbC( Aa<br>Heading 1 He | aBbCc AaBbCcD<br>eading 2 Heading 3 | AaBI -    | P Fin<br>abc Rep<br>Rep<br>Sel | d *<br>place<br>ect * |      |
|       | Clipboard     | G.            |                                 | Font                 |                    | Gi .                                                                                                    | Paragi              | raph       | G.              |                                          | Styles                    |                                     | 6         | Editi                          | ng                    | ^    |
| 1     |               | 1 · ·         |                                 | 8                    | 1                  |                                                                                                    | 2 · · ·             |            | 3 · · ·         |                                          | . 5                       | 6                                   | • 7 • • • |                                |                       |      |

Now, when we place the cursor at the start of this line and press Tab (or click Home  $\rightarrow$  Indent), the created tab will be applied:

|      | 6 . /8      | -      |                                                            |                                                                |                         |                                      | _                                |         |                    |                        |                     |                     |                      | _                        |                       | -                         |       |
|------|-------------|--------|------------------------------------------------------------|----------------------------------------------------------------|-------------------------|--------------------------------------|----------------------------------|---------|--------------------|------------------------|---------------------|---------------------|----------------------|--------------------------|-----------------------|---------------------------|-------|
| ы    | 5.0         |        |                                                            |                                                                |                         |                                      | ZoomFoo                          | ds - Wo | rd                 |                        |                     |                     |                      |                          |                       |                           | ~     |
| File | Home        | Insert | Design Layout                                              | References                                                     | Mailings                | Review                               | View 🖓                           |         |                    |                        |                     |                     |                      |                          | Sign i                | ۰, A                      | Share |
| Past | Cut<br>Copy | ter B  | libri (Body) ▼ 11 ▼<br>I U → abc x, x <sup>2</sup><br>Font | A* <sub>A</sub> * Aa -<br>A - <sup>a</sup> <u>/</u> - <u>A</u> | ♦ E • 5 • E = 5         | ≣ • '≅ •   €<br>≡ ≡   ‡≣<br>Paragrap | E =   2↓<br>-   <u>&amp;</u> - ⊞ | ¶<br>-  | AaBbCcE<br>1 Norma | AaBbCcDt<br>No Spacing | AaBbC(<br>Heading 1 | AaBbCc<br>Heading 2 | AaBbCcD<br>Heading 3 | AaBI<br><sub>Title</sub> | PF<br>abac R<br>b∂s S | nd *<br>eplace<br>elect * |       |
|      | chpboard    | 1      |                                                            | 1                                                              |                         | 2                                    | 3 .                              |         | 4                  |                        | . 5                 | 1 6                 |                      | 7                        |                       | ung                       |       |
|      |             |        | Bus<br>Comp                                                | SINESS<br>any Descrip                                          | Plar                    | ٦                                    |                                  |         |                    |                        |                     |                     |                      |                          |                       |                           |       |
| 1    |             |        |                                                            |                                                                |                         |                                      | 50                               | 0 gran  | n single           | -serve produ           | ct                  |                     |                      |                          |                       |                           |       |
| 2    |             |        | 750 gra<br>800 gra<br>Mix an                               | am family pro<br>am dessert pa<br>d Match pack                 | duct<br>Ickages<br>Tage |                                      |                                  |         | -                  |                        |                     |                     |                      |                          |                       |                           |       |
| 1    |             |        | 20.1                                                       |                                                                | 5                       |                                      |                                  |         |                    |                        |                     |                     |                      |                          |                       |                           |       |
| 1.1  |             |        | 30-day                                                     | meal packag                                                    | e                       |                                      |                                  |         |                    |                        |                     |                     |                      |                          |                       |                           |       |

You can remove a tab by dragging it off of the ruler.

### THE TABS DIALOG BOX

Another way to set tabs is using the Tabs dialog box. To start, select the text or paragraph(s) that you want to apply the tabs to. Then, click the option button in the Paragraph group of the Home tab:

|                               | <b>∽</b> ∙ ত                           | ÷      |                               |                                               |                                         |                |                      | Zoor                     | mFoods          | - W    | ord                                       |                                                    |                          |                     |        |
|-------------------------------|----------------------------------------|--------|-------------------------------|-----------------------------------------------|-----------------------------------------|----------------|----------------------|--------------------------|-----------------|--------|-------------------------------------------|----------------------------------------------------|--------------------------|---------------------|--------|
| File                          | Home                                   | Insert | Design                        | Layout                                        | References                              | Mailings       | Review               | View                     | Q 1             | ſell r | me what you w                             | vant to do                                         |                          |                     |        |
| Paste                         | 💑 Cut<br>🖻 Copy<br><b>V Format Pai</b> | nter E | alibri (Body)<br>I <u>U</u> - | • 11 • A<br>abc $\mathbf{x}_2$ $\mathbf{x}^2$ | ▲ Aa - Aa - Aa - Aa - Aa - Aa - Aa - Aa | ♦ := - A - = = | ≣ - *≂  <br>= =   \$ | = ==  <br>= -   <u>♪</u> | 2↓   •<br>• ⊞ • | ¶      | AaBbCcDເ<br>1 Normal                      | AaBbCcDc<br>No Spacing                             | AaBbC(<br>Heading 1      | AaBbCc<br>Heading 2 | A<br>F |
|                               | Clipboard                              | 5      |                               | Font                                          |                                         | Gi i           | Paragra              | aph                      |                 | 5      |                                           |                                                    | Sty                      | les                 |        |
| Clipboard r <sub>a</sub> Font |                                        |        |                               |                                               |                                         |                |                      |                          |                 |        | tings<br>Fine-tun<br>paragrap<br>indentat | e the layout o<br>bh, including s<br>ion, and more | f the current<br>pacing, |                     |        |

In the Paragraph dialog that opens, click the Tabs button:

| Paragraph                            |                                                                      |                                                                                        | ?                            | ×      |
|--------------------------------------|----------------------------------------------------------------------|----------------------------------------------------------------------------------------|------------------------------|--------|
| Indents and Spa                      | acing Line and Pa                                                    | age Breaks                                                                             |                              |        |
| General                              |                                                                      |                                                                                        |                              |        |
| Alignment:                           | Left 🗸 🗸                                                             |                                                                                        |                              |        |
| <u>O</u> utline level:               | Body Text 🗸                                                          | Collapsed by defau                                                                     | ult                          |        |
| Indentation                          |                                                                      |                                                                                        |                              |        |
| <u>L</u> eft:                        | 0.25"                                                                | Special:                                                                               | B <u>y</u> :                 |        |
| <u>R</u> ight:                       | 0"                                                                   | Hanging                                                                                | ✓ 0.25°                      | *<br>* |
| Mirror inde                          | ents                                                                 |                                                                                        |                              |        |
| Spacing                              |                                                                      |                                                                                        |                              |        |
| <u>B</u> efore:                      | 0 pt ≑                                                               | Li <u>n</u> e spacing:                                                                 | <u>A</u> t:                  |        |
| A <u>f</u> ter:                      | 10 pt ≑                                                              | Multiple                                                                               | ~ 1.15                       | -      |
| 🗹 Don't add                          | spa <u>c</u> e between par                                           | agraphs of the same sty                                                                | le                           |        |
| <b>_</b> .                           |                                                                      |                                                                                        |                              |        |
| Preview                              |                                                                      |                                                                                        |                              |        |
| Prevíous Paragra<br>Prevíous Paragra | ph Previous Paragraph Previous P<br>ph Previous Paragraph Previous P | aragraph Previous Paragraph Previous Para<br>aragraph Previous Paragraph Previous Para | igraph<br>igraph             |        |
| 800 gram sv<br>Following Paragr      | vert packages<br>sph Following Paragraph Followi                     | ng Paragraph Following Paragraph Followi                                               | ng Paragraph                 |        |
| Following Parage<br>Following Parage | aph Following Paragraph Followi<br>aph Following Paragraph Followi   | ng Paragraph Following Paragraph Followi<br>ng Paragraph Following Paragraph Followi   | ng Paragraph<br>ng Paragraph |        |
| Following Parage                     | aph Following Paragraph Followi                                      | ng Paragraph Following Paragraph Followi                                               | ng Paragraph                 |        |
| <u>T</u> abs                         | Set As <u>D</u> efau                                                 | OK                                                                                     | Can                          | icel   |

The Tabs dialog box will open:

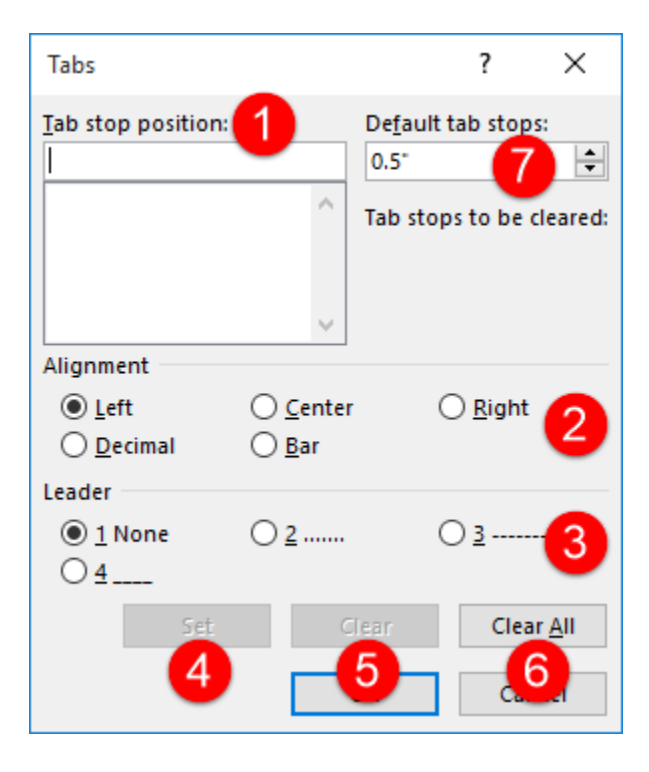

At the top of this dialog, you can set where you want the **tab to be positioned (1)**. Then, you can set its **alignment/type (2)** and **leading character (3)**. Once these options are set, click the **Set button (4)** to create the tab.

You can also **clear the selected tab (5)** or **clear all tabs (6)** with this dialog. Finally, you can also set the **default tab stops (7)** to whatever interval you desire.

When you have finished setting your tab options, click OK to implement your settings or click Cancel to discard your changes.

## ACTIVITY **3-2** Align Text Using Tabs

In this activity, you will continue formatting your product information sheet. You will focus on customizing text alignment using tabs.

1. Open Microsoft Word 2016 and open Activity 3-2:

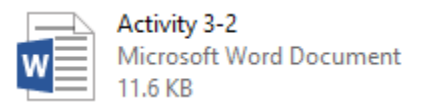

**2.** Click View  $\rightarrow$  Ruler to show the rulers:

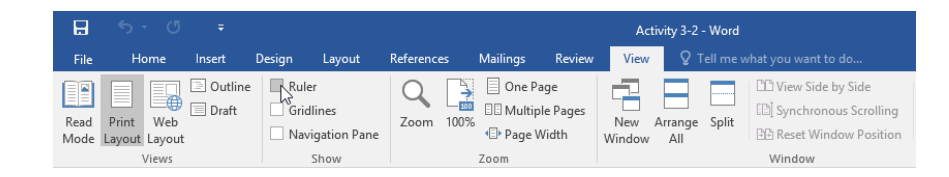

If the rulers are already displayed, skip to the next step.

**3.** Click to place your cursor at the start of the first line under "Features." Press Tab. This will move the text to the first default tab stop at half an inch:

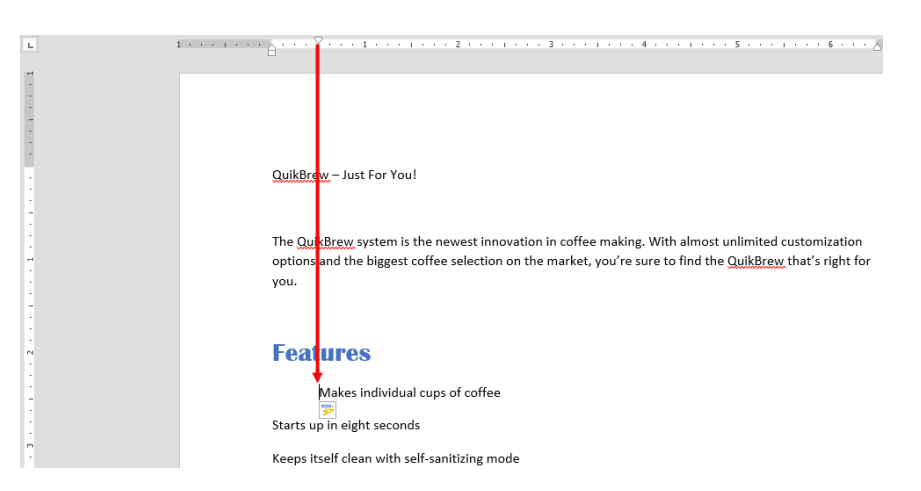

**4.** Repeat this step for the three remaining lines in this section of text:

## **Features**

Makes individual cups of coffee

Starts up in eight seconds

Keeps itself clean with self-sanitizing mode

256 gluten-free, organic flavors currently available

**5.** Press Ctrl + A to select the entire document. Click the option button in the Paragraph group of the Home tab:

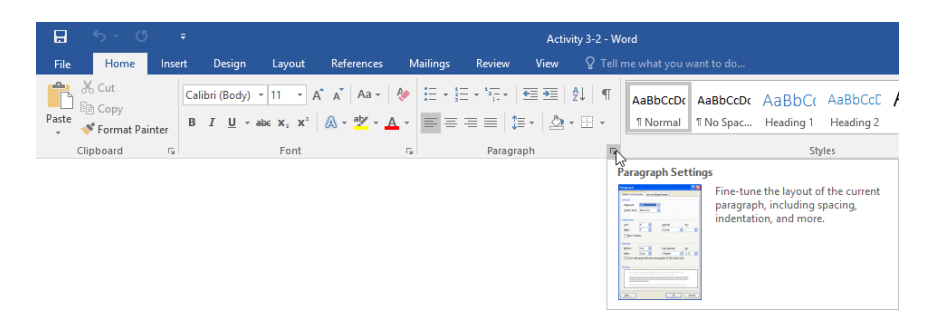

6. In the Paragraph dialog that opens, click the Tabs button:

| Paragraph                                             |                                                                                                    |                                                                                                    | ?                                | ×    |
|-------------------------------------------------------|----------------------------------------------------------------------------------------------------|----------------------------------------------------------------------------------------------------|----------------------------------|------|
| Indents and Spa                                       | acing Line and P                                                                                      | age Breaks                                                                                                    |                                  |      |
| General                                               |                                                                                                    |                                                                                                    |                                  |      |
| Ali <u>a</u> nment:                                   | Left 🗸                                                                                                |                                                                                                    |                                  |      |
| <u>O</u> utline level:                                | Body Text 🗸                                                                                           | Collapsed by default                                                                                                    |                                  |      |
| Indentation                                           |                                                                                                    |                                                                                                    |                                  |      |
| Left:                                                 | 0- ≑                                                                                                  | <u>S</u> pecial:                                                                                                    | B <u>y</u> :                     |      |
| <u>R</u> ight:                                        | 0-                                                                                                    | ~                                                                                                    |                                  | *    |
| Mirror inde                                           | ents                                                                                                  |                                                                                                    |                                  |      |
|                                                       |                                                                                                    |                                                                                                    |                                  |      |
| Spacing                                               |                                                                                                    |                                                                                                    |                                  |      |
| <u>B</u> efore:                                       | 0 pt ≑                                                                                                | Li <u>n</u> e spacing:                                                                                                    | <u>A</u> t:                      |      |
| A <u>f</u> ter:                                       | 10 pt 🌲                                                                                               | Multiple $\sim$                                                                                                    | 1.15                             | +    |
| Don't add                                             | spa <u>c</u> e between par                                                                            | agraphs of the same style                                                                                                    |                                  |      |
|                                                       |                                                                                                    |                                                                                                    |                                  |      |
| Preview                                               |                                                                                                    |                                                                                                    |                                  |      |
| Previous Paragra<br>Previous Paragra                  | ph Previous Paragraph Previous P<br>ph Previous Paragraph Previous P                                  | aragraph Previous Paragraph Previous Paragrap<br>Jaragraph Previous Paragraph Previous Paragrap                                              | h                                |      |
| QuikBrew - Just                                       | For You!                                                                                              | an and adverse a second to an add adverse a second part of an add adve                                                                       |                                  |      |
| Following Parag<br>Following Parag<br>Following Parag | aph Following Paragraph Followi<br>aph Following Paragraph Followi<br>aph Following Paragraph Followi | ng Paragraph Following Paragraph Following P<br>ng Paragraph Following Paragraph Following P<br>ng Paragraph Following Paragraph Following P | aragraph<br>aragraph<br>aragraph |      |
|                                                       |                                                                                                    |                                                                                                    |                                  |      |
| Tabs                                                  | Set As <u>D</u> efau                                                                                  | It OK                                                                                                    | Car                              | ncel |

7. At the top of the dialog, enter "3" as the tab stop position. Choose a Center alignment with the third type of tab leader. Click Set:

| Tabs                                |                                   | ?                               | ×               |
|-------------------------------------|-----------------------------------|---------------------------------|-----------------|
| Tab stop position:                  | D                                 | e <u>f</u> ault tab sto<br>).5" | ops:            |
|                                     | ↑ Та                              | ab stops to b                   | e cleared:      |
| Alignment                           |                                   |                                 |                 |
| ○ <u>L</u> eft<br>○ <u>D</u> ecimal | ● <u>C</u> enter<br>○ <u>B</u> ar | ○ <u>R</u> ig                   | ht              |
| Leader                              |                                   |                                 |                 |
| ○ <u>1</u> None<br>○ <u>4</u>       | ○ <u>2</u>                        | ● <u>3</u>                      |                 |
| <u>S</u> et                         | Clea                              | ar Cl                           | ear <u>A</u> ll |
|                                     | ОК                                |                                 | ancel           |

8. Click OK to apply the new settings:

| Tabs                                    |                                   |                                          | ?                        | ×           |
|-----------------------------------------|-----------------------------------|------------------------------------------|--------------------------|-------------|
| Tab stop position:                      | ~                                 | De <u>f</u> ault ta<br>0.5"<br>Tab stops | ab stops:<br>; to be cle | teared:     |
| ☐ <u>L</u> eft<br>○ <u>D</u> ecimal     | ● <u>C</u> enter<br>○ <u>B</u> ar | С                                        | ) <u>R</u> ight          |             |
| Leader<br>〇 <u>1</u> None<br>〇 <u>4</u> | <u> </u>                          | ۲                                        | ) <u>3</u>               |             |
| <u>S</u> et                             | С                                 | l <u>e</u> ar                            | Clear                    | <u>A</u> II |
|                                         |                                   | ок 🖓                                     | Canc                     | el          |
**9.** Click to place your cursor at the beginning of the first paragraph. Press Tab. The tab you just created will be applied. Notice the icon on the ruler:

| H    | - რა თ                                | ÷         |                               |                                  |                                          |                                     |                                                | Activity                         | 8-2 - W             | 'ord                              |                         |                              |                              |                         | 23                  | _                                                            |                                         | ×     |
|------|---------------------------------------|-----------|-------------------------------|----------------------------------|------------------------------------------|-------------------------------------|------------------------------------------------|----------------------------------|---------------------|-----------------------------------|-------------------------|------------------------------|------------------------------|-------------------------|---------------------|--------------------------------------------------------------|-----------------------------------------|-------|
| Fil  | Home                                  | Insert    | Design                        | Layout                           | References                               | Mailings                            | Review                                         | View                             |                     |                                   |                         |                              |                              |                         |                     | Sign                                                         | in A                                    | Share |
| Past | Cut<br>Copy<br>Format Pa<br>Clipboard | nter<br>1 | alibri (Body)<br>3 I <u>U</u> | • 11 • A*                        | A Aa -                                   | ♦ E • ] ▲ • ■ =                     | ≣ * <sup>1</sup> ¶= *  <br>≡ ≡   ‡≡<br>Paragra | €≣ 9≣   2↓<br>  •   20 • 8<br>ph | ¶<br> -<br> -<br> - | AaBbCcDt<br>1 Normal              | AaBbCcDc<br>1 No Spac   | AaBbC(<br>Heading 1          | AaBbCcE<br>Heading 2<br>/les | AaB<br><sub>Title</sub> | AaBbCcC<br>Subtitle | - 00<br>- 00<br>- 00<br>- 00<br>- 00<br>- 00<br>- 00<br>- 00 | Find +<br>Replace<br>Select +<br>diting | ~     |
|      |                                       |           |                               |                                  |                                          |                                     |                                                |                                  |                     |                                   |                         |                              |                              |                         |                     |                                                              |                                         |       |
|      |                                       |           |                               | QuikBrey<br>in coffee<br>market, | w – Just For<br>making. W<br>you're sure | [You]<br>/ith almost<br>to find the | unlimited<br>QuikBrew                          | customiza<br>v thať s rigi       | tion c              | The QuikBr<br>pptions and<br>you. | ew system<br>the bigges | i is the nev<br>it coffee se | vest innov<br>lection on     | ation<br>the            |                     |                                                              |                                         |       |

**10.** Click and drag the icon off the ruler:

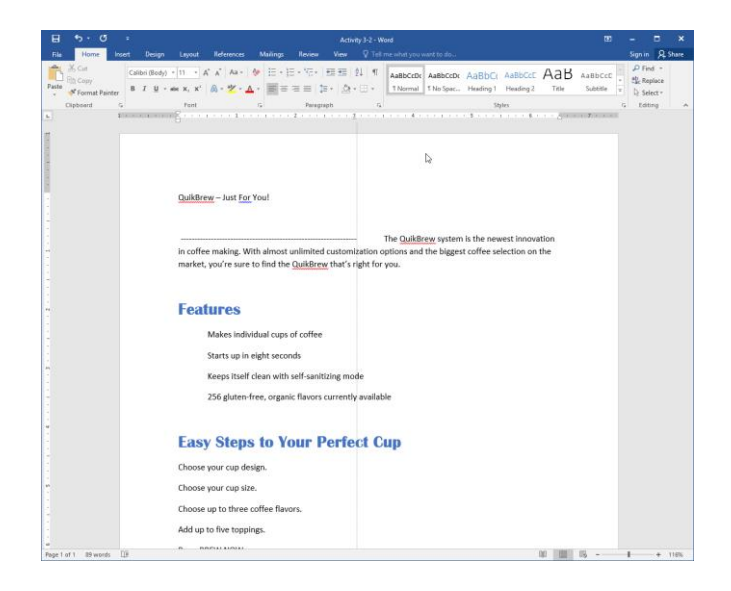

**11.** The tab formatting will revert to the default 0.5 inch setting:

The QuikBrew system is the newest innovation in coffee making. With almost unlimited customization options and the biggest coffee selection on the market, you're sure to find the QuikBrew that's right for you.

**12.** Save your document as Activity 3-2 Complete. Close Microsoft Word 2016.

# TOPIC C: Display Text as List Items

Microsoft Word also provides tools to format text with bullets, numbers, or a combination of bullets and numbers with multiple levels. By the end of this topic, you will be able to create simple bulleted and numbered lists.

#### **Topic Objectives**

In this topic, you will learn:

- About the different types of lists that are available in Microsoft Word
- How to create bulleted and numbered lists

#### LISTS

There are three types of lists that you can create in Word. We will discuss bulleted and numbered lists in this topic. Multilevel lists will be covered later on in this course.

#### **Bulleted Lists**

With a bulleted list, each list item is marked with a character or symbol:

#### **Product List**

- 500 gram single-serve product
- 750 gram family product
- 800 gram dessert packages
- Mix and Match package
- 30-day meal package

#### Numbered Lists

With a numbered list, each item is identified with a number or letter:

# Document Outline

- 1. Executive Summary
- 2. Business Overview
- 3. Company Description
- 4. Marketing and Sales

#### **Multilevel Lists**

A multilevel list separates points, sub-points, and sub-sub points with various symbols, characters, letters, and/or numbers:

# Detailed Document Outline

- 1. Executive Summary
- 2. Business Overview
  - a. 30-Second Pitch
  - b. The Who, What, Why, and How
  - c. Business Plan
- 3. Company Description
  - a. Financial Projections
  - b. Organizational Structure
- 4. Marketing and Sales
  - a. Market Analysis
  - b. List of Products and Services
  - c. Marketing Strategy

#### **BULLETED LISTS**

To convert existing text to a bulleted list, first select the text. Then, click the Bullets command in the Paragraph group of the Home tab to apply the default formatting:

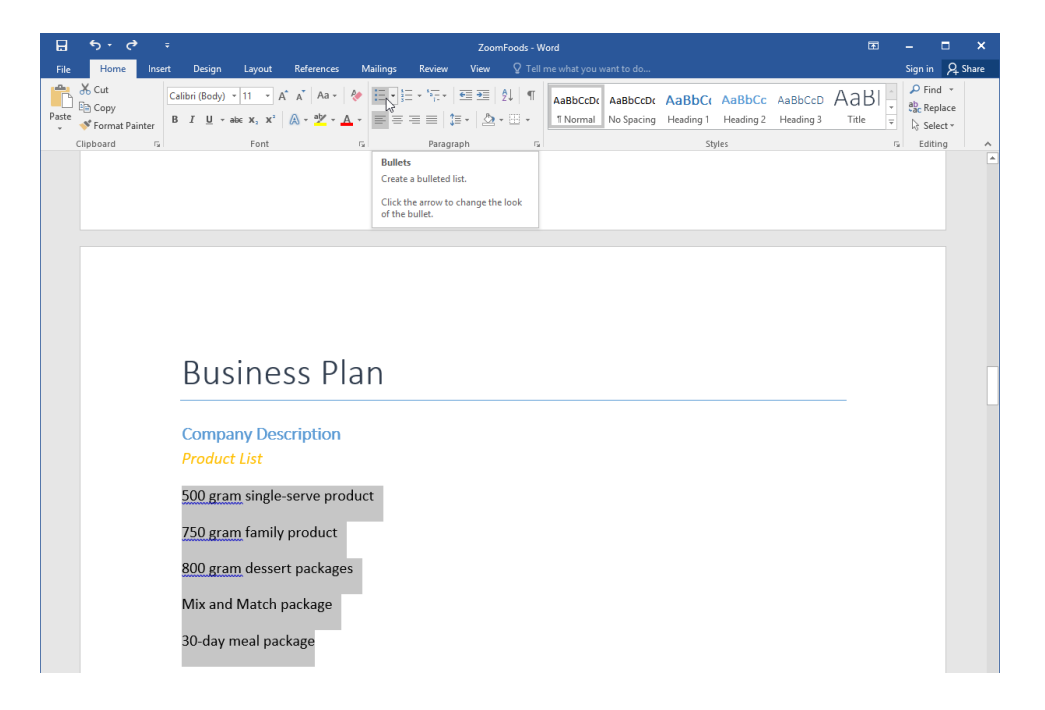

The default bullets will be applied:

#### Product List

- 500 gram single-serve product
- 750 gram family product
- 800 gram dessert packages
- Mix and Match package
- 30-day meal package

You can also click the drop-down arrow next to the Bullets command to choose a different style:

| 🗄 ১০৫     | · =                     |               |                                          |          |             | Zoom  | Foods - Word                |
|-----------|-------------------------|---------------|------------------------------------------|----------|-------------|-------|-----------------------------|
| File Home | Insert Desi             | ign Layout    | References                               | Mailings | Review      | View  | ${f Q}$ Tell me what you wa |
| Clipboard | inter<br>r <sub>x</sub> | ody) v 11 v Å | A → A + -  <br>A - • <u>*</u> - <u>A</u> | Recei    | t Library   | ts    | 2↓ ¶ AaBbCcDc               |
|           |                         |               |                                          |          | efine New E | ullet | ٢                           |

Note the Recently Used Bullets and Document Bullets sections in the drop-down menu. Use these sections to quickly pick a recently used item or a type of list already used in the document to maintain consistency.

To create a list while you type, click the Bullets command. Type the information for the first bullet and then press Enter to move to the next line:

| • | First point |
|---|-------------|
| • | I           |

Once you have finished entering the items in your list, press Enter twice to signify the end of the list.

### **NUMBERED LISTS**

To convert existing text to a numbered list, first select the text. Then, click the Numbering command in the Paragraph group of the Home tab to apply the default formatting:

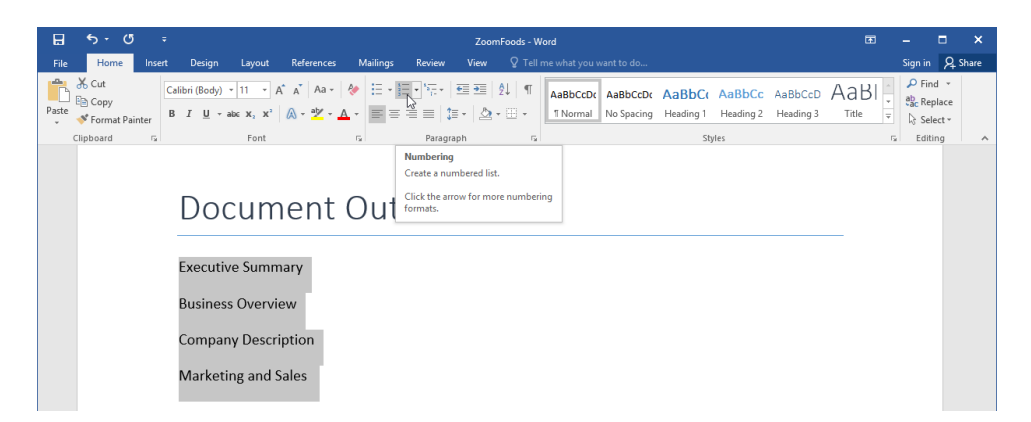

The default numbering style will then be applied:

# Document Outline

- 1. Executive Summary
- 2. Business Overview
- 3. Company Description
- 4. Marketing and Sales

You can also click the drop-down arrow next to the Numbering command to choose a different style:

| 🖬 🔊 ৫         | ÷                                      |                                                                                                    |          |                         | ZoomFo                   | ods - Word |
|---------------|----------------------------------------|----------------------------------------------------------------------------------------------------|----------|-------------------------|--------------------------|------------|
| File Home Ins | ert Design                             | Layout References                                                                                                    | Mailings | Review                  | View                     |            |
| Clipboard r⊊  | Calibri (Body) ▼<br>B I <u>U</u> ▼ abc | $\begin{array}{c c} 11 & \bullet & A^* & A^* & Aa \bullet \\ \hline \mathbf{x}_2 & \mathbf{x}^2 & A \bullet & \frac{ab^*}{2} \bullet \\ \hline \end{array}$ Font |          | Recently Use            | e = ⊇   2↓<br>d Number F | ¶ AaBbCcDc |
|               |                                        |                                                                                                    |          | Numbering L             | .ibrary                  |            |
|               |                                        |                                                                                                    |          | None                    | 1<br>2<br>3              | 1)         |
|               |                                        |                                                                                                    |          | I. —<br>II. —<br>III. — | A<br>B<br>C              | a) —       |
|               |                                        |                                                                                                    |          | a<br>b<br>c             | i<br>ii<br>iii           |            |
|               |                                        |                                                                                                    |          | Document N              | lumber Form              | ats        |
|               |                                        |                                                                                                    |          | 1<br>2<br>3             |                          |            |
|               |                                        |                                                                                                    |          | 🔄 <u>C</u> hange L      | ist Level                | Þ          |
|               |                                        |                                                                                                    |          | Define Ne               | ew Number F              | ormat      |
|               |                                        |                                                                                                    |          | 🛃 🛛 Set Numb            | bering <u>V</u> alue.    |            |

Note the Recently Used Number Formats and Document Number Formats sections in the dropdown menu. Use these sections to quickly pick a recently used item or a type of list already used in the document to maintain consistency.

To create a list while you type, click the Numbering command. Type the information for the first number and then press Enter to move to the next line:

| 1. | Step One |
|----|----------|
| 2. |          |

Once you have finished entering the items in your list, press Enter twice to signify the end of the list.

# **Астіvіту 3-3**

## **Displaying Text as List Items**

In this activity, you will add lists to your product information sheet.

1. Open Microsoft Word 2016 and open Activity 3-3:

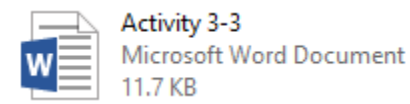

**2.** First, let's apply some bullets to the Features section. Select the four lines of text under that title. Click the Bullets command on the Home tab:

| 🗄 জিতা 🕫                   | ⊊ Activity 3-3 - Word                                                                        |                       |                       |                             |                    |                                 |                      | =                       | - 0                     | ×                                          |              |
|----------------------------|----------------------------------------------------------------------------------------------|-----------------------|-----------------------|-----------------------------|--------------------|---------------------------------|----------------------|-------------------------|-------------------------|--------------------------------------------|--------------|
| File Home Insert           | Design Layout                                                                                | References Mai        | ilings Review         | View 🛛 Tell                 | me what you want t | o do                            |                      |                         |                         | Sign in                                    | Q_ Share     |
| Paste Format Painter       | Calibri (Body) $\vee$ 11 $\vee$ A <sup>*</sup><br>B I <u>U</u> $\sim$ abs; x, x <sup>*</sup> | A <sup>*</sup> Aa - १ | =•]=•'\;<br> == ‡     | ≣ ≆≣   ĝ↓   ¶<br>•   ⊉• ⊞ • | AaBbCcDc AaB       | BbCcDc AaBbCc<br>Spac Heading 1 | AaBbCcE<br>Heading 2 | AaB<br><sub>Title</sub> | AaBbCcC +<br>Subtitle + | P Find<br>ac Replace<br>Replace<br>Replace | •<br>:e<br>• |
| Clipboard 5                | Font                                                                                         | 5                     | Paragrap              | h G                         |                    | S                               | tyles                |                         | 5                       | Editing                                    | ^            |
|                            |                                                                                              |                       | Create a bulleted lis | L.                          |                    |                                 |                      |                         |                         |                                            |              |
|                            |                                                                                              |                       | Click the arrow to cl | hange the look              |                    |                                 |                      |                         |                         |                                            |              |
|                            |                                                                                              |                       | of the bullet.        |                             |                    |                                 |                      |                         |                         |                                            |              |
|                            |                                                                                              |                       |                       |                             |                    |                                 |                      |                         |                         |                                            |              |
| QuikBrew – Just For You!   |                                                                                              |                       |                       |                             |                    |                                 |                      |                         |                         |                                            |              |
|                            |                                                                                              |                       |                       |                             |                    |                                 |                      |                         |                         |                                            |              |
|                            |                                                                                              |                       |                       |                             |                    |                                 |                      |                         |                         |                                            |              |
|                            | T                                                                                            | he QuikBrew           | system is the         | newest inno                 | vation in coff     | ee making. W                    | ith almost           | unlimite                | ed                      |                                            |              |
|                            | customization op                                                                             | tions and the         | biggest coffee        | e selection of              | n the market,      | you're sure to                  | o find the           | QuikBrev                | N                       |                                            |              |
|                            | that singht for yo                                                                           | u.                    |                       |                             |                    |                                 |                      |                         |                         |                                            |              |
|                            |                                                                                              |                       |                       |                             |                    |                                 |                      |                         |                         |                                            |              |
|                            | Foaturos                                                                                     |                       |                       |                             |                    |                                 |                      |                         |                         |                                            |              |
|                            | i catul co                                                                                   |                       |                       |                             |                    |                                 |                      |                         |                         |                                            |              |
|                            | Makes in                                                                                     | dividual cups         | of coffee             |                             |                    |                                 |                      |                         |                         |                                            |              |
|                            | Starts un                                                                                    | in eight secor        | ads                   |                             |                    |                                 |                      |                         |                         |                                            |              |
|                            | Starts up                                                                                    | in eight secol        | 103                   |                             |                    |                                 |                      |                         |                         |                                            |              |
|                            | Keeps its                                                                                    | elf clean with        | self-sanitizing       | mode                        |                    |                                 |                      |                         |                         |                                            |              |
|                            | 256 glute                                                                                    | n-free, organ         | ic flavors curr       | ently availab               | le                 |                                 |                      |                         |                         |                                            |              |
|                            |                                                                                              |                       |                       |                             |                    |                                 |                      |                         |                         |                                            |              |
|                            |                                                                                              |                       |                       |                             |                    |                                 |                      |                         |                         |                                            |              |
|                            | Easy Step                                                                                    | ps to Ye              | our Per               | fect C                      | up                 |                                 |                      |                         |                         |                                            |              |
|                            | Choose your cup                                                                              | design.               |                       |                             |                    |                                 |                      |                         |                         |                                            |              |
|                            | Choose your cup                                                                              | size.                 |                       |                             |                    |                                 |                      |                         |                         |                                            |              |
| Page 1 of 1 22 of 89 words | Q8                                                                                           |                       |                       |                             |                    |                                 |                      | # =                     | F6                      | 4 4                                        | 136%         |

**3.** The default bullets will be applied. Select the lines under the "Easy Steps to Your Perfect Cup" text:

## **Features**

- Makes individual cups of coffee
- Starts up in eight seconds
- Keeps itself clean with self-sanitizing mode
- 256 gluten-free, organic flavors currently available

## **Easy Steps to Your Perfect Cup**

| Choose your cup design.            |                          |  |  |  |  |  |  |  |  |
|------------------------------------|--------------------------|--|--|--|--|--|--|--|--|
| Choose your cup size.              |                          |  |  |  |  |  |  |  |  |
| Choose up to three coffee flavors. |                          |  |  |  |  |  |  |  |  |
| Add up                             | Add up to five toppings. |  |  |  |  |  |  |  |  |
| Press BREW NOW.                    |                          |  |  |  |  |  |  |  |  |
| Enjoy!                             | I                        |  |  |  |  |  |  |  |  |

4. Click the drop-down arrow next to the Numbering command on the Home tab:

| H     | <del>5</del> • (               | ∍ 5    |                                  |                                          |                                                |      |             | Activity | 3-3 - Wor  |
|-------|--------------------------------|--------|----------------------------------|------------------------------------------|------------------------------------------------|------|-------------|----------|------------|
| File  | Home                           | Insert | Design                           | Layout                                   | References                                     | Mail | ings Review | View     | Tell me    |
| Paste | K Cut<br>E⊡ Copy<br>≪ Format P | ainter | Britannic Bold<br>B I <u>U</u> + | 20 √ / ab∈ x <sub>2</sub> x <sup>2</sup> | A <sup>*</sup> A <sup>*</sup> Aa -<br>A - ª⊻ - |      |             |          | ↓ ¶<br>⊞ - |
|       | Clipboard                      | R      |                                  | Font                                     |                                                | G    | Para        | graph    | G.         |

5. Choose the third thumbnail in the top row:

| File Home Insert Design Layout References Mailings Review View Tell me what you want to do | Ŷ            |
|--------------------------------------------------------------------------------------------|--------------|
|                                                                                            |              |
| Calibri (Body) - 11 - A A A A A A A A A A A A A A A A                                      | Do Aa<br>Hea |
| ←EChange List Level →                                                                      |              |
| Zeine new Number romak<br>ﷺ Set Numbering ⊻alue                                            |              |

**6.** The numbering style will be applied:

# **Easy Steps to Your Perfect Cup**

- 1) Choose your cup design.
- 2) Choose your cup size.
- 3) Choose up to three coffee flavors.
- 4) Add up to five toppings.
- 5) Press BREW NOW.
- 6) Enjoy!
- 7. Save your document as Activity 3-3 Complete. Close Microsoft Word 2016.

# TOPIC D: Control Paragraph Layout

In addition to the formatting tools that we have covered in this topic, there are some additional ways that you can control how your document is laid out. In this topic, we will discuss some more advanced layout tools, which will give you ways to customize a document's margins, paragraph alignment, indents, spacing, and hyphenation.

#### **Topic Objectives**

In this topic, you will learn:

- How to set page margins
- Where to find paragraph alignment options
- How to indent text using a variety of techniques
- How to change document spacing
- How to use Microsoft Word's hyphenation tools

#### MARGINS

Margins are the white space separating text from the edge of a page (or other object). To change the page margins in your document, click the Margins button in the Page Setup group of the Layout tab and pick a preset size:

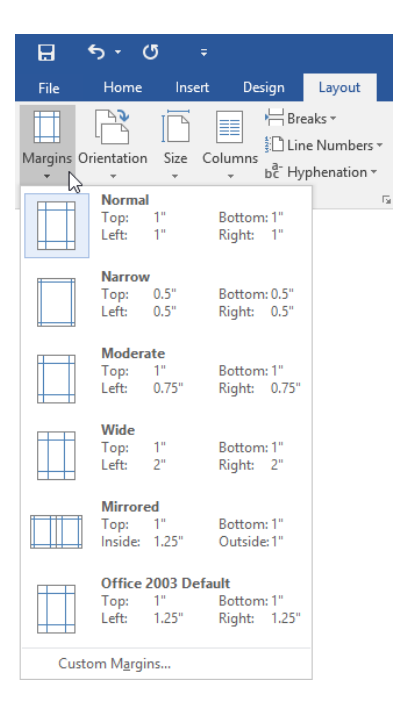

If you don't like the options that you see, click the Custom Margins command at the bottom of the menu to open the Page Setup dialog to the Margins tab:

| Page Setup                                            |                          |      | ? ×    |
|-------------------------------------------------------|--------------------------|------|--------|
| Margins Paper Layout                                  |                          |      |        |
| Margins                                               |                          |      |        |
| <u>T</u> op: 1 韋                                      | <u>B</u> ottom:          | 1*   |        |
| <u>L</u> eft: 1 <sup>-</sup> ₽                        | <u>R</u> ight:           | 1"   | -      |
| <u>G</u> utter: 0° 🖨                                  | G <u>u</u> tter position | Left | ~      |
| Orientation                                           |                          |      |        |
| Portrait Landscape Pages <u>Multiple pages: Norma</u> | ×                        |      |        |
| Preview                                               |                          |      |        |
| Apply to: This section                                | ~                        |      |        |
| Set As <u>D</u> efault                                | O                        | <    | Cancel |

Here, you can customize every aspect of your document's margins, as well as set the page orientation.

## **PARAGRAPH ALIGNMENT OPTIONS**

You will find commands to align paragraph text in different ways in the Paragraph group of the Home tab:

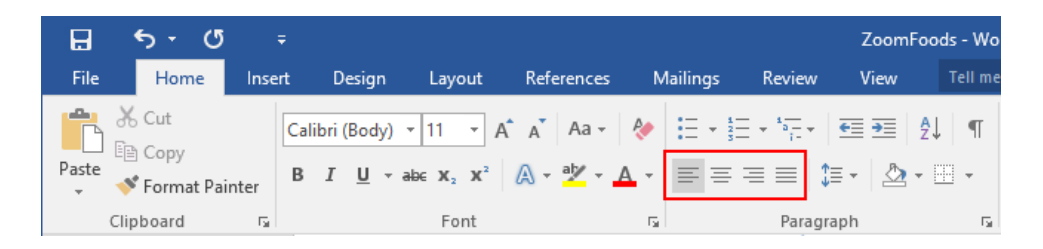

Each type of alignment indicates which margin the text lines up with. From left to right, you can apply left alignment, center alignment, right alignment, or justification (where the text is spread out to take up the whole line). Simply select the text that you want to apply the alignment to and then click the appropriate button. Note that one type of alignment must be selected at all times.

You can also set this option in the Paragraph dialog, which can be opened using the option button in the Paragraph group of the Home tab:

| Paragraph                                     |                                  |                          | ? | × |
|-----------------------------------------------|----------------------------------|--------------------------|---|---|
| Indents and Spa                               | icing                            | Line and Page Breaks     |   |   |
| Ali <u>a</u> nment:<br><u>O</u> utline level: | Left<br>Cento<br>Right<br>Justif | red Collapsed by default |   |   |

#### **INDENTS**

An **indent** is similar to a tab, except that it specifically controls how far text appears from the margin. You can use indents to move text closer to or further away from the margin as you desire.

#### **Using Indents for Quoted Materials**

If you are creating an academic document, lengthy quotes are usually indented about half an inch from each margin.

## **INDENT MARKERS**

You may remember the two additional options from the tab selector button: hanging indent ( $\square$ ) and first line indent ( $\square$ ). A **first line indent** only indents the first line of the paragraph. A **hanging indent** does the opposite: it doesn't indent the first line of the paragraph, but does indent the rest of the lines.

To add an indent, place your cursor in the paragraph that you want to indent. Then, click through the tab selector to choose the type of indent that you want. Finally, click the position on the ruler where you want the indent to appear:

| ⊟ চ• ৫ ፣               | ZoomFoods - Word                                                                                                    | -       | - ×     | ĸ |
|------------------------|----------------------------------------------------------------------------------------------------|---------|---------|---|
| File Home Insert       | Design Layout References Mailings Review View Q Tell me what you want to do                                                                                                    | Sign in | A Share | e |
| Paste V Format Painter | alibri (Body) + 11 • A* A* Aa + 2 E + E + 12 + 12 + 12 + 12 + 12 + 12                                                                                                    | P Find  | 2       |   |
|                        | Business Overview<br>ZoomFoods will prepare and distribute pre-packaged, frozen,<br>gourmet meals that are sold in grocery stores. Consumers can<br>then purchase the meals and reheat them at home. |         |         |   |

The indent will automatically be applied:

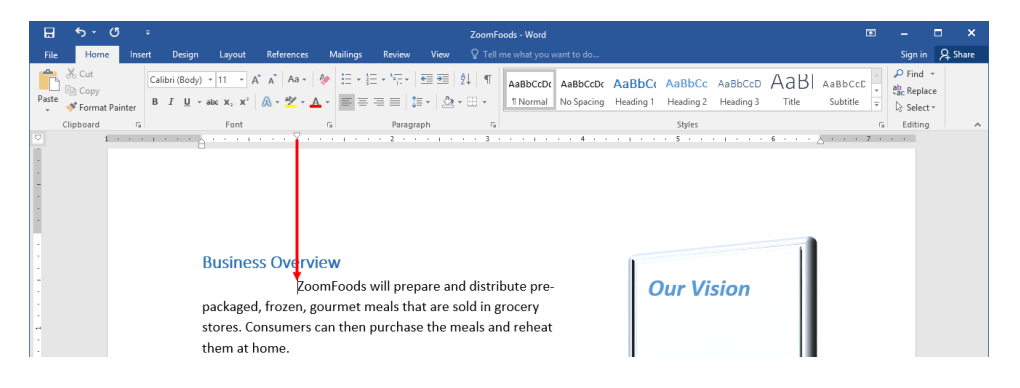

You can also use the triangles on the left and right edges of the ruler to set the paragraph/page boundaries and the first line indent:

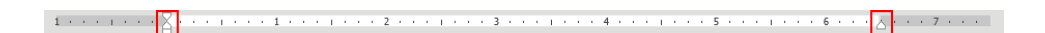

Like tabs, if you create an indent in a line that already has text, the indent will only be available for that paragraph. And, indents can be moved just like tabs: by dragging them around the ruler.

### **INDENTATION OPTIONS**

The Indentation section of the Indents and Spacing tab in the Paragraph dialog gives you finer control over related settings:

| Paragraph                                                |                                                                                                    |                                                                                                 | ?                      | ×    |
|----------------------------------------------------------|----------------------------------------------------------------------------------------------------|-------------------------------------------------------------------------------------------------|------------------------|------|
| Indents and Spa                                          | cing Line and Pa                                                                                            | age Breaks                                                                                      |                        |      |
| General                                                  |                                                                                                    |                                                                                                 |                        |      |
| Alignment:                                               | Left 🗸 🗸                                                                                                    |                                                                                                 |                        |      |
| <u>O</u> utline level:                                   | Body Text 🗸                                                                                                 | Collapsed by defa                                                                               | ault                   |      |
| Indentation                                              |                                                                                                    |                                                                                                 |                        |      |
| <u>L</u> eft:                                            | 0-                                                                                                    | <u>S</u> pecial:                                                                                | B <u>y</u> :           |      |
| <u>R</u> ight:                                           | 0"                                                                                                    | (none)                                                                                          | $\sim$                 | -    |
| Mirror inde                                              | nts                                                                                                    |                                                                                                 |                        |      |
| Spacing                                                  |                                                                                                    |                                                                                                 |                        |      |
| <u>B</u> efore:                                          | 0 pt 🌲                                                                                                    | Li <u>n</u> e spacing:                                                                          | <u>A</u> t:            |      |
| A <u>f</u> ter:                                          | 10 pt 🌲                                                                                                    | Multiple                                                                                        | ~ 1.15                 | -    |
| Don't add s                                              | pa <u>c</u> e between para                                                                                  | agraphs of the same s                                                                           | tyle                   |      |
| Preview                                                  |                                                                                                    |                                                                                                 |                        |      |
| Previous Paragrapi<br>Previous Paragrapi                 | h Previous Paragraph Previous P<br>h Previous Paragraph Previous P                                          | aragraph Previous Paragraph Previous P<br>aragraph Previous Paragraph Previous P                | haragraph<br>haragraph |      |
| Sample Text Samp<br>Sample Text Samp<br>Sample Text Samp | de Text Sample Text Sample Text 5<br>de Text Sample Text Sample Text 5<br>de Text Sample Text Sample Text 5 | Sample Text Sample Text Sample Text Sa<br>Sample Text Sample Text Sample Text Sa<br>Sample Text | mple Text<br>mple Text |      |
| Following Paragra                                        | ph Following Paragraph Followin                                                                             | ng Paragraph Following Paragraph Follo                                                          | wing Paragraph         |      |
| <u>T</u> abs                                             | Set As <u>D</u> efaul                                                                                       | t OK                                                                                            | Can                    | icel |

Here, you can indent from the left or the right margins, or you can check "Mirror indents" to have options for inside and outside indents. You can also choose a first line or hanging indent from the Special menu, and then set the amount in the "By" text box.

## **SPACING OPTIONS**

To change paragraph spacing, place your cursor in the paragraph that you want to change. Then, click the Line and Paragraph Spacing command on the Home tab and choose the desired option:

| H     | <del>চ</del> ত                  |                |                               |                                                                                                    |            |               |                |                             |                                 | Zoomf              | oods - Word          |
|-------|---------------------------------|----------------|-------------------------------|----------------------------------------------------------------------------------------------------|------------|---------------|----------------|-----------------------------|---------------------------------|--------------------|----------------------|
| File  | Home                            | Insert         | Design                        | Layout                                                                                                  | References | Ma            | ilings         | Review                      | View                            | ♀ Tell             | me what you v        |
| Paste | X Cut<br>E⊇ Copy<br>✓ Format Pa | Cal<br>inter B | ibri (Body)<br>I <u>U</u> ≁ a | $\begin{array}{c c} \bullet & 11 & \bullet \\ \hline \bullet & \mathbf{x}_2 & \mathbf{x}^2 \end{array}$ | A → Aa →   | <b>∻</b><br>A | E • €<br>■ = = | • * <del>a</del> ;-•<br>≡ ≡ | ╡<br>ਫ਼<br>ਫ਼<br>ਫ਼<br>ੑੑੑੑੑੑੑੑ | ⊉↓   ¶<br>- ⊞ -    | AaBbCcDc<br>1 Normal |
|       | Clipboard                       | G.             |                               | Font                                                                                                    |            | G.            |                | Para                        | 1.0                             |                    |                      |
|       |                                 |                |                               |                                                                                                    |            |               |                |                             | ✓ 1.15                          |                    |                      |
|       |                                 |                |                               |                                                                                                    |            |               |                |                             | 1.5                             |                    |                      |
|       |                                 |                |                               |                                                                                                    |            |               |                |                             | 2.0                             |                    |                      |
|       |                                 |                |                               |                                                                                                    |            |               |                |                             | 2.5                             |                    |                      |
|       |                                 |                |                               |                                                                                                    |            |               |                |                             | 3.0                             |                    |                      |
|       |                                 |                |                               |                                                                                                    |            |               |                |                             | Line S                          | pacing Op          | tions                |
|       |                                 |                |                               |                                                                                                    |            |               |                |                             | Add S                           | pace <u>B</u> efor | e Paragraph          |
|       |                                 |                |                               |                                                                                                    |            |               |                |                             | Remo                            | ve Space <u>A</u>  | fter Paragraph       |

You can also choose to add or remove spaces around paragraphs. (These options can also be set in the Paragraph group of the Layout tab.)

If you click Line Spacing Options, the Paragraph dialog will open to the Indents and Spacing tab. Here you will find advanced spacing settings:

| Paragraph                                       |                                                       |                                                          |                                                                                                    | ?                                  | $\times$ |
|-------------------------------------------------|-------------------------------------------------------|----------------------------------------------------------|----------------------------------------------------------------------------------------------------|------------------------------------|----------|
| Indents and S                                   | pacing                                                | Line and                                                 | l <u>P</u> age Breaks                                                                              |                                    |          |
| General                                         |                                                       |                                                          |                                                                                                    |                                    |          |
| Alignment:                                      | Left                                                  |                                                          | ~                                                                                                  |                                    |          |
| <u>O</u> utline leve                            | l: Body                                               | / Text                                                   | Collapsed by                                                                                       | default                            |          |
| Indentation -                                   |                                                       |                                                          |                                                                                                    |                                    |          |
| <u>L</u> eft:                                   | 0-                                                    | -                                                        | Special:                                                                                           | В <u>у</u> :                       |          |
| <u>R</u> ight:                                  | 0"                                                    | -                                                        | (none)                                                                                             | $\sim$                             | -        |
| <u>M</u> irror in                               | dents                                                 |                                                          |                                                                                                    |                                    |          |
| Spacing                                         |                                                       |                                                          |                                                                                                    |                                    |          |
| <u>B</u> efore:                                 | 0 pt                                                  | -                                                        | Li <u>n</u> e spacing:                                                                             | <u>A</u> t:                        |          |
| A <u>f</u> ter:                                 | 10 pt                                                 | :                                                        | Multiple                                                                                           | ~ 1.15                             | -        |
| 🗌 Don't ad                                      | d spa <u>c</u> e                                      | between p                                                | paragraphs of the sam                                                                              | e style                            |          |
| Descience                                       |                                                       |                                                          |                                                                                                    |                                    |          |
| Preview                                         |                                                       |                                                          |                                                                                                    |                                    |          |
| Prevíous Par<br>Prevíous Par                    | agraph Previou:<br>agraph Previou:                    | s Paragraph Previo<br>s Paragraph Previo                 | us Paragraph Previous Paragraph Previ<br>us Paragraph Previous Paragraph Previ                     | ous Paragraph<br>ous Paragraph     |          |
| Sample Text :<br>Sample Text :<br>Sample Text : | Sample Text Sar<br>Sample Text Sar<br>Sample Text Sar | nple Text Sample<br>nple Text Sample<br>nple Text Sample | Text Sample Text Sample Text Sample T<br>Text Sample Text Sample Text Sample T<br>Text Sample Text | ext Sample Text<br>ext Sample Text |          |
| Following Pr                                    | ragraph Follow                                        | ing Paragraph Fol                                        | lowing Paragraph Following Paragraph                                                               | Following Paragraph                |          |
|                                                 |                                                       |                                                          |                                                                                                    |                                    |          |
|                                                 | _                                                     |                                                          |                                                                                                    |                                    |          |

#### **HYPHENATION**

In some situations, you may need a document to be hyphenated. Rather than trying to manage it yourself, let Word do the hard work.

First, click the Layout tab. Then, click the Hyphenation button in the Page Setup group:

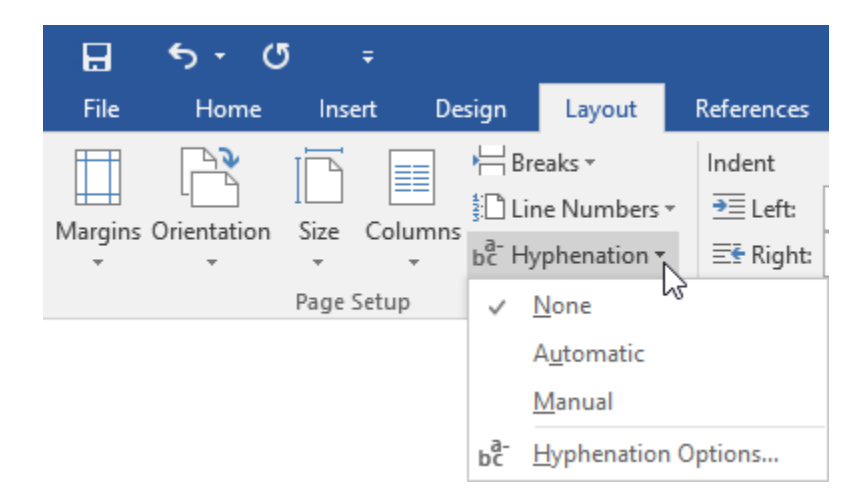

You can choose:

- None, which will not hyphenate the document.
- Automatic, which will completely hyphenate your document.
- Manual, which will prompt you each time Microsoft Word thinks that a word needs to be hyphenated.
- Hyphenation Options, which will open a dialog with advanced settings.

| Hyphenation                                                               | ? ×        |
|---------------------------------------------------------------------------|------------|
| ☐ <u>A</u> utomatically hyphenate do<br>✓ Hyphenate words in <u>C</u> APS | ocument    |
| Hyphenation zone:                                                         | *<br>*     |
| Limit consecutive hyphens to:                                             | No limit 🔶 |
| Manual OK                                                                 | Cancel     |

#### Non-Breaking Spaces and Non-Breaking Hyphens

If you want Microsoft Word to keep particular words together, insert a non-breaking hyphen or a non-breaking space from the Symbol dialog:

| Symbol             |                           |                  |                | ?  | ×    |
|--------------------|---------------------------|------------------|----------------|----|------|
| <u>Symbols</u>     | Special Characters        |                  |                |    |      |
| <u>C</u> haracter: |                           | Shortcut key:    |                |    |      |
| —                  | Em Dash                   | Alt+Ctrl+Num -   |                |    |      |
| -                  | En Dash                   | Ctrl+Num -       |                |    |      |
|                    | Nonbreaking Hyphen        | Ctrl+Shift+_     |                |    |      |
| -                  | Optional Hyphen           | Ctrl+-           |                |    |      |
|                    | Em Space                  |                  |                |    |      |
|                    | En Space                  |                  |                |    |      |
|                    | 1/4 Em Space              |                  |                |    |      |
|                    | Nonbreaking Space         | Ctrl+Shift+Space |                |    |      |
| C C                | Copyright                 | Alt+Ctrl+C       |                |    |      |
|                    | Registered                | Alt+Ctrl+R       |                |    |      |
| 3                  | Fademark                  | AIL+CIII+I       |                |    |      |
| я<br>1             | Paragraph                 |                  |                |    |      |
|                    | Filinsis                  | Alt+Ctrl+        |                |    |      |
|                    | Single Opening Quote      | Ctrl+``          |                |    |      |
|                    | Single Closing Quote      | Ctrl+'.'         |                |    |      |
| -                  | Double Opening Quote      | Ctrl+`."         |                |    |      |
| -                  | Double Closing Quote      | Ctrl+',"         |                |    | × .  |
| AutoCor            | rect Shortcut <u>K</u> ey | ·                |                |    |      |
|                    |                           |                  | <u>I</u> nsert | Ca | ncel |

A non-breaking hyphen uses the Ctrl + Shift + \_ shortcut while a non-breaking space uses the Ctrl + Shift + Spacebar shortcut.

# **Астіvіту 3-4**

## **Controlling Paragraph Layout**

In this activity, you will modify the margins, indents, and spacing for our product information sheet.

1. Open Microsoft Word 2016 and open Activity 3-4:

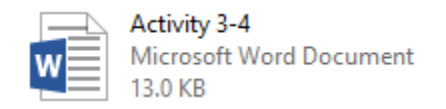

**2.** First, let's center the title. Make sure your cursor is in the first line of the document. Click Home  $\rightarrow$  Center:

| ⊟     | 5 · C |             |                                                                                             |                                         |                                |                       |                   |                    | Activity             | 3-4 - Word           |                          |                     |                                |          |                         |                       | • | -                                                   |         | ×     |
|-------|-------|-------------|---------------------------------------------------------------------------------------------|-----------------------------------------|--------------------------------|-----------------------|-------------------|--------------------|----------------------|----------------------|--------------------------|---------------------|--------------------------------|----------|-------------------------|-----------------------|---|-----------------------------------------------------|---------|-------|
| File  | Home  |             | Design                                                                                      | Layout                                  | References                     | Mailings              | Review            |                    |                      |                      |                          |                     |                                |          |                         |                       |   | Sign in                                             | 8       | Share |
| Paste |       | inter<br>rs | libri (Body)<br>I <u>U</u> - a                                                              | - 11 - A<br>tec x, x <sup>3</sup>       | A Aa -                         | * = - =<br>• = =      | ≡ ≡   1<br>Parag  |                    | 2↓   ¶<br>• ⊡ •<br>• | AaBbCcDo<br>1 Normal | AaBbCcDr<br>1 No Spac    | AaBbCo<br>Heading 1 | AaBbCcC<br>Heading 2<br>Styles | AaB      | AaBbCcE<br>Subtitle     | AaBbCcDe<br>Subtle Em |   | P Find<br>C Repla<br>C Repla<br>C Select<br>Editing | v<br>ce | ~     |
| -     |       |             | L<br>L<br>L<br>L<br>L<br>L<br>L<br>L<br>L<br>L<br>L<br>L<br>L<br>L<br>L<br>L<br>L<br>L<br>L | uikBrew<br>he Quikf<br>ptions ar<br>ou. | – Just <u>Fo</u><br>Brew syste | r You!<br>em is the r | newest<br>e selec | innovat<br>tion on | tion in o            | coffee ma            | iking. Wii<br>′re sure t | th almosi           | t unlimite<br>e QuikBri        | d custor | nization<br>s right for |                       |   |                                                     |         |       |

**3.** Select the paragraph of text after the title. Drag both of the left triangles on the ruler to 1.5 inches:

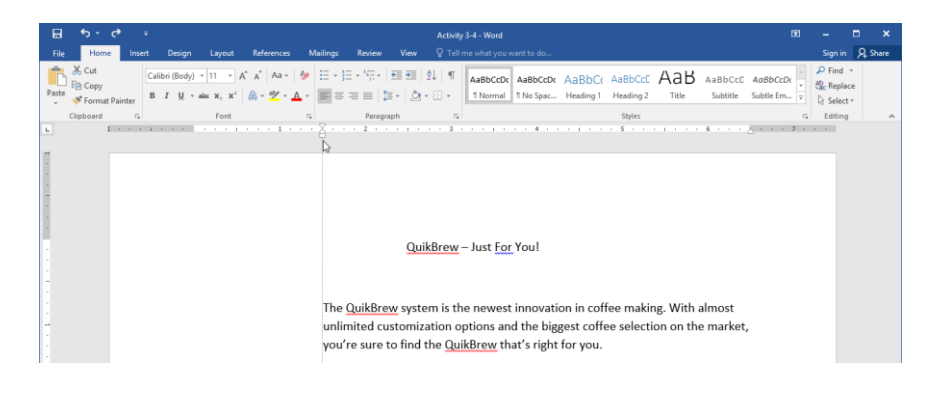

(If the ruler is not displayed, click View  $\rightarrow$  Ruler to show it.)

**4.** Then, drag the right triangle to 5 inches. The left and right boundaries of the paragraph will now have been changed:

|   | H    | <del>ه</del> .                          | G      |         |                              |                                                  |           |                |                                    |                                                |                                 | Activ                                               | ity 3-4 - Word                                                           |                                                 |                                            |                                |                         |                     | œ                     | -   |                                        | -     | ×   |
|---|------|-----------------------------------------|--------|---------|------------------------------|--------------------------------------------------|-----------|----------------|------------------------------------|------------------------------------------------|---------------------------------|-----------------------------------------------------|--------------------------------------------------------------------------|-------------------------------------------------|--------------------------------------------|--------------------------------|-------------------------|---------------------|-----------------------|-----|----------------------------------------|-------|-----|
|   | File | Hom                                     | : 1    | insert  | Design                       | Layout                                           | Reference | es Ma          | ilings                             | Review                                         | View                            | ₽ Te                                                | I me what you                                                            | want to do                                      |                                            |                                |                         |                     |                       | Sig | yn in                                  | A, sh | are |
| p | aste | K Cut<br>E Copy<br>∳ Forma<br>Clipboard | Painte | r B     | libri (Body)<br>I <u>U</u> ∙ | • 11 • abs X <sub>2</sub> X <sup>3</sup><br>Font | A A Aa    | •   🍖<br>• 🔺 • | = = :                              | = - 5= -  <br>= =   <b>:</b> ≡<br>Paragraj     | • 2                             | 21   ¶<br>- 88 -                                    | AaBbCcD<br>1 Normal                                                      | AaBbCcDt<br>1 No Spac                           | AaBbCo<br>Heading 1                        | AaBbCcD<br>Heading 2<br>Styles | AaB<br><sub>Title</sub> | AaBbCcD<br>Subtitle | AaBbCcDt<br>Subtle Em |     | ind v<br>teplace<br>ielect v<br>liting |       | ~   |
|   |      | Capital Varia                           |        | · · · · |                              | · · · · ·                                        | 1         |                | The (<br>making<br>and t<br>sure t | QuikBrey<br>ng. With<br>the bigge<br>to find t | Qui<br>almo<br>est col<br>he Qu | ikBrev<br>em is t<br>ost unli<br>ffee se<br>iikBrev | ℓ – Just <u>Fo</u><br>he newe:<br>mited cu:<br>lection oi<br>⊻ that's ri | r You!<br>t innovati<br>tomizatio<br>t the mark | ion in cof<br>n option<br>κet, you'r<br>u. | fee<br>s                       |                         | . 6                 | ( · · · 7             |     |                                        |       | ~   |

5. With this paragraph still selected, click Home  $\rightarrow$  Line and Paragraph Spacing  $\rightarrow$  2.0:

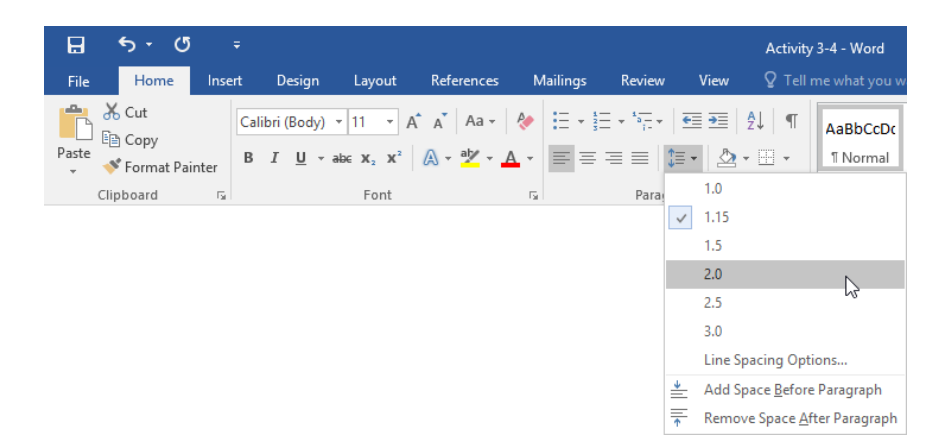

**6.** Click Layout  $\rightarrow$  Margins  $\rightarrow$  Moderate:

| 8          | <del>Б</del> т (                  | <del>ب</del> 15                 |                          | _                   |                                              |   |
|------------|-----------------------------------|---------------------------------|--------------------------|---------------------|----------------------------------------------|---|
| File       | Home                              | Insert                          | t Des                    | sign                | Layout                                       |   |
| Margins Or | rientation                        | Size (                          | Columns                  | b <sup>a</sup> Hyr  | aks <del>*</del><br>e Numbers<br>phenation * | * |
|            | <b>Normal</b><br>Top:<br>Left:    | 1"<br>1"                        | Bottom<br>Right:         | :: 1"<br>1"         |                                              | 1 |
|            | Narrow<br>Top:<br>Left:           | 0.5"<br>0.5"                    | Bottom<br>Right:         | 0.5"<br>0.5"        |                                              |   |
|            | <b>Modera</b><br>Top:<br>Left:    | n <b>te</b><br>1"<br>0.75"      | Bottom<br>Right:         | n: 1"<br>0.75"<br>► |                                              |   |
|            | Wide<br>Top:<br>Left:             | 1"<br>2"                        | Bottom<br>Right:         | кз<br>:: 1"<br>2"   |                                              |   |
|            | <b>Mirrore</b><br>Top:<br>Inside: | ed<br>1"<br>1.25"               | Bottom<br>Outside        | n: 1"<br>e: 1"      |                                              |   |
|            | Office 2<br>Top:<br>Left:         | 2 <b>003 Def</b><br>1"<br>1.25" | ault<br>Bottom<br>Right: | :: 1"<br>1.25"      |                                              |   |
| Custo      | om M <u>a</u> rgi                 | ns                              |                          |                     |                                              |   |

**7.** Now, click the Home tab. Click the option button in the Paragraph group to open the Paragraph dialog:

| H     | ÷ • ৫                          | 5 ÷          |                                 |          |                                                   |                                                                                                    |                            |      | Activity      | 3-4 - Word           |                       |
|-------|--------------------------------|--------------|---------------------------------|----------|---------------------------------------------------|----------------------------------------------------------------------------------------------------|----------------------------|------|---------------|----------------------|-----------------------|
| File  | Home                           | Insert       | Design                          | Layout   | References                                        | Mailings                                                                                                    | Review                     | View | ♀ Tell r      | me what you w        | ant to do             |
| Paste | K Cut<br>E Copy<br>✓ Format Pa | Ca<br>Binter | elibri (Body)<br>I <u>U</u> - a | r 11 ▼ / | A <sup>°</sup> A <sup>°</sup> Aa -<br>A - ab∕ - A | <ul> <li></li> <li></li></ul> | ≣ - '\∓ -   3<br>≡ ≡   \$≣ | • 🖄  | 2↓ ¶<br>- ⊞ - | AaBbCcDc<br>1 Normal | AaBbCcDc<br>¶ No Spac |
|       | Clipboard                      | Gi           |                                 | Font     |                                                   | G.                                                                                                    | Paragrap                   | bh   | Tay.          | 、                    |                       |

8. Review the settings on the first tab. On this dialog box, you should see some of the options that you've applied during this activity. Click Cancel when you are finished:

| Paragraph                            |                                                              |                                                                                              | ?                | ×     |
|--------------------------------------|--------------------------------------------------------------|----------------------------------------------------------------------------------------------|------------------|-------|
| Indents and Spa                      | cing Line and                                                | <u>P</u> age Breaks                                                                          |                  |       |
| General                              |                                                              |                                                                                              |                  |       |
| Alignment:                           | Left                                                         | 1                                                                                            |                  |       |
| <u>O</u> utline level:               | Body Text                                                    | Collapsed by defa                                                                            | ult              |       |
| Indentation                          |                                                              |                                                                                              |                  |       |
| <u>L</u> eft:                        | 1.5" 🖨                                                       | <u>Special:</u>                                                                              | B <u>v</u> :     |       |
| <u>R</u> ight:                       | 1.5" 🖨                                                       | (none)                                                                                       | $\sim$           | -     |
| <u>Mirror inde</u>                   | ents                                                         |                                                                                              |                  |       |
| Before:                              | 0 pt ≑                                                       | Li <u>n</u> e spacing:                                                                       | <u>A</u> t:      |       |
| A <u>f</u> ter:                      | 10 pt 🌲                                                      | Double                                                                                       | ~                | -     |
| Don't add                            | spa <u>c</u> e between p                                     | aragraphs of the same sty                                                                    | /le              |       |
| Preview                              |                                                              |                                                                                              |                  | _     |
| Previous Paragra<br>Previous Paragra | oh Previous Paragraph Previo<br>oh Previous Paragraph Previo | us Paragraph Previous Paragraph Previous Par<br>us Paragraph Previous Paragraph Previous Par | agraph<br>agraph |       |
|                                      | The QuikBrew system                                          | is the newest innovation in coffee                                                           |                  |       |
|                                      | making. With almost and the biggest coffee                   | unlimited customization options<br>selection on the market, you're                           |                  |       |
| <u>T</u> abs                         | Set As Defa                                                  | ault OK                                                                                      | Ca               | incel |

**9.** Save your document as Activity 3-4 Complete. Close Microsoft Word 2016.

# TOPIC E: Apply Borders and Shading

You can make your text more colorful by adding effects like borders or shading. This can be done quickly from the Home tab, or you can create custom designs with the Borders and Shading dialog. We will explore both methods during this topic.

#### **Topic Objectives**

In this topic, you will learn:

- How to apply borders to text
- About the types of borders that are available in Microsoft Word
- How to apply shading to text
- How to use the Borders and Shading dialog box

#### BORDERS

The term "**border**" refers to a line around a page, paragraph, or word. For example, here we've created a fancy border around a company name for a title page:

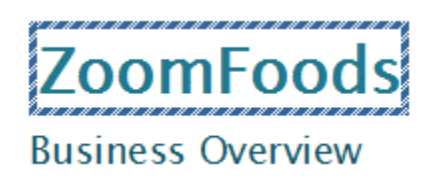

## **TYPES OF BORDERS**

To apply borders to a paragraph or a word, select the text or paragraph(s) that you want to format. (If you're just formatting one paragraph, you can simply place your cursor in it.) Then, click the Borders drop-down arrow on the Home tab and choose what kind of border you want to apply:

| E   | 5-                           |         |                                                    |        |                |                                              |                                                |                                         | Zooi            | mFoods - Word             |                   |
|-----|------------------------------|---------|----------------------------------------------------|--------|----------------|----------------------------------------------|------------------------------------------------|-----------------------------------------|-----------------|---------------------------|-------------------|
| F   | ile Home                     | Insert  | Design                                             | Layout | References     | Mailings                                     | Review                                         | View                                    | Qт              | ell me what you           | want to do        |
| Pas | Le Cut<br>Copy<br>Ste Sormat | Painter | Calibri Light (F <del>-</del><br>B I <u>U</u> - al | 14 • A | Λ́ Αັ Αa -   Α | <ul> <li>↓ Ξ + Ξ</li> <li>↓ Ξ = Ξ</li> </ul> | = • • <del>•</del> - •   :<br>= =   <b>:</b> ≡ | €≣ <b>≥</b> ≣  <br>: -   <u>&amp;</u> - | 2↓   ¶          | T AaBbCcDe                | AaBbCo<br>No Spac |
|     | Clipboard                    | ra l    |                                                    | Font   |                | Gr.                                          | Paragra                                        | ph                                      |                 | Bottom Border             |                   |
|     |                              |         |                                                    |        |                |                                              |                                                |                                         |                 | To <u>p</u> Border        |                   |
|     |                              |         |                                                    |        |                |                                              |                                                |                                         |                 | Left Border               |                   |
|     |                              |         |                                                    |        |                |                                              |                                                |                                         |                 | <u>R</u> ight Border      |                   |
|     |                              |         |                                                    |        |                |                                              |                                                |                                         |                 | <u>N</u> o Border         |                   |
|     |                              |         |                                                    |        |                |                                              |                                                |                                         | ⊞               | <u>A</u> ll Borders       |                   |
|     |                              |         |                                                    |        |                |                                              |                                                |                                         |                 | Outside Borders           | ;                 |
|     |                              |         |                                                    |        |                |                                              |                                                |                                         |                 | Inside Borders            |                   |
|     |                              |         |                                                    |        |                |                                              |                                                |                                         |                 | Inside <u>H</u> orizonta  | al Border         |
|     |                              |         |                                                    |        |                |                                              |                                                |                                         |                 | Inside <u>V</u> ertical B | order             |
|     |                              |         |                                                    |        |                |                                              |                                                |                                         |                 | Diagonal Do <u>w</u> n    | Border            |
|     |                              |         |                                                    |        |                |                                              |                                                |                                         | /               | Diagonal <u>U</u> p Bo    | rder              |
|     |                              |         |                                                    |        |                |                                              |                                                |                                         | <u>A=</u><br>A= | Hori <u>z</u> ontal Line  |                   |
|     |                              |         |                                                    |        |                |                                              |                                                |                                         |                 | <u>D</u> raw Table        |                   |
|     |                              |         |                                                    |        |                |                                              |                                                |                                         | III             | View <u>G</u> ridlines    |                   |
|     |                              |         |                                                    |        |                |                                              |                                                |                                         |                 | Borders and Sha           | iding             |

Each command represents a different type of border. You can see a preview of the border that will be applied by looking at the command's icon.

#### **Additional Borders Options**

The last four commands in the Borders menu have important functionality:

- Horizontal Line: Will insert a horizontal line from margin to margin at the point of your cursor.
- **Draw Table:** Changes the cursor to a pencil icon and gives you the ability to manually draw a table.
- View Gridlines: Show or hide table gridlines.
- Borders and Shading: Open the Borders and Shading dialog box.

#### Shading

To apply shading, select the paragraph or text that you want to format. Then, click Home  $\rightarrow$  Shading to apply the default shading, or click the drop-down arrow to choose another color:

| E        |                 | <u>ه</u> .              | ?      | ÷           |                         |                                        |                                                           |                                 |                                   |                                |                                 | ZoomF                                       | oods - Word           |                        |                         |                    |                      |                          | Ð                       | -                             |                    | ×       |
|----------|-----------------|-------------------------|--------|-------------|-------------------------|----------------------------------------|-----------------------------------------------------------|---------------------------------|-----------------------------------|--------------------------------|---------------------------------|---------------------------------------------|-----------------------|------------------------|-------------------------|--------------------|----------------------|--------------------------|-------------------------|-------------------------------|--------------------|---------|
| Fi       | e               | Home                    | Inse   | rt Des      | gn L                    | .ayout                                 | Reference                                                 | s N                             | Mailings                          | Review                         | View                            | Q ⊺ell                                      | me what you           | want to do             |                         |                    |                      |                          |                         | Sign                          | in A               | ≩ Share |
| Pas<br>* | ₩<br>000<br>* * | Cut<br>Copy<br>Format I | ainter | Calibri Lig | ht (F = 14              | 4 • A<br>x <sub>2</sub> x <sup>2</sup> | (`∧`   Aa                                                 | •   🍖                           | i≣ + ii                           | = • '~ =  <br>= =   \$         | €≣ <b>€</b> ≣<br>≣ • <u> </u> 2 | ĝ↓   ¶<br>≥ • ⊞ •<br>Theme Color            | AaBbCcDo<br>11 Normal | AaBbCcDc<br>No Spacing | AaBbCt A<br>Heading 1 H | aBbCc<br>leading 2 | AaBbCcD<br>Heading 3 | AaBI<br><sub>Title</sub> | AaBbCcC +<br>Subtitle + | P Fine<br>the Rep<br>the Sele | ir<br>lace<br>sct≁ |         |
| L<br>    |                 | 1                       |        | 1           |                         |                                        | 1                                                         |                                 |                                   | . 2                            |                                 | Standard Col                                | 012                   | Green, Acce            | ent 6                   | 5                  |                      | 6 • • •                  | <u>ک</u> · · · 7 ·      |                               |                    |         |
|          |                 |                         |        |             | Bu<br>Zoo<br>gou<br>the | sines<br>omFoc<br>irmet<br>n puro      | i <mark>s Ove</mark><br>ds will p<br>meals th<br>chase th | viev<br>orepa<br>nat ar<br>e me | v<br>re and<br>re sold<br>als and | distribu<br>in groce<br>reheat | ute p<br>ery sto<br>them        | No Color<br>More Co<br>pres. Cor<br>at home | ors<br>Isumers c      | an                     | Ou                      | ır Vi              | sion                 |                          |                         |                               |                    |         |

You can choose from theme colors, standard colors, or no color. You can also click More Colors to create a custom shade. Note that you will see a preview of each color as you point to it.

### THE BORDERS AND SHADING DIALOG BOX

Although the Borders and Shading commands on the Home tab are great for quick formatting, their options are a bit limited. To view more options, click the "Borders and Shading" command from the Borders menu on the Home tab:

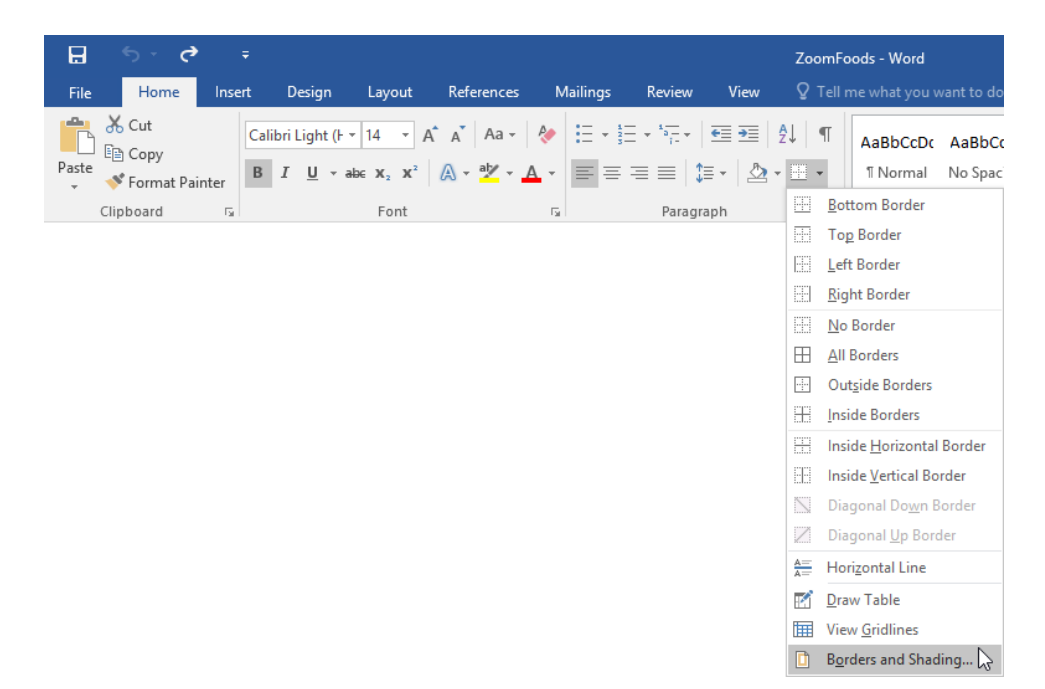

You will see the Borders and Shading dialog box, open to the Borders tab:

| Borders and Shading         | ? ×                                                                  |
|-----------------------------|----------------------------------------------------------------------|
| Borders Page Border Shading |                                                                      |
| Setting: 1 Style:           | Preview<br>Click on diagram below or<br>use buttons to apply borders |
| Во <u>х</u> 2               |                                                                      |
| Shadow                      |                                                                      |
| 3-D 3-D Automatic Visit     |                                                                      |
| Custom 4 1/2 pt ~           | Apply to:<br>Paragraph                                               |
|                             | 8 Options                                                            |
|                             | OK Cancel                                                            |

You can choose a **basic setting** from the list on the left **(1).** Then, use the menus in the middle to choose a **style (2)**, **color (3)**, and **width (4)** for your border. Next, use the **buttons on the right-hand side (5)** to toggle parts of the border on or off. (For example, to add a bottom line, you would click the 🖾 button.) You will be able to see a **preview** of your choices as you apply them **(6)**.

You can also choose what to apply the settings to (7), as well as open the Border and Shading Options dialog (8).

Note that there is also a Shading tab in this dialog. You can use this tab to choose a fill color, style type, and pattern color:

| Borders and Shading              | ? ×                    |
|----------------------------------|------------------------|
| Borders Page Border Shading      |                        |
| Fill Vo Color V                  | Preview                |
| Style: Clear<br>Color: Automatic |                        |
|                                  | Apply to:<br>Paragraph |
|                                  | OK Cancel              |

Once you have made your choices, click OK to apply them.

# **АСТІVІТҮ 3-5**

## **Applying Borders and Shading**

In this activity, you will add borders and shading to your sample document.

1. Open Microsoft Word 2016 and open Activity 3-5:

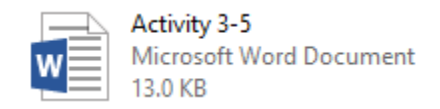

2. Click to place your cursor on the blank line between the title and the first paragraph. Click Home  $\rightarrow$  Borders drop-down arrow  $\rightarrow$  Horizontal Line:

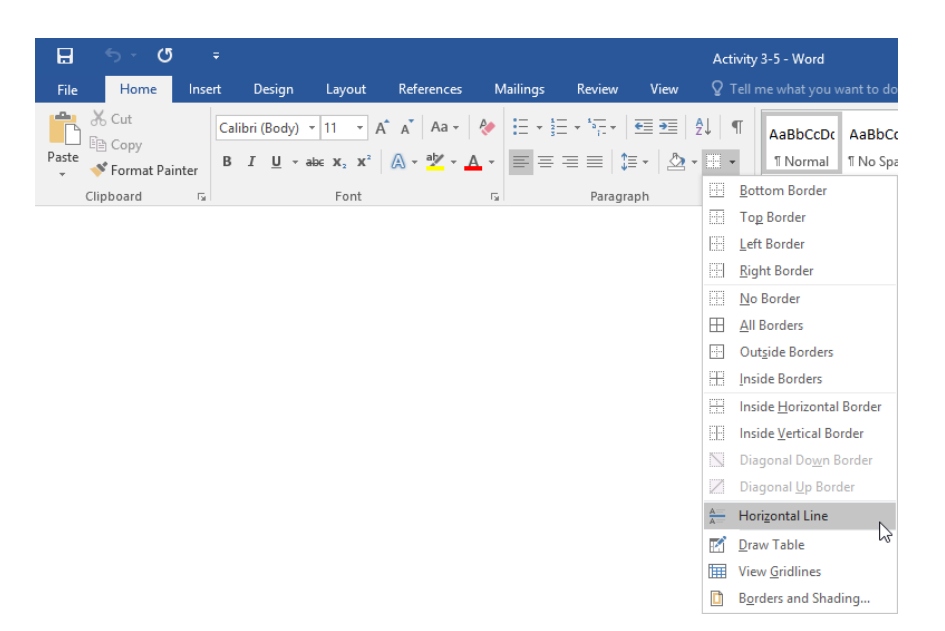

3. Select the title of the document. Click Home → Borders drop-down arrow → Borders and Shading:

| ⊟     | <del>ن</del> • • | <del>ت</del> ک |                           |          |                                                     |                 |                  |                   | Act             | ivity 3-5 - Word          |                     |                      |                              |                         |                     | œ        | -       | •      | ×   |
|-------|------------------|----------------|---------------------------|----------|-----------------------------------------------------|-----------------|------------------|-------------------|-----------------|---------------------------|---------------------|----------------------|------------------------------|-------------------------|---------------------|----------|---------|--------|-----|
| File  | Home             | Inser          | : Design                  |          | References                                          | Mailings        |                  |                   |                 |                           |                     |                      |                              |                         |                     |          | Sign in | A, shi | are |
| Paste | Cut              | Painter        | Calibri (Body)<br>B I U + | - 11 - / | A° a <sup>*</sup> Aa -<br><u>A</u> - <mark>∛</mark> | & ∷.<br>▲ · = = | ≣ • 57.•<br> ≡ ≡ | चा चा<br>]≡ •   ⊉ | 21  <br>• 111 • | T AaBbCcDt                | AaBbCcD             | AaBbC(<br>Heading 1  | AaBbCcE<br>Heading 2         | AaB<br><sub>Title</sub> | AaBbCcD<br>Subtitle | AaBbCcDt | P Find  |        |     |
| Ť     | Clipboard        | ria -          |                           | Font     |                                                     | 6               | Parag            | praph             | 55              | Bottom Border             |                     |                      | Styles                       |                         |                     | G        | Editing |        | ^   |
| L.    |                  | 1.1.1          |                           |          |                                                     |                 | 2 · · ·          |                   | 1 23            | Tog Border                |                     | 1 5                  |                              | 6 .                     |                     |          | 1.1     |        |     |
|       |                  |                |                           |          |                                                     |                 |                  |                   |                 | Left Border               |                     |                      |                              |                         |                     |          |         |        |     |
|       |                  |                |                           |          |                                                     |                 |                  |                   | EE              | Bight Border              |                     |                      |                              |                         |                     |          |         |        |     |
| -     |                  |                |                           |          |                                                     |                 |                  |                   |                 | No Border                 |                     |                      |                              |                         |                     |          |         |        |     |
| 1     |                  |                |                           |          |                                                     |                 |                  |                   | ⊞               | All Borders               |                     |                      |                              |                         |                     |          |         |        |     |
| 1     |                  |                |                           |          |                                                     |                 |                  |                   | Ð               | Outside Borders           |                     |                      |                              |                         |                     |          |         |        |     |
|       |                  |                |                           |          |                                                     |                 |                  |                   | ΞĐ              | Inside Borders            |                     |                      |                              |                         |                     |          |         |        |     |
|       |                  |                |                           |          |                                                     |                 |                  | Ou                | ik 🌐            | Inside <u>H</u> orizontal | Border              |                      |                              |                         |                     |          |         |        |     |
| -     |                  |                |                           |          |                                                     |                 |                  |                   | <b>EE</b>       | Inside Vertical Bo        | rder                |                      |                              |                         |                     |          |         |        |     |
|       |                  |                |                           |          |                                                     |                 |                  |                   | 5               | Diagonal Do <u>w</u> n I  | lorder              |                      |                              |                         |                     |          |         |        |     |
|       |                  |                |                           |          |                                                     |                 |                  |                   |                 | Diagonal Up Bon           | ler                 |                      |                              |                         |                     |          |         |        |     |
| 1     |                  |                |                           |          |                                                     | The Qui         | kBrew s          | system            | s 🚈             | Horizontal Line           |                     | in coffee            |                              |                         |                     |          |         |        |     |
| -1    |                  |                |                           |          |                                                     |                 |                  |                   | 2               | Draw Table                |                     |                      |                              |                         |                     |          |         |        |     |
| 1     |                  |                |                           |          |                                                     | making.         | With a           | lmost u           | nl 🛄            | View Gridlines            | 0                   | ptions and           | d the                        |                         |                     |          |         |        |     |
|       |                  |                |                           |          |                                                     |                 |                  |                   |                 | Borders and Shat          | ling 🔉              |                      |                              |                         |                     |          |         |        |     |
| 1     |                  |                |                           |          |                                                     | biggest         | coffee s         | electio           | n on t          | the market,               | you' <sup>Bor</sup> | ders and Shad        | ing                          |                         |                     |          |         |        |     |
|       |                  |                |                           |          |                                                     |                 |                  |                   |                 |                           |                     | than Burnan Turtynum | Explore addi<br>such as line | color and line          | options,<br>width.  |          |         |        |     |
| N     |                  |                |                           |          |                                                     | QuikBre         | w that'          | s right f         | or yo           | u.                        | 1901                |                      |                              |                         |                     |          |         |        |     |
|       |                  |                |                           |          |                                                     |                 |                  |                   |                 |                           | 1915                |                      |                              |                         |                     |          |         |        |     |
|       |                  |                |                           |          |                                                     |                 |                  |                   |                 |                           | 1                   |                      |                              |                         |                     |          |         |        |     |
| -     |                  |                |                           |          |                                                     |                 |                  |                   |                 |                           | 100                 |                      |                              |                         |                     |          |         |        |     |
| 1.1   |                  |                |                           |          |                                                     |                 |                  |                   |                 |                           |                     |                      |                              |                         |                     |          |         |        |     |

**4.** The Borders and Shading dialog box will open. Select the Shadow setting from the list on the left-hand side:

| Borders and Shading                               | I                                               | ? ×                                                                  |
|---------------------------------------------------|-------------------------------------------------|----------------------------------------------------------------------|
| Borders Page Bo                                   | rder <u>S</u> hading                            |                                                                      |
| Setting:<br><u>N</u> one<br>Bo <u>x</u><br>Shadow | Style:                                          | Preview<br>Click on diagram below or<br>use buttons to apply borders |
| 3- <u>0</u>                                       | <u>C</u> olor:<br>Automatic ✓<br><u>W</u> idth: |                                                                      |
| Custom                                            | 1/2 pt V                                        | Apply to:<br>Paragraph<br>Options                                    |

5. Scroll down in the Style list. Choose the fourth option from the bottom:

| Borders and Shadin                                 | 9                                 | ? ×                                                                  |
|----------------------------------------------------|-----------------------------------|----------------------------------------------------------------------|
| Borders Page Bo                                    | order <u>S</u> hading             |                                                                      |
| Setting:<br>None<br>Bo <u>x</u><br>Sh <u>a</u> dow | Style:                            | Preview<br>Click on diagram below or<br>use buttons to apply borders |
| 3- <u>D</u>                                        | Automatic V<br>Width:<br>1/2 pt V | Apply to:<br>Paragraph                                               |
|                                                    |                                   | OK Cancel                                                            |

6. Click the Color menu. Choose "Blue, Accent 5:"

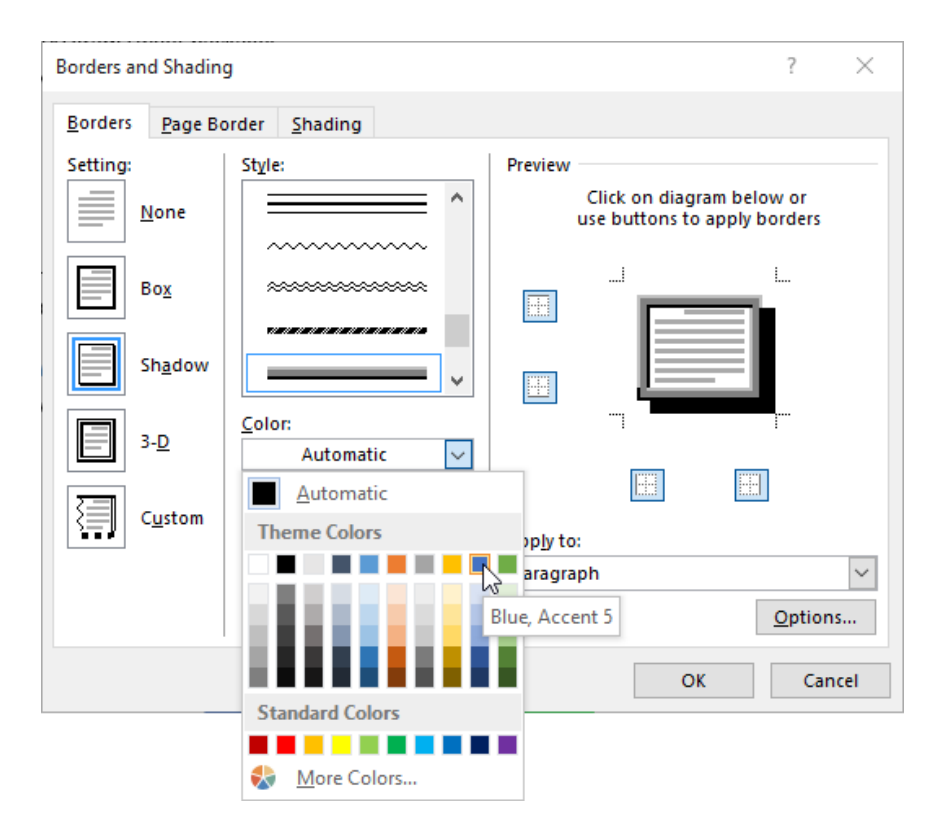

**7.** Ensure that Paragraph is selected from the "Apply to" menu and click OK to apply your settings:

| Borders and Shading | 9                     | ?                                                                    | ×     |
|---------------------|-----------------------|----------------------------------------------------------------------|-------|
| Borders Page Bo     | order <u>S</u> hading |                                                                      |       |
| Setting:            | Style:                | Preview<br>Click on diagram below or<br>use buttons to apply borders | ;     |
| Box                 |                       |                                                                      |       |
| Shadow              |                       |                                                                      |       |
| 3- <u>D</u>         | <u>W</u> idth:        |                                                                      |       |
| Custom              | 3 pt                  | App <u>ly</u> to:<br>Paragraph                                       | ~     |
|                     |                       | <u>O</u> ptic                                                        | ons   |
|                     |                       | ОК Са                                                                | ancel |

8. Now, to finish this title, let's apply some shading. With the title still selected, click Home  $\rightarrow$  Shading drop-down arrow  $\rightarrow$  Blue, Accent 5, Lighter 80%:

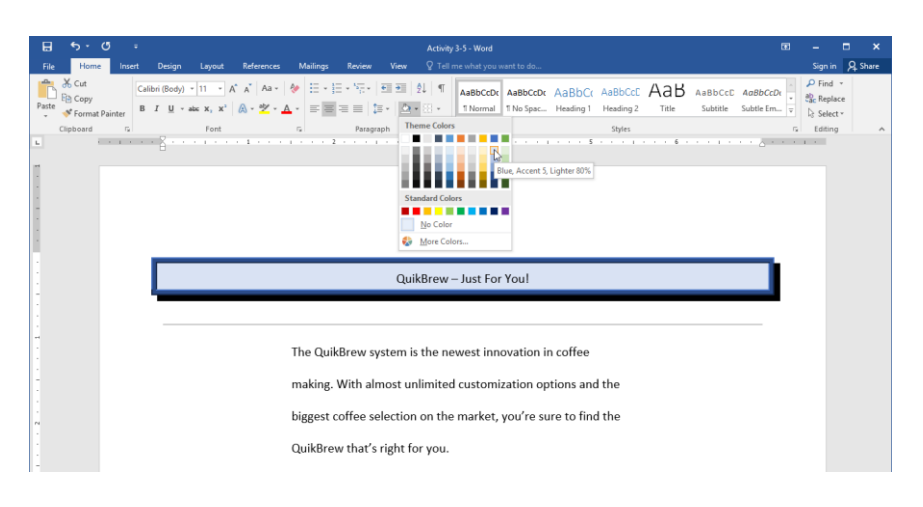

9. Save your document as Activity 3-5 Complete. Close Microsoft Word 2016.

# **TOPIC F: Apply Styles**

Styles are one of our favorite Microsoft Word features. They can help you create professionallooking documents quickly and easily. This topic will introduce you to the basic features of this powerful tool.

#### **Topic Objectives**

In this topic, you will learn:

- About styles in Microsoft Word
- How to use style sets
- How to use the Styles task pane
- Techniques for applying styles

#### **WORD STYLES**

A **style** is a saved set of formatting options. For example, let's say that you have a design that you would like to use for major headings, minor headings, and sub-headings. Microsoft Word will allow you to save this formatting so that you can apply it multiple times. This will increase productivity, save time, and ensure that your document remains consistent.

Microsoft Word also includes a wide variety of themes, style sets, and specific styles to give you a starting point for your document's design.

## **STYLE SETS**

The Styles gallery on the Home tab is where you will see the most frequently used styles available in your document. Just click a style to apply it to the selected text:

| <b>⊟</b> 5 •       | <del>،</del> گ | ZoomFoods - Word                                                                                                    | Ð | - 0                                                   | ×     |
|--------------------|----------------|----------------------------------------------------------------------------------------------------|---|-------------------------------------------------------|-------|
| File Home          | Insert         | Design Layout References Maillings Review View 🛛 Tell me what you want to do                                                                                                    |   | Sign in 🛛                                             | Share |
| Paste<br>Clipboard | Painter B 1    | 180ody)・11・・A・A・Aa+Ao・AaBbcc AaBbcc Aabbcc AaBbcc AaBbcc AaBbcc AaBbcc AaBbcc AaBbcc AaBbcc Aabbcc Aabbcc AaBbcc Aabbcc Aabbcc  |   | P Find ▼<br>ab<br>ac Replace<br>B Select ▼<br>Editing | ~     |
| Coprodu            | 2211 words D2  | International Strategy and a set of the set of the set |   |                                                       |       |
|                    |                | + 1                                                                                                    | _ |                                                       |       |

If you click the More arrow () in the bottom right-hand corner of the list, you will see the full gallery:

| AaBbCcDc              | AaBbCcDc                              | AaBbC(                  | AaBbCc    | AaBbCcD   | AaBI             | AaBbCcD    |
|-----------------------|---------------------------------------|-------------------------|-----------|-----------|------------------|------------|
| ¶Normal               | No Spacing                            | Heading 1               | Heading 2 | Heading 3 | <sub>Title</sub> | Subtitle   |
| AaBbCcDu              | AaBbCcDa                              | AaBbCcDe                | AaBbCcDc  | AaBbCcDa  | AaBbCcDe         | AABBCCDE   |
| Subtle Em             | Emphasis                              | Intense E               | Strong    | Quote     | Intense Q        | Subtle Ref |
| AABBCCDE<br>Intense R | <b>AaBbCcD</b> a<br>Book Title        | AaBbCcDc<br>¶ List Para |           |           |                  |            |
| ≫ <u>A</u> Create a   | a <u>S</u> tyle<br>ormatting<br>tyles |                         |           |           |                  |            |

There are many more style sets available than the ones you see here. To see additional options, click the Design tab and examine the gallery in the Document Formatting group:

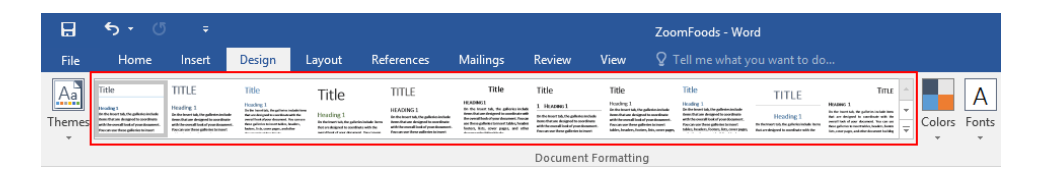

Simply click a thumbnail to apply this style set to your document. Like the Styles gallery, you can click the More arrow to see all available style sets. Commands for saving and resetting the current style set are also available here:

| This Docum                                                                                                    | ient                                                                                                    |                                                                                                    |                                                                                                    |                                                                                                    |                                                                                                    |                                                                                                    |           |                                                                                                    |                                                                                                    |
|----------------------------------------------------------------------------------------------------|----------------------------------------------------------------------------------------------------|----------------------------------------------------------------------------------------------------|----------------------------------------------------------------------------------------------------|----------------------------------------------------------------------------------------------------|----------------------------------------------------------------------------------------------------|----------------------------------------------------------------------------------------------------|-----------|----------------------------------------------------------------------------------------------------|----------------------------------------------------------------------------------------------------|
| Title                                                                                                    |                                                                                                    |                                                                                                    |                                                                                                    |                                                                                                    |                                                                                                    |                                                                                                    |           |                                                                                                    |                                                                                                    |
| Heading 1<br>to the locar tab. The galaxies include<br>from the same designed to coordiness<br>with the served local of your diseases.<br>Here are our face galaxies to insure |                                                                                                    |                                                                                                    |                                                                                                    |                                                                                                    |                                                                                                    |                                                                                                    |           |                                                                                                    |                                                                                                    |
| Built-In                                                                                                    |                                                                                                    |                                                                                                    |                                                                                                    |                                                                                                    |                                                                                                    |                                                                                                    |           |                                                                                                    |                                                                                                    |
| TITLE                                                                                                    | Title                                                                                                    | Title                                                                                                    | TITLE                                                                                                    | Title                                                                                                    | Title                                                                                                    | Title                                                                                                    | TITLE     | TITLE                                                                                                    | Title                                                                                                    |
| Heading 1<br>In the level tab. The pull-standard<br>from that an despeed to something<br>with the overall level of your disappend.<br>For carrier these publics for more       | Heading 1<br>In the head lab, the pollution induktions<br>that an decigated in contribution with the<br>presentional shows descended. The servers<br>these patients transmit tables, loaders,<br>loaders, loaders, and applications and the<br>patients of come pages - address | Heading 1<br>Internet with the patricipation level                                                                                                    | HEADING 1<br>In the locar tab, the galleder include<br>term data whengerships are detained<br>with the encodition of your decement.                                                                             | HERDING1<br>In the brant tab, the pallocks include<br>free chains designed in conditions with<br>the orient bash of one desamed. Process<br>are free pallock channel table, bashes<br>before, Key, How page, and other | 1 HEADING 1<br>In the Invert table, the galactics include<br>from the most all loads of your dissement<br>with the most all loads of your dissement.                                                                                   | Heading 1<br>In the lease tail, the pellestenisheder<br>beau that an designed to socialize<br>with the ownah look of your document.<br>Processor these galaxies to meet<br>tables, beaution, forcess, that, once pages. | Heading 1 | HEADERS 1<br>In the lease tab, the patients include lines<br>that are designed to coordinate with the<br>mercil table of one decound. You can use<br>these patients to controllers, headers, heaters | Heading 1.<br>In decision to the polytocicitate time<br>that is despited to conduct with the<br>parameter of part decards. The career |
| Title                                                                                                    | TITLE                                                                                                    | TITLE                                                                                                    | Title                                                                                                    | Title                                                                                                    | Title                                                                                                    | Title                                                                                                    |           |                                                                                                    |                                                                                                    |
| Heading 1<br>In technologia de galeteciedade here<br>Accordadared la constante naté de                                                                                         | HEADING 1<br>In deterministic for galaxies include terms<br>from an element of a conductor with the<br>securitized of your discussion. Two convec-<br>tioner galaxies constrained, the convec-<br>tioner galaxies constrained tables, leaders,                                  | NALE N. 1<br>The Text Sect Tain, Tex gallates includences<br>that and helped is careful with the<br>neural lites of parts descered. New server<br>Rose gallates brives tables, loades,<br>laters, but, over page, autofile | Heading 1<br>Do the local tab, the galaxies include<br>from that are designed to construct<br>with the neural local of part<br>discussed. You can use these galaxies<br>to incert tables, beams, builts, built, | Heading 1<br>In the two of the Che galante include<br>beam therein disrand to coordinate<br>attictive second had al your incomed.<br>Heading and these galantees to insert                                             | Hearding: 1<br>Be the least sit, the galaxies include<br>here often are designed to sour-flower<br>with the overall look of your insumeri.<br>Pressues use for any galaxies in insure!<br>Indian, breakers, Protein, Seis, user pages, | Houding 1<br>De the hourt ski, the galleste deviate<br>here of at an designed to sourdeau<br>athrite sound hold of your document.<br>Facular use designed to kilowit<br>iddes, braders, finders, bits, uner pages,      |           |                                                                                                    |                                                                                                    |
| Reset to the Default Style Set                                                                                                    |                                                                                                    |                                                                                                    |                                                                                                    |                                                                                                    |                                                                                                    |                                                                                                    |           |                                                                                                    |                                                                                                    |
| Save as a New <u>S</u> tyle Set                                                                                                    |                                                                                                    |                                                                                                    |                                                                                                    |                                                                                                    |                                                                                                    |                                                                                                    |           |                                                                                                    |                                                                                                    |
|                                                                                                    |                                                                                                    |                                                                                                    |                                                                                                    |                                                                                                    |                                                                                                    |                                                                                                    |           |                                                                                                    |                                                                                                    |

## THE STYLES TASK PANE

The Styles task pane gives you access to all available styles. To open it, click the option button in the Styles group on the Home tab:

| E 5 * C * ZoomFoods - Word                                                                                                    | æ             | -       | □ ×     |
|----------------------------------------------------------------------------------------------------|---------------|---------|---------|
| File Home Insert Design Layout References Mailings Review View 🖓 Tell me what you want to do                                                                                          |               | Sign in | A Share |
| Calbri (Body) · 11 · A* A* A* A · A · 日 · 元 · 西 · 11 · A* A* A* A · A · 日 · 元 · 西 · 11 · A* A* A* A · A · 西 · 元 · 西 · 西 · 11 · A* A* A* · A · 西 · 元 · 西 · 元 · 西 · 元 · · 西 · 元 · · · · | lcD ↓<br>de ↓ | P Find  | 2       |
| Clipboard r Font r Paragraph r Styles                                                                                                    | <b>F</b> _    | Editing | ~       |

The Styles pane will appear on your screen, although it may be in a different posiiton than the image shown here:

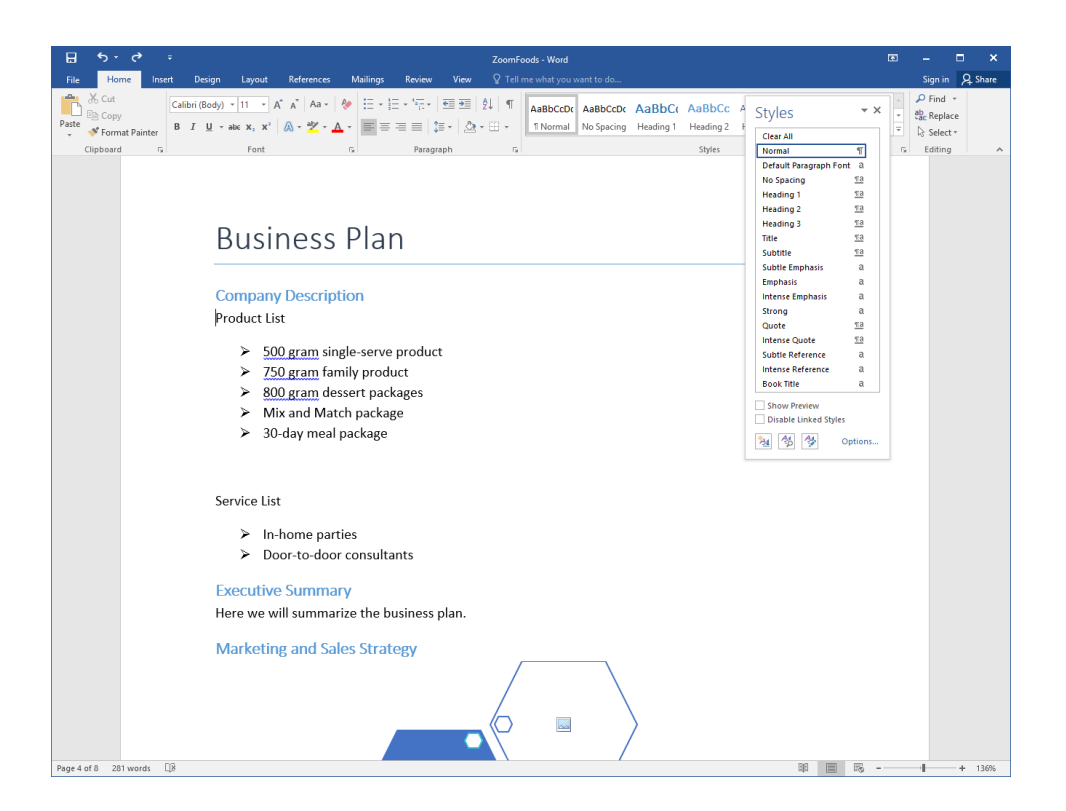

Let's take a closer look at the Styles task pane:

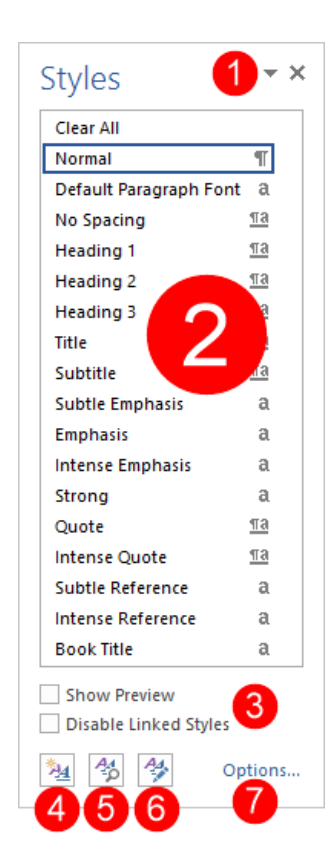

This pane is comprised of the following parts:

| 1 | Task pane<br>options | Click the arrow in the title bar to move, resize, or close the pane. Click<br>and drag the title bar to move the pane around the screen. You can also<br>click the X to close the pane. |
|---|----------------------|----------------------------------------------------------------------------------------------------|
| 2 | Style List           | This is the list of styles. Simply select text and click the style to apply it.                                                                                                    |
| 3 | Options              | Enable or disable style preview (so that the list entry shows what the style will look like rather than just the name) and linked styles.                                               |
| 4 | New Style            | Click this button to create a new style.                                                                                                    |
| 5 | Style<br>Inspector   | Click this button to analyze the text around where the cursor is currently placed in your document.                                                                                     |
| 6 | Manage<br>Styles     | Opens the Manage Styles dialog box.                                                                                                    |
| 7 | Options              | Control various aspects of the Styles pane.                                                                                                    |

#### The Style Inspector

You can click the button marked with a 5 in the previous image to open the Style Inspector:

| Style Inspector        | - ×      |
|------------------------|----------|
| Paragraph formatting   |          |
| Normal                 | ۶        |
| Plus: <none></none>    | ۶        |
| Text level formatting  |          |
| Default Paragraph Font | ۶        |
| Plus: <none></none>    | <b>%</b> |
| Aq 🏂 Clear All         |          |

This will give you a closer look at the style and formatting applied to the currently selected text as well as commands to manage them.

#### The Apply Styles Task Pane

A related task pane is Apply Styles. You can open it by clicking the More arrow () in the Styles gallery and clicking Apply Styles:

| 🗄 ५ ५ २          |                                                                              |                                    |                                      | ZoomFo          | ods - Word           |                        |                     |                     |                      |                          | •                         |
|------------------|------------------------------------------------------------------------------|------------------------------------|--------------------------------------|-----------------|----------------------|------------------------|---------------------|---------------------|----------------------|--------------------------|---------------------------|
| File Home Insert | Design Layout                                                                | References Mailings                | Review View                          | ♀ Tell n        | ne what you w        | ant to do              |                     |                     |                      |                          |                           |
| Paste            | Calibri (Body) * 11 * A<br>B I <u>U</u> * alac x <sub>2</sub> x <sup>2</sup> | ` A` Aa - 🖗 ∷ -<br>A - ⅔ - A - 📰 🗏 | E • % •   55 55  <br>= =   \$5 •   & | 2↓   ¶<br>- ⊞ - | AaBbCcDc<br>T Normal | AaBbCcDc<br>No Spacing | AaBbC(<br>Heading 1 | AaBbCc<br>Heading 2 | AaBbCcD<br>Heading 3 | AaBI<br><sub>Title</sub> | A a B b C c D<br>Subtitle |
| Clipboard 🕞      | Font                                                                         | r <sub>in</sub>                    | Paragraph                            | ra i            | AaBbCcDu             | AaBbCcDu               | AaBbCcDe            | AaBbCcDc            | AaBbCcDi             | AaBbCcDu                 | AABBCCDE                  |
|                  |                                                                              |                                    |                                      |                 | Subtle Em            | Emphasis               | Intense E           | Strong              | Quote                | Intense Q                | Subtle Ref                |
|                  |                                                                              |                                    |                                      |                 | AABBCCDE             | AaBbCcDu               | AaBbCcDc            |                     |                      |                          |                           |
|                  |                                                                              |                                    |                                      |                 | Intense R            | Book Title             | 1 List Para         |                     |                      |                          |                           |
|                  |                                                                              |                                    |                                      |                 | 3 <u>4</u> Create a  | <u>S</u> tyle          |                     |                     |                      |                          |                           |
|                  |                                                                              |                                    |                                      |                 | <u>C</u> lear Fo     | ermatting              |                     |                     |                      |                          |                           |
|                  |                                                                              |                                    |                                      |                 | 🔩 Apply St           | tyles                  |                     |                     |                      |                          |                           |

You can also use the Ctrl + Shift + S shortcut.

This command will open a small window that will allow you to select a style to apply to selected text:

| Apply Styles                                            | <del>-</del> × |
|---------------------------------------------------------|----------------|
| Style Name:                                             |                |
| Normal                                                  | -              |
| Reapply     Modify       ✓     AutoComplete style names |                |

You can also modify styles or open the Styles task pane from this window.

## **APPLYING STYLES**

Using the Styles task pane, the task of applying a style is a simple one. First, select the text to format. Then, click the style you want to apply from the Styles task pane. You will see the details of each style as you mouse over it:

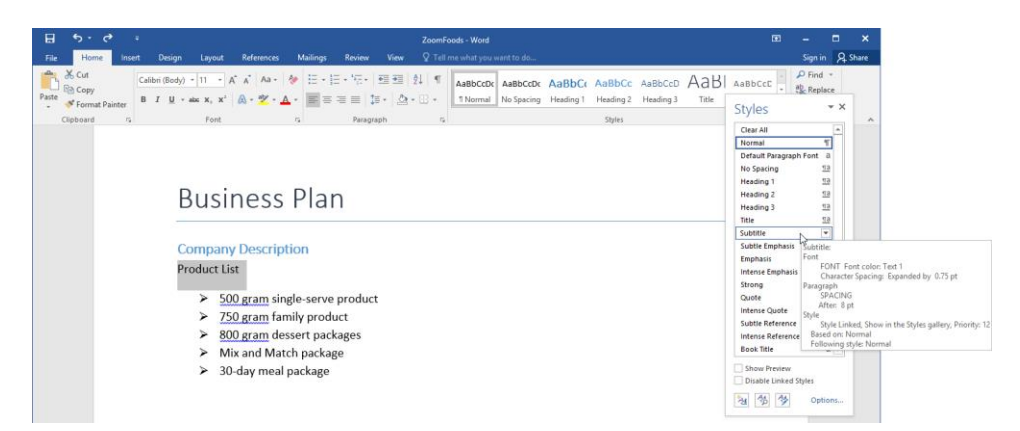

You can also access the Styles gallery and related commands from the mini toolbar:

|       | Calibri (Body) $\cdot$ 11 $\cdot$ A A $\overset{\checkmark}{}$<br>B I $\underline{U}$ $\overset{ab}{\sim}$ $\cdot$ $\underline{A}$ $\cdot$ $\overset{\checkmark}{=}$ $\cdot$ $\overset{1}{=}$ $\cdot$ | Styles                                                    |                                       |                       |                               |
|-------|----------------------------------------------------------------------------------------------------|-----------------------------------------------------------|---------------------------------------|-----------------------|-------------------------------|
| Produ | ct List                                                                                                    | AaBbCcDc                                                  | AaBbCcDc                              | AaBbC(                | AaBbCc                        |
| :     | 500 gram single-serve produc<br>750 gram family product<br>800 gram dessert packages                                                                                                    | AaBbCcD<br>Heading 3                                      | AaBI<br>Title                         | AaBbCcD<br>Subtitle   | AaBbCcDi<br>Subtle Em         |
| •     | Mix and Match package<br>30-day meal package                                                                                                    | AaBbCcDa<br>Emphasis                                      | AaBbCcDu<br>Intense E                 | AaBbCcDc<br>Strong    | AaBbCcDi<br>Quote             |
|       |                                                                                                    | AaBbCcDa<br>Intense Q                                     | AABBCCDE<br>Subtle Ref                | AABBCCDE<br>Intense R | <b>AaBbCcDı</b><br>Book Title |
|       |                                                                                                    | AaBbCcDc<br>¶ List Para                                   |                                       |                       |                               |
|       |                                                                                                    | ≫₄     Create a       ♦     Clear For       ♦     Apply S | a <u>S</u> tyle<br>ormatting<br>tyles |                       |                               |

You can use styles the same way you use other formatting: turn the style on, type your text, and then turn the style off. The style that the selected text is currently using will be selected in the Styles pane and the Styles gallery.

Don't forget that you can also use the Styles gallery or the Apply Styles task pane to apply styles.

# **Астіvіту 3-6**

## **Applying Styles**

In this activity, you will apply styles to the product information sheet that you have been working on.

1. Open Microsoft Word 2016 and open Activity 3-6:

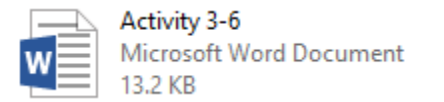

**2.** Select the first line in the document. Let's make this title a little bit more professional-looking. Click the Title style from the Styles gallery on the Home tab:

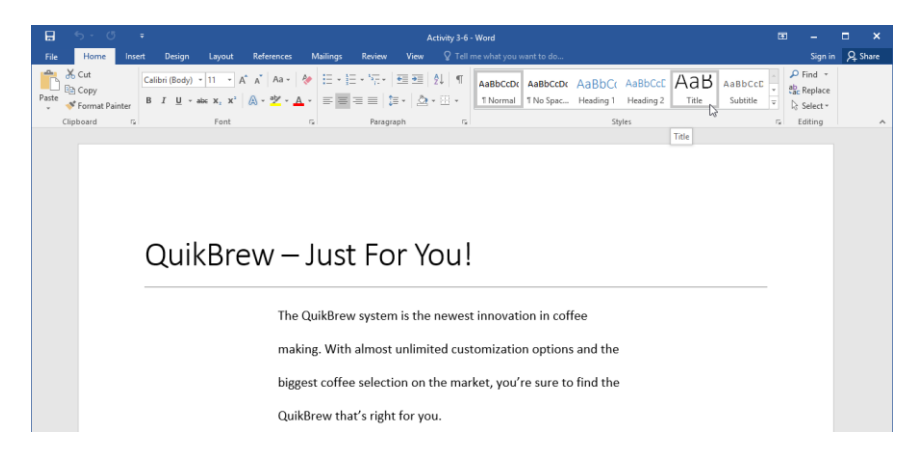

**3.** Let's access some more commands by opening the Styles pane. To do this, click the option button in the Styles group on the Home tab:

| ⊟     | <del>ა</del> . თ                     | ≠ Activity 3-6 - Word                                                                                                    | 3                                         | -                             | = ×     |
|-------|--------------------------------------|----------------------------------------------------------------------------------------------------|-------------------------------------------|-------------------------------|---------|
| File  | Home Ins                             | ert Design Layout References Mailings Review View ${\mathbb Q}$ Tell me what you want to                                                                                                    |                                           | Sign in                       | A Share |
| Paste | X Cut<br>E⊇ Copy<br>∳ Format Painter | Calibri Light () = 28         A'         A =         ♦         Ξ = + Ξ = + Ξ =         ●         I         AaBbCCO:         AaBb           B         I         U = + ∞ = x, x'         A = * 2 + ▲ +         I         I | Spac Heading 1 Heading 2 Title Subtitle v | Find *<br>Replace<br>Select * |         |
|       | Clipboard 1%                         | Font rs Paragraph rs                                                                                                    | Styles Style                              | Editing                       | ^       |

| Styles                            | - ×           |
|-----------------------------------|---------------|
| Clear All                         |               |
| Normal                            | T             |
| No Spacing                        | T             |
| Heading 1                         | <u>¶a</u>     |
| Heading 2                         | <u>¶a</u>     |
| Title                             | <u>¶a</u>     |
| Subtitle                          | <u>¶a</u>     |
| Subtle Emphasis                   | a             |
| Emphasis                          | a             |
| Intense Emphasis                  | a             |
| Strong                            | a             |
| Quote                             | <u>¶a</u>     |
| Intense Quote                     | <u>¶a</u>     |
| Subtle Reference                  | a             |
| Intense Reference                 | a             |
| Book Title                        | a             |
| List Paragraph                    | ¶             |
| Show Preview Disable Linked Style | es<br>Options |
|                                   |               |
| Style Inspec                      | tor           |

**4.** Let's see what settings are involved in the style that we just applied. Click the Style Inspector command:
**5.** Hover over the Title style in the Style Inspector task pane. Read the description that appears:

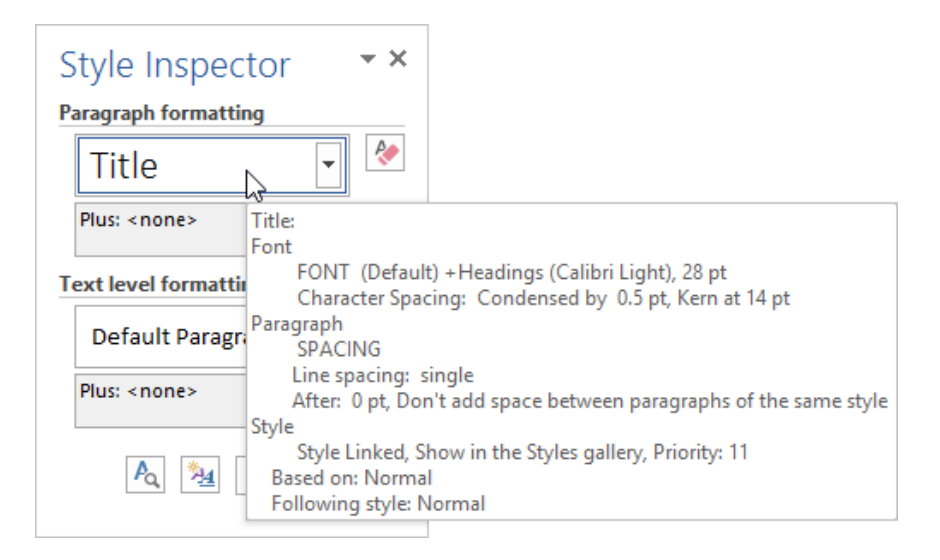

**6.** Close the Style Inspector task pane when you are finished:

| Style Inspector        | - *   |
|------------------------|-------|
| Paragraph formatting   | Close |
| Title                  | ا     |
| Plus: <none></none>    | ۶     |
| Text level formatting  |       |
| Default Paragraph Font | 8     |
| Plus: <none></none>    | ا     |
| A M Clear All          |       |

7. Select the text "Features" and "Easy Steps to Your Perfect Cup:"

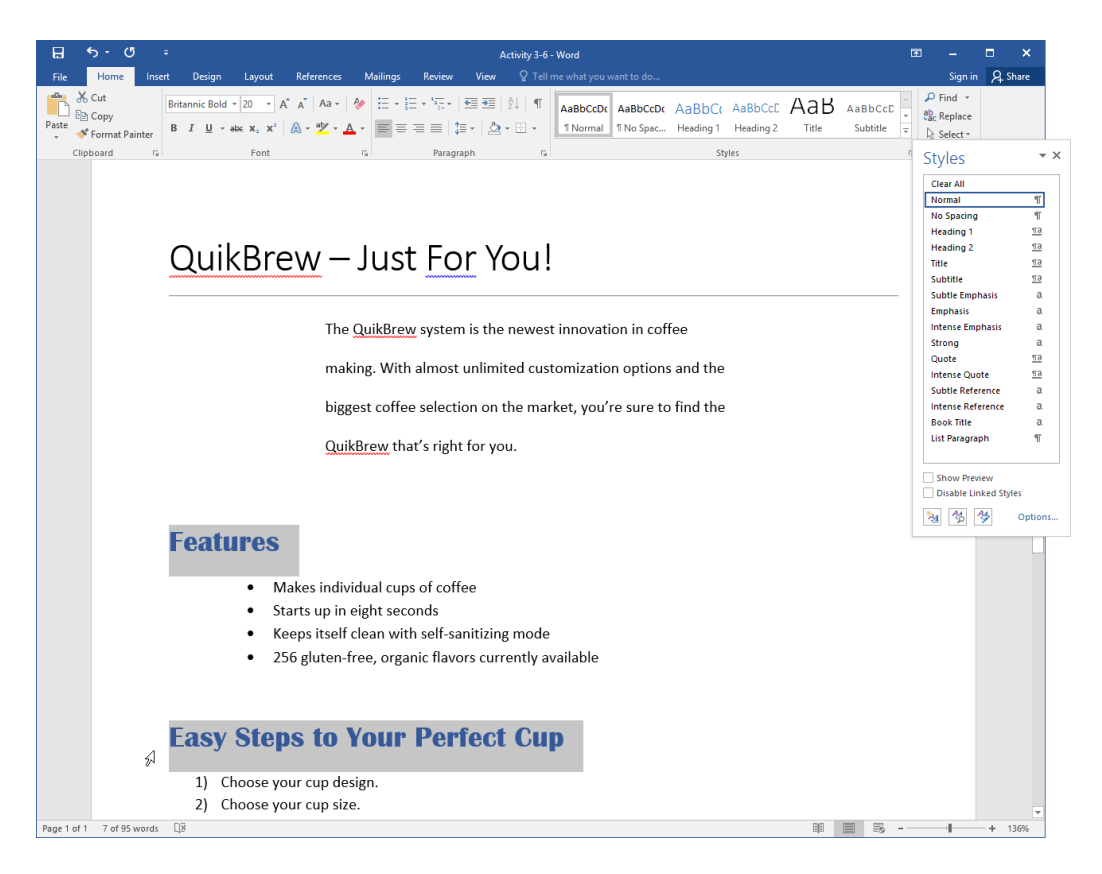

(You can select separate lines of text at the same time by hold down the Ctrl key on your keyboard and making the selections.)

8. Click the Heading 1 style from the Styles task pane:

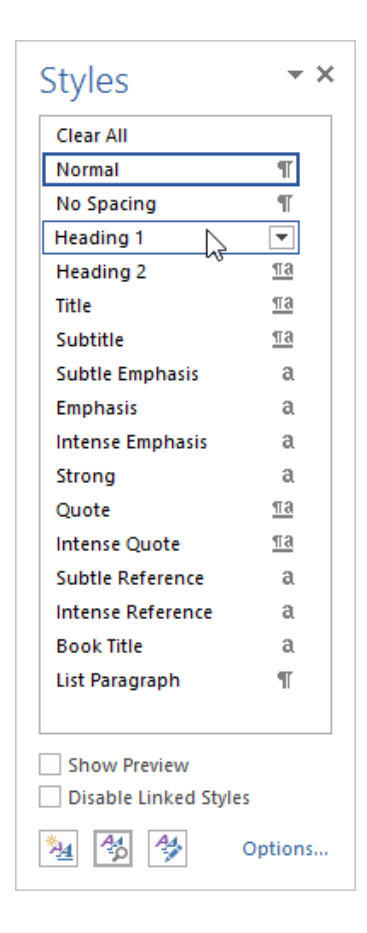

**9.** The style will be applied:

#### Features

- Makes individual cups of coffee
- Starts up in eight seconds
- Keeps itself clean with self-sanitizing mode
- 256 gluten-free, organic flavors currently available

#### Easy Steps to Your Perfect Cup

- 1) Choose your cup design.
- 2) Choose your cup size.
- 3) Choose up to three coffee flavors.
- 4) Add up to five toppings.
- 5) Press BREW NOW.
- 6) Enjoy!

**10.** Close the Styles task pane:

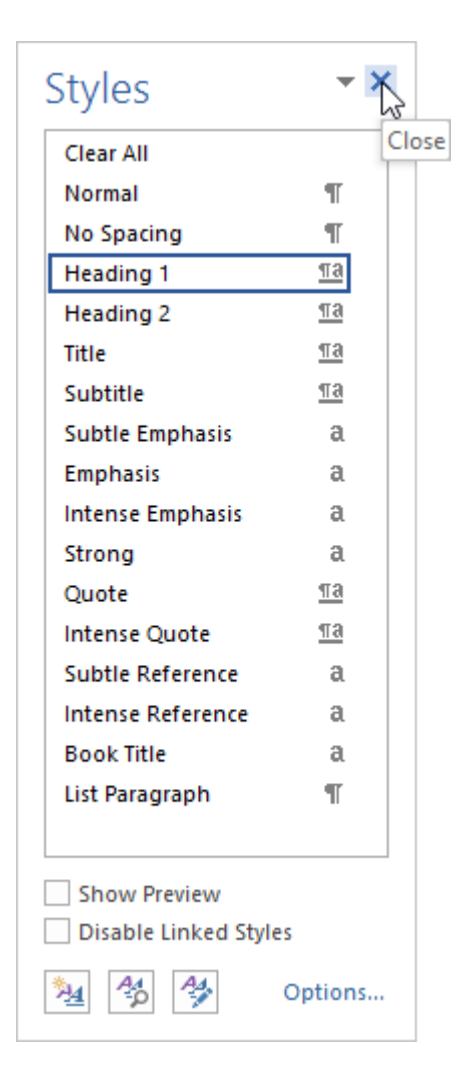

 De-select the text by clicking in a blank spot in the document. If necessary, adjust your zoom level and position in the document so that you can see all three titles. Now, click the Design tab:

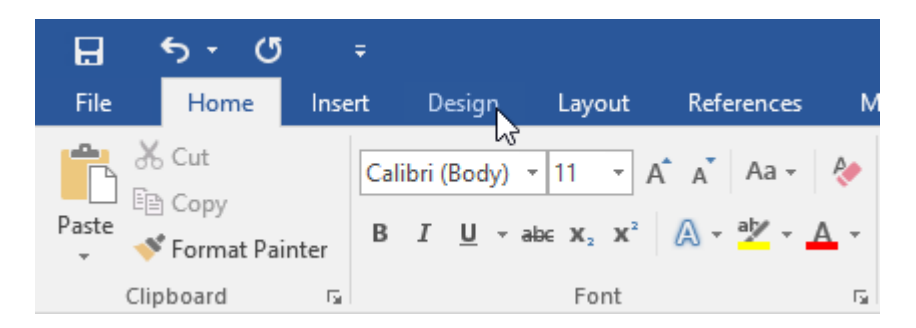

**12.** Mouse over the thumbnails in the Document Formatting group. As you do so, you will see that style set applied to the document text via Live Preview. Click any style set that you like:

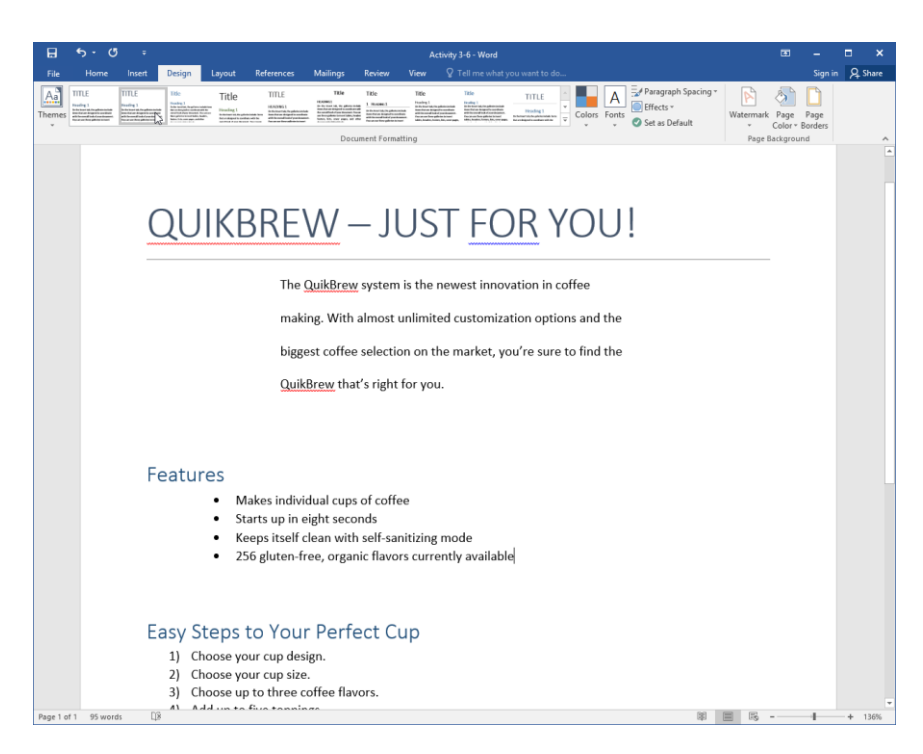

**13.** Save your document as Activity 3-6 Complete. Close Microsoft Word 2016.

# **TOPIC G: Manage Formatting**

To wrap up this lesson, we'll cover three advanced formatting tools. You will learn how to take a closer look at applied formatting with the Reveal Formatting task pane, clear formatting from text, and replace formatting with the Find and Replace dialog box.

#### **Topic Objectives**

In this topic, you will learn:

- How to use the Reveal Formatting task pane
- Ways to clear formatting from text
- How to find and replace formatting

## THE REVEAL FORMATTING TASK PANE

The Reveal Formatting task pane is an extension of the Style Inspector. To open this task pane, open the **Styles task pane (1)**, click the **Style Inspector command (2)**, and then click the **Reveal Formatting command (3)**:

| 료  ·                                                                                                    | Ξ                                                                                                    | - = ×                                                                                                    |
|----------------------------------------------------------------------------------------------------|----------------------------------------------------------------------------------------------------|----------------------------------------------------------------------------------------------------|
| File Home Insert Design Layout References Mailings Review View 🛛 Tell me what you                                                                                                    |                                                                                                    | Sign in 🔎 Share                                                                                                    |
| Catibri (Body)・12 ・ A・A・A a ・ タ 田・田・花・花・ 電気 創 作      Thormal     Clipbeard      Font     Font | x AaBbCcDx AaBbCc AaBbCc AaBbCcD AaBU                                                                                                    | P Find ▼<br>abc Replace<br>Select▼<br>Editing ▲                                                                                                    |
| Business Plan                                                                                                    |                                                                                                    |                                                                                                    |
| Company Description<br>Product List                                                                                                    | Style<br>clear<br>Morsm                                                                                                    | S * X                                                                                                    |
| <ul> <li>500 gram single-serve product</li> <li>750 gram family product</li> <li>800 gram dessert packages</li> <li>Mix and Match package</li> <li>30-day meal package</li> </ul>                                                                                                    | Style Inspector * ×<br>Paragraph formatting<br>Normal<br>Pus: <none><br/>Text level formatting<br/>Default Paragraph Font<br/>Subtices<br/>Pus: <none><br/>Default Paragraph Font<br/>Subtices<br/>Pus: <none><br/>Pus: <none><br/>Pus</none></none> | μ         μ           19         1           19         2           19         2           19         2           19         3           10         10           10         10           10         2           10         10           10         10           10         10           10         10           10         10           10         10           10         10           10         10           10         10                                                                                                    |
| Service List<br>> In-home parties<br>> Door-to-door consultants                                                                                                    | Plus: 12 pt, Italic, Accent 4                                                                                                    | e Quote <u>113</u><br>Reference a<br>e Reference a<br>little a<br>ragraph T                                                                                                    |
| Executive Summary<br>Here we will summarize the business plan.<br>Marketing and Sales Strategy                                                                                                    | Shou<br>Diea<br>M                                                                                                    | Preview Pe Linked Styles Poptions Poptions Popt |

The Reveal Formatting task pane will then open on the right-hand side of the window. We have closed the other task panes to minimize the clutter:

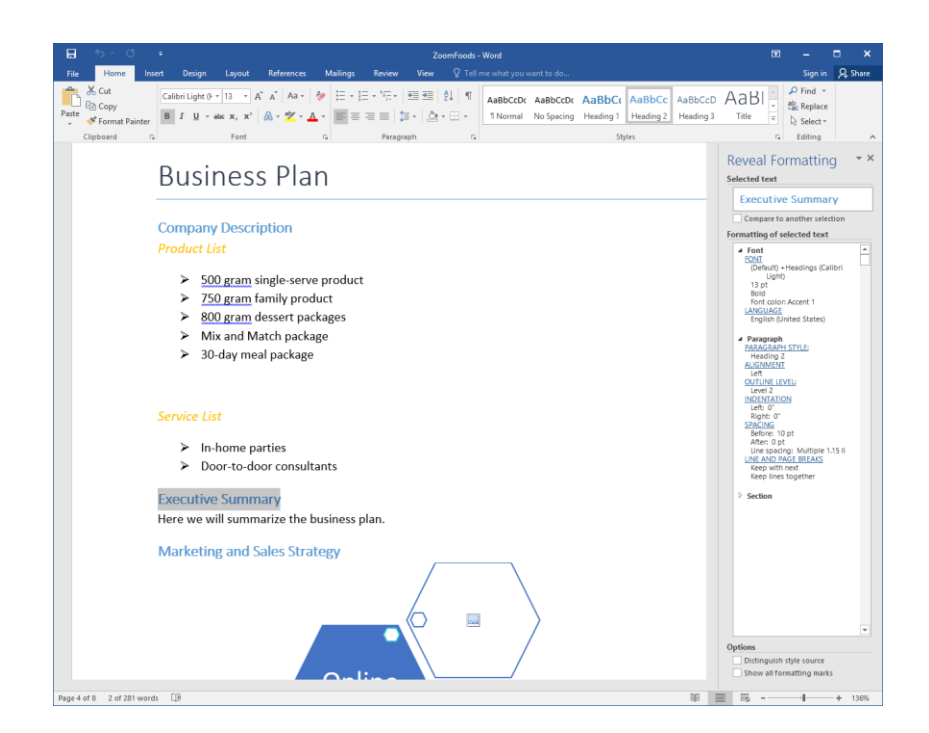

Let's take a closer look at this pane:

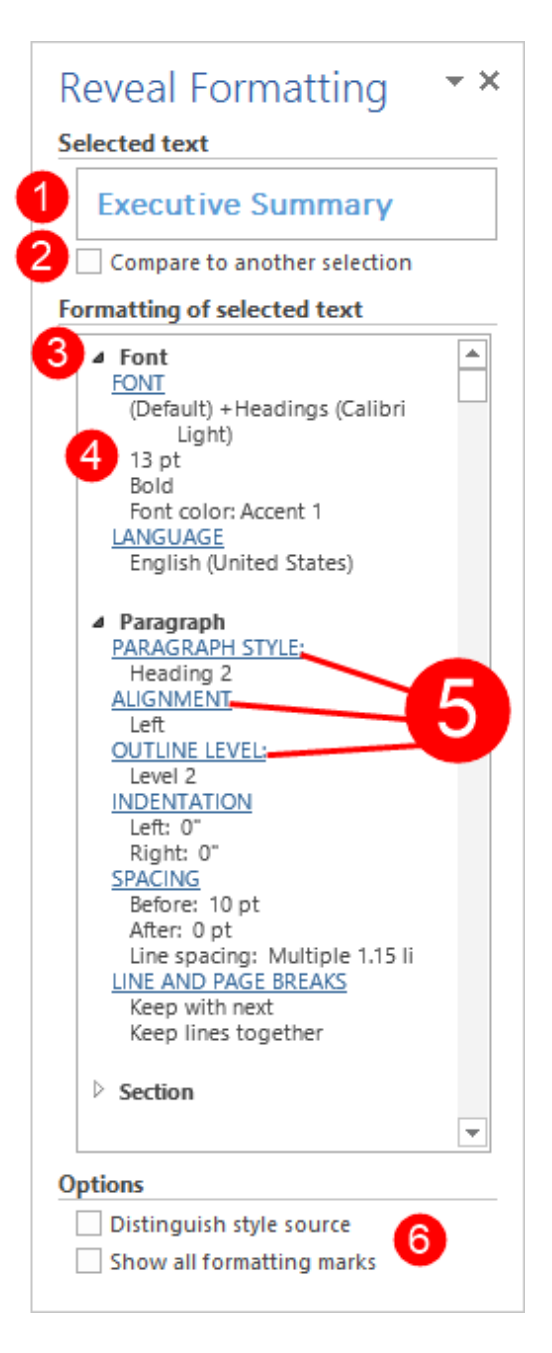

The top of the task pane will show you the **text that you are currently examining (1)**. (If you do not have text selected, it will examine the area around the cursor and display the words "Sample Text.") You can choose to **view another selection**, and compare it to the current one if desired **(2)**.

The body of the task pane contains the formatting elements of the selected text separated into **levels (3)**: font, paragraph, and section. You can click the arrow beside each level to show or hide its information (respectively). Below each level you will see the **details of each formatting** 

element (4). Each element is separated by type (alignment, language, spacing, etc.) and a blue hyperlink (5) allows you to open the specific dialog box for those settings.

Finally, two **checkboxes at the bottom of the pane (6)** allow you to customize your view in this pane. Don't forget that you can move, resize, and close this task pane just like any other.

### **CLEAR FORMATTING OPTIONS**

There are several ways that you can clear formatting from text:

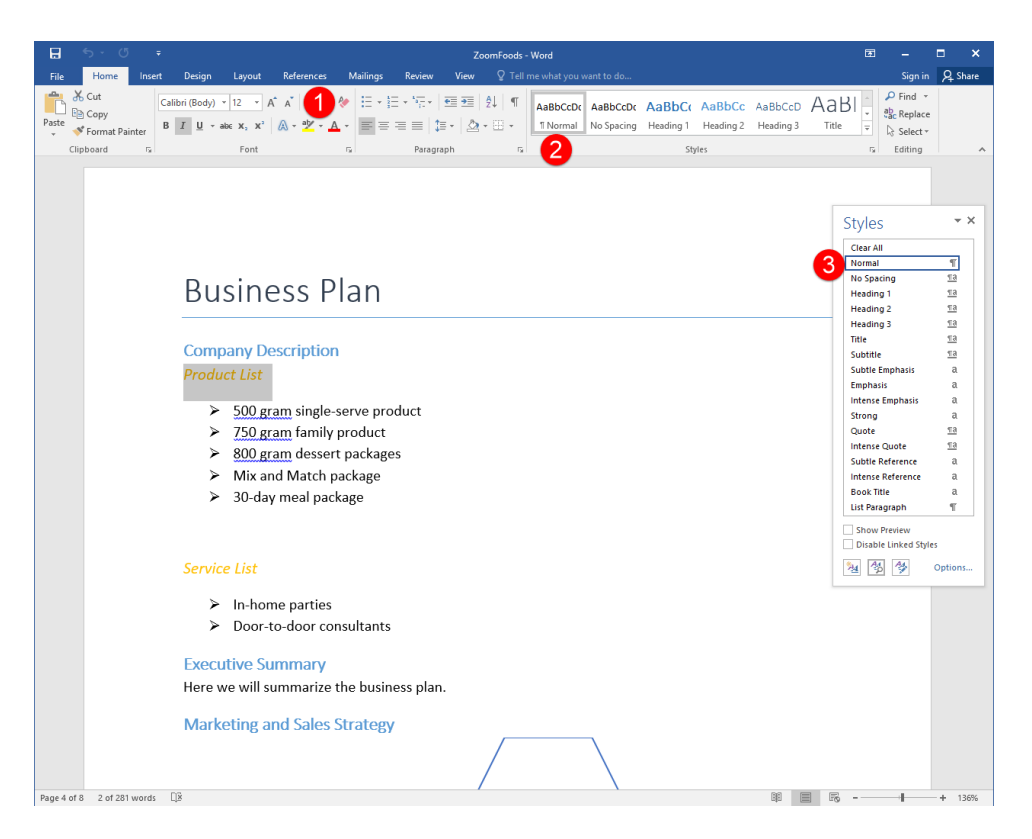

The easiest way is to click the **Clear Formatting command** on the Home tab **(1)**. You can also reapply the Normal style from the **Styles gallery (2)** or the **Styles pane (3)**. Last but not least, you can use the Ctrl + Spacebar shortcut or the Style Inspector.

## FIND AND REPLACE TEXT FORMATTING OPTIONS

Did you know that the Find and Replace dialog contains commands to search for and replace formatting throughout your document? To start, click Home  $\rightarrow$  Replace or use the Ctrl + H shortcut:

| ⊟     | 5 · 0                           | ÷      |                                                                                                    |                                       |                            | Zoor                    | nFoods - Word     |                                     |                      | 1    | 3 <b>-</b> | • >     | × |
|-------|---------------------------------|--------|----------------------------------------------------------------------------------------------------|---------------------------------------|----------------------------|-------------------------|-------------------|-------------------------------------|----------------------|------|------------|---------|---|
| File  | Home                            | Insert | Design Layout                                                                                            | References N                          | Mailings Review            | View                    |                   |                                     |                      |      | Sign ir    | A Share | e |
| Paste | Cut<br>E⊇ Copy<br>∜ Format Pain | ter B  | alibri (Body) $\cdot$ 12 $\cdot$ A<br><b>I</b> $\underline{U}$ $\cdot$ abs $\mathbf{x}_2$ $\mathbf{x}^2$ | ` ∧`   Aa -   ∻<br>∧ - ⊉ - <u>∧</u> - | E • /E • <sup>1</sup> /2 • | •== •≡   ⊉<br>≡ •   ⊉ • | AaBbCcDt AaBbCcDt | AaBbC AaBbCc<br>Heading 1 Heading 2 | AaBbCcD<br>Heading 3 | AaBI | P Find *   |         |   |
|       | Clipboard                       | 5      | Font                                                                                                    | 5                                     | Parag                      | aph                     | G                 | Styles                              |                      | r    | Editing    |         | ~ |

In the Find and Replace dialog box, click the More button:

|                                            | ^      |
|--------------------------------------------|--------|
| Fin <u>d</u> Replace Go To                 |        |
| Find what:                                 | $\sim$ |
|                                            |        |
| Replace with:                              | $\sim$ |
|                                            |        |
| More >> Replace Replace All Find Next: Can | cel    |

Ensure that your cursor is in the "Find what" field and click the Format button:

| Find       Reglace       Go To         Find what: <ul> <li>Image: Search with:</li> <li>Search Options</li> <li>Search Options</li> <li>Search:</li> <li>All <ul> <li>Match case</li> <li>Match case</li> <li>Match suffix</li> <li>Use wildcards</li> <li>Sounds like (English)</li> <li>Ignore punctuation characters</li> <li>Find all word forms (English)</li> <li>Ignore white-space characters</li> </ul> </li> <li>Replace</li> </ul>                                                                                                    | Find and Replace                                        | ? ×                           |
|----------------------------------------------------------------------------------------------------|---------------------------------------------------------|-------------------------------|
| Find what:       Image: Search options         Image: Search options       Image: Search options         Search options       Image: Search options         Search options       Image: Search options         Search options       Image: Search options         Search options       Image: Search options         Search options       Image: Search options         Search options       Image: Search options         Image: Search options       Image: Search options         Image: Search options< | Fin <u>d</u> Re <u>p</u> lace <u>G</u> o To             |                               |
| Replace with:     << Less                                                                                                    | Fi <u>n</u> d what:                                     | ~                             |
| Replace with:     << Less                                                                                                    |                                                         |                               |
| << Less                                                                                                    | Replace with:                                           | ~                             |
| << Less       Replace       Replace All       Find Next       Cancel         Search Options       Search:       All <ul> <li>Match case</li> <li>Match prefix</li> <li>Match suffix</li> <li>Use wildcards</li> <li>Sounds like (English)</li> <li>Ignore punctuation characters</li> <li>Find all word forms (English)</li> <li>Ignore white-space characters</li> </ul> <li>Replace</li>                                                                                                    |                                                         |                               |
| Search Options Search: All Match case Since Match prefix Match prefix Match suffix Match suffix Match suffix Match suffix Ignore punctuation characters Ignore punctuation characters Ignore white-space characters Replace Special  No Formatting                                                                                                    | << Less Replace                                         | Replace All Find Next Cancel  |
| Search:       All         Match case       Match prefix         Find whole words only       Match suffix         Use wildcards       Ignore punctuation characters         Sounds like (English)       Ignore punctuation characters         Find all word forms (English)       Ignore white-space characters         Replace       Special                                                                                                    | Search Options                                          |                               |
| Match case       Match prefix         Find whole words only       Match suffix         Use wildcards       Ignore punctuation characters         Sounds like (English)       Ignore punctuation characters         Find all word forms (English)       Ignore white-space characters         Replace       Special •         No Formatting                                                                                                    | Search <u>:</u> All 🗸                                   |                               |
| Find whole words only       Match suffix         Use wildcards       Ignore punctuation characters         Sounds like (English)       Ignore punctuation characters         Find all word forms (English)       Ignore white-space characters         Replace       Special •         No Formatting                                                                                                    | Match case                                              | Match prefix                  |
| Use wildcards         Sounds like (English)         Find all word forms (English)         Ignore white-space characters         Replace         Format •         Special •         No Formatting                                                                                                    | Find whole words only                                   | Ma <u>t</u> ch suffix         |
| Sounds lige (English)       Ignore punctuation characters         Find all word forms (English)       Ignore white-space characters         Replace       Format           Format         Special                                                                                                    | Use wildcards                                           |                               |
| Replace       Format *     Special *   No Formatting                                                                                                    | Sounds like (English)     Eind all word forms (English) | Ignore punctuation characters |
| Replace<br>Format • Special • No Formatting                                                                                                    |                                                         | ignore white-space characters |
| Replace Sp <u>e</u> cial  No Formatting                                                                                                    |                                                         |                               |
| Format  Special  No Formatting                                                                                                    | Banlara                                                 |                               |
| Format - Special - No Formatting                                                                                                    | Replace                                                 |                               |
|                                                                                                    | Format ▼ Special ▼ No Formatting                        |                               |

This will open a menu with different formatting options. Each command will open the related dialog. As a simple example, let's choose Font:

| Find and Replace                 | ? ×                           |
|----------------------------------|-------------------------------|
| Find Replace Go To               |                               |
| Fi <u>n</u> d what:              | ~                             |
|                                  |                               |
| Replace with:                    | ~                             |
|                                  |                               |
| << Less Replace F                | Replace All Find Next Cancel  |
| Search Options                   |                               |
| Search <u>:</u> All              |                               |
| Eont                             | Match prefix                  |
| Paragraph                        | Ma <u>t</u> ch suffix         |
| <u>T</u> abs                     | Ignore punctuation characters |
| Language glish)                  | Ignore white-space characters |
| Fra <u>m</u> e                   |                               |
| <u>S</u> tyle                    |                               |
| R <u>H</u> ighlight              |                               |
| Format ▼ Special ▼ No Formatting |                               |
|                                  |                               |

We will choose to search for instances of Lucida Sans Unicode:

| Replace Font                                                    | ?             | $\times$ |
|-----------------------------------------------------------------|---------------|----------|
| Font Advanced                                                   |               |          |
|                                                                 |               |          |
| Font: Font style:                                               | <u>S</u> ize: |          |
| Lucida Sans Unicode                                             |               |          |
| Lucida Handwriting A Regular A                                  | 8             | ~        |
| Lucida Sans Italic<br>Lucida Sans Typewriter Bold               | 9             |          |
| Lucida Sans Typewriter Bold Italic                              | 11            |          |
| Magneto v Not Bold v                                            | 12            | ×        |
| Font <u>c</u> olor: <u>U</u> nderline style: Underl <u>i</u> ne | color:        |          |
| No Color 🗸 No Co                                                | olor          | $\sim$   |
| Effects                                                         |               |          |
| Striketbrough                                                   | inc           |          |
| Double striketbrough                                            | 143           |          |
| Cupercerint                                                     |               |          |
|                                                                 |               |          |
| Supscript                                                       |               |          |
| Preview                                                         |               |          |
| Lucida Sans Unicode                                             |               |          |
|                                                                 |               |          |
|                                                                 |               |          |
| Set As Default OK                                               | Can           | cel      |

Once we click OK, we will be returned to the Find and Replace dialog where our settings will be shown below the "Find what" field:

| Find and Replace                                      | ?        | ×      |
|-------------------------------------------------------|----------|--------|
| Fin <u>d</u> Re <u>p</u> lace <u>G</u> o To           |          |        |
| Fi <u>n</u> d what: Format: Font: Lucida Sans Unicode |          | ~      |
| Replace with:                                         |          | $\sim$ |
| Format:                                               |          |        |
| Keplace     Replace <u>All</u> Search Options         | Cance    | el     |
| Search <u>:</u> All                                   |          |        |
| Match prefix                                          |          |        |
| Find whole words only Match suffix                    |          |        |
| Use wildcards                                         | on chara | ctors  |
| Find all word forms (English)                         | ce chara | cters  |
| Find Sp <u>e</u> cial No Forma <u>t</u> ting          |          |        |

Then, we can click in the "Replace with" field and repeat the same steps to choose a new format:

| Find and Replace                   | ? ×                                   |
|------------------------------------|---------------------------------------|
| Fin <u>d</u> Replace <u>G</u> o To |                                       |
| Find what:                         | ~                                     |
| Format: Font: Lucida Sans Unicode  |                                       |
| Replace with:                      | ~                                     |
| Format: Font: Cooper Black         |                                       |
| << Less Replace                    | Replace All Find Next Cancel          |
| Search Options                     |                                       |
| Search <u>:</u> All                |                                       |
| Match case                         | Match prefix                          |
| Find whole words only              | Ma <u>t</u> ch suffix                 |
| Use wildcards                      |                                       |
| Sounds li <u>k</u> e (English)     | Ignore punctuation characters         |
| Find all word forms (English)      | Ignore <u>w</u> hite-space characters |
|                                    |                                       |
|                                    |                                       |
| Replace                            |                                       |
| Format ▼ Special ▼ No Formatting   |                                       |
|                                    |                                       |

We can now click Replace to replace the format one instance at a time, Replace All to replace all instances of the format, or Find Next to find the next instance of this format.

You can also use this technique to apply formatting to particular text throughout a document. For example, let's say that a particular product title should always be bold and italicized. We can enter its name in the "Find what" field and the "Replace with" field, and use the Format  $\rightarrow$  Font menu to specify the formatting to use:

| Find and Replace                                                                                                    | ?                     | ×                      |
|----------------------------------------------------------------------------------------------------|-----------------------|------------------------|
| Fin <u>d</u> Re <u>p</u> lace <u>G</u> o To                                                                                                    |                       |                        |
| Fi <u>n</u> d what: TinTrax Format:                                                                                                    |                       | ~                      |
| Replace with:     TinTrax       Format:     Font: Bold, Italic                                                                                  |                       | $\sim$                 |
| Keplace     Replace All       Search Options                                                                                                    | Cance                 | el                     |
| Search: All   Match case  Match prefix Find whole words only Match suffix                                                                       |                       |                        |
| Ose wildcards     Sounds li <u>k</u> e (English)     Ignore punctuatio     Find all <u>w</u> ord forms (English)     Ignore <u>w</u> hite-space | on chara<br>:e charao | cter <u>s</u><br>cters |
| Replace<br>F <u>o</u> rmat ▼ Sp <u>e</u> cial ▼ No Forma <u>t</u> ting                                                                          |                       |                        |

Once you click Replace All, the formatting will be applied.

## **ACTIVITY 3-7**

## **Managing Formatting**

In this activity, you will put the finishing touches on your product information document.

1. Open Microsoft Word 2016 and open Activity 3-7:

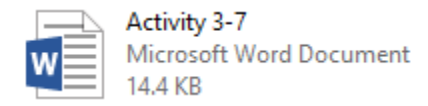

2. Select the first paragraph in the document. Press Shift + F1 to open the Reveal Formatting task pane:

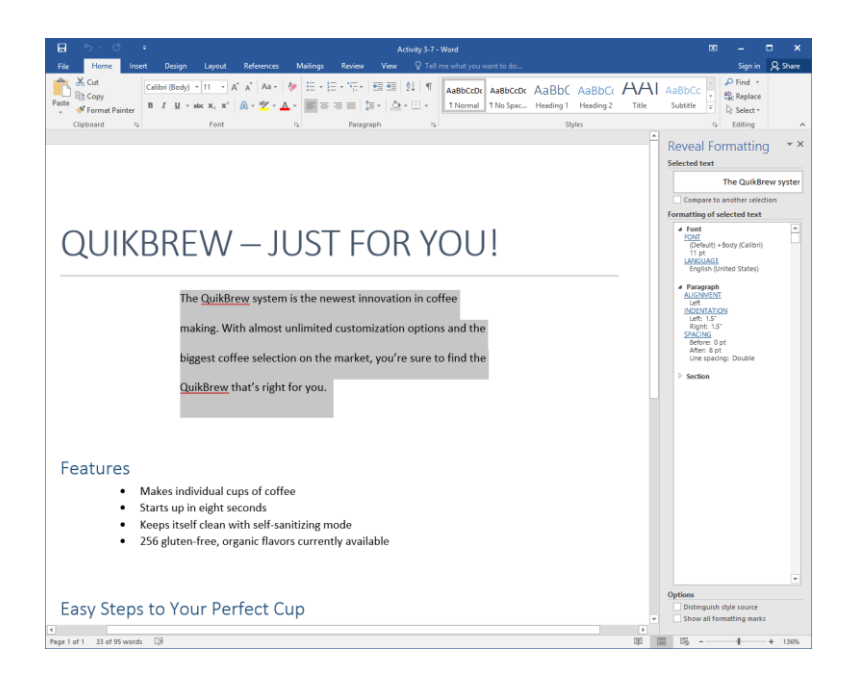

**3.** Click the Indentation link to open the appropriate dialog box:

| Reveal Formatting                                                                                                    |
|----------------------------------------------------------------------------------------------------|
| Selected text                                                                                                    |
| The QuikBrew syster                                                                                                    |
| Compare to another selection                                                                                                    |
| Formatting of selected text                                                                                                    |
| Font     FONT     (Default) +Body (Calibri)     11 pt     LANGUAGE     English (United States)                                                                                                    |
| <ul> <li>Paragraph         <u>ALIGNMENT</u>             Left         </li> <li><u>INDENTATION</u>             Left: 1.5         Right: 1.5         <u>SPACING</u>         Before: 0 pt         After: 8 pt         Line spacing: Double     </li> </ul> |

**4.** Change the indentation for the left and right sides to 0. Click OK:

| Paragraph                                                                                           |                                                                                                    |                                                                                                    |                            | ? ×          |
|----------------------------------------------------------------------------------------------------|----------------------------------------------------------------------------------------------------|----------------------------------------------------------------------------------------------------|----------------------------|--------------|
| Indents and Spa                                                                                     | cing Line and P                                                                                                    | age Breaks                                                                                                    |                            |              |
| General                                                                                             |                                                                                                    |                                                                                                    |                            |              |
| Alignment:                                                                                          | Left 🗸                                                                                                    | ]                                                                                                    |                            |              |
| Outline level:                                                                                      | Body Text 🗸 🗸                                                                                                    | Collapsed by de                                                                                                    | efault                     |              |
| Indentation                                                                                         |                                                                                                    |                                                                                                    |                            |              |
| Left:                                                                                               | 0                                                                                                    | <u>S</u> pecial:                                                                                                    | I                          | В <u>ү</u> : |
| <u>R</u> ight:                                                                                      | 0                                                                                                    | (none)                                                                                                    | $\sim$                     | -            |
| <u>B</u> efore:<br>After:                                                                           | 0 pt                                                                                                    | Li <u>n</u> e spacing:<br>Double                                                                                                    |                            | <u>A</u> t:  |
| Don't add                                                                                           | spa <u>c</u> e between pa                                                                                                    | ragraphs of the same                                                                                                    | style                      |              |
| Preview                                                                                             |                                                                                                    |                                                                                                    |                            |              |
| Previous Paragrap<br>Previous Paragrap<br>The QuikBrew sy<br>unlimited custor<br>you're sure to fin | oh Previous Paragraph Previous<br>oh Previous Paragraph Previous<br>stem is the newest innovation it<br>mization options and the bigges<br>of the QuikBrew that's right for t | Paragraph Previous Paragraph Previous<br>Paragraph Previous Paragraph Previou<br>n coffee making, With almost<br>n coffee selection on the market,<br>you, | s Paragraph<br>s Paragraph |              |
| <u>T</u> abs                                                                                        | Set As <u>D</u> efau                                                                                                    | ilt OK                                                                                                    |                            | Cancel       |

5. You will see the changes reflected in the Reveal Formatting task pane. You can now close the pane:

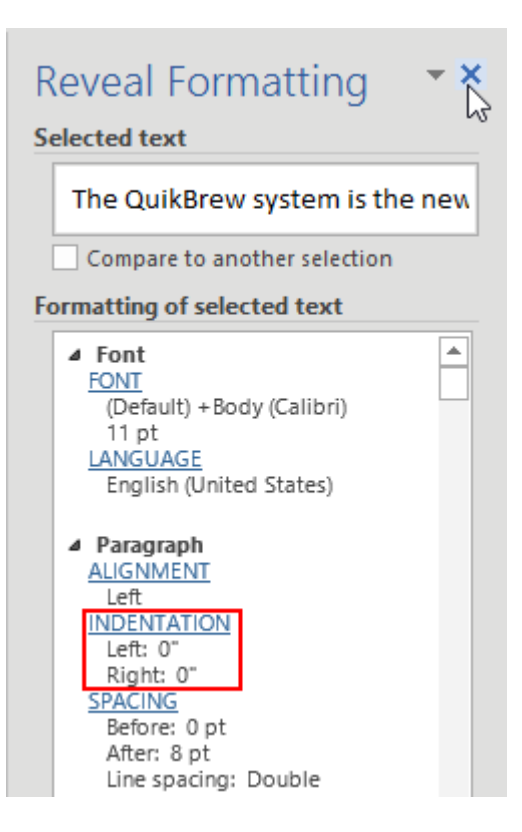

**6.** Select the numbered list at the end of the document. Click Home  $\rightarrow$  Clear Formatting to remove the numbers:

| File Home Insert Design Layout References Mailings Review                                                                                                    | View ♀ Tell me what you want to do… Sign in ;                                                                                                    | ₽, Share |
|----------------------------------------------------------------------------------------------------|----------------------------------------------------------------------------------------------------|----------|
| Paste $\checkmark$ Format Painter<br>Cipboard rs Format Painter<br>Cipboard rs Format Painter                                                                                                    | Thormal TNo Spac Heading 1 Heading 2 Title Subtitle      Title Subtitle      Tormal TNo Spac Heading 1 Heading 2 Title Subtitle      Tormal TNo Spac Heading 1 Heading 2 Title Subtitle      Tormal TNo Spac Heading 1 Heading 2 Title Subtitle      Tormal TNo Spac Heading 1 Heading 2 Title Subtitle      Tormal TNo Spac Heading 1 Heading 2 Title Subtitle      Tormal TNo Spac Heading 1 Heading 2 Title Subtitle      Tormal TNo Spac Heading 1 Heading 2 Title Subtitle      Tormal TNo Spac Heading 1 Heading 2 Title Subtitle      Tormal TNo Spac Heading 1 Heading 2 Title Subtitle      Tormal TNo Spac Heading 1 Heading 2 Title Subtitle      Tormal TNo Spac Heading 1 Heading 2 Title Subtitle      Tormal TNo Spac Heading 1 Heading 2 Title Subtitle      Tormal TNo Spac Heading 1 Heading 2 Title Subtitle      Tormal TNo Spac Heading 1 Heading 2 Title Subtitle      Tormal TNO Spac Heading 1 Heading 2 Title Subtitle      Tormal TNO Spac Heading 1 Heading 2 Title Subtitle      Tormal TNO Spac Heading 1 Heading 2 Title Subtitle      Tormal TNO Spac Heading 1 Heading 2 Title Subtitle      Tormal TNO Spac Heading 1 Heading 2 Title Subtitle      Tormal TNO Spac Heading 2 Title Subtitle      Tormal TNO Spac      Tormal TNO Spac Heading 2 Title Subtitle      Tormal TNO Spac      Tormal TNO Spac      Tormal TNO Spac      Tormal TNO Spac      Tormal TNO Spac      Tormal TNO Spac      Tormal TNO Spac      Tormal TNO Spac      Tormal TNO Spac      Tormal TNO Spac      Thormal TNO Spac      Tormal TNO Spac      Tormal TNO Spac | ^        |
| QUIKBREW — JU<br>The <u>QuikBrew</u> system is the newest innovation<br>and the biggest coffee selection on the market                                                                             | IST FOR YOU!                                                                                                    |          |
| Features<br>Makes individual cups of coffe<br>Starts up in eight seconds<br>Keeps itself clean with self-san<br>256 gluten-free, organic flavor                                                    | tizing mode<br>currently available                                                                                                    |          |
| Easy Steps to Your Perfect Cu<br>1) Choose your cup design.<br>2) Choose your cup size.<br>3) Choose up to three coffee flavors.<br>4) Add up to five toppings.<br>5) Press BREW NOW.<br>6) Enjoyl | p                                                                                                    |          |

**7.** Click anywhere in the document to de-select the text. Click Home  $\rightarrow$  Replace:

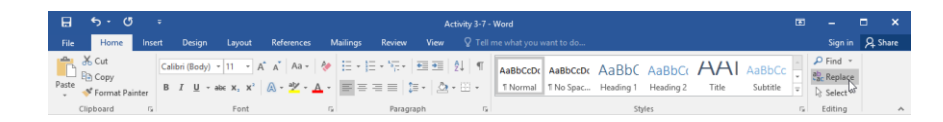

**8.** In the Find and Replace dialog box, click the More button:

| Find and Replace                            |         |             |           | ?    | ×      |
|---------------------------------------------|---------|-------------|-----------|------|--------|
| Fin <u>d</u> Re <u>p</u> lace <u>G</u> o To |         |             |           |      |        |
| Find what:                                  |         |             |           |      | $\sim$ |
|                                             |         |             |           |      |        |
| Replace w <u>i</u> th:                      |         |             |           |      | $\sim$ |
|                                             |         |             |           |      |        |
| More >>                                     | Replace | Replace All | Find Next | Canc | el     |

**9.** Ensure that your cursor is in the "Find what" field. Click Format  $\rightarrow$  Font:

| Find and Replace                            |                     | ? ×                                 |
|---------------------------------------------|---------------------|-------------------------------------|
| Fin <u>d</u> Re <u>p</u> lace <u>G</u> o To |                     |                                     |
| Find what:                                  |                     | ~                                   |
|                                             |                     |                                     |
| Replace w <u>i</u> th:                      |                     | ~                                   |
|                                             |                     |                                     |
| << <u>L</u> ess                             | Replace Replace All | Find Next Cancel                    |
| Search Options                              |                     |                                     |
| Search <u>:</u> All 🗸                       |                     |                                     |
| Font                                        | Ma                  | atch prefi <u>x</u>                 |
| Paragraph                                   | Ma                  | a <u>t</u> ch suffix                |
| <u>T</u> abs                                | 🗌 Igr               | nore punctuation characters         |
| Language                                    | glish) 🗌 Igr        | nore <u>w</u> hite-space characters |
| Fra <u>m</u> e                              |                     |                                     |
| <u>S</u> tyle                               |                     |                                     |
| R <u>H</u> ighlight                         |                     |                                     |
| F <u>o</u> rmat ▼ Sp <u>e</u> cial          | No Formatting       |                                     |
|                                             |                     |                                     |

**10.** In the Font dialog, choose +Body from the Font list and 11 from the Size list. Click OK:

| Find Font                                                                                                    |                 |                                 | ?                                                           | )           | Х                |
|----------------------------------------------------------------------------------------------------|-----------------|---------------------------------|-------------------------------------------------------------|-------------|------------------|
| Fo <u>n</u> t Ad <u>v</u> anced                                                                                                    |                 |                                 |                                                             |             |                  |
| <u>F</u> ont:<br>+Body<br>+Body<br>+Headings                                                                                                    | Fo              | ont style:<br>Regular<br>talic  | <u>Si</u> i<br>1<br>^ 8<br>9                                | ze:<br>1    | ^                |
| Agency FB<br>Algerian<br>Arial                                                                                                    | B<br>₩<br>N     | Sold<br>Sold Italic<br>Not Bold | × 1                                                         | 0<br>1<br>2 | <mark>ا</mark> پ |
| Font <u>c</u> olor: U<br>No Color V<br>Effects<br>Stri <u>k</u> ethrough<br>Doub <u>l</u> e strikethrough<br>Su <u>p</u> erscript<br>Su <u>b</u> script | nderline style: | Unde                            | rl <u>ine col</u><br>No Colo<br>nall caps<br>I caps<br>dden | or:<br>ir   | ~                |
|                                                                                                    | +Body           |                                 |                                                             |             |                  |
|                                                                                                    | _               |                                 |                                                             |             |                  |
| Set As Default                                                                                                    |                 | OK                              | D.                                                          | Canc        | el               |

11. Back in the Find and Replace dialog, move your cursor to the "Replace with" field. (Also, notice that your font choices appear below the "Find what" field.) Click Format → Font:

| Find and Replace                                            | ? ×                                                                                |
|-------------------------------------------------------------|------------------------------------------------------------------------------------|
| Fin <u>d</u> Re <u>p</u> lace <u>G</u> o To                 |                                                                                    |
| Fi <u>n</u> d what:<br>Format: Font: +Body (Calibri), 11 pt | Y                                                                                  |
| Replace w <u>i</u> th:                                      | ~                                                                                  |
| Format:                                                     |                                                                                    |
| << Less Replace                                             | Replace <u>All</u> <u>Find Next</u> Cancel                                         |
| Search Options                                              |                                                                                    |
| Search: All<br><u>Eont</u><br><u>P</u> aragraph             | ☐ Match prefi <u>x</u><br>☐ Ma <u>t</u> ch suffix                                  |
| <u>T</u> abs<br><u>L</u> anguage <b>g</b> lish)             | ☐ Ignore punctuation character <u>s</u><br>☐ Ignore <u>w</u> hite-space characters |
| Fra <u>m</u> e<br><u>S</u> tyle                             |                                                                                    |
| R <u>H</u> ighlight                                         |                                                                                    |
| Format ▼ Special ▼ No Formatting                            |                                                                                    |

**12.** In the Font dialog, choose Leelawadee UI from the Font list and 12 from the Size list. Click OK:

| Replace Font                                                                                   | ?                  | ×      |
|------------------------------------------------------------------------------------------------|--------------------|--------|
| Fo <u>n</u> t Ad <u>v</u> anced                                                                |                    |        |
| Font: Font style:                                                                              | <u>S</u> ize:      |        |
| Leelawadee UI Semilight<br>Lucida Bright<br>Lucida Calligraphy Bold Italic                     | 8<br>9<br>10<br>11 | Î      |
| Lucida Console V Not Bold V<br>Font <u>c</u> olor: <u>U</u> nderline style: Underl <u>i</u> ne | 12<br>color:       | ~      |
| No Color V No C                                                                                | olor               | $\sim$ |
| Strikethrough       Small cap         Double strikethrough       All cap                       | aps<br>s           |        |
| Superscript  Kubscript                                                                         | 1                  |        |
| Preview                                                                                        |                    |        |
| Leelawadee UI                                                                                  |                    |        |
|                                                                                                |                    |        |
| Set As Default                                                                                 | Can                | icel   |

#### **13.** Click Replace All:

| Find and Replace                                                                                                    | ?                    | ×                    |
|----------------------------------------------------------------------------------------------------|----------------------|----------------------|
| Find Replace Go To                                                                                                    |                      |                      |
| Fi <u>n</u> d what:<br>Format: Font: +Body (Calibri), 11 pt                                                                                       |                      | ~                    |
| Replace with: Fort: Leelawadee UI, 12 pt                                                                                                    |                      | ~                    |
| Keplace     Replace All       Search Options     Search Options                                                                                   | Cance                |                      |
| Search:     All       Match case     Match prefix       Find whole words only     Match suffix                                                    |                      |                      |
| Gost Windcards     Sounds li <u>k</u> e (English)     Ignore punctuation     Find all <u>w</u> ord forms (English)     Ignore <u>w</u> hite-space | n charac<br>e charac | ter <u>s</u><br>ters |
| Replace<br>F <u>o</u> rmat ▼ Sp <u>e</u> cial ▼ No Forma <u>t</u> ting                                                                            |                      |                      |

**14.** Microsoft Word should inform you that it has made four replacements. Click OK in this dialog:

| Microsoft | t Word                          | ×    |
|-----------|---------------------------------|------|
| 1         | All done. We made 4 replacement | nts. |
|           | ОК                              |      |

**15.** Close the Find and Replace dialog:

| ind and Replace                             | ? ×                                       |
|---------------------------------------------|-------------------------------------------|
| Fin <u>d</u> Re <u>p</u> lace <u>G</u> o To |                                           |
| Find what:                                  | ~                                         |
| Format: Font: +Body (Calibri), 11 pt        |                                           |
| Replace w <u>i</u> th:                      | ~                                         |
| Format: Font: Leelawadee UI, 12 pt          |                                           |
| << Less Replace                             | Replace <u>All</u> <u>Find Next</u> Close |
| Search Options                              | k                                         |
| Search <u>:</u> All $\checkmark$            |                                           |
| Match case                                  | Match prefix                              |
| Find whole words only                       | Ma <u>t</u> ch suffix                     |
| Use wildcards                               |                                           |
| Sounds li <u>k</u> e (English)              | Ignore punctuation characters             |
| Find all word forms (English)               | Ignore <u>w</u> hite-space characters     |
|                                             |                                           |
|                                             |                                           |
| Find                                        |                                           |
| Format  Special  No Formatting              |                                           |
|                                             |                                           |

**16.** Look at the changes to the document:

| 🔒 ्र ि द Activity 3.7 - Word                                                                                                    | a                  | -                                               | - x      |
|----------------------------------------------------------------------------------------------------|--------------------|-------------------------------------------------|----------|
| File Home Insert Design Layout References Mailings Review View Q Tell me what you want to do                                                                                                    |                    | Sign in                                         | Q. Share |
| Solution     Leethwadee     12     A     A     A     Image: A and A and | AaBbCc<br>Subtitle | P Find →<br>Sc Replace<br>C Select →<br>Editing | ^        |
| QUIKBREW — JUST FOR YOU!                                                                                                    |                    |                                                 |          |
| customization options and the biggest coffee selection on the market, you're sure to find <u>QuikBrew</u> that's right for you.                                                                                                    | the                |                                                 |          |
| <ul> <li>Features</li> <li>Makes individual cups of coffee</li> <li>Starts up in eight seconds</li> <li>Keeps itself clean with self-sanitizing mode</li> <li>256 gluten-free, organic flavors currently available</li> </ul>                                                                                                    |                    |                                                 |          |
| Easy Steps to Your Perfect Cup                                                                                                    |                    |                                                 |          |
| Page 1 of 1 89 words 🕼                                                                                                    | Eg                 | 1                                               | + 136%   |

**17.** Save your document as Activity 3-7 Complete. Close Microsoft Word 2016.

# Summary

In this lesson, we discussed the various formatting options available in Microsoft Word. We began with simple formatting options on the mini toolbar and the Home tab. Then, we moved on to creating tabs, using rulers, and formatting text as lists. We also covered how to control paragraph layout, apply borders and shading, and apply styles. To wrap up the lesson, we discussed some advanced formatting management tools.

You should now feel comfortable formatting any type of document from start to finish.

### **REVIEW QUESTIONS**

- 1. Which group on the Home tab contains most font formatting commands?
- 2. Which tool allows you to analyze the text around the location of the cursor?
- 3. What is the command sequence to show or hide the ruler?
- 4. What is the shortcut to open the Find and Replace dialog box to the Replace tab?
- 5. Which tabs contain the Line and Paragraph Spacing command?

# LESSON 4: ADDING TABLES

## **Lesson Objectives**

In this lesson you will learn how to:

- Insert a table
- Modify a table
- Format a table
- Convert text to a table

# **TOPIC A: Insert a Table**

Tables are an excellent way to organize information in a document. In this topic, we'll learn how to add tables in a few different ways. We'll also discuss how to navigate through a table.

#### **Topic Objectives**

In this topic, you will learn:

- What a table is
- How to use tables to control page layout
- Techniques for creating a table
- How to insert a Quick Table
- How to add Excel data to a document
- How to navigate through a table

## TABLES

A table has **rows** (which go horizontally), **columns** (which go vertically), and **cells** (each small box). Here's an example:

| Month    | Widgets | Hammers | Nails  |
|----------|---------|---------|--------|
| January  | 64860   | 96297   | 54252  |
| February | 60251   | 82447   | 64876  |
| March    | 84433   | 62753   | 50868  |
| TOTALS   | 209544  | 241497  | 169996 |

This table summarizes sales data. The top row shows us the product names. The first column contains the time ranges. Then, the actual data is in the majority of the cells.

## USING TABLES TO CONTROL PAGE LAYOUT

Tables are an excellent way to organize content in a document. They provide an easy way to arrange text, format different areas of the page, and use different column sizes. They are also simpler to use than other tools that could achieve the same effects, such as multiple sections.

## **TABLE CREATION OPTIONS**

There are a few different ways to add a table to your document. The easiest is to click Insert  $\rightarrow$  Table. Then, drag out the dimensions of the table on the grid and click:

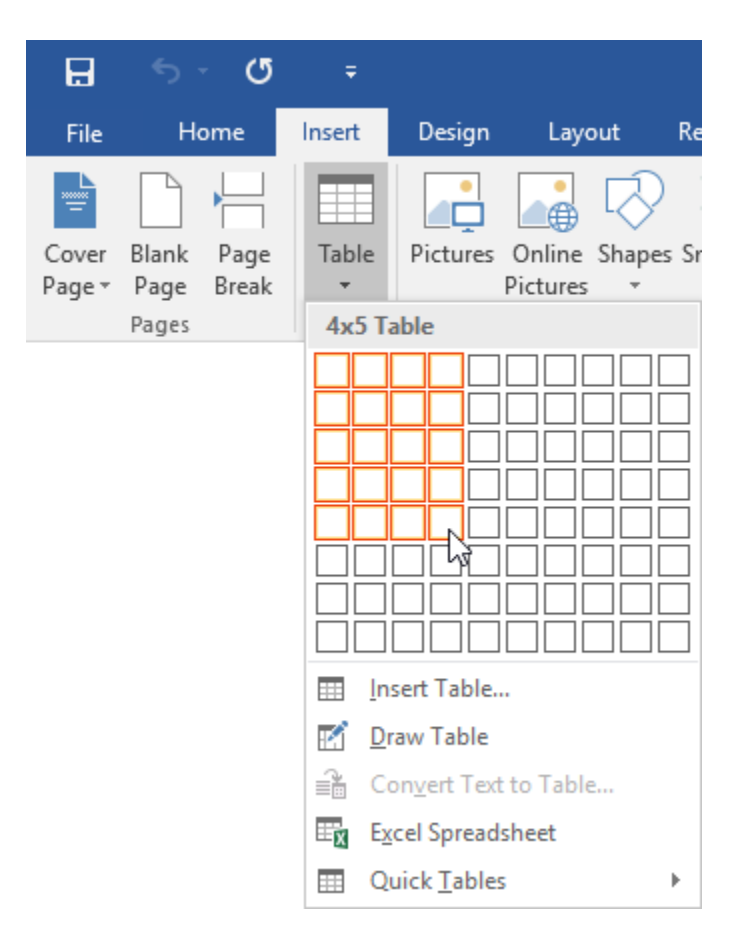

The table will appear in the document, ready for you to add text:

| ਜ਼ <del>5</del> -0 =                                                                                   | Document1 - Word                |               |                                                                                                    | ۵ |         |         |
|----------------------------------------------------------------------------------------------------|---------------------------------|---------------|----------------------------------------------------------------------------------------------------|---|---------|---------|
| File Home Insert Design Layou                                                                          | References Mailings Review View | Design Layout | ♀ Tell me what you want to do                                                                                                    |   | Sign in | A Share |
| ✓ Header Row     ✓ First Column       Total Row     Last Column       ✓ Banded Rows     Banded Columns |                                 |               | Shading     Border     Shyles     Shyles     Shyl |   |         |         |
| Table Style Options                                                                                    | Table Styles                    |               | Borders 15                                                                                                    |   |         | ^       |
|                                                                                                    | Sales Report                    |               |                                                                                                    |   |         |         |
|                                                                                                    |                                 |               |                                                                                                    |   |         |         |
|                                                                                                    |                                 |               |                                                                                                    |   |         |         |
|                                                                                                    |                                 |               |                                                                                                    |   |         |         |

If your table is larger than the grid shown in the menu (or if you're having trouble clicking and dragging), click the Insert Table command from the Table menu:

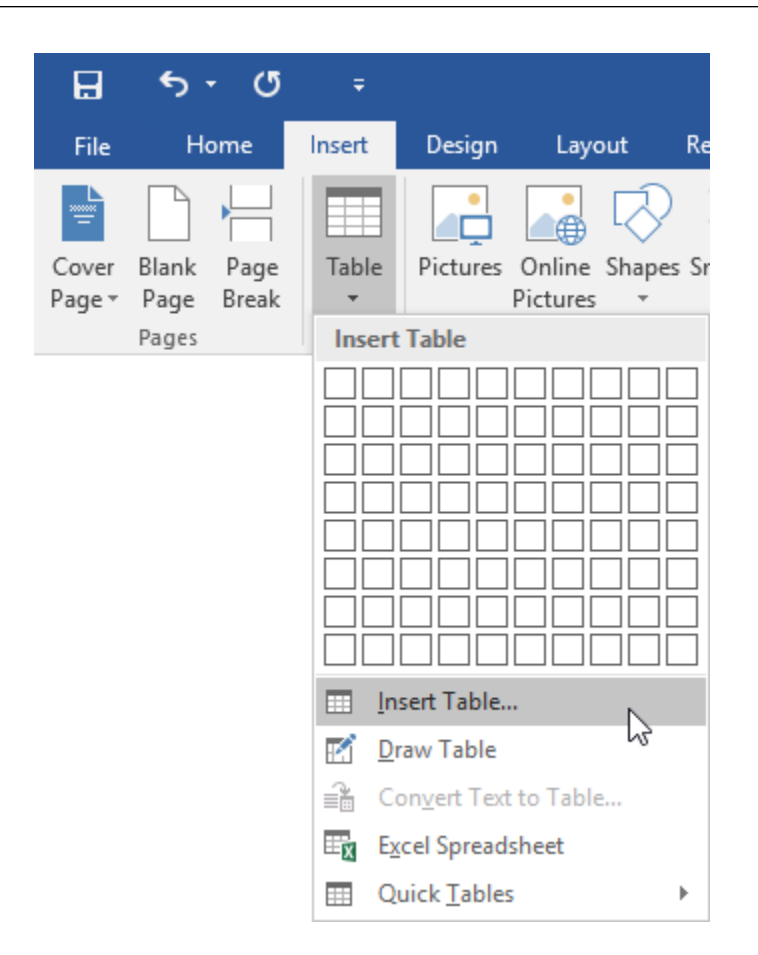

Then, you will see the Insert Table dialog, where you can enter the number of columns and rows that you want in your table, and set the desired AutoFit behavior. Click OK when you are ready:

| Insert Table                   | ?       | ×      |
|--------------------------------|---------|--------|
| Table size                     |         |        |
| Number of <u>c</u> olumns:     | 4       | -      |
| Number of <u>r</u> ows:        | 5       | -      |
| AutoFit behavior               |         |        |
| • Fixed column <u>w</u> idth:  | Auto    | -      |
| O Auto <u>F</u> it to contents |         |        |
| ○ AutoFit to win <u>d</u> ow   |         |        |
| Remember dimen <u>s</u> ions   | for new | tables |
| ОК                             | Car     | ncel   |

The table will appear just as before. Another way to create a table is to click the Draw Table command in the Table menu:

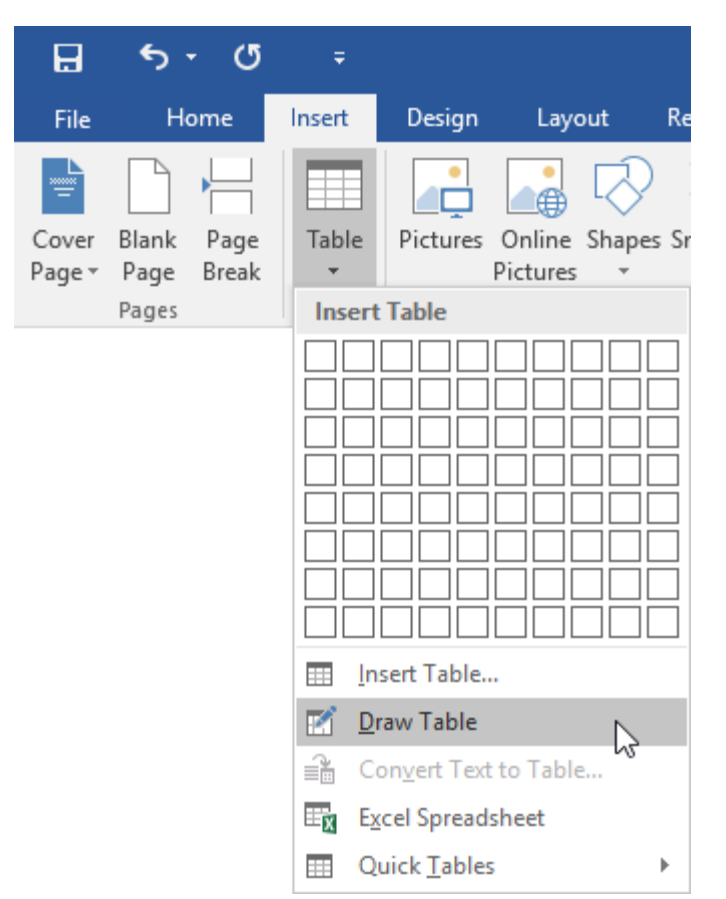

Your cursor will turn into a pencil. You can then click and drag to create the table outline:

## Sales Report

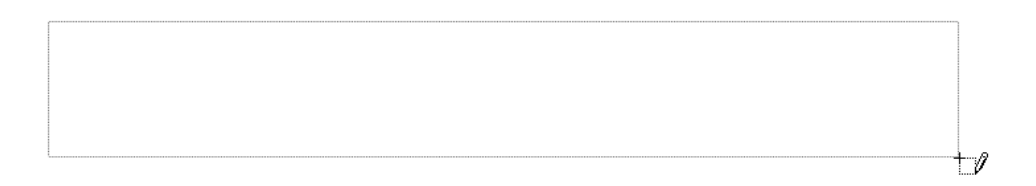

You will then need to add rows and columns manually by drawing them.

#### **Contextual Tabs**

You may have noticed two new tabs appear when we inserted a table:

| H                                                       | <del>ب</del> ج               | Q      | ÷                                    |                |        | Docume     | nt1 - Word |           |        | Table  | Tools  |         |                                |              |
|---------------------------------------------------------|------------------------------|--------|--------------------------------------|----------------|--------|------------|------------|-----------|--------|--------|--------|---------|--------------------------------|--------------|
| File                                                    | Hon                          | ne     | Insert                               | Design         | Layout | References | : Mailin   | gs Review | v View | Design | Layout |         |                                |              |
| <ul><li>✓ Head</li><li>✓ Total</li><li>✓ Band</li></ul> | der Row<br>I Row<br>ded Rows | ✓ F    | irst Colum<br>ast Colum<br>anded Col | n<br>n<br>umns |        |            |            |           |        |        |        | Shading | Border<br>Styles + Pen Color + | Borders<br>• |
|                                                         | Table S                      | tyle O | ptions                               |                |        |            |            | Table S   | Styles |        |        |         | Borders                        | Es.          |

The first tab is **Design** (pictured above). This tab provides commands to change the appearance of your table. We'll take a closer look at it in Topic C.

The second tab is **Layout**. This tab provides commands to change the structure of your table. We'll take a closer look at it in Topic B.

## **QUICK TABLES**

Word also provides some sample tables for common tasks, called Quick Tables. To add one of these to your document, click Insert  $\rightarrow$  Table  $\rightarrow$  Quick Tables and click a thumbnail:

| H               | <del>ر</del> ه         | - U           | ÷          |                                      |              |                                                                |                                                                                                    |                                      |                                      |                       | D                        | ocumer            |
|-----------------|------------------------|---------------|------------|--------------------------------------|--------------|----------------------------------------------------------------|----------------------------------------------------------------------------------------------------|--------------------------------------|--------------------------------------|-----------------------|--------------------------|-------------------|
| File            | н                      | ome           | Insert     | Design                               | Layout       | References                                                     | Mailings                                                                                                    | Review                               | View                                 | 🛛 Tell m              | e what yo                | u want '          |
| Cover<br>Page * | Blank<br>Page<br>Pages | Page<br>Break | Table<br>• | Pictures (<br>Prt Table              | Dnline Shape | es SmartArt C                                                  | Chart Screensho                                                                                                    | 🗎 Sto<br>ot 🌎 My                     | re<br>Add-ins<br>Add-in              | W<br>Wikipedia        | Online<br>Video<br>Media | 🛞 Hy<br> ► Bc<br> |
|                 |                        |               |            |                                      |              |                                                                |                                                                                                    |                                      |                                      |                       |                          |                   |
|                 |                        |               |            | <u>D</u> raw Table<br>Convert Text t | o Table      | Built-In                                                       |                                                                                                    |                                      |                                      |                       |                          |                   |
|                 |                        |               |            | Excel Spreadsh                       | ieet         | Calendar                                                       | 1                                                                                                    |                                      |                                      |                       |                          |                   |
|                 |                        |               |            | Quick <u>T</u> ables                 |              | Decer                                                          | nber                                                                                                    |                                      |                                      |                       |                          |                   |
|                 |                        |               |            |                                      |              | 2 3<br>Calendar<br>1<br>7 8<br>14<br>121 2<br>Calendar         | 4 5 6<br>2<br>MAY<br>V T<br>2 3<br>1 9<br>10 1<br>5 16 17 1<br>2 23 24 2<br>3<br>3                                       | 1 7 8 4 5 1 1 12 1 8 19 2 5 26 2 Wed | s<br>6<br>13<br>20<br>27<br>7<br>Thu | cember                | 2                        |                   |
|                 |                        |               |            |                                      |              | Calendar<br>Calendar<br>Double T<br>The Greek a<br>Litter name | 4<br>Tuesday Weddradd<br>1 16<br>Weddraddy Turdwy<br>2 17<br>Turndw Yiddy<br>3 18<br>able<br>tphabet<br>• Uppersase<br>A | Lowercase                            | c 1                                  | Uppercase<br>N        | Lowercase                | •                 |
|                 |                        |               |            |                                      |              | Beta<br>Gamma<br>Delta<br>Epsilon<br>Zeta                      | B<br>A<br>E<br>Z                                                                                                    | β<br>γ<br>δ<br>ζ<br>uick Tables      | Xi<br>Omicron<br>Pi<br>Rho<br>Sigma  | Ξ<br>Ο<br>Π<br>Ρ<br>Σ | ξ<br>α<br>π<br>ρ<br>σ    |                   |

The table will then be inserted and ready to modify.

## **INSERTING EXCEL DATA**

To create a table containing Excel data, click to place your cursor where you want the spreadsheet to go. Then, click Insert  $\rightarrow$  Table  $\rightarrow$  Excel Spreadsheet:

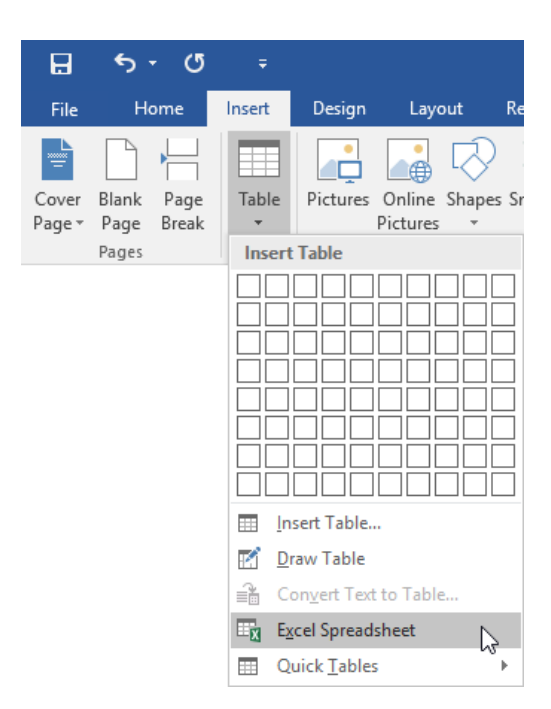

Now, you will see the Excel embedded object interface in Word. You can enter your data using the Excel interface:

| Decomment - Wand                                                                                                    |          |
|----------------------------------------------------------------------------------------------------|----------|
| land mutation<br>□ \$\mathcal{P} + c^2 - x<br>Home Regulagent Fermulae Data Review View \$\mathcal{V}\$Tilline subtry to sust to do                                                                                                    | A Share  |
| No.         Contain         - (1 - h', a')         = =         ⊕ +         Prime Test         Prime Test         Prim Test         Prime Test <th< td=""><td>~</td></th<>                                                                                                    | ~        |
| A1 * X × X k                                                                                                    | v        |
| Color Demost                                                                                                    |          |
| Sales Report                                                                                                    |          |
| A         B         C         D         E         F         G         C           1                                                                                                    |          |
| 9<br>10<br>                                                                                                    |          |
| Paper of 2 and 2 and 3 and 3 a | 4 + 1365 |

When you are finished, press the Esc key or click in a blank part of the document to return to Microsoft Word.

## **TABLE NAVIGATION METHODS**

When you are working with a table, you can click in any cell to move to it. You can also navigate through a table using the keyboard shortcuts shown below.

| Location To Move To   | Keyboard Shortcut                                |
|-----------------------|--------------------------------------------------|
| One cell to the right | Tab (or right arrow key if cell is empty)        |
| One cell to the left  | Shift + Tab (or left arrow key if cell is empty) |
| One row up            | Up arrow key                                     |
| One row down          | Down arrow key                                   |
| First row             | Alt + Page Up                                    |
| Last row              | Alt + Page Down                                  |
| First column          | Alt + Home                                       |
| Last column           | Alt + End                                        |

#### **Nonprinting Characters in Tables**

If you turn on hidden characters, you will see special markers at the end of rows and columns:

| E 5.0 :              | Docur<br>Daring Laund Reference                                                | ment1 - Word          | Table Tools                                                                                     | Q. Tall one what you want to do.                                                                                        |                               |                                                              |           | E O Sh | × |
|----------------------|--------------------------------------------------------------------------------|-----------------------|-------------------------------------------------------------------------------------------------|----------------------------------------------------------------------------------------------------|-------------------------------|--------------------------------------------------------------|-----------|--------|---|
| Paste Format Painter | alibri (Body) = 11 = A° A° Aa<br>I I <u>U</u> - aac x, x° (A) - <sup>4</sup> 2 | · ♦ E · E · E · E · E | AaBbCcDi                                                                                        | AaBbCcDr AaBbCc AaBbCcD<br>1 No Spac. Heading 1 Heading 2                                                               | AaB AaBbCcE<br>Title Subtitle | AaBbCcDr AaBbCcDr AaBbCcDr<br>Subtle Em., Emphasis Intense E | P Find *  |        |   |
| Clipboard /s         | Font                                                                           | ra Paragraph          | Show/Hide 1 (C                                                                                  | (rl+ <sup>5</sup> )                                                                                                    | Styles                        |                                                              | G Editing |        | ^ |
|                      | 6-1                                                                            | December 2            | Microsoft-Office<br>Wordy<br>+ Excel<br>+ PowerPoint<br>- Outlooky<br>+ Accessi<br>- IntroPathy | Show paragraph marks and other<br>hidden formatting symbols.<br>This is especially useful for<br>advanced layout tasks. |                               |                                                              |           |        |   |
|                      | Sal                                                                            | les·Repor             | C¶ O Tell me mo                                                                                 | re                                                                                                    |                               |                                                              |           |        |   |
|                      | _1                                                                             |                       |                                                                                                 |                                                                                                    |                               |                                                              |           |        |   |
|                      | , p                                                                            | Ħ                     |                                                                                                 | Ħ                                                                                                    | Ħ                             | a a                                                          |           |        |   |
|                      | Ħ                                                                              | H                     |                                                                                                 | Ħ                                                                                                    | ¥                             | Ħ                                                            |           |        |   |
|                      | Ħ                                                                              | Ħ                     |                                                                                                 | ä                                                                                                    | Ħ                             | Ħ                                                            |           |        |   |
|                      | Ħ                                                                              | ä                     |                                                                                                 | <b>¤</b>                                                                                                    | ¤                             | Ħ                                                            |           |        |   |
|                      | X                                                                              | ä                     |                                                                                                 | ¥.                                                                                                    | X                             | pi (                                                         |           |        |   |

As well, any hidden borders will be displayed as blue gridlines. These will never be printed, but you can toggle their display on or off by clicking Table Tools – Layout  $\rightarrow$  View Gridlines.

## ACTIVITY 4-1 Inserting a Table

In this activity, you will begin constructing a report using tables.

1. Open Microsoft Word 2016 and open Activity 4-1:

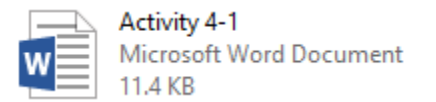

**2.** First, let's add a Quick Table to the document. Click to place your cursor below the "Supplies Required" heading:

| 🖬 🛸 · 🗇 🔹 Activity 4-1 - Word                                                                                                    |                    |     |                     |      |
|----------------------------------------------------------------------------------------------------|--------------------|-----|---------------------|------|
| File Home Insert Design Layout References Mailings Review View ♀ Tell me what you want to do                                                                                                    |                    | Sig | nin As              | hare |
| Construing 0 - 13 - パ パ ム ム ・ 少 田・日・下・田田 別 で     AsBCCCC ASBCCCC ASBCCC ASBCCC ASCCC ASCCC ASCCC ASCCC ASCCC ASCCC ASCCC ASCCC ASCCC ASCCC ASCCC ASCCC ASCCC ASCCC ASCCC ASCCCC ASCCC ASCCC ASCCC ASCCC ASCCC ASCCCC ASCCC ASCCC ASCCCC ASCCC AS | AaBbCcDe<br>Strong |     | P Find +<br>Replace |      |
| Clipboard G Font G Patagraph G Styles                                                                                                    |                    | 5   | Editing             |      |
| Production Summary<br>Totals by Product<br>Supplies Required<br>I                                                                                                    |                    |     |                     |      |
| Paget of 1 Tweeds [2]                                                                                                    | 15                 | +   | +                   | 36%  |

Then, click Insert  $\rightarrow$  Table  $\rightarrow$  Quick Tables  $\rightarrow$  Tabular List: 3.

|                 | ^চ -              | G             |            |             |                    |            |                                                                                                    |                                             |                                                                                        |               |                                                    |                                             |                 | Activit |
|-----------------|-------------------|---------------|------------|-------------|--------------------|------------|----------------------------------------------------------------------------------------------------|---------------------------------------------|----------------------------------------------------------------------------------------|---------------|----------------------------------------------------|---------------------------------------------|-----------------|---------|
| File            | Hom               | ne            | Insert     | Design      | Layo               | ut f       | References                                                                                                    | Ma                                          | ilings                                                                                 | Review        | View                                               | Tell me w                                   | /hat you w      | /ant to |
| <u>د</u>        |                   |               |            |             |                    | $\bigcirc$ |                                                                                                    |                                             | 0+                                                                                     | 省 Sto         | re                                                 | W                                           |                 | (       |
| Cover<br>Page ∗ | Blank F<br>Page B | Page<br>Ireak | Table<br>• | Pictures    | Online<br>Pictures | Shapes :   | SmartArt C                                                                                                    | hart S                                      | creenshot<br>*                                                                         | 5 My          | Add-ins 🔻                                          | Wikipedia                                   | Online<br>Video | Hyper   |
|                 | Pages             |               | Insert     | Table       |                    |            | ations                                                                                                    |                                             |                                                                                        |               | Add-ins                                            |                                             | Media           |         |
|                 |                   |               |            |             |                    |            | ]                                                                                                    |                                             |                                                                                        |               |                                                    |                                             |                 |         |
|                 |                   |               | 💷 In       | sert Table. |                    |            |                                                                                                    |                                             |                                                                                        |               |                                                    |                                             |                 |         |
|                 |                   |               | E Dr       | aw Table    |                    |            |                                                                                                    |                                             |                                                                                        |               |                                                    |                                             |                 |         |
|                 |                   |               | 1 C        | onvert Tex  | t to Table         |            |                                                                                                    |                                             |                                                                                        |               |                                                    |                                             |                 |         |
|                 |                   |               | E Fr       | cel Spread  | sheet              |            |                                                                                                    |                                             |                                                                                        |               |                                                    |                                             |                 |         |
|                 |                   |               |            | uick Table  | 5                  | ÷          |                                                                                                    | 3                                           | 18                                                                                     |               |                                                    |                                             |                 |         |
|                 |                   |               |            |             | -                  |            | Double T                                                                                                    | able                                        |                                                                                        |               |                                                    |                                             |                 |         |
|                 |                   |               |            |             |                    |            | The Greek al                                                                                                    | phabet                                      |                                                                                        |               |                                                    |                                             |                 |         |
|                 |                   |               |            |             |                    |            | Letter name                                                                                                    | ։ Սրբ                                       | ercase L                                                                               | owercase      | Letter name                                        | Uppercase                                   | Lowercase       |         |
|                 |                   |               |            |             |                    |            | Beta                                                                                                    |                                             | B                                                                                      | β             | Xi                                                 | E                                           | Ę               |         |
|                 |                   |               |            |             |                    |            | Delta                                                                                                    |                                             | Δ<br>Ε                                                                                 | δ             | Pi                                                 | П                                           | π               |         |
|                 |                   |               |            |             |                    |            | Zeta                                                                                                    |                                             | z                                                                                      | č             | Sigma                                              | Σ                                           | σ               |         |
|                 |                   |               |            |             |                    |            | Matrix                                                                                                    |                                             |                                                                                        |               |                                                    |                                             |                 |         |
|                 |                   |               |            |             |                    |            | City or Town                                                                                                    | n                                           | Point A                                                                                | Point B       | Point C                                            | PointD                                      | PointE          |         |
|                 |                   |               |            |             |                    |            | Point B<br>Point C                                                                                                    |                                             | 87<br>64                                                                               |               | -                                                  |                                             |                 |         |
|                 |                   |               |            |             |                    |            | Point D<br>Point E                                                                                                    |                                             | 37<br>93                                                                               | 32<br>35      | 91<br>54                                           | 43                                          | -               |         |
|                 |                   |               |            |             |                    |            |                                                                                                    |                                             |                                                                                        |               |                                                    |                                             |                 |         |
|                 |                   |               |            |             |                    |            | Tabular Li                                                                                                    | st                                          |                                                                                        |               |                                                    |                                             |                 |         |
|                 |                   |               |            |             |                    |            | ITEM                                                                                                    | NEEDED                                      |                                                                                        |               |                                                    |                                             |                 |         |
|                 |                   |               |            |             |                    |            | Magazines<br>Notebooks<br>Paperpads<br>Pens<br>Pencils<br>Highlighter<br>Scissors                                          | 3<br>1<br>1<br>3<br>2<br>2 colorr<br>1 pair |                                                                                        |               |                                                    | 2                                           |                 |         |
|                 |                   |               |            |             |                    |            | With Sub                                                                                                    | heads                                       | 1                                                                                      |               |                                                    |                                             |                 |         |
|                 |                   |               |            |             |                    |            | Enrollmentin                                                                                                    | n local col                                 | eges, 2005                                                                             |               |                                                    |                                             |                 |         |
|                 |                   |               |            |             |                    |            |                                                                                                    |                                             | New stud                                                                               | ents          | Graduating stud                                    | ients Change                                |                 |         |
|                 |                   |               |            |             |                    |            | College                                                                                                    |                                             | Undergra                                                                               | duate         |                                                    |                                             |                 | -       |
|                 |                   |               |            |             |                    |            | College<br>Cedar Unive                                                                                                    | ersity                                      | Undergra<br>110                                                                        | duate         | 103                                                | +7                                          |                 |         |
|                 |                   |               |            |             |                    |            | College<br>Cedar Unive<br>Elm College                                                                                      | ersity                                      | Undergra<br>110<br>223                                                                 | duate         | 103<br>214                                         | +7<br>+9                                    |                 |         |
|                 |                   |               |            |             |                    |            | College<br>Cedar Unive<br>Elm College<br>Maple Acad<br>With Subl                                                           | ersity<br>emy<br>heads                      | Undergra<br>110<br>223<br>197                                                          | duate         | 103<br>214<br>120                                  | +7<br>+9<br>+77                             |                 |         |
|                 |                   |               |            |             |                    |            | College<br>Cedar Unive<br>Elm College<br>Maple Acad<br>With Subl<br>Enrollment in                                          | emy<br>heads                                | Undergra<br>110<br>223<br>197<br>2<br>eges, 2005                                       | duate         | 103<br>214<br>120                                  | +7<br>+9<br>+77                             |                 |         |
|                 |                   |               |            |             |                    |            | College<br>Cedar Unive<br>Elm College<br>Maple Acad<br>With Subl<br>Enrollmentin<br>College                                | emy<br>heads                                | Undergro<br>110<br>223<br>197<br>2<br>eges, 2005<br>New stud                           | ents          | 103<br>214<br>120<br>Graduating stud               | ¢7<br>+9<br>¢77<br>Ients Change             |                 |         |
|                 |                   |               |            |             |                    |            | College<br>Cedar Univo<br>Elm College<br>Maple Acad<br>With Subl<br>Enrollment in<br>College<br>Cedar Univo                | emy<br>heads<br>hlocal col                  | Undergro<br>110<br>223<br>197<br>2<br>eges, 2005<br>New stud<br>Undergro<br>110        | ents<br>duate | 103<br>214<br>120<br>Graduating stud               | +7<br>+9<br>+77<br>Ients Change<br>+7       |                 |         |
|                 |                   |               |            |             |                    |            | College<br>Cedar Unive<br>Elm College<br>Maple Acad<br>With Subl<br>Enrollment in<br>College<br>Cedar Unive<br>Elm College | emy<br>heads<br>hlocal col                  | Undergro<br>110<br>223<br>197<br>2<br>eges, 2005<br>New stud<br>Undergro<br>110<br>223 | ents<br>duate | 103<br>214<br>120<br>Graduating stud<br>103<br>214 | +7<br>+9<br>+77<br>Ients Change<br>+7<br>+9 | ,               |         |

4. The table will be inserted. We can update its contents later:

## **Production Summary**

**Totals by Product** 

| <sub>#</sub> Supplies I | Required |
|-------------------------|----------|
| ITEM                    | NEEDED   |
| Books                   | 1        |
| Magazines               | 3        |
| Notebooks               | 1        |
| Paper pads              | 1        |
| Pens                    | 3        |
| Pencils                 | 2        |
| Highlighter             | 2 colors |
| Scissors                | 1 pair   |
|                         |          |

5. Now, let's add a table for the first heading. Click to place your cursor under "Totals by Product:"

## **Production Summary**

Totals by Product

**6.** Click Insert  $\rightarrow$  Table  $\rightarrow$  Insert Table:

| 日                          | <del>ر</del> ه.        | ত             | ÷      |                       |                      |           |
|----------------------------|------------------------|---------------|--------|-----------------------|----------------------|-----------|
| File                       | н                      | ome           | Insert | Design                | Layo                 | ut Re     |
| Cover<br>Page <del>•</del> | Blank<br>Page<br>Pages | Page<br>Break | Table  | Pictures              | Online S<br>Pictures | Shapes Sr |
|                            |                        |               |        |                       |                      |           |
|                            |                        |               |        | Insert Table.         |                      |           |
|                            |                        |               |        | <u>D</u> raw Table    |                      | 45        |
|                            |                        |               |        | Con <u>v</u> ert Text | t to Table.          |           |
|                            |                        |               | ×      | Excel Spread          | sheet                |           |
|                            |                        |               |        | Quick <u>T</u> ables  | 5                    | ►         |

7. The Insert Table dialog box will open. Enter 5 for the number of columns and 7 for the number of rows. Click OK:

| Insert Table                   | ?         | Х     |
|--------------------------------|-----------|-------|
| Table size                     |           |       |
| Number of <u>c</u> olumns:     | 5         | ÷     |
| Number of <u>r</u> ows:        | 7         | ÷     |
| AutoFit behavior               |           |       |
| • Fixed column width:          | Auto      | -     |
| O Auto <u>F</u> it to contents |           |       |
| ○ AutoFit to win <u>d</u> ow   |           |       |
| Remember dimensions            | for new t | ables |
| ОК                             | Can       | icel  |
**8.** The table will be inserted. Fill it out to match the example below by clicking and typing in each cell:

|          | Lantern | Flashlight | Task Light | Overhead Light |
|----------|---------|------------|------------|----------------|
| January  | 3837    | 3635       | 3939       | 2997           |
| February | 4248    | 2889       | 3394       | 2714           |
| March    | 3781    | 3087       | 2721       | 3626           |
| April    | 3208    | 4079       | 3866       | 3941           |
| May      | 4355    | 3865       | 3870       | 3839           |
| June     | 3084    | 4346       | 4190       | 3972           |

9. Save your document as Activity 4-1 Complete. Close Microsoft Word 2016.

## **TOPIC B: Modify a Table**

In the last lesson, we learned how to insert a basic table. However, there is so much more that you can do with tables! In this topic, you will learn how to select and modify a table. You will also learn how to use the Table Tools – Layout contextual tab and the Table Properties dialog box.

#### **Topic Objectives**

In this topic, you will learn:

- Techniques for selecting a table
- About the commands on the Table Tools Layout tab
- About the Table Properties dialog box
- How to add, delete, move, and resize rows and columns
- How to customize cell margins
- How to add a title to a table

#### TABLE SELECTION METHODS

To select a table, place your mouse over any part of the table. Then, click the four-headed arrow icon above the top left corner of the table:

#### Sales Report

| + |  |  |
|---|--|--|
|   |  |  |
|   |  |  |
|   |  |  |
|   |  |  |
|   |  |  |
|   |  |  |

You can also click and drag over the table or any of its parts:

#### Sales Report

|  | _ |  |
|--|---|--|
|  |   |  |
|  |   |  |
|  |   |  |

Or, use the Select menu on the Table Tools – Layout tab to select a table or its parts:

|        | 5 - C                  | j :     | Ŧ             |        |             | De              | ocumen          | t1 - Woi       | rd              |                |                |                | Table T      | ools       |           |                     |
|--------|------------------------|---------|---------------|--------|-------------|-----------------|-----------------|----------------|-----------------|----------------|----------------|----------------|--------------|------------|-----------|---------------------|
| File   | Home                   | Inse    | rt (          | Design | Layout      | Refe            | rences          | Mai            | lings           | Review         | Vie            | w              | Design       | Layout     |           | vhat you want to do |
| R      |                        | :       |               |        |             |                 |                 | <b>e</b>       | -               |                |                |                | ►×+          | 🔋 🛛 Height | : 2.89"   | Distribute Rows     |
| Select | View Prop<br>Gridlines | oerties | Draw<br>Table | Eraser | Delete<br>* | Insert<br>Above | Insert<br>Below | lnsert<br>Left | lnsert<br>Right | Merge<br>Cells | Split<br>Cells | Split<br>Table | AutoFit<br>* | 🛺 Width:   | 2.55"     | Distribute Columns  |
| 🛄 Se   | elect Cell             |         | D             | raw    |             | Rows &          | B: Colum        | ns             | E <sub>2</sub>  |                | Merge          |                |              |            | Cell Size | Fa                  |
| III Se | ele <u>c</u> t Column  |         |               |        |             |                 |                 |                |                 |                |                |                |              |            |           |                     |
| 💷 Se   | elect <u>R</u> ow      |         |               |        |             |                 |                 |                |                 |                |                |                |              |            |           |                     |
| 🛄 Se   | elec <u>t</u> Table    |         |               |        |             |                 |                 |                |                 |                |                |                |              |            |           |                     |

Just as with regular text, selecting parts of a table will tell Word what you want to modify.

#### THE TABLE TOOLS – LAYOUT CONTEXTUAL TAB

The Table Tools – Layout contextual tab is available when you select a table or when your cursor is inside it:

|             |                              |                      |        |               |                             |                |                            |         |           |           |                      |           |                 |      |                       |                            | Ð |       |     |
|-------------|------------------------------|----------------------|--------|---------------|-----------------------------|----------------|----------------------------|---------|-----------|-----------|----------------------|-----------|-----------------|------|-----------------------|----------------------------|---|-------|-----|
|             |                              | ert Design           |        | References    | Mailings                    |                |                            | Design  | Layout    |           |                      |           |                 |      |                       |                            |   | R₂ sh | are |
| S           |                              | <b>1</b>             |        |               | •                           |                |                            |         | [ ] Heigh | t 2.89° 🗘 | 🗄 Distribute Rows    |           |                 | ₽↓   |                       | fx                         |   |       |     |
| Select<br>v | View Properties<br>Gridlines | Draw Eraser<br>Table | Delete | Above Below   | Insert Insert<br>Left Right | Merge<br>Cells | Split Split<br>Cells Table | AutoFit | Width     | 2.55* 🗘   | 🗄 Distribute Columns | Text      | Cell<br>Margins | Sort | Repeat<br>Header Rows | Convert Formula<br>to Text |   |       |     |
|             | Table                        | Dearer               |        | Danne & Calum | -                           |                | Marga                      |         |           | Call Cine |                      | Alianment |                 |      | Del                   |                            |   |       |     |

Let's look at its commands.

- **Table group:** Work with the table as a whole.
- Draw group: Manually draw a table, columns, or rows.
- Rows & Columns group: Modify rows and columns in the table.
- Merge group: Modify cells in the table.
- **Cell Size group:** Modify the size of rows and columns.
- Alignment group: Change how text is displayed in cells.
- Data group: Modify how table data is arranged.

#### THE TABLE PROPERTIES DIALOG BOX

The next item that we're going to look at is the Table Properties dialog box. This is the central location for most table settings.

First, make sure that you select the portion of the table that you want to format. Then, to open the dialog, right-click the table and click Table Properties or click the Properties command on the Table Tools – Layout tab:

| 🗄 🖘 🖱 🕫                      | Document1 - Word                                     | Table Tools                                                                                                    |                                                                  |
|------------------------------|------------------------------------------------------|----------------------------------------------------------------------------------------------------|------------------------------------------------------------------|
| File Home Insert Design      | Layout References Mailings Review                    | View Design Layout 🛛 Tell me what you want to do                                                                                                    | Sign in 🔒 Share                                                  |
| Select<br>Gridlines<br>Table | Polete<br>- Above Below Left Right<br>Rows & Columns | Split Split<br>Split Split<br>Height C.14" : Distribute Rows<br>Split Split<br>Rege                                                                                                    | Cell Sort Repeat Convert Formula<br>Header Rove: to Text<br>Data |
| Page1 of 1 2 words (2)       | Sales Repo                                           | rt<br>Cater (Body) - [1] _ A ^ A ^ ♥<br>■ I = 2 . A . A . I Inset Dente<br>B / I = 2 . A . A . I Inset Dente<br>Corr<br>Corr<br>E Parte Option:<br>I control E table<br>E Control E table<br>E Control E Control E table<br>E Control E Control E Contr |                                                                  |

With either command, you will see this dialog box:

| Table Prop    | perties                                                    | ?         | ×      |
|---------------|------------------------------------------------------------|-----------|--------|
| <u>T</u> able | <u>R</u> ow Col <u>u</u> mn C <u>e</u> ll <u>A</u> lt Text |           |        |
| Size          |                                                            |           |        |
| Pref          | erred width: 0° 🗘 Measure in: Inches                       |           | $\sim$ |
| Alignmer      | nt                                                         |           |        |
|               |                                                            |           |        |
| Laft          |                                                            |           |        |
| Text wrag     | <u>center</u> <u>rign</u> t                                |           |        |
|               |                                                            |           |        |
| Non           | e <u>A</u> round                                           | Positioni | ng     |
|               |                                                            |           |        |
|               |                                                            |           |        |
|               | <u>B</u> orders and Shading                                | Option    | ns     |
|               | ОК                                                         | Car       | ncel   |

Let's take a look at what each tab in this dialog does.

| Table    | Set the preferred width, alignment, indent, and text wrapping for the table.<br>This tab also contains commands for the Borders and Shading dialog and the<br>Table Options dialog (used to set cell margins and spacing). |
|----------|----------------------------------------------------------------------------------------------------|
| Row      | Specify the row height and if it is allowed to break across pages.                                                                                                    |
| Column   | Specify preferred column width.                                                                                                    |
| Cell     | Specify preferred width and alignment. Also contains an Options button, which opens a dialog where you can set cell margins and wrap options.                                                                              |
| Alt Text | Specify alternative text for the table, which will improve its accessibility.                                                                                                    |

#### **INSERTING AND DELETING ROWS AND COLUMNS**

The easiest way to insert a row is to move your cursor to the beginning of the row that you want the new row to appear after. Then, click the Insert Row icon:

#### Sales Report

| + |        |  |  |
|---|--------|--|--|
|   |        |  |  |
| Y | 2      |  |  |
|   | -<br>- |  |  |
|   |        |  |  |
|   |        |  |  |
|   |        |  |  |
|   |        |  |  |

You can also use this technique to insert columns:

#### Sales Report

| ÷ | ( | t | 2        |  |
|---|---|---|----------|--|
|   |   |   | <i>₽</i> |  |
|   |   |   |          |  |
|   |   |   |          |  |
|   |   |   |          |  |
|   |   |   |          |  |
|   |   |   |          |  |
|   |   |   |          |  |
|   |   |   |          |  |
|   |   |   |          |  |

You will also find commands to insert and delete rows and columns on the right-click menu and on the mini toolbar:

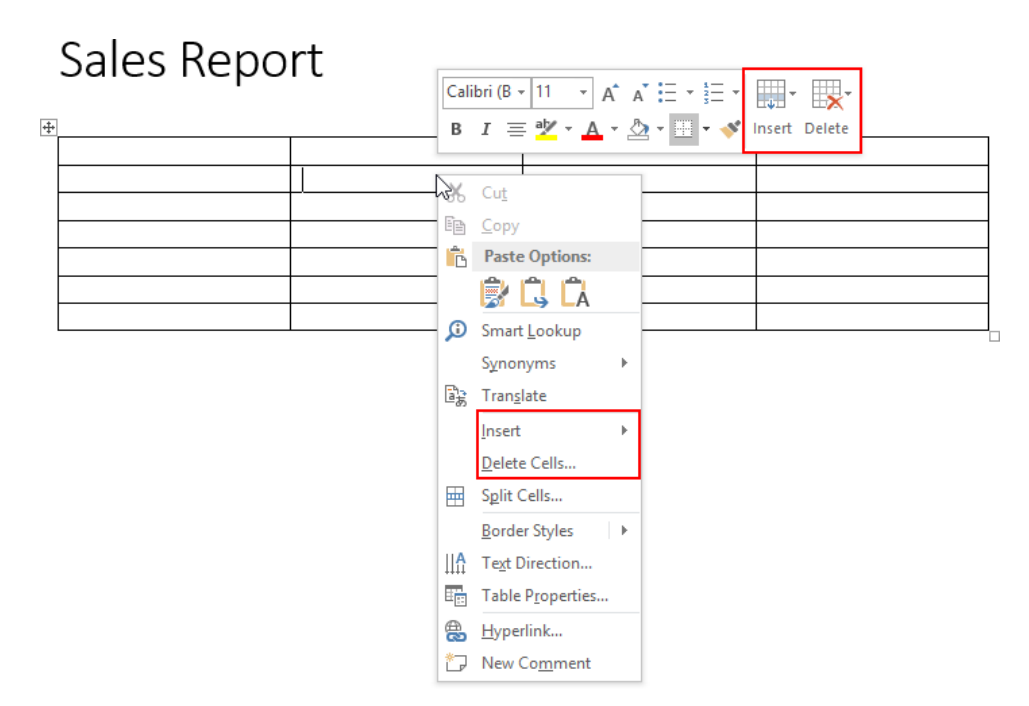

And in the Rows & Columns group of the Table Tools – Layout tab:

| H           | <del>ن</del> ب       | G        | ÷             |        |             | Do              | ocument         | t1 - Wor       | d               |                |                |                | Table T      | ools      |           |                      |
|-------------|----------------------|----------|---------------|--------|-------------|-----------------|-----------------|----------------|-----------------|----------------|----------------|----------------|--------------|-----------|-----------|----------------------|
| File        | Home                 | Inse     | rt [          | Design | Layout      | Refe            | rences          | Mai            | lings           | Review         | Vie            | w I            | Design       | Layout    |           | hat you want to do   |
| $\square$   |                      |          |               |        | X           |                 |                 | ÷              | •               |                |                |                |              | 🚺 Height: | 2.89" 🌲   | E Distribute Rows    |
| Select<br>+ | View Pr<br>Gridlines | operties | Draw<br>Table | Eraser | Delete<br>• | Insert<br>Above | Insert<br>Below | Insert<br>Left | lnsert<br>Right | Merge<br>Cells | Split<br>Cells | Split<br>Table | AutoFit<br>* | 🛺 Width:  | 2.55" 🗘   | 🗄 Distribute Columns |
|             | Table                |          | D             | raw    |             | Rows 8          | k Columi        | ns             | Fa.             |                | Merge          |                |              |           | Cell Size | Fa.                  |

You can also select entire rows or columns and press Backspace on your keyboard to delete them. To delete the entire table, select it using the methods described previously and press Backspace on your keyboard.

#### **MOVING AND RESIZING ROWS AND COLUMNS**

To manually adjust the size of rows or columns, click and drag the row or column separator:

# Sales Report

You can double-click the separator itself if you want Word to fit the row or column to its text:

#### Sales Report

| + |          |   |  |
|---|----------|---|--|
|   | Month +  | + |  |
|   | January  |   |  |
|   | February |   |  |
| [ | March    |   |  |
|   | April    |   |  |
|   | May      |   |  |
|   | June     |   |  |
| l | June     |   |  |

You can also set the height of rows and the width of columns in the Cell Size group on the Table Tools – Layout tab:

|              |                     |            |                 |          |        | Do              | ocument         | t1 - Wor       | d               |                |                |                |              |          |           |     |                      |
|--------------|---------------------|------------|-----------------|----------|--------|-----------------|-----------------|----------------|-----------------|----------------|----------------|----------------|--------------|----------|-----------|-----|----------------------|
| File         | Hom                 | e Ins      | sert            | Design   | Layout | Refe            | rences          | Mai            | lings           | Review         | Vie            | w I            | Design       | Layout   | ♀ Tell me | wha | at you want to do    |
| $\mathbb{R}$ |                     |            |                 |          | ×      |                 |                 | €              | •               |                |                |                | ►×+          | Height:  | 2.89"     | ÷   | 🗄 Distribute Rows    |
| Select       | View I<br>Gridlines | Properties | 5 Draw<br>Table | r Eraser | Delete | Insert<br>Above | Insert<br>Below | Insert<br>Left | lnsert<br>Right | Merge<br>Cells | Split<br>Cells | Split<br>Table | AutoFit<br>* | 🛺 Width: | 2.55"     | ÷   | 🛗 Distribute Columns |
|              | Table               |            | 1               | Draw     |        | Rows 8          | & Colum         | ns             | E.              |                | Merge          |                |              |          | Cell Siz  | е   | E.                   |

This can apply to all rows and columns or just those that you have selected. The **Distribute Rows** command will make all selected rows the same height, while **Distribute Columns** will make all selected columns the same width.

Finally, you can use the AutoFit commands to have Word automatically size your table based on various criteria:

| B           | <del>ب</del> ج      | Q         | ÷            |               |             | Do              | ocument         | t1 - Wor       | ď               |                |                |                | Table   | Fools                     |          |    |                          |    |
|-------------|---------------------|-----------|--------------|---------------|-------------|-----------------|-----------------|----------------|-----------------|----------------|----------------|----------------|---------|---------------------------|----------|----|--------------------------|----|
| File        | Hom                 | e Inse    | ert          | Design        | Layout      | Refe            | rences          | Mai            | lings           | Review         | Vie            | w              | Design  | Layout                    |          |    |                          |    |
| Z           |                     |           |              | 1             |             |                 |                 | <del>~</del>   | -               |                |                |                | ►×+     | 🐌 🗌 Heigh                 | t: 0.14" | *  | <b>∃</b> Distribute Rows |    |
| Select<br>* | View P<br>Gridlines | roperties | Drav<br>Tabl | v Eraser<br>e | Delete<br>* | Insert<br>Above | Insert<br>Below | Insert<br>Left | lnsert<br>Right | Merge<br>Cells | Split<br>Cells | Split<br>Table | AutoFit | 💭 Width                   | : 1.62"  | *  | 🛗 Distribute Columns     | ;  |
|             | Table               |           |              | Draw          |             | Rows 8          | k Colum         | ns             | G.              |                | Merge          |                | A       | ,<br>utoFit <u>C</u> onte | nts      | ze | r                        | G, |
|             |                     |           |              |               |             |                 |                 |                |                 |                |                |                | A       | utoFit <u>W</u> indo      | w        |    |                          |    |
|             |                     |           |              |               |             |                 |                 |                |                 |                |                |                | Fi Fi   | xed Colum <u>n</u>        | Width    |    |                          |    |

To move columns or rows, use the cut, copy, and paste commands.

#### **CUSTOMIZING CELL MARGINS**

To customize the amount of white space between the table's cell borders and their contents, click Table Tools – Layout  $\rightarrow$  Cell Margins:

|        | <b>5 -</b> ()                |                         | Document1 - Word                                           |                                          |                                            |
|--------|------------------------------|-------------------------|------------------------------------------------------------|------------------------------------------|--------------------------------------------|
| File   | Home Inse                    | rt Design La            | yout References Mailings                                   | Review View Desi                         | esign Layout Q Tell me what you want to do |
| B      |                              |                         | 🗙 🟥 🧰 🔛 📑                                                  |                                          | Height 0.14"                               |
| Select | View Properties<br>Gridlines | Draw Eraser De<br>Table | lete Insert Insert Insert Insert<br>Above Below Left Right | Merge Split Split A<br>Cells Cells Table | AutoFit width: 1.62" Distribute Columns    |
|        | Table                        | Draw                    | Rows & Columns 5                                           | Merge                                    | Cell Size 🕞 Alignment 😡                    |

(You can also click the Options button in the Table Properties dialog box.)

Then, enter the desired margins and click OK:

| Table Opti           | ons                                  |                | ?     | × |  |  |  |  |  |  |  |
|----------------------|--------------------------------------|----------------|-------|---|--|--|--|--|--|--|--|
| Default cell margins |                                      |                |       |   |  |  |  |  |  |  |  |
| <u>T</u> op:         | .08                                  | <u>L</u> eft:  | 0.08- | - |  |  |  |  |  |  |  |
| <u>B</u> ottom:      | .08                                  | <u>R</u> ight: | 0.08- | - |  |  |  |  |  |  |  |
| Default cell         | l spacing                            |                |       |   |  |  |  |  |  |  |  |
| Allow                | spacing betwee                       | n cells        | 0"    | * |  |  |  |  |  |  |  |
| Options -            |                                      |                |       |   |  |  |  |  |  |  |  |
| 🗹 Auton              | Automatically resize to fit contents |                |       |   |  |  |  |  |  |  |  |
| OK Cancel            |                                      |                |       |   |  |  |  |  |  |  |  |

Note that these settings can only be applied to the entire table.

#### **SETTING TABLE TITLES**

To add a title to the table, right-click the table and click Table Properties or click the Properties command on the Table Tools – Layout tab:

| ⊟ 5• ್ ∓                                                    | Document1 - Word                                                       | Table Tools                                 | œ – □ ×                                                         |
|-------------------------------------------------------------|------------------------------------------------------------------------|---------------------------------------------|-----------------------------------------------------------------|
| File Home Insert Design Layout                              | References Mailings Review View                                        | Design Layout Q Tell me what you want to do | Sign in 👂 Share                                                 |
| Select View<br>Gridlines<br>Table Draw Eraser<br>Table Draw | Inset Inset Inset Inset Above Below Left Right Cells Cells Right Merge | AudoFit Widek 142 Cell Stee 75 Alignment    | Cell Soft Repeat Convert Formula<br>Margins Header Rous to Text |
|                                                             |                                                                        |                                             |                                                                 |
|                                                             | Sales Report                                                           |                                             |                                                                 |
|                                                             | •                                                                      | Body) - 11 - A A A 🛷 🛄 - 👷 -                |                                                                 |
|                                                             | 8                                                                      | ≡ Ž·A·Q·III• Insert Delete                  |                                                                 |
|                                                             |                                                                        | 1 · · · · · · · · · · · · · · · · · · ·     |                                                                 |
|                                                             |                                                                        | Py ste Ontions                              |                                                                 |
|                                                             |                                                                        |                                             |                                                                 |
|                                                             |                                                                        | ert >                                       |                                                                 |
|                                                             | 5                                                                      | lete Jable                                  |                                                                 |
|                                                             |                                                                        | tribute Columns Evenly                      |                                                                 |
|                                                             |                                                                        | rder Styles 🕨                               |                                                                 |
|                                                             |                                                                        | toFit >                                     |                                                                 |
|                                                             | 1                                                                      | et Caption                                  |                                                                 |
|                                                             | 1                                                                      | ble Properties                              |                                                                 |
|                                                             | t                                                                      | w Comment                                   |                                                                 |

The Table Properties dialog box will open. Click the Alt Text tab:

| Table Properties                                                                                                    | ?          | ×      |
|----------------------------------------------------------------------------------------------------|------------|--------|
| Table         Row         Column         Cell         Alt Text           Size         Size |            |        |
| Preferred width: 0°                                                                                                    | 5          | $\sim$ |
| Left <u>C</u> enter Right                                                                                                    |            |        |
| Text wrapping                                                                                                    |            |        |
|                                                                                                    |            |        |
| <u>N</u> one <u>A</u> round                                                                                                    | Positionin | g      |
|                                                                                                    |            |        |
| <u>B</u> orders and Shading                                                                                                    | Option:    | s      |
| ОК                                                                                                    | Can        | cel    |

| Here, you | ı can enter | a title as wel | l as a descri | ption if desired: |
|-----------|-------------|----------------|---------------|-------------------|
|-----------|-------------|----------------|---------------|-------------------|

| Table Pro                                                               | perties                                                                                         |                                                                                                |                                                                                   |                                                                                     |                                                                    | ?                                            | ×                           |
|-------------------------------------------------------------------------|-------------------------------------------------------------------------------------------------|------------------------------------------------------------------------------------------------|-----------------------------------------------------------------------------------|-------------------------------------------------------------------------------------|--------------------------------------------------------------------|----------------------------------------------|-----------------------------|
| <u>T</u> able                                                           | Row                                                                                             | Col <u>u</u> mn                                                                                | C <u>e</u> ll                                                                     | <u>A</u> lt Text                                                                    |                                                                    |                                              |                             |
| T <u>i</u> tle<br>Sales I<br><u>D</u> escripti                          | Report - Qu                                                                                     | uarter 1                                                                                       |                                                                                   |                                                                                     |                                                                    |                                              |                             |
| Alternati<br>Titles and<br>informat<br>may not<br>A title ca<br>whether | ve Text<br>d descriptio<br>ion contain<br>ion is usef<br>be able to<br>n be read t<br>they wish | ons provide<br>ned in tables<br>ul for people<br>see or unde<br>to a person v<br>to hear the o | alternativ<br>s, diagram<br>e with visi<br>rstand the<br>with a dis<br>descriptio | e, text-bas<br>is, images,<br>on or cogr<br>e object.<br>ability and<br>n of the co | ed represen<br>and other<br>nitive impain<br>is used to<br>ontent. | itations<br>objects.<br>rments v<br>determir | of the<br>This<br>vho<br>ne |
|                                                                         |                                                                                                 |                                                                                                |                                                                                   |                                                                                     | OK                                                                 | Ca                                           | ncel                        |

Click OK to apply the title to the table. It will not be visible in the document but will be accessible by screen readers and other accessibility programs.

## ACTIVITY **4-2** Modifying a Table

In this activity, you will further modify the table that you created in the last activity.

1. Open Microsoft Word 2016 and open Activity 4-2:

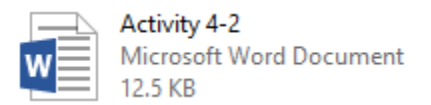

2. First, we need to add a new column for a product that was omitted from the first draft of the report. Move your mouse over the column separator between "Task Light" and "Overhead Light." Click the Insert Column icon that appears:

| 4 | Totals by Prod | otals by Product |            |            |                |  |  |  |  |  |  |  |  |
|---|----------------|------------------|------------|------------|----------------|--|--|--|--|--|--|--|--|
|   |                | Lantern          | Flashlight | Task Light | Överhead Light |  |  |  |  |  |  |  |  |
|   | January        | 3837             | 3635       | 3939       | 2997           |  |  |  |  |  |  |  |  |
|   | February       | 4248             | 2889       | 3394       | 2714           |  |  |  |  |  |  |  |  |
|   | March          | 3781             | 3087       | 2721       | 3626           |  |  |  |  |  |  |  |  |
|   | April          | 3208             | 4079       | 3866       | 3941           |  |  |  |  |  |  |  |  |
|   | May            | 4355             | 3865       | 3870       | 3839           |  |  |  |  |  |  |  |  |
|   | June           | 3084             | 4346       | 4190       | 3972           |  |  |  |  |  |  |  |  |

3. Fill in the this new column with the values shown below:

| rotalo Sy rrodate |         |            |            |            |                |  |  |  |  |  |  |
|-------------------|---------|------------|------------|------------|----------------|--|--|--|--|--|--|
|                   | Lantern | Flashlight | Task Light | Storm Lamp | Overhead Light |  |  |  |  |  |  |
| January           | 3837    | 3635       | 3939       | 4188       | 2997           |  |  |  |  |  |  |
| February          | 4248    | 2889       | 3394       | 4492       | 2714           |  |  |  |  |  |  |
| March             | 3781    | 3087       | 2721       | 3462       | 3626           |  |  |  |  |  |  |
| April             | 3208    | 4079       | 3866       | 4574       | 3941           |  |  |  |  |  |  |
| May               | 4355    | 3865       | 3870       | 3961       | 3839           |  |  |  |  |  |  |
| June              | 3084    | 4346       | 4190       | 3256       | 3972           |  |  |  |  |  |  |

4. Now, let's add a total row. Ensure that you are in the last row of the table. Then, click Table Tools – Layout → Insert Below:

| B           |                            |                          |                   | Activity 4-              | 2 - Word                    |                |                            |         |           |            |                      |
|-------------|----------------------------|--------------------------|-------------------|--------------------------|-----------------------------|----------------|----------------------------|---------|-----------|------------|----------------------|
| File        | Home                       | Insert Design            | Layout            | References               | Mailings                    | Review         | View                       | Design  | Layout    |            | at you want to do    |
| S           |                            | 1 🗹 🗹                    |                   |                          | ÷ .                         |                |                            |         | 🔋 🛛 Heigh | t: 0.14" 🗘 | Distribute Rows      |
| Select<br>* | View Properti<br>Gridlines | ies Draw Eraser<br>Table | Delete In<br>• Ab | sert Insert<br>ove Below | Insert Insert<br>Left Right | Merge<br>Cells | Split Split<br>Cells Table | AutoFit | 🛺 Width   | 1.3" 🗘     | 🗄 Distribute Columns |
|             | Table                      | Draw                     | Ro                | ows & Colum              | Nà G                        |                | Merge                      |         |           | Cell Size  | 5                    |

#### Totals by Product

5. Place your cursor in the first cell of this row. Type, "TOTALS:"

#### ➡ Totals by Product

|          | Lantern | Flashlight | Task Light | Storm Lamp | Overhead Light |
|----------|---------|------------|------------|------------|----------------|
| January  | 3837    | 3635       | 3939       | 4188       | 2997           |
| February | 4248    | 2889       | 3394       | 4492       | 2714           |
| March    | 3781    | 3087       | 2721       | 3462       | 3626           |
| April    | 3208    | 4079       | 3866       | 4574       | 3941           |
| May      | 4355    | 3865       | 3870       | 3961       | 3839           |
| June     | 3084    | 4346       | 4190       | 3256       | 3972           |
| TOTALS   |         |            |            |            |                |
|          | •       | •          |            | •          |                |

**6.** Next, let's adjust the cell margins. Click Table Tools – Layout  $\rightarrow$  Cell Margins:

|             |                              |                      |        | Activity 4-2 -                    | Word                      |                |                           |           |         |             |                      |           |
|-------------|------------------------------|----------------------|--------|-----------------------------------|---------------------------|----------------|---------------------------|-----------|---------|-------------|----------------------|-----------|
|             | Home Inse                    | rt Design            | Layout | References                        | Mailings                  | Review         | View                      | Design    | Layout  |             |                      |           |
| 2           |                              |                      | ×      |                                   |                           |                |                           |           | 🚺 Heigh | nt: 0.14" 🌲 | 🗄 Distribute Rows    |           |
| Select<br>• | View Properties<br>Gridlines | Draw Eraser<br>Table | Delete | Insert Insert In<br>Above Below L | sert Insert<br>.eft Right | Merge<br>Cells | Split Split<br>Cells Tabl | t AutoFit | 🕞 Width | n: 1.3" ‡   | 🛗 Distribute Columns | Text Cell |
|             | Table                        | Draw                 |        | Rows & Columns                    | 5                         |                | Merge                     |           |         | Cell Size   | 5                    | Alignment |

7. Enter .08 for both the top and bottom margins. Click OK to apply your settings:

|   | Table Opti      | ons           |                  |                | ?     | ×      |
|---|-----------------|---------------|------------------|----------------|-------|--------|
| 0 | efault cel      | margins -     |                  |                |       |        |
|   | <u>T</u> op:    | .08           | -                | <u>L</u> eft:  | 0.08* | -      |
|   | <u>B</u> ottom: | .08           | -                | <u>R</u> ight: | 0.08- | -      |
| 0 | )efault cel     | spacing –     |                  | •              |       |        |
|   | Allow           | spacing be    | etwee            | n cells        | 0"    | *<br>* |
| ( | Options —       |               |                  |                |       |        |
|   | Auton           | natically res | si <u>z</u> e to | o fit cont     | ents  |        |
|   |                 |               | C                | ж 🖓            | Can   | cel    |

**8.** The changes will be applied. Next, click the four-headed arrow icon in the top left-hand corner of the table to select it:

| Totals by Pr | oduct   |            |            |            |                |
|--------------|---------|------------|------------|------------|----------------|
| hố           | Lantern | Flashlight | Task Light | Storm Lamp | Overhead Light |
| January      | 3837    | 3635       | 3939       | 4188       | 2997           |
| February     | 4248    | 2889       | 3394       | 4492       | 2714           |
| March        | 3781    | 3087       | 2721       | 3462       | 3626           |
| April        | 3208    | 4079       | 3866       | 4574       | 3941           |
| May          | 4355    | 3865       | 3870       | 3961       | 3839           |
| June         | 3084    | 4346       | 4190       | 3256       | 3972           |
| TOTALS       |         |            |            |            |                |
| TOTALS       |         |            |            |            |                |

**9.** Click Table Tools – Layout  $\rightarrow$  AutoFit  $\rightarrow$  AutoFit Contents:

|             | <del>ن</del> ۍ (      |         |                      |        | Activity 4                   | -2 - Wor       | d               |                |                |                |         |                      |          |    |                      |
|-------------|-----------------------|---------|----------------------|--------|------------------------------|----------------|-----------------|----------------|----------------|----------------|---------|----------------------|----------|----|----------------------|
| File        | Home                  | Insert  | Design               | Layout | References                   | Mail           | lings           | Review         | Vie            | ew             | Design  | Layout               |          |    |                      |
| R           |                       | -       | 7                    |        |                              | •              | -               |                |                |                |         | 🚺 Heigh              | t: 0.14" | ÷  | E Distribute Rows    |
| Select<br>* | View Pro<br>Gridlines | perties | Draw Eraser<br>Table | Delete | Insert Insert<br>Above Below | Insert<br>Left | Insert<br>Right | Merge<br>Cells | Split<br>Cells | Split<br>Table | AutoFit | 🛺 Width              | : 1.3"   | ÷  | 🛗 Distribute Columns |
|             | Table                 |         | Draw                 |        | Rows & Colum                 | ns             | G               |                | Merge          |                |         | utoFit <u>C</u> onte | ints ,   | ze | E.                   |
|             |                       |         |                      |        |                              |                |                 |                |                |                | Hit A   | utoFit <u>W</u> inde | w bi     |    |                      |

**10.** The table will be automatically resized to better suit its contents:

| + | Totals by Product |         |            |            |            |                |  |  |  |  |  |  |  |
|---|-------------------|---------|------------|------------|------------|----------------|--|--|--|--|--|--|--|
|   |                   | Lantern | Flashlight | Task Light | Storm Lamp | Overhead Light |  |  |  |  |  |  |  |
|   | January           | 3837    | 3635       | 3939       | 4188       | 2997           |  |  |  |  |  |  |  |
|   | February          | 4248    | 2889       | 3394       | 4492       | 2714           |  |  |  |  |  |  |  |
|   | March             | 3781    | 3087       | 2721       | 3462       | 3626           |  |  |  |  |  |  |  |
|   | April             | 3208    | 4079       | 3866       | 4574       | 3941           |  |  |  |  |  |  |  |
|   | May               | 4355    | 3865       | 3870       | 3961       | 3839           |  |  |  |  |  |  |  |
|   | June              | 3084    | 4346       | 4190       | 3256       | 3972           |  |  |  |  |  |  |  |
|   | TOTALS            |         |            |            |            |                |  |  |  |  |  |  |  |

**11.** Save your document as Activity 4-2 Complete. Close Microsoft Word 2016.

## **TOPIC C: Format a Table**

Now that we've learned the basics of creating tables, it's time for the fun stuff. In this lesson, we'll learn how to use pre-defined styles to format tables. We'll also look at the Table Tools – Design contextual tab.

#### Topic Objectives

In this topic, you will learn:

- How to format a table with styles
- How to change the fonts in a table
- How to use the Table Tools Design contextual tab

#### TABLE STYLES

Table styles are the easiest way to format a table. To apply a style, place your cursor inside the table. Then, click one of the thumbnails in the Table Styles gallery on the Table Tools – Design tab. You will see a preview as you move your mouse over each thumbnail:

| 🖬 🐬 ा 🔍 Document1 -                                                                                      |                      |               |                                                 |  |         |      |
|----------------------------------------------------------------------------------------------------|----------------------|---------------|-------------------------------------------------|--|---------|------|
| File Home Insert Design Layout References                                                                | Mailings Review View | Design Layout |                                                 |  | in A SH | nare |
| ✓ Header Row     ✓ First Column       ✓ Total Row     Last Column       ✓ Banded Rows     Banded Columns |                      |               | Pading Border<br>Styles - ∠ Pen Color - Painter |  |         |      |
| Table Style Options                                                                                      | Table Styles         |               | Borders 12                                      |  |         | ^    |
| Sale                                                                                                    | s Report             |               |                                                 |  |         |      |
| Month                                                                                                    | Widgets Hamm         | ers Nails     |                                                 |  |         |      |
| January                                                                                                  | 64860 9              | 6297 54252    |                                                 |  |         |      |
| February                                                                                                 | 60251 82             | 2447 64876    |                                                 |  |         |      |
| March                                                                                                    | 84433 63             | 2753 50868    |                                                 |  |         |      |
| TOTALS                                                                                                   | 209544 24            | 1497 169996   |                                                 |  |         |      |

Like other style galleries we have looked at, you can click the up and down arrows to navigate through the available styles, or click the More arrow () to see all styles:

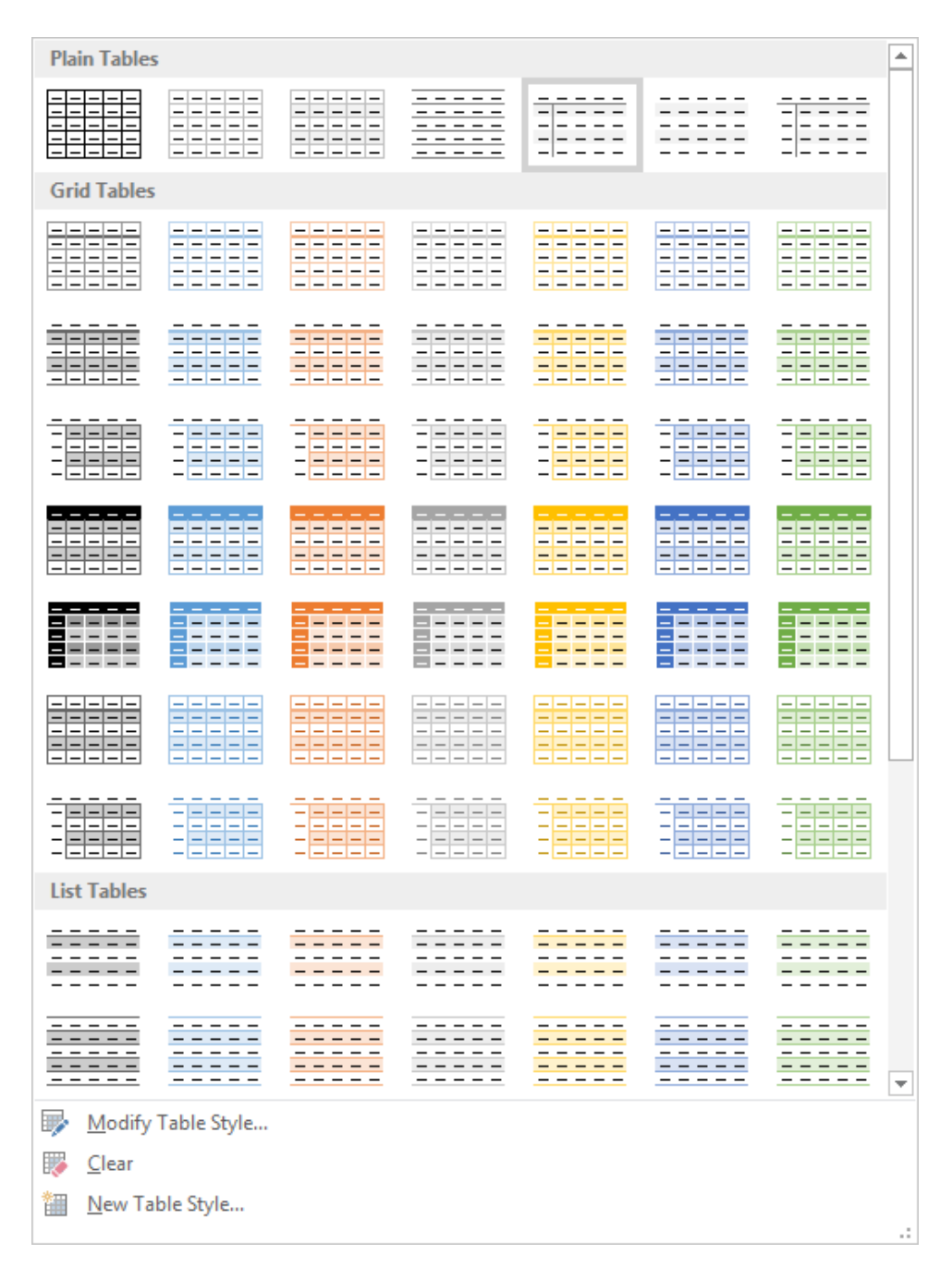

Note the Clear command at the bottom of the menu, which will clear the current style from the table.

#### **TABLE FONTS**

There are a few ways that you can modify the fonts used in a table. The easiest way is to select the desired text and use the commands on the Home tab or mini toolbar, just as you would with regular text:

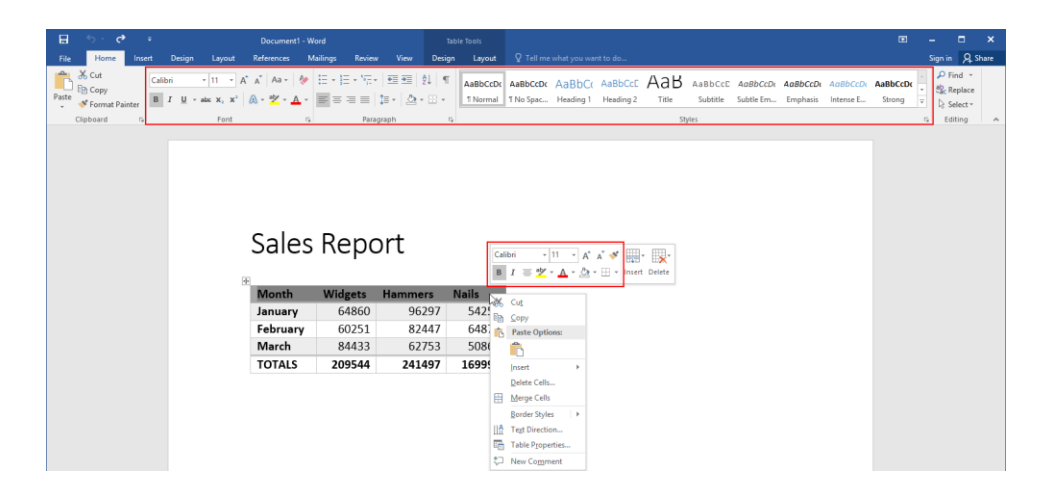

Or, you can modify the table's style to change the font. This will in turn change the font for any table that uses that same style. To begin, right-click the style thumbnail from the Table Styles gallery on the Table Tools – Design tab and click Modify Table Style:

| B                                                        | <del>•</del> 5 •         | Q      | ÷                                      |           |        | Document1                                           | - Word                           |        |      | Table  | Tools  |
|----------------------------------------------------------|--------------------------|--------|----------------------------------------|-----------|--------|-----------------------------------------------------|----------------------------------|--------|------|--------|--------|
| File                                                     | Hon                      | ne     | Insert                                 | Design    | Layout | References                                          | Mailings                         | Review | View | Design | Layout |
| <ul><li>✓ Head</li><li>✓ Total</li><li>✓ Bande</li></ul> | er Row<br>Row<br>ed Rows | ✓ F    | irst Colum<br>.ast Colum<br>Banded Col | n<br>umns |        | Apply (and <u>C</u> lear<br>Apply and <u>M</u> aint | r Formatting)<br>tain Formatting | 9      |      |        |        |
|                                                          | Table S                  | tyle O | ptions                                 |           |        | <u>N</u> ew Table Style                             |                                  |        | les  |        |        |
|                                                          |                          |        |                                        |           |        | Modi <u>f</u> y Table Sty                           | /le                              |        |      |        |        |
|                                                          |                          |        |                                        |           |        | D <u>e</u> lete Table Styl                          | e                                | N      | -    |        |        |
|                                                          |                          |        |                                        |           |        | Set as <u>D</u> efault                              |                                  |        |      |        |        |
|                                                          |                          |        |                                        |           |        | Add Gallery to Q                                    | uick Access To                   | olbar  | -    |        |        |

The Modify Style dialog box will open. In the middle of this dialog box, you will see commands to change the font face, size, effects, and color:

| Modify Style                                                   |                        |                    |          | ?      | $\times$ |
|----------------------------------------------------------------|------------------------|--------------------|----------|--------|----------|
| Properties                                                     |                        |                    |          |        |          |
| <u>N</u> ame:                                                  | Table Grid             |                    |          |        |          |
| Style type:                                                    | Table                  |                    |          |        | $\sim$   |
| Style <u>b</u> ased on:                                        | 🗄 Table Normal         |                    |          |        | $\sim$   |
| Formatting                                                     |                        |                    |          |        |          |
| Apply formatting to:                                           | Whole table            |                    |          |        | $\sim$   |
| Calibri (Body) 🗸 11 🗸                                          | BIUA                   | utomatic 🗸 🗸       |          |        |          |
|                                                                |                        |                    |          |        |          |
| ½ pt                                                           | Automatic              |                    | No Color | $\sim$ |          |
|                                                                |                        |                    |          |        |          |
| Jan                                                            | Feb                    | Mar                | Tota     |        |          |
| East 7                                                         | 7                      | 5                  | 19       |        |          |
| West 6                                                         | 4                      | 7                  | 17       |        |          |
| South 8                                                        | 7                      | 9                  | 24       |        |          |
| Total 21                                                       | 18                     | 21                 | 60       |        |          |
|                                                                |                        |                    |          |        |          |
|                                                                |                        |                    |          |        |          |
| Line spacing: single, Space<br>After: 0 pt. Box: (Single solid | lline Auto 0.5 pt Line | width) Priority: 6 | 0        |        |          |
| Based on: Table Normal                                         |                        | ·····,, · ····,    | -        |        |          |
|                                                                |                        |                    |          |        |          |
| ● Only in this <u>d</u> ocument ○ N                            | ew documents based o   | n this template    |          |        |          |
| F <u>o</u> rmat ▼                                              |                        |                    | ОК       | Car    | ncel     |

You can access more advanced options by clicking Format  $\rightarrow$  Font:

| Modify Style                                                                  |                                             |                                   |                                         |          | ?   | ×      |
|-------------------------------------------------------------------------------|---------------------------------------------|-----------------------------------|-----------------------------------------|----------|-----|--------|
| Properties                                                                    |                                             |                                   |                                         |          |     |        |
| <u>N</u> ame:                                                                 | Table G                                     | irid                              |                                         |          |     |        |
| Style type:                                                                   | Table                                       |                                   |                                         |          |     | $\sim$ |
| Style <u>b</u> ased on:                                                       | 🖽 Tal                                       | ole Normal                        |                                         |          |     | $\sim$ |
| Formatting                                                                    |                                             |                                   |                                         |          |     |        |
| Apply formatting to:                                                          | Whole                                       | table                             |                                         |          |     | $\sim$ |
| Calibri (Body) 🗸 11                                                           | ✓ B I                                       | <u>U</u> A                        | utomatic 🗸 🗸                            |          |     |        |
| ¥ 1/2 nt                                                                      |                                             | Automatic                         |                                         | No Color |     |        |
| · 72 pt                                                                       |                                             | Rutomatic                         |                                         |          | ¥   |        |
|                                                                               |                                             | Lab                               | Mar                                     | Tata     |     |        |
| East 7                                                                        | 1                                           | 7                                 | 5                                       | 19       | 1   |        |
| West 6                                                                        |                                             | 4                                 | 7                                       | 17       |     |        |
| South 8                                                                       |                                             | 7                                 | 9                                       | 24       |     |        |
| Total 21                                                                      |                                             | 18                                | 21                                      | 60       |     |        |
| Line spacing: single, S<br>After: 0 pt, Box: (Single<br>Based on: Table Norma | pace<br>e solid line, Au<br>I<br>O New docu | ito, 0.5 pt Line<br>ments based o | width), Priority: 60<br>n this template | D        |     |        |
| F <u>o</u> rmat ▼                                                             |                                             |                                   |                                         | ОК       | Car | ncel   |
| Tabl <u>e</u> Properties                                                      |                                             |                                   |                                         |          |     |        |
| <u>B</u> orders and Shading                                                   | g                                           |                                   |                                         |          |     |        |
| Ban <u>d</u> ing                                                              |                                             |                                   |                                         |          |     |        |
| Eont                                                                          |                                             |                                   |                                         |          |     |        |
| Paragraph                                                                     |                                             |                                   |                                         |          |     |        |
| <u>T</u> abs                                                                  |                                             |                                   |                                         |          |     |        |
| Text Effects                                                                  |                                             |                                   |                                         |          |     |        |

Once you have finished making your font changes, click OK to apply the style modifications.

#### THE TABLE TOOLS – DESIGN CONTEXTUAL TAB

In addition to the Table Styles gallery, you will find a number of other design commands on the Table Tools – Design tab:

| H                                                       | <del>ن</del> ب             | Q      | ÷                                    |                |        | Docume    | ent1 - Word |           |        | Table  | Tools  |         |                                          |
|---------------------------------------------------------|----------------------------|--------|--------------------------------------|----------------|--------|-----------|-------------|-----------|--------|--------|--------|---------|------------------------------------------|
| File                                                    | Hor                        | ne     | Insert                               | Design         | Layout | Reference | ; Mailin    | gs Reviev | v View | Design | Layout |         |                                          |
| <ul><li>✓ Head</li><li>✓ Total</li><li>✓ Band</li></ul> | ler Row<br>Row<br>led Rows | ✓ F    | irst Colum<br>ast Colum<br>anded Col | n<br>n<br>umns |        |           |             |           |        |        |        | Shading | Border<br>Styles - Pen Color - + Painter |
|                                                         | Table S                    | tyle O | ptions                               |                |        |           |             | Table     | Styles |        |        |         | Borders 🕞                                |

Here's an overview of the groups on this tab:

- Table Style Options group: Toggle various types of table formatting on and off.
- **Table Styles group:** Control the appearance of the table.
- **Borders group:** Customize the borders in the table.

#### **ACTIVITY 4-3**

#### **Formatting a Table**

In this activity, we will format the table in our production summary report.

1. Open Microsoft Word 2016 and open Activity 4-3:

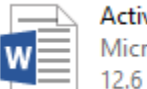

Activity 4-3 Microsoft Word Document 12.6 KB

 Click inside the first table to place your cursor there. Then, click the Table Tools – Design tab:

| <u> </u>         |                  |                  |               |                 | Table Tools    |                 |                     |       |            |            |          |           |          |         | •        |
|------------------|------------------|------------------|---------------|-----------------|----------------|-----------------|---------------------|-------|------------|------------|----------|-----------|----------|---------|----------|
| e Home Inser     | rt Design        | Layout Refere    | ices Mailings | Review Vie      | ov Design Layo | ut 🛛 Tell me wi | nat you want to do  |       |            |            |          |           |          | Sign ir | n A, shi |
| 的 Copy           | Calibri (Body) * | 11 · A' A' A     | a- 🖗 🗄 -      | 10 - 17 - 180 s | AaBbC          | cDx AaBbCcDx /  | aBbCr AaBbCcE       | АаВ   | AaBbCcD A  | AaBbCcDi A | AddbCcDv | AaBbCcDi  | AaBbCcDr | - 12cF  | Replace  |
| 📌 Format Painter | B / U - M        | × x, x,   00 - 2 | · 🔺 · 📰 s     | s ==   \$2 •    | 2 · Lin I Nom  | tel 1 No Spec 1 | leading 1 Heading 2 | Title | Subtitle S | iubtle Em  | Emphasis | Interse E | Strong   | ≡ Bs    | select * |
| capooard is      |                  | Fort             |               | Paragraph       |                |                 |                     | 50/   | 5          |            |          |           |          | 5 6     | seng     |
|                  |                  |                  |               |                 |                |                 |                     |       |            |            |          |           |          |         |          |
|                  |                  |                  |               |                 |                |                 |                     |       |            |            |          |           |          |         |          |
|                  |                  |                  |               |                 |                |                 |                     |       |            |            |          |           |          |         |          |
|                  |                  | -                |               |                 |                |                 |                     |       |            |            |          |           |          |         |          |
|                  |                  | Pr               | oduc          | tion S          | Summa          | ry              |                     |       |            |            |          |           |          |         |          |
|                  |                  |                  |               |                 |                |                 |                     |       |            |            |          |           |          |         |          |
|                  |                  |                  | als by Pr     | oduct           |                |                 |                     | _     |            |            |          |           |          |         |          |
|                  |                  |                  | Lant          | tern Flashlig   | ght Task Light | Storm Lamp      | Overhead Ligh       | nt    |            |            |          |           |          |         |          |
|                  |                  | Jan              | Jary 383      | 7 3635          | 3939           | 4188            | 2997                |       |            |            |          |           |          |         |          |
|                  |                  | Feb              | ruary 424     | 8 2889          | 3394           | 4492            | 2714                |       |            |            |          |           |          |         |          |
|                  |                  | Ma               | rch 378       | 1 3087          | 2721           | 3462            | 3626                |       |            |            |          |           |          |         |          |
|                  |                  | Apr              | il 320        | 8 4079          | 3866           | 4574            | 3941                |       |            |            |          |           |          |         |          |
|                  |                  | Ma               | / 435         | 5 3865          | 3870           | 3961            | 3839                |       |            |            |          |           |          |         |          |
|                  |                  | Jun              | e 308         | 4 4346          | 4190           | 3256            | 3972                |       |            |            |          |           |          |         |          |
|                  |                  | TOT              | ALS           |                 |                |                 |                     |       |            |            |          |           |          |         |          |
|                  |                  |                  |               |                 |                |                 |                     | -     |            |            |          |           |          |         |          |
|                  |                  |                  |               |                 |                |                 |                     |       |            |            |          |           |          |         |          |
|                  |                  | Sup              | plies Re      | quired          |                |                 |                     |       |            |            |          |           |          |         |          |
|                  |                  | 1114             |               | EEDED           |                |                 |                     |       |            |            |          |           |          |         |          |
|                  |                  | Tan              | o 1           |                 |                |                 |                     |       |            |            |          |           |          |         |          |

**3.** Click the More arrow in the Table Styles gallery:

|                                                           |                            | G       |                                     |           |        | Activity  | 4-3 - Word |           |        |        |        |                   |         |                |
|-----------------------------------------------------------|----------------------------|---------|-------------------------------------|-----------|--------|-----------|------------|-----------|--------|--------|--------|-------------------|---------|----------------|
| File                                                      | Hon                        | ne      | Insert                              | Design    | Layout | Reference | s Mailing  | gs Review | v View | Design | Layout |                   |         |                |
| <ul> <li>✓ Head</li> <li>Total</li> <li>✓ Band</li> </ul> | ler Row<br>Row<br>led Rows | ✓ Fi    | rst Colum<br>1st Colum<br>1nded Col | n<br>umns |        |           |            |           |        |        |        | ▲<br>→<br>Shading | Border  | Borders Border |
|                                                           | Table S                    | tyle Oj | otions                              |           |        |           |            | Table 9   | Styles |        |        | 13                | Borders | - Ginter       |

4. Click the thumbnail for the "Grid Table 5 Dark – Accent 1" style:

| Plain Tables     | 5           |                                                                                                    |                                                                                                    |   |
|------------------|-------------|----------------------------------------------------------------------------------------------------|----------------------------------------------------------------------------------------------------|---|
|                  |             |                                                                                                    |                                                                                                    |   |
| Grid Tables      | ;           |                                                                                                    |                                                                                                    |   |
|                  |             |                                                                                                    |                                                                                                    |   |
|                  |             |                                                                                                    |                                                                                                    |   |
|                  |             |                                                                                                    |                                                                                                    |   |
|                  |             |                                                                                                    |                                                                                                    |   |
|                  |             |                                                                                                    |                                                                                                    |   |
|                  |             | Image         Image         Image <th< td=""><td>Image         Image         Image         Image           Image         Image         Image         Image         Image           Image         Image         Image         Image         Image         Image           Image         Image         Image         Image         Image         Image         Image           Image         Image         Image         Image         Image         Image         Image           Image         Image         Image         Image         Image         Image         Image           Image         Image         <tdi< td=""><td></td></tdi<></td></th<> | Image         Image         Image         Image           Image         Image         Image         Image         Image           Image         Image         Image         Image         Image         Image           Image         Image         Image         Image         Image         Image         Image           Image         Image         Image         Image         Image         Image         Image           Image         Image         Image         Image         Image         Image         Image           Image         Image <tdi< td=""><td></td></tdi<> |   |
|                  |             |                                                                                                    |                                                                                                    |   |
| List Tables      |             |                                                                                                    |                                                                                                    |   |
|                  |             | <br>                                                                                                    | <br>                                                                                                    |   |
|                  |             |                                                                                                    |                                                                                                    | Ŧ |
| ₩ <u>M</u> odify | Table Style |                                                                                                    |                                                                                                    |   |
| 🐺 <u>C</u> lear  |             |                                                                                                    |                                                                                                    |   |
| 🛗 <u>N</u> ew Ta | ble Style   |                                                                                                    |                                                                                                    |   |

5. The style will then be applied:

| ++ | Totals b | y Produ | ict        |            |            |                       |
|----|----------|---------|------------|------------|------------|-----------------------|
|    |          | Lantern | Flashlight | Task Light | Storm Lamp | <b>Overhead Light</b> |
|    | January  | 3837    | 3635       | 3939       | 4188       | 2997                  |
|    | February | 4248    | 2889       | 3394       | 4492       | 2714                  |
|    | March    | 3781    | 3087       | 2721       | 3462       | 3626                  |
|    | April    | 3208    | 4079       | 3866       | 4574       | 3941                  |
|    | May      | 4355    | 3865       | 3870       | 3961       | 3839                  |
|    | June     | 3084    | 4346       | 4190       | 3256       | 3972                  |
|    | TOTALS   |         |            |            |            |                       |
|    |          |         |            |            |            |                       |

**6.** Let's modify the font for this style. Right-click the style thumbnail in the Table Styles group and click Modify Table Style:

| ⊟                                                     | •চ •                                 | Q  | Ŧ                                             |             |        | Activity 4 | -3 - Word                                                         |                                   |            | Table  | Tools  |
|-------------------------------------------------------|--------------------------------------|----|-----------------------------------------------|-------------|--------|------------|-------------------------------------------------------------------|-----------------------------------|------------|--------|--------|
| File                                                  | Hon                                  | ne | Insert                                        | Design      | Layout | References | Mailings                                                          | s Review                          | View       | Design | Layout |
| <ul><li>✓ Head</li><li>Total</li><li>✓ Band</li></ul> | ler Row<br>Row<br>ed Rows<br>Table S | F  | irst Colum<br>ast Colum<br>anded Co<br>ptions | in<br>Iumns |        |            | Apply (and <u>C</u><br>Apply and <u>M</u><br><u>N</u> ew Table St | lear Formattin<br>laintain Format | g)<br>ting |        |        |
|                                                       |                                      |    |                                               |             |        |            | Modi <u>f</u> y Table                                             | e Style                           | કે         |        |        |
|                                                       |                                      |    |                                               |             |        |            | D <u>e</u> lete Table                                             | Style                             |            |        |        |
|                                                       |                                      |    |                                               |             |        |            | Set as <u>D</u> efaul                                             | lt                                |            |        |        |
|                                                       |                                      |    |                                               |             |        |            | Add Gallery t                                                     | to Quick Acces                    | s Toolbar  |        |        |

**7.** The Modify Style dialog box will open. Click the Font drop-down menu and click Candara:

| Modify Style                                                                        |                                         |       |   |                    |      | ? | ×      |
|-------------------------------------------------------------------------------------|-----------------------------------------|-------|---|--------------------|------|---|--------|
| Properties                                                                          |                                         |       |   |                    |      |   |        |
| <u>N</u> ame:                                                                       | Accent 1                                |       |   |                    |      |   |        |
| Style type:                                                                         | Table                                   |       |   |                    |      |   | $\sim$ |
| Style <u>b</u> ased on: 🔢 Table Norr                                                |                                         |       |   |                    |      |   | $\sim$ |
| Formatting                                                                          |                                         |       |   |                    |      |   |        |
| Apply formatting to:                                                                | Whole                                   | table |   |                    |      |   | $\sim$ |
| Calibri (Body) 🗸 11 🗸                                                               | Calibri (Body) V 11 V B I U Automatic V |       |   |                    |      |   |        |
| <ul> <li>O Calibri Light</li> <li>O Californian FB</li> <li>O Calisto MT</li> </ul> |                                         |       | ^ |                    |      | ~ | -      |
| 0 Cambria                                                                           |                                         |       |   | Mar                | Tota |   |        |
| 0                                                                                   |                                         |       |   | 5                  | 19   |   |        |
| 0 Candara                                                                           |                                         |       |   | 7                  | 24   |   |        |
| 0 CASTELLAR                                                                         | ~                                       |       |   | 21                 | 60   |   |        |
| 0 Centaur                                                                           |                                         |       |   |                    |      |   |        |
| 0 Century                                                                           |                                         |       |   |                    |      |   |        |
| 0 Century Gothic                                                                    | >                                       |       |   |                    |      |   | ^      |
| 0 Century Schoolk                                                                   | ook                                     |       |   | 0.5 pt Line width) |      |   | ~      |
| 0 Chiller                                                                           | O Chiller                               |       |   |                    |      |   |        |
| Only in this <u>d</u> ocument O New documents based on this template                |                                         |       |   |                    |      |   |        |
| F <u>o</u> rmat ▼                                                                   | Format · OK Cancel                      |       |   |                    |      |   |        |

#### 8. Change the font size to 12:

| Madify Style                          |                                         |                     |                    | 2 \       |  |  |  |
|---------------------------------------|-----------------------------------------|---------------------|--------------------|-----------|--|--|--|
| woodity style                         |                                         |                     |                    | 1 ^       |  |  |  |
| Properties                            |                                         |                     |                    |           |  |  |  |
| <u>N</u> ame:                         |                                         | Grid Table 5 Dark - | Accent 1           |           |  |  |  |
| Style type:                           |                                         | Table               |                    | $\sim$    |  |  |  |
| Style <u>b</u> ased on:               |                                         | 🗄 Table Normal      |                    | ~         |  |  |  |
| Formatting                            |                                         |                     |                    |           |  |  |  |
| Apply formatting to:                  |                                         | Whole table         |                    | ~         |  |  |  |
| Candara V 11 B I U Automatic V        |                                         |                     |                    |           |  |  |  |
| ····································· | î٢                                      | / Automatic         | ✓ 田 ▼              | E         |  |  |  |
| 11                                    |                                         |                     |                    |           |  |  |  |
| . 14                                  | 2                                       | Feb                 | Mar                | Total     |  |  |  |
| East 16                               |                                         | 7                   | 5                  | 19        |  |  |  |
| West 20                               |                                         | 4                   | 7                  | 17        |  |  |  |
| South 22                              |                                         | 7                   | 9                  | 24        |  |  |  |
| Total 26                              | <b>×</b>                                | 18                  | 21                 | 60        |  |  |  |
|                                       |                                         |                     |                    |           |  |  |  |
| Font: Candara                         |                                         |                     |                    | ^         |  |  |  |
| After: 0 pt, Box: (Single             | pace<br>e solid                         | line, Background 1, | 0.5 pt Line width) |           |  |  |  |
| Pattern: Clear (Accent 1              | Pattern: Clear (Accent 1), Priority: 51 |                     |                    |           |  |  |  |
|                                       |                                         |                     |                    |           |  |  |  |
| Only in this <u>d</u> ocument         | ○ Ne                                    | w documents based   | on this template   |           |  |  |  |
| F <u>o</u> rmat ▼                     |                                         |                     | C                  | OK Cancel |  |  |  |

**9.** Click OK to apply the changes:

| Modify Style                               |                                  |                    |                      | ?     | ×      |  |  |
|--------------------------------------------|----------------------------------|--------------------|----------------------|-------|--------|--|--|
| Properties                                 |                                  |                    |                      |       |        |  |  |
| <u>N</u> ame:                              | G                                | rid Table 5 Dark - | Accent 1             |       |        |  |  |
| Style type:                                | Т                                | Table 🗸            |                      |       |        |  |  |
| Style <u>b</u> ased on:                    |                                  | 🗄 Table Normal 🗸 🗸 |                      |       |        |  |  |
| Formatting                                 |                                  |                    |                      |       |        |  |  |
| Apply formatting to:                       | Apply formatting to: Whole table |                    |                      |       |        |  |  |
| Candara V 12 B I U Automatic V             |                                  |                    |                      |       |        |  |  |
| v                                          | ⁄₂ pt — ∨                        | Automatic          | ✓ ⊞ ▼                |       |        |  |  |
|                                            |                                  |                    |                      |       |        |  |  |
|                                            | Jan                              | Feb                | Mar                  | Total |        |  |  |
| Last                                       | 7                                | 7                  | 5                    | 19    |        |  |  |
| South                                      | 8                                | 4                  | /                    | 1/    |        |  |  |
| Total                                      | 21                               | 18                 | 21                   | 60    |        |  |  |
|                                            |                                  |                    |                      |       |        |  |  |
| Font: Candara, 12 pt                       | :                                |                    |                      |       | ^      |  |  |
| Line spacing: sing<br>After: 0 pt, Box: (S | jle, Space<br>ingle solid lii    | ne, Background 1   | , 0.5 pt Line width) |       |        |  |  |
| Pattern: Clear (Acc                        | ent 1), Priorit                  | y: 51              |                      |       | ~      |  |  |
| Only in this document                      | ent O New                        | documents based    | d on this template   |       |        |  |  |
| F <u>o</u> rmat ▼                          | -                                |                    |                      | ок 💦  | Cancel |  |  |

#### **10.** The font will now be updated:

#### 

|          | Lantern | Flashlight | Task Light | Storm Lamp | <b>Overhead Light</b> |
|----------|---------|------------|------------|------------|-----------------------|
| January  | 3837    | 3635       | 3939       | 4188       | 2997                  |
| February | 4248    | 2889       | 3394       | 4492       | 2714                  |
| March    | 3781    | 3087       | 2721       | 3462       | 3626                  |
| April    | 3208    | 4079       | 3866       | 4574       | 3941                  |
| May      | 4355    | 3865       | 3870       | 3961       | 3839                  |
| June     | 3084    | 4346       | 4190       | 3256       | 3972                  |
| TOTALS   |         |            |            |            |                       |

**11.** Click to place your cursor in the second table in the document:

| 8        | <del>ن</del> • | Q           | •          |         | Activity 4-  | 3 - Word    |              | Tel        | ile Tools |                         |                       |
|----------|----------------|-------------|------------|---------|--------------|-------------|--------------|------------|-----------|-------------------------|-----------------------|
| File     | Hor            | ne Ira      | ert Design | n Layou | t References | Mailings    | Review V     | iew Design | Løyout    | P Tell me what you want | to do                 |
| Head     | ler Row        | E First (   | Column     |         |              |             |              |            |           | ÷ 🛆 — 🗧                 |                       |
| Band     | led Rows       | Band        | ed Columns | 8       | 80000        | 0000 80     | <b>-</b>     |            | 80000     | v Shading Border        | Pen Color * Bainter   |
|          | Table 5        | Style Optio | ns         |         |              |             | Table Styles |            |           | aijus _                 | Borders               |
|          |                |             |            |         |              |             |              |            |           |                         |                       |
|          |                |             |            |         |              |             |              |            |           |                         |                       |
|          |                |             |            |         |              |             |              |            |           |                         |                       |
|          |                |             |            |         |              |             |              |            |           |                         |                       |
|          |                |             |            |         |              |             |              |            |           |                         |                       |
|          |                |             |            |         | Dura         | -I <b>.</b> |              |            |           |                         |                       |
|          |                |             |            |         | Pro          | duct        | ion S        | sumr       | mary      | /                       |                       |
|          |                |             |            |         |              |             |              |            |           |                         |                       |
|          |                |             |            |         | Totals       | by Pro      | duct         |            |           |                         |                       |
|          |                |             |            |         | 1.           | Lant        | ern Fla      | shlight 1  | ask Ligh  | t Storm Lamp            | <b>Overhead Light</b> |
|          |                |             |            |         | Januar       | y 3837      | 7 363        | 5 3        | 1939      | 4188                    | 2997                  |
|          |                |             |            |         | Februa       | ary 4248    | 3 288        | 9 3        | 394       | 4492                    | 2714                  |
|          |                |             |            |         | March        | 3781        | 308          | 7 2        | 721       | 3462                    | 3626                  |
|          |                |             |            |         | April        | 3208        | 3 407        | 9 3        | 866       | 4574                    | 3941                  |
|          |                |             |            |         | May          | 4355        | 386          | 5 3        | 870       | 3961                    | 3839                  |
|          |                |             |            |         | June         | 3084        | 1 434        | 6 4        | 190       | 3256                    | 3972                  |
|          |                |             |            |         | TOTAL        | .S          |              |            |           |                         |                       |
|          |                |             |            |         |              |             |              |            |           |                         |                       |
|          |                |             |            |         |              |             |              |            |           |                         |                       |
|          |                |             |            |         | Suppli       | es Requ     | uired        |            |           |                         |                       |
|          |                |             |            |         | ITEM         | NEE         | DED          |            |           |                         |                       |
|          |                |             |            |         | Tape         | 1 1         | [            |            |           |                         |                       |
|          |                |             |            |         | Notebo       | ioks 1      |              |            |           |                         |                       |
|          |                |             |            |         | Paper p      | ads 6       | -            |            |           |                         |                       |
|          |                |             |            |         | Hamme        | opa<br>or 1 | ickages      |            |           |                         |                       |
|          |                |             |            |         | Turning      |             |              |            |           |                         |                       |
|          |                |             |            |         |              |             |              |            |           |                         |                       |
|          |                |             |            |         |              |             |              |            |           |                         |                       |
|          |                |             |            |         |              |             |              |            |           |                         |                       |
| Page 1 o | f1 66          | words [     | 4C         |         |              |             |              |            |           |                         |                       |

 Click the More arrow in the Table Styles gallery. Then, click the thumbnail for the "Grid Table 5 Dark – Accent 1" style:

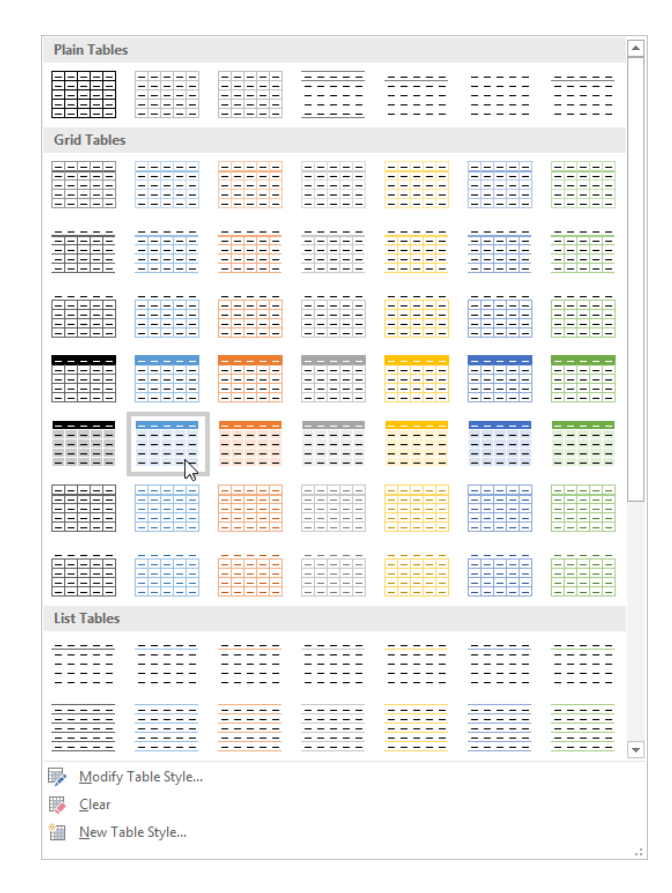

**13.** The style, including the custom font, will be applied:

| ÷ | <sub>₽</sub> Supplies Required |            |  |  |  |  |  |  |
|---|--------------------------------|------------|--|--|--|--|--|--|
|   | ITEM                           | NEEDED     |  |  |  |  |  |  |
|   | Таре                           | 1          |  |  |  |  |  |  |
|   | Notebooks                      | 1          |  |  |  |  |  |  |
|   | Paper pads                     | 6          |  |  |  |  |  |  |
|   | Pens                           | 3 packages |  |  |  |  |  |  |
|   | Hammer                         | 1          |  |  |  |  |  |  |
|   |                                |            |  |  |  |  |  |  |

14. Save your document as Activity 4-3 Complete. Close Microsoft Word 2016.

## TOPIC D: Convert Text to a Table

Although Word does have the ability to create great tables, you may find that you need to move data into another program. Although not all data programs support Word's default format, most programs do support plain text files (.txt) or comma separated values (.csv) files. Conversely, you may find the need to convert plain text into tables. These tasks will be covered during this topic.

#### **Topic Objectives**

In this topic, you will learn:

- How to use the Convert Text to Table dialog box
- How to use the Convert Table to Text dialog box

#### THE CONVERT TEXT TO TABLE DIALOG BOX

To convert data into a table, first select the target data. Then, click Insert  $\rightarrow$  Table  $\rightarrow$  Convert Text to Table:

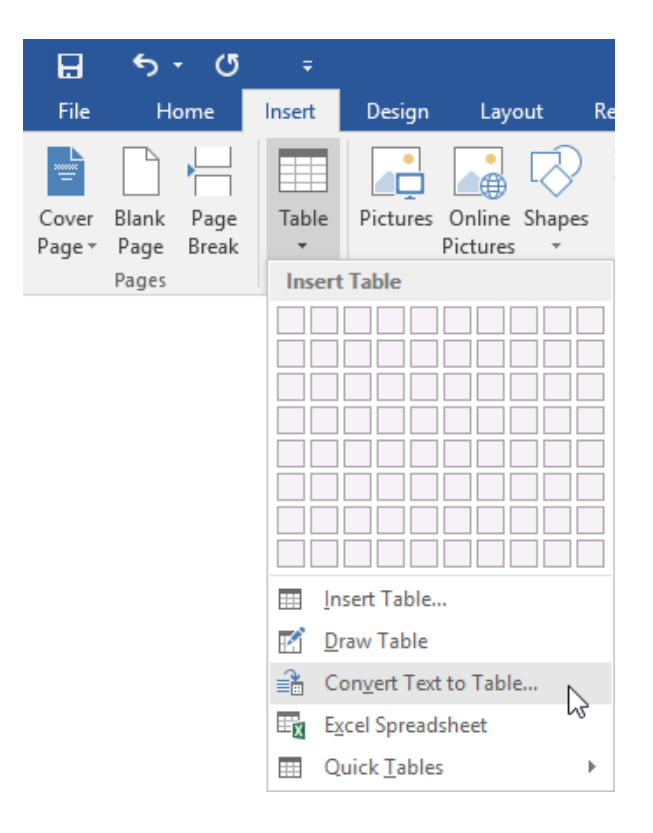

Then, specify the number of columns you want, how Word should AutoFit the text, and how the text is separated. (Usually Word is good at picking up this information from the table, but always double-check the settings.) Click OK when you are ready:

| Convert Text to Table              | ?     | ×     |  |  |  |  |  |
|------------------------------------|-------|-------|--|--|--|--|--|
| Table size                         |       |       |  |  |  |  |  |
| Number of <u>c</u> olumns:         | 4     | -     |  |  |  |  |  |
| Number of rows:                    | 8     | *     |  |  |  |  |  |
| AutoFit behavior                   |       |       |  |  |  |  |  |
| Fixed column <u>w</u> idth: Auto   |       |       |  |  |  |  |  |
| ○ Auto <u>F</u> it to contents     |       |       |  |  |  |  |  |
| ○ AutoFit to win <u>d</u> ow       |       |       |  |  |  |  |  |
| Separate text at                   |       |       |  |  |  |  |  |
| ○ <u>P</u> aragraphs ○ Co <u>m</u> | mas   |       |  |  |  |  |  |
| ● <u>T</u> abs ○ <u>O</u> the      | er: - |       |  |  |  |  |  |
| ОК                                 | Ca    | ancel |  |  |  |  |  |

Once you click OK, your text will be transformed into a table. You'll have some adjusting and formatting to do, but it's a start!

#### Sales Report

| ÷÷ |          |         |         |       |
|----|----------|---------|---------|-------|
|    | Month    | Widgets | Hammers | Nails |
|    | January  | 97827   | 85792   | 77670 |
|    | February | 91756   | 93059   | 80148 |
|    | March    | 83462   | 69023   | 54002 |

#### THE CONVERT TABLE TO TEXT DIALOG BOX

To convert a table into plain text, first select it. Then, click "Convert to Text" in the Data group of the Table Tools – Layout tab:

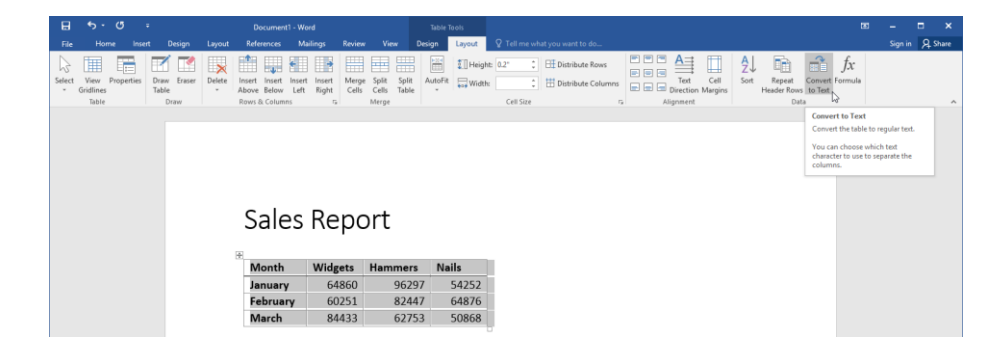

Then, specify how you want your data to be separated. (Typically you will want to pick tabs or commas.) Click OK to convert the table:

| Convert Table To Text                                                                                                    | ?  | ×    |
|----------------------------------------------------------------------------------------------------|----|------|
| Separate text with <ul> <li><u>P</u>aragraph marks</li> <li><u>Tabs</u></li> <li>Co<u>m</u>mas</li> <li><u>O</u>ther:</li> </ul> |    |      |
| Convert nested tables                                                                                                    | Ca | ncel |

Now your table will appear as plain text:

| Month    | Widgets | Hammers | Nails |
|----------|---------|---------|-------|
| January  | 97827   | 85792   | 77670 |
| February | 91756   | 93059   | 80148 |
| March    | 83462   | 69023   | 54002 |

To complete the conversion, save your document as a plain text (.txt) file.

#### **АСТІVІТҮ 4-4**

#### **Converting Text to a Table**

In this activity, you will use Word's conversion tools to make sense out of a poorly formatted production report.

## Summary

This lesson was all about tables. You learned how to insert a table, modify its components, and format it using a variety of different tools. You also learned how to convert text to a table and vice-versa.

#### **REVIEW QUESTIONS**

- 1. Which two contextual tabs are available when working with tables?
- 2. What are the horizontal components of tables properly referred to as?
- 3. Which keyboard shortcut allows you to move to the last column of a table?
- 4. List at least one way to insert a row into a table.
- 5. Which dialog box contains many settings for tables?

## LESSON 5: MANAGING LISTS

#### **Lesson Objectives**

In this lesson you will learn how to:

- Sort a list
- Renumber a list
- Customize a list

## **TOPIC A: Sort a List**

Earlier in this course, you learned how to create bulleted and numbered lists. In this topic, you will learn how to automatically sort these lists. In fact, you can apply Microsoft Word's sorting tools to any text, including tables and paragraphs.

#### **Topic Objectives**

In this topic, you will learn:

- About the sort types available in Microsoft Word
- What sort fields are
- How to sort text

#### **SORT TYPES**

Microsoft Word allows you to sort lists based on three data types:

- **Text:** Sorts data numerically and then alphabetically.
- Number: Sorts data numerically.
- Date: Sorts items in chronological order. Works for both dates and times.

All of these sorts can be performed in ascending or descending order.

#### **SORT FIELDS**

**Sort fields** set the criteria that data is sorted by. For example, you could have Word sort a table by first name and then last name to get an alphabetical list. You can choose up to three fields when sorting data in Microsoft Word.

#### **SORTING TEXT**

To sort text, select the items to sort and then click the Sort command on the Home tab:

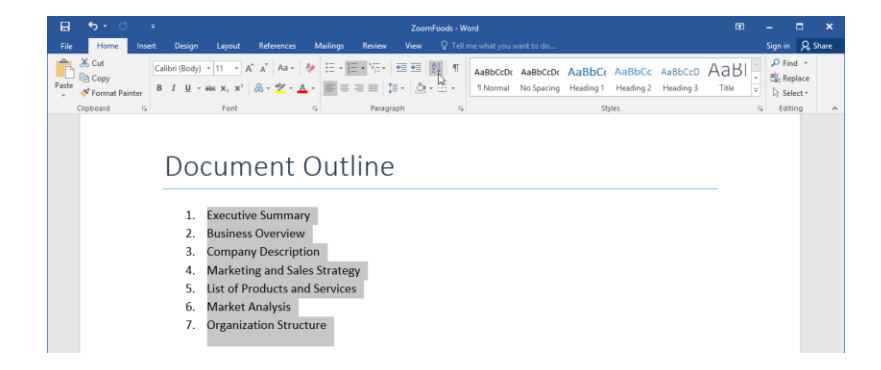

The Sort Text dialog box will appear. Here, you can set your **sort field (1)**, **data type (2)**, and **sort order (3)**. You can even choose multiple fields if you like:

| Sort Text                |             |      |        | ? | _      | ×           |
|--------------------------|-------------|------|--------|---|--------|-------------|
| Sort by                  |             | - 6  |        |   | 3      |             |
| Paragraphs 🗸 1           | Тұре:       | Text | $\sim$ |   | scend  | ing<br>dina |
| <u>T</u> hen by          |             |      |        | - |        |             |
| · · □                    | Type:       | Text | $\sim$ |   | scend  | ing<br>ding |
| Then <u>b</u> y          |             |      |        |   | -csccm | unig        |
| 1                        | Type:       | Text | $\sim$ |   | scend  | ing         |
| My list has              |             |      |        |   | escen  | aing        |
| O Header row   No header | ro <u>w</u> |      |        |   |        |             |
| Options                  |             |      | OK     |   | Cance  | el 🛛        |

When you are ready, click OK. Your data will be sorted according to the chosen criteria.

Here, we have performed a simple alphabetical sort. Word has renumbered our list to reflect the new order applied by the sort:

### Document Contents

- 1. Business Overview
- 2. Company Description
- 3. Executive Summary
- 4. List of Products and Services
- 5. Market Analysis
- 6. Marketing and Sales Strategy
- 7. Organization Structure

## ACTIVITY 5-1 Sorting a List

In this activity, you will sort a time sheet by several criteria.

1. Open Microsoft Word 2016 and open Activity 5-1:

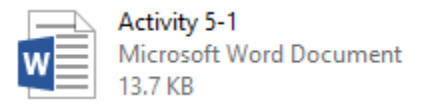

**2.** Click inside the table. Click Home  $\rightarrow$  Sort:

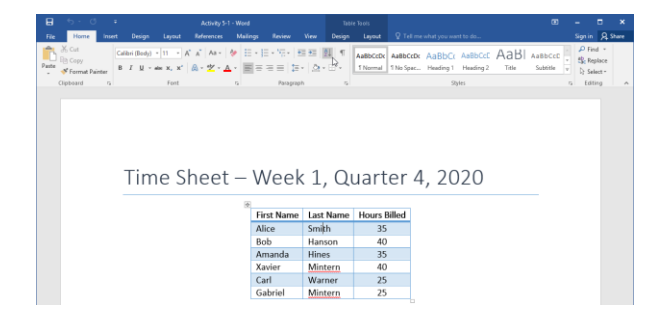

**3.** We want to sort this table by last name and then by hours billed. For the "Sort by" field, click the drop-down arrow and click Last Name:

| c        | ort                          |                 |            |   | 2               | $\sim$ |
|----------|------------------------------|-----------------|------------|---|-----------------|--------|
| 3        | on                           |                 |            |   | 1               | ^      |
| <u>s</u> | ort by                       |                 |            |   |                 |        |
|          | First Name 🗸 🗸               | Туре:           | Text       | ~ | • <u>A</u> scen | ding   |
|          | First Name                   | Usina:          | Paragraphs | ~ | O Desce         | nding  |
|          | Last Name                    | g.              |            |   |                 |        |
| Ī        | Hours billed V               |                 |            |   |                 |        |
|          |                              | Ty <u>p</u> e:  | Text       | ~ | As <u>c</u> en  | ding   |
|          |                              | Using:          | Paragraphs | ~ | O Desce         | nding  |
| Tł       | hen <u>b</u> y               |                 |            |   |                 |        |
|          | ~                            | Type:           | Text       | ~ | Ascen           | ding   |
|          |                              | Using:          | Paragraphs | ~ | O Descei        | nding  |
| м        | ly list has                  |                 |            |   |                 |        |
|          | Header <u>r</u> ow O No head | ler ro <u>w</u> |            |   |                 |        |
|          | Options                      |                 | ОК         |   | Can             | cel    |

**4.** Word will automatically detect that this is a text field. As well, the ascending sort option is fine for our purposes. Next, click the first "Then by" field and click Hours Billed:

| Sort                                                  |                          |                    |    | ?                                          | ×                     |
|-------------------------------------------------------|--------------------------|--------------------|----|--------------------------------------------|-----------------------|
| Sort by                                               | Type:<br>Using:          | Text<br>Paragraphs | >  | ● <u>A</u> scend<br>○ <u>D</u> escen       | ding<br>nding         |
| Then by                                               | Ty <u>p</u> e:<br>Using: | Text<br>Paragraphs | ~  | Ascend<br>Descer                           | ding<br><u>n</u> ding |
|                                                       | Type:<br>Using:          | Text<br>Paragraphs | ~  | <ul> <li>Ascent</li> <li>Descer</li> </ul> | ding<br>nding         |
| My list has<br>Header <u>r</u> ow No heade<br>Options | er ro <u>w</u>           | [                  | ОК | Cano                                       | cel                   |

5. Word should automatically detect that this field contains numbers. (If not, select the Number option from the Type menu.) Ascending order is also fine for this sort:

| Sort                          |                                  |            |        | ?                | ×             |
|-------------------------------|----------------------------------|------------|--------|------------------|---------------|
| Sort by                       |                                  |            |        |                  |               |
| Last Name                     | / Тұре:                          | Text       | $\sim$ | <u>A</u> scen    | ding          |
|                               | Using:                           | Paragraphs | $\sim$ | ⊖ <u>D</u> esce  | nding         |
| Then by                       |                                  |            |        |                  |               |
| Hours Billed                  | / Type:                          | Number     | $\sim$ | • As <u>c</u> en | ding          |
|                               | Using:                           | Paragraphs | $\sim$ | O Desce          | nding         |
| Then <u>b</u> y               |                                  |            |        |                  |               |
| ·                             | <ul> <li>Typ<u>e</u>:</li> </ul> | Text       | $\sim$ | Ascen            | d <u>i</u> ng |
|                               | Using:                           | Paragraphs | $\sim$ | O Desce          | nding         |
| My list has                   |                                  |            |        |                  |               |
| ● Header <u>r</u> ow ○ No hea | der ro <u>w</u>                  |            |        |                  |               |
| Options                       |                                  |            | ОК     | Can              | cel           |

6. Click OK:

| Sort                           |                |            |        | ?               | ×             |
|--------------------------------|----------------|------------|--------|-----------------|---------------|
| Sort by                        |                |            |        |                 |               |
| Last Name 🗸 🗸                  | Тұре:          | Text       | $\sim$ | • <u>A</u> scen | ding          |
|                                | Using:         | Paragraphs | $\sim$ | ○ <u>D</u> esce | nding         |
| <u>T</u> hen by                |                |            |        |                 |               |
| Hours Billed 🗸                 | Ty <u>p</u> e: | Number     | $\sim$ | Ascen           | ding          |
|                                | Using:         | Paragraphs | $\sim$ | ⊖ Desce         | <u>n</u> ding |
| Then <u>b</u> y                |                |            |        |                 |               |
| ~                              | Typ <u>e</u> : | Text       | $\sim$ | Ascen           | d <u>i</u> ng |
|                                | Using:         | Paragraphs | $\sim$ | O Desce         | ndin <u>q</u> |
| My list has                    |                |            |        |                 |               |
| Header <u>r</u> ow O No header | er ro <u>w</u> |            |        |                 |               |
| Options                        |                |            | ок     | Can             | cel           |

7. The data will now be sorted:

| First Name | Last Name | Hours Billed |
|------------|-----------|--------------|
| Bob        | Hanson    | 40           |
| Amanda     | Hines     | 35           |
| Gabriel    | Mintern   | 25           |
| Xavier     | Mintern   | 40           |
| Alice      | Smith     | 35           |
| Carl       | Warner    | 25           |

8. Save your document as Activity 5-1 Complete and close Microsoft Word 2016.

## **TOPIC B: Renumber a List**

When working with lists, you may want to continue the list elsewhere in the document. Or, you may want to set a particular starting value for your list. Luckily, Microsoft Word makes it easy to renumber and customize list values.

#### **Topic Objectives**

In this topic, you will learn:

About renumbering options for ordered lists

#### **RENUMBERING OPTIONS**

To add to an existing list, place your cursor at the end of the last item in the current list, press Enter, and type your text:

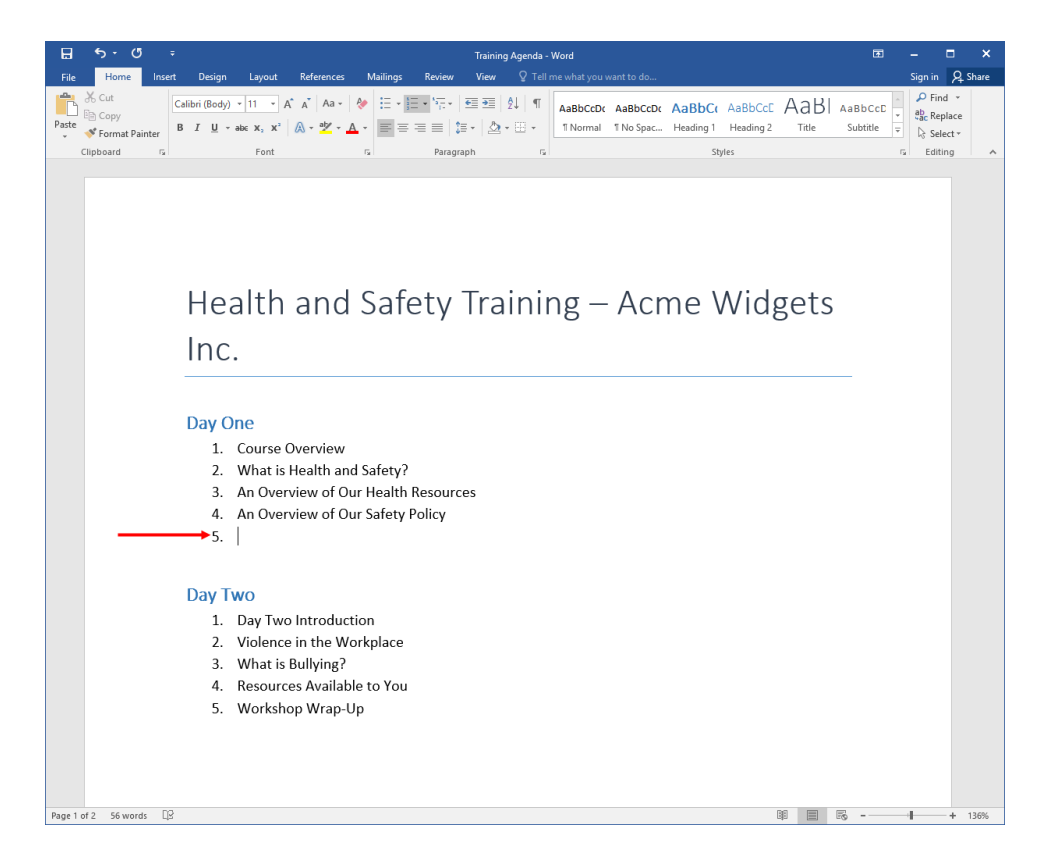

If you have used the same numbering style for a second list, you can right-click the second set of numbers and choose to continue the numbering:

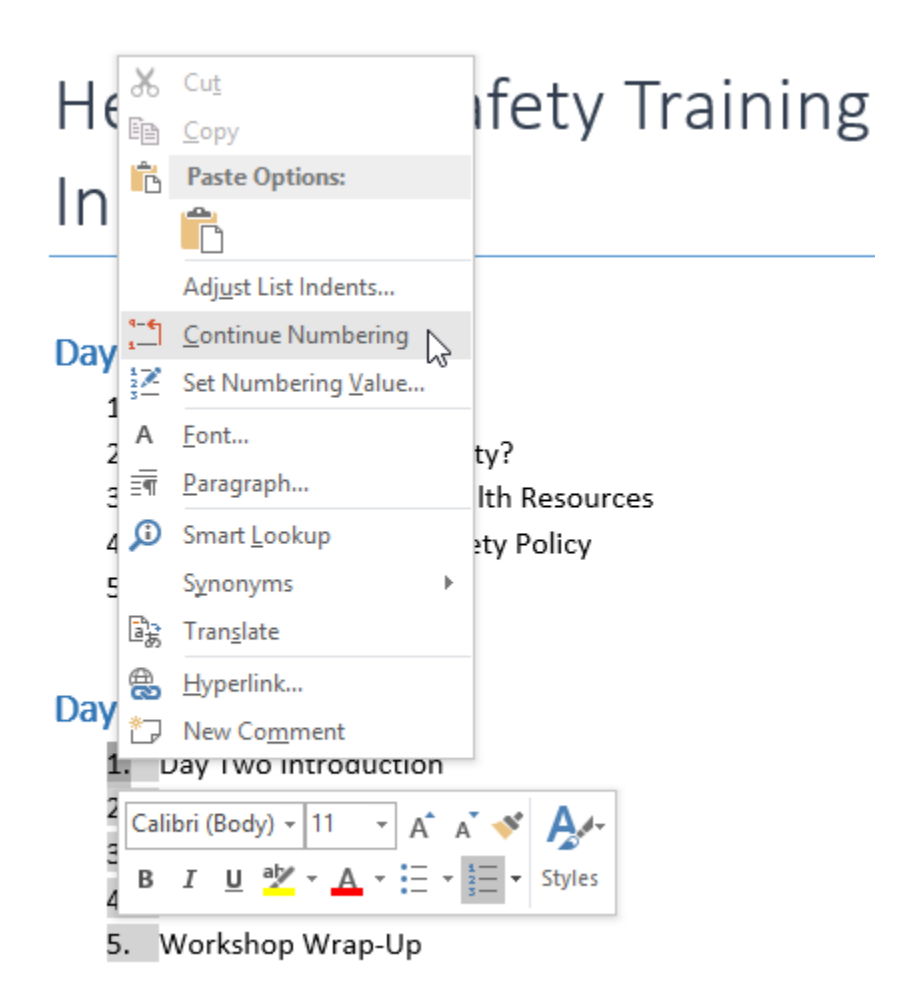
If you have continued the numbering, a "Restart at 1" command will be available as well:

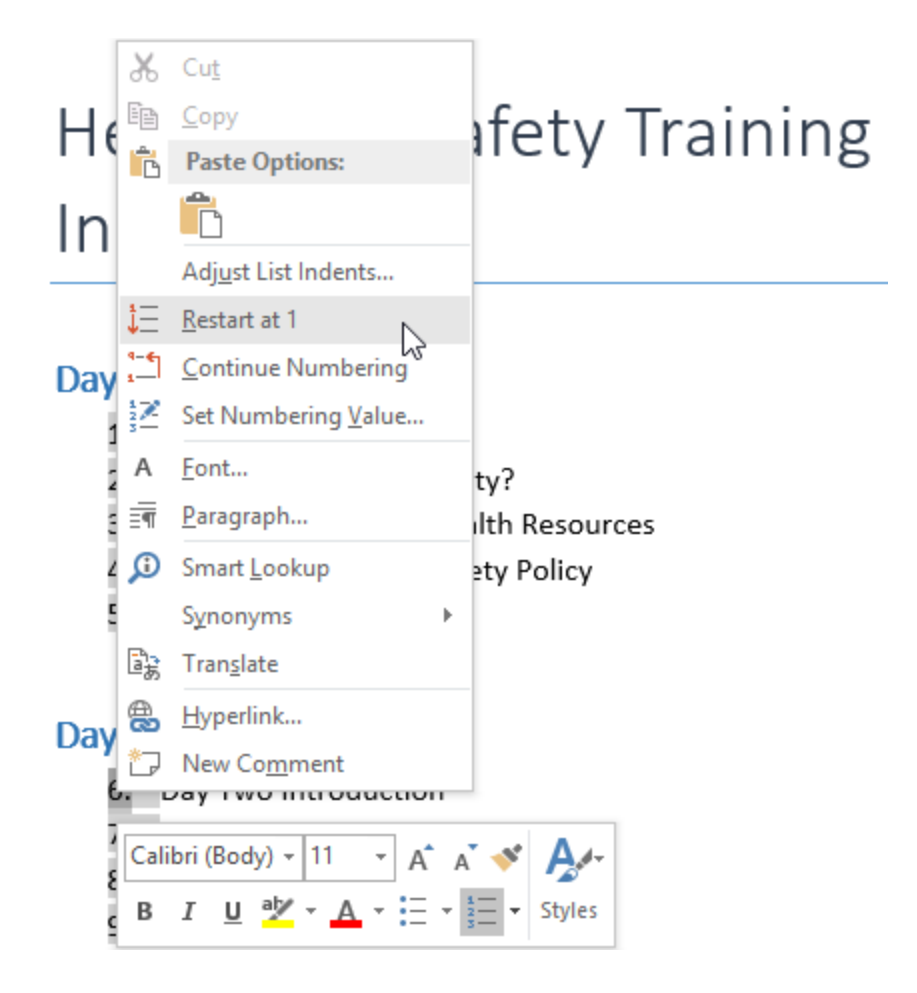

You can also click Set Numbering Value from this menu to choose what starting value the list will have:

| Set Numbering Value                                                                                        | ?                 | ×     |
|----------------------------------------------------------------------------------------------------|-------------------|-------|
| <ul> <li><u>Start new list</u></li> <li><u>Continue from previo</u></li> <li>Advance value (ski</li> </ul> | us list<br>ip num | bers) |
| Set <u>v</u> alue to:<br>h<br>Preview: 1.                                                                  |                   |       |
| ок                                                                                                    | Ca                | ncel  |

# ACTIVITY 5-2 Renumbering a List

In this activity, you will add numbers to two existing lists.

1. Open Microsoft Word 2016 and open Activity 5-2:

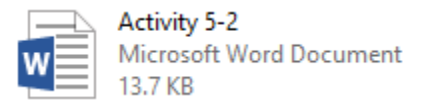

2. Select the four lines below "Salaried Staff" and the three lines below "Contractors:"

| 🗄 <u>5 · 0</u> =             | Activity 5-2 - Word                                                                                                    | E                       | - 8         | ×    |
|------------------------------|----------------------------------------------------------------------------------------------------|-------------------------|-------------|------|
| File Home Insert             | Design Layout References Mailings Review View ${\mathbb Q}$ Tell me what you want to do                                                                                                    |                         | Sign in 🔉 S | hare |
| Cut<br>Paste<br>Clipboard rs | albri (Body) - 11 - A' A' Aa / ◆ 臣 - 1三 - 1元 - 1元 - 1 三 電 急 小 町<br>1 上 - exe x, x' 魚 - 之 -<br>Font G Paragraph G Styles                                                                                                    | AaB<br><sub>Title</sub> |             | ^    |
|                              | Time Sheet Reporting Procedures Salaried Staff Log into TimePlex using your assigned user name and password. Select Log Time from the main screen. Fill in the details as appropriate. Click Submit when you are finished. |                         |             |      |
| इनि                          | Contractors<br>Complete the TimePlex PDF form. Ensure that all fields are filled in.<br>E-mail the completed form to <u>billing@acmewidgets.com</u> .<br>Print a copy of the form for your records.                        |                         |             |      |
| Page 1 of 1 56 of 63 words   | 1 III III III III III III III III III I                                                                                                    | Fi                      | + 1         | 36%  |

(Remember, to select non-adjacent blocks of text, hold the Ctrl key while clicking and dragging.)

**3.** Click Home  $\rightarrow$  Numbering drop-down arrow and choose the style shown below:

| <b>.</b> 5 0                               | Ŧ           |                                                       |                            |              |                                                                                                    | Activ | vity 5-2 - Word       |
|--------------------------------------------|-------------|-------------------------------------------------------|----------------------------|--------------|----------------------------------------------------------------------------------------------------|-------|-----------------------|
| File Home                                  | Insert Desi | gn Layout                                             | References                 | Mailings     | Review                                                                                                  | View  | 🛿 Tell me what you wa |
| Cut<br>Paste<br>♥ Format Pair<br>Clipboard | Calibri Lig | ht (F × 26 · ) A<br>Į • abe X, X <sup>2</sup><br>Font | Ϋ́Αັ́ Αα τ  <br>Α τ α⊻ τ Δ | ★ III +<br>5 | E = 1 <sup>3</sup> = 1<br>Numbering<br>None<br>1.<br>1.<br>1.<br>1.<br>1.<br>1.<br>1.<br>1.<br>1.<br>1. |       | 2↓ ¶ AaBbCcDc         |

4. The numbering will be applied. Click anywhere in the document to de-select the lists:

## Time Sheet Reporting Procedures

#### Salaried Staff

- 1. Log into TimePlex using your assigned user name and password.
- 2. Select Log Time from the main screen.
- 3. Fill in the details as appropriate.
- 4. Click Submit when you are finished.

#### Contractors

- 5. Complete the TimePlex PDF form. Ensure that all fields are filled in.
- 6. E-mail the completed form to <a href="mailto:billing@acmewidgets.com">billing@acmewidgets.com</a>.
- 7. Print a copy of the form for your records.

5. Right-click the first line in the Contractors section. Click "Restart at 1:"

## Time Sheet Reporting Procedures

#### Salaried Staff

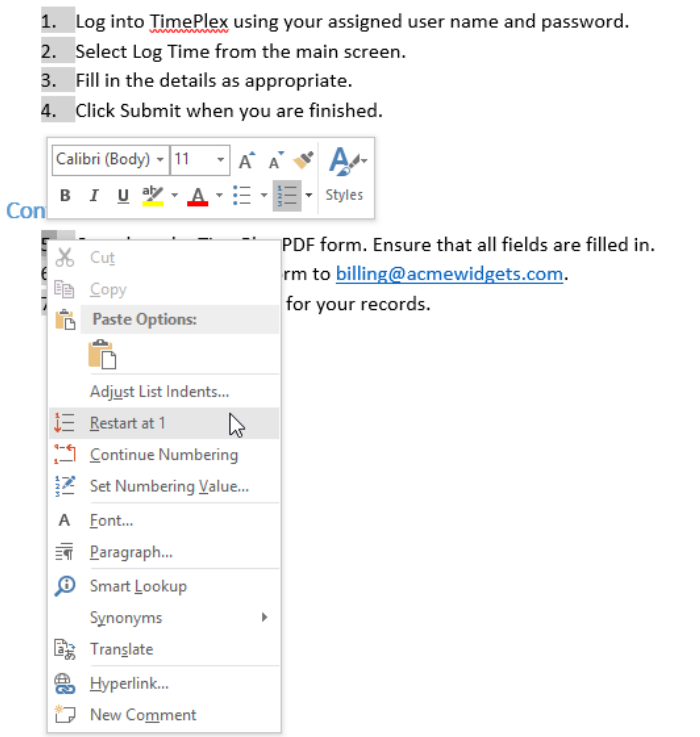

6. Both lists will now have separate numbering:

#### Salaried Staff

- 1. Log into TimePlex using your assigned user name and password.
- 2. Select Log Time from the main screen.
- 3. Fill in the details as appropriate.
- 4. Click Submit when you are finished.

#### Contractors

- 1. Complete the TimePlex PDF form. Ensure that all fields are filled in.
- 2. E-mail the completed form to <u>billing@acmewidgets.com</u>.
- 3. Print a copy of the form for your records.
- 7. Save your document as Activity 5-2 Complete and close Microsoft Word 2016.

# **TOPIC C: Customize a List**

Like many other features in Microsoft Word, lists offer many customization options, particularly when dealing with multilevel lists. In this lesson, we will introduce you to some of the most common list customization techniques.

#### **Topic Objectives**

In this topic, you will learn:

- About multilevel lists
- How to increase and decrease list levels
- How to create a new list style
- How to use the Multilevel List gallery
- How to customize the appearance and formatting of a list

#### **MULTILEVEL LISTS**

A multilevel list is a hierarchical list that has multiple levels of points and sub-points, each with their own ordering scheme (letters, numbers, bullets, etc.) and style. As with a bulleted or numbered list, multilevel lists can be applied to existing text or can be created as you type.

To start creating a multilevel list from existing text, select the target text. Then, click Home  $\rightarrow$  Multilevel List and choose the desired style:

| H     |              |        |             |        |            |          |                            | Zoo                      | mFoods - Wor                                         | d                                        |                |
|-------|--------------|--------|-------------|--------|------------|----------|----------------------------|--------------------------|------------------------------------------------------|------------------------------------------|----------------|
| File  | Home         | Insert | Design      | Layout | References | Mailings | Review                     | View                     | ♀ Tell m                                             | e what you v                             | vant to d      |
| Paste | X Cut        | Cal    | ibri (Body) | 11 ▼ A | A → Aa →   | * E• #   | - <sup>1</sup> - 1         | ⊨∍≣                      | ĝ↓ ¶                                                 | AaBbCcDc                                 | AaBb(<br>All ▼ |
| -     | 💎 Format Pai | inter  |             | Eant   |            | _        | Curren                     | it List                  |                                                      |                                          |                |
|       | Liipooaro    | Lar I  |             | Font   |            | ta       | 1. <u>a. </u><br>i         |                          |                                                      |                                          |                |
|       |              |        |             |        |            |          | List Lib                   | rary                     |                                                      |                                          |                |
|       |              |        |             |        |            |          | Nor                        | ne                       | 1)<br>a)<br>i)                                       | 1<br>1.1<br>1.1.1                        |                |
|       |              |        |             |        |            |          | *<br>*                     |                          | Article I. Headi<br>Section 1.01 I<br>(a) Heading 3- | 1 Heading 1<br>1.1 Heading<br>1.1.1 Head | g 2-           |
|       |              |        |             |        |            |          | I. Headin<br>A. He<br>1. F | g 1<br>ading 1<br>Headin | Chapter 1 Heading 2                                  |                                          |                |
|       |              |        |             |        |            |          | e <u>C</u> h               | ange Lis                 | t Level                                              |                                          | Þ              |
|       |              |        |             |        |            |          | <u>D</u> ef                | fine Nev                 | v Multilevel Lis                                     | t                                        |                |
|       |              |        |             |        |            |          | Def                        | fine Nev                 | v <u>L</u> ist Style                                 |                                          | .:             |

#### **INCREASING AND DECREASING LIST LEVELS**

To demote an item (move it down a list level), select that line (or multiple lines) and click the Increase Indent command in the Paragraph group of the Home tab. You can also press Tab:

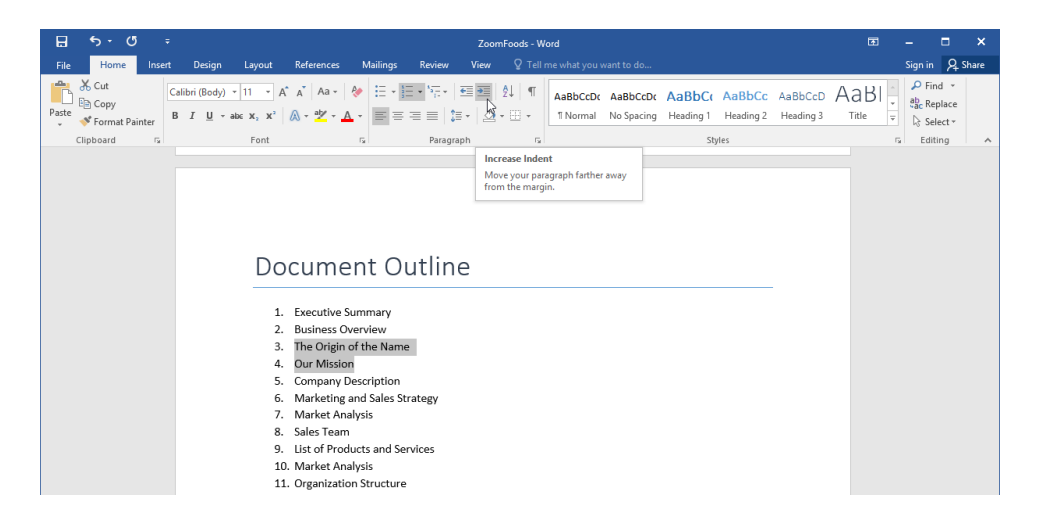

To promote an item (move it up a list level), select that line and click the Decrease Indent command or press Shift + Tab:

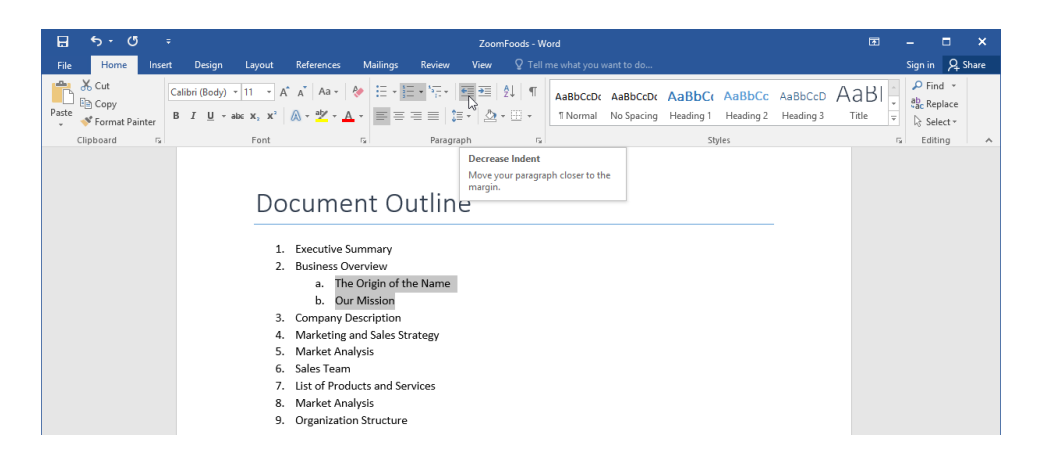

If you want to create a list from scratch, click Home  $\rightarrow$  Multilevel List and type your list as normal, promoting and demoting items as necessary using the commands listed above.

#### **Converting a Numbered List**

If you are working with a bulleted or numbered list and demote items as shown above, Microsoft Word will automatically convert it to a multilevel list.

#### LIST STYLES

The Multilevel List drop-down command also contains the Define New List Style option. This option is used to create a new list style that can be saved to the document template and used later on:

| E 5 · (           | 5 ÷    |                        |           |             |                 | z                                          | oomFoods - Wa                                     | rd                                                |
|-------------------|--------|------------------------|-----------|-------------|-----------------|--------------------------------------------|---------------------------------------------------|---------------------------------------------------|
| File Home         | Insert | : Design               | Layout    | References  | Mailings        | Review Vie                                 | w 🛛 🖓 Tell m                                      | ne what you want to d                             |
| Cut               |        | Calibri (Body)         | - 11 - A  | A Aa 🗸 🔌    | ∃≣ • <u>§</u> ≣ | • 🔁 • 🔁                                    | ≣   2↓   ¶                                        | AaBbCcDc AaBb                                     |
| Paste 🗸 Format Pa | ainter | B <i>I</i> <u>U</u> ≁a | le∈ X₂ X² | 🗛 - 🌌 - 🗛 - | · = = =         |                                            |                                                   | All 🔻                                             |
| Clipboard         | Gi     |                        | Font      |             | 5               | Current List                               | 7                                                 |                                                   |
|                   |        |                        |           |             |                 | 1                                          |                                                   |                                                   |
|                   |        |                        |           |             |                 | i.—                                        |                                                   |                                                   |
|                   |        |                        |           |             |                 | List Library                               | -                                                 |                                                   |
|                   |        |                        |           |             |                 | None                                       | 1)                                                | 1.<br>1.1.<br>1.1.1.                              |
|                   |        |                        |           |             |                 | *<br>*                                     | Article I. Head<br>Section 1.01<br>(a) Heading 3- | 1 Heading 1—<br>1.1 Heading 2-<br>1.1.1 Heading : |
|                   |        |                        |           |             |                 | I. Heading 1<br>A. Heading 3<br>1. Heading | Chapter 1 Heat<br>Heading 2                       |                                                   |
|                   |        |                        |           |             |                 | ↔ Change                                   | List Level                                        | Þ                                                 |
|                   |        |                        |           |             |                 | Define N                                   | lew Multilevel Li                                 | ist                                               |
|                   |        |                        |           |             |                 | Define N                                   | lew <u>L</u> ist Style                            | <u>.</u>                                          |

This command will open the Define New List Style dialog box. Simply set your options and click OK to create the new style:

| Define New List Style                                                                 |                                                                                               | ?          | ×      |
|---------------------------------------------------------------------------------------|-----------------------------------------------------------------------------------------------|------------|--------|
| Properties                                                                            |                                                                                               |            |        |
| <u>N</u> ame:                                                                         | Style1                                                                                        |            |        |
| Style type:                                                                           | List                                                                                          |            | $\sim$ |
| Formatting                                                                            |                                                                                               |            |        |
| <u>S</u> tart at:                                                                     | 1                                                                                             |            |        |
| Apply formatting to:                                                                  | 1st level                                                                                     |            | $\sim$ |
| × ×                                                                                   | B I U                                                                                         |            |        |
| 1, 2, 3,                                                                              | νΩ 🖳 🖼 🧮                                                                                      |            |        |
| 1                                                                                     |                                                                                               |            |        |
|                                                                                       |                                                                                               |            |        |
|                                                                                       |                                                                                               |            | _      |
|                                                                                       |                                                                                               |            | _      |
| · · ·                                                                                 |                                                                                               |            |        |
|                                                                                       | 1.                                                                                            |            | —      |
| Indent:<br>Left: 0.25"<br>Hanging: 0.25", Outline nu<br>Alignment: Left + Aligned at: | mbered + Level: 1 + Numbering Style: 1, 2, 3, + Sta<br>0.25" + Indent at: 0.5", Priority: 100 | rt at: 1 + |        |
|                                                                                       |                                                                                               |            |        |
| Only in this <u>d</u> ocument                                                         | lew documents based on this template                                                          |            |        |
| F <u>o</u> rmat ▼                                                                     | ОК                                                                                            | Can        | cel    |

Once you have defined a style, the new style will appear in the Multilevel List drop-down menu:

| H     | <del>ა</del> თ                               | ÷              |                               |                                                                                                    |                                               |                     |                | Zoor                                    | mFoods - Wor                                     | d                                                |                     |
|-------|----------------------------------------------|----------------|-------------------------------|----------------------------------------------------------------------------------------------------|-----------------------------------------------|---------------------|----------------|-----------------------------------------|--------------------------------------------------|--------------------------------------------------|---------------------|
| File  | Home                                         | Insert         | Design                        | Layout                                                                                                    | References                                    | Mailings            | Revi           | ew View                                 | Tell me                                          | what you wa                                      | nt to do            |
| Paste | K Cut<br>È Copy<br>≸ Format Pair<br>lipboard | Cali<br>nter B | ibri (Body)<br>I <u>U</u> - a | $\begin{array}{c c} 11 & \bullet & A^{*} \\ \hline \bullet & \mathbf{x}_{2} & \mathbf{x}^{2} \\ \hline & Font \end{array}$ | A <sup>™</sup> Aa -<br>A - ª <sup>™</sup> - 4 | <ul> <li></li></ul> | = * **;<br>= ( | urrent List                             | <b>2</b> ↓ ¶                                     | AaBbCcDo                                         | AaBbC<br>All ▼      |
|       |                                              |                |                               |                                                                                                    |                                               |                     | 1)             | a)<br>i)                                |                                                  |                                                  |                     |
|       |                                              |                |                               |                                                                                                    |                                               |                     | L              | ist Library                             |                                                  |                                                  | _                   |
|       |                                              |                |                               |                                                                                                    |                                               |                     |                | None                                    | 1)<br>a)<br>i)                                   | - 1.<br>- 1.1.<br>- 1.1.1.                       |                     |
|       |                                              |                |                               |                                                                                                    |                                               |                     | •              | ·                                       | Article I. Head<br>Section 1.01<br>(a) Heading 3 | fi 1 Heading<br>H 1.1 Heading<br>H 1.1.1 Heading | 1<br>Ig 2<br>ding : |
|       |                                              |                |                               |                                                                                                    |                                               |                     | I.             | Heading 1—<br>A. Heading :<br>1. Headin | Chapter 1 He<br>Heading 2                        | 8                                                |                     |
|       |                                              |                |                               |                                                                                                    |                                               |                     | L              | ist Styles                              |                                                  |                                                  |                     |
|       |                                              |                |                               |                                                                                                    |                                               |                     | I)             | a)<br>i)                                |                                                  |                                                  |                     |
|       |                                              |                |                               |                                                                                                    |                                               |                     | ÷              | <u>Change</u> L                         | ist Level                                        |                                                  | Þ                   |
|       |                                              |                |                               |                                                                                                    |                                               |                     |                | Define Ne                               | w Multilevel L                                   | ıst                                              |                     |

#### Define New Multilevel List vs. Define New List Style

When you define a list in this way, it can be saved to the document template and used for future documents. If you simply define a new list via the drop-down menus on the Home tab, it will only be available in the current document.

#### THE MULTILEVEL LIST GALLERY

Let's take a closer look at the gallery that opens when you click the Multilevel List command:

|                                            |                                                       | All 🔻             | • |
|--------------------------------------------|-------------------------------------------------------|-------------------|---|
| Current List                               |                                                       |                   |   |
| l)<br>a)<br>i)                             |                                                       |                   |   |
| List Library                               |                                                       |                   |   |
| None                                       | 1)<br>a)<br>i)                                        | 1<br>1.1<br>1.1.1 |   |
| *<br>*<br>•                                | Article I. Headi<br>Section 1.01 I<br>(a) Heading 3-  | 1 Heading 1       |   |
| I. Heading 1—<br>A. Heading :<br>1. Headin | Chapter 1 Hea<br>Heading 2<br>Heading 3               |                   |   |
| List Styles                                |                                                       |                   |   |
|                                            | st Level<br>v Multilevel List<br>v <u>L</u> ist Style |                   | • |

You will see sections for the list currently in use, a library of styles available, and custom styles. At the bottom of the menu, you will see commands to change the current list level (which will be unavailable if a list item is not selected), define a new list, or create a new list style.

#### LIST APPEARANCE CUSTOMIZATION OPTIONS

To further customize a list, click the Define command at the bottom of any of the three dropdown menus. For example, here is the command for the Bullets drop-down menu:

| H     | <u>জ</u> ন ত    | ÷      |              |                                   |               |     |                  |                         | Zoo   | mFoods | - Word     |             |
|-------|-----------------|--------|--------------|-----------------------------------|---------------|-----|------------------|-------------------------|-------|--------|------------|-------------|
| File  | Home            | Insert | Design       | Layout                            | References    | N   | lailings         | Review                  | View  | Q 1    | Tell me wl | hat you wai |
|       | 🔏 Cut<br>🗈 Copy | Cali   | bri (Body)   | • 11 • A                          | A Aa →        | Ņ   |                  | * <sup>1</sup> <u>a</u> | €≣ ₹≣ | ₽↓     | ¶ Aa       | BbCcDc /    |
| Paste | 💉 Format Pair   | nter B | I <u>U</u> ₹ | abe X <sub>2</sub> X <sup>2</sup> | \Lambda - 🎽 - | A - | Bullet L         | ibrary                  |       |        |            |             |
|       | Clipboard       | Es.    |              | Font                              |               | Fa  | None             | •                       | 0     |        | 4          | *           |
|       |                 |        |              |                                   |               |     | $\triangleright$ | $\checkmark$            |       |        |            |             |
|       |                 |        |              |                                   |               |     | ⊕ <u>C</u> ha    | inge List L             | evel  |        |            |             |
|       |                 |        |              |                                   |               |     | <u>D</u> ef      | ine New B               | ullet |        | N          |             |
|       |                 |        |              |                                   |               |     |                  |                         |       |        | W3         | .:          |

And here is the resulting dialog:

| Define New Bullet      | ?                               | ×    |  |  |
|------------------------|---------------------------------|------|--|--|
| Bullet character       |                                 |      |  |  |
| Symbol <u>P</u> icture | ol <u>P</u> icture <u>F</u> ont |      |  |  |
| Align <u>m</u> ent:    |                                 |      |  |  |
| Left 🗸                 |                                 |      |  |  |
| Preview                |                                 |      |  |  |
|                        |                                 |      |  |  |
|                        |                                 |      |  |  |
| ·                      |                                 |      |  |  |
| •                      |                                 |      |  |  |
|                        |                                 |      |  |  |
|                        |                                 |      |  |  |
|                        |                                 |      |  |  |
|                        |                                 |      |  |  |
| ОК                     | Ca                              | ncel |  |  |

#### LIST APPEARANCE FORMATTING OPTIONS

You can customize many of the formatting aspects of lists in the same way that you can with regular text. For example, you can increase the spacing between list items using the Line and Paragraph Spacing command on the Home tab:

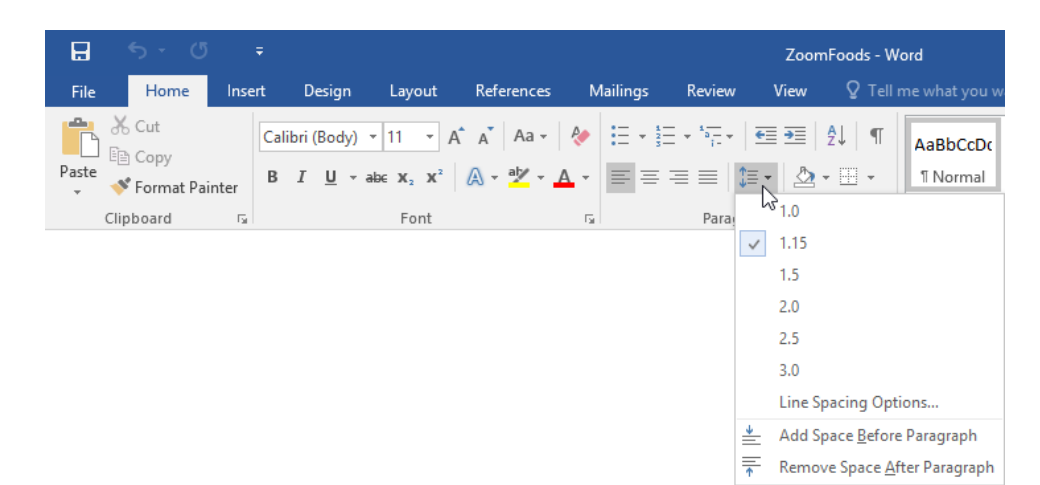

# **ACTIVITY 5-3**

## **Customizing a List**

Your Time Sheet Reporting Procedures document has gone through a revision by management. You need to create a custom multilevel list style to display the steps correctly.

1. Open Microsoft Word 2016 and open Activity 5-3:

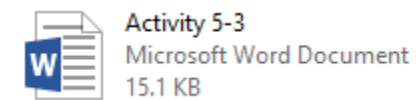

**2.** Click Home  $\rightarrow$  Multilevel List  $\rightarrow$  Define New List Style:

| H     |                                 |                |                                 |        |                         |                                           |                                  | Acti                              | ivity 5-3 - Word                                   | i                       |
|-------|---------------------------------|----------------|---------------------------------|--------|-------------------------|-------------------------------------------|----------------------------------|-----------------------------------|----------------------------------------------------|-------------------------|
| File  | Home                            | Insert         | Design                          | Layout | References              | Mailings                                  | Review                           | View                              | ♀ Tell me                                          | what you want to d      |
| Paste | X Cut<br>E Copy<br>✓ Format Pai | Cal<br>nter B  | ibri Light (F<br>I <u>U</u> - a | 26 ▼ A | - <mark>ab∕</mark> - Aa | <ul><li>♦ E • E</li><li>• E = E</li></ul> | × <sup>s</sup> =-×<br>≡<br>Curre | € €                               | 2↓ ¶                                               | AaBbCcDc AaBbC<br>All ▼ |
|       | Clipboard                       | G <sub>2</sub> |                                 | Font   |                         | Ex .                                      | 1.—<br>a                         | i. ——                             |                                                    |                         |
|       |                                 |                |                                 |        |                         |                                           | List L                           | ibrary                            |                                                    |                         |
|       |                                 |                |                                 |        |                         |                                           | N                                | one                               | 1)<br>a)<br>i)                                     | 1<br>1.1<br>1.1.1       |
|       |                                 |                |                                 |        |                         |                                           | *                                |                                   | Article I. Head<br>Section 1.011<br>(a) Heading 3- | 1 Heading 1             |
|       |                                 |                |                                 |        |                         |                                           | L Head                           | ding 1—<br>Heading 1<br>1. Headin | Chapter 1 Hes<br>Heading 2<br>Heading 3            |                         |
|       |                                 |                |                                 |        |                         |                                           | ⊕ (                              | hange Lis                         | it Level                                           | . ⊦                     |
|       |                                 |                |                                 |        |                         |                                           |                                  | etine Nev                         | v Multilevel Lis                                   | t                       |
|       |                                 |                |                                 |        |                         |                                           | Ľ                                | Jefine Nev                        | v <u>L</u> ist Style                               |                         |

**3.** For the name, enter "Time Sheet List." Ensure that the "Apply formatting to" menu says "1st level:"

| Define New List Style                                                                 |                                                                                       | ?             | ×      |
|---------------------------------------------------------------------------------------|---------------------------------------------------------------------------------------|---------------|--------|
| Properties                                                                            |                                                                                       |               |        |
| <u>N</u> ame:                                                                         | Time Sheet List                                                                       |               |        |
| Style type:                                                                           | List                                                                                  |               | $\sim$ |
| Formatting                                                                            |                                                                                       |               |        |
| <u>S</u> tart at:                                                                     | 1 💠                                                                                   |               |        |
| A <u>p</u> ply formatting to:                                                         | 1st level                                                                             |               | $\sim$ |
| × ×                                                                                   | В <i>I</i> <u>U</u>                                                                   |               |        |
| 1, 2, 3,                                                                              | Y Ω ➡ Ξ                                                                               |               |        |
| 1)                                                                                    |                                                                                       |               |        |
|                                                                                       |                                                                                       |               |        |
| a)                                                                                    |                                                                                       |               |        |
| i)                                                                                    |                                                                                       |               | _      |
| (1)                                                                                   |                                                                                       |               | _      |
| (1)                                                                                   |                                                                                       |               | _      |
| Indent:<br>Left: 0"<br>Hanging: 0.25", Outline nun<br>Alignment: Left + Aligned at: 0 | bered + Level: 1 + Numbering Style: 1, 2, 3, +<br>* + Indent at: 0.25", Priority: 100 | Start at: 1 + | •      |
| Only in this <u>d</u> ocument ON                                                      | w documents based on this template                                                    |               |        |
| F <u>o</u> rmat ▼                                                                     | ОК                                                                                    | Car           | icel   |

4. Click the Format button and click Numbering:

| Define New List Style                                  |                                                                     |                                    | 2           | $\sim$ |
|--------------------------------------------------------|---------------------------------------------------------------------|------------------------------------|-------------|--------|
| Define New List Style                                  |                                                                     |                                    | ſ           | ^      |
| Properties                                             |                                                                     |                                    |             |        |
| <u>N</u> ame:                                          | Time Sheet List                                                     |                                    |             | _      |
| Style type:                                            | List                                                                |                                    |             | $\sim$ |
| Formatting                                             |                                                                     |                                    |             |        |
| <u>S</u> tart at:                                      | 1                                                                   |                                    |             |        |
| Apply formatting to:                                   | 1st level                                                           |                                    |             | $\sim$ |
| ~ ·                                                    | → B <i>I</i> <u>U</u>                                               | $\checkmark$                       |             |        |
| 1, 2, 3,                                               | - Ω                                                                 | <u>€</u> ≡                         |             |        |
| 1)                                                     |                                                                     |                                    |             |        |
|                                                        |                                                                     |                                    |             |        |
| 2)                                                     |                                                                     |                                    |             |        |
| a)                                                     |                                                                     |                                    |             | _      |
| I)                                                     |                                                                     |                                    |             | -      |
| (1)                                                    |                                                                     |                                    |             |        |
|                                                        |                                                                     |                                    |             |        |
| Indent:<br>Left: 0"                                    |                                                                     |                                    |             |        |
| Hanging: 0.25", Outline<br>Alignment: Left + Aligned a | numbered + Level: 1 + Number<br>it: 0" + Indent at: 0.25", Priority | ing Style: 1, 2, 3, + Si<br>v: 100 | art at: 1 + |        |
|                                                        |                                                                     |                                    |             |        |
| Only in this <u>d</u> ocument                          | ) New documents based on thi                                        | is template                        |             |        |
| Format =                                               |                                                                     | OK                                 | Can         | ral    |
| Font                                                   |                                                                     | ÖK                                 | Curre       |        |
| Daragraph                                              |                                                                     |                                    |             |        |
| Paragraph                                              |                                                                     |                                    |             |        |
| dDS                                                    |                                                                     |                                    |             |        |
| <u>b</u> order                                         |                                                                     |                                    |             |        |
| Language                                               |                                                                     |                                    |             |        |
| Fra <u>m</u> e                                         |                                                                     |                                    |             |        |
| Numbering                                              |                                                                     |                                    |             |        |
| Shortcut key                                           |                                                                     |                                    |             |        |
| lext <u>E</u> ffects                                   |                                                                     |                                    |             |        |

**5.** The Modify Multilevel List dialog will open. In the "Enter formatting for number" field, type "1." Click OK:

| Modify Multilevel list                                           |         |                                                                | ?             | ×    |
|------------------------------------------------------------------|---------|----------------------------------------------------------------|---------------|------|
| Click level to modify:                                           | i. ———— |                                                                |               |      |
| Number format<br>Enter f <u>o</u> rmatting for number<br>1.      |         |                                                                | <u>F</u> ont. |      |
| Number style for this level:                                     |         | lude level numbe                                               | er from:      | ~    |
| Position                                                         |         |                                                                |               |      |
| N <u>u</u> mber alignment: Left<br>Text <u>i</u> ndent at: 0.25° | ~<br>•  | <u>A</u> ligned at: 0 <sup>-</sup><br>S <u>e</u> t for All Lev | els           | -    |
| More >>                                                          |         | ОК                                                             | Car           | ncel |

6. Back in the Define New List Style dialog, change the font color to "Blue-Gray, Text 2:"

| Define New List Style                                                                       |                                                                                             | ?          | $\times$ |
|---------------------------------------------------------------------------------------------|---------------------------------------------------------------------------------------------|------------|----------|
| Properties                                                                                  |                                                                                             |            |          |
| <u>N</u> ame:                                                                               | Time Sheet List                                                                             |            |          |
| Style type:                                                                                 | List                                                                                        |            | $\sim$   |
| Formatting                                                                                  |                                                                                             |            |          |
| <u>S</u> tart at:                                                                           | 1                                                                                           |            |          |
| Apply formatting to:                                                                        | 1st level                                                                                   |            | $\sim$   |
| ~ ~                                                                                         | B I U                                                                                       |            |          |
| i= :=   1.2.3 m                                                                             | Automatic                                                                                   |            |          |
| <u>-</u> - <u>-</u> <u>-</u> <u>-</u> <u>-</u> <u>-</u> <u>-</u> <u>-</u> <u>-</u> <u>-</u> | Theme Colors                                                                                |            | _        |
| a)                                                                                          |                                                                                             |            | _        |
| (4)                                                                                         | Standard Colors                                                                             |            |          |
| (1)                                                                                         |                                                                                             |            |          |
| Indent:<br>Left: 0"<br>Hanging: 0.25", Outline nu<br>Alignment: Left + Aligned at:          | mbered + Level: 1 + Numbering Style: 1, 2, 3, + Sta<br>0° + Indent at: 0.25°, Priority: 100 | rt at: 1 + |          |
| Only in this <u>d</u> ocument                                                               | lew documents based on this template                                                        |            |          |
| F <u>o</u> rmat ▼                                                                           | ОК                                                                                          | Canc       | el       |

#### 7. Add a bold effect:

| Define New List Style                                                                                         |                                                                                                    | ?          | ×      |
|----------------------------------------------------------------------------------------------------|----------------------------------------------------------------------------------------------------|------------|--------|
| Properties                                                                                                    |                                                                                                    |            |        |
| <u>N</u> ame:                                                                                                 | Time Sheet List                                                                                                    |            |        |
| Style type:                                                                                                   | List                                                                                                    |            | $\sim$ |
| Formatting                                                                                                    |                                                                                                    |            |        |
| <u>S</u> tart at:                                                                                             | 1 🜩                                                                                                    |            |        |
| Apply formatting to:                                                                                          | 1st level                                                                                                    |            | $\sim$ |
| × ×                                                                                                    |                                                                                                    |            |        |
| 1, 2, 3,                                                                                                    | Ω 📑 🚈                                                                                                    |            |        |
| 1.<br>a)<br>i)<br>(1)                                                                                         |                                                                                                    |            |        |
| Font color: Text 2, Text Fill, Ind<br>Left: 0°<br>Hanging: 0.25°, Outline nu<br>Alignment: Left + Aligned at: | ent:<br>mbered + Level: 1 + Numbering Style: 1, 2, 3, + Sta<br>0° + Indent at: 0.25°, Priority: 100<br>lew documents based on this template | rt at: 1 + |        |
| F <u>o</u> rmat ▼                                                                                             | ОК                                                                                                    | Cano       | el.    |

8. Click the "Apply formatting to" menu and click "2nd level:"

| Define New List Style                                                                                                    |                                                                                                    | ?    | ×      |  |  |  |  |  |  |  |  |  |
|----------------------------------------------------------------------------------------------------|----------------------------------------------------------------------------------------------------|------|--------|--|--|--|--|--|--|--|--|--|
| Properties                                                                                                    |                                                                                                    |      |        |  |  |  |  |  |  |  |  |  |
| <u>N</u> ame:                                                                                                    | Time Sheet List                                                                                                   |      |        |  |  |  |  |  |  |  |  |  |
| Style type:                                                                                                    | List                                                                                                    |      | $\sim$ |  |  |  |  |  |  |  |  |  |
| Formatting                                                                                                    |                                                                                                    |      |        |  |  |  |  |  |  |  |  |  |
| <u>S</u> tart at:                                                                                                    | 1                                                                                                    |      |        |  |  |  |  |  |  |  |  |  |
| Apply formatting to:                                                                                                    | 1st level                                                                                                    |      | $\sim$ |  |  |  |  |  |  |  |  |  |
| ↓     ↓     ↓     ↓       ↓     ↓     ↓     ↓       a)     ↓     ↓     ↓       i)     ↓     ↓     ↓                                                                                                    | 1st level<br>2nd level<br>3rd level<br>4th level<br>5th level<br>6th level<br>7th level<br>8th level<br>9th level | \$   | ~      |  |  |  |  |  |  |  |  |  |
| Font: Bold, Font color: Text 2, Text Fill, Indent:<br>Left: 0"<br>Hanging: 0.25", Outline numbered + Level: 1 + Numbering Style: 1, 2, 3, + Start at: 1 +<br>Alignment: Left + Aligned at: 0" + Indent at: 0.25", Priority: 100 |                                                                                                    |      |        |  |  |  |  |  |  |  |  |  |
| ■ Only in this <u>d</u> ocument ON                                                                                                    | ew documents based on this template                                                                               | Cano | el:    |  |  |  |  |  |  |  |  |  |

9. Click Bullets in the Define New List Style dialog:

| Define New List Style                                                                  |                                                                                               | ?          | ×      |
|----------------------------------------------------------------------------------------|-----------------------------------------------------------------------------------------------|------------|--------|
| Properties                                                                             |                                                                                               |            |        |
| <u>N</u> ame:                                                                          | Time Sheet List                                                                               |            |        |
| Style type:                                                                            | List                                                                                          |            | $\sim$ |
| Formatting                                                                             |                                                                                               |            |        |
| <u>S</u> tart at:                                                                      | 1                                                                                             |            |        |
| Apply formatting to:                                                                   | 2nd level                                                                                     |            | $\sim$ |
| × ×                                                                                    | B I U                                                                                         |            |        |
| ≝⊒                                                                                     | 🗸 Ω 📑 🚈                                                                                       |            |        |
| 1.                                                                                     |                                                                                               |            |        |
| a)                                                                                     |                                                                                               |            |        |
|                                                                                        |                                                                                               |            |        |
| i)                                                                                     |                                                                                               |            | _      |
| (1)                                                                                    |                                                                                               |            | _      |
| (1)                                                                                    |                                                                                               |            | _      |
| Indent:<br>Left: 0.25"<br>Hanging: 0.25", Outline nui<br>Alignment: Left + Aligned at: | mbered + Level: 2 + Numbering Style: a, b, c, + Sta<br>0.25" + Indent at: 0.5", Priority: 100 | rt at: 1 + |        |
|                                                                                        |                                                                                               |            |        |
| Only in this <u>d</u> ocument ON                                                       | ew documents based on this template                                                           |            |        |
| F <u>o</u> rmat ▼                                                                      | ОК                                                                                            | Can        | cel    |

**10.** Click the drop-down menu next to the Bullets command. Choose the diamond bullet:

| Define New List Style                                                                                |                                                      | ?         | ×      |
|----------------------------------------------------------------------------------------------------|------------------------------------------------------|-----------|--------|
| Properties                                                                                           |                                                      |           |        |
| <u>N</u> ame:                                                                                        | Time Sheet List                                      |           |        |
| Style type:                                                                                          | List                                                 |           | $\sim$ |
| Formatting                                                                                           |                                                      |           |        |
| Start at:                                                                                            | 1                                                    |           |        |
| Apply formatting to:                                                                                 | 2nd level                                            |           | $\sim$ |
| Symbol 🗸 🗸                                                                                           | В І <u>U</u>                                         |           |        |
| 3 = := Bullet: •<br>00001,00002,00<br>Bullet: •<br>Bullet: •<br>Bullet: •<br>Bullet: •<br>i)<br>(1)  |                                                      | _         |        |
| Font: Symbol, Indent:<br>Left: 0.25"<br>Hanging: 0.25", Outline nu<br>Indent at: 0.5", Priority: 100 | nbered + Level: 2 + Numbering Style: Bullet + Aligne | d at: 0.2 | .5° +  |
| Only in this <u>d</u> ocument ON                                                                     | ew documents based on this template                  |           |        |
| F <u>o</u> rmat ▼                                                                                    | ОК                                                   | Can       | el     |

**11.** The two list levels are now complete. Click OK to create the new style:

| Define New List Style                                                                                          |                                                                                                    | ?    | ×      |  |  |  |  |  |  |  |  |  |
|----------------------------------------------------------------------------------------------------|----------------------------------------------------------------------------------------------------|------|--------|--|--|--|--|--|--|--|--|--|
| Properties                                                                                                    |                                                                                                    |      |        |  |  |  |  |  |  |  |  |  |
| <u>N</u> ame:                                                                                                  | Time Sheet List                                                                                                    |      |        |  |  |  |  |  |  |  |  |  |
| Style type:                                                                                                    | List                                                                                                    |      | $\sim$ |  |  |  |  |  |  |  |  |  |
| Formatting                                                                                                    |                                                                                                    |      |        |  |  |  |  |  |  |  |  |  |
| Start at:                                                                                                    | 1                                                                                                    |      |        |  |  |  |  |  |  |  |  |  |
| Apply formatting to:                                                                                           | 2nd level                                                                                                    |      | $\sim$ |  |  |  |  |  |  |  |  |  |
| Symbol 🗸 🗸                                                                                                    | B I U Automatic ~                                                                                                    |      |        |  |  |  |  |  |  |  |  |  |
| Bullet: •                                                                                                    | 🖌 Ω 📑 🚈                                                                                                    |      |        |  |  |  |  |  |  |  |  |  |
| 1.                                                                                                    |                                                                                                    |      |        |  |  |  |  |  |  |  |  |  |
| •                                                                                                    |                                                                                                    |      |        |  |  |  |  |  |  |  |  |  |
|                                                                                                    |                                                                                                    |      |        |  |  |  |  |  |  |  |  |  |
| a                                                                                                    |                                                                                                    |      | _      |  |  |  |  |  |  |  |  |  |
| · · · ·                                                                                                    |                                                                                                    |      | _      |  |  |  |  |  |  |  |  |  |
| (1)                                                                                                    |                                                                                                    |      | -1     |  |  |  |  |  |  |  |  |  |
| Font: Symbol, Font color: Auto<br>Left: 0.25"<br>Hanging: 0.25", Outline nur<br>Indent at: 0.5", Priority: 100 | Font: Symbol, Font color: Auto, Indent:<br>Left: 0.25'<br>Hanging: 0.25', Outline numbered + Level: 2 + Numbering Style: Bullet + Aligned at: 0.25' +<br>Indent at: 0.5' Priority 100 |      |        |  |  |  |  |  |  |  |  |  |
|                                                                                                    |                                                                                                    |      |        |  |  |  |  |  |  |  |  |  |
| Only in this <u>d</u> ocument ON                                                                               | ew documents based on this template                                                                                                    |      |        |  |  |  |  |  |  |  |  |  |
| F <u>o</u> rmat ▼                                                                                              | ОК                                                                                                    | Cano | el     |  |  |  |  |  |  |  |  |  |

**12.** Select the text under the "Salaried Staff" section of the document. Click Home  $\rightarrow$  Multilevel List and choose the style that you just created:

| 🗄 🕏 🖉 🕫                    | Activity 5-3 - Word                                                                                                    | æ – t                    | ×           |
|----------------------------|----------------------------------------------------------------------------------------------------|--------------------------|-------------|
| File Home Insert E         | Design Layout References Mailings Review View 🖓 Tell me what you want to do                                                                                                    | Sign in                  | A Share     |
| Paste<br>Clipboard ™       | (Bedy) • 11 • A A A → A → E • E • E • E • E = E = 2 ↓ 1 Aaabbccbt Aaabbccb Aabbcc Aabbcc Aabbc Aabbcc Aabb | AaBi<br>Title v<br>Kosee | ace<br>tt * |
| Chpboard r                 | Fort       Umment list         Time Sheet Re       0         Salaried Staff       0         Op into TimeBeg wong voy our solg       0         Fill in the details as appropriat       0         Fill in the details as appropriat       0         First Name       0         Last Name       0         Concepted be       0         Hours for each day entered into the correct box         Cited Submit when you are finished.                                                                                                    | i telev                  |             |
| Page 1 of 1 55 of 92 words | 2. E-mail the completed form to <u>billing@acmewidgets.com</u> . 3. Print a copy of the form for your records.                                                                                                    |                          | + 106%      |

**13.** Select items 2 and 3 in the list. Click Home  $\rightarrow$  Increase Indent:

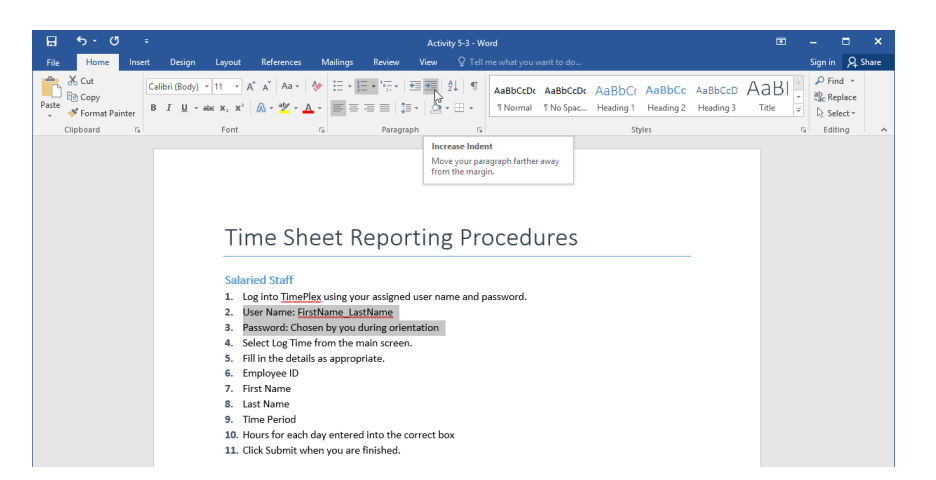

**14.** The selected items will now be at level 2, using the diamond bullet. Select the items that are now 4 through 9. Press Tab to demote them:

#### Salaried Staff

- 1. Log into TimePlex using your assigned user name and password.
  - User Name: FirstName\_LastName
  - Password: Chosen by you during orientation
- 2. Select Log Time from the main screen.
- 3. Fill in the details as appropriate.
- 4. Employee ID
- 5. First Name
- 6. Last Name
- 7. Time Period
- 8. Hours for each day entered into the correct box
- 9. Click Submit when you are finished.
- **15.** We made a mistake: the last item should still be numbered. Click to place your cursor in that line and click Home → Decrease Indent:

| .⊟ •5• Ø =                              | Activity 5-3 - Word                                                                                                    |              | - 0                                                                         | ×   |
|-----------------------------------------|----------------------------------------------------------------------------------------------------|--------------|-----------------------------------------------------------------------------|-----|
| File Home Inser                         |                                                                                                    |              | Sign in 🔍 Sha                                                               | are |
| E 5 C C C C C C C C C C C C C C C C C C | Caller (dex)       Time A Mark       Mark       Mark | aBI<br>Title | - E<br>Sign in 2, Sh<br>A Find - 2, Sh<br>Replace<br>b Select -<br>5 Edding | ×   |
|                                         | Last Name     Time Period     Hours for each day entered into the correct box     Cick Submit when you are finished.                                                                                                    |              |                                                                             |     |

16. Your list is now complete:

#### Salaried Staff

- 1. Log into TimePlex using your assigned user name and password.
  - User Name: FirstName\_LastName
  - Password: Chosen by you during orientation
- 2. Select Log Time from the main screen.
- 3. Fill in the details as appropriate.
  - Employee ID
  - First Name
  - Last Name
  - Time Period
  - Hours for each day entered into the correct box
- 4. Click Submit when you are finished.
- 17. Save your document as Activity 5-3 Complete and close Microsoft Word 2016.

# Summary

In this lesson, you learned how to manage lists to present text more effectively. We covered sorting lists, renumbering lists, and customizing list appearance. We also discussed multilevel lists in depth.

#### **REVIEW QUESTIONS**

- 1. What is the command sequence to sort a paragraph of text?
- 2. What tab contains commands to create and manage all types of lists?
- 3. What is the keyboard shortcut to promote a list item?
- 4. How do you customize the starting value of a numbered list?
- 5. How many levels of sorting does Microsoft Word support?

# LESSON 6: INSERTING GRAPHIC OBJECTS

# **Lesson Objectives**

In this lesson you will learn how to:

- Insert symbols and special characters
- Add images to a document

# TOPIC A: Insert Symbols and Special Characters

In addition to standard keyboard characters, Microsoft Word includes a variety of additional symbols and special characters that you can add to documents. In this topic, we will learn how to insert those elements.

#### **Topic Objectives**

In this topic, you will learn:

How to insert symbols and special characters into a document

#### **Symbols**

To add a symbol to your document, click Insert  $\rightarrow$  Symbol. You can choose a frequently used symbol from the menu or click More Symbols to open the Symbol dialog:

| 8             |               |               |            |                     |                     |              |         |                 |        |         |                               |                 |           | ods - Word |                     |          |             |          |                  |               |                  |              |               | •                |      |          |           | ×       |       |  |
|---------------|---------------|---------------|------------|---------------------|---------------------|--------------|---------|-----------------|--------|---------|-------------------------------|-----------------|-----------|------------|---------------------|----------|-------------|----------|------------------|---------------|------------------|--------------|---------------|------------------|------|----------|-----------|---------|-------|--|
| File          |               | ome           | Insert     | Design              |                     | Referenc     |         | Aailings        |        |         |                               |                 |           |            |                     |          |             |          |                  |               |                  |              |               |                  |      | Sign in  | R,s       | hare    |       |  |
| ÷             |               | 十             |            |                     | a 🗸                 | ) 🚡          | di.     | <b>0</b> +      | 着 Stor | e       | W                             |                 |           |            | -1                  | <b>t</b> |             |          | #                | A             |                  | A            | A             | Signature Line * | T    | τ        | Ω         |         |       |  |
| Cover<br>Page | Blank<br>Page | Page<br>Break | Table<br>v | Pictures On<br>Pict | line Shap<br>ures * | ies SmartAr  | t Chart | Screenshot<br>* | 🎝 My   | Add-ins | <ul> <li>Wikipedia</li> </ul> | Online<br>Video | Hyperlink | Bookmark   | Cross-<br>reference | Comment  | Header<br>* | Footer   | Page<br>Number • | Text<br>Bax * | Quick<br>Parts * | WordArt<br>* | Drop<br>Cap * | Object *         | Equa | ition Sy | mbol<br>N |         |       |  |
|               | Pages         |               | Tables     |                     |                     | llustrations |         |                 |        | Add-ir  | 15                            | Media           |           | Links      |                     | Comments | He          | ader & F | Faater           |               |                  |              | Text          |                  |      | Symit    | % ←       | ÷       | £     |  |
|               |               |               |            |                     |                     |              |         |                 |        |         |                               |                 |           |            |                     |          |             |          |                  |               |                  |              |               |                  |      |          | ¥C        |         | ты    |  |
|               |               |               |            |                     |                     |              |         |                 |        |         |                               |                 |           |            |                     |          |             |          |                  |               |                  |              |               |                  |      |          | ¥ 5       | $\geq$  | +     |  |
|               |               |               |            |                     |                     |              |         |                 |        |         |                               |                 |           |            |                     |          |             |          |                  |               |                  |              |               |                  |      |          | μα        | β       | π     |  |
|               |               |               |            |                     |                     |              |         |                 |        |         |                               |                 |           |            |                     |          |             |          |                  |               |                  |              |               |                  |      |          | 0 Ma      | re Symi | ibols |  |

Here is the Symbol dialog box:

| Symbo           | I                                            |                   |                |        |             |     |        |          |        |      |   |   |                |   | ?        |      | × |
|-----------------|----------------------------------------------|-------------------|----------------|--------|-------------|-----|--------|----------|--------|------|---|---|----------------|---|----------|------|---|
| Symbo           | Symbols Special Characters                   |                   |                |        |             |     |        |          |        |      |   |   |                |   |          |      |   |
| Eont:           | Eont: (normal text) Subset: Currency Symbols |                   |                |        |             |     |        |          |        |      |   |   |                |   |          | [    | ~ |
| ₩               | ٦                                            | ₫                 | €              | ¥      | ¥           | Ďр  | ß      | ₽        | ¢      | A    | ₹ |   |                |   | 巷        | ^    |   |
| ₽               | Ψ                                            | ₽                 | Ο              | %      | f           | N空  | P      | SM       | тм     | Ω    | e |   |                |   |          |      |   |
| ⅔               | ⅓                                            | ⅔                 | ⅔              | ⁴⁄₅    | ⅛           | 5⁄6 | 1⁄8    | ⅔        | 5/8    | 7∕8  | 1 |   |                |   |          |      |   |
| $\rightarrow$   | $\checkmark$                                 | $\leftrightarrow$ | $\updownarrow$ | Г      | Z           | Ы   | Z      | <u>‡</u> | 9      | Δ    | Π | 2 |                |   | <u> </u> | ~    |   |
| Recen           | tly use                                      | ed sym            | ibols:         |        |             |     |        |          |        |      |   |   |                |   |          |      |   |
| €               | £                                            | ¥                 | ©              | ®      | тм          | ±   | ≠      | ≤        | ≥      | ÷    | × |   | μ              | α | β        |      |   |
| Unico<br>Euro S | Unicode name:<br>Euro Sign                   |                   |                |        |             |     |        |          |        |      |   |   |                |   | ~        |      |   |
| Auto            | Corre                                        | ct                | Sh             | ortcut | <u>K</u> ey | Sh  | ortcut | t key: / | Alt+Ct | rl+E |   |   |                |   |          |      |   |
|                 |                                              |                   | 3              |        |             |     |        |          |        |      | 4 |   | <u>I</u> nsert | t | C        | ance |   |

Here are the steps to follow to insert a symbol using this dialog.

- Pick the font to use (1). By default, Word will display symbols in the current font. Choosing a font can be important as some fonts (such as Wingdings) are all symbols and contain symbols not available in other fonts. Some fonts also have special subsets, like the currency symbols shown here.
- **Click a symbol (2)** to select it for insertion, or use the scroll bar to scroll through the symbols.
- Click the Insert button (4) to add the selected symbol to your document. Once you click the Insert button, the Cancel button will become a Close button. You can then add more symbols or close the dialog.
- You can also use the AutoCorrect and Shortcut Key buttons (3) to make inserting this symbol easier in the future.

If you want to format or delete the symbol, you may do so as you would with any other text.

#### The Wingdings Font

Microsoft Word includes a special font set called **Wingdings**, which features a wide variety of symbols that you can add to your document:

| Symbol                                                                                                    | ?          | Х    |
|----------------------------------------------------------------------------------------------------|------------|------|
| Symbols Special Characters                                                                                                    |            |      |
| Eont: Wingdings                                                                                                    |            |      |
| ✐✐✗٭ୡ୵≙◧▯▯◙◙⊠⊑छ⊄₫₫                                                                                                    | <u>م</u>   |      |
| ◻▱▤▯▯▯▯▯▨▥ぺ▫◪                                                                                                    | æ          |      |
| 🙍 🐇 🖏 🤄 🗢 🛩 🚽 🖗 💯 😳 😂 🍑 🎗                                                                                                    | Þ          |      |
| P→ ☆ ▲ ☆ ☆ ☆ ♥ ♥ ♥ ♥ ♥ ♥ ♥ ♥ ♥ ♥ ♥ ♥                                                                                                    | <u>א</u> * |      |
| Recently used symbols:                                                                                                    |            |      |
| first first firs | β          |      |
| Unicode name:<br>Wingdings: 32 from: Symbol                                                                                                    | (decimal   | ) ~  |
| AutoCorrect Shortcut Key Shortcut key:                                                                                                    |            |      |
| Insert                                                                                                    | Car        | ncel |

As of this writing, there are three sets of Wingdings fonts, as well as Webdings.

#### **SPECIAL CHARACTERS**

You can also insert special characters like ellipses and non-breaking spaces using the Special Characters tab of the Symbol dialog:

| <u>Symbols</u>  | Special Characters        |                  |                |    |      |
|-----------------|---------------------------|------------------|----------------|----|------|
| Character:      |                           | Shortcut key:    |                |    |      |
|                 | Em Dash                   | Alt+Ctrl+Num -   |                |    |      |
| -               | En Dash                   | Ctrl+Num -       |                |    |      |
| -               | Nonbreaking Hyphen        | Ctrl+Shift+_     |                |    |      |
| - 1             | Optional Hyphen           | Ctrl+-           |                |    |      |
|                 | Em Space                  |                  |                |    |      |
|                 | 1/4 Em Space              |                  |                |    |      |
| •               | Nonbreaking Space         | Ctrl+Shift+Space |                |    |      |
| ©               | Copyright                 | Alt+Ctrl+C       |                |    |      |
| ĕ               | Registered                | Alt+Ctrl+R       |                |    |      |
| тм              | Trademark                 | Alt+CtrI+T       |                |    |      |
| ş               | Section                   |                  |                |    |      |
| ۳               | Paragraph                 |                  |                |    |      |
|                 | Ellipsis                  | Alt+Ctrl+.       |                |    |      |
|                 | Single Opening Quote      | Ctrl+`,`         |                |    |      |
|                 | Single Closing Quote      | Ctrl+',          |                |    |      |
|                 | Double Opening Quote      | Ctrl+,           |                |    | U .  |
|                 | Double closing Quote      | cui+,            |                |    |      |
| <u>A</u> utoCor | rect Shortcut <u>K</u> ey |                  |                |    |      |
|                 |                           |                  | <u>I</u> nsert | Ca | ncel |

Simply click a character to select it and then click Insert. You can also view and edit the AutoCorrect and Shortcut Key entries for special characters using the buttons at the bottom of this tab.

# **ACTIVITY 6-1**

## **Inserting Symbols and Special Characters**

In this activity, you will add a variety of symbols and special characters to a document.

1. Open Microsoft Word 2016 and open Activity 6-1:

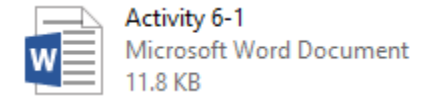

**2.** First, let's see how AutoCorrect works with fraction symbols. Click inside the first cell of the second column of the table. Type "1/4" and press the spacebar:

| One-fourth           | 1⁄4 |
|----------------------|-----|
| Infinity Symbol      |     |
| Arrow                |     |
| Skull and crossbones |     |
| Trademark symbol     |     |

The numbers will automatically be converted to a fraction.

**3.** Press the Down arrow key to move down one cell. Click Insert  $\rightarrow$  Symbol  $\rightarrow$  Infinity:

| File   |         | *    | Inset  |          |             |              |       |          |       |                |                |        |           |          |           |          |        |           |          |           |         |                     |      |                    |     |           | • A    | Share |    |
|--------|---------|------|--------|----------|-------------|--------------|-------|----------|-------|----------------|----------------|--------|-----------|----------|-----------|----------|--------|-----------|----------|-----------|---------|---------------------|------|--------------------|-----|-----------|--------|-------|----|
| Cover  | Dark P  |      | Table  | Pictures | Doline Shap | es SmartAr   | t Cha | screensh | i Ste | re<br>Addition | W<br>Wikipedia | Online | Hyperfini | Bookmark | Cross-    | Comment  | Header | Footer    | Page     | A<br>Test | Quick V | <b>A</b><br>NortArt | A    | Z Signature Line * | π   | Ω<br>Symb | 01     |       |    |
| Page - | Page Br | reak |        |          | ictures -   |              |       |          |       | Add-Ins        |                | Video  |           |          | reference |          |        |           | Number - | Bax -     | Perts - | -                   | Cap- | Object *           |     |           | 1      |       |    |
|        | Pages   |      | Tables |          |             | llustrations |       |          |       | Add-le         | <u>6</u>       | Media  |           | Links    |           | Comments | i Hi   | iader & F | ntoo     |           |         |                     | Text |                    | Syn | εe        | £      | χ 6   | ġ. |
|        |         |      |        |          |             |              |       |          |       |                |                |        |           |          |           |          |        |           |          |           |         |                     |      |                    |     | 74        | ±      | * 7   | 2  |
|        |         |      |        |          |             |              |       |          |       |                |                |        |           |          |           |          |        |           |          |           |         |                     |      |                    |     | +         | х [    | 75 I  | i. |
|        |         |      |        |          |             |              |       |          |       |                |                |        |           |          |           |          |        |           |          |           |         |                     |      |                    |     | β         | π      | 0 3   | 2  |
|        |         |      |        |          |             |              |       |          |       |                |                |        |           |          |           |          |        |           |          |           |         |                     |      |                    |     | Ω         | More S | ymbel | s  |

**4.** Press the Down arrow key to move down one cell. Click Insert  $\rightarrow$  Symbol. The arrow that we want is not in this menu, so click More Symbols:

| *1日ち・0・                                       | Activity 6-1 - Word Preview                                     | Tab                  | ie Tools |                                  |            |                 |                 | 12.                | Œ          | - 5         | ×               |       |   |
|-----------------------------------------------|-----------------------------------------------------------------|----------------------|----------|----------------------------------|------------|-----------------|-----------------|--------------------|------------|-------------|-----------------|-------|---|
| File Home Insert                              | Design Layout References Mailings                               | Review View Design   | Layout   | Tell me what you want            | to do 🛛 🖗  |                 |                 | John Smith         |            | så Shar     | . 🙂             |       |   |
| 🖹 🗋 🕂 🔳                                       | 🔏 🎑 🖓 🍋 💼 🗛                                                     | ब Store 🛛 W          |          | 🍓 🕨 🗄                            | 8 🐌        | D 🗋 🔒           | A 🗉 🗛           | A Signature Line - | π          | Ω           |                 |       |   |
| Cover Blank Page Table<br>Page * Page Break * | Pictures Unine Shapes SmartArt Chart Screenshot<br>Pictures * * | My Add-ins - Whopeda | Video    | Hyperank bookmark Cros<br>refere | s- Comment | * * Number *    | Box * Parts * * | Cap - Object -     | equation * | symbol<br>* |                 |       |   |
| Pages Tables                                  | Illustrations                                                   | Add-Ins              | Media    | Links                            | Comments   | Header & Footer |                 | Text               | Symi       |             | ε£              | ×     |   |
|                                               |                                                                 |                      |          |                                  |            |                 |                 |                    |            |             | <sup>14</sup> ± | ×     |   |
|                                               |                                                                 |                      |          |                                  |            |                 |                 |                    |            | 2           | + ×             | μ     |   |
|                                               |                                                                 |                      |          |                                  |            |                 |                 |                    |            | β           | πΩ              | Σ     |   |
|                                               |                                                                 |                      |          |                                  |            |                 |                 |                    |            | Ω Ν         | ore Sym         | nbols | ł |

5. In the Symbol dialog box, click the Subset menu and click Arrows:

| Symbol                                                                                                    | ?          | $\times$ |
|----------------------------------------------------------------------------------------------------|------------|----------|
| Symbols Special Characters                                                                                                    |            |          |
| Font: (normal text) V Subset: Mathematical Operators                                                                                                    |            | •        |
| V $\stackrel{\frown}{=}$ L ∩ J $\approx$ ≠ Ξ ≤ Superscripts and Subscripts<br>Currency Symbols<br>Combining Diacritical Marks for<br>3 4 5 6 7 8 9 10 11 GLetterlike Symbols | or Symbols | ^        |
| 192000000000000000000000000000000000000                                                                                                    |            | v        |
|                                                                                                    | <b>4</b> , |          |
| Recently used symbols:                                                                                                    |            |          |
|                                                                                                    | β          |          |
| Unicode name:<br>Infinity <u>C</u> haracter code: 221E fro <u>m</u> : Unicode:<br><u>AutoCorrect</u> Shortcut <u>Key</u> Shortcut key: 221E, Alt+X                           | code (hex) | <b>Y</b> |
| Insert                                                                                                    | Can        | cel      |

6. Click to select the Left Right Arrow and click Insert:

| Symbol           |                  |                   |            |               |             |     |        |               |         |             |       |   |                |       | ?      |      | Х  |
|------------------|------------------|-------------------|------------|---------------|-------------|-----|--------|---------------|---------|-------------|-------|---|----------------|-------|--------|------|----|
| <u>S</u> ymbo    | ols g            | 5 <u>p</u> ecia   | l Char     | acters        |             |     |        |               |         |             |       |   |                |       |        |      |    |
| <u>F</u> ont:    | (norm            | nal tex           | t)         |               |             |     | ۷      | S <u>u</u> bs | et: Ar  | rows        |       |   |                |       |        |      | ~  |
| ಕಿ               | Ψ                | ₽                 | $\bigcirc$ | %             | e           | N空  | P      | SM            | тм      | Ω           | e     | Н | ⅔              | н     | 1/3    | ^    |    |
| 2⁄3              | ⅓                | ⅔                 | ⅔          | ⅔             | 1⁄6         | 5⁄6 | 1⁄8    | ⅔⁄8           | 5⁄8     | 7∕8         | Y     | С | С              | ←     | ↑      |      |    |
| $\rightarrow$    | $\checkmark$     | $\leftrightarrow$ | \$         | $\overline{}$ | ↗           | Ы   | Ľ      | <u>‡</u>      | 9       | Δ           | Π     | Σ | -              | /     | •      |      |    |
| V                | ~                | L                 | Λ          | ſ             | ≈           | ≠   | Ξ      | ≤             | ≥       | $\triangle$ | -     | ſ | J              | 1     | 2      | ~    |    |
| Recen            | tly use          | ed syn            | nbols:     |               |             |     |        | •             |         | •           |       |   |                |       |        |      |    |
|                  | €                | £                 | ¥          | C             | 8           | тм  | ±      | ≠             | ≤       | ≥           | ÷     | × | μ              | α     | β      |      |    |
| Unico<br>Left Ri | de nai<br>ight A | me:<br>rrow       |            |               | Kau         |     |        | <u>C</u> h    | aracte  | r code      | : 219 | 4 | fro <u>m</u> : | Unico | de (he | ex)  | ~  |
| Auto             | Corre            | α                 | SN         | οπευτ         | <u>k</u> ey | Sh  | ortcut | key: 2        | 2194, / | Alt+X       |       |   |                |       |        |      |    |
|                  |                  |                   |            |               |             |     |        |               |         |             |       |   | <u>I</u> nser  | t     | (      | Canc | el |

7. Now, let's insert the Skull and Crossbones symbol. With the Symbol dialog still open, click to place your cursor in the empty cell beside that entry:

| Home     Instant     Design     Layout     References     Mailing       Ref     Home     Instant     Design     Layout     References     Mailing       Ref     Home     Instant     Instant     Instant     Instant       Ref     Home     Table     References     Mailing                                                                                                    | Table Tests         Activity 6           s         Review         Design         Layout         2 Tail me           a         Stone         W         Image: Stone         Henerins         Image: Stone         Henerins         English | 1 - Ward<br>what you want to do                                                                                                    | Image: Signature Line     The Guide Works       The Guide Works     Constantine |
|----------------------------------------------------------------------------------------------------|----------------------------------------------------------------------------------------------------|----------------------------------------------------------------------------------------------------|---------------------------------------------------------------------------------|
| Long ing rgg in Pouls Cole Source and Cole Source Source S | One-fourth<br>Infinity Symbol<br>Arrow<br>Skull and crossbones                                                                                                    | Materia         Materia         Materia <t< td=""><td><math display="block">\begin{array}{c c c c c c c c c c c c c c c c c c c </math></td></t<> | $\begin{array}{c c c c c c c c c c c c c c c c c c c $                          |
|                                                                                                    | Trademark symbol                                                                                                    |                                                                                                    | Beford by: Benduty (14, 41-1                                                    |

(You can move the Symbol dialog if necessary by clicking and dragging its title bar.)

8. Back in the Symbol dialog, click the Font menu and click Wingdings:

| Symbo             | ol                 |                        |           |        |               |    |       |                |         |           |              |   |                |       | ?          |     | Х   |
|-------------------|--------------------|------------------------|-----------|--------|---------------|----|-------|----------------|---------|-----------|--------------|---|----------------|-------|------------|-----|-----|
| <u>S</u> ymb      | ols                | S <u>p</u> ecia        | al Cha    | racter | rs            |    |       |                |         |           |              |   |                |       |            |     |     |
| <u>F</u> ont:     | (norma             | al text                | t)        |        |               |    | •     | S <u>u</u> bse | et: Ar  | rows      |              |   |                |       |            |     | ۷   |
| <b>£</b>          | Webd<br>Wide       | ings<br>Latin<br>dings |           |        |               |    | ^     | SM             | тм      | Ω         | $\mathbf{e}$ | Н | ⅔              | Е     | 1⁄3        | ^   |     |
| ⅔                 | Wingo<br>Wingo     | dings<br>dings         | 2<br>3    |        | 13            |    |       | ⅔⁄8            | 5∕8     | 7∕8       | Y            | С | С              | ←     | $\uparrow$ |     |     |
| $\rightarrow$     | Yu Go<br>Yu Go     | thic<br>thic L         | ight<br>¥ |        | -             | _  | ~     | 1              | 9       | Δ         | Π            | Σ | -              | /     | •          |     |     |
| ٧                 | ~                  | L                      | Λ         | ſ      | *             | ≠  | Ξ     | ≤              | ≥       | $\square$ | -            | ſ | J              | 1     | 2          | ~   |     |
| <u>R</u> ecer     | ntly use           | d sym                  | nbols:    |        |               |    |       |                |         |           |              |   |                |       |            |     |     |
| $\leftrightarrow$ |                    | €                      | £         | ¥      | C             | 8  | тм    | ±              | ≠       | ≤         | ≥            | ÷ | ×              | μ     | α          |     |     |
| Unico<br>Left R   | de nan<br>light Ar | ne:<br>row             |           |        |               | _  |       | <u>C</u> hi    | aracte  | r code    | : 219        | 4 | fro <u>m</u> : | Unico | ode (he    | ex) | ~   |
| Auto              | oCorrec            | t                      | Sh        | ortcut | : <u>K</u> ey | Sh | ortcu | t key: 2       | 2194, / | Alt+X     |              |   |                |       |            |     |     |
|                   |                    |                        |           |        |               |    |       |                |         |           |              |   | <u>I</u> nse   | ert   |            | Can | cel |

| ymbo              | 2               |                 |              |         |             |    |              |             |        |           |      |          |                |      | •      |
|-------------------|-----------------|-----------------|--------------|---------|-------------|----|--------------|-------------|--------|-----------|------|----------|----------------|------|--------|
| <u>S</u> ymb      | ols             | S <u>p</u> ecia | al Cha       | racters | ;           |    |              |             |        |           |      |          |                |      |        |
| <u>F</u> ont:     | Wing            | dings           |              |         |             |    | $\checkmark$ |             |        |           |      |          |                |      |        |
|                   | A STAR          | $\times$        | <del>%</del> | æ⁄      | A           |    | â            | 2           | ٢      | $\bowtie$ | =    | <u>-</u> | 1              | ক্ত  | 5      |
|                   | Þ               |                 |              | 1       | •<br>•      | 8  | <b>~</b>     | A           | vo     |           | =    |          | 7              | ٩    | ø      |
| æ                 | Ŷ               | Z               | ۵            | Ŷ       | Ð           | æ  | ø            | 9           | 19     | 0         | ٢    | 8        | 6×             | 2    | þ      |
| R                 | ≁               | ٥               | ٢            | *       | ዮ           | ዮ  | ¢            | ¥           | ✡      | G         | ٩    | 30       | ₿              | Υ    | Я      |
| <u>R</u> ecen     | itly us         | ed sym          | nbols:       |         |             |    |              |             |        |           |      |          |                |      |        |
| $\leftrightarrow$ | ~               | €               | £            | ¥       | C           | 8  | тм           | ±           | ≠      | ≤         | ≥    | ÷        | ×              | μ    | α      |
| Unico<br>Wing     | de na<br>dings: | me:<br>78       |              |         |             | _  | -            | <u>C</u> hi | aracte | r code    | : 78 | 1        | fro <u>m</u> : | Symb | ol (de |
| Auto              | oCorre          | ect             | Sh           | ortcut  | <u>K</u> ey | Sh | ortcut       | key:        |        |           |      |          |                |      |        |
|                   |                 |                 |              |         |             |    |              |             |        |           |      | _        |                | _    |        |

9. Click the skull and crossbones icon and click Insert:

**10.** With the Symbol dialog still open, click to place your cursor in the last empty cell of the table:

| <b>D 5</b> . <b>6</b> ·                                                                                                    |                                                    | A - 10 - 10 - 10 - 10 - 10 - 10 - 10 - 1   |                                                                                                    |                                              | ~       |
|----------------------------------------------------------------------------------------------------|----------------------------------------------------|--------------------------------------------|----------------------------------------------------------------------------------------------------|----------------------------------------------|---------|
| En Hanna locat Dation Locat Defensers Million Parison View                                                                                                    | Decise Languat Q                                   |                                            |                                                                                                    | 5 - 0 Sta                                    | <u></u> |
| Core Reis Page<br>Rege Rege Reises Dates Deter Street Core Seminor Addition of the Seminor Addition of th | Wikipedia<br>Wikipedia<br>online<br>Video<br>Media | tink Bookmark Cross-<br>reference<br>Links | Lesder Foter Pge<br>Header & Tester<br>Header & Tester     Lesder & Tester     Lesder     Lesder     Lesder & Tester | π Ω<br>Equation Symbol<br>Symbols            | ~       |
|                                                                                                    |                                                    |                                            | Symbol<br>Symbols Special Characters                                                                                                    | ? ×                                          | <       |
| One-fo                                                                                                    | urth                                               | 1/4                                        | Fort Wingdings                                                                                                    | 2 2 4 C ^                                    |         |
| Infinity                                                                                                    | Symbol                                             | ~                                          |                                                                                                    | 8 2 3 8<br>R R + 0                           |         |
| Arrow                                                                                                    |                                                    | $\leftrightarrow$                          | ▲ ☆ ☆ ☆ ☆ ☆ ☆ € € S & & Y ><br>Becently used symbols:                                                                                                    | <u>                                     </u> |         |
| Skull ar                                                                                                    | d crossbon                                         | es 🙎                                       | $( \begin{array}{c} & \\ & \\ & \\ & \\ & \\ & \\ & \\ & \\ & \\ & $                                                                                                    | ÷ × μ α                                      |         |
| Tradem                                                                                                    | ark symbol                                         | I                                          | Wingdings: 78 gunnauk coul. 19<br>AutoCorrect Shortcut Key:                                                                                                    |                                              |         |
|                                                                                                    |                                                    |                                            | -                                                                                                    | jnsert Close                                 |         |

**11.** Click the Special Characters tab:

| Symbo         | bl                        |                 |        |        |     |   |          |               |         |           |    |          |                 |       | ?        |      | × |
|---------------|---------------------------|-----------------|--------|--------|-----|---|----------|---------------|---------|-----------|----|----------|-----------------|-------|----------|------|---|
| <u>S</u> ymb  | ols                       | S <u>p</u> ecia | il Cha | acters |     |   |          |               |         |           |    |          |                 |       |          |      |   |
| <u>F</u> ont: | Wing                      | dings           |        |        | 13  |   | $\sim$   |               |         |           |    |          |                 |       |          |      |   |
|               | 2 MAR                     | ⊁               | 2-     | æ      | A   |   | â        | 2             | 0       | $\bowtie$ | =  | <u>-</u> | ₫               | ক্ত   | <b>S</b> | ^    |   |
|               |                           | Ð               |        | ĵ      | •   | 8 | <b>~</b> | ₼             | V@      |           |    | H        | Ţ               | ٩     | ø        |      |   |
| æ             | 8                         | ×               | ۵      | Ŷ      | P   | æ | ø        | P             | 19      | $\odot$   | ٢  | 8        | 6*              | 2     | þ        |      |   |
| R             | <b>→</b>                  | ۵               | ٢      | *      | ዮ   | ዮ | ¢        | ¥             | ✡       | G         | ٩  | 30       | 鏺               | γ     | Я        |      |   |
| Recer         | ntly use                  | ed syn          | bols:  |        |     |   |          |               |         |           |    |          |                 |       |          |      |   |
| 8             | $\leftrightarrow$         | ∞               | €      | £      | ¥   | © | 8        | тм            | ±       | ≠         | ≤  | ≥        | ÷               | ×     | μ        |      |   |
| Unico         | de na<br>dings:           | me:<br>78       | Sh     | ortcut | Kev |   | ortcut   | <u>C</u> hara | acter c | ode:      | 78 | fro      | o <u>m</u> : Sy | /mbol | (decim   | ial) | ~ |
| Zut           | Autocorrect snortcut Key: |                 |        |        |     |   |          |               |         |           |    |          |                 |       |          |      |   |

**12.** Click Trademark and click Insert:

| Symbol             |                                                                                                    |                          |                                                                                          |        | ?  | ×     |
|--------------------|----------------------------------------------------------------------------------------------------|--------------------------|------------------------------------------------------------------------------------------|--------|----|-------|
| <u>S</u> ymbols    | Special Characters                                                                                                    |                          |                                                                                          |        |    |       |
| <u>C</u> haracter: | :                                                                                                    |                          | Shortcut key:                                                                            |        |    |       |
| -<br>-<br>-<br>-   | Em Dash<br>En Dash<br>Nonbreaking Hyph<br>Optional Hyphen<br>Em Space<br>En Space<br>1/4 Em Space<br>Nonbreaking Space<br>Copyright        | en                       | Alt+Ctrl+Num -<br>Ctrl+Num -<br>Ctrl+Shift+_<br>Ctrl+-<br>Ctrl+Shift+Space<br>Alt+Ctrl+C |        |    | ^     |
| õ                  | Registered                                                                                                    |                          | Alt+Ctrl+R                                                                               |        |    |       |
| \$<br>11<br>       | Trademark<br>Section<br>Paragraph<br>Ellipsis<br>Single Opening Qu<br>Single Closing Quo<br>Double Closing Qu<br>Double Closing Qu<br>rect | ote<br>te<br>uote<br>ote | Alt+Ctrl+.<br>Ctrl+`,`<br>Ctrl+`,`<br>Ctrl+`,`<br>Ctrl+`,`<br>Ctrl+`,`                   |        |    | ~     |
|                    |                                                                                                    |                          |                                                                                          | Insert | Ca | incel |

**13.** Close the Symbol dialog:

|                    | Special characters        |                  |  |     |
|--------------------|---------------------------|------------------|--|-----|
| <u>C</u> haracter: |                           | Shortcut key:    |  |     |
| _                  | Em Dash                   | Alt+Ctrl+Num -   |  | 1   |
| -                  | En Dash                   | Ctrl+Num -       |  | - 1 |
| -                  | Nonbreaking Hyphen        | Ctrl+Shift+_     |  |     |
|                    | Optional Hyphen           | Ctrl+-           |  |     |
|                    | Em Space                  |                  |  |     |
|                    | 1/4 Em Space              |                  |  |     |
| •                  | Nonbreaking Space         | Ctrl+Shift+Space |  |     |
| ©                  | Copyright                 | Alt+Ctrl+C       |  |     |
| ē                  | Registered                | Alt+Ctrl+R       |  |     |
| тм                 | Trademark                 | Alt+CtrI+T       |  |     |
| §                  | Section                   |                  |  | - 1 |
| T                  | Paragraph                 |                  |  |     |
|                    | Ellipsis                  | Alt+Ctrl+.       |  |     |
|                    | Single Opening Quote      | Ctrl+,           |  |     |
| -                  | Double Opening Quote      | Ctrl+ ,          |  |     |
|                    | Double Closing Quote      | Ctrl+'           |  |     |
|                    | Double closing Quote      | curry,           |  | -   |
| 4.4.6              | Charles & Kas             |                  |  |     |
| AutoCori           | rect Shortcut <u>K</u> ey |                  |  |     |

**14.** Your document should look like this:

| ÷ |                      | 1                 |
|---|----------------------|-------------------|
|   | One-fourth           | 1⁄4               |
|   | Infinity Symbol      | ~                 |
|   | Arrow                | $\leftrightarrow$ |
|   | Skull and crossbones | <b>.</b>          |
|   | Trademark symbol     | тм                |
|   |                      |                   |

**15.** Save your document as Activity 6-1 Complete and close Microsoft Word 2016.

# TOPIC B: Add Images to a Document

It's now time to move beyond creating basic documents. Pictures can give you more ways to present information and make your documents more appealing than ever. This topic will cover different types of illustrations and show you how to add images to your documents.

#### **Topic Objectives**

In this topic, you will learn:

- About illustrations, including SmartArt and charts
- How to insert local and online pictures into a document
- About the Picture Tools Format tab

#### **I**LLUSTRATIONS

An **illustration** refers to a graphic file created in or inserted into a Microsoft Word document. Microsoft Word allows you to insert pictures, shapes, SmartArt, charts, and screenshots. It also provides tools to modify and manage these illustrations.

#### SmartArt

SmartArt is Microsoft's intelligent way of adding diagrams to your Office documents. It gives you a way to present text and information as a graphic.

#### Charts

Charts are graphical representations of data and relationships in a dataset. They are often created to make interpreting tabular data easier.

#### **LOCAL PICTURES**

To insert a picture from a file on your computer, place your cursor where you want the image to go. Then, click Insert  $\rightarrow$  Pictures:

| H      | ج .   | - J   | ÷      |          |             |              |       |            |
|--------|-------|-------|--------|----------|-------------|--------------|-------|------------|
| File   | н     | ome   | Insert | Design   | Layout      | Reference    | s N   | Mailings   |
| -      |       |       |        |          |             |              | di.   | 0+         |
| Cover  | Blank | Page  | Table  | Pictures | Online Shap | es SmartArt  | Chart | Screenshot |
| Page 🔻 | Page  | Break | -      |          | Pictures 🔹  |              |       | Ψ          |
|        | Pages |       | Tables | 13       |             | llustrations |       |            |

You will then be prompted to locate and choose the file. (Most common image formats are supported, including BMP, JPEG, PNG, TIF, and GIF.) Click a single file or hold Ctrl and click multiple files. Click Insert when you're ready:

| Insert Picture                                                                                                    |              |                |                 |   |       | ×      |
|----------------------------------------------------------------------------------------------------|--------------|----------------|-----------------|---|-------|--------|
| $\leftarrow$ $\rightarrow$ $\checkmark$ $\bigstar$ $\blacksquare$ $>$ This PC                                                                                                    | > Pictures > | ٽ ~            | Search Pictures |   |       | 9      |
| Organize 👻 New folder                                                                                                    |              |                |                 | • |       | ?      |
| <ul> <li>✓ Quick access</li> <li>✓ Desktop</li> <li>✓ Downloads</li> <li>✓ Documents</li> <li>✓ Documents</li> <li>✓ Pictures</li> <li>✓ Music</li> <li>✓ Videos</li> <li>✓ Microsoft Word</li> <li>✓ OneDrive</li> <li>✓ This PC</li> <li>✓ Network</li> </ul> | Camera Roll  | Saved Pictures | Logo            |   |       |        |
| File name:                                                                                                    | Logo         |                | ~ All Pictures  |   |       | $\sim$ |
|                                                                                                    |              | Tools          | ▼ Insert        | C | ancel |        |

The picture will then be added to your document and resized (if necessary) to fit the page. The Picture Tools – Format contextual tab will also become available:

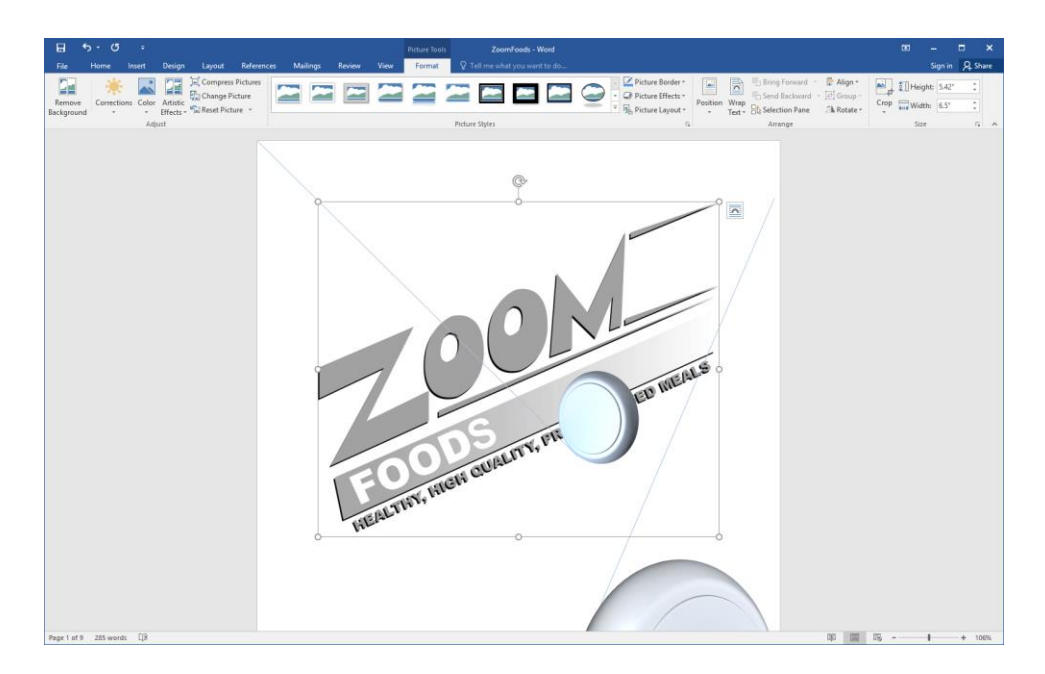

#### **ONLINE PICTURES**

Microsoft Word 2016 also gives you the ability to insert images from online sources, like OneDrive, Bing, and Flickr. (You may need to obtain copyright permissions for these images depending on how you are going to use them.)

To start, click to place your cursor where you want the picture to go. Next, click Insert  $\rightarrow$  Online Pictures:

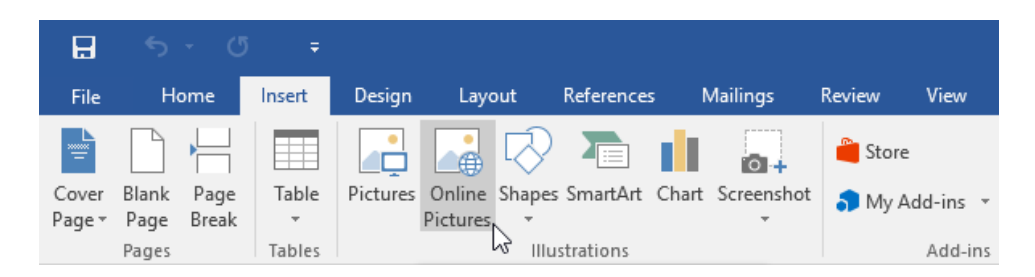

Now, you can search Bing for an image or browse your OneDrive account (if you are connected to it) for the necessary files. You can also install additional connectors for applications like Facebook and Flickr:

|   |                                                           |          | × |
|---|-----------------------------------------------------------|----------|---|
|   | Insert Pictures                                           |          |   |
| l | Bing Image Search<br>Search the web                       | ٩        |   |
|   | OneDrive - Personal<br>jsmith@acmewidgets.onmicrosoft.com | Browse ► |   |
|   |                                                           |          |   |
|   |                                                           |          |   |
|   | Also insert from:                                         |          |   |
|   | <b>f</b> ••                                               |          |   |

Here we are going to search for airplane images on Bing:

| In | sert Pictures                                             |          |   |
|----|-----------------------------------------------------------|----------|---|
| b  | Bing Image Search<br>Search the web                       | airplane | × |
| 6  | OneDrive - Personal<br>jsmith@acmewidgets.onmicrosoft.com | Browse ▶ |   |
|    |                                                           |          |   |
|    |                                                           |          |   |
| AI | io insert from:                                           |          |   |
|    |                                                           |          |   |

Once the results have been returned, you can click any image to select it and click Insert to add it to your document:

| 4 BACK TO SITES                                                                                                    |                                                    | × |
|----------------------------------------------------------------------------------------------------|----------------------------------------------------|---|
| Bing Image Search<br>88 search results for airplane                                                                             | airplane 🔎                                         |   |
|                                                                                                    | *                                                  |   |
| Search results are images licensed under Creative Commons. Please review to ensure you can comply with it. Show all web results | the specific license for any image you want to use | × |
| Airplane<br>500 x 326 - www.flickr.com                                                                                          | 1 item selected. Insert                            |   |

The image will be added and you can modify it like any other:

| 1        | a •              | 5 · 0     | Ŧ        |                       |          |                         |      |      |        |      | Picture To | als. | ZeomFood          | s - Word   |   |                                                                |          |                |                                                               |                                  |      | 80    | -                 |       | ×   |
|----------|------------------|-----------|----------|-----------------------|----------|-------------------------|------|------|--------|------|------------|------|-------------------|------------|---|----------------------------------------------------------------|----------|----------------|---------------------------------------------------------------|----------------------------------|------|-------|-------------------|-------|-----|
|          | ile              | Home      | Insert   | Design                | Layout   | References              | Mail | ings | Review | View | Format     | 8    | Tell me what your | want te do |   |                                                                |          |                |                                                               |                                  |      |       | Sign in           | A shu | ie: |
| R<br>Bac | emove<br>kground | Correctio | ns Color | Artistic<br>Effects - | Compress | Picture<br>ture<br>re * |      |      |        | 2    | 7          | 2    | a Shiar           |            | 9 | Picture Border  Picture Effects  N <sub>h</sub> Picture Layout | Position | Wrap<br>Text * | H Bring Forward<br>Send Backward<br>Selection Pane<br>Arrange | - 👫 Align *<br>- []] Group -<br> | Crop | Heigh | t: 1.74*<br>2.67* | :     |     |
|          |                  |           |          |                       |          |                         |      |      |        | ¢    | -          | đ    |                   |            |   |                                                                |          |                |                                                               |                                  |      |       |                   |       |     |

#### THE PICTURE TOOLS – FORMAT CONTEXTUAL TAB

When you add any type of picture to your document, you will see the Picture Tools – Format contextual tab:

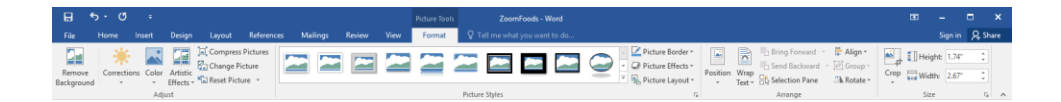

It contains the following groups:

- Adjust group: Modify the contents of the picture.
- Picture Styles group: Apply a border to the photo. You can choose a pre-configured style or create your own style with the Picture Border and Picture Effects commands. You can also convert this image to a SmartArt diagram with the Picture Layout menu.
- Arrange group: This group will help you place the photo in the document and lay out pictures.
- Size group: Change the size of the picture.

# **ACTIVITY 6-2**

## **Adding Images to a Document**

In this activity, you will add an image from a file and an online image to a product information document.

1. Open Microsoft Word 2016 and open Activity 6-2:

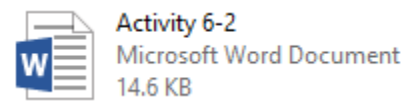

**2.** First, let's add the product logo to the document. To begin, click Insert  $\rightarrow$  Pictures:

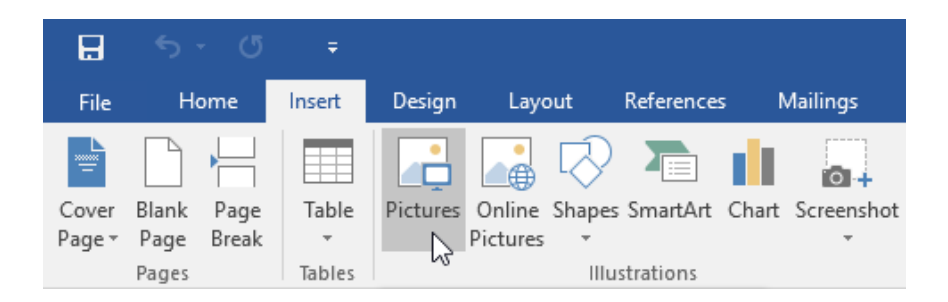

**3.** Browse to the Lesson 6 folder of your Exercise Files. Select the Logo image file and click Insert:

| Organize • New folder      Possible *      Possible *    Possible * </th <th>Starting Files for A</th> <th>&gt; Lesson b V C Search</th> <th>Lesson o</th> | Starting Files for A                                                                                                    | > Lesson b V C Search | Lesson o |
|----------------------------------------------------------------------------------------------------|----------------------------------------------------------------------------------------------------|-----------------------|----------|
| Quick access     Desktop     Access     Downloads     Documents     Pictures     Pictures     Music     Videos     Microsoft Word     OneDrive     This PC                                                                                                    | Organize 👻 New folder                                                                                                    |                       |          |
| Network                                                                                                    | Quick access     Desktop     Pownloads     Documents     Pictures     Music     Wideos     Microsoft Word     OneDrive     This PC     Network |                       |          |

4. The image will be inserted and the Picture Tools – Format tab will be displayed:

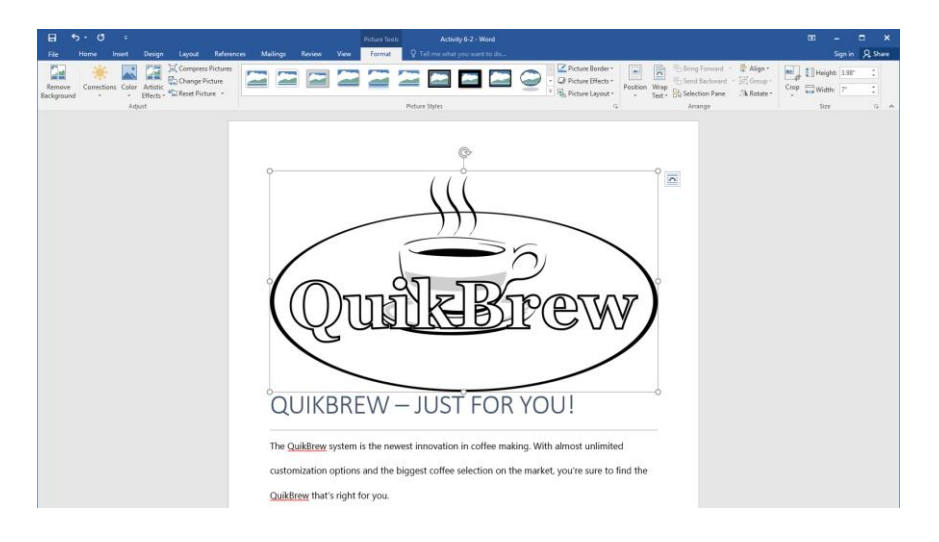

(Your picture may be in a different location than our example. If so, that's OK.)

5. Let's make the picture smaller. Type "2" in the Width field on the Picture Tools – Format tab and press Enter:

| Picture Tools | s Activity 6-2 - Word         |                                                                 |               |               |           | E    | a –         |       | ×    |
|---------------|-------------------------------|-----------------------------------------------------------------|---------------|---------------|-----------|------|-------------|-------|------|
| Format        | Q Tell me what you want to do |                                                                 |               |               |           |      | Sign i      | n Aps | hare |
|               |                               | Picture Border →     Q Picture Effects →     Q Picture Layout → | Position Wrap | Bring Forward | F Align • | Crop | Height: 3.9 | 8" ‡  | ]    |
|               | Picture Styles                | G                                                               |               | Arrange       |           |      | Size        | 17    | ~    |
6. Now let's position the image. Click Picture Tools – Format → Position → Position in Top Right with Square Text Wrapping:

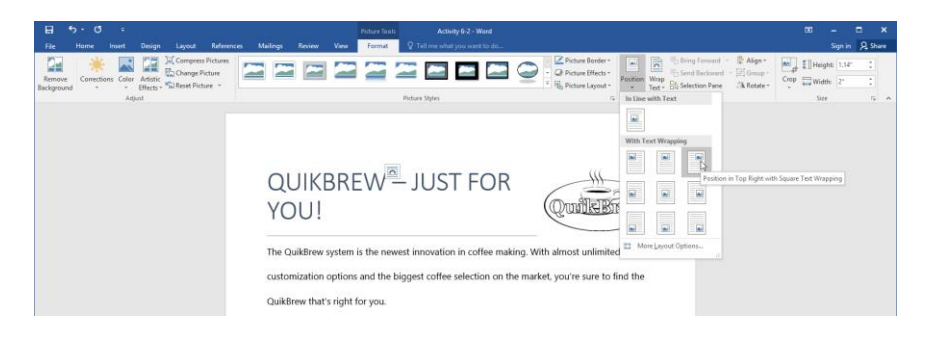

7. With the first image placed, we can now add an online image. Click to place your cursor next to the text "Easy Steps to Your Perfect Cup." Click Insert → Online Pictures:

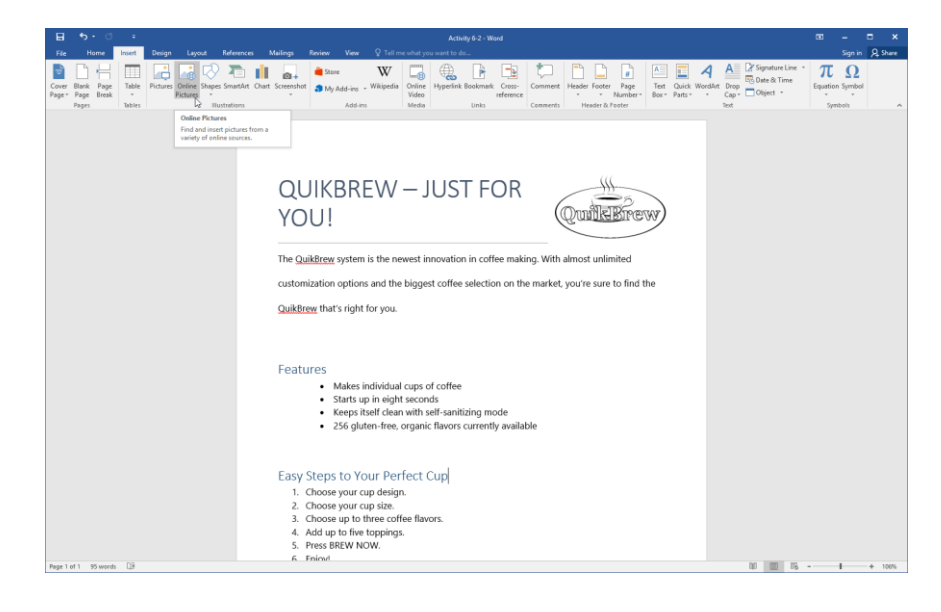

**8.** In the Bing Image search field, type "coffee" and click the Search button:

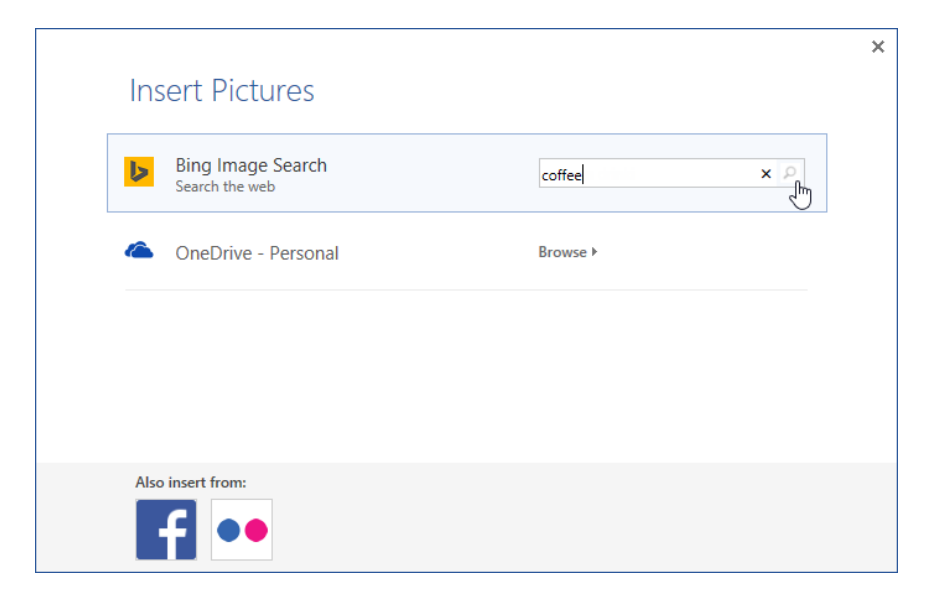

**9.** When the results are displayed, choose any image you like. Click to select it and click Insert:

|                                                                                                    |         | ×              |
|----------------------------------------------------------------------------------------------------|---------|----------------|
| A BACK TO SITES                                                                                                    | <u></u> | <mark>!</mark> |
| Bing Image Search<br>73 search results for coffee                                                                                                    |         |                |
| Coffeel<br>Low water Reverses<br>Low water Reverses<br>Low water Reverse | )       | <b>^</b>       |
|                                                                                                    |         | ~              |
| Search results are images licensed under Creative Commons. Please review the specific license for any image you want to us to ensure you can comply with it. Show all web results                                                                                                    | use     | ×              |
| So you like this coffee "Even though I felt 1 item selected. Insert Cance                                                                                                    | el      | ]              |

**10.** To position the image, click the Layout Options button:

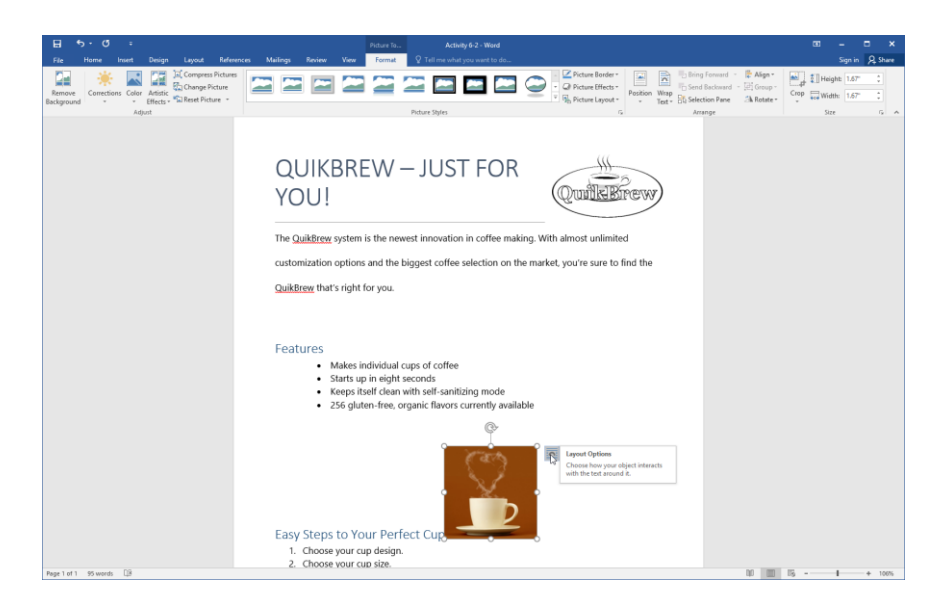

**11.** Click "In Front of Text:"

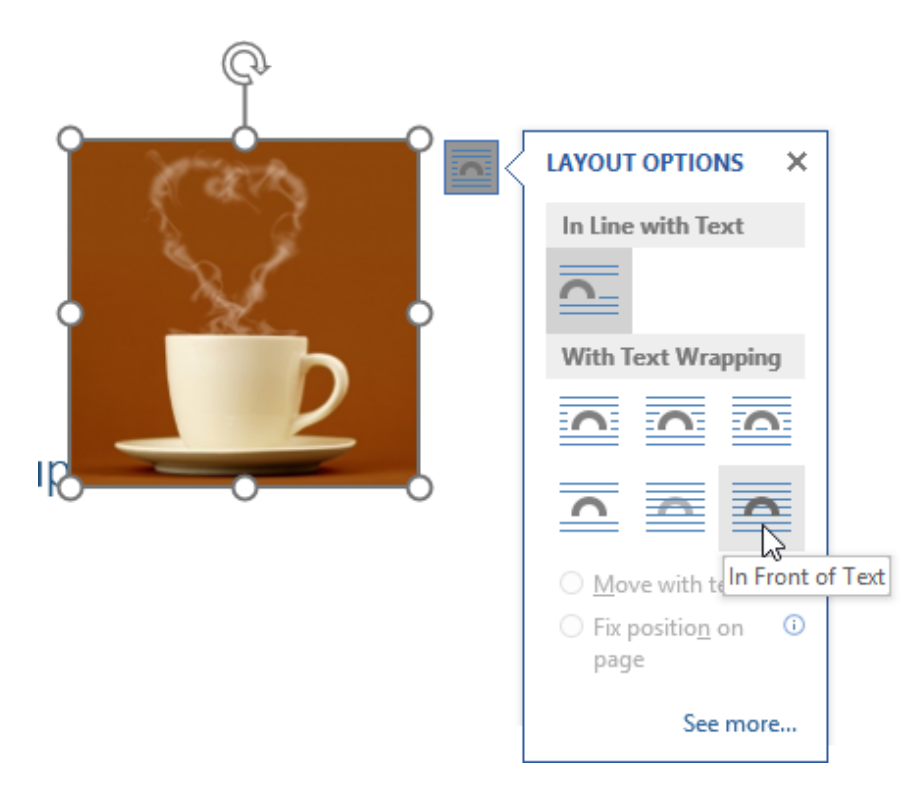

12. If the image is overlapping the text, click and drag it to reposition it:

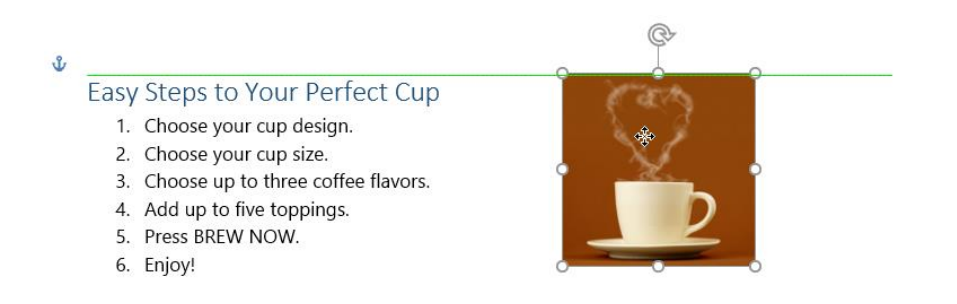

**13.** Save your document as Activity 6-2 Complete and close Microsoft Word 2016.

# **Summary**

In this lesson, you learned how to add symbols, special characters, illustrations, and pictures to a document. You also learned how to modify images with the Picture Tools – Format contextual tab. You should now feel ready to improve your document's visual appeal using these tools.

#### **REVIEW QUESTIONS**

- 1. Name one font that is all symbols.
- 2. What should you be aware of when inserting online images into a document?
- 3. What is SmartArt?
- 4. Which tab contains commands to add symbols and illustrations to your document?
- 5. List one location that online images can be inserted from.

# LESSON 7: CONTROLLING PAGE APPEARANCE

# **Lesson Objectives**

In this lesson you will learn how to:

- Apply a page border and color
- Add a watermark to a document
- Add headers and footers to a document
- Control page layout

# TOPIC A: Apply a Page Border and Color

So far in this course we have focused on creating and editing the content of your document, including text, graphics, tables, and lists. In this topic, we will shift our focus to the overall appearance of the pages in a document.

#### **Topic Objectives**

In this topic, you will learn:

- How to add a border to a page
- How to customize the page border
- How to apply a page color

#### **PAGE BORDERS**

The term **"border"** refers to a stylized line around a page, paragraph, or word. In this topic, we will focus on page borders. Here we have added an artistic border to a title page:

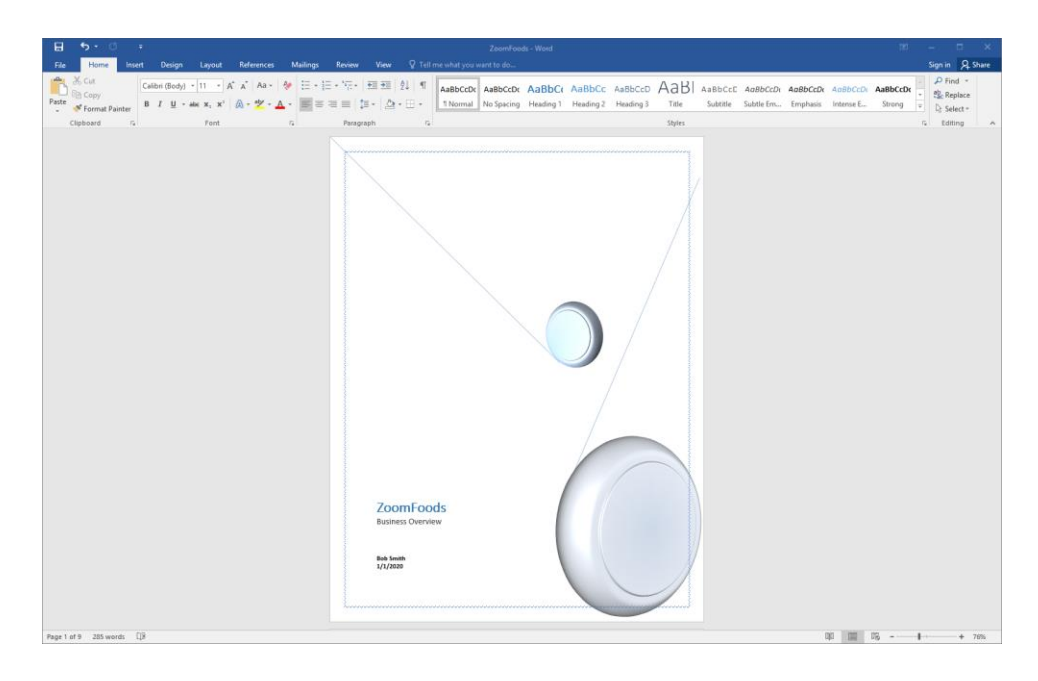

### **BORDER OPTIONS**

To add a border to a page, click Design  $\rightarrow$  Page Borders:

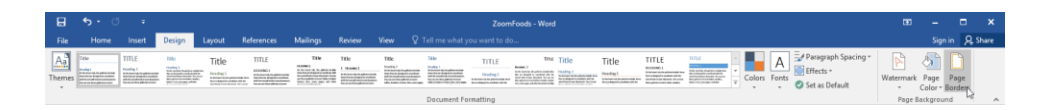

You will then see the Page Border tab of the Borders and Shading dialog box:

| Borders and Shading                 | ? ×                                                                  |
|-------------------------------------|----------------------------------------------------------------------|
| Borders Page Border Shading         |                                                                      |
| Setting: 1 Style:                   | Preview<br>Click on diagram below or<br>use buttons to apply borders |
| Вох 2                               |                                                                      |
| Shadow                              |                                                                      |
| 3-D Color:<br>Automatic V<br>Width: |                                                                      |
| <u>Custom</u> 4 ½ pt ∨              | App <u>ly</u> to:                                                    |
| A <u>r</u> t:<br>5 (none) ✓         | Whole document 9 Options                                             |
|                                     | OK Cancel                                                            |

This tab of the dialog works just like the Borders tab that we looked at in Lesson 3. You can choose a **basic setting** from the list on the left **(1)**. Then, use the menus in the middle to choose a **style (2)**, **color (3)**, and **width (4)** for your border. You can also choose an **art-based border (5)**.

Next, use the **buttons on the right-hand side (6)** to toggle parts of your border on or off. (For example, to add a bottom line, you would click the 🖾 button.) You will be able to see a **preview** of your choices as you apply them **(7)**.

You can also choose what to apply the settings to (8), as well as open the Border and Shading **Options dialog (9)**. Once you have made your choices, click OK to apply them.

### PAGE COLOR OPTIONS

Microsoft Word also lets you change the page color for all pages within a document. To do this, click Design  $\rightarrow$  Page Color and choose a color from the menu:

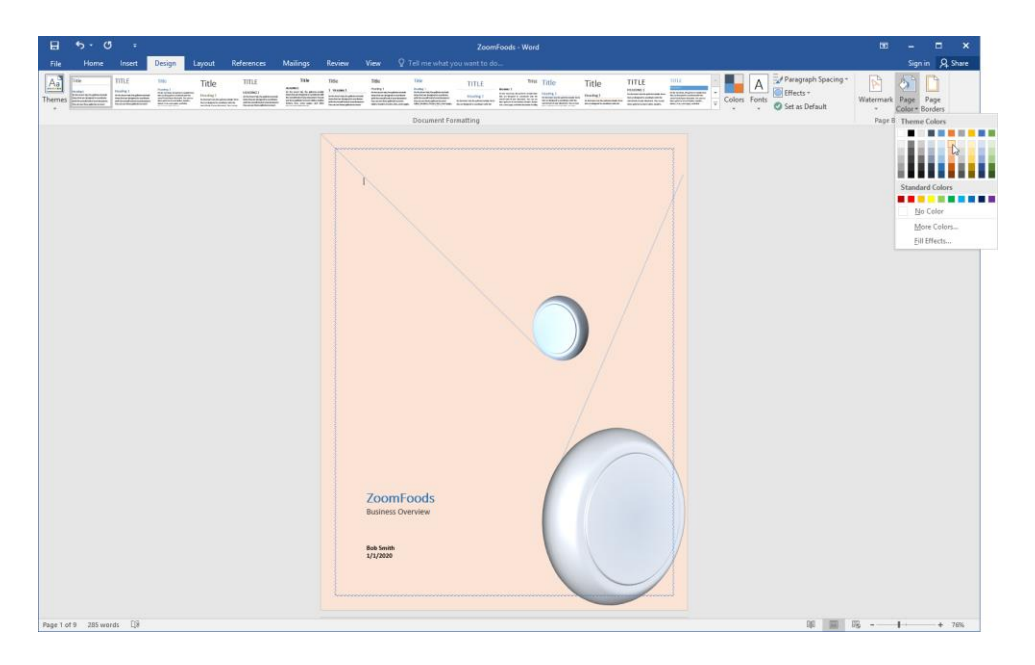

You will notice as you hover over each color that a preview will appear on the page. Note that this change will apply to the entire document, not just to the current page or section.

#### **Printing Backgrounds**

If you want your page color to be printed, open the Word Options dialog box by clicking File  $\rightarrow$  Options. Then, click the Display category and check "Print background colors and images:"

| Word Options                                    |                                                                                                    | ?  | ×    |
|-------------------------------------------------|----------------------------------------------------------------------------------------------------|----|------|
| General<br>Display                              | Change how document content is displayed on the screen and when printed.                                                                                                    |    |      |
| Proofing                                        | Page display options                                                                                                    |    |      |
| Save<br>Language                                | Show white space between pages in Print Layout view  Show highlighter marks  Show document tooltips on hover                                                                                                    |    |      |
| Customize Ribbon                                | Always show these formatting marks on the screen                                                                                                    |    |      |
| Quick Access Toolbar<br>Add-Ins<br>Trust Center | Iab characters       →         Spaces       •••         Paragraph marks       ¶         Hidden text       abs         Optional hyphens       ¬         Object anghors       ✔         Show all formatting marks       ▼                                      |    |      |
|                                                 | Printing options                                                                                                    |    |      |
|                                                 | <ul> <li>Print drawings created in Word <sup>①</sup></li> <li>Print background colors and images</li> <li>Print document properties</li> <li>Print hidden text</li> <li>Update fields before printing</li> <li>Update linked data before printing</li> </ul> |    |      |
|                                                 | ОК                                                                                                    | Ca | ncel |

# ACTIVITY 7-1 Applying a Page Border and Color

In this activity, you will start formatting a document to accompany a product presentation.

1. Open Microsoft Word 2016 and open Activity 7-1:

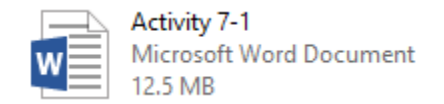

2. First, let's add a border to the title page. Ensure that your cursor is on that page and then click Design → Page Borders:

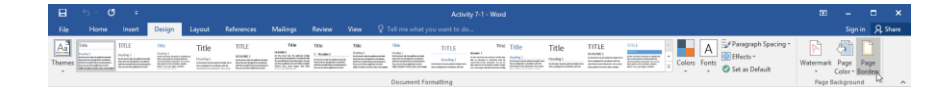

**3.** Choose a 3-D border style:

| Borders and Shading             | 9                        | ? ×                                                                  |
|---------------------------------|--------------------------|----------------------------------------------------------------------|
| <u>B</u> orders <u>P</u> age Bo | order <u>S</u> hading    |                                                                      |
| Setting:                        | Style:                   | Preview<br>Click on diagram below or<br>use buttons to apply borders |
| Box                             |                          |                                                                      |
| Shadow                          | 🗸                        |                                                                      |
| 3- <u>D</u>                     | Color:<br>Automatic V    |                                                                      |
| Custom                          | <u>W</u> idth:<br>½ pt ~ | Apply to:                                                            |
|                                 | A <u>r</u> t:<br>(none)  | Whole document                                                       |
|                                 |                          | OK Cancel                                                            |

4. Scroll down in the Style list and choose a double solid line:

| Borders and Shadin                                 | 9                     | ? ×                                                                  |
|----------------------------------------------------|-----------------------|----------------------------------------------------------------------|
| <u>B</u> orders <u>P</u> age Bo                    | order <u>S</u> hading |                                                                      |
| Setting:<br>None<br>Box<br>Shadow<br>3-D<br>Custom | Style:                | Preview<br>Click on diagram below or<br>use buttons to apply borders |
|                                                    |                       | OK Cancel                                                            |

5. The Color and Width settings look great, so we'll leave those at their default options. Click the "Apply to" drop-down menu and choose "This section – first page only:"

| Borders and Shadin                                 | g                             | ? ×                                                                    |
|----------------------------------------------------|-------------------------------|------------------------------------------------------------------------|
| Borders Page B                                     | order <u>S</u> hading         |                                                                        |
| Setting:<br>None<br>Bo <u>x</u><br>Sh <u>a</u> dow | Style:                        | Preview Click on diagram below or use buttons to apply borders         |
| 3- <u>D</u>                                        | <u>C</u> olor:<br>Automatic V |                                                                        |
| C <u>u</u> stom                                    | <u>W</u> idth:<br>1/2 pt V    | Apply to:                                                              |
|                                                    | A <u>r</u> t:<br>(none)       | Whole document<br>Whole document<br>This section                       |
|                                                    |                               | This section - First page only<br>This section - All except first page |

6. Click OK to create your border:

| Borders and Shadi              | ng                                                 | ? ×                            |
|--------------------------------|----------------------------------------------------|--------------------------------|
| <u>B</u> orders <u>P</u> age I | Border <u>S</u> hading                             |                                |
| Setting:                       | St <u>v</u> le:                                    | Preview                        |
| None                           |                                                    | use buttons to apply borders   |
| Box                            |                                                    |                                |
| Shadow                         | · · · · · · · · · · · · · · · · · · ·              |                                |
| 3- <u>D</u>                    | Color:                                             |                                |
| Custom                         | <u>W</u> idth:<br><sup>1</sup> ⁄ <sub>2</sub> pt → | Apply to:                      |
|                                | A <u>r</u> t:                                      | This section - First page only |
|                                | (none) 🗸                                           | Options                        |
|                                |                                                    | OK Cancel                      |

**7.** The border will now be applied:

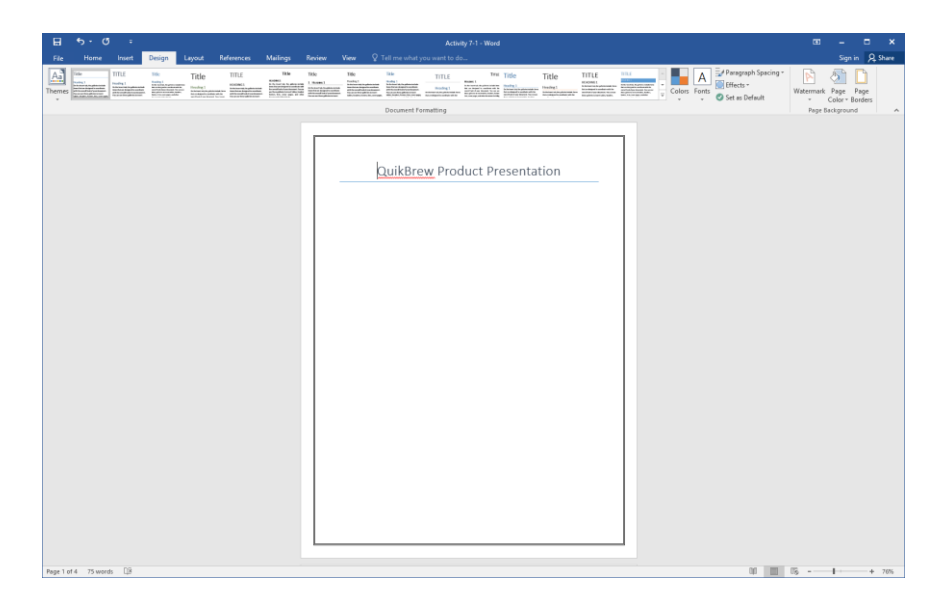

8. Now let's change the page color. Click Design → Page Color → Blue, Accent 1, Lighter 80%:

|                                                                                                    | Activity 7-1 - Word                                                                                                    | 00 – 0 ×                                                                                      |
|----------------------------------------------------------------------------------------------------|----------------------------------------------------------------------------------------------------|-----------------------------------------------------------------------------------------------|
| The North Course of the second second | Accord Voter V and Conference of the Second Voter Voter Vote | Vatermark Page<br>Page Page<br>Page Bonders<br>Page Color × Bonders                           |
|                                                                                                    | QuikBrew Product Presentation                                                                                                    | Page 8 Theme Colors<br>Standard Colors<br>His Color<br>His Colors<br>His Colors<br>His Colors |
|                                                                                                    |                                                                                                    |                                                                                               |
|                                                                                                    |                                                                                                    |                                                                                               |
|                                                                                                    |                                                                                                    |                                                                                               |

**9.** Scroll through the document to view the effects of this formatting change:

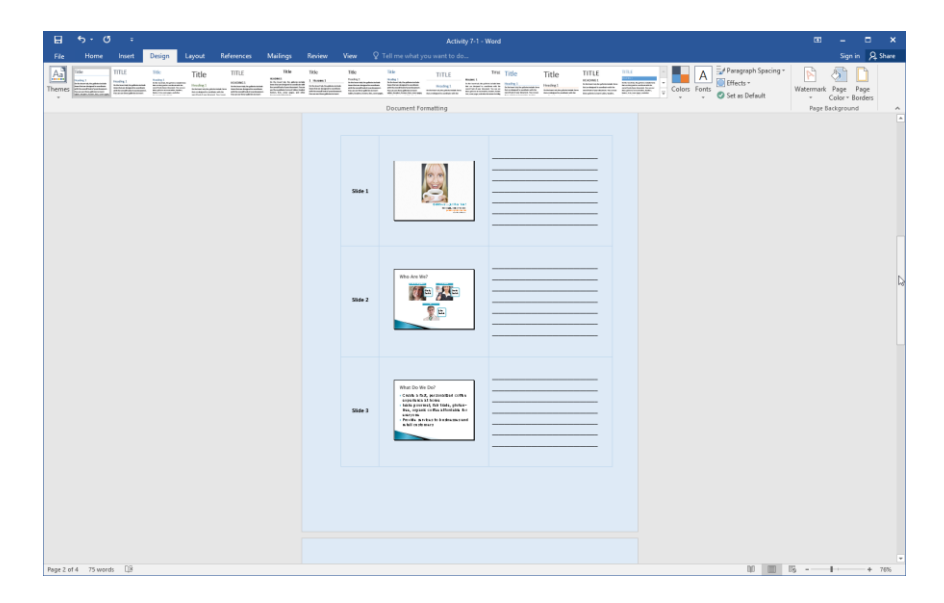

**10.** Save your document as Activity 7-1 Complete and close Microsoft Word 2016.

# TOPIC B: Add a Watermark

In addition to page borders and colors, you can also add watermarks to your document. These watermarks help make important information about your document visible and easy to see.

#### **Topic Objectives**

In this topic, you will learn:

- About watermarks
- How to use the Printed Watermark dialog box

#### WATERMARKS

Watermarks often appear on checks or other legal documents. They are visible when you hold the document up to light and might say something like "ORIGINAL DOCUMENT," or it might outline a pattern.

In Microsoft Word, watermarks can be text or pictures. These watermarks will appear as a washed-out item in the background of the page. To add a watermark to your document, click Design  $\rightarrow$  Watermark and click the watermark that you want to apply:

| E b c a Zoomfoods - Word                                                                                                    | ■ - ■ ×                                     |
|----------------------------------------------------------------------------------------------------|---------------------------------------------|
| File         Number         Count         Depart         Management         Number         Number         Numer         Numer         Numer <th>Sign in 24 Share</th> | Sign in 24 Share                            |
| Decument Formatting                                                                                                    | Confidential                                |
|                                                                                                    | CONFIDENTIAL CONFIDENTIAL STATE             |
|                                                                                                    | CONFIDENTIAL 1 CONFIDENTIAL 2 DO NOT COPY 1 |
|                                                                                                    | DO NOT COPY                                 |
|                                                                                                    | DO NOT COPY 2                               |
|                                                                                                    | Disclaimers                                 |
|                                                                                                    | BRAFT DRAFT SHART                           |
|                                                                                                    | DRAFT 1 DRAFT 2 SAMPLE 1                    |
|                                                                                                    | SAMPLE                                      |
|                                                                                                    | SAMPLE 2                                    |
|                                                                                                    | Custom Watermark                            |
|                                                                                                    | Bernove Watermark                           |
|                                                                                                    | Re Save Selection to Watermark Gallery      |

#### **THE PRINTED WATERMARK DIALOG BOX**

For additional watermark options, click Design  $\rightarrow$  Watermark  $\rightarrow$  Custom Watermark. The Printed Watermark dialog box will open:

| Printed Waterr          | nark                     | ?      | ×      |
|-------------------------|--------------------------|--------|--------|
| No waterma Picture wate | rmark                    |        |        |
| Select Pict             | ure                      |        |        |
| Scale:                  | Auto 🗸 Washout           |        |        |
| ◯ Te <u>x</u> t waterm  | ark                      |        |        |
| Language:               | English (United States)  |        | $\sim$ |
| Text:                   | ASAP                     |        | $\sim$ |
| Font:                   | Calibri                  |        | $\sim$ |
| Size:                   | Auto                     |        |        |
| Color:                  | Automatic 🗸 🗹 Semitransp | parent |        |
| Layout:                 | Diagonal O Horizontal    |        |        |
|                         | Apply OK                 | Can    | cel    |

This dialog gives you options to create a watermark from a picture or using text. You can also remove an existing watermark by choosing the "No watermark" option.

## **ACTIVITY 7-2**

## **Adding a Watermark**

In this activity, you will add a custom watermark to a document.

1. Open Microsoft Word 2016 and open Activity 7-2:

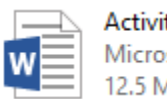

Activity 7-2 Microsoft Word Document **2.** Click Design  $\rightarrow$  Watermark  $\rightarrow$  Custom Watermark:

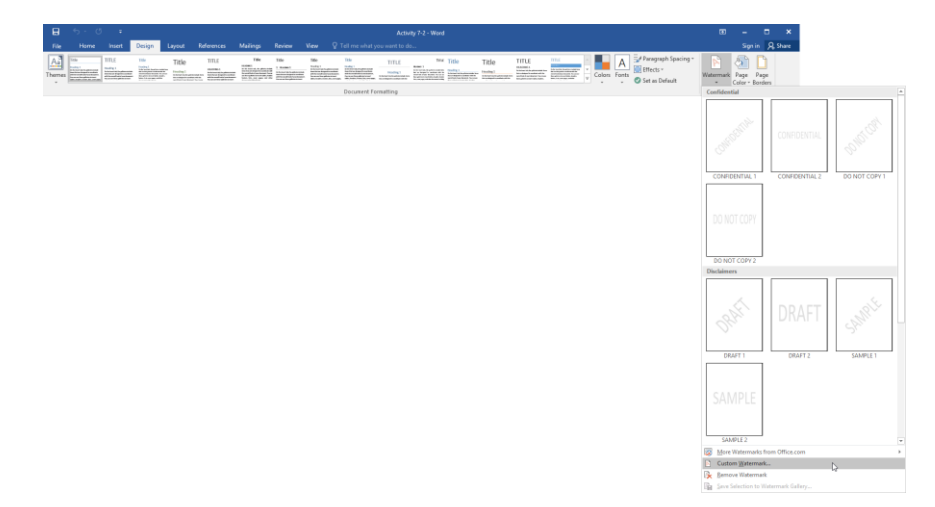

**3.** The Printed Watermark dialog will open. Click the "Text watermark" radio button to make those options available:

| Printed Watern          | nark          |            |     |              | ?      | ×      |
|-------------------------|---------------|------------|-----|--------------|--------|--------|
| No waterma Picture wate | rmark         |            |     |              |        |        |
| Select Picto            | ure           |            |     |              |        |        |
| Scale:                  | Auto          | ~          | -   | 🗹 Washout    |        |        |
| R Text waterma          | ark           |            |     |              |        |        |
| ん。<br>Language:         | English (Unit | ed States) |     |              |        | $\sim$ |
| Text:                   | ASAP          |            |     |              |        | $\sim$ |
| Font:                   | Calibri       |            |     |              |        | $\sim$ |
| Size:                   | Auto          | ~          | 1   |              |        |        |
| Color:                  | Autom         | natic      | 1   | 🖂 Semitransp | parent |        |
| Layout:                 | Diagonal      |            | tal |              |        |        |
|                         |               | Apply      |     | OK.          | Can    | cel    |

4. Click the Text menu and click "DO NOT COPY:"

| Printed Watern                                                 | nark                    | ?    | ×      |
|----------------------------------------------------------------|-------------------------|------|--------|
| O <u>N</u> o waterma<br>O P <u>i</u> cture wate<br>Select Pict | rk<br>rmark<br>Jre      |      |        |
| Scale:                                                         | Auto 🗸 🗸 Washout        |      |        |
| Text waterm                                                    | ark                     |      |        |
| <u>L</u> anguage:                                              | English (United States) |      | $\sim$ |
| <u>T</u> ext:                                                  | ASAP                    |      | $\sim$ |
| <u>F</u> ont:                                                  |                         |      | ^      |
| <u>S</u> ize:                                                  | COPY                    |      |        |
| <u>C</u> olor:                                                 | DRAFT                   | 3    |        |
| Layout:                                                        | ORIGINAL                |      | ~      |
|                                                                | <u>A</u> pply OK        | Cano | el     |

Click the Color menu and click Red:

|    | Printed Waterr                              | nark                    | ?      | $\times$ |
|----|---------------------------------------------|-------------------------|--------|----------|
| (( | <u>N</u> o waterma Picture wate Select Pict | rk<br>rmark<br>ure      |        |          |
|    | Scale:                                      | Auto 🗸 Washout          |        |          |
| (  | ◉ Te <u>x</u> t waterm                      | ark                     |        |          |
|    | <u>L</u> anguage:                           | English (United States) |        | $\sim$   |
|    | <u>T</u> ext:                               | DO NOT COPY             |        | $\sim$   |
|    | <u>F</u> ont:                               | Calibri                 |        | $\sim$   |
|    | <u>S</u> ize:                               | Auto 🗸                  |        |          |
|    | <u>C</u> olor:                              | Semitran                | parent |          |
|    | Layout:                                     | <u>A</u> utomatic       |        |          |
|    |                                             | Theme Colors DK         | Ca     | ancel    |
|    |                                             |                         |        |          |
|    |                                             |                         |        |          |
|    |                                             | Standard Colors         |        |          |
|    |                                             | More Colors             |        |          |

5. Click OK to create the watermark:

| Printed Waterr                                              | nark                                           | ?      | ×      |
|-------------------------------------------------------------|------------------------------------------------|--------|--------|
| ○ <u>N</u> o waterma<br>○ P <u>i</u> cture wate             | rk<br>rmark                                    |        |        |
| Select Pict                                                 | ure                                            |        |        |
| Scale:                                                      | Auto 🗸 🗸 Washout                               |        |        |
| Text waterm                                                 | ark                                            |        |        |
| <u>L</u> anguage:                                           | English (United States)                        |        | $\sim$ |
| Tauto                                                       | DO NOT CORV                                    |        |        |
| <u>l</u> ext:                                               | DO NOT COPT                                    |        | $\sim$ |
| <u>F</u> ont:                                               | Calibri                                        |        | ~      |
| <u>F</u> ont:<br><u>S</u> ize:                              | Calibri Auto                                   |        | ~      |
| <u>F</u> ont:<br><u>S</u> ize:<br><u>C</u> olor:            | Calibri Auto Semitransp                        | parent | ~      |
| <u>F</u> ont:<br><u>S</u> ize:<br><u>C</u> olor:<br>Layout: | Calibri Auto Semitransp  Diagonal O Horizontal | parent | ~      |

6. The watermark will be applied. Scroll through the document:

| B           | <b>5</b> •0 = | and the second second second |        | -           |          |                                   |                 |              | Acti             | ity 7-2 - Word                                   | 41                           |       |  |        |                                                                                                    |                                                |                          | -                                  |                | ×    |
|-------------|---------------|------------------------------|--------|-------------|----------|-----------------------------------|-----------------|--------------|------------------|--------------------------------------------------|------------------------------|-------|--|--------|----------------------------------------------------------------------------------------------------|------------------------------------------------|--------------------------|------------------------------------|----------------|------|
| File        | Home Inset    | Design                       | Leyout | References  | Mailings | Review                            | View            | V Tellime um | at you want to d | ÷                                                |                              |       |  |        |                                                                                                    |                                                |                          | Sign i                             | n 🤉 Sha        |      |
| Themes      |               |                              | Title  | e Hindeline |          | inio<br>I mani i<br>Silici Jantan | The<br>Interior | Document     | Title<br>Title   | Tru<br>Man 1<br>A Arrest (Mark)<br>Market (Mark) | Title<br>Note:<br>Schoolerth | Title |  | Colors | A Professional Profession Profession Profess | aragraph Spacing +<br>fects +<br>et as Default | Watermark<br>-<br>Page I | Page I<br>Color = Be<br>Sackground | Dage<br>orders | •    |
| Page 2 of a | 5 vece (3)    |                              |        |             |          |                                   | Star 1          |              |                  |                                                  | Ś                            |       |  |        |                                                                                                    |                                                |                          | 1                                  | * 7            | - 22 |

7. Save your document as Activity 7-2 Complete and close Microsoft Word 2016.

# TOPIC C: Add Headers and Footers

Another way in which you can customize page appearance is using headers and footers. Headers and footers are groups of information set apart from the body of your document. Headers are located at the top of a page, while footers are set at the bottom. They can make your document more user-friendly, and make it look polished and professional. In this topic, you will receive an introduction to this formatting tool.

#### **Topic Objectives**

In this topic, you will learn:

- How to insert page numbers
- How to add headers and footers to a document
- How to use the Header & Footer Tools Design tab

#### **INSERTING PAGE NUMBERS**

To add page numbers to a document, click Insert  $\rightarrow$  Page Number, and then choose one of the first four options to set the location of the page numbers:

|                 | ా <b>ర</b>               | ÷          |                          |                    |            |                  |         |           |           |                 | Zoon        | nFoods - W | ord                 |          |             |             |                         |               |                  |       |
|-----------------|--------------------------|------------|--------------------------|--------------------|------------|------------------|---------|-----------|-----------|-----------------|-------------|------------|---------------------|----------|-------------|-------------|-------------------------|---------------|------------------|-------|
| File            | Home                     | Insert     | Design Li                | ayout              | References | Mailings         | Review  | View      | ♀ Tell m  | e what yo       | u want to d | lo         |                     |          |             |             |                         |               |                  |       |
| ÷               |                          |            |                          |                    |            |                  | 省 Store |           | W         |                 |             |            | <u> </u>            | t,       |             |             | #                       | A             |                  | 4     |
| Cover<br>Page * | Blank Page<br>Page Break | Table<br>* | Pictures Onlin<br>Pictur | ne Shapes<br>res 🔻 | SmartArt ( | Chart Screenshot | 🌖 My A  | \dd-ins * | Wikipedia | Online<br>Video | Hyperlink   | Bookmark   | Cross-<br>reference | Comment  | Header<br>+ | Footer<br>+ | Page<br>Number <b>1</b> | Text<br>Box * | Quick<br>Parts * | WordA |
|                 | Pages                    | Tables     |                          | Illus              | trations   |                  |         | Add-ins   |           | Media           |             | Links      |                     | Comments | H           | eader & I   | 🖹 Іор                   | of Page       |                  |       |
|                 |                          |            |                          |                    |            |                  |         |           |           |                 |             |            |                     |          |             |             | Bott                    | om of Pa      | je               | - +   |
|                 |                          |            |                          |                    |            |                  |         |           |           |                 |             |            |                     |          |             |             | Pag                     | e Margins     |                  | - +   |
|                 |                          |            |                          |                    |            |                  |         |           |           |                 |             |            |                     |          |             |             | 🖻 <u>C</u> un           | ent Positi    | on               | ÷     |
|                 |                          |            |                          |                    |            |                  |         |           |           |                 |             |            |                     |          |             |             | E Eorr                  | nat Page l    | Number           | s     |
|                 |                          |            |                          |                    |            |                  |         |           |           |                 |             |            |                     |          |             |             | 🖹 Rem                   | iove Page     | Numbe            | rs    |

Then, you will see a gallery of options for the chosen location. Click the type of page number to create:

| #                | <u>T</u> op of Page      |      | ×. |                                          |   |
|------------------|--------------------------|------|----|------------------------------------------|---|
| #                | Bottom of Page           |      | ⊬  | Simple                                   |   |
| #:               | <u>P</u> age Margins     | 63   | ×  | Plain Number 1                           |   |
| #                | Current Position         |      | F  |                                          |   |
| # <mark>%</mark> | Format Page Numb         | ers  |    | 1                                        |   |
| E×               | <u>R</u> emove Page Numb | oers |    |                                          |   |
|                  |                          |      |    | Plain Number 2                           |   |
|                  |                          |      |    |                                          |   |
|                  |                          |      |    | 1                                        |   |
|                  |                          |      |    |                                          |   |
|                  |                          |      |    | Plain Number 3                           |   |
|                  |                          |      |    |                                          |   |
|                  |                          |      |    |                                          | 1 |
|                  |                          |      |    |                                          |   |
|                  |                          |      |    | Page X                                   |   |
|                  |                          |      |    | Accent Bar 1                             |   |
|                  |                          |      |    |                                          |   |
|                  |                          |      |    | 1  P ag a                                | - |
|                  |                          |      |    |                                          |   |
|                  |                          |      |    | Accent Bar 2                             |   |
|                  |                          |      |    |                                          |   |
|                  |                          |      |    | 119 age                                  |   |
|                  |                          |      |    |                                          |   |
|                  |                          |      |    | Accent Bar 3                             |   |
|                  |                          |      |    |                                          |   |
|                  |                          |      |    | Page 11                                  |   |
|                  |                          |      |    |                                          |   |
|                  |                          |      |    |                                          |   |
|                  |                          |      |    | More Page Numbers from Office.com        | • |
|                  |                          |      |    | E Save Selection as Page Number (Bottom) |   |

The page numbers will then be added to your document. As well, the header and footer area will be open for editing and the Header & Footer Tools – Design tab will be shown:

| E 5-0 -                                         | Header & Foster Tools ZoomFoods - Word                                                                                                    | 80 – C ×            |
|-------------------------------------------------|----------------------------------------------------------------------------------------------------|---------------------|
| File Home Insert Design Layout References       | Mailings Review View Design 🛛 Tell me what you want to do                                                                                                    | Sign in 👂 Share     |
| Header Footer Page<br>- Namber<br>Header Kotert | Image: Section 2         Image: Section 2         Image: Section 2 | ~                   |
|                                                 | Tester Seture 2                                                                                                    |                     |
| Page 3 of 9 285 words []8                       |                                                                                                    | 010 📰 076 - 🕕 + 96% |

### **HEADERS AND FOOTERS**

To add a full header to your document, click Insert  $\rightarrow$  Header. Then, click the type of header that you want to add:

| 🖬 5 - 👌 =                                          |                                                                              | ZoomFoods - Word                                |                                                                                                    |
|----------------------------------------------------|------------------------------------------------------------------------------|-------------------------------------------------|----------------------------------------------------------------------------------------------------|
| File Home Insert                                   | Design Layout References Mailings Review View Q Tell me                      |                                                 |                                                                                                    |
| Cover Blank Page<br>Page Page Break<br>Pages Table | Pictures Online Shapes SmartAt Churt Screenshot<br>Pictures<br>Illustrations | Hyperfink Bookmark Cross-<br>reference<br>Media | Header Footer Page<br>Number - Beax Parts - Cap - Object -<br>Bullyin                                                                                                    |
|                                                    |                                                                              |                                                 | Damine Paperine Paperine Blank (Three Columns) Department Resolution Department Department Departme |
|                                                    |                                                                              |                                                 | Austin                                                                                                    |
|                                                    |                                                                              |                                                 | Banded                                                                                                    |
|                                                    |                                                                              |                                                 | BKO/INTTA                                                                                                    |
|                                                    |                                                                              |                                                 | Facet (Even Page)                                                                                                    |
|                                                    |                                                                              |                                                 | 2                                                                                                    |
|                                                    |                                                                              |                                                 | Facet (Odd Page)                                                                                                    |
|                                                    |                                                                              |                                                 | More Headers from Office.com     Gat Header     Gat Header                                                                                                    |
|                                                    |                                                                              |                                                 | Remove Header                                                                                                    |
|                                                    |                                                                              |                                                 | Save Selection to Header Gallery                                                                                                    |

| E 5·0 ·                                            |                                                                                                    |                                                                                                    |                 |
|----------------------------------------------------|----------------------------------------------------------------------------------------------------|----------------------------------------------------------------------------------------------------|-----------------|
| File Home Insert Design Layout References          | Mailings Review View Design                                                                                                    |                                                                                                    | Sign in 🔉 Share |
| Header Footer Page<br>• Number*<br>Header & Footer | Go to Go to S Next<br>Header Footer ↓ Link to Previous<br>Navigation ↓ Show Document Te<br>Options                                     | m Pages<br>d Poter from Distance<br>Poter from Bittomen 0.5° Close Header<br>and Footer<br>Position Close Poter<br>Position Close Poter<br>Poter<br>Poter<br>Poter<br>Position Close Poter<br>Poter<br>Pote |                 |
|                                                    | Type here]                                                                                                    | [Type here] [Type here]                                                                                                    |                 |
|                                                    | Intervent<br>Intervention<br>Reader Standards<br>Bournet make that are sold in groomy dan<br>bein purchase the meals and reheat them a | polaged, foren,<br>s. Comumers can<br>thome.<br>To be the world<br>leader in healthy,<br>high-quality, pre-<br>pockaged med<br>solutions.                                                                                                    |                 |

It will automatically be inserted into the document:

You can now add whatever elements you like, including text and images. When you are finished, click "Close Header and Footer" on the Header & Footer Tools – Design tab. If you want to edit the header again, double-click it.

To insert a footer, follow the same process, but click the Footer command on the Insert tab instead:

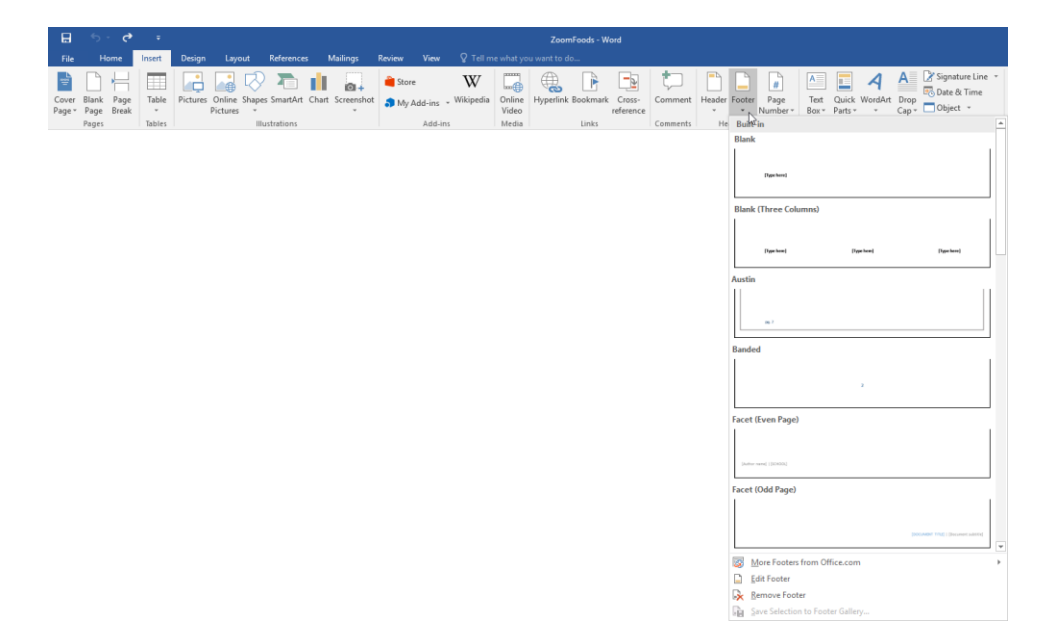

#### Fields

Headers and footers often use **fields**, which are placeholders for data. This might include automatic page numbering, or a date and time that updates each time the document opens.

### THE HEADER & FOOTER TOOLS – DESIGN TAB

The Header & Footer Tools – Design contextual tab appears whenever you are editing a header or footer:

| E   | 3            | <del>ن</del> ب |                |                  |                      |                  |                             |                 |                 |           |            |                     | ZoomFoo   | ods - Word             |        |                            |
|-----|--------------|----------------|----------------|------------------|----------------------|------------------|-----------------------------|-----------------|-----------------|-----------|------------|---------------------|-----------|------------------------|--------|----------------------------|
| F   | ile          | Ho             | ne             | Insert           | Design               | Layout           | References                  | Mailing         |                 | Review    | View       | Design              |           |                        |        |                            |
| F   | η            | 7              |                |                  | L.                   |                  |                             |                 | Ē               | 🔄 Previ   | ous        | Different First Pag | e         | Header from Top:       | 0.5" ‡ | X                          |
|     |              | _              | #              | шG               |                      |                  |                             |                 |                 | 📑 Next    |            | Different Odd & E   | ven Pages | Footer from Bottom:    | 0.5" 🗘 |                            |
| Hea | ader Fo<br>√ | ooter          | Page<br>lumber | v Date &<br>Time | l Document<br>Info + | Quick<br>Parts * | Pictures Online<br>Pictures | Go to<br>Header | Go to<br>Footer | 🔚 Link f  | o Previous | Show Document       | Text      | 🖻 Insert Alignment Tab |        | Close Header<br>and Footer |
|     | Head         | er & Fo        | oter           |                  |                      | Insert           |                             |                 | Na              | avigation |            | Options             |           | Position               |        | Close                      |

Let's look at the commands on this tab:

- Header & Footer group: Add or change a header or footer. (These are the same commands that you will find on the Insert tab.) You can also choose from pre-designed page numbers.
- Insert group: Here you will find commands to add the date and time, document information, Quick Parts, and pictures to your header or footer.
- Navigation group: The first two buttons in this group let you move between the header and footer. Then, you have commands to navigate between sections and link or unlink them.
- **Options group:** Control how the header or footer will behave.
- **Position group:** Control the exact position of the header and the footer on the page. Also provides commands to add alignment tabs to either element.
- Close group: The last group lets you close Header and Footer view. You can also close this view and the contextual tab by double-clicking in the body of the document or pressing Esc on your keyboard.

## **ACTIVITY 7-3**

## **Adding Headers and Footers**

In this activity, you will add a header and a footer to our sample document.

1. Open Microsoft Word 2016 and open Activity 7-3:

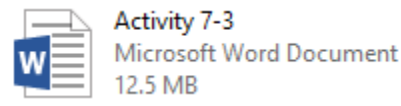

**2.** Click Insert  $\rightarrow$  Header  $\rightarrow$  Blank:

| . <b>.</b>                                         |                                         | Activity 7-3 - Word |                                           |                                  |
|----------------------------------------------------|-----------------------------------------|---------------------|-------------------------------------------|----------------------------------|
| File Home Insert Design Layout References Mailings | Review View Q Tell m                    |                     |                                           |                                  |
| Cover Blank Page<br>Page Page Brak                 | 🗎 Store 🛛 W<br>S My Add-ins - Wikipedia | Online<br>Video     | S- Comment Header Footer Page             | Text Quick WordArt Drop Object - |
| Pages Tables Illustrations                         | Add-ins                                 | Media Links         | Comments Built-In                         |                                  |
|                                                    |                                         |                     | Blank Pgennet Blank (Three Column Pgennet | Namenal Desired                  |
|                                                    |                                         |                     | Austin                                    |                                  |
|                                                    |                                         |                     | Banded                                    |                                  |
|                                                    |                                         |                     |                                           | росникта д                       |
|                                                    |                                         |                     | Facet (Even Page)                         |                                  |
|                                                    |                                         |                     |                                           |                                  |
|                                                    |                                         |                     | Facet (Odd Page)                          |                                  |
|                                                    |                                         |                     |                                           |                                  |
|                                                    |                                         |                     | More Headers fro                          | m Office.com +                   |
|                                                    |                                         |                     | Edit Header                               |                                  |
|                                                    |                                         |                     | LX Vemove Header                          |                                  |

**3.** Type "QuikBrew Product Presentation" into the header placeholder that appears:

| E 5·0 -                                                                                                    | Header &                                                                                                    | Footer Tools Activity 7-3 - Werd                                                                                                    | a – a       | ×    |
|----------------------------------------------------------------------------------------------------|----------------------------------------------------------------------------------------------------|----------------------------------------------------------------------------------------------------|-------------|------|
| File Home Insert Design Layout References Mailin                                                                                                    | ilings Review View De                                                                                                    | esign 🛛 🛛 🖓 Tell me what you want to do                                                                                                    | Sign in Als | hare |
| Header Footer Page<br>- Number<br>Header footer Page<br>- Number<br>Header Footer<br>Header Footer<br>Header Header<br>Header Header<br>Header<br>Header | G Diffi<br>G Do S Next Diffi<br>G Do S Next Diffi<br>G Do S Next Diffi<br>Diffi<br>Diffi<br>Diffi<br>Diffi<br>Diffi<br>Diffi<br>Shor<br>Next Diffi | rrent Finst Fage Contendent from Top 0.5 Contendent Contendent Co |             | ~    |
|                                                                                                    | QuikBrew Product Presentati                                                                                                    | wi .                                                                                                    |             |      |
| Heade                                                                                                    | <u>QuikB</u>                                                                                                    | rew Product Presentation                                                                                                    |             |      |

**4.** Select the text that you just typed. Then, use the Font group on the Home tab to apply the Copperplate Gothic Bold font, increase the size to 14, apply an italic effect, and change the color to a shade of blue:

| E 5·0 :                                                                                                    | Header & Foster Too                      | Activity 7-3 - Word                                                                                                    | <u> </u>                               | ×     |
|----------------------------------------------------------------------------------------------------|------------------------------------------|----------------------------------------------------------------------------------------------------|----------------------------------------|-------|
| File Home Insert Design Layout References                                                                                                    |                                          |                                                                                                    | Sign in 🞗                              | Share |
| M Cut         Coppensite G • 14 • A* A* Aa •            Bo Copy         Paste         * Format Painter           B Z U • aac x, x*         Aa • * | H - H - 10 - 10 - 10 - 10 - 10 - 10 - 10 | K AABBCCCC AABL AABBCCC AABBCCC AABBCCC AABBCCC AABBCCC AABBCCC AABBCCC AABBCCC AABBCCC AABBCCCC AABBCCCCC AABBCCCC AABBCCCC AABBCCCCC AABBCCCCC AABBCCCCC AABBCCCCC AABBCCCCC AABBCCCCC AABBCCCCC AABBCCCCC AABBCCCCC AABBCCCCC AABBCCCCC AABBCCCCC AABBCCCCC AABBCCCCC AABBCCCCC AABBCCCCCCCC | AoBbCcDi<br>Intense Q v<br>D: Select - |       |
| Clipboard G Font G                                                                                                    | Paragraph G                              | Styles                                                                                                    | G Editing                              | ^     |
|                                                                                                    | QUIKBREW PRODUCT PR                      | ESENTATION                                                                                                    |                                        |       |
|                                                                                                    | QuikBrew                                 | Product Presentation                                                                                                    |                                        |       |

5. Now let's remove the header from the title page. Click the Header & Footer Tools – Design tab and check the "Different First Page" box:

|          | 5        | - U    | ÷      |          |         |                 |             |             |             | Header & Footer Tools | Activity  | 7-3 - Word             |        |              |
|----------|----------|--------|--------|----------|---------|-----------------|-------------|-------------|-------------|-----------------------|-----------|------------------------|--------|--------------|
| File     |          | lome   | Insert | Design   | Layout  | References      | Mailings    | Review      | View        | Design                |           |                        |        |              |
|          | P        |        |        |          |         |                 |             | 🍸 🔄 Previ   | ous         | Different First Pag   | e         | Header from Top:       | 0.5" 🗘 | X            |
|          | E        | #      | Data   | 5 EU     |         |                 | Casta Cas   | 🗄 📑 Next    |             | Different Odd & E     | ven Pages | Footer from Bottom:    | 0.5" 🗘 | Class Usedas |
| - Teader | - Tooter | Numbe  | r Tim  | e Info • | Parts * | Pictures Online | Header Foot | ter 😳 Link: | to Previous | Show Document         | Text      | 🖹 Insert Alignment Tab |        | and Footer   |
| He       | ader &   | Footer |        |          | Insert  |                 |             | Navigation  |             | Options               |           | Position               |        | Close        |

6. The header will now be removed from the title page and only applied to the rest of the document. Now let's insert a page number as the footer. Click the "Go To Footer" command and then click the Next command (both on the Header & Footer Tools – Design tab). This will place your cursor in the area simply marked "Footer" on the second page of the document:

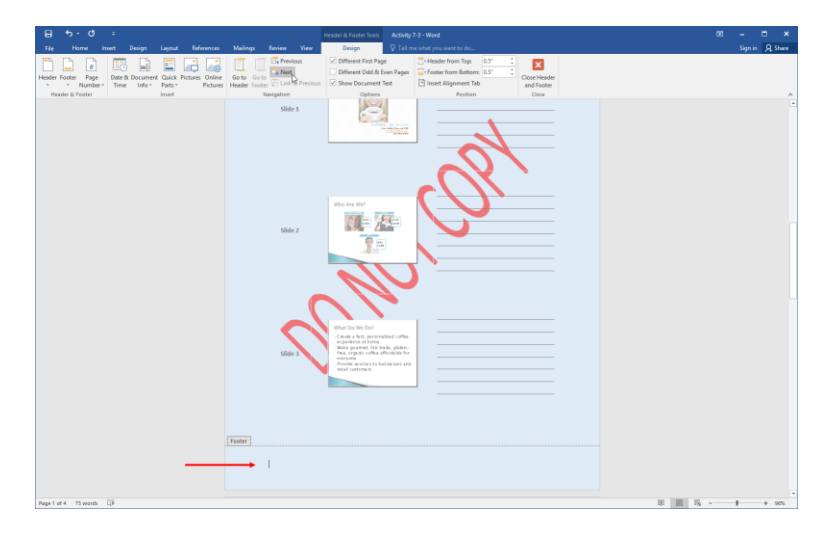

7. On the Header & Footer Tools – Design tab, click Page Number  $\rightarrow$  Bottom of Page  $\rightarrow$  Accent Bar 3:

Н

| 5         | - ( | 5             | ÷         | _        |       |           | _           | _              | _           | _            | Header & Footer Tools |
|-----------|-----|---------------|-----------|----------|-------|-----------|-------------|----------------|-------------|--------------|-----------------------|
| н         | ome | Ins           | ert       | Design   | Layo  | ut Rel    | ferences    | Mailings       | Review      | View         | Design                |
|           | L.  | 4             |           |          |       |           |             | l ET É         | 📑 Previ     | ous          | 🗹 Different First Pa  |
| r Footer  | Pa  | ae            | Date &    | Document | Ouic  | k Picture | s Online    | Go to Go       | to Next     |              | Different Odd &       |
| *         | Num | ber 🕶         | Time      | Info *   | Parts | *         | Pictures    | Header Foo     | oter 📶 Link | to Previous  | Show Document         |
| eader & F |     | <u>T</u> op o | f Page    |          | ▶ ert |           |             |                | Navigation  |              | Options               |
|           |     | Botto         | m of Pag  | ge       | F     | Simple    |             |                |             |              | <u> </u>              |
|           |     | Page          | Margins   |          |       | ain Numb  | er 1        |                |             |              |                       |
|           |     | <u>C</u> urre | nt Positi | on       | •     |           |             |                |             |              |                       |
|           | Ľ:  | <u>F</u> orma | at Page I | Numbers  |       | 1         |             |                |             |              |                       |
|           | ×   | <u>R</u> emo  | we Page   | Numbers  | L     |           |             |                |             |              |                       |
|           |     |               |           |          | PI    | ain Numb  | er 2        |                |             |              |                       |
|           |     |               |           |          |       |           |             |                |             |              |                       |
|           |     |               |           |          |       |           |             |                | 1           |              |                       |
|           |     |               |           |          | L     |           |             |                |             |              |                       |
|           |     |               |           |          | PI    | ain Numb  | er 3        |                |             |              |                       |
|           |     |               |           |          |       |           |             |                |             |              |                       |
|           |     |               |           |          |       |           |             |                |             |              | 1                     |
|           |     |               |           |          | L     |           |             |                |             |              |                       |
|           |     |               |           |          | F     | age X     |             |                |             |              |                       |
|           |     |               |           |          | A     | cent Bar  | 1           |                |             |              |                       |
|           |     |               |           |          |       |           |             |                |             |              |                       |
|           |     |               |           |          |       | 112       | age         |                |             |              |                       |
|           |     |               |           |          | L     |           |             |                |             |              |                       |
|           |     |               |           |          | A     | cent Bar  | 2           |                |             |              |                       |
|           |     |               |           |          |       |           |             |                |             |              |                       |
|           |     |               |           |          |       |           |             |                |             | 11           | age                   |
|           |     |               |           |          |       |           |             |                |             |              |                       |
|           |     |               |           |          | A     | cent Bar  | 3           |                |             |              |                       |
|           |     |               |           |          | - E   |           |             |                | 2           |              |                       |
|           |     |               |           |          |       | Page      | 1           |                | Acc         | ent Bar 3    |                       |
|           |     |               |           |          |       |           |             |                | Nun         | nber with "l | Page" label and       |
|           |     |               |           |          | 1     | More F    | age Num     | bers from Offi | ce.com      | ent bar      |                       |
|           |     |               |           |          |       | Save Si   | election as | Page Numbe     | r (Bottom)  |              |                       |
|           |     |               |           |          |       |           |             | 9              |             |              |                       |

**8.** Close the Header and Footer view:

| H      | \$       | - J    | ÷      |          |         |                 |            |            |             | Header & Footer Tools | Activity  | 7-3 - Word             |      |              |
|--------|----------|--------|--------|----------|---------|-----------------|------------|------------|-------------|-----------------------|-----------|------------------------|------|--------------|
|        | Ho       | ome    | Insert | Design   | Layout  | References      | Mailings   | Review     | View        | Design                |           |                        |      |              |
| P      | P        |        |        | P        |         |                 |            | 🔤 Previ    | ous         | Different First Pag   | e         | Header from Top:       | 0.5" |              |
| Header | Footer   | H Page | Date 8 | Document | Quick   | Pictures Online | Go to Go   | 🗄 📑 Next   |             | Different Odd & E     | ven Pages | Footer from Bottom:    | 0.5" | Close Header |
| *      | +        | Number | Time   | Info *   | Parts * | Pictures        | Header Foo | ter 抗 Link | to Previous | Show Document         | 'ext      | 🖻 Insert Alignment Tab |      | and Footer   |
| He     | ader & F | ooter  |        |          | Insert  |                 |            | Navigation |             | Options               |           | Position               |      | Close Vs     |

9. Scroll through your document to view your headers and footers:

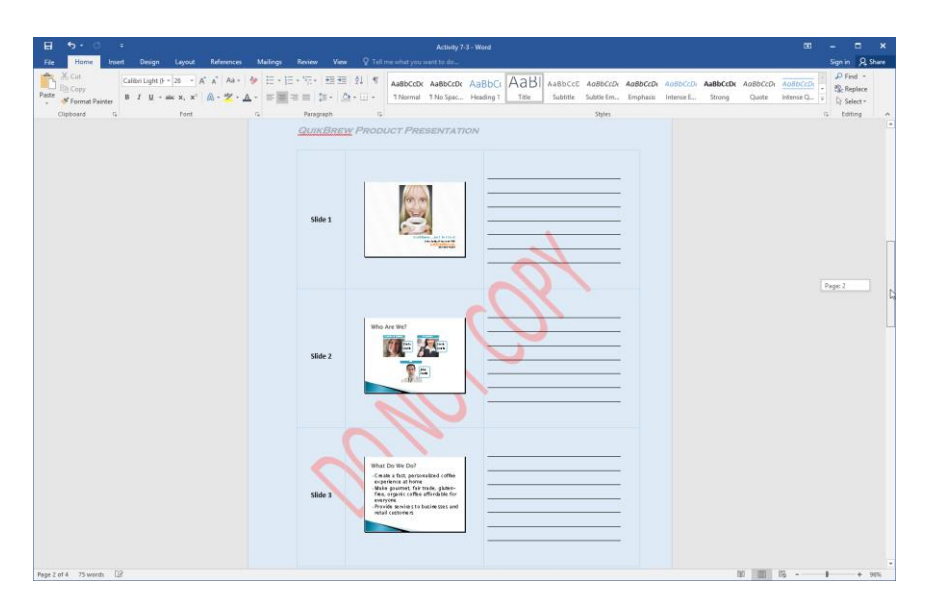

**10.** Save your document as Activity 7-3 Complete and close Microsoft Word 2016.

# **TOPIC D: Control Page Layout**

To wrap up this lesson, we will look at some global page management options. After you complete this topic, you will feel comfortable controlling page layout using a variety of tools.

#### **Topic Objectives**

In this topic, you will learn:

- How to set margin options
- How to change page orientation
- How to set a page's vertical alignment
- How to change paper size
- How to manually insert page breaks
- How to use the Page Setup dialog box

### **MARGIN OPTIONS**

The term **"page margins"** refers to the white space around a page's edges. To change the margins in your document, click Layout  $\rightarrow$  Margins and pick a preset size. Notice that each option includes a small preview of what that setting looks like:

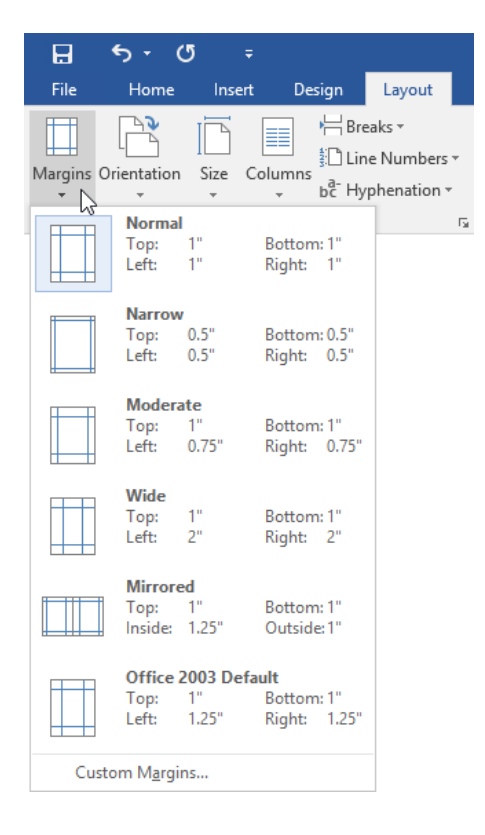

This change will affect your entire document.

If you don't like the options that you see, click the Custom Margins button to open the Page Setup dialog to the Margins tab. (We will discuss this dialog at the end of the topic.)

#### **Gutter Margins and Mirrored Margins**

If your document is going to be printed and bound (like this textbook), you can add extra margin space to the left and/or top pages using gutter margins. You can also use mirrored margins to add extra space to alternating left and right pages.

#### **PAGE ORIENTATION**

Page orientation refers to how the text is positioned on the page. With **portrait** orientation, paper will be printed on with the long side vertically. With **landscape** orientation, the paper will be printed on with the long side horizontally.

To change your document's orientation, click Layout  $\rightarrow$  Orientation and choose the desired option:

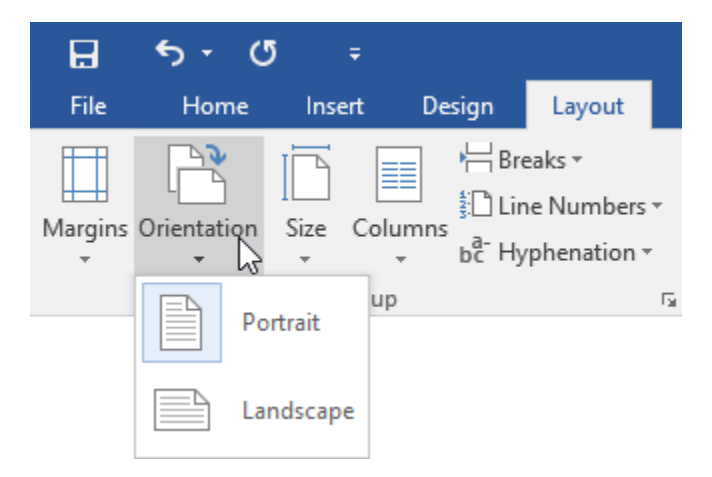

#### VERTICAL ALIGNMENT OPTIONS

You can also change how text is positioned vertically on the page. To start, click the Layout tab and click the option button in the Page Setup group:

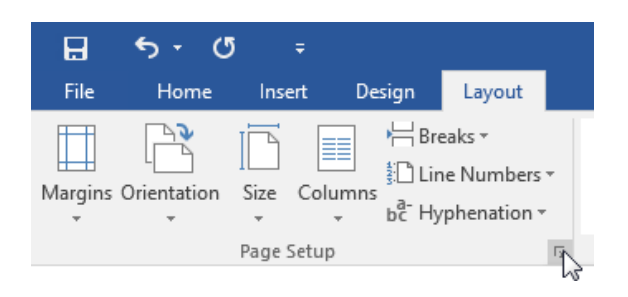

Then, click the Layout tab in the Page Setup dialog. Here you can use the "Vertical alignment" drop-down menu to choose the desired setting:

| Page Setup                                                                 |                 |      |          |  | ? | × |  |  |
|----------------------------------------------------------------------------|-----------------|------|----------|--|---|---|--|--|
| Margins Paper                                                              | Layout          |      |          |  |   |   |  |  |
| Section                                                                    |                 |      |          |  |   |   |  |  |
| Section sta <u>r</u> t: New page $\checkmark$                              |                 |      |          |  |   |   |  |  |
| Suppress endnotes                                                          |                 |      |          |  |   |   |  |  |
| Headers and footers                                                        |                 |      |          |  |   |   |  |  |
| Different <u>o</u> dd ar                                                   | nd even         |      |          |  |   |   |  |  |
| Different first <u>p</u> a                                                 | ige             |      |          |  |   |   |  |  |
| From edge:                                                                 | <u>H</u> eader: | 0.5" | ÷        |  |   |   |  |  |
|                                                                            | <u>F</u> ooter: | 0.5* | <b>÷</b> |  |   |   |  |  |
| Page                                                                       |                 |      |          |  |   |   |  |  |
| Vertical alignment:                                                        | Тор             |      | M        |  |   |   |  |  |
|                                                                            | Тор             |      |          |  |   |   |  |  |
|                                                                            | Justified       |      |          |  |   |   |  |  |
| Preview                                                                    | Bottom          |      |          |  |   |   |  |  |
|                                                                            |                 |      |          |  |   |   |  |  |
| Apply to: Whole document $\checkmark$ Line <u>N</u> umbers <u>B</u> orders |                 |      |          |  |   |   |  |  |
| Set As Default OK Cancel                                                   |                 |      |          |  |   |   |  |  |

When you have finished making your changes, click OK to apply them.

### THE PAPER SIZE OPTION

Ν

Typically, you will be using Word's default paper size: 8 ½ by 11 inches, called **letter size**. If you want to change this, however, you can do so using the Size command. Simply click Layout  $\rightarrow$  Size and click the size that you want:

| H       | <del>ა</del> . ძ | 5 ÷    |                                       |                                                 |                                |
|---------|------------------|--------|---------------------------------------|-------------------------------------------------|--------------------------------|
| File    | Home             | Insert | : Design                              | Layout                                          | Referenc                       |
| /argins | Orientation      | Size   | Columns                               | eaks <del>-</del><br>e Numbers -<br>phenation - | Indent<br>→ == Left<br>== Rigl |
|         |                  |        | <b>A5 148x210m</b><br>5.83" x 8.27"   | m                                               | <b>A</b>                       |
|         |                  |        | <b>B5 (ISO) 176x</b><br>6.93" x 9.84" | 250mm                                           |                                |
|         |                  |        | Executive 7.25<br>7.25" x 10.5"       | 5x10.5in.                                       |                                |
|         |                  |        | A4 210x297m<br>8.27" x 11.69"         | m                                               |                                |
|         |                  |        | Letter 8.5x11i<br>8.5" x 11"          | n.                                              |                                |
|         |                  |        | Legal 8.5x14in<br>8.5" x 14"          | L.                                              |                                |
|         |                  |        | <b>10х15ст</b><br>4" х б"             |                                                 |                                |
|         |                  |        | <b>4x6in.</b><br>4" x 6"              |                                                 |                                |
|         |                  |        | <b>10х15ст (tab)</b><br>4" х б"       | )                                               |                                |
|         |                  |        | <b>4x6in. (tab)</b><br>4" x 6"        |                                                 |                                |
|         |                  |        | <b>A6 105x148m</b><br>4.13" x 5.83"   | m                                               |                                |
|         |                  |        | <b>5x7in.</b><br>5" x 7"              |                                                 |                                |
|         |                  |        | <b>8x10in.</b><br>8" x 10"            |                                                 | •                              |
|         |                  | Mo     | ore P <u>a</u> per Sizes              |                                                 |                                |

If your desired paper size isn't there, click More Paper Sizes to open the Page Setup dialog, which we'll look at in a moment.

#### **PAGE BREAKS**

A **page break** is a physical end to the text on a page. Although Word will manually break up your pages as necessary, you can also insert manual page breaks.

There are two ways to do this. The first is by pressing Ctrl + Enter. The cursor, and anything after it, will be moved to the next page in the document.

You can also click to place your cursor where you want to place the break and then click Layout  $\rightarrow$  Breaks  $\rightarrow$  Page or Insert  $\rightarrow$  Page Break:

If you have special characters shown, a page break looks like this:

If you later want to remove a page break, place your cursor at the beginning of the page after the page break and press Backspace.

#### White Space Between Pages

By default, Microsoft Word shows you extra white space between pages. You can show or hide this white space by placing your cursor over the area and double-clicking it:

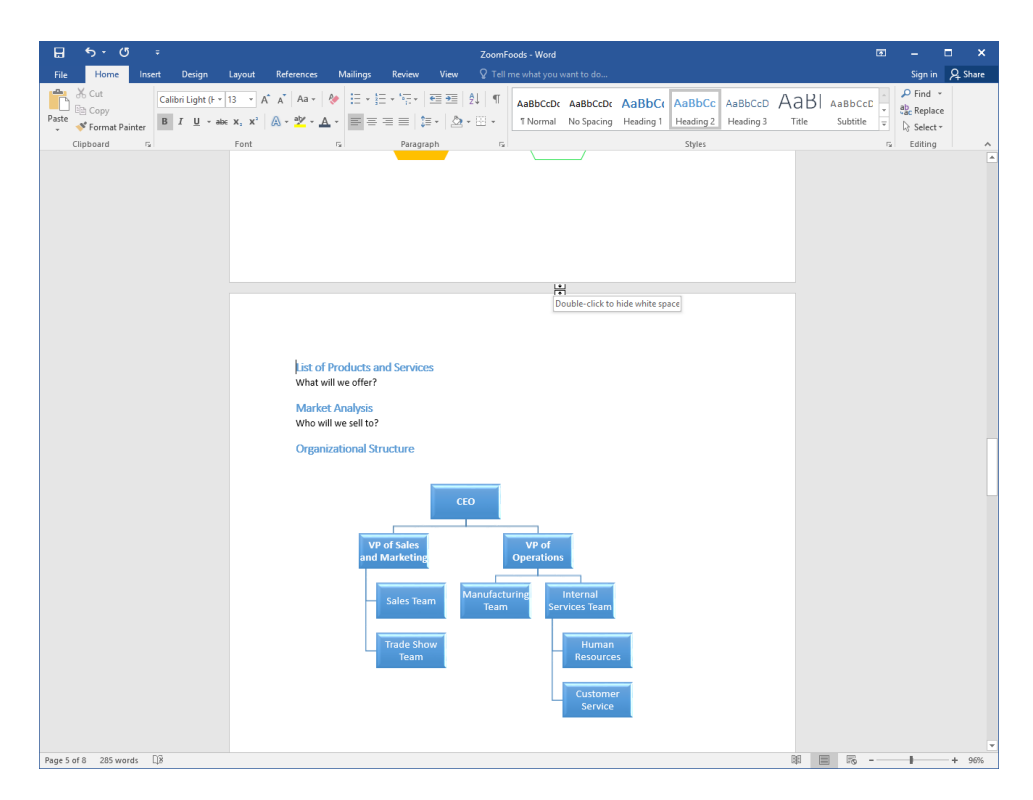

### THE PAGE SETUP DIALOG BOX

All along, we've been referring to the Page Setup dialog box. As we saw, you can open it from the Size or Margin menus. You can also open it by clicking the option button in the bottom right-hand corner of the Page Setup group on the Layout tab:

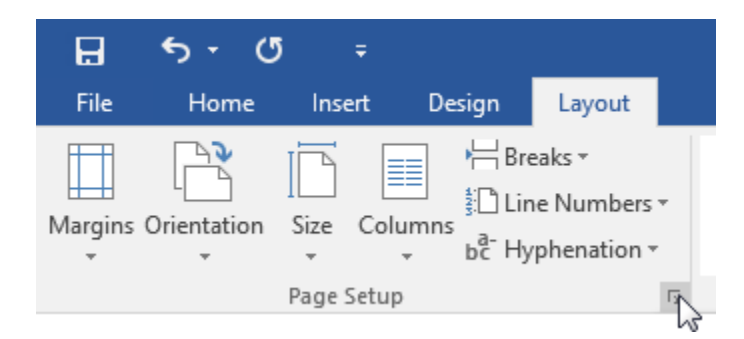

Here is what the Page Setup dialog box looks like:

| Page Setup                                                                                                    |             |      | ?     | ×      |
|----------------------------------------------------------------------------------------------------|-------------|------|-------|--------|
| Margins Paper Layout                                                                                             |             |      |       |        |
| Margins                                                                                                    |             |      |       |        |
| <u>T</u> op: 1 <sup>-</sup> <u>➡</u> ottor                                                                       | m:          | 11   |       | -      |
| <u>L</u> eft: 1° <u>↓</u> <u>R</u> ight:                                                                         |             | 1"   |       | *<br>* |
| <u>G</u> utter: 0°                                                                                               | r position: | Left |       | $\sim$ |
| Orientation          Image: Description         Portrait         Landscape         Pages         Multiple pages: | ~           |      |       |        |
| Preview                                                                                                    |             |      |       |        |
| Set As <u>D</u> efault                                                                                           | OK          |      | Cance | el     |

Let's take a brief look at each tab.

| Margins | Control margin size, page orientation, and the type of pages in the document.                                                                                               |
|---------|----------------------------------------------------------------------------------------------------|
| Paper   | Set the paper size and source.                                                                                                    |
| Layout  | Set advanced options including section options, header and footer configuration, and vertical alignment. This tab also contains commands for line numbers and page borders. |

Each tab also has a preview area (where you can see the effects of your changes before you apply them) and a Set As Default button (so that every new document will have the current page settings).

## **ACTIVITY 7-4**

## **Controlling Page Layout**

In this activity, you will apply some finishing touches to your product presentation handout.

1. Open Microsoft Word 2016 and open Activity 7-4:

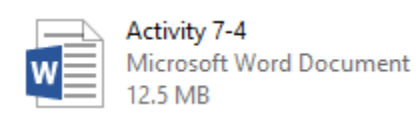

2. Let's add a blank page to the document so that the user can record notes. Scroll to page 4 and place your cursor after the table. Click Layout  $\rightarrow$  Breaks  $\rightarrow$  Page:

| H       | <del>জ</del> - ৫ | 5 =          | :       |           |                                    |                                                       |                             |                   |
|---------|------------------|--------------|---------|-----------|------------------------------------|-------------------------------------------------------|-----------------------------|-------------------|
| File    | Home             | Insert       | t De    | sign      | Layout                             | References                                            | Mailings                    | Revie             |
| Ħ       |                  | I            |         | H Bre     | aks 🕶                              | Indent                                                |                             | Spacing           |
| Margins | Orientation      | Size (       | Columns | Page      | Breaks                             |                                                       |                             |                   |
| Ŧ       | *                | ▼<br>Page Se | tup     |           | Page<br>Mark<br>and t              | the point at which<br>he next page beg                | ch one page<br>Jins.        | ends              |
|         |                  |              |         |           | <u>Colur</u><br>Indica<br>break    | <b>nn</b><br>ate that the text f<br>will begin in the | ollowing the<br>next colum  | e column<br>n.    |
|         |                  |              |         |           | Text<br>Separ<br>pages             | Wrapping<br>ate text around c<br>s, such as captior   | bjects on w<br>text from b  | eb<br>oody text.  |
|         |                  |              |         | Secti     | on Breaks                          |                                                       |                             |                   |
|         |                  |              |         |           | Insert                             | Page<br>a section break<br>on on the next pa          | and start the<br>ge.        | e new             |
|         |                  |              |         |           | C <u>o</u> nti<br>Insert<br>sectio | nuous<br>a section break<br>on on the same p          | and start the<br>age.       | e new             |
|         |                  |              |         | =2=       | Even<br>Insert                     | Page<br>a section break<br>on on the next ev          | and start the<br>en-number  | e new<br>ed page. |
|         |                  |              |         | <u>-1</u> | Insert                             | Page<br>a section break<br>on on the next od          | and start the<br>ld-numbere | e new<br>d page.  |

**3.** Type the word "Notes." Click the Home tab and click the Heading 1 style to apply it:

| E 5 · 0 ·                                                                                                    | Activity 7-4 - Word                                                                                                    | 8                              | - 🗆 ×                                        |
|----------------------------------------------------------------------------------------------------|----------------------------------------------------------------------------------------------------|--------------------------------|----------------------------------------------|
| File Home Insert Design Layout References                                                                                                    | s Mailings Review View 🛛 Tell me what you want to do                                                                                                    | <u> </u>                       | Sign in 🔉 Share                              |
| $ \begin{array}{c} & \underset{l > 0}{{\longrightarrow}} & \underset{l > 0}{{\longrightarrow}} & \underset{l > 0}{{\longrightarrow}} \\ \\ & \underset{l > 0}{{\longrightarrow}} & \underset{l > 0}{{\longrightarrow}} \\ \\ & \underset{l > 0}{{\longrightarrow}} & \underset{l > 0}{{\longrightarrow}} \\ \end{array} $ | ↓     ↓     ↓     ↓     ↓     ↓     ↓     ↓     ↓     ↓     ↓     ↓     ↓     ↓     ↓     ↓     ↓     ↓     ↓     ↓     ↓     ↓     ↓     ↓     ↓     ↓     ↓     ↓     ↓     ↓     ↓     ↓     ↓     ↓     ↓     ↓     ↓     ↓     ↓     ↓     ↓     ↓     ↓     ↓     ↓     ↓     ↓     ↓     ↓     ↓     ↓     ↓     ↓     ↓     ↓     ↓     ↓     ↓     ↓     ↓     ↓     ↓     ↓     ↓     ↓     ↓     ↓     ↓     ↓     ↓     ↓     ↓     ↓     ↓     ↓     ↓     ↓     ↓     ↓     ↓     ↓     ↓     ↓     ↓     ↓     ↓     ↓     ↓     ↓     ↓     ↓     ↓     ↓     ↓     ↓     ↓     ↓     ↓     ↓     ↓     ↓     ↓     ↓     ↓     ↓     ↓     ↓     ↓     ↓     ↓     ↓     ↓     ↓     ↓     ↓     ↓     ↓     ↓     ↓     ↓     ↓     ↓     ↓     ↓     ↓     ↓     ↓     ↓     ↓     ↓     ↓     ↓     ↓     ↓     ↓     ↓ </td <td>cDr AaBbCcDr v<br/>m Emphasis v</td> <td>P Find →<br/>B Replace<br/>Select →<br/>Editing</td> | cDr AaBbCcDr v<br>m Emphasis v | P Find →<br>B Replace<br>Select →<br>Editing |
| Coposed G. Fort                                                                                                    | 4                                                                                                    | 6                              | Loting A                                     |
| Cara<br>Note                                                                                                    |                                                                                                    |                                |                                              |
| Mage 5 of 5 76 words LLE                                                                                                    |                                                                                                    | - 89 -                         | # 96%                                        |

**4.** Now let's adjust the margins. Click Layout  $\rightarrow$  Margins  $\rightarrow$  Moderate:

| Ð         | € <b>5</b> - (                   | 5                       | ;                                      |                                             |
|-----------|----------------------------------|-------------------------|----------------------------------------|---------------------------------------------|
| File      | Home                             | Inser                   | t Desigr                               | Layout                                      |
| Margins O | rientation                       | Size                    | Columns bc                             | Breaks +<br>Line Numbers +<br>Hyphenation + |
|           | Norma<br>Top:<br>Left:           | 1"<br>1"                | Bottom: 1"<br>Right: 1"                |                                             |
|           | Narrow<br>Top:<br>Left:          | 0.5"<br>0.5"            | Bottom: 0.<br>Right: 0.                | 5"<br>5"                                    |
|           | <b>Moder</b><br>Top:<br>Left:    | ate<br>1"<br>0.75"      | Bottom: 1"<br>Right: 0.                | 75"                                         |
|           | Wide<br>Top:<br>Left:            | 1"<br>2"                | Bottom: 1"<br>Right: 2"                |                                             |
|           | <b>Mirror</b><br>Top:<br>Inside: | ed<br>1"<br>1.25"       | Bottom: 1"<br>Outside: 1"              |                                             |
| Cust      | Office<br>Top:<br>Left:          | 2003 Def<br>1"<br>1.25" | <b>ault</b><br>Bottom: 1'<br>Right: 1. | 25"                                         |
| Cust      | on w <u>a</u> rgi                | 112                     |                                        |                                             |
**5.** Next, let's increase the paper size. Click Layout  $\rightarrow$  Size  $\rightarrow$  Legal:

| E 5 · (             | j <del>-</del>                    |                                             |                              |
|---------------------|-----------------------------------|---------------------------------------------|------------------------------|
| File Home           | Insert Desigr                     | n Layout                                    | Reference                    |
| Margins Orientation | Size Columns                      | Breaks +<br>Line Numbers +<br>Hyphenation + | Indent<br>∋≣ Left<br>≣€ Rigi |
|                     | A5 148x21<br>5.83" x 8.27         | 0mm                                         | <b></b>                      |
|                     | <b>B5 (ISO) 1</b><br>6.93" x 9.84 | 76x250mm                                    |                              |
|                     | Executive<br>7.25" x 10.5         | 7.25x10.5in.                                |                              |
|                     | A4 210x29<br>8.27" x 11.6         | <b>)7mm</b><br>9"                           |                              |
|                     | Letter 8.5<br>8.5" x 11"          | x11in.                                      |                              |
|                     | Legal 8.5x<br>8.5" x 14"          | 14in.                                       | 5                            |
|                     | <b>10x15cm</b><br>4" x 6"         |                                             |                              |
|                     | <b>4хбіп.</b><br>4" х б"          |                                             |                              |
|                     | <b>10х15сm</b> (<br>4" х б"       | (tab)                                       |                              |
|                     | <b>4хбіп. (tab</b><br>4" x б"     | )                                           |                              |
|                     | <b>A6 105x1</b> 4<br>4.13" x 5.83 | 18mm<br>"                                   |                              |
|                     | <b>5x7in.</b><br>5" x 7"          |                                             |                              |
|                     | <b>8x10in.</b><br>8" x 10"        |                                             |                              |
|                     | Envelope #<br>4.12" x 9.5"        | #10 4.1x9.5in.                              |                              |
|                     | <b>Envelope I</b><br>4.33" x 8.66 | DL 110x220mm                                |                              |
|                     | <b>Envelope</b><br>4.37" x 5.75   | <b>\2 111x146mm</b><br>"                    | <b>T</b>                     |
|                     | More P <u>a</u> per Siz           | es                                          |                              |

**6.** Press Ctrl + Home to go back to the beginning of the document. Click the option button in the bottom right-hand corner of the Page Setup group on the Layout tab:

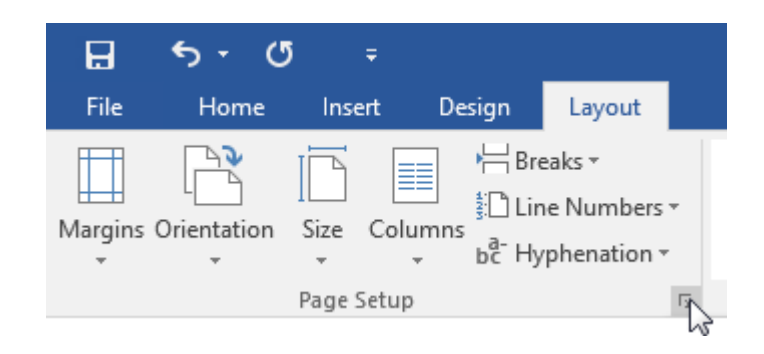

7. On the Margins tab, notice that the settings for the Moderate preset are shown:

| Page Setup                      | ?     | ×      |
|---------------------------------|-------|--------|
| Margins Paper Layout            |       |        |
| Margins                         |       |        |
| Top: 1 🖨 Bottom:                | 1*    | ÷      |
| <u>L</u> eft: 0.75 <sup>*</sup> | 0.75" | ÷      |
| <u>G</u> utter: 0 <sup>+</sup>  | Left  | $\sim$ |
| Orientation                     |       |        |
| Portrait Landscape              |       |        |
| Pages                           |       |        |
| Multiple pages: Normal 🗸        |       |        |
| Preview                         |       |        |
| Apply to: Whole document 🗸      |       |        |
| Set As Default OK               |       | Cancel |

| 8. | Click the Paper tab. | You will see the se | ettings for your | Legal size paper: |
|----|----------------------|---------------------|------------------|-------------------|
|----|----------------------|---------------------|------------------|-------------------|

| Page Setup                              | ?                  | ×     |
|-----------------------------------------|--------------------|-------|
| Margins Paper Layout                    |                    |       |
| Pape <u>r</u> size:                     |                    |       |
| Legal 8.5x14in. 🗸                       |                    |       |
| <u>W</u> idth: 8.5° ►                   |                    |       |
| Height: 14"                             |                    |       |
| Paper source                            |                    |       |
| <u>First page:</u> <u>O</u> ther pages: |                    |       |
| Tray 1                                  |                    | ~     |
| Preview                                 |                    |       |
| Apply to: Whole document $\checkmark$ P | rint Op <u>t</u> i | ions  |
| Set As <u>D</u> efault OK               | c                  | ancel |

**9.** Finally, click the Layout tab and review the options shown here. You may recognize your header and footer settings from the previous activity:

| Page Setup                 |                 |        |                      | ?           | ×      |
|----------------------------|-----------------|--------|----------------------|-------------|--------|
| Margins Paper              | Layout          |        |                      |             |        |
| Section                    | Ь               | 5      |                      |             |        |
| Section start:             | New pa          | ge     | $\sim$               |             |        |
| Suppress endn              | otes            |        |                      |             |        |
| Headers and footers        | 5               |        |                      |             |        |
| Different <u>o</u> dd a    | and even        |        |                      |             |        |
| ✓ Different first <u>p</u> | oage            |        |                      |             |        |
| From edge:                 | <u>H</u> eader: | 0.5"   | -                    |             |        |
| -                          | <u>F</u> ooter: | 0.5"   | -                    |             |        |
| Page                       |                 |        |                      |             |        |
| Vertical alignment         | : Тор           |        | $\sim$               |             |        |
|                            |                 |        |                      |             |        |
| Preview                    |                 |        |                      |             |        |
| Apply to: Whole d          | ocument         | $\sim$ | Line <u>N</u> umbers | <u>B</u> or | ders   |
| Set As <u>D</u> efault     |                 |        | ОК                   |             | Cancel |

**10.** Cancel out of this dialog without changing any options. Save your document as Activity 7-4 Complete and close Microsoft Word 2016.

## Summary

In this lesson, you learned how to format pages using a variety of tools. You should now be able to add a watermark to a document, format a page using borders and colors, and add headers and footers to a document. You should also feel comfortable controlling page layout by modifying the margins, orientation, paper size, vertical alignment, and page breaks.

## **REVIEW QUESTIONS**

- 1. Which tab(s) contain(s) the command to insert a page break?
- 2. What is the command sequence to insert a pre-built watermark?
- 3. If you want your page color to be printed, what option needs to be enabled?
- 4. Which contextual tab is available when working with headers and footers?
- 5. What are the two available orientation options for a Microsoft Word document?

# LESSON 8: PROOFING A DOCUMENT

## **Lesson Objectives**

In this lesson you will learn how to:

- Check the spelling and grammar of a document
- Use other proofing tools, such as the thesaurus and translator
- Check the accessibility of a document

# TOPIC A: Check Spelling and Grammar

Microsoft Word 2016 has many tools to make sure your writing is grammatically correct. In this topic, you will learn about the basic spelling and grammar check tools, as well as the dictionary and the Insights pane. You will also learn how to perform a word count and check the readability score of a document.

### **Topic Objectives**

In this topic, you will learn:

- How to check the spelling and grammar of a document
- About the types of dictionaries available in Microsoft Word
- How to use the Insights pane
- How to view a document's readability statistics
- How to perform a word count

## **SPELLING AND GRAMMAR CHECK OPTIONS**

By default, Microsoft Word will mark **spelling errors (2)** and **grammatical errors (3)** as you type. Word 2016 also checks for **contextual spelling errors (1)**, where a word is spelled correctly but used incorrectly.

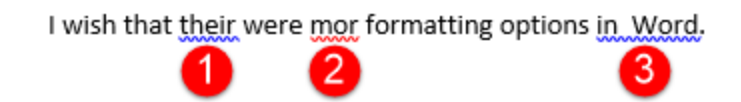

You can right-click the underlined item to see commands for fixing that error and performing more spelling-related actions:

| I wish that their were mor formatting options in Word. |          |                      |
|--------------------------------------------------------|----------|----------------------|
| 64                                                     |          | in Word              |
|                                                        |          | Ignore Once          |
|                                                        | Þ        | <u>G</u> rammar      |
|                                                        | <b>@</b> | <u>H</u> yperlink    |
|                                                        | *7       | New Co <u>m</u> ment |

To run a full spelling and grammar check, click Review  $\rightarrow$  Spelling & Grammar or use the F7 shortcut key:

| B      | <del>ა</del> . ი | ÷             |          |                  |                   |             |           | ZoomFood         | is - Word                           |
|--------|------------------|---------------|----------|------------------|-------------------|-------------|-----------|------------------|-------------------------------------|
| File   | Home             | Insert        | Desig    | in Layout        | References        | Mailings    | Review    | View             | ${f Q}$ Tell me what you want to do |
| ABC    |                  | ABC<br>123    |          | ab At            |                   |             |           |                  | Simple Markup 🔻                     |
| Gramma | r Thesaurus      | Word<br>Count | Lookup   | Translate Langua | ge New<br>Comment | Delete Prev | nous Next | Show<br>Comments | Changes - P Reviewing Pane -        |
| 13     | Proofing         |               | Insights | Language         |                   | Com         | ments     |                  | Tracking 5                          |

Word will look for the first incorrect word or sentence. When it finds an error, you will see the Spelling task pane:

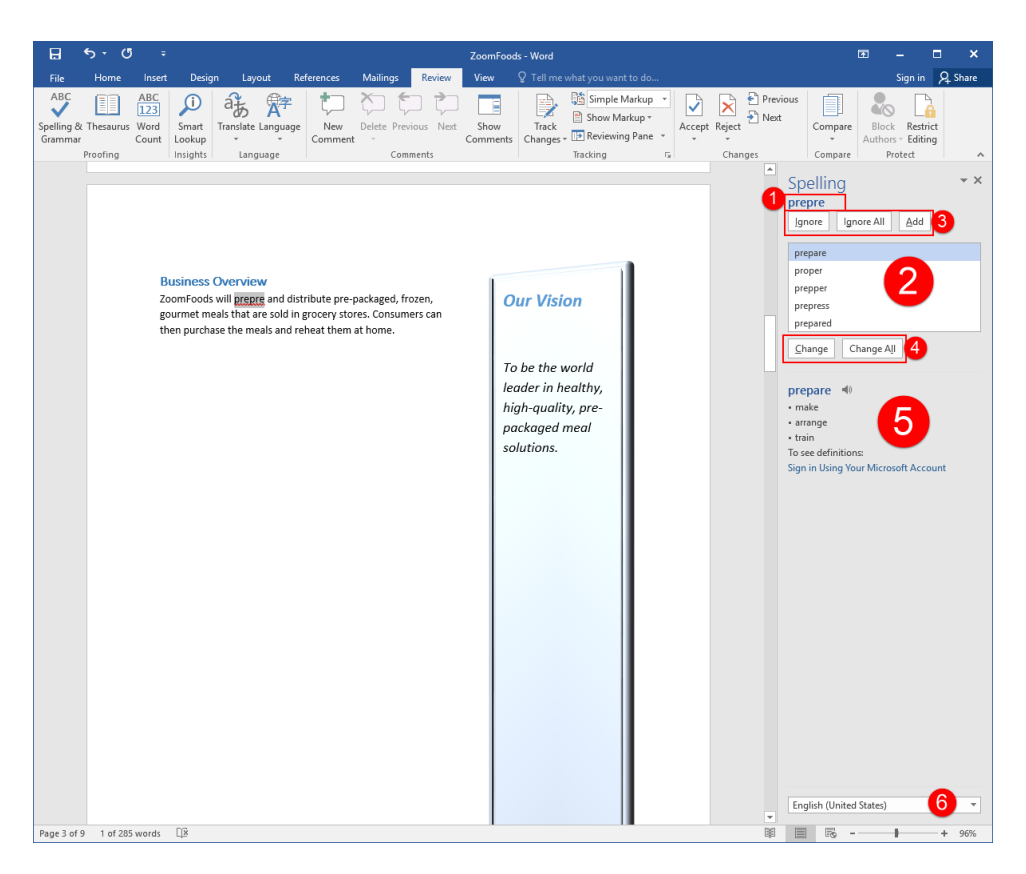

Here, you will see the **identified error (1)**, as well as **suggestions for fixing it (2)**. You can use the options at the top to **ignore one or all instances of this error** or **add the word** to the dictionary **(3)**. Below the suggestion, there are commands to **fix one or all instances of this error** using the suggested correction **(4)**. At the bottom, you will see **additional information (5)** about the word. (You can also click the speaker icon to have Word pronounce the word for you.) Finally, the menu at the bottom of the pane allows you to choose your **proofing language (6)**.

Options for addressing grammatical issues are similar. Fewer commands are available, however, and information about the grammatical error will be displayed instead of a dictionary definition:

| 🖬 🐬 🖑 🕫 ZoomFoods - Word                                                                                                    | ⊡ – □ ×                                                                                                    |
|----------------------------------------------------------------------------------------------------|----------------------------------------------------------------------------------------------------|
| File Home Insert Design Layout References Mailings Review View 🛛 Tell me what you want to do                                                                                                    | Sign in 👂 Share                                                                                                    |
| ABC         Image         Image         I | Previous         Image: Compare Compare Compare Compare Compare Compare Protect         Image: Compare Compare Compa                                      |
| Business Plan<br>Company Description<br>Product Lat<br>Sog gram single-serve product<br>250 gram family product<br>250 gram dessert packages<br>20 day meal package<br>30 day meal package<br>30 day meal package<br>boor-to-door consultants<br>Exerctive Summary<br>Here we will summarize the business plan.<br>Marketing and Sales Strategy<br>Online<br>Social<br>Media<br>Door-<br>to-Door                                                                                                    | K X SOO gram     Jonore     Jonore     Jonore     Jonore     Soo gram     Jonore     Change     The analytic state of the state of the state of |
| Page 4 of 9 4 of 285 words                                                                                                    |                                                                                                    |

Once you have chosen how to manage each error, the next error will be shown. When all spelling and grammar errors have been addressed, Microsoft Word will inform you that the check is complete:

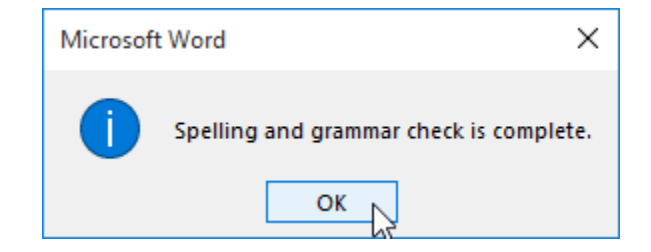

## THE DICTIONARY

Word checks for spelling errors by comparing every word in your document against its dictionary. If a word is not in the dictionary, then it is considered incorrect. Of course, this might not always be the case.

### **Custom Dictionaries**

Microsoft Word's main dictionary cannot be customized. However, Word also includes a customizable dictionary which allows you to add words (such as proper names) to it and expand its spell-checking capabilities. To view this dictionary, or add other custom dictionaries, click File  $\rightarrow$  Options:

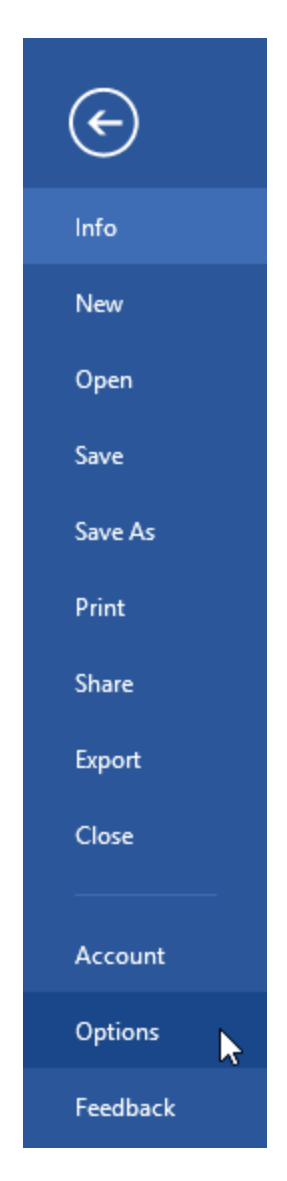

In the Word Options dialog box, click the Proofing category. Then, click the Custom Dictionaries button:

| Word Options         |                                                                                                    | ? | × |
|----------------------|----------------------------------------------------------------------------------------------------|---|---|
| General<br>Display   | Change how Word corrects and formats your text.                                                                                                    |   | ^ |
| Proofing             | AutoCorrect options                                                                                                    |   |   |
| Save                 | Change how Word corrects and formats text as you type: <u>AutoCorrect Options</u>                                                                                                    |   |   |
| Language<br>Advanced | When correcting spelling in Microsoft Office programs                                                                                                    |   |   |
| Customize Ribbon     | Ignore words in UPPERCASE                                                                                                    |   |   |
| Quick Access Toolbar | Ignore words that contain name<br>Ignore Internet and file addresses                                                                                                    |   |   |
| Add-Ins              | Flag repeated words                                                                                                    |   |   |
| Trust Center         | Enforce accented uppercase in French     Suggest from main dictionary only     Custom Dictionaries  French modes: Traditional and new spellings  Spanish modes: Tuteo verb forms only |   |   |

The Custom Dictionaries dialog will open and allow you to manage and modify all custom dictionaries:

| Custom Dictionaries                  |             | ?           | х     |
|--------------------------------------|-------------|-------------|-------|
| Dictionary <u>L</u> ist              | Edit        | t Word      | List  |
| All Languages:                       | _           |             |       |
| RoamingCustom.dic (Default)          | <u>C</u> ha |             | fault |
| CUSTOM.DIC                           |             | New         |       |
| English (United States)              |             | <u></u>     |       |
| ✓ default.dic                        |             | <u>A</u> dd |       |
|                                      |             |             | e     |
| File path:                           |             |             | /se   |
| Dictionary language: All Languages 🗸 |             |             |       |
| ОК                                   |             | Can         | cel   |

## **THE INSIGHTS PANE**

The new Insights pane can offer you all kinds of information about a selected word or phrase. To begin, select the text you want to look up. Then, click Smart Lookup on the Review tab or the right-click menu:

|                             | <b>৬</b> - ৫                 | ; =                         |                             |                         |                                                                                            |                                                                                              |                                       | ZoomFood                                         | ds - Word           |                                               |                                                                             |                                           |          |                    | F    | -                                    | □ ×      |
|-----------------------------|------------------------------|-----------------------------|-----------------------------|-------------------------|--------------------------------------------------------------------------------------------|----------------------------------------------------------------------------------------------|---------------------------------------|--------------------------------------------------|---------------------|-----------------------------------------------|-----------------------------------------------------------------------------|-------------------------------------------|----------|--------------------|------|--------------------------------------|----------|
| File                        | Home                         | Insert                      | Desig                       | in Layout               | References                                                                                 | Mailings                                                                                     | Review                                | View                                             | ♀ Tell me v         | /hat you want                                 | to do                                                                       |                                           |          |                    |      | Sign in                              | A Share  |
| ABC<br>Spelling 8<br>Gramma | k Thesaurus<br>r<br>Proofing | ABC<br>123<br>Word<br>Count | Smart<br>Lookup<br>Insights | Translate Langu         | age New Comment                                                                            | Delete Pre                                                                                   | evious Next                           | Show<br>Comments                                 | Track<br>Changes •  | Simple M<br>Show Mar<br>Reviewing<br>Tracking | arkup *<br>kup *<br>Pane *                                                  | Accept Rej                                | Previous | Compare<br>Compare | Bloc | ck Restri<br>ors - Editin<br>Protect | ct<br>ig |
|                             |                              |                             |                             | Bu<br>Zoc<br>gou<br>the | Calibri (Body)<br>Si B I U<br>Thereous way pro-<br>Cut Cut Cut Cut Cut Cut Cut Cut Cut Cut | v 11      v ▲      v     ppare and u     ptions:     h     hokup     ns      k <u>n</u> ment | A A A A A A A A A A A A A A A A A A A | Styles<br>=packaged,<br>ores. Consum<br>at home. | frozen,<br>hers can | To l<br>lean<br>higi<br>pac<br>sole           | <b>Ir Visic</b><br>be the w<br>der in he<br>h-quality<br>kaged n<br>utions. | on<br>vorld<br>ealthy,<br>v, pre-<br>neal |          |                    |      |                                      |          |

The Insights task pane will then open. You may be prompted to accept a privacy statement. Click "Got it" to proceed:

| Insights • ×                                                                                                    |
|----------------------------------------------------------------------------------------------------|
| We value your privacy                                                                                                    |
| To bring you relevant Insights, we<br>send data to Bing that includes your<br>highlighted term and some<br>surrounding content. |
| Before we go ahead, please take a<br>moment to read through our privacy<br>statement for more details.                          |
| Got it                                                                                                    |

(Once this statement is accepted, you should not be prompted to accept it in the future.) The Insights pane will display all sorts of information about the selected text:

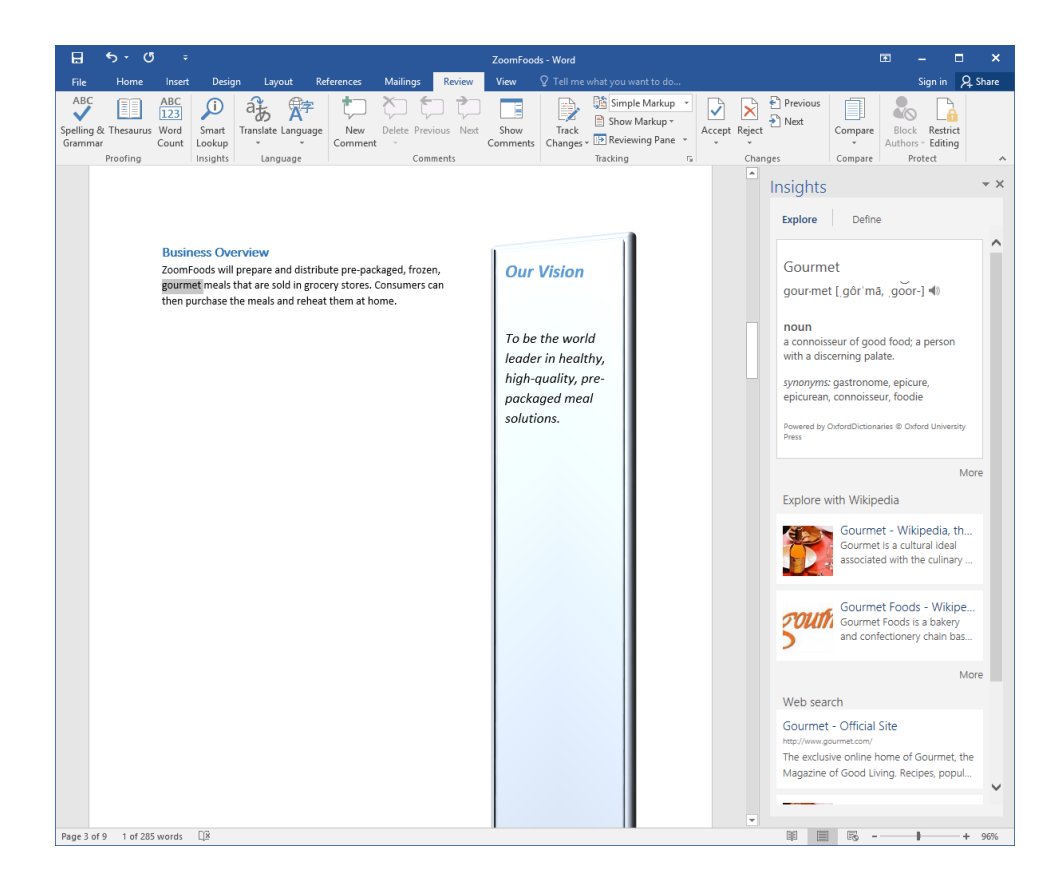

You can navigate through this pane using the text and image hyperlinks.

To see a definition, click the Define tab:

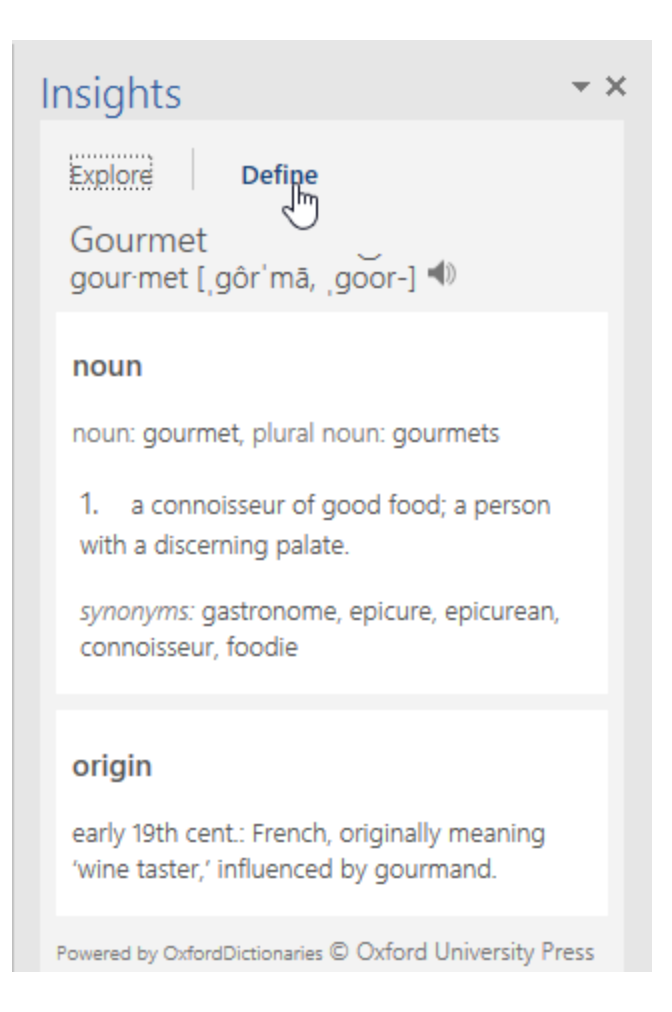

## THE READABILITY STATISTICS DIALOG BOX

Microsoft Word also features a tool that gauges the readability of your document. In a nutshell, **readability** refers to how easy a piece of writing is to read. A publication such as Reader's Digest scores low, meaning it is accessible to many people, where a magazine such as The New Yorker scores high.

If these statistics are relevant to you, you can have Microsoft Word display a document's readability score after completing a spelling and grammar check. To do this, check the "Show readability statistics" option in the Proofing category of the Word Options dialog box:

| Word Options                                                                                                    |    | ?   | ×   |
|----------------------------------------------------------------------------------------------------|----|-----|-----|
| General Display Change how Word corrects and formats your text.                                                                                                    |    |     | ^   |
| Proofing AutoCorrect options                                                                                                    |    |     |     |
| Save Change how Word corrects and formats text as you type: <u>AutoCorrect Options</u>                                                                                                    |    |     |     |
| Language When correcting spelling in Microsoft Office programs Advanced                                                                                                    |    |     |     |
| Customize Ribbon       Ignore words in UPPERCASE         Quick Access Toolbar       Ignore words that contain numbers         Add-Ins       Ignore Internet and file addresses         Add-Ins       Flag repeated words         Trust Center       Ignore internet and file addresses         Suggest from main djctionary only       Custom Dictionaries         French modes:       Traditional and new spellings v         Spanish modes:       Tuteo verb forms only v |    |     |     |
| When correcting spelling and grammar in Word         Check spelling as you type         Mark grammar errors as you type         Frequently confused words         Check grammar with spelling         Show readability statistics         Writing Style:         Grammar         Recheck Document         Exceptions for:         Exceptions for:                                                                                                    |    |     | ~   |
| EXCEDITIONS TOT: IMPL ACTIVITY 3-3                                                                                                    | ОК | Can | cel |

You will now see advanced statistics at the end of a spelling and grammar check:

| Readability Statistics     | ?     | $\times$ |
|----------------------------|-------|----------|
| Counts                     |       |          |
| Words                      | 244   |          |
| Characters                 | 1,369 |          |
| Paragraphs                 | 49    |          |
| Sentences                  | 14    |          |
| Averages                   |       |          |
| Sentences per Paragraph    | 2.8   |          |
| Words per Sentence         | 9.0   |          |
| Characters per Word        | 4.8   |          |
| Readability                |       |          |
| Flesch Reading Ease        | 66.7  |          |
| Flesch-Kincaid Grade Level | 6.1   |          |
|                            | OK    |          |

The top part offers a count of various elements in your document, much like the Word Count dialog box. Next, the averages of those elements are shown. Finally, you can see how readable your document is.

#### **Readability Scores**

The formula for the Flesch Reading Ease score is:

206.835 – (1.015 x ASL) – (84.6 x ASW)

Where:

- ASL = average sentence length (the number of words divided by the number of sentences)
- ASW = average number of syllables per word (the number of syllables divided by the number of words)

The formula for the Flesch-Kincaid Grade Level score is:

(0.39 x ASL) + (11.8 x ASW) – 15.59

Where:

- ASL = average sentence length (the number of words divided by the number of sentences)
- ASW = average number of syllables per word (the number of syllables divided by the number of words)

## THE WORD COUNT DIALOG BOX

Microsoft Word also offers a tool that will count words, pages, and more for you. You can view a quick count in the status bar:

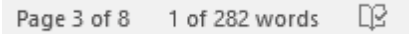

You can click the Words item in the status bar or click the Word Count command in the Proofing group of the Review tab to perform a full word count:

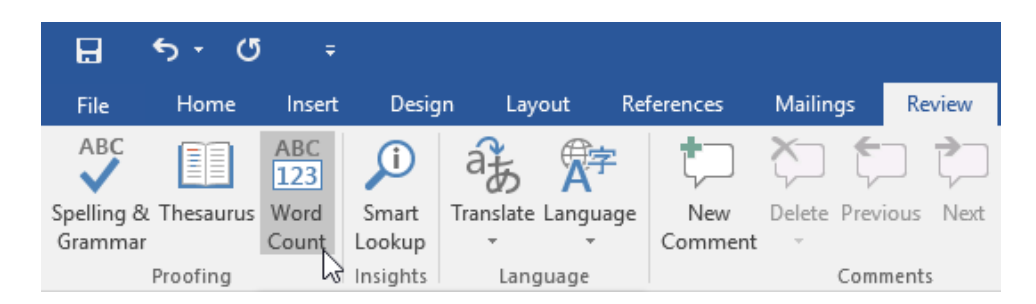

The Word Count dialog box will provide basic statistics for the entire document:

| Word Count                                                                | ?     | ×  |  |  |
|---------------------------------------------------------------------------|-------|----|--|--|
| Statistics:                                                               |       |    |  |  |
| Pages                                                                     | 8     |    |  |  |
| Words                                                                     | 282   |    |  |  |
| Characters (no spaces)                                                    | 1,555 |    |  |  |
| Characters (with spaces)                                                  | 1,782 |    |  |  |
| Paragraphs                                                                | 63    |    |  |  |
| Lines                                                                     | 116   |    |  |  |
| $\hfill \square$ Include textboxes, $\underline{f} ootnotes$ and endnotes |       |    |  |  |
|                                                                           | Clo   | se |  |  |

## ACTIVITY 8-1 Checking Spelling and Grammar

In this activity, you will check the spelling and grammar of a product information document you have been working on. You will also ensure that it is under 100 words and at an appropriate reading level.

In order to complete this activity, you should have the Bing dictionary installed.

1. Open Microsoft Word 2016 and open Activity 8-1:

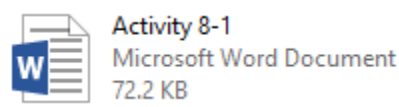

**2.** Let's ensure the settings for what we want to do are correct. Click File  $\rightarrow$  Options:

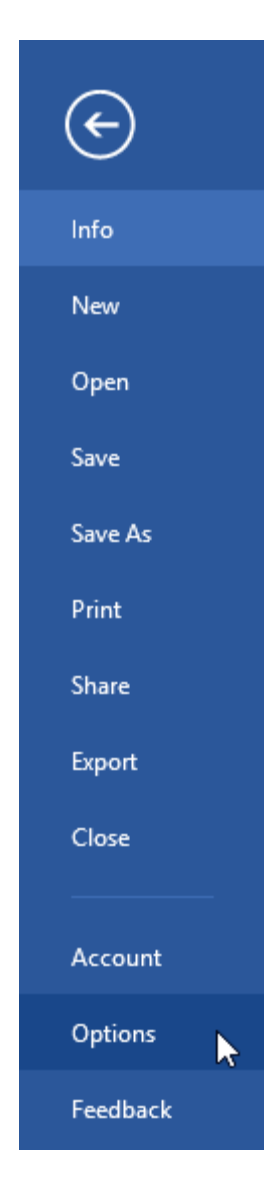

**3.** When the Word Options dialog appears, click the Proofing category on the left:

| Word Options                                                                                                    |                                                                                                    | ?   | ×   |
|----------------------------------------------------------------------------------------------------|----------------------------------------------------------------------------------------------------|-----|-----|
| General Gene                                                                                                    | ral options for working with Word.                                                                                                    |     |     |
| Proofing User Interfa                                                                                                    | ce options                                                                                                    |     |     |
| Save     ☑ Show M       Language     ☑ Enable L       Advanced     ☑ Update       Customize Ribbon     Screen Tip st       Quick Access Toolbar     Personalize st       Add-Ins     User name:       Trust Center     Initials:       Offrice Back     Offrice Back | ini Toolbar on selection ①<br>jive Preview ①<br>document content while dragging ①<br>tyle: Show feature descriptions in ScreenTips v<br>rour copy of Microsoft Office<br>Acme Widgets<br>AW<br>use these values regardless of sign in to Office.<br>ground: Clouds v<br>ne: Colorful v                                         |     |     |
| Start up opti                                                                                                    | ons                                                                                                    |     |     |
| Choose the<br>☑ Tell me<br>☑ Ωpen e-<br>☑ S <u>h</u> ow th<br>Real-time co                                                                                                    | extensions you want Word to open by default: Default Programs<br>if Microsoft Word isn't the default program for viewing and editing documents.<br>mail attachments and other uneditable files in reading view <sup>(1)</sup><br>e Start screen when this application starts<br>Illaboration options<br>ames on presence flags |     |     |
|                                                                                                    | ОК                                                                                                    | Can | cel |

**4.** Make sure all options under the heading "When correcting spelling and grammar in Word" are checked. Make sure no options under the "Exceptions for" heading are checked. Click OK:

| Word Options         |                                                                                   | ?  | ×    |
|----------------------|-----------------------------------------------------------------------------------|----|------|
| General<br>Display   | Change how Word corrects and formats text as you type: <u>AutoCorrect Options</u> |    | ^    |
| Proofing             | When correcting spelling in Microsoft Office programs                             |    |      |
| Save                 | Ignore words in UPPERCASE                                                         |    |      |
| Language             | ☑ Ignore words that contain num <u>b</u> ers                                      |    |      |
| Advanced             | Ignore Internet and <u>fi</u> le addresses                                        |    |      |
| Customics Diblers    | ✓ Flag repeated words                                                             |    |      |
| Customize Ribbon     | Enforce accented uppercase in French                                              |    |      |
| Quick Access Toolbar | Suggest from main dictionary only                                                 |    |      |
| Add-Ins              | Custom Dictionaries                                                               |    |      |
| Trust Center         | French modes: Traditional and new spellings V                                     |    |      |
|                      | Spanis <u>h</u> modes: Tuteo verb forms only                                      |    |      |
|                      | When correction and another in Wood                                               |    |      |
|                      | when correcting spening and grammar in word                                       |    |      |
|                      | Check sgelling as you type                                                        |    |      |
|                      | Mark grammar errors as you type                                                   |    |      |
|                      | Frequently confused words                                                         |    |      |
|                      | Check grammar with spelling                                                       |    |      |
|                      | Show readability statistics                                                       |    |      |
|                      | Writing Style: Grammar V Settings                                                 |    |      |
|                      | Rechec <u>k</u> Document                                                          |    |      |
|                      |                                                                                   |    |      |
|                      | Exceptions for: Activity 8-1                                                      |    |      |
|                      | Hide spelling errors in this document only                                        |    |      |
|                      | Hide grammar errors in this document only                                         |    |      |
|                      | <u>ОК</u>                                                                         | Ca | ncel |

**5.** Click Review  $\rightarrow$  Spelling & Grammar to start a full spelling and grammar check:

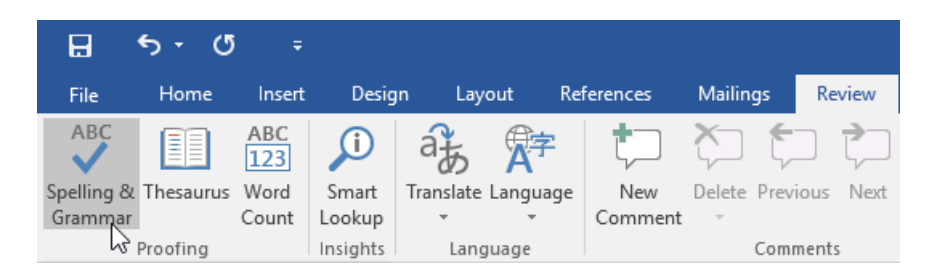

**6.** The Spelling task pane will open. The first error isn't actually an error; it's our product name. Click Add to add it to the dictionary:

| Norme       Next       Design       Lycot       References       Mailings       Never       Yes       Period       Sign (P)       Addition       Sign (P)       Addition       Sign (P)       Addition       Sign (P)       Addition       Accept Reject       New (P)       Description       Description       Descripti                                                                                                    |
|----------------------------------------------------------------------------------------------------|
| Setting of Insearce Were Linguige Linguige Comment Comment Source Provides Net Source Linguige Comment Comment |
| Speling       **         QUIKBREW JUST FOR       Image: Control of the superscription of the superscription of the super                                                                               |
| QUIKBREW – JUST FOR<br>YOU!       Image: Construction of the construction of the construction of the construction on coffee making. With almost unlimited<br>customization options and the biggest coffee selection on the market, you're sure to find the<br>CoukBrew that's right for you.       Image: Construction of the construction of the market, you're sure to find the<br>customization options and the biggest coffee selection on the market, you're sure to find the         Peatures       •       •         Makes individual cups of coffee<br>•       •         •       •       •         •       •       •         •       •       •         •       •       •         •       •       •         •       •       •         •       •       •         •       •       •         •       •       •         •       •       •         •       •       •         •       •       •         •       •       •         •       •       •         •       •       •         •       •       •         •       •       •         •       •       •         •       •       •                                                                                                    |
| The QuikBrew system is the newest inovation in coffee making. With almost unlimited<br>customization options and the biggest coffee selection on the market, you're sure to find the<br>QuikBrew that's right for you.<br>Features<br>• Makes individual cups of coffee<br>• Stars up in eight seconds<br>• Keeps itself clean with self-sanitizing mode<br>• 256 gluten-free, organic flavors currently available                                                                                                    |
| Casionization options in the biggest conce selection on the market, you're and to ind the CalikBrew that's right for you.  Features  Makes individual cups of coffee  Makes individual cups of coffee  Keeps itself clean with self-sanitizing mode  Z56 gluten-free, organic flavors currently available                                                                                                    |
| Features<br>Makes individual cups of coffee<br>Starts up in eight seconds<br>Keeps itself clean with self-sanitzing mode<br>256 gluten-free, organic flavors currently available                                                                                                    |
|                                                                                                    |
| Easy Steps to Your Perfect Cup 1. Choose you're cup design. 2. Choose you're cup size. 3. Choose up to time coffee flavors. 4. Add up to five toppings. 5. Press BREW NOW. 6. Enjoy!                                                                                                    |
| English (United States)                                                                                                    |
| Page 1 of 1 1 of 95 words [1]8 [1]6 - 1 + 96%                                                                                                    |

7. The next error is a typo. Click Change to fix it:

| Spellin<br>inovation                              | g<br>1              | - × |
|---------------------------------------------------|---------------------|-----|
| <u>l</u> gnore                                    | Ignore All Add      |     |
| innovatio                                         | n                   |     |
|                                                   |                     |     |
|                                                   |                     |     |
| <u>C</u> hange                                    | Change A <u>I</u> I |     |
| innovatio                                         | on 🐠                |     |
| <ul> <li>novelty</li> </ul>                       |                     |     |
| <ul> <li>invention</li> <li>revolution</li> </ul> | 1                   |     |

8. The next two errors involve commonly confused words. Fix both of these errors:

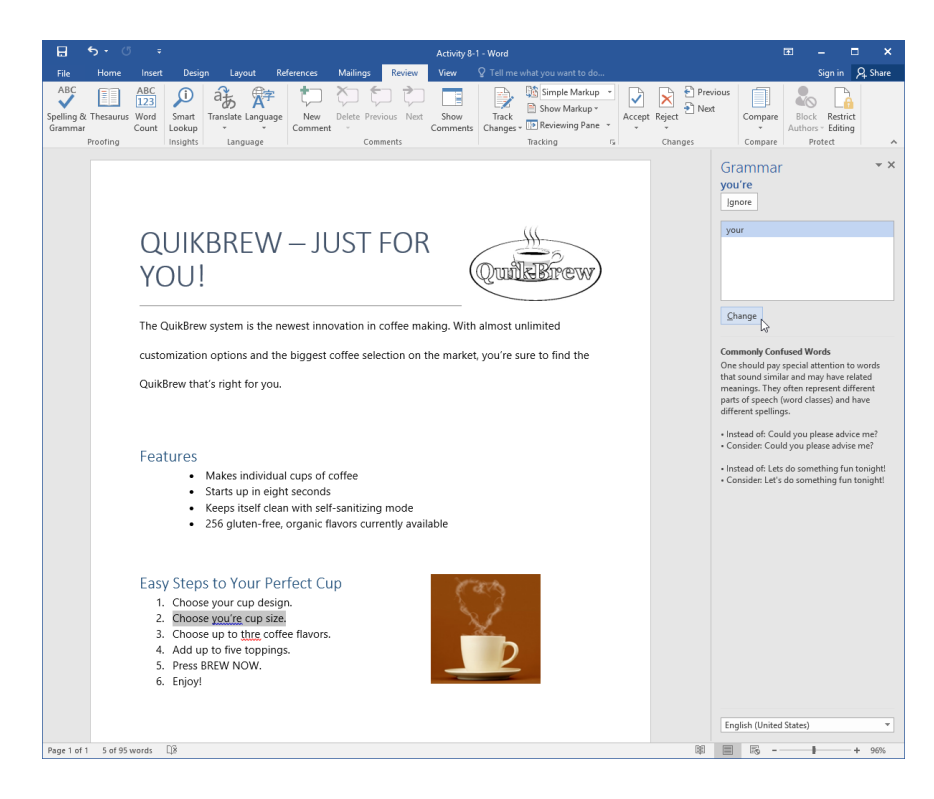

9. The final error is a typo. Click Change to fix it:

| Spelling<br>thre      | × × |
|-----------------------|-----|
| Ignore Ignore All Add |     |
| three                 |     |
| threw                 |     |
| the                   |     |
| there                 |     |
| throe                 |     |
| Change A <u>I</u>     |     |
| three 🐠               |     |

**10.** The spelling and grammar check will now be complete. When the Readability Statistics appears, review the scores that have been calculated and the word count. Click OK to close this dialog:

| Readability Statistics     | ?    | × |
|----------------------------|------|---|
| Counts                     |      |   |
| Words                      | 89   |   |
| Characters                 | 472  |   |
| Paragraphs                 | 14   |   |
| Sentences                  | 9    |   |
| Averages                   |      |   |
| Sentences per Paragraph    | 1.1  |   |
| Words per Sentence         | 6.6  |   |
| Characters per Word        | 4.8  |   |
| Readability                |      |   |
| Flesch Reading Ease        | 73.1 |   |
| Flesch-Kincaid Grade Level | 4.7  |   |
|                            | OK   | 2 |

**11.** Finally let's double-check the length of the document. You can find this information in the status bar. You will see that it is indeed under 100 words, although the count is slightly different than the one displayed in the Readability Statistics dialog box:

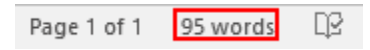

**12.** Finally, let's check out the new Insights pane. Right-click any instance of the word "Coffee" and click Smart Lookup:

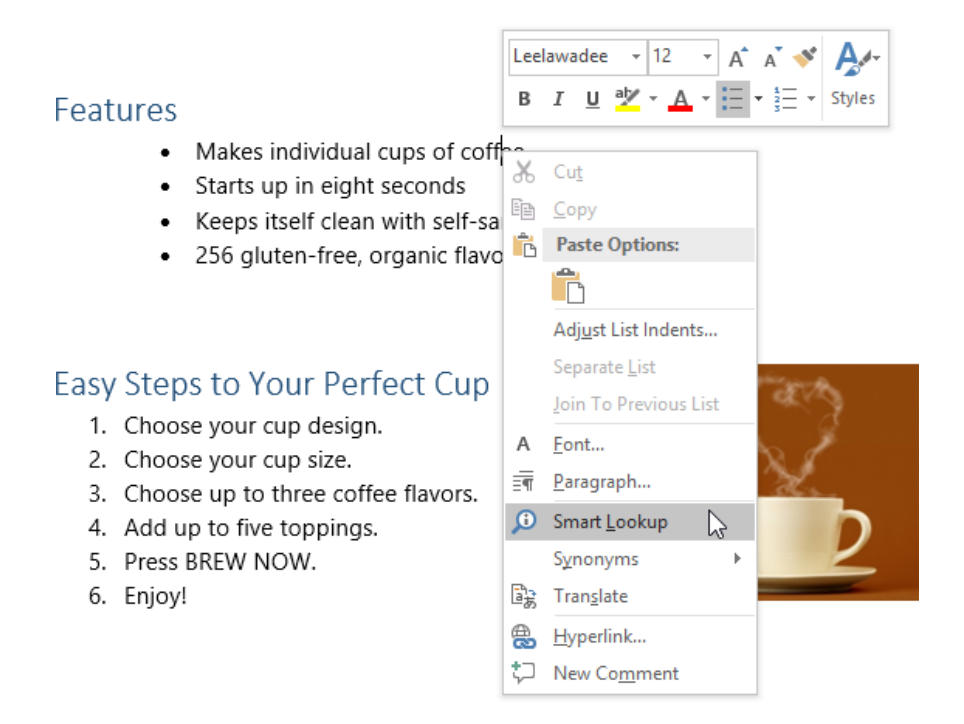

**13.** The Insights pane will open with information about coffee. Review this information:

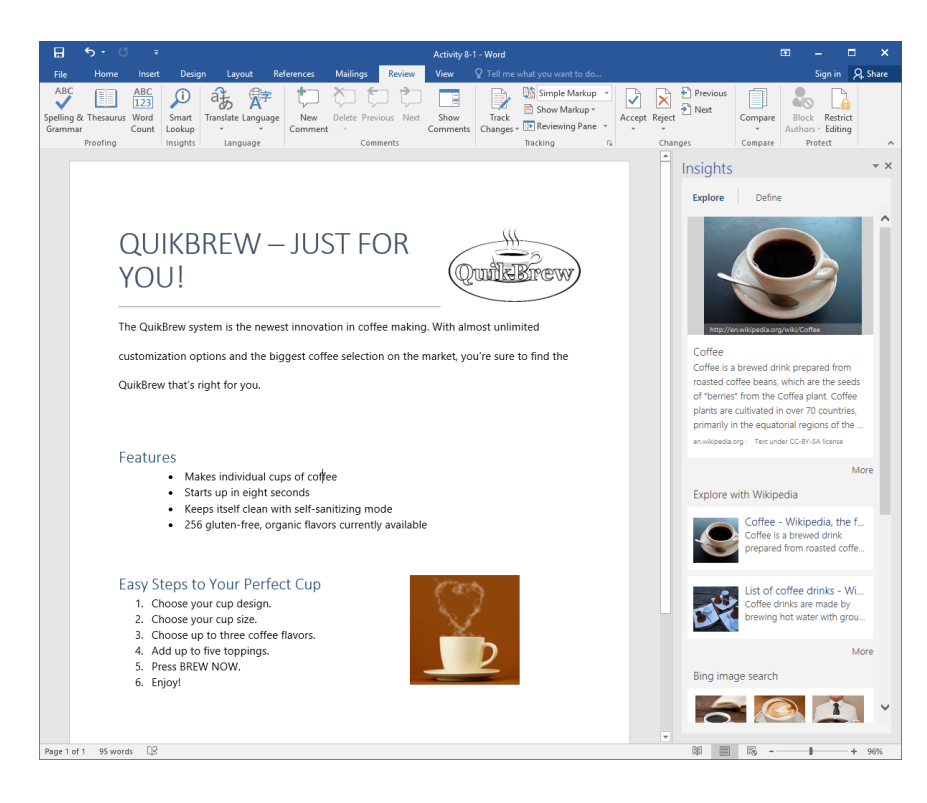

**14.** Next, click the Define tab:

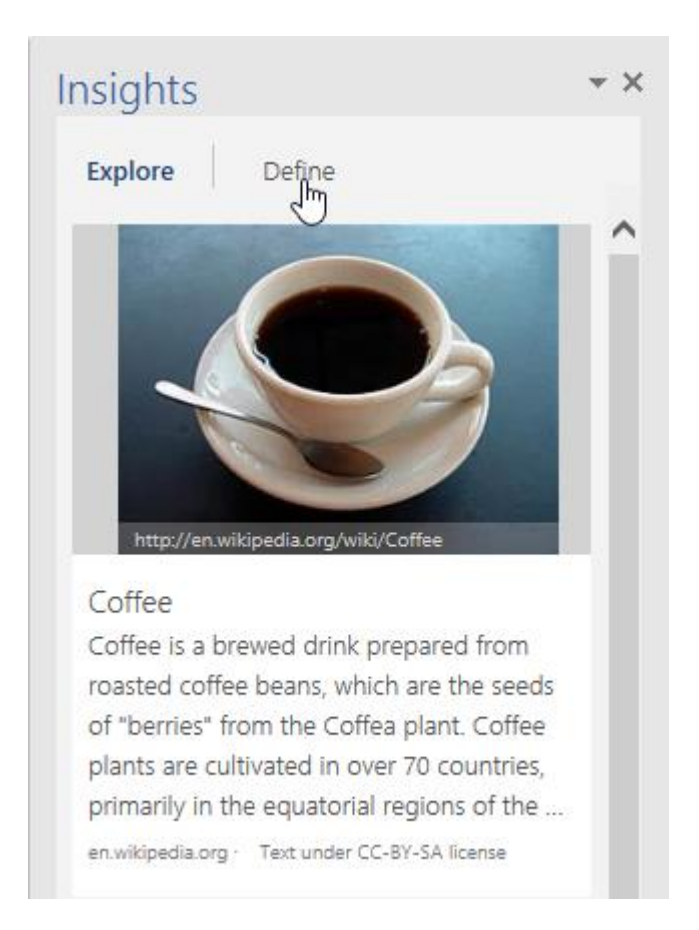

**15.** Click the speaker icon to hear the pronunciation of this word:

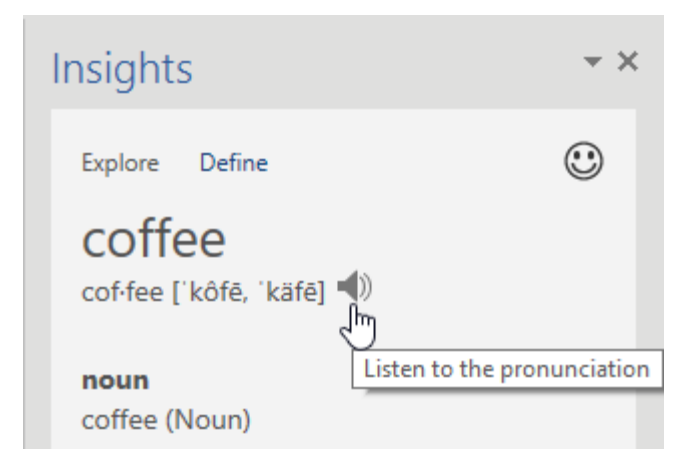

**16.** Once you have listened to the pronunciation, close the Insights task pane:

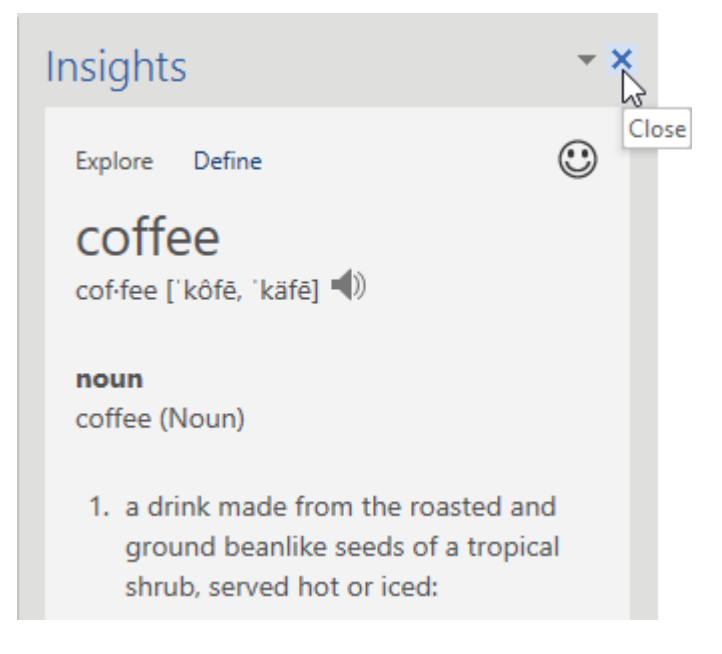

17. Save your document as Activity 8-1 Complete and close Microsoft Word 2016.

# **TOPIC B: Other Proofing Tools**

We know that you can right-click a spelling or grammatical error and see possible solutions. In addition to these contextual commands, you can use Microsoft Word's research tools to look up information such as encyclopedia articles, definitions, and more. This topic will introduce you to these tools.

### **Topic Objectives**

In this topic, you will learn:

- How to use the thesaurus
- How to use the Thesaurus task pane
- How to translate text
- How to use the Research Options dialog box

## **THE THESAURUS**

To use the thesaurus, right-click a word and choose Synonyms:

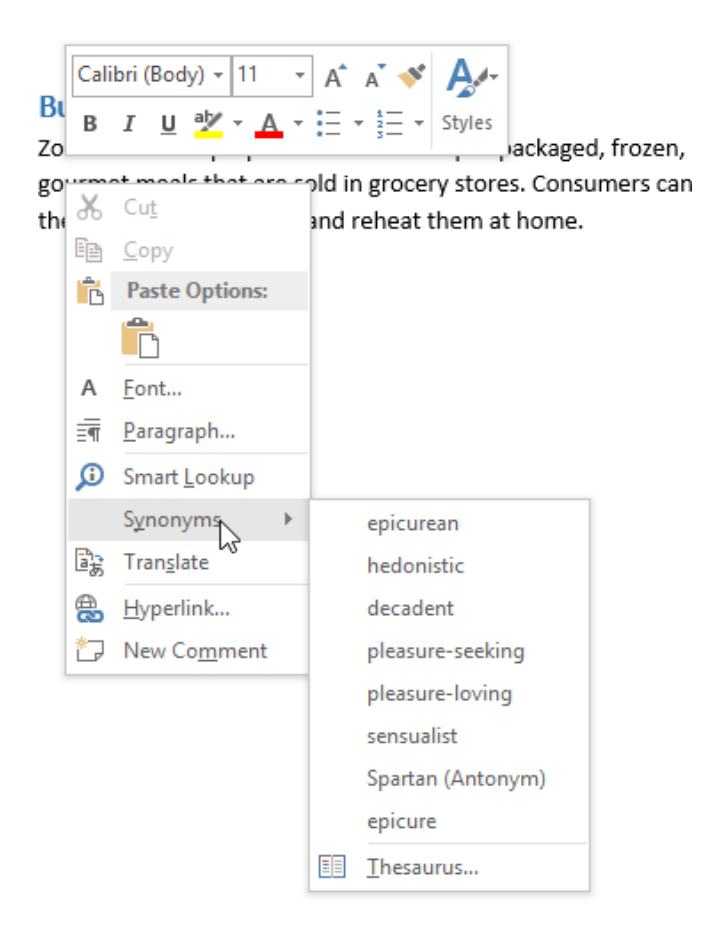

If you want to replace the current word with a word in the list, just click it.

You can click Thesaurus in the right-click menu or click Review  $\rightarrow$  Thesaurus to open the full tool:

| - 5 · 0 ∓                                                                                                    |                                                                                                    | ZoomFoods - Word                                                      |                                                                         | ⊠ – ⊡ ×                                                                                                    |
|----------------------------------------------------------------------------------------------------|----------------------------------------------------------------------------------------------------|-----------------------------------------------------------------------|-------------------------------------------------------------------------|----------------------------------------------------------------------------------------------------|
| File Home Insert Design                                                                                                    | Layout References Mailings                                                                                                    | eview View 🛛 Tell me what y                                           |                                                                         | Sign in 🛛 🗛 Share                                                                                                    |
| ABC<br>Spelling & Thesaurus Word<br>Grammar Proofing Insights                                                                                                    | Inguage                                                                                                    | s Next Show<br>Comments Changes • Track                               | Simple Markup *<br>Show Markup *<br>Reviewing Pane *<br>king rs Changes | us Compare Block Restrict<br>Compare Compare Protect                                                                                                    |
| Busi Calibri (Body)<br>Zoom<br>Bourry Month L<br>Bourry Month L<br>Page 2<br>Page 2<br>Pag | provide a straight of the straight of the s | l, frozen,<br>imers can<br>To be<br>leade<br>high-<br>packa<br>soluti | Vision<br>the world<br>in healthy,<br>gaed meal<br>ions.                | Thesaurus       *         © gournet       ©         • epicurean (adj.)<br>epicurean<br>pleasure-toking<br>pleasure-toking<br>pleasure-toking<br>spartan (Antonym)       •         • epicure (n)<br>epicurean<br>connoisseuri<br>foodie<br>gournand<br>food lover (Dictionary Form)       •         • gournet       •         • gournet       • </td |

Now you can use the Thesaurus task pane to find an appropriate synonym. When you are finished, click the X in the task pane to close it.

## THE THESAURUS TASK PANE

Let's take a closer look at the Thesaurus task pane:

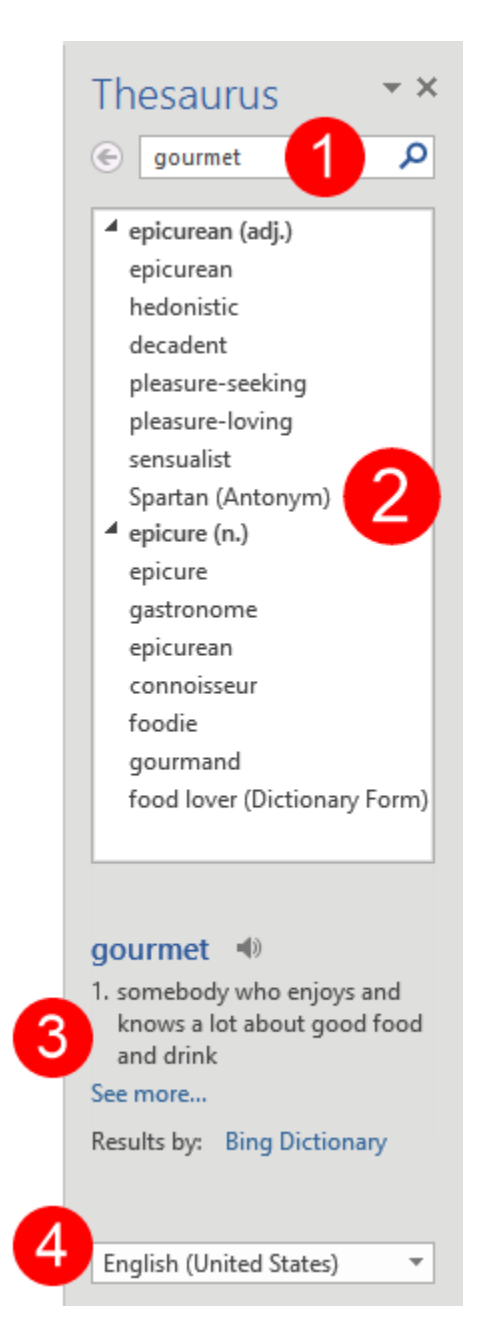

At the top of the task pane, you can enter a search term and press Enter to **perform a search** (1). The results of your search will be displayed in the **main area of the task pane (2)**. You can click a word to search for it or right-click it for options. Below the results, you will see a **definition (3)** for the search term. (You can also click the speaker icon to hear the pronunciation of the word.) Finally, at the bottom of the task pane, you can choose the **language (4)** you want to use. Like any other task pane, the Thesaurus task pane can be resized or moved. When you have finished working with it, click the X to close it.

## **THE TRANSLATION FEATURE**

To translate a word or selected text, click Review  $\rightarrow$  Translate:

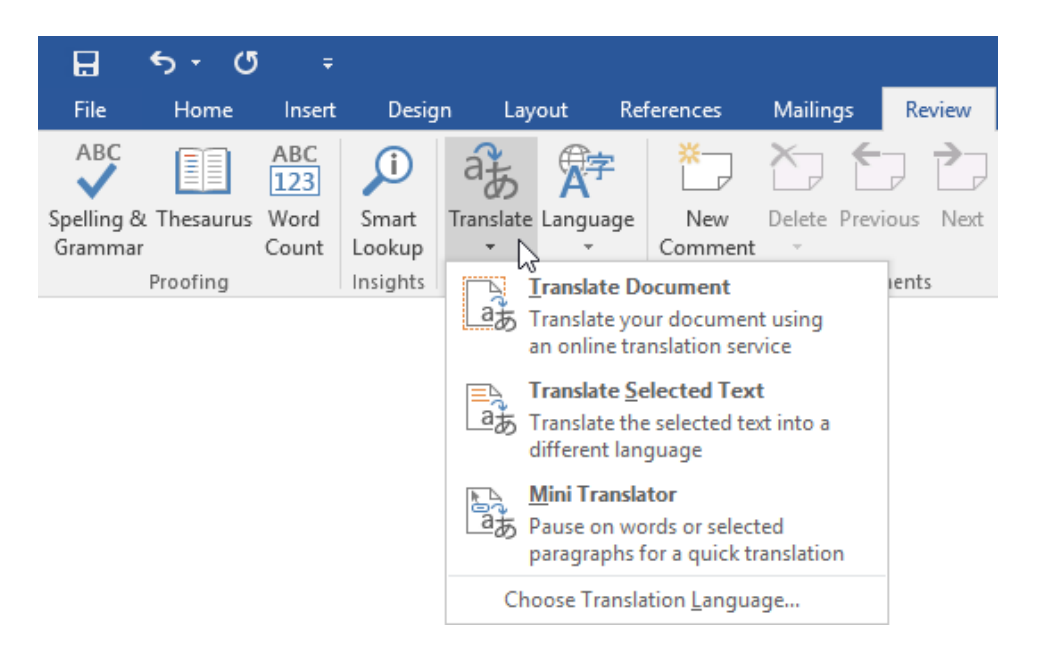

As you can see, there are three options.

- Translate Document will convert the whole document via machine translation.
- Translate Selected Text will translate the selected word or phrase, replacing that word or phrase with the translated text.
- Mini Translator will add a ScreenTip-style translation for a word or phrase.

#### **Use Other Languages**

To change display, help, and editing languages, click Review  $\rightarrow$  Language  $\rightarrow$  Language Preferences:

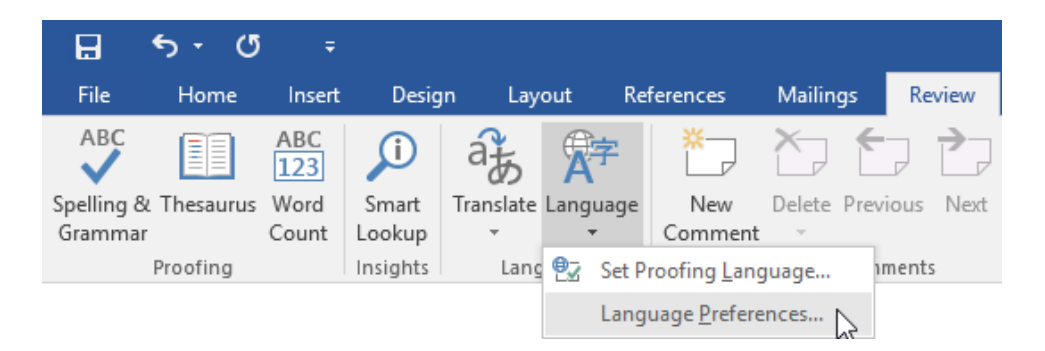

This will open the Word Options dialog box to the Language category. You can use the commands in this category to make the desired changes:

| ord Options          |                                                                                                    |                                 |                                    | ?                                     |
|----------------------|----------------------------------------------------------------------------------------------------|---------------------------------|------------------------------------|---------------------------------------|
| General              | Set the Office Language Pre                                                                                                    | ferences.                       |                                    |                                       |
| Display              | A                                                                                                    |                                 |                                    |                                       |
| Proofing             | Choose Editing Languages                                                                                                    |                                 |                                    |                                       |
| Save                 | Add additional languages to edit you<br>dictionaries, grammar checking, and                                                                        | ur documents. The ed<br>sorting | diting languages set language-spec | ific features, including              |
| Language             | Editing Language                                                                                                    | Keyboard Layout                 | Proofing (Spelling, Grammar)       |                                       |
| dvanced              | English (United States) <default></default>                                                                                                    | Enabled                         | Installed                          | Remove                                |
| ustomize Ribbon      |                                                                                                    |                                 |                                    | Set as Default                        |
| Quick Access Toolbar |                                                                                                    |                                 |                                    |                                       |
| dd-Ins               | [Add additional editing languages]                                                                                                    | ~                               | Add                                |                                       |
|                      | ······································                                                                                                    |                                 |                                    |                                       |
|                      | Set the language priority order for th<br>Display Language                                                                                         | e buttons, tabs and l           | Help Language                      |                                       |
|                      | 1. Match Microsoft Windows <d< th=""><th>efault&gt;</th><th>1. English <default></default></th><th>· · · · · · · · · · · · · · · · · · ·</th></d<> | efault>                         | 1. English <default></default>     | · · · · · · · · · · · · · · · · · · · |
|                      | 2. English                                                                                                    | -                               | 2. Match Display Languag           | e                                     |
|                      | Set as D <u>e</u> fault                                                                                                    |                                 | Set as De <u>f</u> ault            |                                       |
|                      | View display languages installed f                                                                                                    | or each Microsoft Of            | fice program                       |                                       |
|                      | 🛞 How do I get more Display and H                                                                                                    | Help languages from             | Office.com?                        |                                       |
|                      |                                                                                                    |                                 |                                    |                                       |
|                      |                                                                                                    |                                 |                                    |                                       |
|                      |                                                                                                    |                                 |                                    |                                       |
|                      |                                                                                                    |                                 |                                    |                                       |
|                      |                                                                                                    |                                 |                                    | OK Cancel                             |
|                      |                                                                                                    |                                 |                                    |                                       |

Note that some languages may require you to download and/or purchase special installation packages from Microsoft.

## THE RESEARCH OPTIONS DIALOG BOX

To customize Microsoft Word's research tools, click File  $\rightarrow$  Options to open the Word Options dialog box:

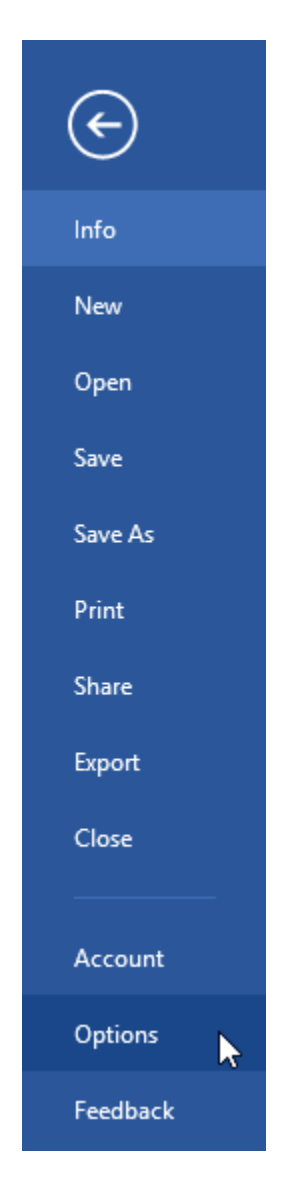

Then, click the Trust Center category. Here, click the Trust Center Settings button:

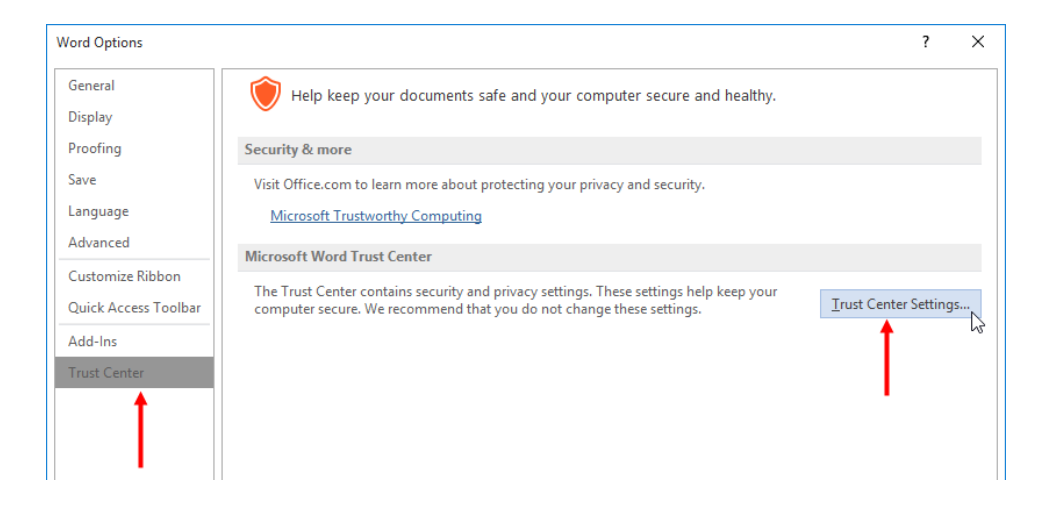

The Trust Center dialog box will open. Here, click the Privacy Options category and click the Research Options button:

| Trust Center                                                 | ?                                                                                                    | Х    |
|--------------------------------------------------------------|----------------------------------------------------------------------------------------------------|------|
| Trusted Publishers<br>Trusted Locations<br>Trusted Documents | Privacy Options Send personal information to Microsoft to make improvements to Office.                                                                               |      |
| Trusted Add-in Catalogs<br>Add-ins                           | Let Office connect to Microsoft's online services to provide functionality that's relevant to your location and<br>preferences.           Read our privacy statement |      |
| ActiveX Settings                                             | Document-specific settings                                                                                                    |      |
| Macro Settings                                               | Warn before printing, saving or sending a file that contains tracked changes or comments                                                                             |      |
| Message Bar                                                  | Store random numbers to improve Combine accuracy () Make hidden markup visible when opening or saving                                                                |      |
| File Block Settings                                          | Remove personal information from file properties on save                                                                                                    |      |
| Privacy Options                                              | Research & Reference                                                                                                    |      |
|                                                              | Translation Options<br>Research Options                                                                                                    |      |
|                                                              | OK Car                                                                                                    | icel |

The Research Options dialog box will now open:

| Research Options                                                              | ?        | ×                |
|-------------------------------------------------------------------------------|----------|------------------|
| To activate a service for searching, select the check box associated with tha | t servic | e.               |
| Services:                                                                     |          |                  |
| Reference Books Diccionario de la Real Academia Española                      | Proj     | perti <u>e</u> s |
| Encarta Dictionary: English (North America)                                   | <u> </u> | vorite           |
| Encarta Dictionary: English (U.K.)                                            |          |                  |
| Encarta Dictionary: French                                                    |          |                  |
| Thesaurus: English (United Kingdom)                                           |          |                  |
| Thesaurus: English (United States)                                            |          |                  |
| Thesaurus: French (France)                                                    |          |                  |
| 🗹 Thesaurus: Spanish (Spain)                                                  |          |                  |
| ✓ Translation                                                                 |          |                  |
| Research Sites<br>Bing [Current Favorite]                                     |          |                  |
| Bing (Arabian countries, English)                                             |          |                  |
| Bing (Australia)                                                              |          |                  |
| Add Services Update/Remove Parental Control                                   |          |                  |
| ОК                                                                            | (        | Cancel           |

Using this dialog, you can customize the research services that are available, as well as add new services and enable parental control filters.

## **ACTIVITY 8-2**

## **Using Other Proofing Tools**

In this activity, you will use some of the other proofing tools on the Review tab. An Internet connection is required for this exercise.

1. Open Microsoft Word 2016 and open Activity 8-2:

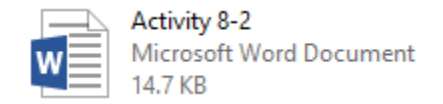

**2.** First, let's simplify a few words in this document. Select the word "innovation" in the first paragraph. Then, right-click it and point to Synonyms:

| <b>B</b> 5-0 :                                             |                                                                                                    | alian 0.7 - Wood                                                                                                    |                                                                                                    |                                      | m | 100                                      | <b>—</b> × |
|------------------------------------------------------------|----------------------------------------------------------------------------------------------------|----------------------------------------------------------------------------------------------------|----------------------------------------------------------------------------------------------------|--------------------------------------|---|------------------------------------------|------------|
| File Home Insert Design                                    | n Lavout References Mailinos Review View                                                                                                    | 9 Tell me what you w                                                                                                    |                                                                                                    |                                      |   | Sign in                                  | Q Share    |
| A Cut<br>Paste<br>Clipboard ↔ Leelawadee<br>B I U<br>B I U | • 12 • A* A* Aa • Aa • Aa • Aa • Aa • Aa • A                                                                                                    | AaBbCcDc<br>· · · · · · · · · · · · · · · · · · ·                                                                                                     | AaBbCcDr AaBbC AaB<br>11 No Spac Heading 1 Headi<br>Styles                                                                                                    | bCt AAI AaBbC<br>ng 2 Title Subtitle |   | Find =<br>Replace<br>Select =<br>Editing | ~          |
| Page1 of 1 1 of 55 words (2)                               | QUIKBREW — JUS<br>The QuikBrew system is the newest innovati<br>customization options and the biggest coffe<br>QuikBrew that's right for you.<br>Eeatures<br>• Makes individual cups of coffe<br>• Starts up in eight seconds<br>• Steps itself clean with self-san<br>• 256 gluten-free, organic flavor<br>Easy Steps to Your Perfect Cup<br>1. Choose your cup design.<br>• Choose your cup size.<br>• Choose yup to three coffee flavors.<br>• Add up to five toppings.<br>• Press BREW NOW. | Lectawade - 12<br>B I U C - A<br>OTIN COTTEM<br>Control Contemporation<br>Control Contemporation<br>Control Contemporation<br>Contemporation<br>Contemporati | A A Y Ay-     Soles      ang. With almost unlin      movelty     invertion     revolution     origination     modemization     improvement     advance     modemizm      modemizm      modemizm      modemizm | nited<br>to find the                 |   | 1                                        | - + 1105   |

**3.** Click the Thesaurus option to open the full tool:

| <u>∎ 5-0</u> •            |                                                         | Activity 8-2 - Word                                             |                                                      |                               | ⊞ - ⊡ ×            |
|---------------------------|---------------------------------------------------------|-----------------------------------------------------------------|------------------------------------------------------|-------------------------------|--------------------|
| File Home Insert Desi     | gn Layout References Mailings Review V                  | iew 🛛 Tell me what                                              | you want to do                                       |                               | Sign in 🔉 Share    |
| Paste Sormat Painter      | e • 12 • A A A A A • ♦ E • E • 5. •                     |                                                                 | mal No Spac Heading 1                                | AaBbC( AAI<br>Heading 2 Title | AaBbCc<br>Subtitle |
| Clipboard re              | Font 12 Paragraph                                       | 12                                                              | 5                                                    | tyles                         | rs Editing 🔨       |
|                           | QUIKBREW — JU<br>The QuikBrew system is the newest inno | JST FC<br>Leelawadee • 12<br>B 7 U 22 • 1<br>Dovation in coffee | A A A A<br>III - III - Styles<br>making. With almost | t unlimited                   |                    |
|                           | customization options and the biggest                   | cc 🖹 Copy                                                       | the market, you're                                   | sure to find the              |                    |
|                           |                                                         | Paste Options:                                                  |                                                      |                               |                    |
|                           | QuikBrew that's right for you.                          |                                                                 |                                                      |                               |                    |
|                           |                                                         | A Eont                                                          |                                                      |                               |                    |
|                           |                                                         | Beragraph                                                       |                                                      |                               |                    |
|                           |                                                         | Smart Lookup                                                    |                                                      |                               |                    |
|                           | Features                                                | Translate                                                       | invention                                            |                               |                    |
|                           | Makes individual cups of a                              | Hyperlink                                                       | revolution                                           |                               |                    |
|                           | <ul> <li>Starts up in eight seconds</li> </ul>          | D New Comment                                                   | origination                                          |                               |                    |
|                           | Keeps itself clean with self                            | f-sanitizing mod                                                | modernization                                        |                               |                    |
|                           | <ul> <li>256 gluten-free, organic fl</li> </ul>         | lavors currently                                                | improvement<br>IV2 advance                           |                               |                    |
|                           |                                                         |                                                                 | modernism                                            |                               |                    |
|                           |                                                         |                                                                 | Thesaurus                                            |                               |                    |
|                           | Easy Steps to Your Perfect Cu                           | In                                                              | Contraction of the Contraction                       |                               |                    |
|                           | 1 Choose your cup design                                | ·P                                                              |                                                      |                               |                    |
|                           | 2 Choose your cup size                                  |                                                                 |                                                      |                               |                    |
|                           | <ol> <li>Choose up to three coffee flavor</li> </ol>    | s.                                                              |                                                      |                               |                    |
|                           | <ol><li>Add up to five toppings.</li></ol>              |                                                                 |                                                      |                               |                    |
|                           | 5. Press BREW NOW.                                      |                                                                 |                                                      |                               |                    |
|                           | 6. Enjoy!                                               |                                                                 |                                                      |                               |                    |
|                           | anni doutacture                                         |                                                                 |                                                      |                               |                    |
| Page 1 of 1 1 of 95 words |                                                         |                                                                 |                                                      | 181                           | ■ 55 - + 116%      |

**4.** The Thesaurus pane will display the results. The word "advance" sounds a bit more straightforward. Right-click this word and click Insert:

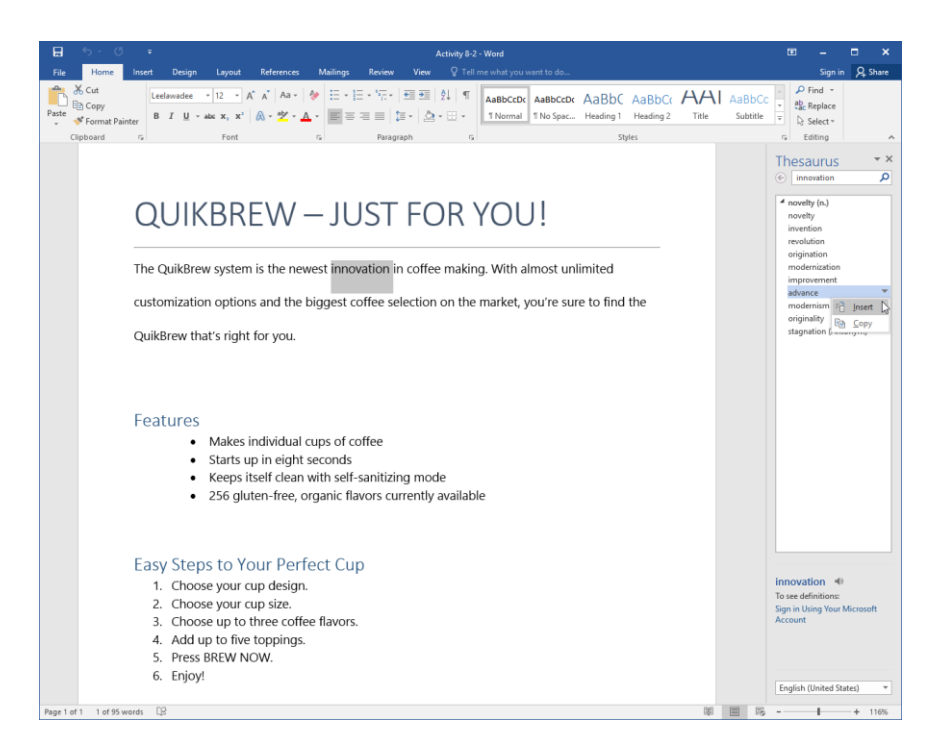

5. The replacement will be made:

## QUIKBREW – JUST FOR YOU!

The QuikBrew system is the newest advance  $\ln$  coffee making. With almost unlimited

customization options and the biggest coffee selection on the market, you're sure to find the

QuikBrew that's right for you.
**6.** Next, copy and paste the word "organic" from the fourth Features bullet into the Thesaurus. Click the magnifying glass icon to perform the search:

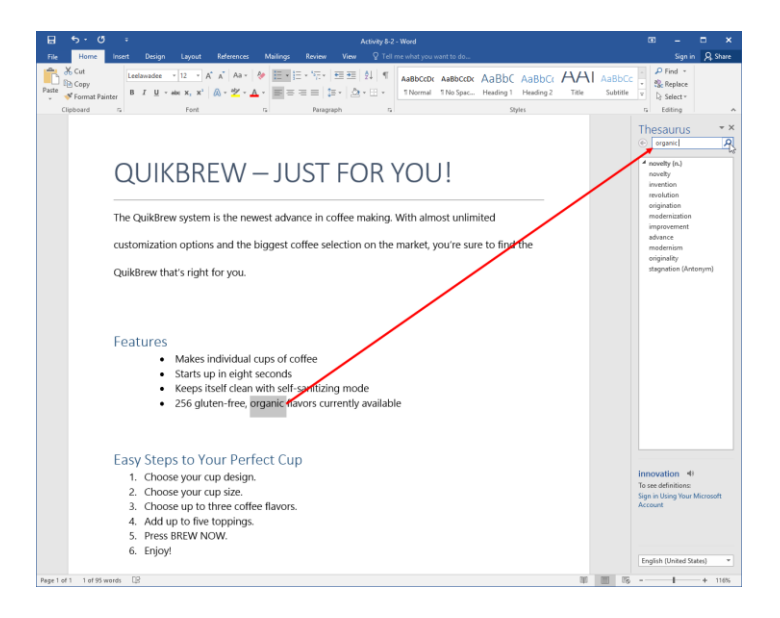

**7.** Ensure that the word "organic" is still selected. Right-click the word "natural" and click Insert:

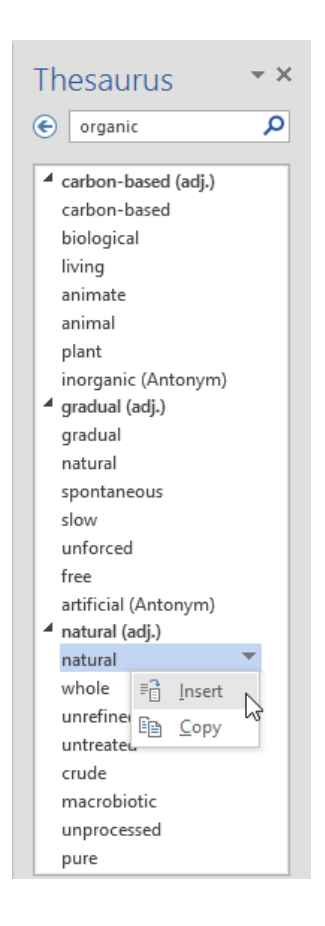

8. We're all done replacing words, so close the Thesaurus task pane:

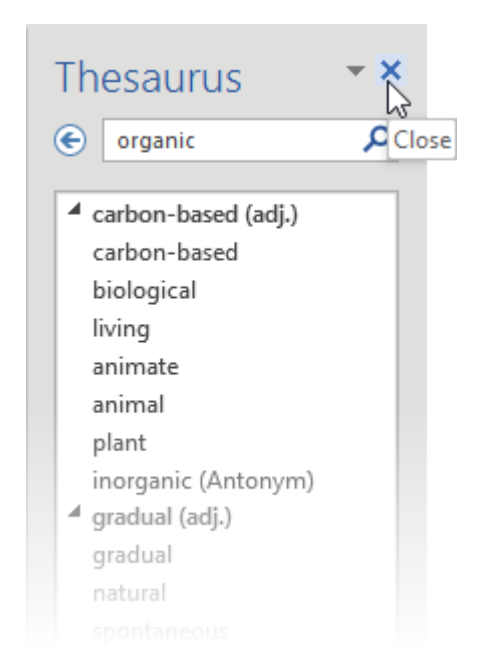

9. Now, we need to familiarize ourselves with the Spanish translation of some of the terms in this document. To begin, click Review → Translate → Choose Translation Language:

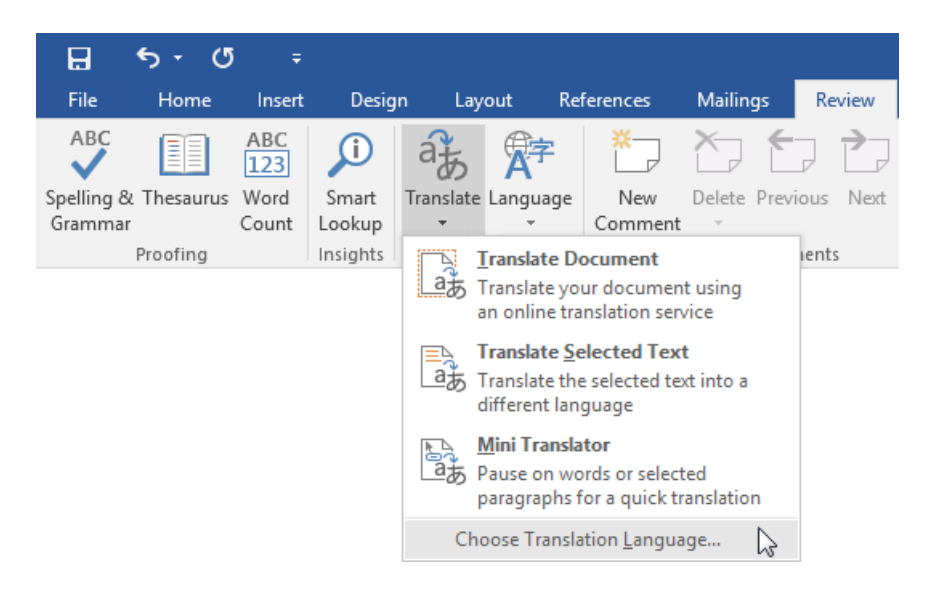

**10.** The Translation Language Options dialog will open. In the "Choose Mini Translator" section, choose Spanish for the "Translate to" language:

| Translation Language Optic                                                                                                    | ons                                         | ? | ×      |
|----------------------------------------------------------------------------------------------------|---------------------------------------------|---|--------|
| af Choose transla                                                                                                    | tion languages                              |   |        |
| Choose document tran                                                                                                    | slation languages                           |   |        |
| Translate <u>f</u> rom: Eng                                                                                                    | lish (United States)                        |   | ~      |
| Translate t <u>o</u> : Spa                                                                                                    | nish (Spain)                                |   | $\sim$ |
| Choose Mini Translator                                                                                                    | language                                    |   |        |
| <u>T</u> ranslate to: <sup>a</sup> 곬                                                                                                    | Spanish (Spain)                             |   | ~      |
| a <del>z</del>                                                                                                    | Korean                                      |   | ^      |
| a7                                                                                                    | Latvian                                     |   | F      |
|                                                                                                    | Lithuanian                                  |   |        |
| a ta                                                                                                    | Malay (Malaysia)                            |   |        |
| a:B                                                                                                    | Maltese                                     |   |        |
| a.F.                                                                                                    | Norwegian (Bokmål)                          |   |        |
| a.F                                                                                                    | Persian (Iran)                              |   |        |
| a£                                                                                                    | Polish                                      |   |        |
| a.æ                                                                                                    | Portuguese (Brazil)                         |   |        |
| а <del>љ</del>                                                                                                    | Romanian                                    |   |        |
| a tá                                                                                                    | Russian                                     |   |        |
| a:B                                                                                                    | Serbian (Cyrillic, Serbia)                  |   |        |
| a:B                                                                                                    | Serbian (Latin, Serbia)                     |   |        |
| a.B                                                                                                    | Slovak                                      |   |        |
| a fo                                                                                                    | Slovenian                                   |   |        |
| aुक्त                                                                                                    | Spanish (Spain)                             |   |        |
| ag                                                                                                    | Swedish (Sweden) は                          |   |        |
| ੈੱਡ                                                                                                    | Thai                                        |   |        |
| a ta                                                                                                    | Turkish                                     |   |        |
| action and a constraint of the second second s | Ukrainian                                   |   |        |
| ag<br>B                                                                                                    | Urdu (Pakistan)                             |   |        |
| ag<br>B                                                                                                    | Vietnamese                                  |   |        |
| a7.                                                                                                    | Welsh                                       |   |        |
| De                                                                                                    | Frank Distance Frank (All Hold and All      |   |        |
| <u>P</u>                                                                                                    | Encarta Dictionary: English (North America) |   | $\sim$ |

#### **11.** Click OK:

| Translation Language    | Options                 |    | ? >    | <  |
|-------------------------|-------------------------|----|--------|----|
| af Choose tra           | nslation languages      |    |        |    |
| Choose document         | translation languages   |    |        |    |
| Translate <u>f</u> rom: | English (United States) |    | $\sim$ | 1  |
| Translate t <u>o</u> :  | Spanish (Spain)         |    | $\sim$ |    |
| Choose Mini Trans       | lator language          |    |        |    |
| <u>T</u> ranslate to:   | a 🚡 Spanish (Spain)     |    | ~      | ıl |
|                         |                         |    |        |    |
|                         |                         | ОК | Cancel |    |

**12.** Now, click Review  $\rightarrow$  Translate  $\rightarrow$  Mini Translator:

| H                                                                                                    | <del>ა</del> . (  | j ÷        |                 |                |                                     |                                 |                                   |               | Activity 8-2     | - Word        |
|----------------------------------------------------------------------------------------------------|-------------------|------------|-----------------|----------------|-------------------------------------|---------------------------------|-----------------------------------|---------------|------------------|---------------|
| File                                                                                                    | Home              | Insert     | Design          | Lay            | out Re                              | ferences                        | Mailings                          | Review        | View             | Tell me       |
| ABC                                                                                                    |                   | ABC<br>123 | j               | af             | 字                                   | ×                               |                                   |               |                  |               |
| Spelling &<br>Gramma                                                                                                    | & Thesauru:<br>Ir | Word Count | Smart<br>Lookup | Translate<br>• | Language<br>*                       | New<br>Comment                  | Delete Pre                        | vious Next    | Show<br>Comments | Trac<br>Chang |
| Proofing       Insights       Iranslate Document         ab       Translate your document using an online translation service         Image: Translate Selected Text       Translate the selected text into a different language |                   |            |                 |                |                                     |                                 |                                   |               |                  |               |
|                                                                                                    |                   |            |                 |                | <u>M</u> ini Transla<br>Pause on wo | ator [Spanis]<br>ords or select | h <b>(Spain)]</b><br>ted paragrap | hs for a quic | k translation    | ÷             |
|                                                                                                    |                   |            |                 | Cho            | oose Transla                        | ation <u>L</u> angua            | age                               |               |                  |               |

**13.** Click Yes to confirm the operation:

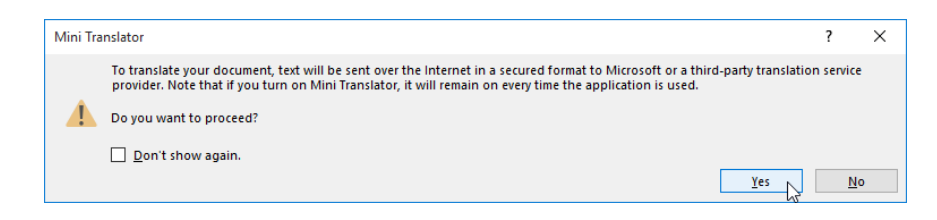

(If you do not see this dialog box, skip to the next step.)

**14.** Move your mouse over any instance of the word "coffee." After a moment, you should see the mini translator appear with the translation. It will look faded; move your mouse over it to view the complete translation:

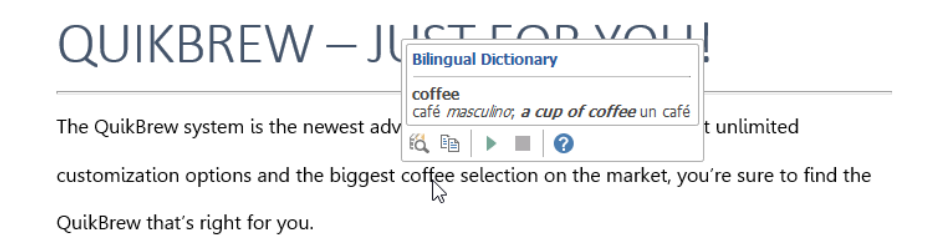

**15.** Try using the mini translator on a few more words:

#### Features

| r cut | <ul> <li>Makes individua</li> </ul>                                                                                                    |
|-------|----------------------------------------------------------------------------------------------------|
|       | • Starts up in eigh B $I \perp \mathbb{B} \times \mathbb{A} \times \mathbb{H} $ Styles                                                                                                    |
|       | Keeps itself clea                                                                                                    |
|       | 256 gluten-free     Bilingual Dictionary                                                                                                    |
| Easy  | clean<br>1. adjetivo limpio<br>2. adverbio coloquial (completely) completamente<br>3. verbo transitivo limpiar ; clean one's teeth limpiarse<br>los dientes; I must have my coat cleaned tengo que<br>llevar el abrigo a la tintorería |
| 1.    | Choose your cup desig 👸 🗈 📄 🍞                                                                                                    |
| 2.    | Choose your cup size.                                                                                                    |
| 3.    | Choose up to three coffee flavors.                                                                                                    |
| 4.    | Add up to five toppings.                                                                                                    |

- 4. Add up to live toppings.
- 5. Press BREW NOW.
- 6. Enjoy!
- **16.** When you're finished, save your document as Activity 8-2 Complete and close Microsoft Word 2016 to complete this activity.

# **TOPIC C: Check Accessibility**

As you complete work on a document, it's important to ensure that its content can be accessed by everyone. In this topic, we will learn about the components of making a document accessible and how to ensure that your document can be read by anyone in your audience.

#### **Topic Objectives**

In this topic, you will learn:

- About the elements of an accessible document
- About Section 508, which governs document accessibility in the United States
- How to use the Accessibility Checker
- How to add alternative text to objects

### ACCESSIBILITY

There are eight key elements to making a document accessible. Let's explore each of these components.

#### **Alternative Text**

The term "alternative text" refers to text that is assigned to an object so that it can be used by screen readers to describe an image to users with visual impairments.

#### **Table Accessibility**

To help users interpret the data in a table, always ensure that tables have proper column and row headings. Table data should read from left to right and top to bottom.

As well, try to avoid awkward layouts, such as complex split cells or blank cells.

#### Styles

Using styles in an appropriate manner can help all readers understand the flow of a document. For example, heading styles should be used in descending order. If you are creating your own styles, name them appropriately so that readers can easily navigate the text.

The default fonts for headings and regular (body) text are defined using the top-level styles +Heading and +Body. This gives readers another way to easily identify the structure of your document.

#### Hyperlink ScreenTips

When creating hyperlinks, you can set a ScreenTip that will be displayed by screen readers or when the reader moves the cursor over the link:

| Insert Hyperlin                    | k                        |                          |           |    | ? ×               |
|------------------------------------|--------------------------|--------------------------|-----------|----|-------------------|
| Link to:                           | <u>T</u> ext to displ    | ay: gourmet              |           |    | ScreenTip         |
| e<br>Existing File                 | Look in:                 | Documents                | × 📔       | ₿  | -0                |
| or Web Page                        | C <u>u</u> rrent         | Set Hyperlink ScreenTip  | ? ×       |    | B <u>o</u> okmark |
| 5                                  | Folder                   | Screen <u>T</u> ip text: |           |    | Target Frame      |
| Pl <u>a</u> ce in This<br>Document | <u>B</u> rowsed          | 1                        |           |    |                   |
| 稻                                  | Pages                    |                          | OK Cancel |    |                   |
| Create <u>N</u> ew<br>Document     | Re <u>c</u> ent<br>Files |                          |           |    |                   |
| E- <u>m</u> ail                    | Addr <u>e</u> ss:        |                          |           | ~  |                   |
| Address                            |                          |                          |           | OK | Cancel            |

Use this ScreenTip to include descriptive text about the link, rather than just the link itself.

#### **Blank Characters**

Try not to manually add empty space to your document. Instead, use formatting tools to do so automatically. Otherwise, users and screen readers might think that the blank space means the end of the document.

#### **Floating Objects**

To maximize accessibility, use the "In line with text" wrapping style. Other styles can make the document hard to read and/or interpret.

#### Watermarks

Avoid using watermarks if people with visual impairments will need to read your document. Watermarks can be hard to see and can also be misinterpreted by screen readers. Instead, add the information as an appendix or in the footer.

#### **Closed Captions**

If your document includes audio or video that does not support closed captioning, include a text-only transcript of the file in the document.

### SECTION 508

In the United States, Section 508 lays out the requirements for accessibility to technology by people with disabilities. This means that every government service, document, product, etc. must meet certain standards in order to ensure that they can be used by everyone.

As of this writing, their requirements for Microsoft Word documents reflect the information discussed in the last topic:

Using styles for formatting

- Adding alternate text to graphics and objects
- Using minimal text wrapping
- Setting up tables in a consistent manner

They also recommend:

- Avoiding hyphenation and drop caps
- Using columns
- Converting text boxes to regular paragraphs
- Using vision-friendly colors when formatting the document

## **ACCESSIBILITY CHECKER**

Microsoft Word 2016 comes with a tool to help you check your document for possible accessibility issues. To begin, click File  $\rightarrow$  Info  $\rightarrow$  Check for Issues  $\rightarrow$  Check Accessibility:

| ${ \bige { \bige \bige \bige \b$ | ZoomFoods - Wor                                                                                                   |
|----------------------------------------------------------------------------------------------------|----------------------------------------------------------------------------------------------------|
| Info                                                                                                    | Info                                                                                                    |
| New                                                                                                    | ZoomFoods                                                                                                    |
| Open                                                                                                    | Documents                                                                                                    |
| Save                                                                                                    | Protect Document                                                                                                  |
| Save As                                                                                                    | Protect<br>Document *                                                                                             |
| Print                                                                                                    |                                                                                                    |
| Share                                                                                                    | Inspect Document                                                                                                  |
| Export                                                                                                    | Check for<br>Issues  Characters formatted as hidden text                                                          |
| Close                                                                                                    | Inspect Document<br>Check the document for hidden properties<br>or personal information.                          |
| Account<br>Options                                                                                                    | Check Accessibility<br>Check the document for content that people with disabilities might find difficult to read. |
| Feedback                                                                                                    | Check Compatibility<br>Check for features not supported by earlier<br>versions of Word.                           |
|                                                                                                    |                                                                                                    |

The Accessibility Checker task pane will then be displayed on the right-hand side of your screen:

Its contents will be divided into three sections, each of which will list issues of the related type. You can click on any issue to go to that document object and view more information about the problem in the Accessibility Checker task pane:

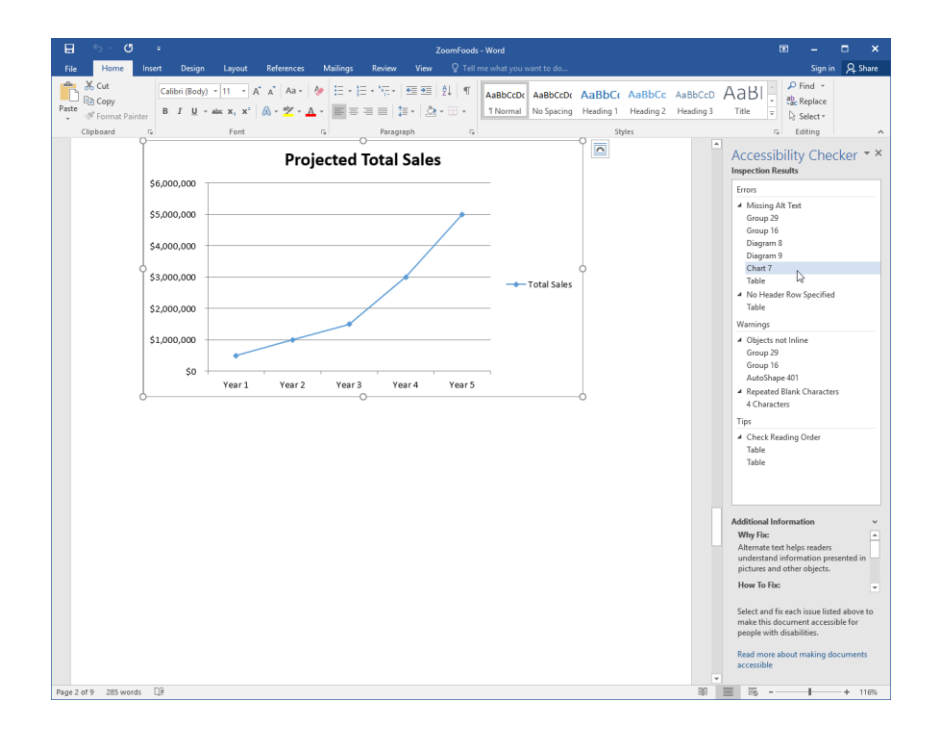

#### **Inspection Results**

#### Errors

This section will list items in the document that people with disabilities will not be able to access. This includes objects without alternate text, tables that do not have header rows, and manual formatting.

#### Warnings

This section will list items in the document that people with disabilities will find difficult to access. This includes some text wrapping styles, blank characters, awkward table formatting, long headings, and hyperlinks that don't have ScreenTips.

#### Tips

The final section of the Accessibility Checker will give you additional information on ways that you can improve the accessibility of your document even further. This includes the use of closed captions, proper reading order, no watermarks, and correct order of heading styles.

## **ADDING ALTERNATIVE TEXT TO OBJECTS**

We've learned that alternative text is an important step in making documents accessible. To add alternative text to any object in a Microsoft Word document, right-click that object and click the appropriate Format command. Here, we are working with a chart so the command is Format Chart Area:

| 🗄 🔊 🖉 📼                     | ZoomFoods - Woo                                        | rd                                                                                                    | ⊞ – ⊟ ×         |
|-----------------------------|--------------------------------------------------------|----------------------------------------------------------------------------------------------------|-----------------|
| File Home Insert Design Lay | yout References Mailings Review View 🛛 Tell me wh      | nat you want to do                                                                                       | Sign in 🔉 Share |
| Clipboard rs                | $\begin{array}{c c c c c c c c c c c c c c c c c c c $ | ABBCCDC ABBCCC ABBCC ABBCC ABBCC ABBCCD ABBC<br>No Spacing Heading 1 Heading 2 Heading 3 Title<br>Styles | P Find ▼        |
| R                           | inancial Projections                                   | Prill Outline Chart Area                                                                                 |                 |
|                             | O<br>Projected Total Sa                                | Ale Cut Cut Cut Copy Paste Options:                                                                      |                 |
|                             | \$5,000,000                                            | Reset to Match Style     A Font                                                                          |                 |
| 5                           | \$4,000,000                                            | Change Chart Type                                                                                        |                 |
| Ś                           | \$3,000,000                                            |                                                                                                    |                 |
|                             | \$2,000,000                                            | Im_     Bring to Front     ►       Im_     Send to Back     ►                                            |                 |
|                             | \$0                                                    | □ Insert Caption<br><u>W</u> rap Text                                                                    |                 |
|                             | Year1 Year2 Year3 Year4                                | 4 Format Chart Area La                                                                                   |                 |

The related Format task pane will open. In this task pane, you should see a Layout & Properties category. Here, you can enter a title and description for the object:

| Format Chart Area           | × × |
|-----------------------------|-----|
| Chart Options  Text Options |     |
| ا 🖒 🗘                       |     |
| Alt Text                    |     |
| <u>T</u> itle 💿             |     |
|                             |     |
| Description                 |     |
|                             |     |
|                             |     |
|                             |     |
|                             |     |
|                             |     |

# **ACTIVITY 8-3 Checking Accessibility**

In this activity, you will make your product information document more accessible.

1. Open Microsoft Word 2016 and open Activity 8-3:

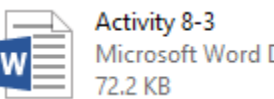

Microsoft Word Document

**2.** Let's run the Accessibility Checker on this document. Click File  $\rightarrow$  Info  $\rightarrow$  Check for Issues  $\rightarrow$  Check Accessibility:

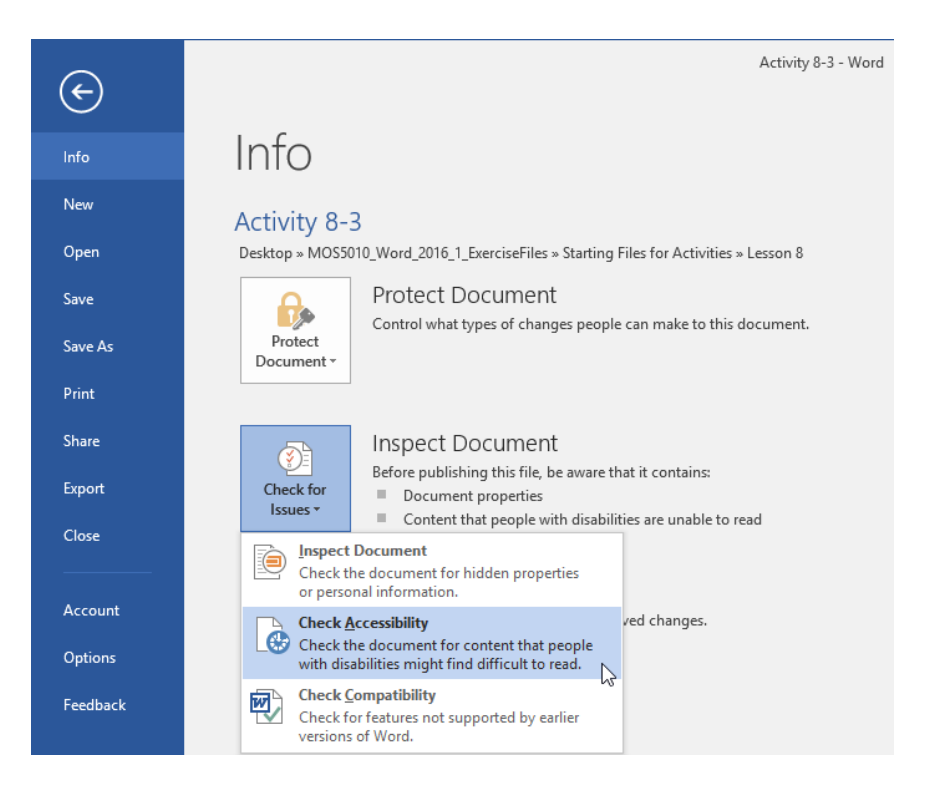

**3.** You will be returned to the document and the Accessibility Checker will be open on the right-hand side of the window:

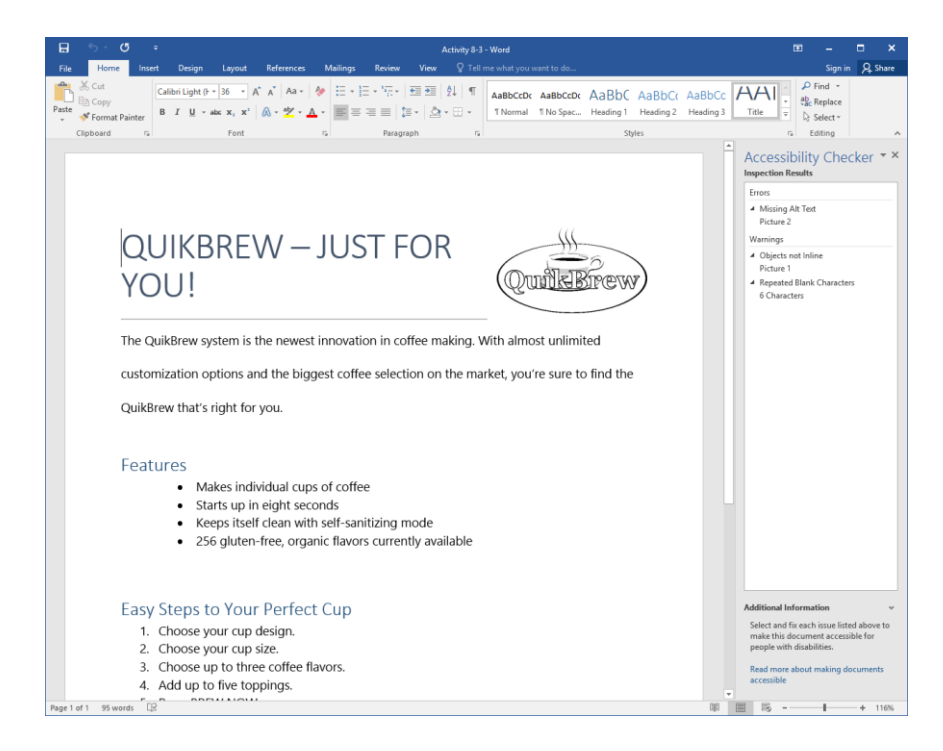

**4.** The first issue indicates that one image does not have alternative text. Click this entry to select the affected image:

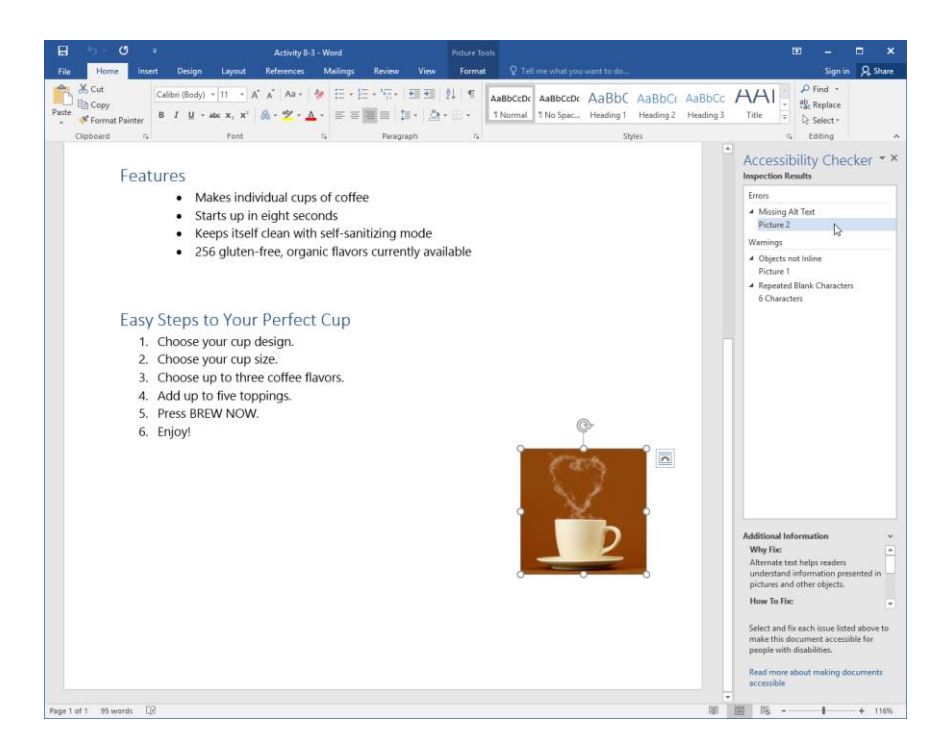

5. To add alternative text to this object, right-click the image and click Format Picture:

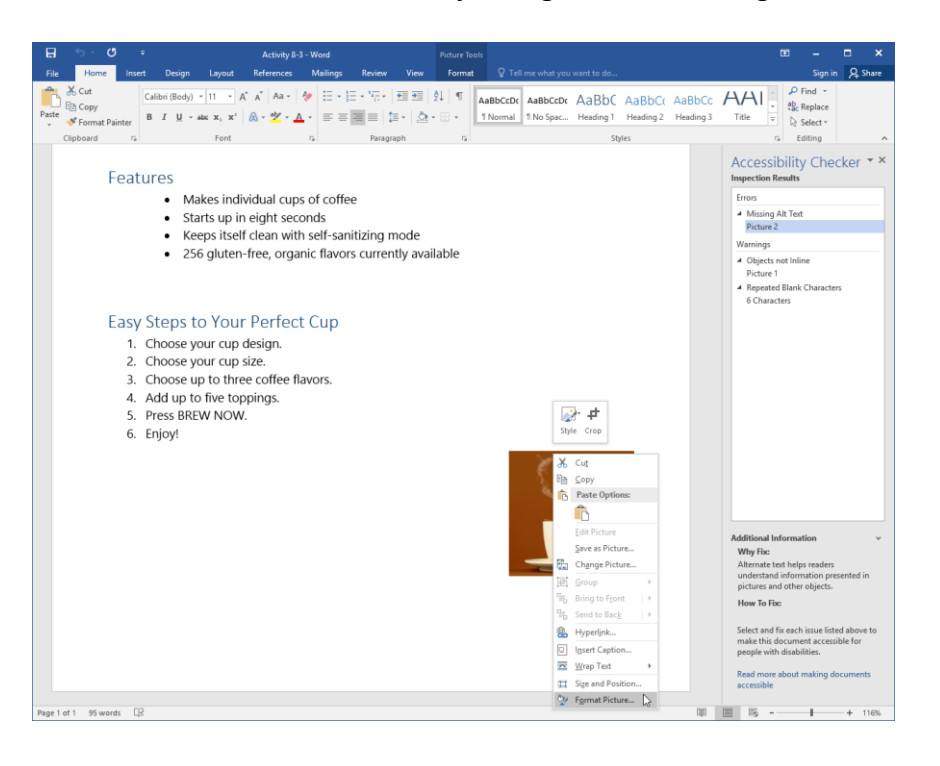

**6.** The Format Picture task pane will open beside the Accessibility Checker. Click the Layout & Properties category:

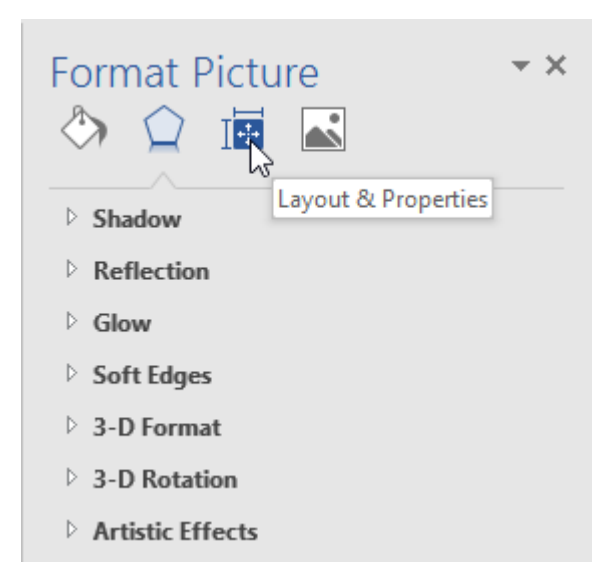

**7.** This category contains two sub-categories. Click the arrow next to the Alt Text category:

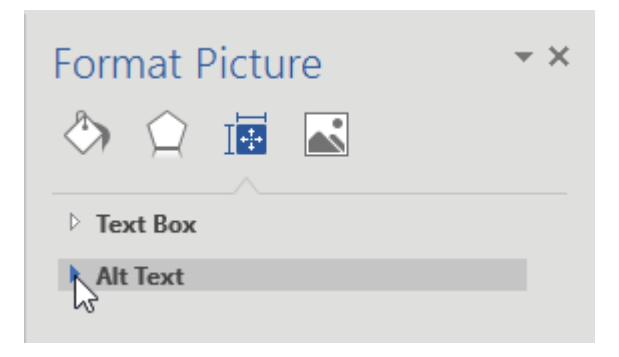

8. Now, fill out the title and description as shown below:

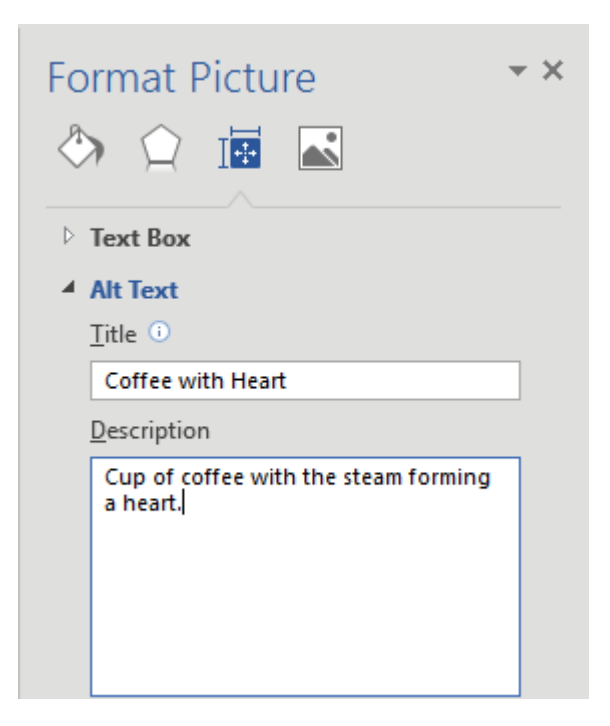

**9.** Close the Format Picture task pane:

| Format Picture                                | Close |
|-----------------------------------------------|-------|
| > Text Box                                    |       |
| Alt Text                                      |       |
| <u>T</u> itle <sup>(1)</sup>                  |       |
| Coffee with Heart                             |       |
| Description                                   |       |
| Cup of coffee with the steam forming a heart. |       |

**10.** The related warning will no longer appear in the Accessibility Checker. Now we can address the next error. Click the "Picture 1" entry to select it:

| Accessibility Checker                         | × × |
|-----------------------------------------------|-----|
| Warnings                                      |     |
| <ul> <li>Objects not Inline</li> </ul>        |     |
| Picture 1                                     |     |
| <ul> <li>Repeated Blank Characters</li> </ul> |     |
| 6 Characters                                  |     |
|                                               |     |

**11.** Click the Layout Options button next to this image and click "In Line with Text:"

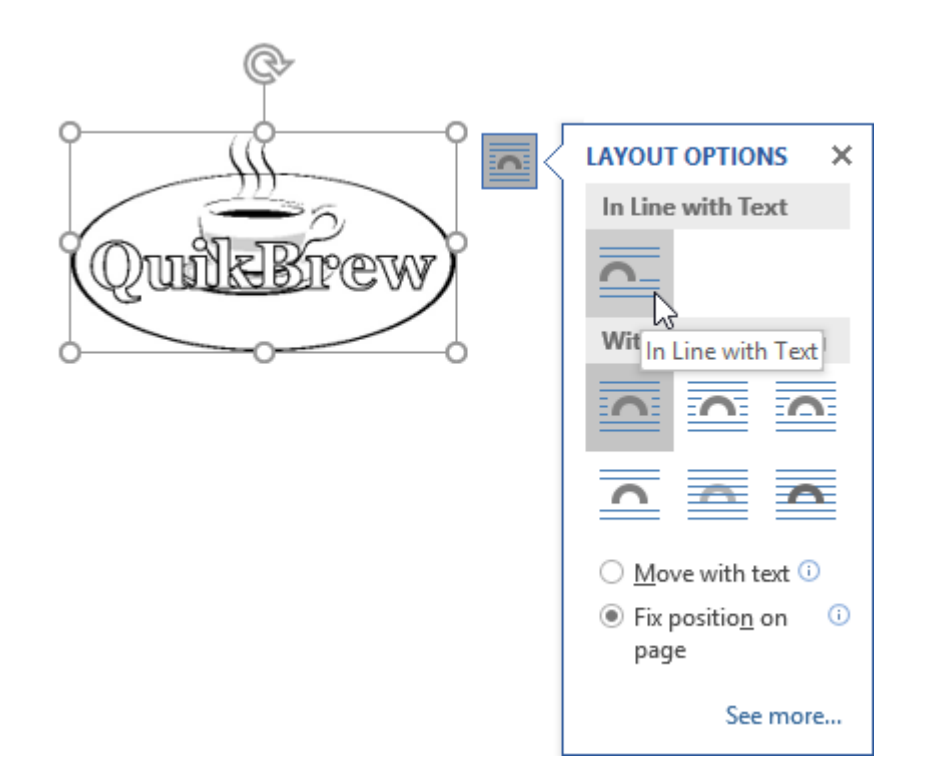

**12.** The image will now be moved and the warning will disappear. Click the final warning in the Accessibility Checker:

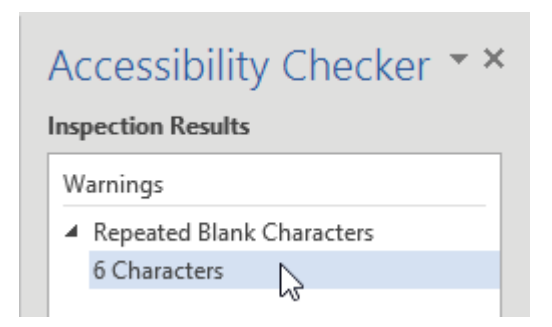

**13.** The repeated characters will now be selected. Press the Backspace key on your keyboard to remove them:

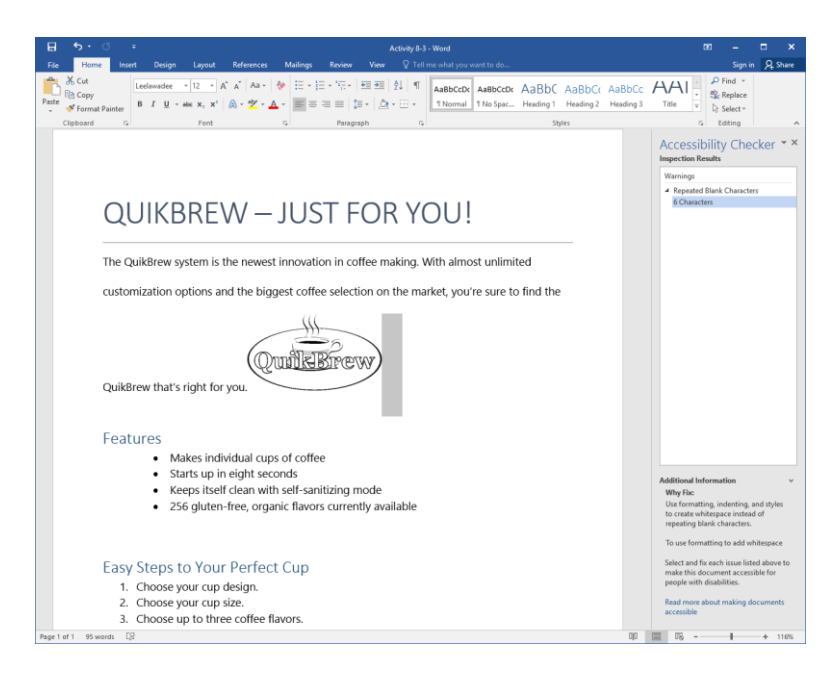

14. All accessibility issues should now be resolved:

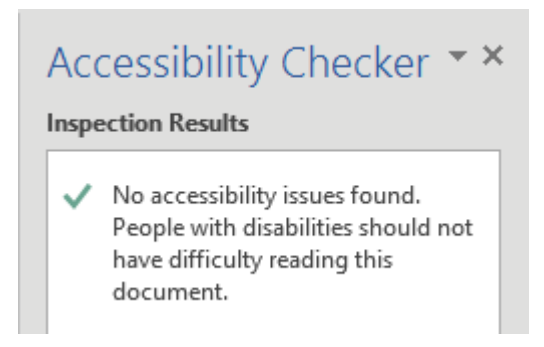

**15.** Save your document as Activity 8-3 Complete and close Microsoft Word 2016.

# Summary

In this lesson, you learned about the tools in the Proofing group on the Review tab: the spelling and grammar checker, the thesaurus, the translator, word count, and the Insights pane. You also learned about readability statistics, the dictionary, and the Research Options dialog box. Last but not least, we discussed how to use the Accessibility Checker and alternative text to make your document accessible to all audiences.

## **REVIEW QUESTIONS**

- 1. If Microsoft Word detects a contextual spelling error, what color will it underline the error with?
- 2. What interface elements displays tools like the thesaurus, spelling and grammar check, and Accessibility Checker?
- 3. What is the shortcut key to run a spelling and grammar check?
- 4. What is the command sequence to run the Accessibility Checker?
- 5. What part of the Microsoft Word interface will show you a quick word and page count of the current document?

# LESSON 9: CUSTOMIZING THE WORD ENVIRONMENT

# **Lesson Objectives**

In this lesson you will learn how to:

- Customize the Word interface
- Set additional save options
- Manage additional file types

# TOPIC A: Customize the Word Interface

One of the main design goals in every new version of Microsoft Office is to enable you to do your work faster and more efficiently. In order to achieve this, you have the ability to customize just about everything in the program. We'll show you some different ways to customize the Microsoft Word interface in this lesson.

#### **Topic Objectives**

In this topic, you will learn:

- About the Word Options dialog box
- How to customize the ribbon interface
- How to customize the Quick Access toolbar
- About the AutoCorrect dialog box, particularly the AutoCorrect tab

# THE WORD OPTIONS DIALOG BOX

The Word Options dialog box is the central hub where you can find many of Word's custom settings. These options are divided into ten categories, each with its own set of tools.

To open the Word Options dialog box, click File  $\rightarrow$  Options:

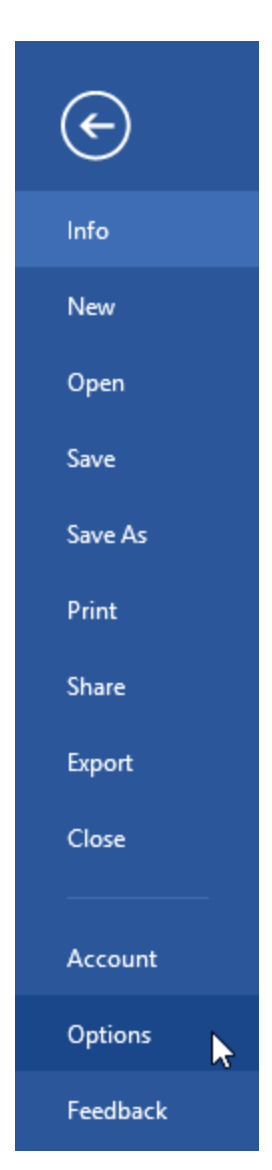

Once open, you will see the ten categories listed on the left-hand side of the dialog box, with the General category already displayed:

| Word Options                                                                                        |                                                                                                    | ?   | ×    |
|----------------------------------------------------------------------------------------------------|----------------------------------------------------------------------------------------------------|-----|------|
| General<br>Display                                                                                  | General options for working with Word.                                                                                                    |     |      |
| Proofing                                                                                            | User Interface options                                                                                                    |     |      |
| Save<br>Language<br>Advanced<br>Customize Ribbon<br>Quick Access Toolbar<br>Add-Ins<br>Trust Center | Show Mini Toolbar on selection  Live Preview  Live Preview  Live Preview  ScreenTip style: Show feature descriptions in ScreenTips  Personalize your copy of Microsoft Office Liser name: Acme Widgets Initials: AW Always use these values regardless of sign in to Office. Office Background: Clouds |     |      |
|                                                                                                    | Start up options                                                                                                    |     |      |
|                                                                                                    | Choose the extensions you want Word to open by default: Default Programs Tell me if Microsoft Word isn't the default program for viewing and editing documents. Depen e-mail attachments and other uneditable files in reading view  Show the Start screen when this application starts                |     |      |
|                                                                                                    | Real-time collaboration options                                                                                                    |     |      |
|                                                                                                    | Show names on presence flags                                                                                                    |     |      |
|                                                                                                    | OK                                                                                                    | Car | ncel |

Below is a breakdown of what kind of settings you can find in each category:

| General             | This category includes settings to change the general appearance of Word.<br>This includes changing the color scheme and your user name.                     |
|---------------------|----------------------------------------------------------------------------------------------------|
| Display             | Set page display options, formatting mark options, and printing options.                                                                                     |
| Proofing            | Customize how Word find and corrects spelling errors.                                                                                                    |
| Save                | Customize how documents are saved.                                                                                                    |
| Language            | Specify the language that you would like to use for Microsoft Word and Microsoft Office as a whole.                                                          |
| Advanced            | The settings in this category control some of the more complex aspects of Word. This includes things like image size and quality, editing options, and more. |
| Customize<br>Ribbon | Customize what controls appear on the ribbon and where.                                                                                                    |

| Quick Access<br>Toolbar | Customize what controls appear on the Quick Access toolbar and where.                                                            |
|-------------------------|----------------------------------------------------------------------------------------------------|
| Add-Ins                 | Manage Office add-ins.                                                                                                    |
| Trust Center            | This category allows you to access the Trust Center, which allows you to choose from a variety of privacy and security settings. |

## **CUSTOMIZING THE RIBBON**

To customize the ribbon, right-click in the ribbon interface and click "Customize the Ribbon:"

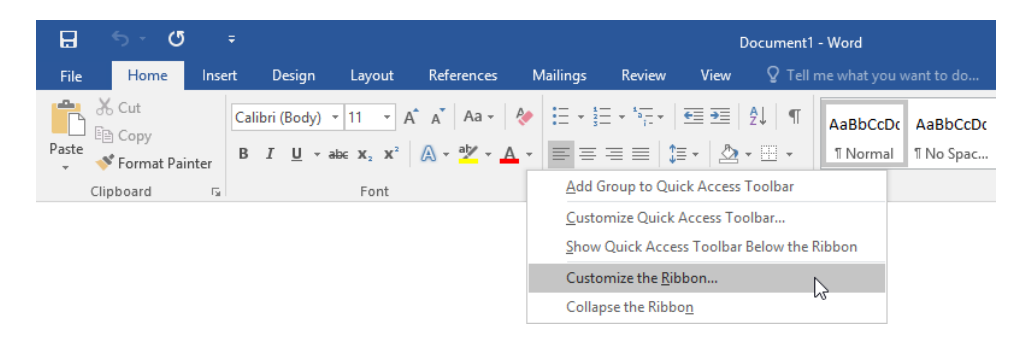

Or, you can open the Word Options dialog box and choose the Customize Ribbon category. Either action will open the following window:

| Word Options         |                                                                                                    | ?        | ×    |
|----------------------|----------------------------------------------------------------------------------------------------|----------|------|
| General              | Customize the Ribbon and keyboard shortcuts.                                                                                                    |          |      |
| Display              |                                                                                                    |          |      |
| Proofing             | Choose commands from: () Customize the Ribbon: ()                                                                                                    |          |      |
|                      | Popular Commands V Main Tabs                                                                                                    | <b>Y</b> | Ĵ    |
| Save                 |                                                                                                    |          |      |
| Language             | Accept Revision                                                                                                    |          |      |
| Advanced             | Align Left                                                                                                    |          |      |
|                      | Bullets                                                                                                    |          |      |
| Customize Ribbon     | E Center                                                                                                    |          |      |
| Quick Access Toolbar | En Conv                                                                                                    |          |      |
| Add Inc              | Cut                                                                                                    |          |      |
| Add-Ins              | Define New Number                                                                                                    |          |      |
| Trust Center         | Delete                                                                                                    |          |      |
|                      | Draw Vertical Text 3                                                                                                    |          |      |
|                      | I Email                                                                                                    |          |      |
|                      |                                                                                                    | 6        | *    |
|                      | In the Window Width Sector Sector |          | -    |
|                      | Font Developer                                                                                                    |          |      |
|                      | A Font Settings                                                                                                    |          |      |
|                      | Font Size IV Blog Post                                                                                                    |          |      |
|                      | AB <sup>4</sup> Footnote                                                                                                    |          |      |
|                      | Format Painter 🗉 🗹 Outlining                                                                                                    |          |      |
|                      | A Grow Font                                                                                                    |          |      |
|                      | Insert Comment                                                                                                    |          |      |
|                      | H Insert Page Section Breaks                                                                                                    |          |      |
|                      | Insert Picture New Tab New Group                                                                                                    | Rename   |      |
|                      | Insert Text Box                                                                                                    |          |      |
|                      | Kasharadahastasta Custania                                                                                                    | 8        |      |
|                      | Import/Export                                                                                                    |          |      |
|                      |                                                                                                    | OK Ca    | ncel |
|                      |                                                                                                    |          |      |

Here is an overview of the options in this category.

- The **"Choose commands from" drop-down menu (1)** is used to choose what commands are displayed in the **"Choose commands from" list (2)**.
- The Add and Remove buttons (3) are used to add selected commands from the "Choose commands from" list to the selected custom group, or to remove commands from the "Customize the Ribbon" list.
- The "Customize the Ribbon" drop-down menu (4) is used to select what tabs are displayed in the "Customize the Ribbon" list (5).
- The **Move Up** and **Move Down arrows (6)** are used to move a selected tab, group, or command up or down within the hierarchy in this list.
- There are also commands to add and rename tabs and groups (7).
- Finally, you will see options to reset, import, and export ribbon customizations (8).

## CUSTOMIZING THE QUICK ACCESS TOOLBAR

Similar in look and function to the Customize Ribbon category, the Quick Access Toolbar category allows you to choose what controls appear on the Quick Access toolbar.

You can select this category directly from the Word Options dialog, or right-click the ribbon interface and click "Customize Quick Access Toolbar:"

| <u>ଲ ଚ୍ୟ</u>   | Ŧ                                                                                      |                           | Doc                                   | ument1 - Word                                                                                                    |
|----------------|----------------------------------------------------------------------------------------|---------------------------|---------------------------------------|----------------------------------------------------------------------------------------------------|
| File Home Inse | ert Design Layout                                                                      | References Mailings       | Review View                           | ${\mathbb Q}$ Tell me what you want to do                                                                                                    |
| Paste          | Calibri (Body) $\cdot$ 11 $\cdot$ A<br>B I U $\cdot$ abc $\mathbf{x}_2$ $\mathbf{x}^2$ | A <sup>×</sup>   Aa •   < | E・"╦╸│ ़ ॼ =   श<br>≡ ≡   ध •   ゐ • ! | AaBbCcDc AaBbCcC AaBbCc AaBbCcC AaBbCc AaBbCcC AaBbCcC AabbCcC AabbCcC |
| Clipboard 🖙    | Font                                                                                   | Fa                        | Paragraph                             | Add Group to Quick Access Toolbar                                                                                                    |
|                |                                                                                        |                           |                                       | Customize Quick Access Toolbar                                                                                                    |
|                |                                                                                        |                           |                                       | Show Quick Access Toolbar Below the Ribbon                                                                                                    |
|                |                                                                                        |                           |                                       | Customize the <u>R</u> ibbon                                                                                                    |
|                |                                                                                        |                           |                                       | Collapse the Ribbo <u>n</u>                                                                                                    |

(Notice that you can also add commands directly to the toolbar with this right-click menu.)

With either command, you will see the following screen:

| rd Options          |                                        |                  |                                       | ?       |
|---------------------|----------------------------------------|------------------|---------------------------------------|---------|
| eneral              | Customize the Quick Acce               | ss Toolbar.      |                                       |         |
| isplay              | Choose commands from:                  |                  | Customize Ouick Access Tool           | bar: 🛈  |
| roofing             | Popular Commands                       | ¥                | For all documents (default)           |         |
| ave                 |                                        |                  |                                       |         |
| anguage             | <separator></separator>                | ^                | - Save                                |         |
|                     | Accept Revision                        |                  | S Undo                                | •       |
| dvanced             | 🛞 Add a Hyperlink                      |                  | C Redo                                |         |
| ustomize Ribbon     | 🖽 Add Table                            |                  |                                       |         |
| distormize habbon   | Align Left                             |                  |                                       |         |
| uick Access Toolbar | Bullets                                | •                |                                       |         |
| dd Inc              | = Center                               |                  |                                       |         |
| aa-ins              | 😔 Change List Level                    |                  |                                       |         |
| rust Center         | 🚈 Choose a Text Boy                    |                  |                                       |         |
|                     | 🖻 Сору                                 |                  |                                       |         |
|                     | 🔏 Cut                                  |                  |                                       |         |
|                     | A Decrease Font Size                   | Add              | >>                                    |         |
|                     | Define New Number Format               |                  |                                       | 6       |
|                     | 🏷 Delete Comment                       | << <u>R</u> e    | move                                  |         |
|                     | 📝 Draw Table                           |                  |                                       |         |
|                     | IIA Draw Vertical Text Box             |                  |                                       |         |
|                     | 🕛 Email                                |                  |                                       |         |
|                     | 🔎 Find                                 |                  |                                       |         |
|                     | Fit to Window Width                    |                  |                                       |         |
|                     | Font                                   | 1-               |                                       |         |
|                     | A Font Color                           | •                |                                       |         |
|                     | A Font Settings                        |                  |                                       |         |
|                     | Font Size                              | 1-               | Modify                                |         |
|                     | AB <sup>1</sup> Footnote               | ~                | Moury                                 |         |
|                     | Show Quick Access Toolbar be<br>Ribbon | low the <b>7</b> | Customizations: Reset •<br>Import/Exp | ort 🔻 🛈 |
|                     |                                        |                  |                                       | 01/ 0   |

The **"Choose commands from" drop-down menu (1)** allows you to choose which commands are displayed within the **"Choose commands from" list (2).** The **Customize Quick Access Toolbar list (5)** is used to display the commands currently on the Quick Access toolbar and how they are organized. You can then use the **Add** and **Remove buttons (3)** to move commands between the lists, or use the **Move Up** and **Move Down arrows** to reorganize commands **(6)**.

Finally, the **Customize Quick Access Toolbar drop-down menu (4)** is used to choose if new customizations will be applied to only the current document or to Word itself.

At the bottom of the dialog, you will see options to **move the toolbar (7)**, as well as **reset**, **import**, and/or **export** its settings **(8)**.

Another, simpler method to customize the toolbar is via the Customize Quick Access Toolbar menu. While your options are a little more limited when you use this menu, it is much more straightforward than having to dig through the commands in the Word Options dialog box.

To open the Customize Quick Access Toolbar menu, click the Customize Quick Access Toolbar button ( ) on the right-hand side of the Quick Access toolbar:

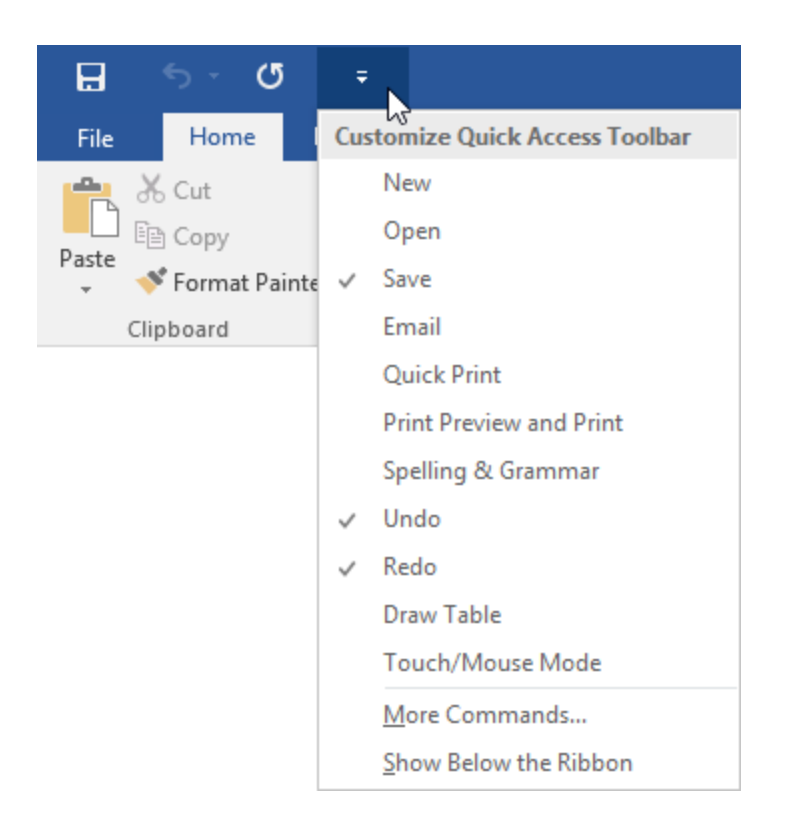

This drop-down menu will list many common commands that can be (or already are) added to the Quick Access toolbar. Commands with a checkmark placed next to them have already been added to the Quick Access toolbar, while those without the checkmark have not been added yet. Clicking any of these options will add or remove them, depending upon if they have already been placed there or not. Additionally, the **More Commands** option will open the Word Options dialog box to the Quick Access Toolbar category. The **"Show Below the Ribbon"** option will shift the Quick Access toolbar from above the ribbon to below it.

# THE AUTOCORRECT DIALOG BOX

To control the way AutoCorrect behaves, click File  $\rightarrow$  Options to open the Word Options dialog:

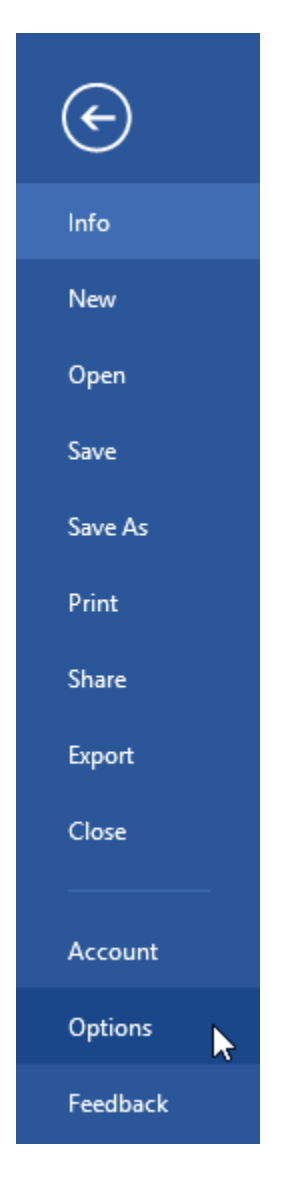

Then, click the Proofing category and click AutoCorrect Options:

| Word Options |                                                        | ? | × |
|--------------|--------------------------------------------------------|---|---|
| General      | ABC Change how Word corrects and formats your text.    |   | ^ |
| Display      |                                                        |   |   |
| Proofing     | AutoCorrect options                                    |   |   |
| Save         | Change how Word corrects and formats text as you type: |   |   |
| Advanced     | When correcting spelling in Microsoft Office programs  |   |   |

This will open the AutoCorrect Options dialog box for your specified language:

|              | A                 |                           | A              |            |     |
|--------------|-------------------|---------------------------|----------------|------------|-----|
| 1.1.5        | AUTOFO            | mat                       | Actions        |            |     |
| AutoCorre    | α                 | Math AutoCorrect          | AutoFormat     | As You Typ | )e  |
| Show Au      | toCorrect         | Options buttons           |                |            |     |
| Correct T    | Wo INitia         | l CApitals                |                | Exceptio   | ns  |
| Capitalize   | e first lett      | er of <u>s</u> entences   |                |            |     |
| ✓ Capitalize | e first lett      | er of table <u>c</u> ells |                |            |     |
| Capitalize   | e <u>n</u> ames o | of days                   |                |            |     |
| Correct a    | ccidental         | usage of cAPS LOCK key    |                |            |     |
|              |                   |                           |                |            |     |
| Replace t    | ext as you        | u type                    |                |            |     |
| Replace:     | <u>W</u> ith:     | Plain text O Form         | natted text    |            |     |
|              |                   |                           |                |            |     |
| •            |                   |                           |                |            |     |
| (c)          | ©                 |                           |                |            | ^   |
| (e)          | €                 |                           |                |            |     |
| <u>(r)</u>   | ۲                 |                           |                |            |     |
| (tm)         | TM                |                           |                |            | -   |
| <br>1        | <br>(A)           |                           |                |            | - U |
| -1           |                   |                           |                |            |     |
|              |                   |                           | 1.1.1          | Detete     |     |
| _            |                   |                           | Add            | Delete     |     |
| A            | cally use         | suggestions from the sp   | elling checker |            |     |
|              | -                 |                           |                |            |     |

There are many details to cover in this dialog, so let's go over the different tabs.

| AutoCorrect Tab               | At the top of this tab (shown on the previous page) you can enable<br>or disable the most common AutoCorrect actions. If "Replace text as<br>you type" is checked, Word will automatically replace characters<br>with symbols such as Copyright ©, the ubiquitous smiley face ©,<br>and common typing errors like replacing "dont" with "don't" or<br>"it;s" with "it's." |
|-------------------------------|----------------------------------------------------------------------------------------------------|
| Math AutoCorrect Tab          | If you frequently use equations for math, physics, chemistry, or<br>other applications, Word features a number of symbols and<br>functions that you can insert by typing a code, similar to (c)<br>producing ©.                                                                                                    |
| AutoFormat As You<br>Type Tab | The actions listed in this tab expand on the options shown in the AutoCorrect tab. Here, you can specify if you would like Word to perform more complex formatting as you type in your document.                                                                                                    |
| AutoFormat Tab                | The options in the AutoFormat tab are nearly identical to those<br>found in the AutoFormat As You Type tab. However, the AutoFormat<br>tab contains a command to preserve document styles if something is<br>AutoFormatted. You also have the option to apply the various<br>AutoFormat commands to plain text that has been pasted into<br>Word.                         |
| Actions Tab                   | Microsoft Word is capable of recognizing and interacting with<br>certain elements of your document, such as the date and contact<br>information. This tab allows you to enable, disable, and customize<br>those actions.                                                                                                    |

# THE AUTOCORRECT TAB

Let's take a closer look at the AutoCorrect tab of the AutoCorrect dialog:

| utoCorrect: Engli | sh (United States)               | ?                             |
|-------------------|----------------------------------|-------------------------------|
| Au                | utoFormat                        | Actions                       |
| AutoCorrect       | Math AutoCorrect                 | AutoFormat As You Type        |
| Show AutoC        | orrect Options buttons           |                               |
| Correct TWo       | INitial CApitals                 | 2 Exceptions.                 |
| 🗹 Capitalize fir  | st letter of <u>s</u> entences   |                               |
| 🗹 Capitalize fir  | st letter of table <u>c</u> ells |                               |
| Capitalize na     | ames of days                     |                               |
| Correct accid     | ental usage of cAPS LOCK ke      | v                             |
|                   |                                  |                               |
| (c)               | ©                                | ^                             |
| (e)               | €                                |                               |
| (f)<br>(fm)       | TM                               |                               |
|                   |                                  |                               |
|                   | 8                                | ~                             |
| :(                |                                  |                               |
| :(                |                                  |                               |
| :(                |                                  | Add Delete                    |
| :(                | y use suggestions from the s     | Add Delete<br>pelling checker |
| :(                | y use suggestions from the s     | Add Delete<br>pelling checker |

At the top of this tab, you will see options to toggle **basic options on or off (1)**. You can also set **exceptions (2)** for this feature. The middle section allows you to **toggle AutoCorrect on or off entirely (3)** as well as **enter your own AutoCorrect replacements (4)**. Finally, the main part of the dialog will show you **each AutoCorrect entry (5)** and allow you to remove them. You can also set the option to **automatically use spell check suggestions with AutoCorrect (6)**.

As with any other dialog, when you are finished setting your options click OK to apply them.

# ACTIVITY 9-1 Customizing the Word Interface

In this activity, you will customize the Word interface in preparation for work on a photo album.

1. Open Microsoft Word 2016 and open Activity 9-1:

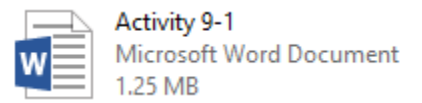

**2.** First, let's set some options using the Word Options dialog box. Click File  $\rightarrow$  Options:

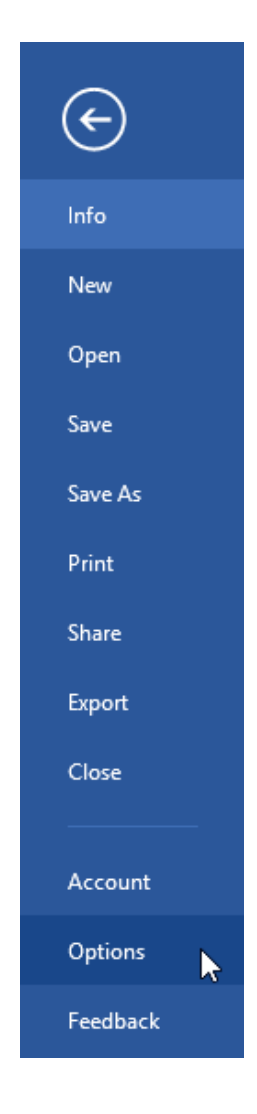

**3.** The General category will be displayed by default. Ensure that the information in the "User name" and Initials sections are correct:

| Word Options         |                                                          | ? | × |
|----------------------|----------------------------------------------------------|---|---|
| General<br>Display   | General options for working with Word.                   |   |   |
| Proofing             | User Interface options                                   |   |   |
| Save                 | Show Mini Toolbar on selection ()                        |   |   |
| Language             | Enable Live Preview ()                                   |   |   |
| Advanced             | ☑ Update document content while <u>d</u> ragging ③       |   |   |
| Customize Ribbon     | ScreenTip style: Show feature descriptions in ScreenTips |   |   |
| Quick Access Toolbar | Personalize your copy of Microsoft Office                |   |   |
| Add-Inc              | User name: Acme Widgets                                  |   |   |
| Trust Center         | Initials: AW                                             |   |   |
| Tust Center          | Always use these values regardless of sign in to Office. |   |   |
|                      | Office Background: Clouds v                              |   |   |
|                      | Office Theme: Colorful V                                 |   |   |

If the information is not correct, change the information by clicking and typing in the appropriate boxes.

4. Click the Customize Ribbon category:

| Word Options         |                                                               | ? | × |
|----------------------|---------------------------------------------------------------|---|---|
| General<br>Display   | General options for working with Word.                        |   |   |
| Proofing             | User Interface options                                        |   |   |
| Save                 | Show Mini Toolbar on selection 🛈                              |   |   |
| Language             | Enable Live Preview 🛈                                         |   |   |
| Advanced             | ✓ Update document content while <u>d</u> ragging <sup>①</sup> |   |   |
| Customize Ribbon     | Screen lip style: Show feature descriptions in Screen lips    |   |   |
| Quick Access Toolbar | Personalize your copy of Microsoft Office                     |   |   |
| Add-Ins              | User name: Acme Widgets                                       |   |   |
| Trust Center         | Initials: AW                                                  |   |   |
|                      | Always use these values regardless of sign in to Office.      |   |   |
|                      | Office Background: Clouds                                     |   |   |
|                      | Office Theme: Colorful V                                      |   |   |

**5.** In the lower right-hand corner of this category, click the Import/Export button. Click "Import customization file:"

| eneral              | Customize the Ribbon and        | keyb | oard shortcuts. |                          |   |
|---------------------|---------------------------------|------|-----------------|--------------------------|---|
| isplay              | Choose commands from:           |      |                 | Customize the Ribbon     |   |
| roofing             | Popular Commands                |      | ~               | Main Tabs                |   |
| ave                 |                                 |      |                 |                          |   |
| anguage             | Accept Revision                 | •    | ^               | Main Tabs                |   |
| dvanced             | Align Left                      |      |                 | E Clipboard              |   |
| Dilling             | Bullets                         | •    |                 | I Font                   |   |
| ustomize Ribbon     | Center                          |      |                 | Paragraph                |   |
| uick Access Toolbar | Change List Level               | ,    |                 | E Editing                |   |
| dd-loc              | X Cut                           |      |                 | E ✓ Insert               |   |
| uu-ins              | Define New Number Format        |      |                 | E Design                 |   |
| rust Center         | Delete                          |      |                 | E Layout                 |   |
|                     | Draw Lable                      |      |                 | E References             |   |
|                     | III Email                       |      |                 | 🗉 🗹 Mailings             |   |
|                     | P Find                          |      | <u>A</u> dd >>  | E Review                 | - |
|                     | Fit to Window Width             |      | << Remove       | 🗄 🗹 View                 | - |
|                     | Font                            | 1-   |                 | Developer                |   |
|                     | A Font Color<br>A Font Settings |      |                 | 🗉 🗹 Add-Ins              |   |
|                     | Font Size                       | 1-   |                 | 🗉 🗹 Blog Post            |   |
|                     | AB <sup>1</sup> Footnote        |      |                 | 🗉 🗹 Insert (Blog Post)   |   |
|                     | 💉 Format Painter                |      |                 |                          |   |
|                     | A Grow Font                     |      |                 | 🗉 🗹 Background Removal   |   |
|                     | Insert Comment                  |      |                 |                          |   |
|                     | Insert Page Section Breaks      | Þ    |                 |                          |   |
|                     | Insert Picture                  |      |                 | New Tab New Group Rename |   |
|                     | Insert Text Box                 |      | ~               | Customizations: Reset T  |   |
|                     | Keyboard shortsuts              |      |                 | Customizations. Reserve  |   |
|                     | Reyboard shortcuts. Customize   |      |                 | Import/Export 🔻 🕕        |   |

**6.** Browse to your Exercise Files folder. Open the Lesson 9 folder and select the Photo Tab file. Click Open:

| 📳 File Open                                                                                                    |            |           |                                     |                      |       |        |                 |         |        | × |
|----------------------------------------------------------------------------------------------------|------------|-----------|-------------------------------------|----------------------|-------|--------|-----------------|---------|--------|---|
| ← → ~ ↑                                                                                                    | « Starting | Files for | r A > Less                          | on 9                 | ~ (   | 5      | Search Lesson 9 |         |        | 0 |
| Organize 🔻 Ne                                                                                                    | w folder   |           |                                     |                      |       |        | [               |         |        | ? |
| <ul> <li>Quick access</li> <li>Desktop</li> <li>Downloads</li> <li>Documents</li> <li>Pictures</li> <li>Music</li> <li>Videos</li> <li>Microsoft Wore</li> <li>OneDrive</li> <li>This PC</li> <li>Network</li> </ul> | * (        |           | Photo Tab.e<br>EXPORTEDU<br>1.17 KB | xportedUI<br>II File |       |        |                 |         |        |   |
|                                                                                                    | File name: | Photo     | Tab.exported                        | IUI                  | Tools | ~<br>• | Exported Office | Ul file | Cancel | ~ |
|                                                                                                    |            |           |                                     |                      |       |        | 45              |         |        |   |

7. Click Yes to confirm the operation:

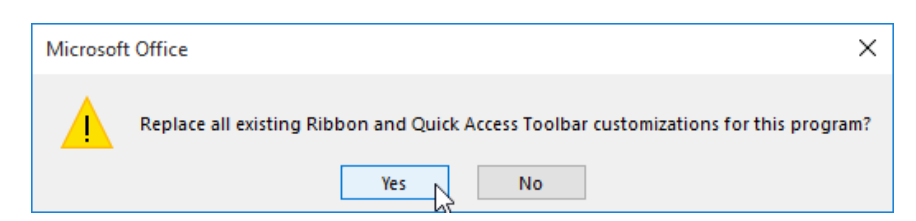

8. You will now see a new Photo Commands tab in the list on the right-hand side of the Word Options dialog. Click to select this tab and click Move Up until this new tab is at the top of the list:

| General       Display         Proofing       Customize the Ribbon and keyboard shortcuts.         Save       Main Tabs         Language       Add Table         Advanced       Add Table         Customize Ribbon       Center         Quick Access Toolbar       Copy         Add-Ins       Define New Number Format         Delete       Delete         Draw Vertical Text Box       Main Tabs         Find       Billets         Find       Billets         Find       Billets         Find       Billets         Find       Billets         Customize Ribbon       Add-Ins         Trust Center       Draw Vertical Text Box         Main Tabs       Billets         Draw Vertical Text Box       Billets         Find       Find         Find       Find         Find       Find         Find       Find         Find       Find         Find       Find         Find       Find         Find       Find         Find       Find         Find       Find         Find       Find         Fino                                                                                                    | ord Options        |                               |       |                   |                                                                                                    | ?      | ×     |
|----------------------------------------------------------------------------------------------------|--------------------|-------------------------------|-------|-------------------|----------------------------------------------------------------------------------------------------|--------|-------|
| Display<br>Proofing<br>Save<br>Language<br>Advanced<br>Customize Ribbon<br>Quick Accept Revision<br>Add Table<br>Add Table<br>Add Table<br>Add Table<br>Add Table<br>Add Table<br>Add Table<br>Add Table<br>Center<br>Customize Ribbon<br>Quick Accept Revision<br>Quick Accept Revision<br>Corpy<br>Add-Ins<br>Trust Center<br>Trust Center<br>Define New Number Format<br>Define New Number Format<br>Add >><br>Add >><br>Define New Number Format<br>Define New Number Format                                                                                                    | General            | Customize the Ribbon and      | keybo | oard shortcuts.   |                                                                                                    |        |       |
| Proofing       Site Commands       ✓         Save       ✓       Accept Revision       ✓         Language       Add Table       ✓       ✓         Advanced       ✓       Accept Revision       ✓         Quick Access Toolbar       ✓       Castomize Ribbon       ✓       ✓         Quick Access Toolbar       ✓       Conter       ✓       Ø       Ø         Add-Ins       Define New Number Format       ✓       Ø       Ø       Ø       Ø       Ø         Draw Vetical Text Box       ✓       Ø       Ø <td< td=""><td>Display</td><td>Choose commands from:</td><td></td><td></td><td>Customize the Ribbon (i)</td><td></td><td></td></td<>                                                                                                    | Display            | Choose commands from:         |       |                   | Customize the Ribbon (i)                                                                                                    |        |       |
| Save Language Advanced Customize Ribbon Quick Accept Revision Customize Ribbon Quick Accept Revision Copy Add-Ins Copy Add-Ins Trust Center Draw Vartical Text Box Find Find Find Find Find Find Find Find                                                                                                    | roofing            | Popular Commands              |       | ~                 | Main Tabs                                                                                                    | $\sim$ |       |
| Language<br>Advanced<br>Advanced<br>Customize Ribbon<br>Quick Access Toolbar<br>Add Table<br>Adjuct<br>Customize Ribbon<br>Quick Access Toolbar<br>Add-ins<br>Trust Center<br>Delete<br>Draw Vetical Text Box<br>Delete<br>Draw Vetical Text Box<br>Find<br>Find<br>Find<br>Find<br>Find<br>Font Stilings<br>Font Size<br>Format Painter<br>Affort Color<br>A Foot Color<br>A Foot Color<br>A Foot Scies<br>Format Painter<br>Format Painter<br>A Foot Scies<br>Format Painter<br>Format Painter<br>Format Painter<br>A Foot Comment<br>Insert Page Section Breaks<br>Insert Page Section Breaks<br>Keyheard Shofturts:<br>Customized Shofturts:<br>Keyheard Shofturts:<br>Keyheard Shofturts:<br>Customized Shofturts:<br>Customized Shofturts:<br>Cu | ave                |                               | _     |                   |                                                                                                    |        |       |
| Add Table       →         Adjanced       Align Left         Bullets       →         Bullets       →         Bulets       →         <                                                                                                    | anguage            | Accept Revision               |       | ^                 | Main Tabs                                                                                                    |        |       |
| ustomize Ribbon<br>ustomize Ribbon<br>tuick Access Toolbar<br>dd-Ins<br>tuick Access Toolbar<br>dd-Ins<br>tuick Access Toolbar<br>dd-Ins<br>Define New Number Format<br>Define New Number Format<br>Add >>><br>Mex Reveloper<br>Add Footnote<br>Add Footnote<br>Add Footnote<br>Add South Format Painter<br>Add Footnote<br>Hyperink<br>Disert Comment<br>Insert Page Section Breaks<br>New Tab<br>New Group Rename<br>Customizations: Reset To                                                                                                    | dvanced            | Add Table                     |       |                   | E V Home                                                                                                    |        |       |
| uick Access Toolbar         uick Access Toolbar         uick Access Toolbar         Gopy         Gopy         Score         Define New Number Format         Define New Number Format         Define New Number Format         Define New Number Format         Define New Number Format         Define New Number Format         Define New Number Format         Define New Number Format         Define New Number Format         Define New Number Format         Define New Number Format         Define New Number Format         Define New Number Format         Developer         Find         Find         Font Settings         Font Settings         Font Settings         Font Settings         Font Settings         Font Settings         Font Settings         Font Settings         Font Settings         Font Settings         Insert Paperlink         Insert Page Section Breaks         Insert Page Section Breaks         Insert Pay Section Breaks         Insert Pay Section Breaks         Insert Pay Section Breaks                                                                                                    | avanceu            | Bullets                       | •     |                   | E Cipboard                                                                                                    |        |       |
| ick Access Toolbar<br>d-Ins<br>d-Ins<br>ust Center                                                                                                    | stomize Ribbon     | E Center                      |       |                   | Paragraph                                                                                                    |        |       |
| Heil Copy       B         Id-Ins       Cut         Define New Number Format       Define New Number Format         Delete       Draw Table         Draw Table       B         Draw Table       B         Draw Table       B         Prind       B         Find       B         Find       B         Find       B         Find       B         Fort Setings       B         Font Setings       Font Setings         Font Setings       B         Font Setings       B         Font Setings       B         Font Setings       B         Fornt Setings       B         Fornt Setings       B         Fornt Setings       B         Fornt Setings       B         Fornt Setings       B         Fornt Peptinkc       B         Insert Fort Bay       B         Insert Page Section Breaks       Insert Text Box         Vew Group       Rename         Customizations:       Reset T                                                                                                    | ick Access Toolbar | 😔 Change List Level           | •     |                   | E Styles     Styles      |        |       |
| Id-Ins<br>Define New Number Format<br>Define New Number Format<br>Define New Number Format<br>Define New Number Format<br>Delete<br>Draw Vartical Text Box<br>Find<br>Find<br>Fint Olior<br>A Font Settings<br>Font Size<br>Format Painter<br>A Grow Font<br>Hyperfink<br>Insert Page Section Breaks<br>Insert Potture<br>Insert Potture<br>New Tab<br>New Group Rename<br>Customizations: Reset → ①                                                                                                    |                    | Copy                          |       |                   |                                                                                                    |        |       |
| Just Center       Delete         Delete       Delete         Delete       Delete         Draw Vertical Text Box       Image: Comparison of the set of the set of t                                                                                                    | ld-Ins             | The Cut                       |       |                   | Insert     Insert     In |        |       |
| Image: Section Breaks       Image: Section Breaks         Image: Section Breaks       Image: Section Breaks         Image: Section Breaks       Image: Section Breaks         Image: Section Breaks       Image: Section Breaks         Image: Section Breaks       Image: Section Breaks         Image: Section Breaks       Image: Section Breaks         Image: Section Breaks       Image: Section Breaks         Image: Section Breaks       Image: Section Breaks         Image: Section Breaks       Image: Section Breaks         Image: Section Breaks       Image: Section Breaks         Image: Section Breaks       Image: Section Breaks         Image: Section Breaks       Image: Section Breaks         Image: Section Breaks       Image: Section Breaks                                                                                                    | ist Center         | Delete                        |       |                   | E 🗹 Design                                                                                                    |        |       |
| Image: Draw Vertical Text Box       B ⊆ References         Image: Draw Vertical Text Box       B ⊆ Mailings         Image: Find       B ⊆ Review         Image: Find       B ⊆ Review         Image: Find       Image: Find         Image: Find       Image: Find         Image                                                                                                    | St Center          | Draw Table                    |       |                   | 🗄 🗹 Layout                                                                                                    |        |       |
| Image: Section Breaks       ↓         A       Fort Color         A       Font Color         A       Font Size         Fort Size       Image: Section Breaks         ✓       Fort Section Breaks         Insert Page Section Breaks       ↓         Insert Text Box       ✓         Kerbaard shortcutz:       Customize                                                                                                    |                    | Draw Vertical Text Box        |       |                   |                                                                                                    |        |       |
| ♪ Find       B @ Review         ● Fit to Window Width       ●         ● Fit to Window Width       ●         Font Color       ●         A Font Stings       ●         Font Size       ●         Ast Footnote       ●         ● Format Painter       ●         A Grow Font       ●         ● Insert Painter.       ●         ● Insert Painter       ●         ● Reveloper       ●         ● Outlining       ●         ● Outlining       ●         ● Insert Picture       ●         ● Insert Picture       ●         ● Insert Picture       ●         ●       New Group         Rename       Customizations: Reset ▼                                                                                                    |                    | 🕛 Email                       |       | Addiss            | 🗉 🗹 Mailings                                                                                                    |        | * h   |
| Image: Section Breaks       ↓         Image: Section Breaks       ↓                                                                                                    |                    | P Find                        |       | Add >>>           | E Review                                                                                                    |        | - 3   |
| Font       Image: Construct of the construction of the construction of the constructi                                                                                                    |                    | E Fit to Window Width         | r_)   | << <u>R</u> emove | 🗄 🗹 View                                                                                                    |        | * M   |
| A       Font Settings<br>Font Size       Image: Source of the set of the set of the s                                                                                                    |                    | A Font Color                  |       |                   | 🗄 🗖 Developer                                                                                                    |        |       |
| Font Size       Image: Section Breaks         Ast       Fontote         Format Page Section Breaks       Image: Section Breaks         Insert Picture       Image: Section Breaks         Insert Picture       Image: Section Breaks         Insert Picture       Image: Section Breaks         Insert Picture       Image: Section Breaks         Insert Picture       Image: Section Breaks         Insert Picture       Image: Section Breaks         Insert Picture       Image: Section Breaks         Insert Picture       Image: Section Breaks         Insert Picture       Image: Section Breaks         Insert Picture       Image: Section Breaks         Insert Picture       Image: Section Breaks         Insert Picture       Image: Section Breaks         Insert Picture       Image: Section Breaks         Image: Section Breaks       Image: Section Breaks         Image: Section Breaks       Image: Section Breaks         Image: Section Breaks       Image: Section Breaks         Image: Section Breaks       Image: Section Breaks         Image: Section Breaks       Image: Section Breaks         Image: Section Breaks       Image: Section Breaks         Image: Section Breaks       Image: Section Breaks         Image:                                                                                                    |                    | A Font Settings               | 1.    |                   | 🗄 🗹 Add-Ins                                                                                                    |        |       |
| Ast     Footnote       ✓ Format Painter     Ingert (Blog Post)       A     Grow Font       Hyperlink     Ingert (Blog Post)       Insert Page Section Breaks     ✓       Insert Picture     New Tab       Insert Picture     Customizetions:       Reset ▼ ①                                                                                                    |                    | Font Size                     | 1-    |                   | 🗷 🗹 Photo Commands (Custom)                                                                                                    |        |       |
| ✓ Format Painter         A. Grow Font         Hyperink         Insert Comment         Insert Page Section Breaks         Insert Picture         Insert Text Box         Keyboard shortcuts         Customizetions:         Reset ▼ ①                                                                                                    |                    | AB <sup>1</sup> Footnote      |       |                   | 🗄 🗹 Blog Post                                                                                                    |        |       |
| A       Grow Font         B       Hyperlink         Insert Comment       Image Section Breaks         Insert Page Section Breaks       ►         Insert Fixture       New Group         Rename       Customizations:         Keyboard shortruits       Customizations:                                                                                                    |                    | 💉 Format Painter              |       |                   | 🗉 🗹 Insert (Blog Post)                                                                                                    |        |       |
| Comment       Biset Comment         Inset Tomment       Inset Tomment         Inset Page Section Breaks       New Tab         Inset Text Box       Customizations:         Keybnard shortruts:       Customizet                                                                                                    |                    | A Grow Font                   |       |                   | 🗉 🗹 Outlining                                                                                                    |        |       |
| Insert Page Section Breaks     Insert Picture       Insert Text Box     V       Keyboard shortcuts:     Customizations:                                                                                                    |                    | Insert Comment                |       |                   | 🗉 🗹 Background Removal                                                                                                    |        |       |
| Insert Picture     New Group     Rename       Insert Text Box     Customizations:     Reset < 0                                                                                                    |                    | Insert Page Section Breaks    | Þ     |                   |                                                                                                    |        |       |
| A Insert Text Box                                                                                                    |                    | Insert Picture                |       |                   | New Tab New Group Rename.                                                                                                    |        |       |
| Customizations: Reset • 0                                                                                                    |                    | Insert Text Box               |       | ¥                 |                                                                                                    |        |       |
| Keyboard shortcuts: Customize                                                                                                    |                    |                               | _     |                   | Customizations: Reset V                                                                                                    |        |       |
| Imgort/Export • (i)                                                                                                    |                    | Keyboard shortcuts: Customize |       |                   | Imgort/Export 🔻 🛈                                                                                                    |        |       |
|                                                                                                    |                    |                               |       |                   | OK                                                                                                    | C      | ancel |

**9.** Click the Quick Access Toolbar category:

| General                                                                                                    | Image: Customize the Ribbon and keyboard shortcuts.         Choose commands from: ③         Popular Commands         Image: Customize the Ribbon and keyboard shortcuts.         Choose commands from: ③         Popular Commands         Image: Customize the Ribbon and keyboard shortcuts.         Choose commands         Image: Customize the Ribbon and keyboard shortcuts.         Image: Customize the Ribbon and keyboard shortcuts.         Image: Customize the Ribbon and keyboard shortcuts.         Image: Customize the Ribbon and keyboard shortcuts.         Image: Customize the Ribbon and keyboard shortcuts.         Image: Customize the Ribbon and keyboard shortcuts.         Image: Customize the Ribbon and keyboard shortcuts.         Image: Customize the Ribbon and keyboard shortcuts.         Image: Customize the Ribbon and keyboard shortcuts.         Image: Customize the Ribbon and keyboard shortcuts.         Image: Choing the Ribbon and keyboard shortcuts.         Image: Choing the Ribbon and keyboard shortcuts.         Image: Customize the Ribbon and keyboard shortcuts.         Image: Customize the Ribbon and keyboard shortcuts.         Image: Customize the Ribbon and keyboard shortcuts.         Image: Customize the Ribbon and keyboard shortcuts.         Image: Customize the Ribbon and keyboard shortcuts.         Image: Customize the Ribbon and                                                                                                    | ord Options        |                              |       |                   |                          | ?      | × |
|----------------------------------------------------------------------------------------------------|----------------------------------------------------------------------------------------------------|--------------------|------------------------------|-------|-------------------|--------------------------|--------|---|
| Display<br>Proofing<br>Save<br>Language<br>Advanced<br>Customize Ribbon<br>Quick Access Toolbar<br>Add Table<br>Advanced<br>Customize Ribbon<br>Quick Access Toolbar<br>Add Table<br>Advanced<br>Customize Ribbon<br>Quick Access Toolbar<br>Copy<br>Customize Ribbon<br>Quick Access Toolbar<br>Define New Number Format<br>Define New Number Format<br>Add >><br>Add >><br>Add >><br>Math Tabs<br>B Cattor<br>B Cont Settings<br>Format Settings<br>Format                                                                                                    | Level<br>Choose commands from:<br>Popular Commands<br>Popular Commands<br>Accept Revision<br>Add Table<br>Adign Left<br>Bullets<br>Center<br>Chonge List Level<br>Corry<br>Consort<br>Consort<br>Consor                                                                                                    | ieneral            | Customize the Ribbon and     | keybo | ard shortcuts.    |                          |        |   |
| Image: Construction of the state of the state of th                                                                                                    | Lindose commands       Customization Regions         Popular Commands       ✓         Main Tabs       ✓         Accept Revision       ✓         Adign Left       ✓         Bullets       ✓         Center       ✓         Copy       ✓         Center       ✓         Copy       ✓         Define New Number Format       Define New Number Format         Define New Number Format       Define New Number Format         Define New Number Format       Editing         Define New Number Format       Editing         Define New Number Format       Editing         Define New Number Format       Editing         Define New Number Format       Editing         Define New Number Format       Editing         Define New Number Format       Editing         Design       Insert         Fornt Stage       ✓         Fornt Stage       ✓         Fornt Stage       ✓         Main Tabs       Editing         Developer       Editing         Developer       Editing         Insert Comment       Editing         Insert Tet Box       ✓                                                                                                    | lisplay            | Channe annual a farma ()     |       |                   | Customine the Dikkers (  |        |   |
| ve     main rabs     within rabs       inguage     Add Table       inguage     Add Table       inguage     Add Table       inguage     Add Table       inguage     Billets       inguage     Center       inguage     Copy       inguage     Billets       inguage     Billets       inguage                                                                                                    | re       Accept Revision       Image: Second Second Secon                                                                                                    | oofing             | Choose commands from:        |       |                   | Main Taka                |        |   |
| Add Table<br>Add Table<br>Add Add Ins<br>Add Add Ins<br>Add Add Ins<br>Add Add Ins<br>Add Inset Page Section Breaks<br>Inset Page Section Breaks<br>Inset Page Section Breaks<br>Inset Page Section Breaks<br>Add Add Ins<br>Add Add Ins<br>Add Add Ins<br>Add Inset Page Section Breaks<br>Add Add Ins<br>Add Inset Page Section Breaks<br>Add Inset Page Section Breaks<br>Add Inset Page Section                                                                                                    | re                                                                                                    | 10                 | Popular Commands             |       | ~                 | Widin Tabs               | $\sim$ |   |
| nguage<br>Vanced<br>Vanced<br>istomizer Kabbon<br>istomizer Kabbon<br>istom                                                                                                    | re          Matter Revision           Matter Revision          Add          Matter Revision           Matter Revision          Add          Matter Revision           Matter Revision          Bullets          Matter Revision           Matter Revision          Center          B Cippoard           B Fort          Center          B Cippoard           B Fort          Copy           Matter Revision           B Cippoard          Define New Number Format           Define New Number Format           B Cippoard          Define New Number Format           Define New Number Format           B Cippoard          Define New Number Format           Define New Number Format           B Cippoard          Millings           Customizes           B Cippoard          Frind          Format Painter           Format Painter          Format Painter           Format Painter          Malings           B Developer          Matter Picture           Inset Text Box          Keyboard shortcuts <td>vc</td> <td>D Arrent Bacician</td> <td>_</td> <td></td> <td>Main Tabr</td> <td></td> <td></td>                                                                                                    | vc                 | D Arrent Bacician            | _     |                   | Main Tabr                |        |   |
| ranced<br>A dign Left<br>Bullets<br>Center<br>Change List evel<br>Copy<br>Cut<br>Defete<br>Draw Vertical Text Box<br>Find<br>Find     | ad   ad align Left   Bullets   Center   Change List Level   Copy   Copy   Copy   Copy   Define New Number Format   Detet   Doraw Vatical Text Box   E find   Frind   Frind   Frind   Font Color   Font Size   Font Size   Fo                                                                                                    | guage              | Add Table                    |       | <u>^</u>          | Photo Commands (Custom)  |        |   |
| tomize Ribbon<br>ck Access Toolbar<br>J-Ins<br>t Center<br>Change List Level<br>Copy<br>Cut<br>Define New Number Format<br>Delete<br>Draw Vertical Text Box<br>Email<br>Find<br>Font<br>Font Color<br>A Font Color<br>Font Size<br>Font Size<br>Font Size<br>Format Painter<br>Grow Font<br>How Fornt<br>Format Painter<br>Grow Font<br>How Size<br>Format Painter<br>Grow Font<br>How Fornt<br>How Forn                                                                                                    | ze Ribbon<br>centsr<br>Change List Level<br>Copy<br>Copy | ranced             | Alian Left                   |       |                   | E M Home                 |        |   |
| tomize fibbon<br>ck Access Toolber<br>H as<br>at Center<br>Cut<br>Define New Number Format<br>beta<br>Define New Number Format<br>beta<br>Define New Number Format<br>beta<br>Define New Number Format<br>Define New Number Format<br>Define New Number Format<br>Define New Number Format<br>Define New Number Format<br>Define New Number Format<br>Define New Number Format<br>Define New Number Format<br>Define New Number Format<br>Define New Number Format<br>Define New Number Format<br>Define New Number Format<br>Prind<br>Find<br>Fort Statings<br>Fort Statings<br>Fort Statings<br>Fort Statings<br>Fort Statings<br>Fort Statings<br>H yperink<br>Insert Convent<br>H as Chontet<br>H yperink<br>Insert Picture<br>Insert Picture<br>Insert Picture<br>Insert Picture<br>Insert Picture<br>Insert Picture<br>New Tab<br>New Group Rename<br>Cutomizations<br>Rename                                                                                                    | ze Ribbon<br>ccess Toolbar<br>C Charge List Level →<br>Copy<br>Copy      |                    | Bullets                      | - (F) |                   | T Clipboard              |        |   |
| et Change List Level<br>⇒ Change List Level<br>⇒ Copy<br>Lins<br>t Center<br>the Copy<br>the Copy<br>Cut<br>Define New Number Format<br>Defete<br>Draw Table<br>Defete<br>Draw Vertical Text Box<br>⇒ Find<br>⇒ Find<br>⇒ Find<br>⇒ Find<br>⇒ Find<br>⇒ Find<br>⇒ Find<br>⇒ Cut<br>Defete<br>Defete<br>Defete<br>Defete<br>Defete<br>Defete<br>Defete<br>⇒ Cut<br>⇒ Cut<br>Defete<br>⇒ Cut<br>⇒ Cut<br>⇒ | ccess Toolbar                                                                                                    | tomize Ribbon      | Center                       |       |                   | E Font                   |        |   |
| d-Ins<br>d-Ins<br>d-Ins<br>d-Ins<br>d-Ins<br>d-Inset Convert<br>d-Inset Convert<br>d-In                                                                                                    | <ul> <li>Copy</li> <li>Copy</li> <li>Cott</li> <li>Define New Number Format</li> <li>Define New Number Format</li> <li>Delete</li> <li>Draw Table</li> <li>Find</li> <li>Find</li> <li>Find</li> <li>Find</li> <li>Find</li> <li>Font Color</li> <li>Font Color</li> <li>Font Size</li> <li>Font Size</li> <li>Font Size</li> <li>Font Painter</li> <li>Grow Format Painter</li> <li>Grow Form Painter</li> <li>Insert Picture</li> <li>Insert Text Box</li> <li>Keyboard shortcuts</li> <li>Customizations:</li> <li>Reset ▼ 0</li> <li>Import/Export ▼ 0</li> </ul>                                                                                                    | ick Access Toolbar | Change List Level            |       |                   | Paragraph                |        |   |
| I-Ins       B Cut         Define New Number Format       Define New Number Format         st Center       Define New Number Format         Define New Number Format       Define New Number Format         Define New Number Format       Define New Number Format         Define New Number Format       Define New Number Format         Define New Number Format       Define New Number Format         Prind       Draw Vertical Text Box         Add >>       B Z References         D Find       Developer         Font Statings       Developer         Font Statings       Developer         Font Statings       Developer         B Z References       Developer         B Z References       Developer         B Z References       Developer         B Z References       Developer         B Z References       Developer         B Z References       Developer         B Z References       Developer         B Z References       Developer         B Z References       Developer         B Z References       Developer         B Z References       Developer         B Z References       Developer         B Z References                                                                                                    | mter          B Editing          Delete         Delete         Detex           B Editing          Draw Table         Draw Table           B Editing          Draw Table           B Editing             Find           B Editing             Fint Owndow Width           B @ Zerences             Fint Owndow Width           B @ Zerences             Font           B @ Zerences             B @ Zerences           B @ Zerences             B @ Zerences           B @ Zerences             B @ Zerences           B @ Zerences             B @ Zerences           B @ Zerences             B @ Zerences           B @ Zerences             B @ Zerences           B @ Zerences             B @ Developer             Font Size             Format Painter              B @ Developer             B @ Developer             Insert Text Box             Insert Text Box             Keyboard shortcuts                                                                                                    | 2                  | Copy                         |       |                   |                          |        |   |
| At Center                                                                                                    | nter Delot feer Nomber Formation Draw Table Draw Table Draw Valid Draw Valid                                                                                                    | l-Ins              | Define New Number Format     |       |                   | Editing                  |        |   |
|                                                                                                    | Image: Second second secon                                                                                                    | st Center          |                              |       |                   |                          |        |   |
| Image: Construction       Image: Construction         Image: Construction       Image: Construction         Image: Construction       Image: Construction </td <td>Image: Draw Vertical Text Box       Image: Draw Vertical Text Box         Image: Draw Vertical Text Box       Image: Draw Vertical Text Box         Image: Draw Vertical Text Box       Image: Draw Vertical Text Box         Image: Draw Vertical Text Box       Image: Draw Vertical Text Box         Image: Draw Vertical Text Box       Image: Draw Vertical Text Box         Image: Draw Vertical Text Box       Image: Draw Vertical Text Box         Image: Draw Vertical Text Box       Image: Draw Vertical Text Box         Keyboard shortcuts       Customize</td> <td></td> <td>🗹 Draw Table</td> <td></td> <td></td> <td>E Design</td> <td></td> <td></td>                                                                                                    | Image: Draw Vertical Text Box       Image: Draw Vertical Text Box         Image: Draw Vertical Text Box       Image: Draw Vertical Text Box         Image: Draw Vertical Text Box       Image: Draw Vertical Text Box         Image: Draw Vertical Text Box       Image: Draw Vertical Text Box         Image: Draw Vertical Text Box       Image: Draw Vertical Text Box         Image: Draw Vertical Text Box       Image: Draw Vertical Text Box         Image: Draw Vertical Text Box       Image: Draw Vertical Text Box         Keyboard shortcuts       Customize                                                                                                    |                    | 🗹 Draw Table                 |       |                   | E Design                 |        |   |
|                                                                                                    | Email       Add>>>         Find       Add>>>         Fit to Window Width       C         Font Size       C         Font Size       C         Font Size       C         Font Size       C         Format Bainter       C         Grow Font       C         Insert Comment       C         Insert Picture       New Tab         New Tab Netrences       Customizetions:         Keyboard shortcuts:       Customizet                                                                                                    |                    | Draw Vertical Text Box       |       |                   | ± ⊻ Layout               |        |   |
| ↓     Find       ↓     Mailings       ↓     Mailings       ↓     Kerview       ↓     Kerview       ↓     View       ↓     Developer       ↓     View       ↓     Developer       ↓     Store       ↓     Big Post       ↓     Big Post       ↓     Big Post       ↓     Big Post       ↓     Big Post       ↓     Big Post       ↓     Big Post       ↓     Big Post       ↓     Big Post       ↓     Big Post       ↓     New Group Renoval                                                                                                    | Find       Maiings         Fint to Window Width       B (Maiings)         Font       B (Maiings)         A Font Stings       Developer         Font Stings       Developer         Font Stings       Developer         Fort Stings       Developer         Fort Stings       Developer         Fort Stings       Developer         Fort Stings       Developer         Fort Stings       Developer         B (B log Post)       Developer         B (B log Post)       Developer         Insert Fortonte       Developer         Insert Fortonet       Developer         Insert Fortonet       Developer         Insert Fortonet       Developer         Insert Fortonet       Developer         Insert Fortonet       Developer         Insert Fortonet       Developer         Insert Fortonet       Developer         Insert Fortonet       Developer         Insert Fortonet       Developer         Insert Fortone       Developer         Insert Fortone       Developer         Insert Fortone       Developer         Insert Fortone       Developer         Insert Fortone       Developer </td <td></td> <td>🕒 Email</td> <td></td> <td>Add &gt;&gt;</td> <td></td> <td></td> <td></td>                                                                                                    |                    | 🕒 Email                      |       | Add >>            |                          |        |   |
| Fit to Window Width       <<                                                                                                    | Image: Second Second                                                                                                    |                    | Find                         |       | Tage              | Mailings                 |        |   |
| A Font Color<br>A Font Settings<br>Font Size<br>Font Size                                                                                                    | A Font Color       B Uriew         A Font Settings       B Developer         Font Size       B Developer         B Observation       B Developer         B Observation       B Developer         B Developer       B Developer         B Developer       B Developer         B Developer       B Developer         B Developer       B Deveveloper         B D                                                                                                    |                    | Eont                         | ĨŢ    | << <u>R</u> emove |                          |        | • |
| A Font Settings     B □ Developer       Font Settings     B □ Developer       Font Settings     B □ Developer       Font Settings     B □ Developer       Font Settings     B □ Developer       Font Settings     B □ Developer       Font Settings     B □ Developer       Font Settings     B □ Developer       Font Settings     B □ Developer       B □ Developer     B □ Developer       B □ Developer <t< td=""><td>A       Font Settings         Font Size       B         AB       Footnote         Softwork       B         A foot note       B         Softwork       B         A foot note       B         Insert Comment       B         Insert Ficture       B         Insert Ficture       New Group         Rename       Customize         Keyboard shortcuts:       Customize</td><td></td><td>A Font Color</td><td></td><td></td><td></td><td></td><td></td></t<>                                                                                                    | A       Font Settings         Font Size       B         AB       Footnote         Softwork       B         A foot note       B         Softwork       B         A foot note       B         Insert Comment       B         Insert Ficture       B         Insert Ficture       New Group         Rename       Customize         Keyboard shortcuts:       Customize                                                                                                    |                    | A Font Color                 |       |                   |                          |        |   |
| Font Size     Image: Construct of the second second s                                                                                                    | Font Size     Image: Control to the second second sec                                                                                                    |                    | A Font Settings              |       |                   | Developer                |        |   |
| Aa <sup>th</sup> Footnote     B ≤ M Blog Post       Image: Section Breaks     B ≤ M Blog Post       Image: New Group     B ≤ M Blog Post       Image: New Group     B ≤ M Blog Post       Image: New Group     Rename       Image: New Group     Rename       Image: New Group     Rename       Image: New Group     Rename                                                                                                    | Aab     Footnote     Billog Post       Footnote     Billog Post       Footnote     Billog Post       Grow Font     Billog Post       Hyperlink     Billog Post       Insert Comment     Billog Post       Insert Picture     New Group       Insert Picture     Customizations:       Keyboard shortcuts:     Customizations:                                                                                                    |                    | Font Size                    | 1-    |                   | Add-Ins                  |        |   |
| Imate Picture     B ≤ Insert (Biog Post)       B ≤ Insert Row Font     B ≤ Insert Row Post)       Insert Soc Section Breaks     B ≤ Insert Row Picture       Insert Picture     New Group       Insert Fet Box     Customizations                                                                                                    | Insert Parter       B → Insert Bild Post)         A Grow Font       B → Outlining         Insert Comment       B → Sackground Removal         Insert Picture       B → New Group         Rename       New Tab         Keyboard shortcuts:       Customize                                                                                                    |                    | AB <sup>1</sup> Footnote     |       |                   | E Blog Post              |        |   |
| A     Glow Point.       B     Hyperink       Insert Comment     Image: Section Breaks       Insert Picture     New Group       Rename       Insert Fact Box                                                                                                    | Insert Text Box     Image: Comment       Insert Text Box     Customize                                                                                                    |                    | Format Painter               |       |                   | 🗉 🗹 Insert (Blog Post)   |        |   |
| B deckground Removal<br>Insert Page Section Breaks →<br>Insert Picture<br>Insert Picture<br>Insert Text Box →<br>Customizations                                                                                                    | Insert Comment         Insert Page Section Breaks         Insert Picture         Insert Text Box         Keyboard shortcuts:         Customize                                                                                                    |                    | Hyperlink                    |       |                   | ⊡                        |        |   |
| Insert Page Section Breaks     ▶       Insert Picture     New Group       Insert Text Box     ✓                                                                                                    | Insert Page Section Breaks     Insert Picture       Insert Text Box     V       Keyboard shortcuts:     Customize         Insert Text Box     Import/Export © 0                                                                                                    |                    | Insert Comment               |       |                   | 🗉 🗹 Background Removal   |        |   |
| Insert Picture Insert Text Box                                                                                                    | Insert Fecture     New Group     Rename       Insert Text Box     Customizations:     Reset Total       Keyboard shortcuts:     Customize     Import/Export Total                                                                                                    |                    | 💾 Insert Page Section Breaks | •     |                   |                          | _      |   |
| All Insert Text Box                                                                                                    | Keyboard shortcuts: Customize Customizations: Reset • 0<br>Import/Export • 0                                                                                                    |                    | Insert Picture               |       |                   | New Tab New Group Rename |        |   |
|                                                                                                    | Keyboard shortcuts: Customize                                                                                                    |                    | Insert Text Box              |       | <b>~</b>          | Curtomizations           |        |   |
| Customizations. Reset                                                                                                    | Keyboard shortcuts: Customize                                                                                                    |                    |                              |       |                   | Customizations.          |        |   |
| Import/Export                                                                                                    |                                                                                                    |                    | Customize                    |       |                   | Import/Export 🔻 🛈        |        |   |

**10.** Let's customize the Quick Access toolbar for just this document. Click the "Customize Quick Access Toolbar" menu on the right-hand side of the dialog and choose "For Activity 9-1:"

| General       Display         Display       Customize the Quick Access Toolbar.         Proofing       Save         Language       ✓         Advanced       Accept Revision         Advanced       ✓         Quick Access Toolbar       ✓         Mada Hyperlink       ✓         Quick Access Toolbar       ✓         Add al Hyperlink       ✓         Quick Access Toolbar       ✓         Add Ins       ✓         Choose a Text Box       ✓         Cottomize Ribbon       Activity 9-1         Quick Access Toolbar       ✓         Add Ins       ✓         Choose a Text Box       ✓         Cottom Number Format       ✓         Define New Number Format       ✓         Define New Number Format       ✓         Define New Number Format       ✓         Prind       ✓         Find       ✓         Print Settings       ✓         For Settings       ✓                                                                                                    | ord Options                                                                                                    |                                                                                                    | ?                                                                                                    |
|----------------------------------------------------------------------------------------------------|----------------------------------------------------------------------------------------------------|----------------------------------------------------------------------------------------------------|----------------------------------------------------------------------------------------------------|
| Font Strage The Strage Strage | ord Options<br>General<br>Display<br>Droofing<br>awe<br>anguage<br>Advanced<br>Customize Ribbon<br>Quick Access Toolbar<br>Add-Ins<br>frust Center | Customize the Quick Access Toolbar.<br>Choose commands from: ()<br>Popular Commands<br>Accept Revision Add a Hyperlink Add a Hyperlink Add a Hyperlink Add a Hyperlink Add a Hyperlink Chadd a Hyperlink Chadd a Hyperlink Chadd a Hyperlink Chadd a Hyperlink Context and the second second | ?<br>Customize Quick Access Toolbar: ①<br>For all documents (default)<br>For Activity 9-1<br>③ Undo<br>③ Redo |
| Ant Footnote Modify                                                                                                    |                                                                                                    | A Font Settings<br>Font Size                                                                                                    | Modify Customizations: Reset                                                                                  |

**11.** In the "Choose commands from" list, you should see the "Insert Picture" command. (If you do not see this command, scroll down in the list.) Click this command to select it and click Add:

| eneral<br>isplay<br>voofing<br>ive | Customize the Quick Access<br>Choose commands from: ()<br>Popular Commands | Toolbar. |                     | Customize <u>O</u> uick | Access Toolbar: 🛈 |   |         |
|------------------------------------|----------------------------------------------------------------------------|----------|---------------------|-------------------------|-------------------|---|---------|
| roofing                            | Choose commands from: ()<br>Popular Commands                               | ~        |                     | Customize Quick         | Access Toolbar:   |   |         |
| roofing                            | Popular Commands                                                           | $\sim$   |                     | Castonnic Galer         | Access 100ibuil   |   |         |
| ive                                | ropular commands                                                           |          |                     | For Activity 9-1        |                   | V |         |
|                                    | -                                                                          |          |                     | ror security 5 1        |                   |   |         |
| anguage                            | A Decrease Font Size                                                       | ^        |                     |                         |                   |   |         |
| lvanced                            | Define New Number Format                                                   |          |                     |                         |                   |   |         |
| stomize Ribbon                     | Draw Table                                                                 |          |                     |                         |                   |   |         |
| ick Access Toolbar                 | Email                                                                      |          |                     |                         |                   |   |         |
| d-Ins                              | Find<br>Et to Window Width                                                 |          |                     |                         |                   |   |         |
|                                    | Eont                                                                       | T-       |                     |                         |                   |   |         |
| ist Center                         | A Font Color                                                               |          |                     |                         |                   |   |         |
|                                    | A Font Settings                                                            |          |                     |                         |                   |   |         |
|                                    | Font Size                                                                  | T-       |                     |                         |                   |   | _       |
|                                    | ant Ecotocte                                                               | 1. I     | <u>Add &gt;&gt;</u> |                         |                   |   | <b></b> |
|                                    | S Format Painter                                                           |          | << Remove           |                         |                   |   | -       |
|                                    | A Increase Font Size                                                       |          | _                   |                         |                   |   |         |
|                                    | A Increase Font Size                                                       |          |                     |                         |                   |   |         |
|                                    | Lesert Dage Section Presks                                                 |          |                     |                         |                   |   |         |
|                                    | Insert Page Section Breaks                                                 |          |                     |                         |                   |   |         |
|                                    | A losert Text Per                                                          |          |                     |                         |                   |   |         |
|                                    | T Line and Descent Consistent                                              |          |                     |                         |                   |   |         |
|                                    | Line and Paragraph Spacing                                                 |          |                     |                         |                   |   |         |
|                                    | New File                                                                   |          |                     |                         |                   |   |         |
|                                    | I Next Comment                                                             |          |                     |                         |                   |   |         |
|                                    | 3 Numbering                                                                |          |                     | Modify                  |                   |   |         |
|                                    | Open 🖉                                                                     | •        |                     | 0.1.1.1                 | Dent -            |   |         |
|                                    | Show Quick Access Toolbar below                                            | v the    |                     | Customizations:         | Keset *           |   |         |
|                                    | Ribbon                                                                     |          |                     |                         | Import/Export -   | ) |         |
|                                    |                                                                            |          |                     |                         |                   |   |         |
|                                    |                                                                            |          |                     |                         | OK                | 0 | ance    |

**12.** Scroll to the bottom of the "Choose commands from" list. Choose the Shapes command and click Add:

| rd Options                                                                                                    |                                                                                                    |          |                           |                                                     | ? | >     |
|----------------------------------------------------------------------------------------------------|----------------------------------------------------------------------------------------------------|----------|---------------------------|-----------------------------------------------------|---|-------|
| rd Options<br>eneral<br>isplay<br>torofing<br>ave<br>anguage<br>dvanced<br>ustomize Ribbon<br>usto Access Toolbar<br>dd-Ins<br>rust Center | Customize the Quick Access<br>Choose commands from: ()<br>Popular Commands<br>Pargraph Settings<br>Paste<br>Paste<br>Paste<br>Quick Print<br>Quick Print<br>Reject Revision<br>Reject Revision<br>Save As<br>Save As<br>Sa | y<br>y   | r.<br>Add >><br><< Bemove | Customize Quick Access Toolbar:<br>For Activity 9-1 | ? |       |
|                                                                                                    | A Styles<br>Text Highlight Color<br>Text Styles<br>Couch/Mouse Mode<br>Track Changes                                                                                                    | •<br>  • |                           |                                                     |   |       |
|                                                                                                    | <ul> <li>Undo</li> <li>View Macros</li> <li>View Whole Page</li> </ul>                                                                                                    | •        | <b>y</b>                  | Modify                                              |   |       |
|                                                                                                    | Show Quick Access Toolbar below<br>Ribbon                                                                                                    | v the    |                           | Customizations: Reset • Customizations:             | • |       |
|                                                                                                    |                                                                                                    |          |                           | ОК                                                  | C | ancel |
**13.** Click OK to close the Word Options dialog:

| ord Options         |                               |            |                   |                                    | ?      | ) |
|---------------------|-------------------------------|------------|-------------------|------------------------------------|--------|---|
| General             | Customize the Quick Acco      | ess Toolba |                   |                                    |        |   |
| Display             |                               |            |                   |                                    |        |   |
|                     | Choose commands from: ()      |            |                   | Customize Quick Access Toolbar: () | )      |   |
| roofing             | Popular Commands              | ~          |                   | For Activity 9-1                   | $\sim$ |   |
| ave                 | · ·                           | lana       |                   | -                                  |        |   |
|                     | Eff Paragraph Settings        | ,          |                   | Insert Picture                     |        |   |
| anguage             | Paste                         |            |                   | Shapes                             | F.     |   |
| dvanced             | Paste                         | ►          |                   |                                    | _      |   |
| Dill.               | Previous Comment              |            |                   |                                    |        |   |
| ustomize Ribbon     | Print Preview and Print       |            |                   |                                    |        |   |
| uick Access Toolbar | 🗳 Quick Print                 |            |                   |                                    |        |   |
|                     | C Redo                        |            |                   |                                    |        |   |
| dd-Ins              | Reject Revision               |            |                   |                                    |        |   |
| rust Center         | E Save                        |            |                   |                                    |        |   |
|                     | Save As                       |            |                   |                                    |        |   |
|                     | Save Selection to Text Box Ga | llery      |                   |                                    |        |   |
|                     | See Multiple Pages            |            | Add >>            | 1                                  |        |   |
|                     | Set Numbering Value           |            | 1.000             |                                    |        |   |
|                     | 5 Shapes                      | +          | << <u>R</u> emove |                                    |        | Ŧ |
|                     | 🏷 Spelling & Grammar          |            |                   |                                    |        |   |
|                     | Style                         | 1-         |                   |                                    |        |   |
|                     | Add Styles                    |            |                   |                                    |        |   |
|                     | Text Highlight Color          |            |                   |                                    |        |   |
|                     | Text Styles                   |            |                   |                                    |        |   |
|                     | Touch/Mouse Mode              |            |                   |                                    |        |   |
|                     | Track Changes                 |            |                   |                                    |        |   |
|                     | Undo                          |            |                   |                                    |        |   |
|                     | View Macros                   |            |                   | Modify                             |        |   |
|                     | View Whole Page               | `          | ,                 |                                    |        |   |
|                     | Show Quick Access Toolbar b   | elow the   |                   | Customizations: Reset • 0          |        |   |
|                     | Ribbon                        |            |                   | Import/Export -                    | . 🕡    |   |
|                     |                               |            |                   | +                                  | -      |   |

**14.** You should see your changes reflected in the interface:

| H                  | <del>ن</del> ک     | 5     | C)   | rð -    | ÷                                                                                                    |               |         |                      |                        |                  | Activity 9-1         | - Word            |
|--------------------|--------------------|-------|------|---------|----------------------------------------------------------------------------------------------------|---------------|---------|----------------------|------------------------|------------------|----------------------|-------------------|
| File               | Photo              | Comma | inds | Home    | Insert                                                                                                    | Design        | Layou   | t Refe               | rences                 | Mailings         | Review               | w View            |
| More<br>Brightness | More<br>S Contrast | None  | Down | Left    | <ul> <li>Description</li> <li>Description</li> <li>Descrip</li></ul> | Corrections C | )ptions | Copy as I<br>Picture | Disassemble<br>Picture | Paste<br>as JPEG | Compress<br>Pictures | Change<br>Picture |
|                    |                    |       |      | Editing |                                                                                                    |               |         |                      | Image                  | Managen          | nent                 |                   |

**15.** Let's make one more change to the interface. Click the photo on the first page of the document to display the Picture Tools – Format contextual tab. Then, click that tab to display it:

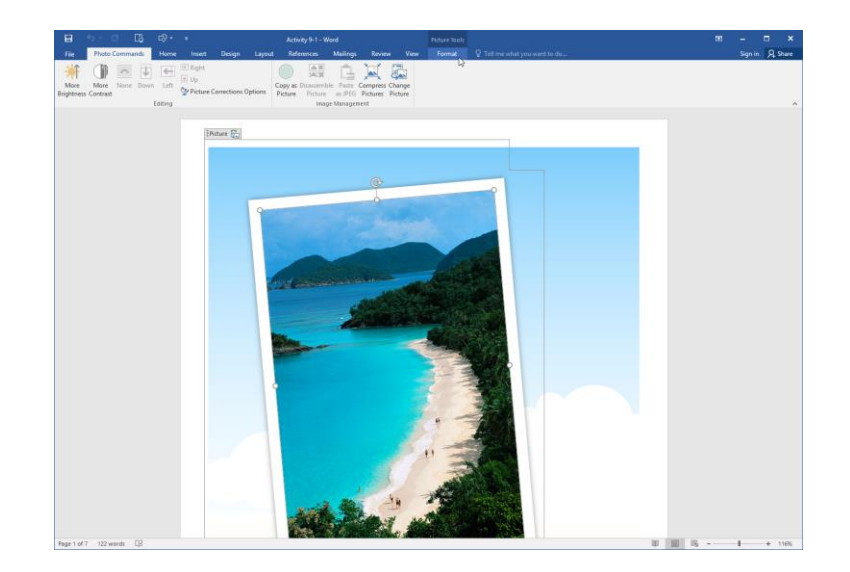

16. Right-click the Picture Styles gallery and click "Add Gallery to Quick Access Toolbar:"

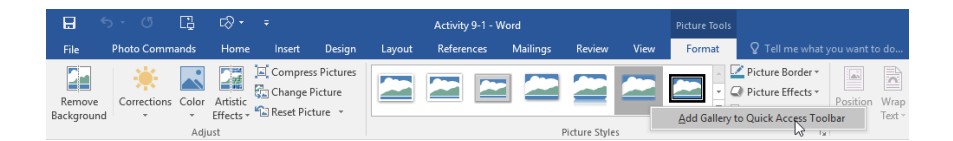

**17.** The gallery will be added to the toolbar and the exercise is now complete. Save your document as Activity 9-1 Complete and close Microsoft Word 2016.

# TOPIC B: Additional Save Options

By default, Microsoft Word 2016 saves files using the .docx file type. But what if you want to save to a format for an older version of Word? Or what if a coworker doesn't use Word at all? In this lesson, we'll learn about how to use different file formats and how to ensure that your documents are compatible with older versions of Microsoft Word. We'll also learn how to use AutoRecover and AutoSave, and how to recover unsaved documents.

#### **Topic Objectives**

In this topic, you will learn:

- About Word 2016 file formats
- About the Compatibility Checker
- How to use AutoSave and AutoRecover
- How to recover unsaved documents

### WORD 2016 FILE FORMATS

Microsoft Word 2016 offers the ability to save your documents in a number of different file formats so that other programs can read the data in the file. All of these formats can be accessed from the Save and Save As dialogs via the "Save as type" drop-down menu:

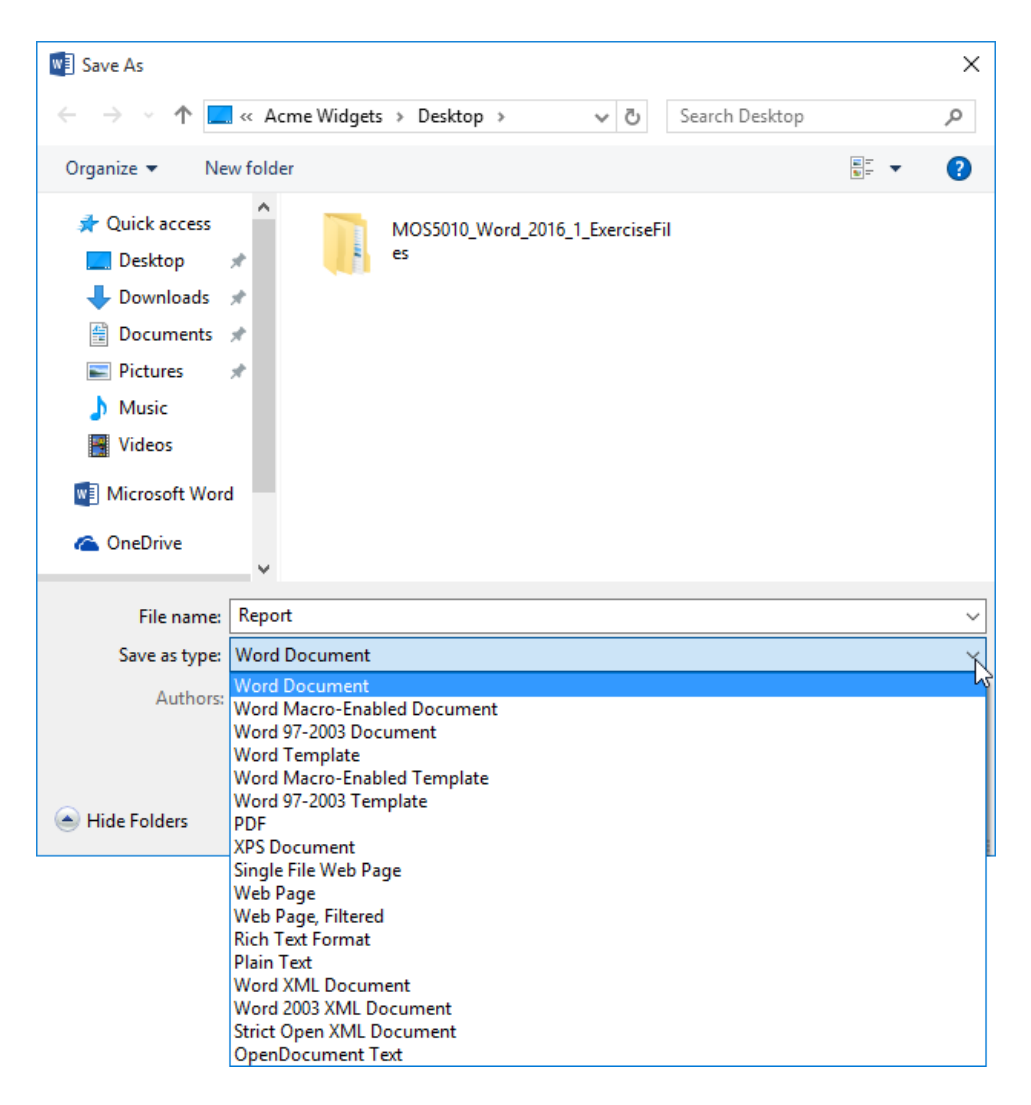

Here are some of the most popular formats that Microsoft Word supports.

- Word Document (.docx): The default format for Word 2007-2016.
- Word Macro-Enabled Document (.docm): Same as the default Word document type but with support for macros.
- Word 97-2003 Document (.doc): The default format for Word documents from versions 97 to 2003.
- Word Template (.dotx): Format for Word 2007-2016 templates.
- Word Macro-Enabled Template (.dotm): Format for Word 2007-2016 templates with support for macros.
- Word 97-2003 Template (.dot): Format for Word templates in versions 97 to 2003.
- PDF (.pdf): This file format creates a non-editable version of the file that is useful for distribution to others. PDF files are viewable on nearly every computing platform, including handheld devices and smartphones.
- **XPS Document (.xps):** Microsoft's version of a PDF file.
- Single File Web Page (.mht): A web page saved as a single file, also known as a web archive.
- **Rich Text Format (.rtf):** A proprietary Microsoft format with support for basic elements. This format is similar to .docx but with fewer features.
- Plain Text (.txt): Plain text files can be opened by almost any word processing program on nearly every computing platform.
- **OpenDocument Text (.odt):** This is a file format used by OpenOffice, an open-source software productivity suite with many of the same features as Microsoft Office.

#### Advantages of the XML File Format

The "X" at the end of the newer Microsoft Word file formats stands for "XML." XML is a computer language that is understood by nearly all computer platforms. This new XML format means that files are less susceptible to corruption, smaller in size, more secure, and more compatible with other programs.

### **COMPATIBILITY CHECKER**

If you need to save a document for an older version of Microsoft Word, you should first run the Compatibility Checker. To start, click File  $\rightarrow$  Info  $\rightarrow$  Check for Issues  $\rightarrow$  Check Compatibility:

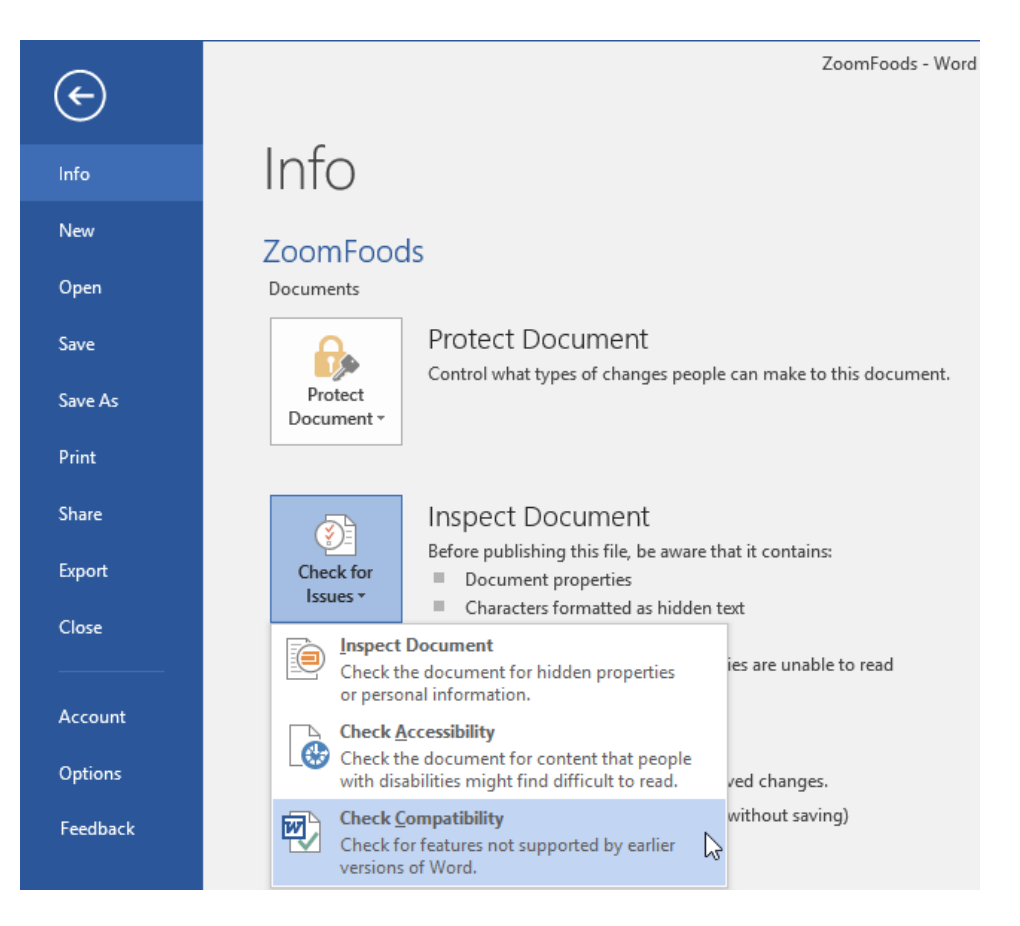

Word will look through your document for possible issues. It will then let you know what elements are incompatible and how they will be dealt with upon saving:

| Microsoft Word Compatibility Checker                                                                                                    | ? >         | ×    |  |  |  |  |  |  |
|----------------------------------------------------------------------------------------------------|-------------|------|--|--|--|--|--|--|
| <ul> <li>The following features in this document are not supported by earlier versions of Word. These features may be lost or degraded when opening this document in an earlier version of Word or if you save this document in an earlier file format.</li> </ul> |             |      |  |  |  |  |  |  |
| Select versions to show 🔻                                                                                                    |             |      |  |  |  |  |  |  |
| Summary                                                                                                    | Occurrer    | nces |  |  |  |  |  |  |
| Content controls will be converted to static content.                                                                                                    | 3           | ^    |  |  |  |  |  |  |
|                                                                                                    | <u>Help</u> |      |  |  |  |  |  |  |
| SmartArt graphics will be converted into a single object that                                                                                                    | 2           |      |  |  |  |  |  |  |
| can't be edited in previous versions of Word.                                                                                                    | <u>Help</u> |      |  |  |  |  |  |  |
| A chart in this document may contain data in cells outside of                                                                                                    | 1           |      |  |  |  |  |  |  |
| beyond 256 (IV) columns by 65,536 rows will not be saved.                                                                                                    |             | ~    |  |  |  |  |  |  |
| Check compatibility when saving documents                                                                                                    |             |      |  |  |  |  |  |  |
|                                                                                                    |             |      |  |  |  |  |  |  |

Some problems will have a solution; others are simply items you need to be aware of. Note the combo box at the top of the dialog: it allows you to choose what versions the tool will check for compatibility issues with. By default, the Compatibility Checker will look for issues with all versions:

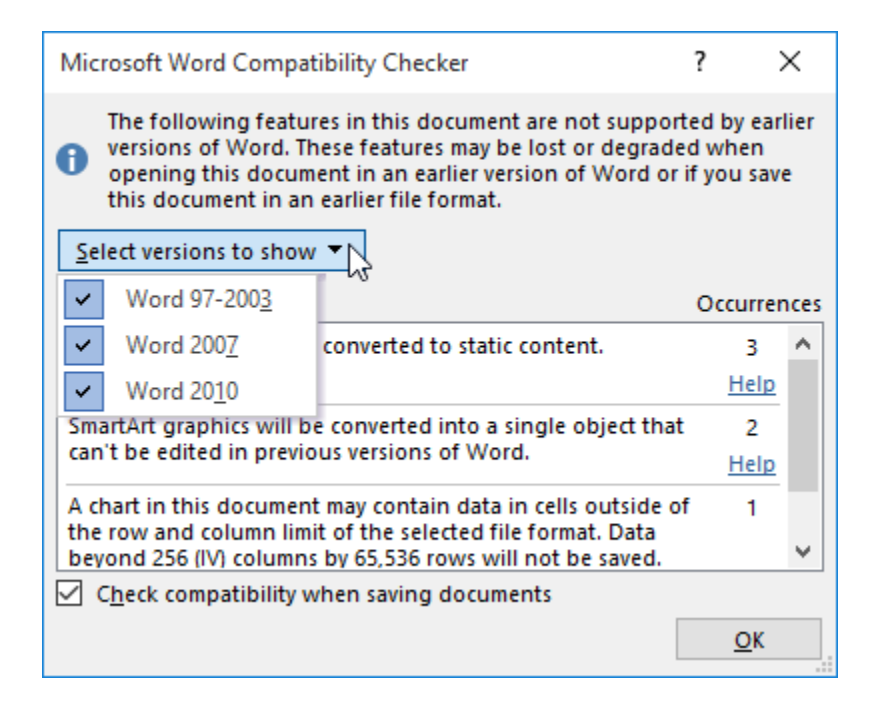

Once you have made note of the possible issues, click OK. You can now decide what changes should be made before you save your document.

#### **Compatibility Mode**

Word 2016 is capable of opening many different file formats. For example, you might receive some Word documents in .doc format, the format used by Microsoft Word 97-2003. If the file you are viewing in Word is of an older, compatible format, you will see the words [Compatibility Mode] in the title bar:

| H     | 5 - C           | ÷              |                      |                                                                  |            |                                                                                                    |                         | Zo                           | omF    | oods [Compat         | ibility Mode]          | - Word              |
|-------|-----------------|----------------|----------------------|------------------------------------------------------------------|------------|----------------------------------------------------------------------------------------------------|-------------------------|------------------------------|--------|----------------------|------------------------|---------------------|
| File  | Home            | Insert         | Design               | Layout                                                           | References | Mailings                                                                                                    | Review                  | View 🛛                       | Tell ı | ne what you w        | vant to do             |                     |
| Paste | X Cut<br>E Copy | Cal<br>inter B | ibri<br>I <u>U</u> - | $\mathbf{x}$ 11 $\mathbf{x}$ A abs $\mathbf{x}_2$ $\mathbf{x}^2$ | A - ab∕ -  | <ul> <li></li> <li></li> <li><!--</td--><td>E・SE・   €<br/>≔ ≡   \$≣∙</td><td>■ <b>=</b>   2↓  <br/>•   2 •</td><td>¶<br/>·</td><td>AaBbCcDc<br/>1 Normal</td><td>AaBbCcDc<br/>No Spacing</td><td>AaBbC(<br/>Heading 1</td></li></ul> | E・SE・   €<br>≔ ≡   \$≣∙ | ■ <b>=</b>   2↓  <br>•   2 • | ¶<br>· | AaBbCcDc<br>1 Normal | AaBbCcDc<br>No Spacing | AaBbC(<br>Heading 1 |
|       | Clipboard       | Es.            |                      | Font                                                             |            | 5                                                                                                    | Paragrap                | ı                            | Б      |                      |                        |                     |

You can upgrade the document to the newest file format by clicking File  $\rightarrow$  Info  $\rightarrow$  Convert:

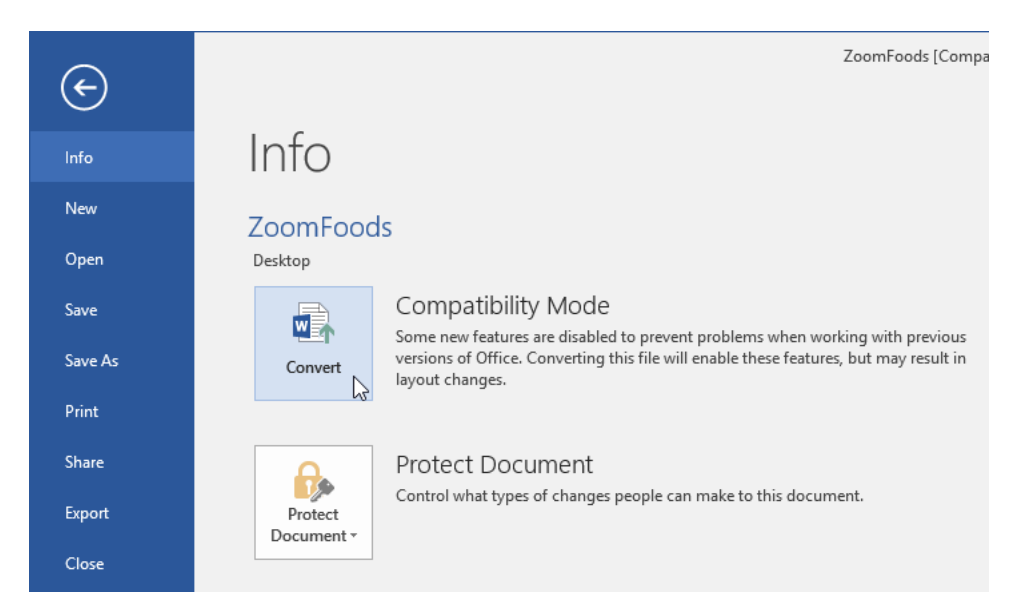

#### Click OK to confirm the operation:

| Microsoft Word                                                                                                    | ?                | ×           |
|----------------------------------------------------------------------------------------------------|------------------|-------------|
| Your document will be upgraded to the newest file format.                                                                        |                  |             |
| While you'll get to use all the new features in Word, this may cause minor layout changes. If you prefer not                     | t to upgrade, pr | ess cancel. |
| Converting allows you to use all the new features of Word and reduces the size of your file. This document<br>converted version. | will be replaced | d by the    |
| Do not ask me again about converting documents                                                                                   |                  |             |
| Tell Me More                                                                                                    | ок               | Cancel      |

The document will then be upgraded.

## **AUTOSAVE**

If you are used to using computers, you'll probably have discovered that Word (and Windows) do not always work as they should. Murphy's Law states that if something can go wrong, it will. Fortunately, Word features a backup option called **AutoSave** to help minimize the loss of data that may be suffered due to things like software bugs, crashes, or power and hardware failures.

To modify these options, click File  $\rightarrow$  Options to open the Word Options dialog box. Then, click the Save category:

| Word Options        |                                                                                                   | ?      | × |  |  |  |
|---------------------|---------------------------------------------------------------------------------------------------|--------|---|--|--|--|
| General<br>Display  | Customize how documents are saved.                                                                |        |   |  |  |  |
| Proofing            | Save documents                                                                                    |        |   |  |  |  |
| Save                | Save files in this <u>format:</u> Word Document (*.docx)                                          |        |   |  |  |  |
| Language            | Save AutoRecover information every 10 🚔 minutes                                                   |        |   |  |  |  |
| Advanced            | ☑ Keep the last autosaved version if I close without saving                                       |        |   |  |  |  |
| Customize Ribbon    | Auto <u>R</u> ecover file location:         C:\Users\Acme Widgets\AppData\Roaming\Microsoft\Word\ | Browse |   |  |  |  |
| Quick Access Tephor |                                                                                                   |        |   |  |  |  |
|                     | Show additional places for saving, even if sign-in may be required.                               |        |   |  |  |  |

To turn AutoSave on, make sure that the "Save AutoRecover information" box is checked. You can specify how often you want Word to save your changes as well as the backup location. Unless you are advised otherwise, we recommend using the default options.

### **AUTORECOVER**

If Word or Windows crashes when AutoSave and AutoRecover are enabled, you will see a task pane appear on the left-hand side of the window when you re-open Word. This task pane will list all the files you had open when Word crashed, and the various versions of those files:

| Vord ha<br>ave the<br><b>\vailab</b>             | as recovered the following files.<br>e ones you wish to keep.<br><b>le Files</b> |  |  |
|--------------------------------------------------|----------------------------------------------------------------------------------|--|--|
| Report [Original]<br>Version created last time t |                                                                                  |  |  |
|                                                  |                                                                                  |  |  |
|                                                  |                                                                                  |  |  |
|                                                  |                                                                                  |  |  |
|                                                  |                                                                                  |  |  |
| 2 Whi                                            | ich file do I want to save?                                                      |  |  |

You can right-click any file in this list to open the file, save it, or delete it. You can leave the task pane open while you view the different versions of your file(s) until you determine which one(s) you want to keep.

If you try to close the recovered file without having viewed all the files, you will see a warning stating that some recovered files have not yet been opened. You will then have the option to save or delete the recovered file, or to cancel out of the dialog and return to your document.

#### **RECOVERING AN UNSAVED DOCUMENT**

If you close Word and forget to save your file (or accidentally click No when you are prompted to save it), you may still be able to recover it. Just open the last saved version of the file and click File  $\rightarrow$  Info. You may then see older versions of your file:

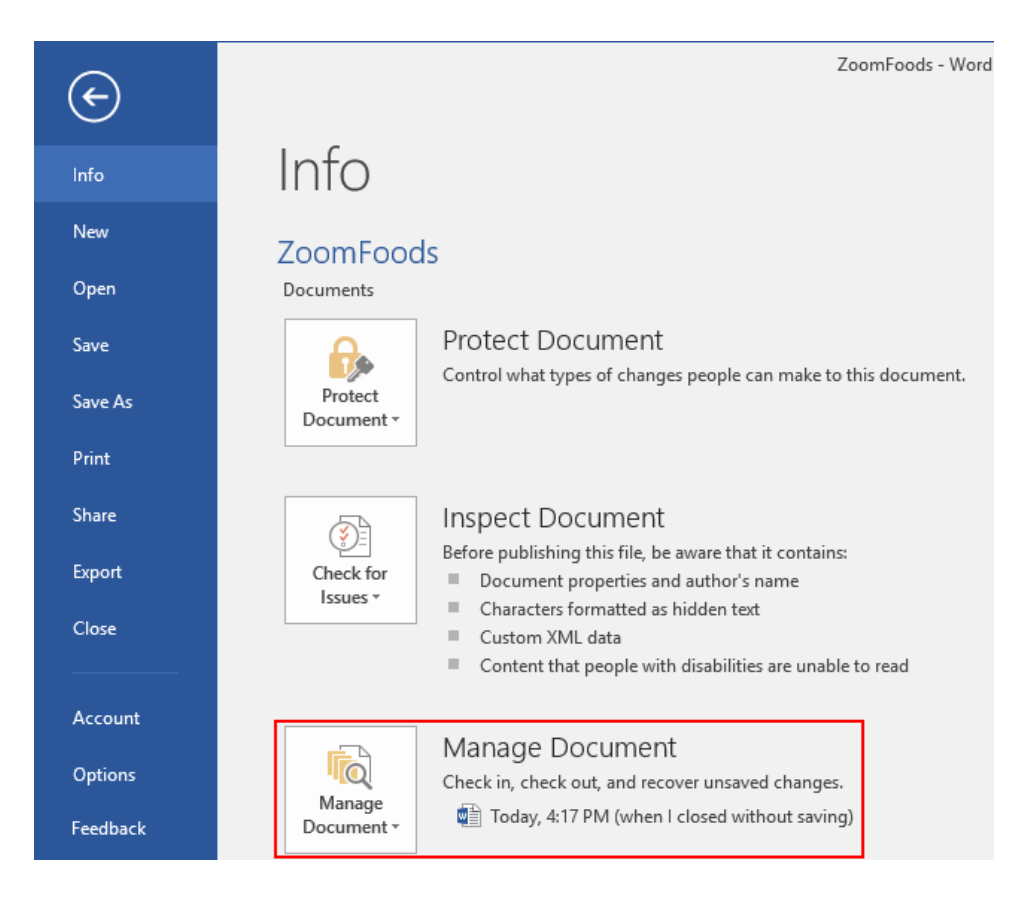

Click any version to open it in Microsoft Word. You can then work with and save the document as normal.

#### To remove any version, right-click it and click Delete This Version:

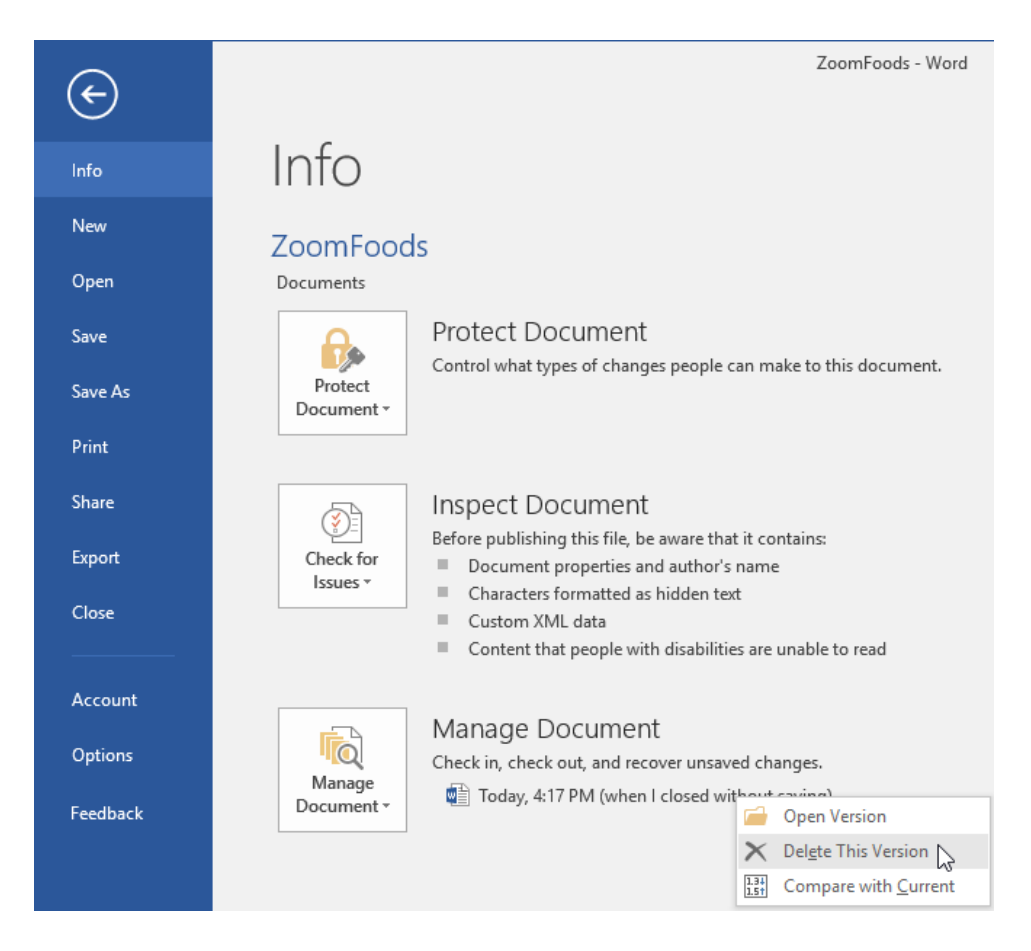

# **ACTIVITY 9-2**

# **Setting Additional Save Options**

In this activity, you will check your AutoSave and AutoRecover options. You will also save a document in the Word 97-2003 format.

1. Open Microsoft Word 2016 and open Activity 9-2:

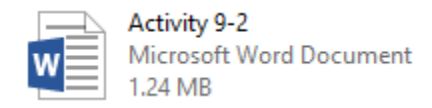

#### **2.** Click File $\rightarrow$ Options:

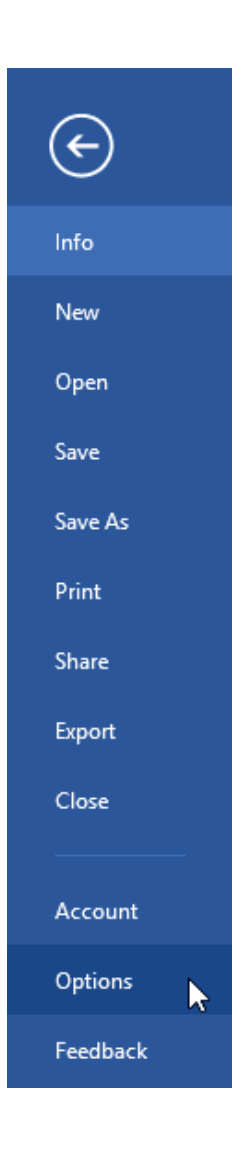

**3.** Click the Save category:

| Word Options                                     |                                                                                                    | ?  | ×    |
|--------------------------------------------------|----------------------------------------------------------------------------------------------------|----|------|
| General<br>Display                               | General options for working with Word.                                                                                                    |    |      |
| Proofing                                         | User Interface options                                                                                                    |    |      |
| Save<br>Language<br>Advanced<br>Customize Ribbon | Show Mini Toolbar on selection ()  Fabile Live Preview ()  Update document content while gragging ()  Scgeen Tip style: Show feature descriptions in Screen Tips v  Personalize your conv of Microsoft Office                                                                                                    |    |      |
| Quick Access Toolbar<br>Add-Ins<br>Trust Center  | User name: Acme Widgets Initials: AW Aw Aw Aways use these values regardless of sign in to Office. Office Background: Clouds Office Ineme: Colorful  Start un ontions                                                                                                    |    |      |
|                                                  | Choose the extensions you want Word to open by default: Default Programs  Tell me if Microsoft Word isn't the default program for viewing and editing documents.  Open e-mail attachments and other uneditable files in reading view <sup>①</sup> Show the Start screen when this application starts  Real-time collaboration options |    |      |
|                                                  | Show names on presence flags OK                                                                                                    | Ca | ncel |

**4.** Ensure that the "Save AutoRecover information" box is checked. (If not, check it now.) Click OK:

| Word Options         |                                                                                                    | ?       | ×   |
|----------------------|----------------------------------------------------------------------------------------------------|---------|-----|
| General              | Customize how documents are saved.                                                                                                    |         |     |
| Display              |                                                                                                    |         |     |
| Proofing             | Save documents                                                                                                    |         |     |
| Save                 | Save files in this format: Word Document (*.docx)                                                                                                    |         |     |
| Language             | Save AutoRecover information every 10 🚔 minutes                                                                                                    |         |     |
| Advanced             | Keep the last autosaved version if I close without saving                                                                                                    |         |     |
| Customize Ribbon     | $\label{eq:constraint} Auto\underline{R}ecoverfilelocation: \\ C:\Users\Acme Widgets\AppData\Roaming\Microsoft\Word\AppData\Roaming\Microsoft\Word\AppData\Roaming\Microsoft\Word\AppData\Roaming\AppData\Roaming\AppData\Roaming\AppData\AppData\Roaming\Microsoft\Word\AppData\AppDataAppApApaApaApaApaApaApaApaApApApApApaApApApAa$ | Browse. |     |
| Quick Access Toolbar | Don't show the Backstage when opening or saving files                                                                                                    |         |     |
|                      | Show additional places for saving, even if sign-in may be required.                                                                                                    |         |     |
| Add-Ins              | Save to <u>C</u> omputer by default                                                                                                    |         |     |
| Trust Center         | Default local file location: C:\Users\Acme Widgets\Documents\                                                                                                    | Browse. |     |
|                      | Default personal <u>t</u> emplates location:                                                                                                    |         |     |
|                      | Offline editing options for document management server files                                                                                                    |         |     |
|                      | Save checked-out files to: ①                                                                                                    |         |     |
|                      | O The server drafts location on this computer                                                                                                    |         |     |
|                      | The Office Document Cache                                                                                                    |         |     |
|                      | Server drafts location: C:\Users\Acme Widgets\Documents\SharePoint Drafts\                                                                                                    | Browse. |     |
|                      | Preserve fidelity when sharing this document: 🗑 Activity 9-2 🗸                                                                                                    |         |     |
|                      | Embed fonts in the file ()                                                                                                    |         |     |
|                      | Embed only the characters used in the document (best for reducing file size)                                                                                                    |         |     |
|                      | ✓ Do not embed common system fonts                                                                                                    |         |     |
|                      |                                                                                                    |         |     |
|                      |                                                                                                    |         |     |
|                      | OK                                                                                                    | Car     |     |
|                      | UK                                                                                                    | Can     | .ei |

5. Now let's check this document for compatibility issues. Click File → Info → Check for Issues → Check Compatibility:

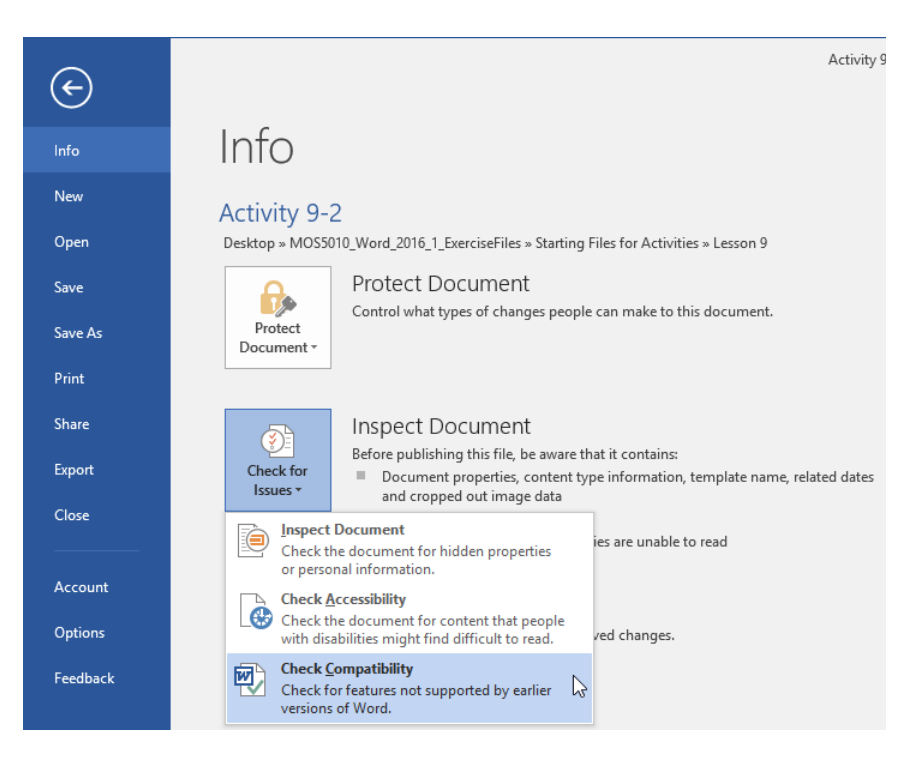

**6.** The Compatibility Checker will run and display any possible issues. Click the dropdown arrow at the top of the dialog box and uncheck Word 97-2003:

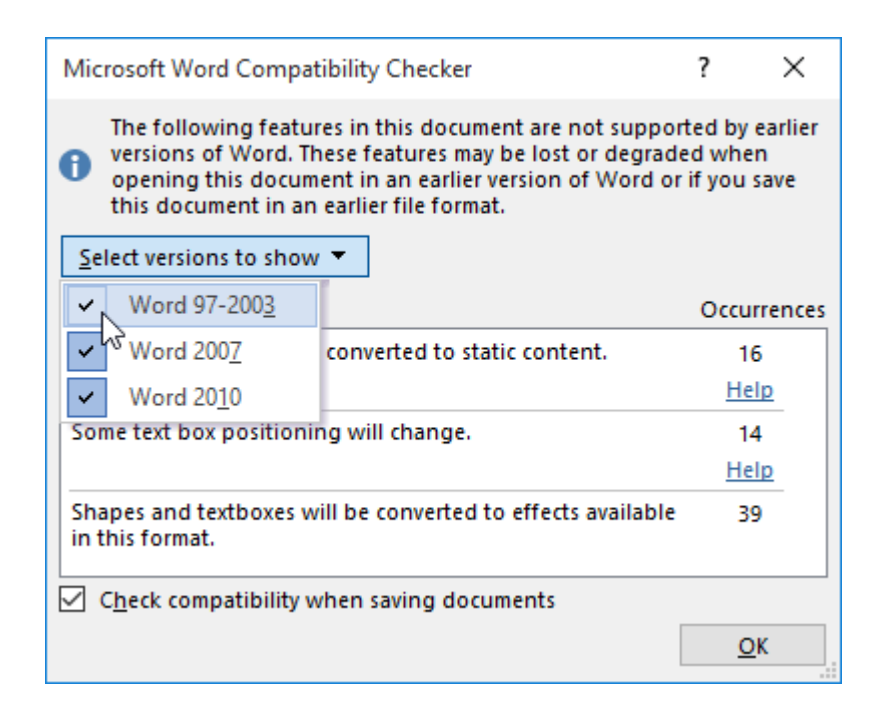

7. How does the list of issues change?

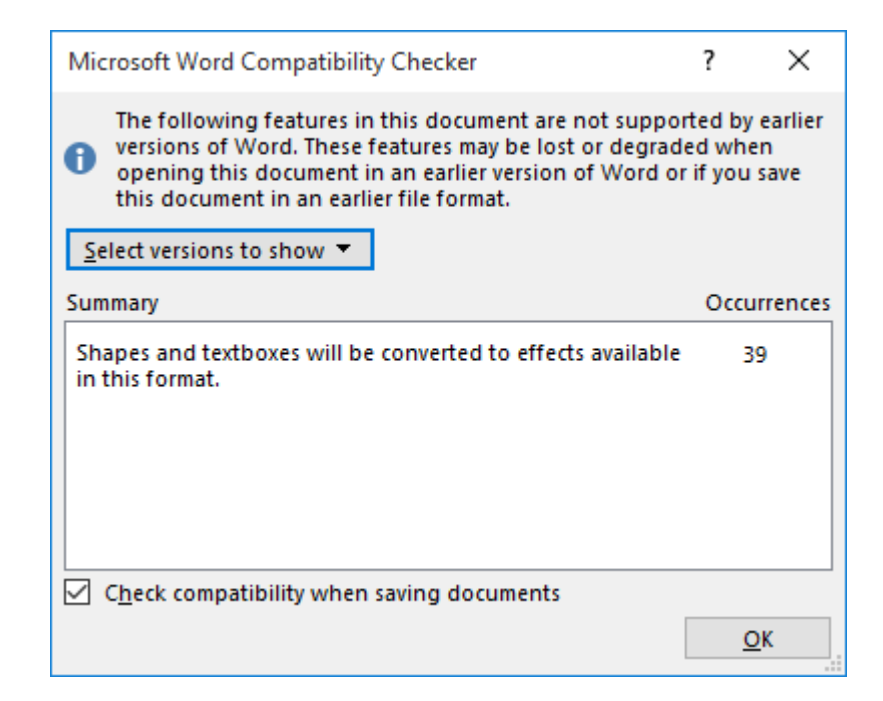

Click OK to close the Compatibility Checker.

8. Now we're ready to save the document in the .doc format. Click File  $\rightarrow$  Save As  $\rightarrow$  Browse:

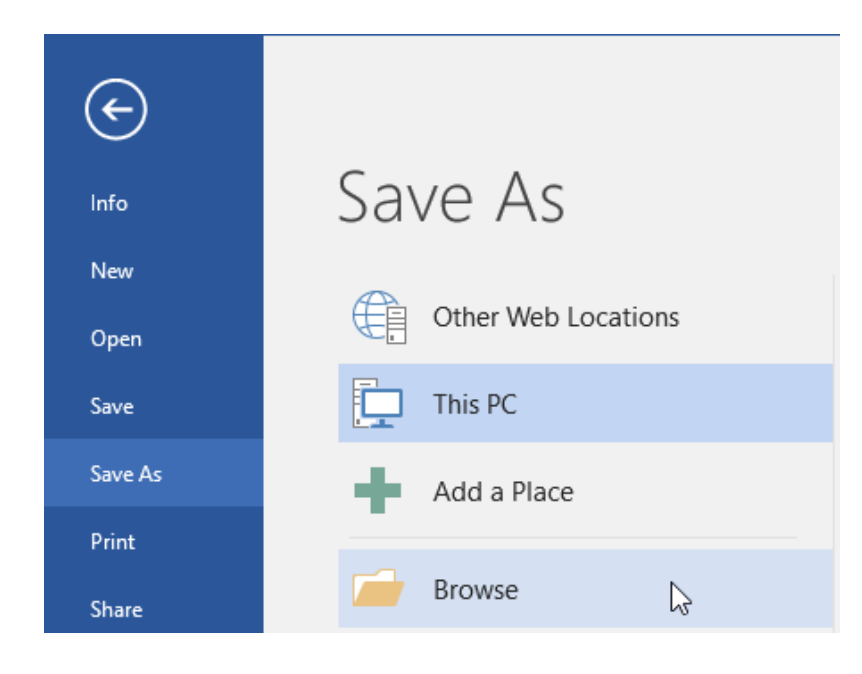

**9.** Navigate to your desktop. Change the file name to "Activity 9-2 Complete." Finally, choose Word 97-2003 Document as the file type. Click Save:

| 🕎 Save As                                                                                                    | ×      |
|----------------------------------------------------------------------------------------------------|--------|
| ← → ▼ ↑ 🔲 > This PC > Desktop V Ō Search Desktop                                                                                                    | Q      |
| Organize 🔻 New folder                                                                                                    |        |
| Quick access          Desktop       MOS5010_Word_2016_1_ExerciseFiles         Downloads       es         Documents       Music         Videos       Microsoft Word         Microsoft Word       Videos |        |
| File name: Activity 9-2 Complete                                                                                                    | ~      |
| Save as type: Word 97-2003 Document                                                                                                    | ~      |
| Authors: Acme Widgets Tags: Add a tag                                                                                                    |        |
| Save Thumbnail                                                                                                    |        |
| Hide Folders                                                                                                    | Cancel |

**10.** The Compatibility Checker will remind you that there may be issues with this document when opening it in older versions of Word. Click Continue to complete the save process:

| Microsoft Word Compatibility Checker                                                                                                    | ?     | ×        |  |  |  |  |
|----------------------------------------------------------------------------------------------------|-------|----------|--|--|--|--|
| The following features in this document are not supported by earlier versions of Word. These features may be lost or degraded when you save this document in an earlier file format. Click Continue to save the document. To keep all of your features, click Cancel, and then save the file in one of the new file formats. |       |          |  |  |  |  |
| Summary                                                                                                    | Occur | rences   |  |  |  |  |
| Content controls will be converted to static content.                                                                                                    | 16    |          |  |  |  |  |
|                                                                                                    | Hel   | <u>p</u> |  |  |  |  |
| Some text box positioning will change.                                                                                                    | 14    |          |  |  |  |  |
|                                                                                                    | Hel   | <u>p</u> |  |  |  |  |
| Shapes and textboxes will be converted to effects available in this format.                                                                                                    | 39    |          |  |  |  |  |
| Check compatibility when saving documents                                                                                                    |       |          |  |  |  |  |
| <u>Continue</u>                                                                                                    | Can   | cel      |  |  |  |  |

**11.** Close Microsoft Word 2016 to complete the activity.

# TOPIC C: Manage Additional File Types

In addition to the standard Microsoft Word document format, you can also open a variety of other file types in Microsoft Word. In this topic, we will learn about opening, importing, and editing these non-native files, particularly PDF documents. We will also learn how to append text to a document and link to other documents.

#### **Topic Objectives**

In this topic, you will learn:

- How to open non-native files in Microsoft Word
- About importing files into Microsoft Word
- How to open and edit PDF documents
- How to append text to a document
- How to link to another document

#### **OPENING NON-NATIVE FILES IN MICROSOFT WORD**

To open a non-native file in Microsoft Word, click File  $\rightarrow$  Open  $\rightarrow$  Browse:

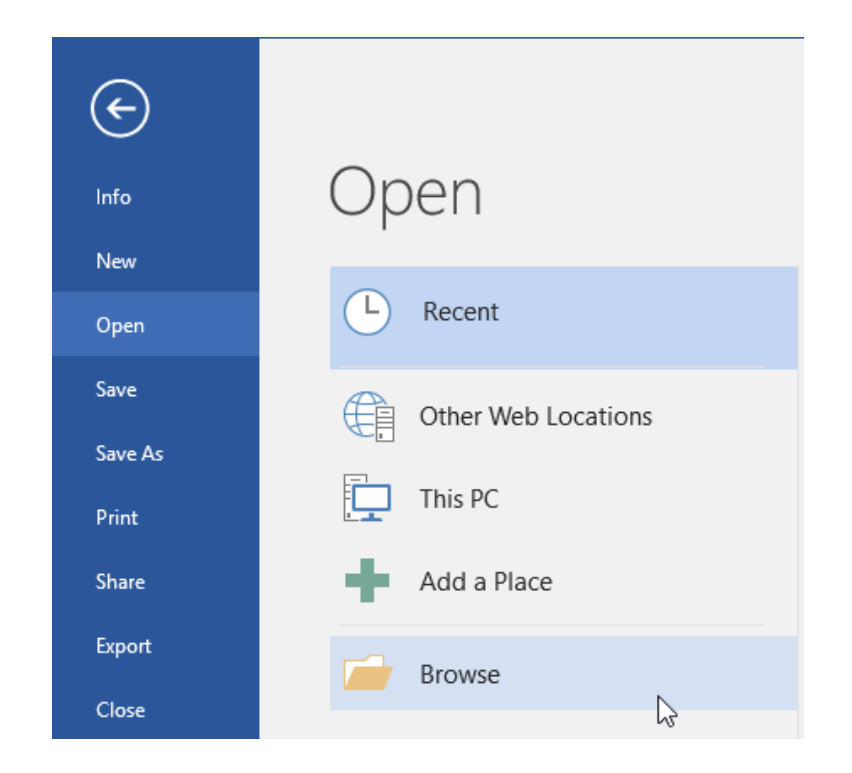

Then, in the Open dialog, navigate to the location of your file. Choose "All files" from the menu in the bottom right-hand corner:

| 🕎 Open                                                                                                    |                                |         | ×                  |
|----------------------------------------------------------------------------------------------------|--------------------------------|---------|--------------------|
| $\leftarrow$ $\rightarrow$ $\checkmark$ $\uparrow$ $\blacksquare$ $\Rightarrow$ This PC $\Rightarrow$                                                                                                    | Desktop > V                    | Ō       | Search Desktop 🔎   |
| Organize 🔻 New folder                                                                                                    |                                |         |                    |
| <ul> <li>✓ Quick access</li> <li>✓ Desktop</li> <li>✓ Downloads</li> <li>✓ Documents</li> <li>✓ Pictures</li> <li>✓ Music</li> <li>✓ Videos</li> <li>✓ Microsoft Word</li> <li>✓ OneDrive</li> <li>✓ This PC</li> <li>✓ Network</li> </ul> | MOS5010_Word_2016_1_Exer<br>es | ciseFil |                    |
| File name:                                                                                                    | Tools                          | •       | All Word Documents |

Now, select the file you want to open and click Open:

| 🕎 Open                       |                |                                           |               |                | ×           |
|------------------------------|----------------|-------------------------------------------|---------------|----------------|-------------|
| ← → • ↑ <b>⊑</b>             | → This PC →    | Desktop >                                 | √ Ū           | Search Desktop | ٩           |
| Organize 🔻 Ne                | w folder       |                                           |               |                | - 🔳 🕐       |
| 📌 Quick access               | *              | MOS5010_Word_2016_<br>es                  | I_ExerciseFil |                |             |
| Downloads Documents Pictures | *              | Sample Document.wp<br>WPS File<br>1.10 MB |               |                |             |
| 👌 Music<br>📑 Videos          |                |                                           |               |                |             |
| 関 Microsoft Word             | d              |                                           |               |                |             |
| 🐔 OneDrive                   |                |                                           |               |                |             |
| 💻 This PC                    |                |                                           |               |                |             |
| 💣 Network                    |                |                                           |               |                |             |
|                              | File name: San | nple Document.wps                         | ∽<br>Tools ▼  | All Files      | ∼<br>Cancel |

The file will then open:

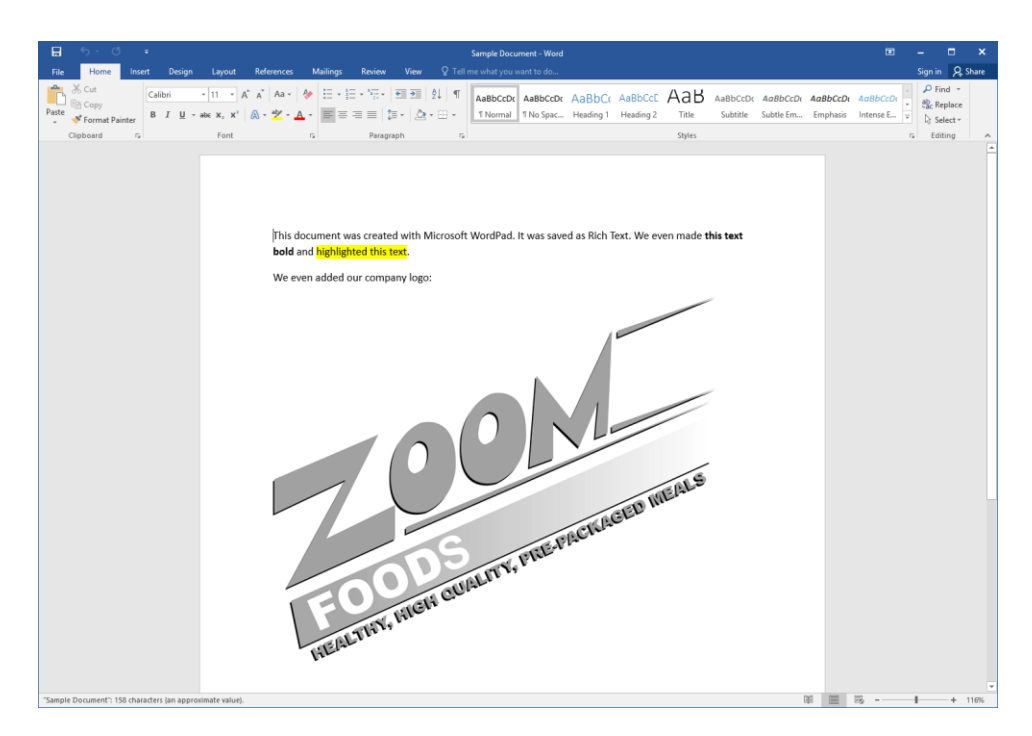

You will need to save any further changes in one of Microsoft Word's native formats.

#### **IMPORTING FILES**

In previous versions of Microsoft Word, opening some file types (such as comma-delimited text files) would cause an import wizard to launch. Now, this process is automatic. Word will convert the file for you and display the data appropriately.

#### **OPENING AND EDITING PDF DOCUMENTS**

Microsoft Word 2016 also provides the ability to open and edit PDF documents. To begin, click File  $\rightarrow$  Open  $\rightarrow$  Browse:

| ¢       |                     |
|---------|---------------------|
| Info    | Open                |
| New     |                     |
| Open    | L Recent            |
| Save    | Other Web Locations |
| Save As |                     |
| Print   | This PC             |
| Share   | Add a Place         |
| Export  | Browse              |
| Close   | \?                  |

PDF files should automatically be displayed in the Open dialog. Choose your file and click Open:

| 0pen                                                                                                    |                   | ×           |
|----------------------------------------------------------------------------------------------------|-------------------|-------------|
| $\leftarrow$ $\rightarrow$ $\checkmark$ $\uparrow$ $\blacksquare$ $\rightarrow$ This PC $\rightarrow$ Desktop $\rightarrow$ $\checkmark$ $\circlearrowright$ Search Deskt                                      | op                | Q           |
| Organize 🔻 New folder                                                                                                    | <u>■</u><br>■ - ▼ | •           |
| Quick access MOS5010_Word_2016_1_ExerciseFil es                                                                                                    |                   |             |
| <ul> <li>Downloads *</li> <li>Documents *</li> <li>Pictures *</li> <li>Music</li> <li>Test Import Files</li> <li>Videos</li> <li>Microsoft Word</li> <li>OneDrive</li> <li>This PC</li> <li>Network</li> </ul> |                   |             |
| File name: Sample PDF V All Files                                                                                                    | <b> </b>          | ✓<br>Cancel |

Word will then show you a dialog box about PDF conversion. Click OK to proceed:

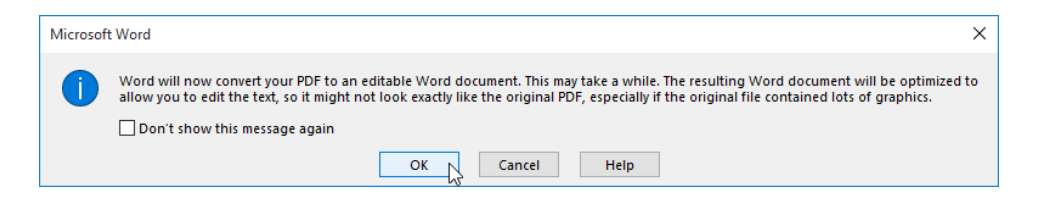

The PDF file will then open in Word:

| <b>⊟</b> 5 · 0 =                                     | Sample                                                                                                    | PDF - Word                                                                                                    | æ                                              | – 🗆 X                                              |
|------------------------------------------------------|----------------------------------------------------------------------------------------------------|----------------------------------------------------------------------------------------------------|------------------------------------------------|----------------------------------------------------|
| File Home Insert Design La                           | vout References Mailings Review View 🛛 Tell me what you                                                                                                    |                                                                                                    |                                                | Sign in <b>Q</b> Share                             |
| Cipboard rs F                                        | · A* A* Aa ·      · □ · □ · □ · □ · □ · □ · □ · □ · □     AabCCD:       · ** A* A* ·      · □ · □ · □ · □ · □ · □ · □ · □ · □ · □                                                                                                    | ti AaBbCcDeti AaBbCc AaBbCc AaBb aaBbCcc aeBbCcb<br>1No Spac_ Heading 1 Heading 2 Title Subtitie Subtitie Subtitie Subtitie Subtitie                                                                                                    | di AaBbCcDdi AaBbCcDdi<br>Emphasis Intense E = | P Find →<br>∰ac Replace<br>▷ Select →<br>Editing ∧ |
|                                                      | Crisis Mai<br>Viable organizations need to be ready for emergencies because th<br>kind of plan at all, and the best plans are tested and adjusted is of<br>plans for fine, weather disasters, and all the different kinds of criss<br>respond, and recover from all crises. This two-day course will help<br>criss. | rey are a fact of doing business. The worst plan is not to have any<br>hat they work over time. Fortunately, you do not need separate<br>that can occur. One solid plan will help you to prevent,<br>you ensure your organization is ready to manage any kind of |                                                |                                                    |
|                                                      | what will students Learn?                                                                                                    | what Topics are Covered?                                                                                                    |                                                |                                                    |
|                                                      | Assign people to an appropriate crisis team role     Conduct a crisis audit                                                                                                    | What is crisis management?     Training leaders and staff                                                                                                    |                                                |                                                    |
|                                                      | Establish the means for husiness continuity                                                                                                    | Conducting the crisis audit                                                                                                    |                                                |                                                    |
|                                                      | <ul> <li>Determine how to manage incidents</li> </ul>                                                                                                    | Performing a risk level analysis                                                                                                    |                                                |                                                    |
|                                                      | <ul> <li>Help your team recover from a crisis</li> </ul>                                                                                                    | <ul> <li>Developing a response process</li> </ul>                                                                                                    |                                                |                                                    |
|                                                      | ✓ How to apply the process                                                                                                    | <ul> <li>Consulting with the experts</li> </ul>                                                                                                    |                                                |                                                    |
|                                                      |                                                                                                    | <ul> <li>Incident management techniques</li> </ul>                                                                                                    |                                                |                                                    |
|                                                      |                                                                                                    | <ul> <li>Working through the issues</li> </ul>                                                                                                    |                                                |                                                    |
|                                                      |                                                                                                    | <ul> <li>Establishing an emergency operations center</li> </ul>                                                                                                    |                                                |                                                    |
|                                                      |                                                                                                    | <ul> <li>Building business continuity and recovery</li> </ul>                                                                                                    |                                                |                                                    |
|                                                      |                                                                                                    | <ul> <li>Recovering and moving on</li> </ul>                                                                                                    |                                                |                                                    |
|                                                      |                                                                                                    | <ul> <li>Plenty of case studies and practice opportunities</li> </ul>                                                                                                    |                                                |                                                    |
|                                                      | What's Included?                                                                                                    |                                                                                                    |                                                |                                                    |
|                                                      | ✓ Instruction by an expert facilitator ✓                                                                                                    | <ul> <li>Specialized manual and course materials</li> </ul>                                                                                                    |                                                |                                                    |
|                                                      | Small, interactive classes                                                                                                    | <ul> <li>Personalized certificate of completion</li> </ul>                                                                                                    |                                                |                                                    |
|                                                      | Pre-Registration Information                                                                                                    | Your Information                                                                                                    |                                                |                                                    |
|                                                      | Yes! I would like to attend Crisis Management! Sign me up for the                                                                                                    | ne Position:                                                                                                    |                                                |                                                    |
| "Sample PDF": 1.937 characters (an approximate value | ri.                                                                                                    |                                                                                                    | 00 00 00 -                                     | + 116%                                             |

You can now work with the file as normal.

If you want to save your updated file as a PDF, use the File  $\rightarrow$  Save As  $\rightarrow$  Browse command and be sure to choose PDF as the file type:

| 🕎 Save As                                                                                                    | ×         |
|----------------------------------------------------------------------------------------------------|-----------|
| ← → ~ ↑ 🔜 > This PC > Desktop > v 🖏 Search Desk                                                                                                    | top $ ho$ |
| Organize 🔻 New folder                                                                                                    | ≣≓ ▼ (?)  |
| <ul> <li>Quick access</li> <li>Desktop</li> <li>Downloads</li> <li>Documents</li> <li>Pictures</li> <li>Music</li> <li>Test Import Files</li> <li>Videos</li> <li>Microsoft Word</li> <li>ConeDrive</li> </ul> |           |
| File name: Sample PDF                                                                                                    | ~         |
| Save as type: PDF                                                                                                    | ~         |
| Authors: Add an author Tags: Add a tag                                                                                                    |           |
| Optimize for:  Standard (publishing Options Online and printing) Ominimum size (publishing online) Options                                                                                                    | blishing  |
| Hide Folders Tools - Save                                                                                                    | Cancel    |

Otherwise, the file will be saved in the same location as a Microsoft Word document.

### **APPENDING TEXT TO A DOCUMENT**

Microsoft Word also provides an easy way to insert text from another document. To begin, place your cursor where you want the appended text to appear. Then, click Insert  $\rightarrow$  Object  $\rightarrow$  Text from File:

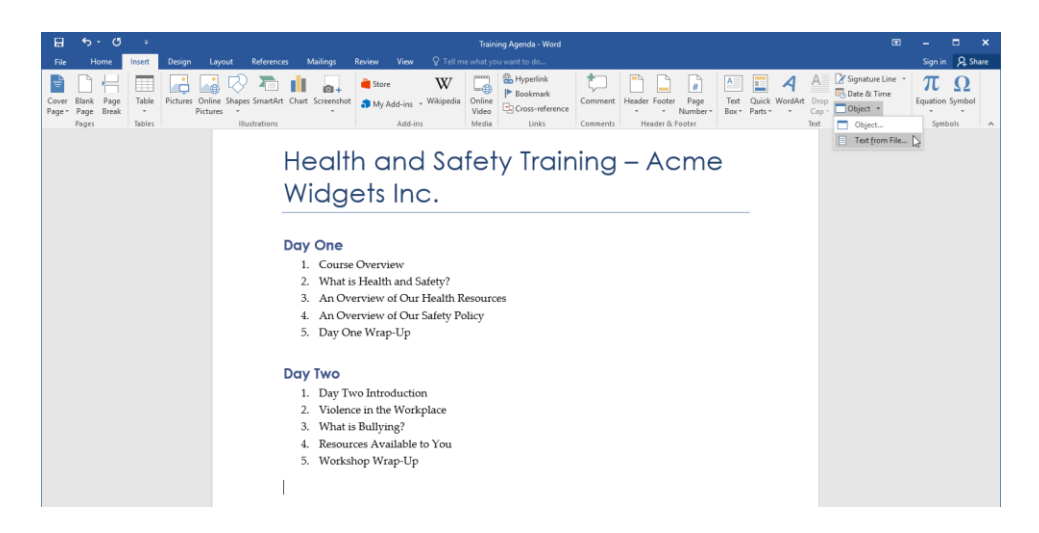

Then, navigate to and select the document. Click Insert:

| 🕎 Insert File                                                                                                    |                                    |                                                     |              |                    | ×      |
|----------------------------------------------------------------------------------------------------|------------------------------------|-----------------------------------------------------|--------------|--------------------|--------|
| $\leftarrow$ $\rightarrow$ $\checkmark$ $\uparrow$ $\blacksquare$ $\Rightarrow$ This PC                                                                                                    | > Desktop >                        |                                                     | ~ Ū          | Search Desktop     | Q      |
| Organize 🔻 New folder                                                                                                    |                                    |                                                     |              |                    | ?      |
| <ul> <li>Quick access</li> <li>Desktop</li> <li>Downloads</li> <li>Documents</li> <li>Pictures</li> <li>Music</li> <li>Videos</li> <li>Microsoft Word</li> <li>OneDrive</li> <li>This PC</li> <li>Network</li> </ul> | MOS5010_Word_2016_1_ExerciseFil es | Resource List<br>Microsoft Word Document<br>14.5 KB |              |                    |        |
| Range                                                                                                    | Range                              |                                                     |              |                    |        |
| File name:                                                                                                    | Resource List                      | 1                                                   | ∽<br>īools ▼ | All Word Documents | ×<br>I |

Store Store Text Quick WordArt Drop Box\* Parts\* \* Cap Signature Lin πΩ Table Pictures Online der Footer Page Cross-re Add-ins Links Health and Safety Training – Acme Widgets Inc. Day One 1. Course Overview What is Health and Safety?
 An Overview of Our Health Resources 4. An Overview of Our Safety Policy 5. Day One Wrap-Up Day Two Day Two Introduction
 Violence in the Workplace
 What is Bullying? Resources Available to You
 Workshop Wrap-Up Resource List
 Acme Widgets Employee Handbook, accessible at • "Your Rights and Responsibilities" pamphlet, included in your training kit Sarah McKinley, Union Representative, 555-602-3598 8 8 5 --÷

The text will now be added to the document and can be edited as normal:

#### LINKING TO OTHER DOCUMENTS

If you want to insert content from a document that is frequently updated, you can have Word perform that update for you automatically. To begin, place your cursor where you want the linked text to appear. Then, click Insert  $\rightarrow$  Object:

| ₽               | <del></del> চ- ত         |            |                                              |                         |                                                     | ning Agenda - Word |          |                                     |                                               |                  |            | ⊐ ×     |
|-----------------|--------------------------|------------|----------------------------------------------|-------------------------|-----------------------------------------------------|--------------------|----------|-------------------------------------|-----------------------------------------------|------------------|------------|---------|
| File            | Home                     | Insert     | Design Layout Referenc                       | es Mailings Review View |                                                     |                    |          |                                     |                                               |                  | Sign in    | A Share |
| ÷               |                          |            | 📑 🖓 🖓 🖚                                      | 📗 👩 🖡 🗎 Store           | W                                                   | Hyperlink          | t,       |                                     | 🔼 🗖 🗛                                         | Signature Line × | π          | Ω       |
| Cover<br>Page * | Blank Page<br>Page Break | Table<br>* | Pictures Online Shapes SmartAr<br>Pictures * | t Chart Screenshot      | <ul> <li>Wikipedia Online</li> <li>Video</li> </ul> | Cross-reference    | Comment  | Header Footer Page<br>* * Number* B | Test Quick WordArt Drop<br>Box* Parts* * Cop* | Object *         | Equation S | ymbol   |
|                 | Pages                    | Tables     | Illustrations                                | Add-ir                  | 15 Media                                            | Links              | Comments | Header & Footer                     | Text                                          | 13               | Symbo      | ls 🔺    |

The Object dialog box will open. Click the "Create from File" tab:

| Object                                                                                                    | ?                        | · >    | < |
|----------------------------------------------------------------------------------------------------|--------------------------|--------|---|
| Create New       Create from File         Object type:       Image         Bitmap Image       Image         Microsoft Equation 3.0       Microsoft Excel 97-2003 Worksheet         Microsoft Excel 97-2003 Worksheet       Image         Microsoft Excel Ohart       Image         Microsoft Excel Chart       Microsoft Excel Macro-Enabled Worksheet         Microsoft Excel Worksheet       Image         Microsoft Graph Chart       Image         Result       Inserts a new Bitmap Image object into your document. | Displ <u>a</u> y as icon |        |   |
|                                                                                                    | ОК                       | Cancel |   |

Now, click Browse:

| Object                                                                                                    | ? ×                                                  |
|----------------------------------------------------------------------------------------------------|------------------------------------------------------|
| <u>Create New</u> Create from File File name: *.*                                                                                                    | <u>B</u> rowse                                       |
| Result<br>Inserts the contents of the file into your<br>document so that you can edit it later using<br>the application which created the source<br>file. | ☐ Lin <u>k</u> to file<br>☐ Displ <u>a</u> y as icon |
|                                                                                                    | OK Cancel                                            |

The Browse dialog box will open. Select your file and click Insert:

| Browse                                                                                                    |                                                                                           |         |                | ×        |
|----------------------------------------------------------------------------------------------------|-------------------------------------------------------------------------------------------|---------|----------------|----------|
| $\leftarrow$ $\rightarrow$ $\checkmark$ $\uparrow$ $\blacksquare$ > This PC                                                                                                    | > Local Disk (C:) > Users > Acme Widgets > Desktop >                                      | ∽ Ō     | Search Desktop | <i>م</i> |
| Organize 🔻 New folder                                                                                                    |                                                                                           |         |                | ?        |
| <ul> <li>✓ Quick access</li> <li>✓ Desktop</li> <li>✓ Downloads</li> <li>✓ Downloads</li> <li>✓ Documents</li> <li>✓ Pictures</li> <li>✓ Music</li> <li>✓ Videos</li> <li>✓ Microsoft Word</li> <li>✓ OneDrive</li> <li>✓ This PC</li> <li>✓ Network</li> </ul> | MOS5010_Word_2016_1_ExerciseFil<br>es Resource List<br>Microsoft Word Document<br>14.5 KB |         |                |          |
| File name:                                                                                                    | Resource List                                                                             | ~       | All Files      | $\sim$   |
|                                                                                                    |                                                                                           | Tools 🔻 | Insert Cance   | I        |

Finally, check the "Link to file" box and click OK:

| Object                                                                                                    | ?   | ×    |
|----------------------------------------------------------------------------------------------------|-----|------|
| <u>Create New</u> Create from <u>File</u>                                                                                                    |     |      |
| File <u>n</u> ame:                                                                                                    |     |      |
| C:\Users\Acme Widgets\Desktop\Resource List.docx                                                                                                    |     |      |
| Result<br>Inserts the contents of the file into your<br>document and creates a shortcut to the<br>source file. Changes to the source file will<br>be reflected in your document. | con |      |
| ОК                                                                                                    | Ca  | ncel |

The text will now be added to the document and can be edited as normal:

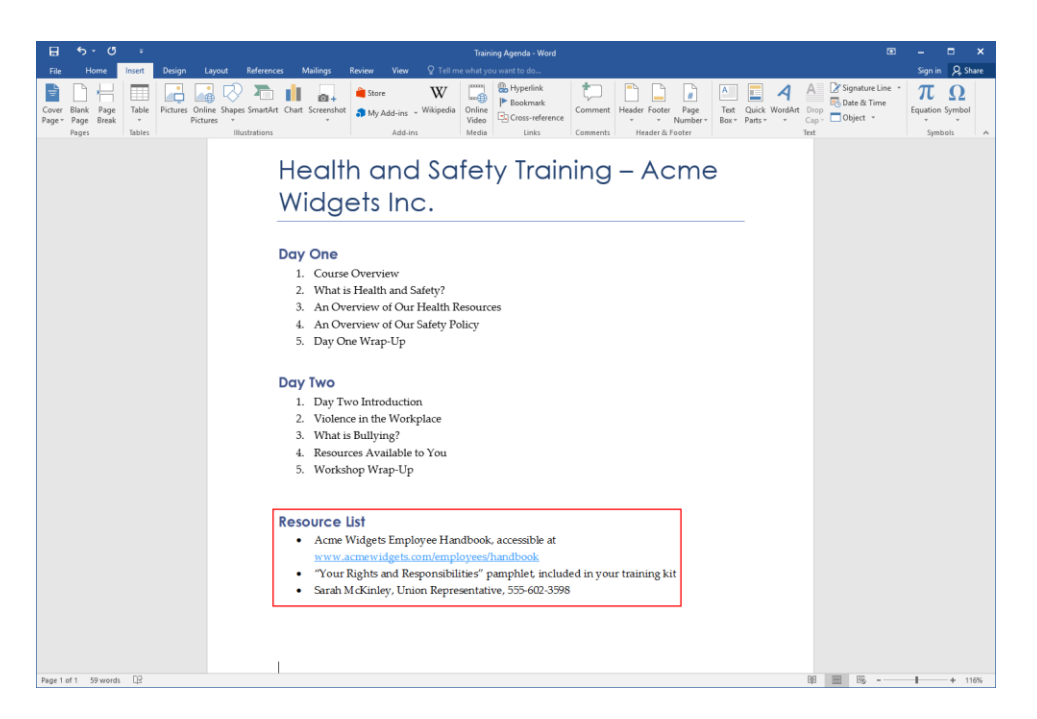

However, every time this document is opened, the linked file will be checked for updates, and any changes will be applied. Of course, this will only work as long as the linked file is accessible. If the file is moved or deleted, the update will no longer occur.

# ACTIVITY 9-3 Managing Additional File Types

You have been given a set of files that need to be combined together to create a workshop handout. You will use the tools that you learned about in this lesson to accomplish this task.

**1.** To begin, open Microsoft Word 2016. At the Start screen, click Open Other Documents:

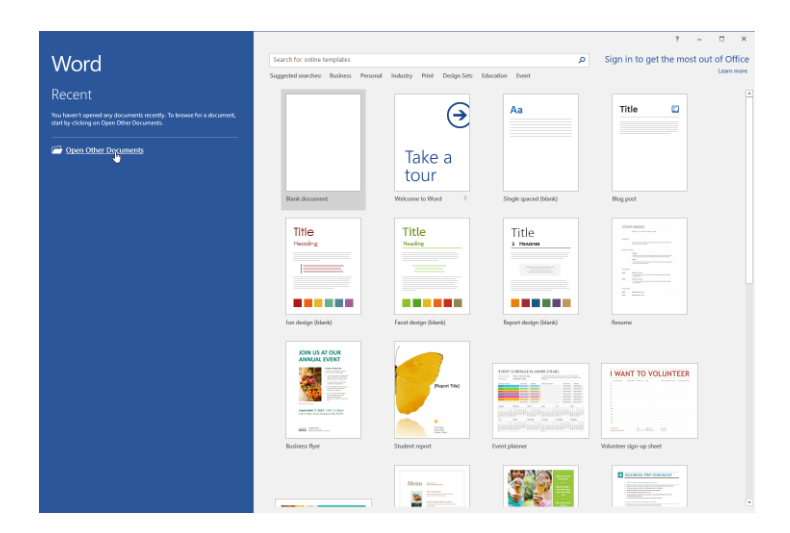

2. Click Browse:

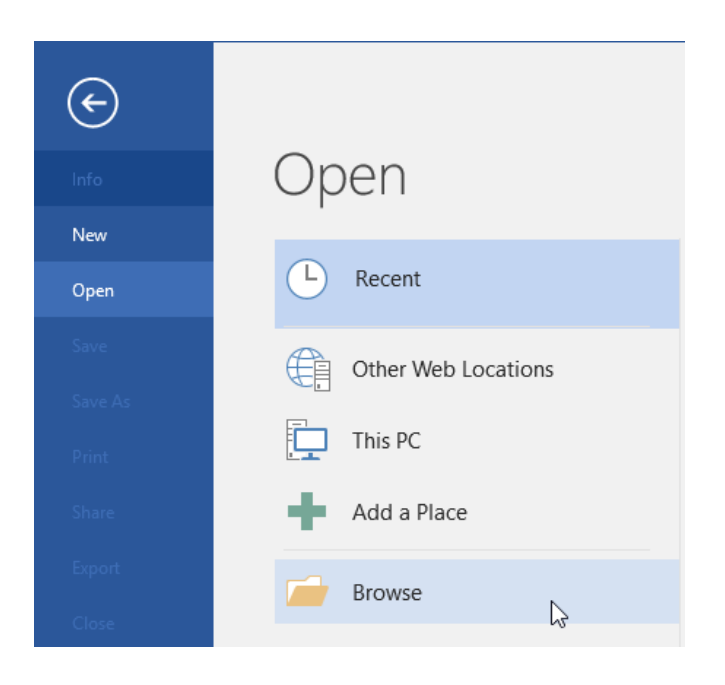

**3.** Navigate to the Lesson 9 folder of your Exercise Files. Select Activity 9-3A (which is a PDF file) and click Open:

| 🕎 Open                                                                                                    |                                                                                                    |           |        | ×        |
|----------------------------------------------------------------------------------------------------|----------------------------------------------------------------------------------------------------|-----------|--------|----------|
| ← → • ↑ 📙 « Sta                                                                                                    | rting Files for A > Lesson 9 v さ Search Le                                                                                                    | sson 9    | ر      | ρ        |
| Organize 👻 New fold                                                                                                    | er                                                                                                    |           |        | ?        |
| <ul> <li>✓ Quick access</li> <li>Desktop</li> <li>Downloads</li> <li>Documents</li> <li>Pictures</li> <li>Music</li> <li>Videos</li> <li>Microsoft Word</li> <li>✓ OneDrive</li> <li>This PC</li> </ul> | Activity 9-1<br>Microsoft Word Document<br>1.24 MB<br>Activity 9-2<br>Microsoft Word Document<br>1.24 MB<br>Repf<br>Activity 9-3A<br>PDF File<br>368 KB<br>Activity 9-38<br>Microsoft Word Document<br>17.0 KB |           |        |          |
| - NEWOIK                                                                                                    |                                                                                                    |           |        |          |
| File n                                                                                                    | ame: Activity 9-3A V All Word<br>Tools V Open                                                                                                    | Documents | Cancel | <b>~</b> |

**4.** Word will then show you a dialog box about PDF conversion. Read the information and click OK:

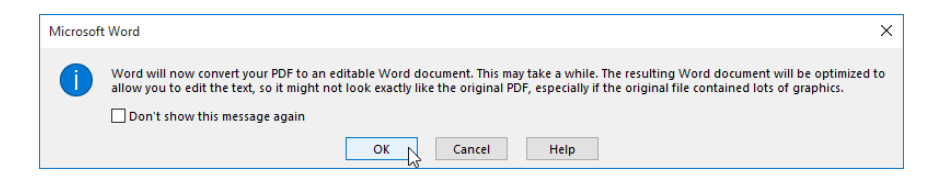

5. The document will open. Go to the second page. Change the text from "Map One" to "Area Map:"

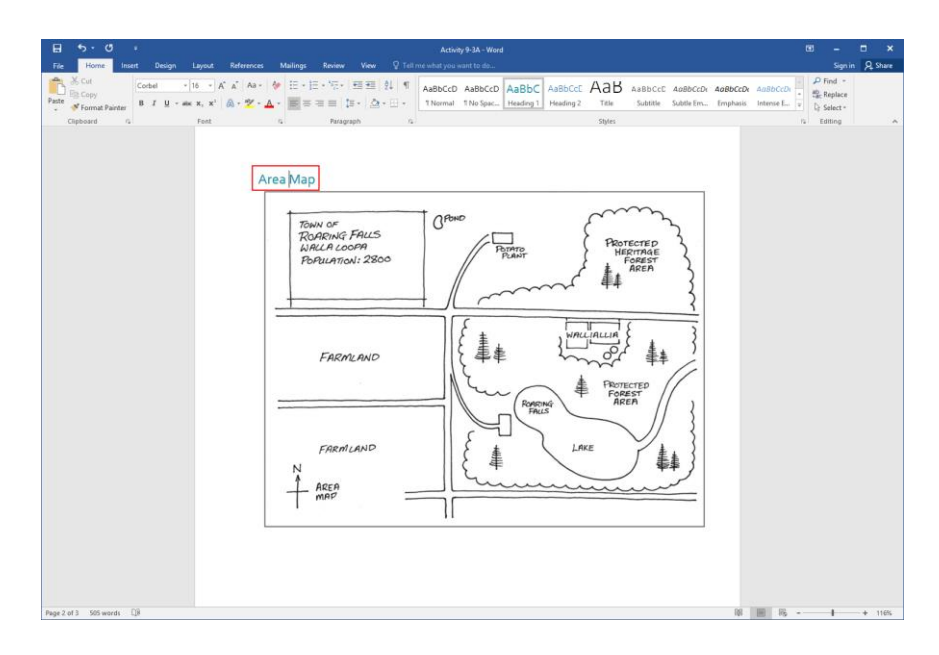

**6.** Now, go to the end of the document. Click Insert  $\rightarrow$  Page Break:

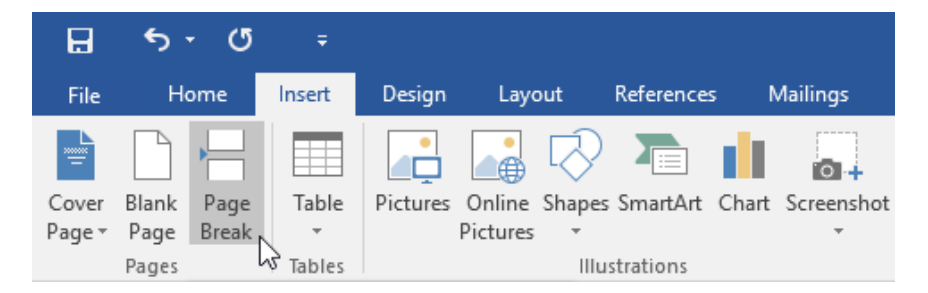

7. Click Insert  $\rightarrow$  Object  $\rightarrow$  Text from File:

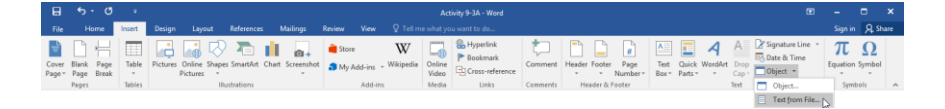

**8.** Navigate to the Lesson 9 folder of your Exercise Files. Select the Activity 9-3B document. Click Insert:

| 📰 lasart 51a                                                                                                    |                                                                            |                                                    |                                     |
|----------------------------------------------------------------------------------------------------|----------------------------------------------------------------------------|----------------------------------------------------|-------------------------------------|
| me insert rite                                                                                                    |                                                                            |                                                    |                                     |
| ← → · ↑ « Deskto                                                                                                    | MOS5010_Word_2016_1_ExerciseFiles > Starting Fil                           | es for Activities → Lesson 9 🛛 🗸 진                 | Search Lesson 9 🔎                   |
| Organize 👻 New folder                                                                                                    |                                                                            |                                                    |                                     |
| <ul> <li>Quick access</li> <li>Desktop</li> <li>Downloads</li> <li>Documents</li> <li>Pictures</li> <li>Music</li> <li>Videos</li> <li>Microsoft Word</li> <li>OneDrive</li> <li>This PC</li> <li>Network</li> </ul> | Activity 9-1<br>Activity 9-38<br>Activity 9-38<br>Activity 9-38<br>T7.0 K8 | Activity 9-2<br>Microsoft Word Document<br>1.24 MB | Activity 9-3A<br>PDF File<br>368 KB |
| Range                                                                                                    | s                                                                          |                                                    |                                     |
|                                                                                                    | Range                                                                      |                                                    |                                     |
| File name:                                                                                                    | Activity 9-3B                                                              | ~                                                  | All Word Documents ~                |
|                                                                                                    |                                                                            | Tools 👻                                            | Insert Cancel                       |

**9.** The text will now be added to the document:

|                 |                        |               |                 |                     |            |                          |                                                                                                    |                                                                                                    |                                                                                                    |                                                                                                    |                                                                                                    |                                                                                                    |                                                                                                    |                                                                                                    |                                                                                                    |                                                                                                    |                                                     |                  |                     |               |                          |                                  | • |                          |             | ×  |
|-----------------|------------------------|---------------|-----------------|---------------------|------------|--------------------------|----------------------------------------------------------------------------------------------------|----------------------------------------------------------------------------------------------------|----------------------------------------------------------------------------------------------------|----------------------------------------------------------------------------------------------------|----------------------------------------------------------------------------------------------------|----------------------------------------------------------------------------------------------------|----------------------------------------------------------------------------------------------------|----------------------------------------------------------------------------------------------------|----------------------------------------------------------------------------------------------------|----------------------------------------------------------------------------------------------------|-----------------------------------------------------|------------------|---------------------|---------------|--------------------------|----------------------------------|---|--------------------------|-------------|----|
|                 |                        | me            | Insert          |                     |            |                          |                                                                                                    | lailings                                                                                                    |                                                                                                    |                                                                                                    |                                                                                                    |                                                                                                    |                                                                                                    |                                                                                                    |                                                                                                    |                                                                                                    |                                                     |                  |                     |               |                          |                                  |   |                          | A, Sha      | re |
| Cover<br>Page * | Blank<br>Page<br>Pages | Page<br>Break | Table<br>Tables | Pictures Or<br>Pict | line Shape | s SmartArt<br>ustrations | Chart                                                                                                    | Screenshot                                                                                                    | 着 Store                                                                                                    | e<br>Add-ins =<br>Add-ins                                                                              | W<br>Wikipedia                                                                                                    | Online<br>Video<br>Media                                                                                                    | Hyperlink P Bookmark Cross-reference Links                                                                                                    | Comments                                                                                                    | Header Foo                                                                                                    | ter Page<br>Number •                                                                                               | Text<br>Box *                                       | Quick<br>Parts * | <b>A</b><br>WordArt | Drop<br>Cap * | 📝 Sigi<br>🖳 Dat<br>🥅 Obj | nature Line<br>e & Time<br>ect = | E | π<br>quation !<br>Symbol | Ω<br>iymbol | *  |
|                 |                        |               |                 |                     |            |                          | Exen<br>When i<br>howev<br>particu<br>vith th<br>comet<br>pout sici<br>Dur lass<br>hospiti                          | cise TI<br>it comes<br>er, that t<br>vlar event<br>he availal<br>hing to b<br>k for a pr<br>st questic<br>als and n                                                                                                    | hree:<br>to crisis<br>the more<br>t.<br>bility of t<br>e trifled<br>on to wo<br>ursing he                                                     | The L<br>manage<br>we car<br>travel at<br>with. H<br>l period<br>rk throu<br>omes at                   | ement, it<br>prepare,<br>and the mo<br>ow will yo<br>of time?<br>ugh today<br>oound the                                  | s difficu<br>s difficu<br>the bet<br>overnen<br>our com<br>s is draw<br>s world.                                                  | DD<br>ult to predict even<br>tter we can resol<br>nt of goods interr<br>upany manage if :<br>yn from actual ex                                                                                                | ything tha<br>ve or at lea<br>ationally, 1<br>to or 25 or<br>amples of                                                      | at will come<br>ist mitigate<br>the threat of<br>60 percent<br>ethical issu                                           | e up. We kn<br>e the effect<br>of a pander<br>e of your pe<br>les that imp                                         | ow,<br>s of a<br>nic is no<br>ople an<br>pact       | ot<br>e          |                     |               |                          |                                  |   |                          |             |    |
|                 |                        |               |                 |                     |            |                          | Scen<br>fou an<br>hospiti<br>succun<br>who w<br>survive<br>pander<br>ight n<br>Patien<br>(30 mill<br>Assig<br>How w | ario<br>e on the l<br>al admiss<br>nbing to<br>ere in car<br>s the par<br>mic sprea<br>ow who n<br>ts who at<br>ts who at<br>ts who at<br>ts who at<br>ts who at<br>ts who at<br>ts who at<br>ts who at<br>the part<br>ow who n<br>ts to an<br>es away) | board of<br>sions incr<br>it. Your :<br>r crashes<br>ndemic,<br>ads, you<br>need res<br>re not ab<br>) has sen<br>) has sen<br>t<br>lecide wl | directo<br>rease. T<br>small he<br>s and 10<br>whethe<br>will nee<br>pirators<br>ole to ge<br>t a requ | rs with th<br>his form<br>ospital ha<br>for patie<br>of they are<br>ed more n<br>s, but you<br>s, but you<br>t a respira | ne local<br>of influe<br>is 12 res<br>nts with<br>e childre<br>espirato<br>rrs are a<br>rator for<br>rrow res<br><b>ator in y</b> | health region, ar<br>enza has not bee<br>pirators, and the<br>h influenza. Even<br>en, adolescents,<br>ors. There are fou<br>ill in use and there<br>treatment will n<br>spirators from yo<br>your own hospit | id you are in<br>fussy – p<br>y are all in<br>roone who g<br>adults, or t<br>r people in<br>a are none<br>nost certai<br>u. | observing t<br>eople of all<br>use today:<br>jets respira<br>he aged. Yu<br>the emerg<br>available in<br>nly die. The | the number<br>ages are<br>two for part<br>tor treatm<br>ou know th<br>gency depa<br>n the district<br>e nearest he | r of<br>ent<br>at as th<br>rtment<br>:t.<br>ospital | ie               |                     |               |                          |                                  |   |                          |             |    |
| Page 8 c        | f8 2                   | 069 word      | is DB           |                     |            |                          |                                                                                                    |                                                                                                    |                                                                                                    |                                                                                                    |                                                                                                    |                                                                                                    |                                                                                                    |                                                                                                    |                                                                                                    |                                                                                                    |                                                     |                  |                     | 88            |                          | 15 -                             | - |                          | + 116       | 86 |

**10.** Now, let's save the document as a PDF file. Click File  $\rightarrow$  Save As  $\rightarrow$  Browse:

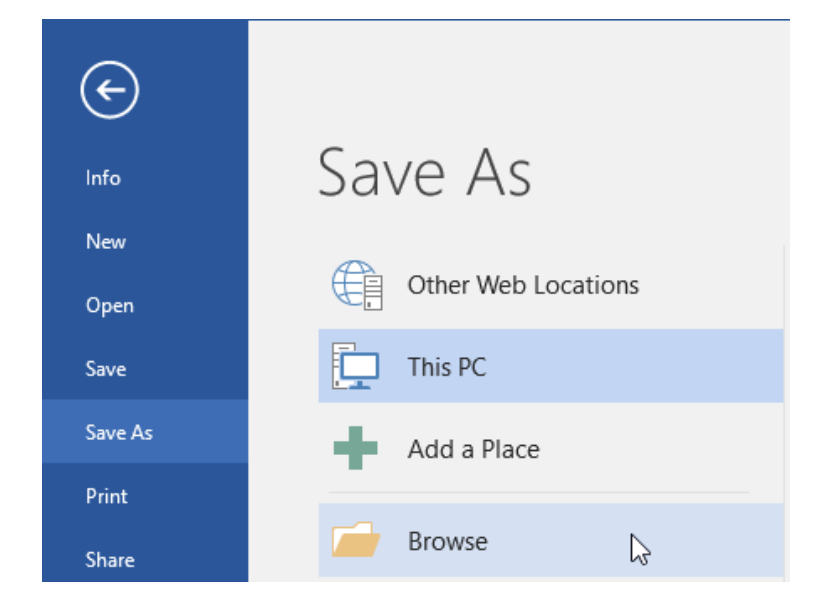

**11.** Navigate to your desktop. Change the file name to "Activity 9-3 Complete." Finally, choose PDF as the file type. Click Save:

| 🔃 Save As                                                                                              | ×                                   |
|----------------------------------------------------------------------------------------------------|-------------------------------------|
| ← → ∽ ↑ 🗔 > This PC > Desktop                                                                          | ✓ Č Search Desktop $𝒫$              |
| Organize 🔻 New folder                                                                                  |                                     |
|                                                                                                    | )_Word_2016_1_ExerciseFil           |
| File name: Activity 9-3 Complete                                                                       | ~                                   |
| Save as type: PDF                                                                                      | ~                                   |
| Authors: John Smith                                                                                    | Tags: Add a tag                     |
| Optimize for:      Standard (publishing<br>online and printing)<br>Minimum size<br>(publishing online) | Options  Open file after publishing |
| A Hide Folders                                                                                         | Tools   Save Cancel                 |

**12.** Close Microsoft Word 2016 to complete the activity.

# Summary

In this final lesson, you learned about customizing the Microsoft Word environment. You should now feel comfortable using the Word Options dialog box to personalize your Microsoft Word 2016 experience.

You also learned how to set save options, check files for compatibility; open non-native files in Microsoft Word; and import, append, and link files. You even learned how to open, edit, and save PDF documents using Microsoft Word 2016.

#### **REVIEW QUESTIONS**

- 1. Which two categories in the Word Options dialog box are similar in look and function?
- 2. You have a text file created in Excel that you want to import into Microsoft Word. How will you do this?
- 3. Which category of the Word Options dialog box controls AutoRecover options?
- 4. How do you recover an unsaved document?
- 5. Which tab of the AutoCorrect dialog box allows you to manage how Word recognizes elements like dates and contacts?

# **Answer Keys**

### **LESSON 1 REVIEW QUESTIONS**

- 1. Which toolbar gives you quick access to frequently used commands? This statement describes the Quick Access toolbar.
- 2. Which Microsoft Word feature will automatically correct certain text as you type? AutoCorrect will automatically correct common errors as you type.
- **3.** What options are available when performing a help search with Tell Me? You will see shortcuts to related commands, a Smart Lookup command, and a command to open the full Help window.
- **4.** What is the command sequence to show or hide formatting marks? Click Home → Show/Hide.
- 5. What is the keyboard shortcut to open the Print category of Backstage view? Press Ctrl + P to open the Print category of Backstage view.

#### **LESSON 2 REVIEW QUESTIONS**

- 1. When searching in the Find and Replace dialog, what does the "?" wildcard represent? The question mark wildcard can represent any single alphabetical character.
- List two ways to open the Find and Replace dialog.
   You can use the Home tab, shortcut keys, or the Navigation Pane.
- 3. What is the keyboard shortcut for the Cut command? Press Ctrl + X to cut the selected text or object.
- 4. What is the opposite of the Undo command? Redo/Repeat is the opposite of the Undo command.
- 5. What is the command sequence to show or hide the Navigation pane? Click View → Navigation Pane.

#### LESSON 3 REVIEW QUESTIONS

- **1. Which group on the Home tab contains most font formatting commands?** The Font group on the Home tab contains most font formatting commands.
- **2.** Which tool allows you to analyze the text around the location of the cursor? This statement describes the Style Inspector.
- 3. What is the command sequence to show or hide the ruler? Click View → Ruler.
- **4.** What is the shortcut to open the Find and Replace dialog box to the Replace tab? Ctrl + H is the shortcut to open the Find and Replace dialog box to the Replace tab.
- 5. Which tabs contain the Line and Paragraph Spacing command? This command can be found on both the Home and Layout tabs.

#### **LESSON 4 REVIEW QUESTIONS**

- Which two contextual tabs are available when working with tables? The Table Tools – Design and Table Tools – Layout tabs are available when working with tables.
- 2. What are the horizontal components of tables properly referred to as? The horizontal components of tables are called rows.
- **3.** Which keyboard shortcut allows you to move to the last column of a table? The Alt + End shortcut will take you to the last column of a table.
- List at least one way to insert a row into a table.
   You can use the Insert Row icon, the mini toolbar, the right-click menu, or the Table Tools – Layout tab.
- 5. Which dialog box contains many settings for tables? The Table Properties dialog box is the central location for most table settings.

#### **LESSON 5 REVIEW QUESTIONS**

- 1. What is the command sequence to sort a paragraph of text? Click Home → Sort.
- **2.** What tab contains commands to create and manage all types of lists? List commands are found in the Paragraph group of the Home tab.
- **3. What is the keyboard shortcut to promote a list item?** Press Tab to promote a list item.
- **4.** How do you customize the starting value of a numbered list? Right-click the desired starting item and click Set Numbering Value. Then, enter the desired starting value and click OK.
- **5.** How many levels of sorting does Microsoft Word support? You can sort by up to three levels.

#### **LESSON 6 REVIEW QUESTIONS**

- Name one font that is all symbols. Wingdings, Wingdings 2, Wingdings 3, and Webdings are all symbol fonts. You may have other symbol fonts depending on what programs are installed on your computer.
- What should you be aware of when inserting online images into a document? Always obtain the appropriate copyright permissions when working with online images.
- 3. What is SmartArt?

SmartArt is Microsoft's intelligent way of adding diagrams to your Office documents.

- **4.** Which tab contains commands to add symbols and illustrations to your document? These commands are found on the Insert tab.
- List one location that online images can be inserted from.
   Online images can be inserted from a Bing image search, OneDrive, Facebook, or Flickr.
# **LESSON 7 REVIEW QUESTIONS**

- 1. Which tab(s) contain(s) the command to insert a page break? This command can be found on the Insert tab and the Layout tab.
- 2. What is the command sequence to insert a pre-built watermark? Click Design → Watermark and click the watermark that you want to apply.
- 3. If you want your page color to be printed, what option needs to be enabled? The "Print background colors and images" option in the Display category of the Word Options dialog box must be checked.
- 4. Which contextual tab is available when working with headers and footers? The Header & Footer Tools – Design tab provides commands for working with headers and footers.
- 5. What are the two available orientation options for a Microsoft Word document? You can apply portrait or landscape orientation to a document.

## **LESSON 8 REVIEW QUESTIONS**

1. If Microsoft Word detects a contextual spelling error, what color will it underline the error with?

Contextual spelling errors and grammatical errors are underlined in green.

- 2. What interface elements displays tools like the thesaurus, spelling and grammar check, and Accessibility Checker? All of these tools are displayed via task panes.
- **3.** What is the shortcut key to run a spelling and grammar check? Press the F7 key to run a spelling and grammar check.
- 4. What is the command sequence to run the Accessibility Checker? Click File → Info → Check for Issues → Check Accessibility.
- 5. What part of the Microsoft Word interface will show you a quick word and page count of the current document?

The status bar shows a quick word and page count.

# **LESSON 9 REVIEW QUESTIONS**

- 1. Which two categories in the Word Options dialog box are similar in look and function? The Customize Ribbon and Quick Access Toolbar categories are very similar.
- 2. You have a text file created in Excel that you want to import into Microsoft Word. How will you do this?

Open the file as normal using the File  $\rightarrow$  Open  $\rightarrow$  Browse command sequence. Microsoft Word will convert and import the file for you.

- **3.** Which category of the Word Options dialog box controls AutoRecover options? These options are set in the Save category of the Word Options dialog box.
- 4. How do you recover an unsaved document? Click File → Info. Then, click the unsaved document's entry from the Manage Document section.
- 5. Which tab of the AutoCorrect dialog box allows you to manage how Word recognizes elements like dates and contacts?

These options are controlled in the Actions tab.

# **A**PPENDICES

# **Keyboard Shortcut Quick Reference Sheet**

| L.      | Open a new document                                      | Ctrl + N                             |  |  |  |  |
|---------|----------------------------------------------------------|--------------------------------------|--|--|--|--|
| men     | Save a file                                              | Ctrl + S                             |  |  |  |  |
| anage   | Open a file                                              | Ctrl + O                             |  |  |  |  |
| ile M   | Print document                                           | Ctrl + P                             |  |  |  |  |
|         | Close Microsoft Word                                     | Alt + F4                             |  |  |  |  |
|         | Select all                                               | Ctrl + A                             |  |  |  |  |
|         | Copy text                                                | Ctrl + C                             |  |  |  |  |
| g       | Cut text                                                 | Ctrl + X                             |  |  |  |  |
| Editir  | Paste text                                               | Ctrl + V                             |  |  |  |  |
| Text    | Toggle Format Painter on                                 | Ctrl + Shift + C<br>Ctrl + Shift + V |  |  |  |  |
|         | Undo last action                                         | Ctrl + Z                             |  |  |  |  |
|         | Redo last action                                         | Ctrl + Y                             |  |  |  |  |
|         | Shift cursor focus to Search field in<br>Navigation Pane | Ctrl + F                             |  |  |  |  |
| k Panes | Open Replace tab of Find and Replace dialog              | Ctrl+ H                              |  |  |  |  |
| s/Tas   | Open Go To tab of Find and Replace dialog                | Ctrl + G                             |  |  |  |  |
| ialog   | Open Font dialog                                         | Ctrl + D                             |  |  |  |  |
| pen D   | Open Help window                                         | F1                                   |  |  |  |  |
| Ō       | Switch focus to Tell Me field                            | Alt + Q                              |  |  |  |  |
|         | Check spelling                                           | F7                                   |  |  |  |  |

|            | Open Thesaurus task pane         | Shift + F7                 |
|------------|----------------------------------|----------------------------|
| Task Panes | Open Styles task pane            | Alt + Ctrl + Shift + S     |
|            | Open Apply Styles task pane      | Ctrl + Shift + S           |
| Deen       | Open Reveal Formatting task pane | Shift + F1                 |
| 0          | Open Navigation Pane             | Ctrl + F                   |
|            | Apply bold formatting            | Ctrl + B                   |
|            | Apply underlining                | Ctrl + U                   |
|            | Apply italic formatting          | Ctrl + I                   |
|            | Align text to center             | Ctrl + E                   |
| ols        | Align text to left               | Ctrl + L                   |
| ng To      | Align text to right              | Ctrl + R                   |
| matti      | Justify text                     | Ctrl + J                   |
| t For      | Increase font size               | Ctrl + Shift + .           |
| Te)        | Decrease font size               | Ctrl + Shift + ,           |
|            | Change font face via Font dialog | Ctrl + Shift + F           |
|            | Change font size via Font dialog | Ctrl + Shift + P           |
|            | Cycle through cases              | Shift + F3                 |
|            | Clear formatting                 | Ctrl + Spacebar            |
| ŝrs        | Show formatting marks            | Ctrl + Shift + 8           |
| aracte     | Insert page break                | Ctrl + Enter               |
| al Chá     | Insert nonbreaking hyphen        | Ctrl + Shift + _           |
| Speci      | Insert nonbreaking space         | Ctrl + Shift +<br>Spacebar |

| Table Navigation | Move one cell to the right | Tab (right arrow if cell is empty)           |  |  |
|------------------|----------------------------|----------------------------------------------|--|--|
|                  | Move one cell to the left  | Shift + Tab (left arrow<br>if cell is empty) |  |  |
|                  | Move one row up            | Up arrow key                                 |  |  |
|                  | Move one row down          | Down arrow key                               |  |  |
|                  | Go to first row            | Alt + Page Up                                |  |  |
|                  | Go to last row             | Alt + Page Down                              |  |  |
|                  | Go to first column         | Alt + Home                                   |  |  |
|                  | Go to last column          | Alt + End                                    |  |  |

# Glossary

#### Accessibility Checker

Tool that automatically checks a document for issues that users with disabilities may encounter.

#### alternative text

Text that is used by screen readers to describe an object to users with visual impairments.

#### AutoCorrect

A feature that automatically corrects text as you type.

#### AutoRecover

A feature that automatically recovers documents if your computer encounters a problem.

#### AutoSave

A feature that automatically saves a document at set intervals.

#### **Backstage view**

A component of the interface that shows a number of categories that group file-related commands together.

#### border

A stylized line around a page, paragraph, or word.

#### cell

The area where a row and column intersect in a table.

#### chart

Graphical representation of data and relationships in a dataset.

### clipboard

An area of your computer's memory that stores cut and copied items.

column Vertical elements in a table.

#### contextual spelling error

Occurs when a word is spelled correctly but used incorrectly.

#### contextual tabs

Special tabs that appear when you are working with a specific object.

## **Compatibility Checker**

Tool that automatically checks a document for possible issues if it were to be opened in a previous version of Microsoft Word.

#### dialog box launcher

Button in the lower right-hand corner of a group that opens a dialog box or task pane. Also called an option button.

#### document

In this context, an electronic document created in Microsoft Word.

## Flesch Reading Ease/Flesch-Kincaid Grade Level

Scores that evaluate the readability of a document.

#### font

A complete set of characters, including typeface and style.

#### footer

A group of information set apart from the body of your document. Typically appears throughout the document at the bottom of each page.

### formatting marks

A set of characters that indicate spaces, formatting, page breaks, and other document features that are usually hidden.

#### Format Painter

A tool that is used to copy formatting from one selection of text to another.

#### gallery

A set of options presented visually via the Microsoft Word interface.

#### groups

Sets of commands in each ribbon tab.

#### header

A group of information set apart from the body of your document. Typically appears throughout the document at the top of each page.

#### indent

Setting that controls how far text appears from the margin.

#### illustration

A graphic created in or inserted into a Microsoft Word document.

#### Insights pane

Task pane that allows the user to search for research and/or dictionary information about a word.

#### line break

Feature that creates a new line while retaining formatting from the previous line.

#### **Live Preview**

Allows the user to see how various options will look before applying them.

#### margin

The white space separating text from the edge of a page or other object.

#### mini toolbar

Contextual toolbar that appears when text or objects are selected.

#### multilevel list

A hierarchical list that contains points within points.

#### **Navigation Pane**

Feature that allows the user to view important parts of a document. Also provides search tools.

#### page break

Horizontal line that indicates where one page ends and another begins.

#### PDF

Stands for Portable Document Format. Standardized electronic document format that can be read by many platforms.

#### **Quick Access Toolbar**

Customizable toolbar providing quick access to frequently used commands.

#### Quick Table

A type of table template that allows the user to quickly insert objects like calendars and matrices.

#### ribbon interface

The group of commands at the top of the Microsoft Word screen. Encompasses File tab, Quick Access toolbar, tabs, and groups.

#### ribbon tabs

Groups of like commands accessed using the buttons at the top of the ribbon interface.

**row** Horizontal elements in a table.

#### ScreenTip

A small message that will give you information about the object over which your cursor is hovering.

#### SmartArt

Microsoft Word feature that allows you to create and edit diagrams.

#### Smart Lookup

Tool that opens the Insights pane. Provides research and dictionary information about a word or phrase.

#### sort fields

The criteria that data is sorted by.

#### status bar

Horizontal bar at the bottom of the Microsoft Word window that displays information about the document.

style In Microsoft Word, a saved set of formatting options.

#### tabs/tab stops

Feature that controls where and how text is horizontally aligned.

#### table

An object that allows the user to organize information in rows and columns.

#### task pane

Vertical pane that provides additional commands for a task.

#### Tell Me

Natural language help feature accessed directly on the ribbon interface.

#### thesaurus

Research tool that offers synonyms and antonyms for words.

#### translation

The process of converting a document from one language to another.

#### watermark

A washed-out item in the background of the page.

#### wildcard

A character that can represent one or more other values. Typically used while searching.

#### Wingdings/Webdings

Special font sets that are all symbols.

#### word wrap

A feature that automatically wraps text to the next line of the document without creating a line or paragraph break.

# Index

### A

| Accessibility                |  |
|------------------------------|--|
| Accessibility Checker        |  |
| And alternative text         |  |
| Blank characters             |  |
| Elements of                  |  |
| Section 508                  |  |
| AutoCorrect                  |  |
| And actions                  |  |
| And AutoFormat               |  |
| Customizing behavior of      |  |
| Enabling or disabling        |  |
| Entering custom replacements |  |
| Options button               |  |
| AutoFormat                   |  |
| AutoRecover                  |  |
| Document Recovery task pane  |  |
| Frequency                    |  |
| Unsaved versions             |  |
| AutoSave                     |  |

#### В

| Backstage View                                       | 4, 8, 11, 394     |
|------------------------------------------------------|-------------------|
| Closing                                              |                   |
| Export category                                      |                   |
| Info category                                        |                   |
| New category                                         |                   |
| Open category                                        |                   |
| Print category                                       | 11, 30            |
| Save As category                                     | 11, 25, 35, 384   |
| Save category                                        |                   |
| Share category                                       |                   |
| Borders                                              |                   |
| And horizontal lines                                 |                   |
| Applying to page with Borders and Shading dialog box | 251, 253          |
| Applying to text with Borders and Shading dialog box | 122, 126          |
| Applying to text with Home tab                       | 120, 125          |
| What are?                                            | 120, 250          |
| Borders and Shading Dialog Box                       | 126, 251, 254     |
| Opening                                              | 122, 125          |
| Overview of                                          |                   |
| Breaks                                               |                   |
| Line                                                 |                   |
| Page                                                 | 63, 275, 279, 382 |

# С

| Charts                     |  |
|----------------------------|--|
| Compatibility              |  |
| And file formats           |  |
| Compatibility Checker tool |  |
| Mode                       |  |
| Upgrading document format  |  |

## D

| Document              |               |
|-----------------------|---------------|
| Changing view of      |               |
| Creating              | 5, 18, 22, 33 |
| Navigating through    |               |
| Opening non-native    |               |
| Printing              |               |
| Recovering unsaved    |               |
| Saving                |               |
| Sharing               |               |
| Welcome Back bookmark |               |
| What is?              | 6             |
|                       |               |

## Ε

| Сору             | 55 |
|------------------|----|
| Cut              | 61 |
| Office Clipboard | 55 |
| Paste            | 56 |
| Paste options    | 62 |
| Paste preview    | 59 |
| Paste Special    | 58 |
| Redo             | 66 |
| Undo             | 59 |

## F

| File Formats                 |    |
|------------------------------|----|
| .CSV                         |    |
| .doc                         |    |
| .docm                        |    |
| .docx                        |    |
| .dot                         |    |
| .dotm                        |    |
| .dotx                        |    |
| .mht                         |    |
| .pdf                         |    |
| .txt                         |    |
| Choosing during save process |    |
| File Menu                    |    |
| Find and Replace Dialog Box  |    |
| Accessing advanced options   |    |
| Find tab                     | 68 |
| ····• •••                    |    |

| Go To tab                     |            |
|-------------------------------|------------|
| Replace tab                   | 68, 69, 75 |
| Replacing formatting with     |            |
| Using to change word position | 72         |
| Viewing advanced options      |            |
| Wildcards                     |            |
| Flesch Reading Ease           |            |
| Flesch-Kincaid Grade Level    |            |
| Font                          |            |
| What is?                      |            |
| Format Painter                |            |
| Using                         |            |
| Using for multiple items      |            |
| What is?                      |            |
| Formatting Marks              |            |
| In tables                     |            |
| Non-breaking spaces           |            |
| Page breaks                   |            |
| Showing and hiding            |            |
| What are?                     |            |
|                               |            |

## G

|         |   |              |     |     | -   |
|---------|---|--------------|-----|-----|-----|
| Gallerv | 1 | Λ            | 12  | 20  | 127 |
| Ganci   | / | · <b>-</b> , | тэ, | 20, | 10, |

## Η

| Headers and Footers               |               |
|-----------------------------------|---------------|
| Adding page numbers               |               |
| And fields                        |               |
| Closing view                      |               |
| Design contextual tab             |               |
| Editing                           |               |
| Formatting                        |               |
| Inserting footers                 |               |
| Inserting headers                 |               |
| Inserting page numbers            |               |
| Settings in Page Setup dialog box |               |
| What are?                         |               |
| Help Features                     |               |
| Help window                       |               |
| Tell Me                           | 7, 37, 41, 43 |
| Hyphenation                       |               |
| Applying                          |               |
| Non-breaking hyphens              |               |
| Options dialog                    |               |
| Types of                          |               |
|                                   |               |

### I

#### Indent

| First line                        |          |
|-----------------------------------|----------|
| Hanging                           |          |
| Moving                            |          |
| Setting with Paragraph dialog box | 113, 151 |

| Setting with ruler1 | 12, 117 |
|---------------------|---------|
| What is?            | 111     |

## L

| Lists                   |               |
|-------------------------|---------------|
| And AutoFormat          |               |
| Choosing style for      | 104, 105, 108 |
| Clearing                |               |
| Continuing numbering    |               |
| Creating bulleted       |               |
| Creating multilevel     | 214, 218, 226 |
| Creating new style      |               |
| Creating numbered       |               |
| Customizing             |               |
| Demoting items          |               |
| Formatting              |               |
| Promoting items         |               |
| Restarting numbering    | 209, 212      |
| Setting numbering value |               |
| Types of                | 102, 214      |
| Live Preview            |               |

### М

| 109, 118, 271, 280    |
|-----------------------|
| 110, 272              |
|                       |
|                       |
| 11, 31                |
| 110, 272              |
|                       |
|                       |
|                       |
| 5                     |
|                       |
| 6                     |
|                       |
|                       |
| 11, 241, 388          |
|                       |
|                       |
|                       |
| 85, 86, 134, 159, 395 |
|                       |
|                       |
|                       |

## Ν

| Navigation Pane     |  |
|---------------------|--|
| Opening and closing |  |
| Using               |  |
| -                   |  |

## 0

| Object              |  |
|---------------------|--|
| Inserting           |  |
| Inserting text only |  |
| Linking             |  |
| Updating            |  |
| On-Screen Keyboard  |  |
| OpenOffice          |  |
|                     |  |

## Ρ

| Page Color                 |                         |
|----------------------------|-------------------------|
| Applying                   | 252, 256                |
| Printing                   |                         |
| Page Orientation           |                         |
| Available settings         |                         |
| Changing with Layout tab   |                         |
| Page Setup Dialog Box      |                         |
| Layout tab                 |                         |
| Margins tab                |                         |
| Opening                    |                         |
| Paper tab                  |                         |
| Setting default options    |                         |
| Paper Size                 |                         |
| Changing with Layout tab   |                         |
| Creating custom size       |                         |
| Paragraph Dialog Box       |                         |
| Changing indentations with |                         |
| Changing spacing with      |                         |
| Opening                    |                         |
| Setting alignment with     |                         |
| PDF Documents              |                         |
| Editing                    |                         |
| Opening                    |                         |
| Saving                     |                         |
| Pictures                   |                         |
| Adding alternative text to |                         |
| Applying style to          |                         |
| Controlling layout         |                         |
| Converting to SmartArt     |                         |
| Format contextual tab      | 239, 240, 243, 244, 353 |
| Inserting from file        |                         |
| Inserting online           |                         |
| Moving                     |                         |
| Resizing                   |                         |
| Supported formats          |                         |
| Wrapping with text         |                         |
| Protected View             |                         |

# Q

| Quick Access Toolbar                 | 25, | 34, | 59,   | 60, | 66, | 341, | 396 |
|--------------------------------------|-----|-----|-------|-----|-----|------|-----|
| Customizing with menu                |     |     |       |     |     |      | 341 |
| Customizing with Word Options dialog |     |     | ••••• |     |     | 340, | 351 |

| Moving      |  |
|-------------|--|
| Resetting   |  |
| What is?    |  |
| Quick Parts |  |

#### R

| Research Options Dialog Box             |   |
|-----------------------------------------|---|
| Ribbon Interface                        |   |
| And dialog boxes                        | 9 |
| Contextual tabs                         |   |
| Customizing                             |   |
| Groups                                  | 7 |
| Hiding                                  |   |
| Importing/exporting customization files |   |
| Re-arranging tabs                       |   |
| Resetting                               |   |
| Tabs                                    | 7 |
| Ruler                                   |   |
|                                         |   |

## S

| ScreenTips                                           | 10, 19, 310, 322, 326, 396 |
|------------------------------------------------------|----------------------------|
| Scroll Bars                                          | 8, 48, 49, 51              |
| Selection Pane                                       |                            |
| Shading                                              |                            |
| Applying to text with Borders and Shading dialog box |                            |
| Applying to text with Home tab                       | 121, 128                   |
| Smart Lookup                                         |                            |
| Accessing via Tell Me                                |                            |
| Define tab                                           |                            |
| Explore tab                                          |                            |
| Insights pane                                        |                            |
| Pronunciation feature                                |                            |
| SmartArt                                             |                            |
| Creating from pictures                               |                            |
| What is?                                             |                            |
| Sorting                                              |                            |
| Choosing fields for                                  |                            |
| Sort Text dialog box                                 |                            |
| Table                                                |                            |
| Text                                                 |                            |
| Types                                                |                            |
| Spelling and Grammar                                 |                            |
| Command on Review tab                                |                            |
| Grammar task pane                                    |                            |
| Managing dictionaries                                |                            |
| Readability statistics                               |                            |
| Right-click menu                                     |                            |
| Spelling task pane                                   |                            |
| Types of errors                                      |                            |
| Status Bar                                           |                            |
| View tools                                           |                            |
| Word and page count                                  | 297, 303, 389              |
| Zoom tools                                           |                            |

| Apply Styles task pane                                                                                                    | Styles                         |                              |
|----------------------------------------------------------------------------------------------------|--------------------------------|------------------------------|
| Applying with mini toolbar134Applying with Styles gallery129, 135, 279Applying with Styles task pane132, 134, 139Changing set141Customizing color scheme130Customizing font scheme130Manage Styles dialog132Opening Styles task pane130, 135Resetting130Reveal Formatting task pane142, 150, 152, 392Saving130Style Inspector132, 133, 136, 137, 142, 145What are?128Symbols116, 232, 237Inserting230, 233Symbol dialog230, 234 | Apply Styles task pane         | 133, 135, 392                |
| Applying with Styles gallery.129, 135, 279Applying with Styles task pane.132, 134, 139Changing set141Customizing color scheme130Customizing font scheme130Manage Styles dialog132Opening Styles task pane130, 135Resetting130Reveal Formatting task pane142, 150, 152, 392Saving130Style Inspector132, 133, 136, 137, 142, 145What are?128Symbols116, 232, 237Inserting230, 233Symbol dialog230, 234                            | Applying with mini toolbar     |                              |
| Applying with Styles task pane132, 134, 139Changing set141Customizing color scheme130Customizing font scheme130Manage Styles dialog132Opening Styles task pane130, 135Resetting130Reveal Formatting task pane142, 150, 152, 392Saving130Style Inspector132, 133, 136, 137, 142, 145What are?128Symbols116, 232, 237Inserting230, 233Symbol dialog230, 234                                                                       | Applying with Styles gallery   | 129, 135, 279                |
| Changing set141Customizing color scheme130Customizing font scheme130Manage Styles dialog132Opening Styles task pane130, 135Resetting130Reveal Formatting task pane142, 150, 152, 392Saving130Style Inspector132, 133, 136, 137, 142, 145What are?128Symbols116, 232, 237Inserting230, 233Symbol dialog230, 234                                                                                                    | Applying with Styles task pane | 132, 134, 139                |
| Customizing color scheme130Customizing font scheme130Manage Styles dialog132Opening Styles task pane130, 135Resetting130Reveal Formatting task pane142, 150, 152, 392Saving130Style Inspector132, 133, 136, 137, 142, 145What are?128Symbols116, 232, 237Inserting230, 233Symbol dialog230, 234                                                                                                    | Changing set                   |                              |
| Customizing font scheme130Manage Styles dialog132Opening Styles task pane130, 135Resetting130Reveal Formatting task pane142, 150, 152, 392Saving130Style Inspector132, 133, 136, 137, 142, 145What are?128SymbolsAnd AutoCorrectAnd special characters116, 232, 237Inserting230, 233Symbol dialog230, 234                                                                                                    | Customizing color scheme       |                              |
| Manage Styles dialog  132    Opening Styles task pane  130, 135    Resetting  130    Reveal Formatting task pane  142, 150, 152, 392    Saving  130    Style Inspector  132, 133, 136, 137, 142, 145    What are?  128    Symbols  116, 232, 237    Inserting  230, 233    Symbol dialog  230, 234                                                                                                    | Customizing font scheme        |                              |
| Opening Styles task pane    130, 135      Resetting    130      Reveal Formatting task pane    142, 150, 152, 392      Saving    130      Style Inspector    132, 133, 136, 137, 142, 145      What are?    128      Symbols    233      And AutoCorrect    233      And special characters    116, 232, 237      Inserting    230, 233      Symbol dialog    230, 234                                                          | Manage Styles dialog           |                              |
| Resetting  130    Reveal Formatting task pane  142, 150, 152, 392    Saving  130    Style Inspector  132, 133, 136, 137, 142, 145    What are?  128    Symbols  233    And AutoCorrect  233    And special characters  116, 232, 237    Inserting  230, 233    Symbol dialog  230, 234                                                                                                    | Opening Styles task pane       |                              |
| Reveal Formatting task pane  .142, 150, 152, 392    Saving  .130    Style Inspector  .132, 133, 136, 137, 142, 145    What are?  .128    Symbols  .140, 232, 237    And AutoCorrect  .233    And special characters  .116, 232, 237    Inserting  .230, 233    Symbol dialog  .230, 234                                                                                                    | Resetting                      |                              |
| Saving  130    Style Inspector  132, 133, 136, 137, 142, 145    What are?  128    Symbols  233    And AutoCorrect  233    And special characters  116, 232, 237    Inserting  230, 233    Symbol dialog  230, 234                                                                                                    | Reveal Formatting task pane    |                              |
| Style Inspector                                                                                                    | Saving                         |                              |
| What are?128Symbols233And AutoCorrect233And special characters116, 232, 237Inserting230, 233Symbol dialog230, 234                                                                                                    | Style Inspector                | 132, 133, 136, 137, 142, 145 |
| Symbols    233      And AutoCorrect    233      And special characters    116, 232, 237      Inserting    230, 233      Symbol dialog    230, 234                                                                                                    | What are?                      |                              |
| And AutoCorrect  233    And special characters  116, 232, 237    Inserting  230, 233    Symbol dialog  230, 234                                                                                                    | Symbols                        |                              |
| And special characters    116, 232, 237      Inserting    230, 233      Symbol dialog    230, 234                                                                                                    | And AutoCorrect                |                              |
| Inserting                                                                                                    | And special characters         |                              |
| Symbol dialog                                                                                                    | Inserting                      |                              |
| · •                                                                                                    | Symbol dialog                  |                              |
| Wingdings                                                                                                    | Wingdings                      |                              |

## Τ

| Tables                                 |                             |                |
|----------------------------------------|-----------------------------|----------------|
| And nonprinting characters             |                             | 58             |
| Applying style to                      |                             | <del>)</del> 6 |
| AutoFit                                |                             | 35             |
| Changing cell margins                  | 177, 180, 18                | 34             |
| Clearing style from                    |                             | 37             |
| Converting to text                     |                             | <del>)</del> 8 |
| Creating Excel spreadsheet             |                             | 57             |
| Creating from text                     |                             | <del>)</del> 7 |
| Deleting                               |                             | 78             |
| Deleting columns                       |                             | 78             |
| Deleting rows                          |                             | 78             |
| Design contextual tab                  |                             | <b>)</b> 1     |
| Distributing rows and columns          |                             | 79             |
| Drawing                                | 121, 16                     | 54             |
| Formatting font                        |                             | 38             |
| Insert Table dialog                    | 164, 17                     | /2             |
| Inserting                              |                             | 53             |
| Inserting columns                      | 177, 178, 18                | 33             |
| Inserting rows                         | 177, 178, 18                | 33             |
| Layout contextual tab                  | 166, 175, 176, 178, 179, 18 | 30             |
| Modifying style                        |                             | <del>)</del> 3 |
| Navigating in                          |                             | 58             |
| Parts of                               |                             | 52             |
| Quick Tables                           |                             | 59             |
| Resizing columns                       |                             | 79             |
| Resizing rows                          |                             | 79             |
| Selecting                              | 52, 174, 18                 | 34             |
| Showing and hiding gridlines           |                             | 58             |
| Specifying title for accessibility box |                             | 30             |
| Table Properties dialog box            | 174, 175, 38                | 37             |
| What are?                              |                             | 52             |

| Tabs                                   |                    |
|----------------------------------------|--------------------|
| Clearing                               |                    |
| Moving                                 |                    |
| Removing                               |                    |
| Setting with ruler                     |                    |
| Tabs dialog box                        |                    |
| Types of                               |                    |
| Using                                  |                    |
| What are?                              |                    |
| Task Pane                              |                    |
| Closing                                |                    |
| Moving                                 |                    |
| Opening                                |                    |
| What is?                               |                    |
| Text                                   |                    |
| Applying effects to                    | 81, 82, 83         |
| Changing case                          |                    |
| Changing color                         |                    |
| Changing font face                     |                    |
| Changing horizontal alignment          |                    |
| Changing size                          |                    |
| Changing vertical alignment            |                    |
| Changing vertical spacing              |                    |
| Clearing formatting from               |                    |
| Formatting with Font dialog            |                    |
| Formatting with keyboard shortcuts     |                    |
| Highlighting                           |                    |
| Moving                                 |                    |
| Selecting with Home tab                |                    |
| Selecting with keyboard                |                    |
| Selecting with mouse                   |                    |
| Themes                                 |                    |
| Thesaurus                              |                    |
| Task pane                              | 308, 309, 316, 317 |
| Viewing synonyms with right-click menu |                    |
| Translator                             |                    |
| Mini                                   |                    |
| Overview of tools                      |                    |
| Setting language                       |                    |
| Trust Center                           | 313, 339           |

#### W

| Watermarks                   |  |
|------------------------------|--|
| Creating custom              |  |
| Inserting                    |  |
| Printed Watermark dialog box |  |
| Removing                     |  |
| What are?                    |  |
| Window Commands              |  |
| Show/hide white space        |  |
| View tab                     |  |
| Zoom tools                   |  |
| Word Count                   |  |
| Comprehensive                |  |
| Readability statistics       |  |
| Status bar                   |  |
|                              |  |

| Customize Ribbon category           |
|-------------------------------------|
| Display category                    |
| General category                    |
| 211                                 |
| Language Category                   |
| Opening12, 337, 347, 363            |
| Overview of                         |
| Proofing category292, 296, 300, 343 |
| Quick Access Toolbar category       |
| Save category                       |
| Trust Center category               |
| What is?                            |
| Word Wrap                           |

## X

| XPS |  |
|-----|--|